# DOKUZ EYLÜL UNIVERSITY GRADUATE SCHOOL OF NATURAL AND APPLIED SCIENCE

# DETERMINATION OF THE WELD DIMENSIONS IN PRESS MACHINE MANUFACTURING BY THE FINITE ELEMENT METHOD

by

Kemal Koray ÖZTAYDAŞ

June, 2010

İZMİR

# DETERMINATION OF THE WELD DIMENSIONS IN PRESS MACHINE MANUFACTURING BY THE FINITE ELEMENT METHOD

A Thesis Submitted to the

Graduate School of Natural and Applied Sciences of Dokuz Eylül University In Partial Fulfillment of the Requirements for the Degree of Master of Science in Mechanical Engineering, Machine Theory and Dynamics Program

by

Kemal Koray ÖZTAYDAŞ

June, 2010

İZMİR

### **M.Sc THESIS EXAMINATION RESULT FORM**

We have read the thesis entitled "DETERMINATION OF THE WELD DIMENSIONS IN PRESS MACHINE MANUFACTURING BY THE FINITE ELEMENT METHOD" completed by KEMAL KORAY ÖZTAYDAŞ under supervision of ASSOC. PROF. DR. ZEKİ KIRAL and we certify that in our opinion it is fully adequate, in scope and in quality, as a thesis for the degree of Master of Science.

Assoc. Prof. Dr. Zeki KIRAL

Supervisor

(Jury Member)

(Jury Member)

Prof. Dr. Mustafa SABUNCU

Director

Graduate School of Natural and Applied Sciences

### ACKNOWLEDGMENTS

I am deeply grateful to my supervisor, Assoc. Prof. Dr. Zeki KIRAL for his patient supervision, helpful guidance and continuous encouragement throughout this study. And I am indebted to Prof. Dr. Hira KARAGÜLLE, Assist. Prof. Dr. Binnur GÖREN KIRAL, Assist. Prof. Dr. Levent MALGACA and Dr. Murat AKDAĞ for their precious support and help. In addition this project is supported by Ministry of Industry of Turkish Republic under project code:001333.STZ.2007-2 within the scope of a SAN-TEZ Project. I appreciate Ministry of Industry and project partner company Dirinler Makina San. Ve Tic. A.Ş. for their support.

This thesis is dedicated to my family, who have raised me to be the person I am today. Thank you for all the unconditional love, guidance, and support that you have always given me, helping me to succeed and instilling in me the confidence that I am capable of doing anything I put my mind to. Thank you for everything.

Kemal Koray ÖZTAYDAŞ

## DETERMINATION OF THE WELD DIMENSIONS IN PRESS MACHINE MANUFACTURING BY THE FINITE ELEMENT METHOD

### ABSTRACT

Standard (C and H type) presses are produced in variant sizes for different capacities. Steel sheets are formed in desired shape by laser or plasma cutting processes. Some roughnesses may appear on edges during the operation. In order to analysis the situation, come across in real production conditions, by the numeric methods acceptable spaces are left between parts while body is being created by assembling in SolidWorks assembly environment. Thereby the behaviour of weld seam is examined and exerting the loads on weld seams is provided.

In this study, for generating the solid parts which compose the C type press body and body assemble automatically and parametrically by SolidWorks, a software has been developed by using VisualBasic and SolidWorks API (Application Programming Interface). Weld seams between steel sheets which compose press body are parametrically designed and located on related regions on body with developed software. By the program is run, the FEM (Finite Element Model) of press body solid model which is automatically composed in desired size by user is acquired by CosmosWorks interface and numerical analyses are performed for static condition. Natural frequencies of the press body are determined both numerically and experimentally. The displacements which consist on body are measured by laser sensors, the strains occur on critical regions, where strain values are high, are measured by strain gauges and the results are compared with the results obtained by CosmosWorks.

**Keywords:** Parametric design, C type eccentric presses, weld seam, finite element method, laser sensors, strain gauges.

## PRES MAKİNASI İMALATINDA KAYNAK DİKİŞİ BOYUTLARININ SONLU ELEMANLAR YÖNTEMİ İLE BELİRLENMESİ

### ÖΖ

Standart tipteki (C ve H Tipi) presler farklı kapasiteler için farklı boyutlarda üretilmektedirler. Çelik plakalar lazer veya plazma kesim işlemleri ile istenilen boyutlara getirilmektedir. Kesim işlemleri sırasında parça kenarlarında düzgünsüzlükler oluşabilmektedir. Gerçek imalat koşullarında karşılaşılabilen bu durumun sayısal olarak incelenebilmesi için SolidWorks montaj ortamında parçalar birleştirilerek gövde oluşturulurken parçalar arasında kabul edilebilir boşluklar bırakılmıştır. Böylece yüklerin kaynak dikişleri üzerine binmesi sağlanmış ve dikişlerin yüklemeler altındaki davranışı incelenmiştir.

Bu çalışmada, C tipi pres gövdesini oluşturan parçaların katı modellerinin ve gövde montajının SolidWorks katı modelleme programı ile parametrik ve otomatik olarak oluşturulması için VisualBasic programlama dili ve SolidWorks API (Application **P**rogramming Interface) uygulaması kullanılarak bir yazılım geliştirilmiştir. Geliştirilen yazılım ile pres gövdesini oluşturan çelik sac plakalar arasındaki kaynak dikişleri parametrik olarak modellenir ve gövde montajında ilgili bölgelere atanır. Programın çalıştırılması ile kullanıcı tarafından istenilen boyutlarda otomatik olarak oluşturulan pres gövdesi katı modeline ait sonlu elemanlar modeli CosmosWorks programı ile elde edilir ve sayısal analizler statik yükleme şartı için gerçekleştirilir. Pres gövdesine ait doğal frekanslar sayısal ve deneysel olarak hesaplanmıştır. Lazer sensösler yardımı ile pres gövdesinde meydana gelen yer değiştirmeler ölçülür, strain gauge (strain ölçer) yardımı ile de gövde üzerinde gerilme değerlerinin yüksek olduğu kritik bölgelerde strain ölçümleri yapılır ve CosmosWorks programı ile elde edilmiş sayısal analizler ile karşılaştırılır.

Anahtar Kelimeler: Parametrik tasarım, C tipi eksantrik presler, kaynak dikişi, sonlu elemanlar yöntemi, lazer sensörler, strain ölçerler.

### CONTENTS

# M.Sc THESIS EXAMINATION RESULT FORM......ii ACKNOWLEDGMENTS.....iii ABSTRACT.....iv ÖZ.....v CHAPTER ONE – INTRODUCTION.....1 2.2.4 Making the Press Body Ready for Analyses......45

Page

### 

| 3.1 Test Rig and Test Samples | 55 |
|-------------------------------|----|
| 3.2 Test Results              | 57 |
| 3.2.1 Test Sample 1 (N1)      | 57 |
| 3.2.2 Test Sample 2 (N2)      | 59 |
| 3.2.3 Test Sample 3 (N3)      | 60 |

| 3.2.4 Test Sample 4 (N4)    | 62 |
|-----------------------------|----|
| 3.2.5 Test Sample 5 (N5)    | 63 |
| 3.3 Finite Element Analyses | 65 |

# 

| 4.1 Strain Measurement Result75                                             |
|-----------------------------------------------------------------------------|
| 4.2 Numeric Analyses                                                        |
| 4.3 Press Displacement Response                                             |
| 4.4 Press Body Natural Frequency Analysis91                                 |
| 4.5 The Effects of Welding Seam Size on Displacement Values of Press Body98 |
| 4.6 The Effects of Welding Seam Size on Stress Values of Press Body99       |
| 4.7 The Effects of Welding Seam on Displacement Values of Different         |
| Combinations107                                                             |
| 4.8 Regional Effects of Welding Seam Size on Stress Values of Press Body111 |
|                                                                             |
| CHAPTER FIVE – CONCLUSIONS118                                               |

| REFERENCES | <br> |
|------------|------|
|            |      |

| APPENDIX12 | 2 |
|------------|---|
|------------|---|

## CHAPTER ONE INTRODUCTION

From past to the present many different technologies have been used in production industry. In parallel with growth industry requirements and the priorities have been changed. The solutions developed for both specific and general purposes. Press machines are one of the fundamental industrial production machines and take place in general side for instance. Press machines are used for many applications in industry, classified by considering the capacity, dimension and the application field. Generally they are categorized as hydraulic, eccentric and special presses. In this study eccentric presses are focused on. Eccentric presses are produced in two type called C Type and H Type and are being used in many cases like cold sheet metal processing, cutting, broaching, pounding and forming. Due to the great amounts of load which applied by machine, great tensions occurs on body assembly parts especially during contact regions and lines where merged by weld. For production of body of press machines there exist two common ways; casting and welding. Generally welding is preferred way to create the body because of its low cost. Body design, harmony between parts which composing body and welding are considerable fundamental points to prevent undesirable effects of the tensions (tearing, plastic strain etc.). Optimization on shape of parts and variability of dimensions of weld are some of workspaces deal with the defects mentioned above. Especially, since the most defects exist on welding seams, determination of weld dimensions has a high significance in preventing and handling the defects. There are certain studies in the literature related to the parametric design and determination of some geometric parameters via these techniques.

There are very limited number of studies related to the parametric design of engineering structures in the literature. This study aims to contribute to the parametric design studies.

Zhao, Huang, Khoo & Cheng (2009) studied on slotted rectangular and square hollow structural section (HSS) tension connections without welding at the end of the gusset plate for different weld length ratio, slot orientation, weld size and level of

2

HSS corner strength compared to its flat segment. Finite element models for the parametric study were developed and validated by Zhao & et al. (2009) against test results of the connection with the tube slotted. The modified weld length ratio was found to be a better parameter than the modified eccentricity ratio in characterizing the net section efficiency of a slotted HSS tension member when the weld length is short.

Romeijn, Sarkhosh & Hoop (2009) presented a basic parametric study on steel girders with trapezoidally corrugated webs having cut outs. A finite element analysis is carried out to investigate the effect of cut outs in corrugated webs. The analytical study showed that the influence of geometry of corrugated sheets with cut outs on the load capacity and buckling behaviour of the girder can be significant. With the help of the finite element model, the eigenvalue buckling analysis is carried out for all parameter combinations.

Athanasopoulos, Ugail & Castro (2009) presented a surface generation tool designed for the construction of aircraft geometry. Each surface is generated by a number of curves representing the character lines of a given part of the aircraft shape that can be manipulated in real time. Different surfaces then blend to create the full shape of the airplane. An important function of the proposed tool is its ability to change the aircraft shape through the adjustments of parameters associated with the initial curves. The work presents detailed descriptions on the PDE method, parametric design and manipulation of aircrafts along with graphical demonstrations of its abilities and a series of examples to illustrate the capacity of the methodology implemented.

Deng, Liang & Murakawa (2007) performed some experiments to investigate the characteristics of welding deformation in the fillet-welded joint. In order to precisely predict welding deformation by numerical method, a 3-D thermal elastic plastic finite element computational procedure is developed. The simulated results are in a good agreement with the experimental measurements. The influence on welding deformation of the flange thickness is investigated by experiment and numerical simulation.

Chatzakos & Papadopoulos (2009) attempted to set the basis for a systematic approach in designing quadruped robots employing a dynamically stable quadruped running in the sagittal plane with a bounding gait, which is a simple model commonly used to analyze the basic qualitative properties of quadruped gaits that use the legs in pair. The study takes into consideration data from experimental biology and ground surface properties, while it is subject to the existing technological limitations and economic restraints, i.e., the fact that there is a limited number of motor/gearbox combinations available from a practical point of view. The findings from simulation results indicate that the proposed methodology can assist in the design of new and modifications of existing quadruped robots.

Koini, Sarakinos & Nikolos (2009) presented a software tool for the conceptual design of turbomachinery bladings named "T4T" (Tools for Turbomachinery). It provided the ability to interactively construct parametric 3D blade rows of various types, including for multistage machines. The design procedure is parametric and a variety of different rotating machinery components may be produced. The design parameters used for the blades as well as the hub and shroud surfaces construction correspond to 2D sections.

Low (2009) considered and discussed the biomimetic design and the workspace study of undulating fin propulsion mechanisms. For a parametric study, the geometry of a single fin segment of the assembled fin mechanisms and the fin wave generated are first developed. Next, the fin workspace of the single fin segment is derived based on a defined area ratio. By virtue of the obtained fin dimensions, a gymnotiform robot, Nanyang knifefish (NKF-II), has been designed and constructed.

To improve the understanding of Steel catenary risers (SCR) behaviour and increase the confidence in the design of such systems in deepwater harsh environments, a parametric study on a SCR connected to a semi-submersible was carried out by Xia, Das & Karunakaran (2008) in this paper to deal with the factors that mainly influence the loading condition and fatigue life of the riser. Weight-optimized configurations were applied during the course of riser design. The parameters affecting the efficiency and accuracy of the simulations have also been studied during the analysis process.

Based on the concepts of linear elastic fracture mechanics, the effects of weld geometry, load conditions and the boundary constraints on fatigue strength of a ferrite-pearlite steel lap joint were investigated by Li, Partanen, Nykanen & Bjork (2001) using the finite element method. Various weld geometry including the leg length, flank angle and the size of lack-of-penetration were considered during the calculation of fatigue strengths. For a lap joint, with a transverse fixed boundary constraint at the main plate, the fatigue strength increases with a decrease of weld size but the influence of flank angle depends on type of load carried. Li et al. (2001) also found that the size reduction in Finite Element model is significant influence on the calculated fatigue strength; the use of reduced size FE model gives much higher overestimate of fatigue strength of the joint.

The aim of this study is determination of the weld dimensions, trials on design of body and parts in press machines via software which has been written for the purpose of parametric design in the scope of this study. Algorithms have been written in VisualBasic 6.0 programming language with SolidWorks2007 Macro codes. SolidWorks has macro recording capability called API (Application Programming Interface). After preparation of the software, numerical analyses and experiments are executed in accordance with requests of the study. The effects of changing dimensions of weld regions and body parts have been observed and compared with the test results. This thesis is organized as follows In Section 2, parametric design and next steps followed through are described. In Section 3, numerical analyses and experimental analyses on test sample are given. Numerical analyses and experimental studies for press body are given in Section 4. Finally, the conclusions are drawn in Section 5.

### CHAPTER TWO PARAMETRIC DESIGN

### 2.1 Introduction

In the scope of thesis, effects of weld seam dimensions on stresses, strains and displacements occurring on the press body have been studied. Furthermore, a computer code and an interface as seen in Figure 2.1 have been developed to design parts and weld seams parametrically which compose the press body by using API facility (Application Programming Interface) of 3D design software SolidWorks<sup>®</sup>.

Nowadays one of the most important criteria expected from the employee in R&D (Research and Development) department is compete with time. It is expected to be brought out the designs and projects that meet the expectations in limited period. Softwares are prerequisite for optimizing the existing model in a little while. Thus, all sections which are examined in the name of the effects on design are comprehended as parameter by software; the expected alteration is performed in software interface, regeneration of design is automatically enabled and the effect of alteration on design can be observed.

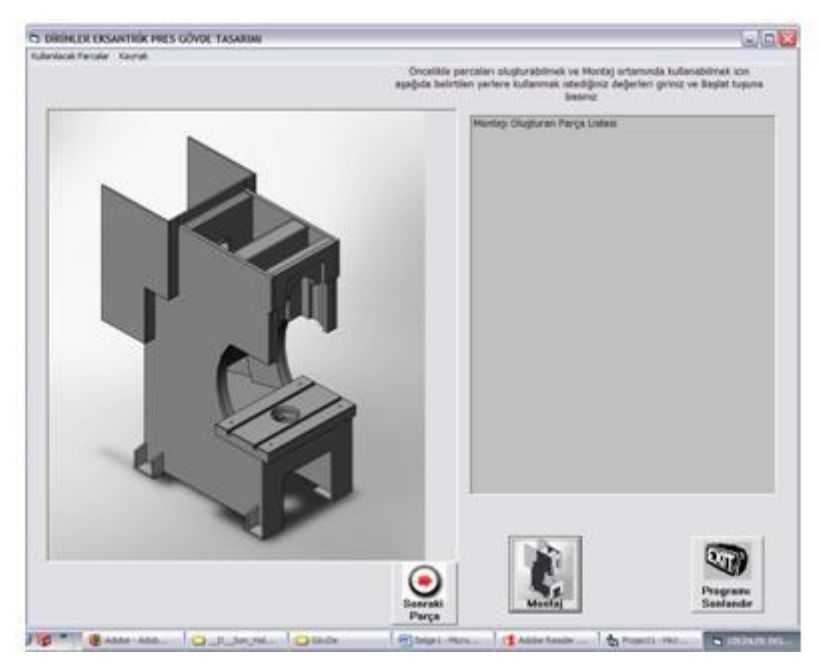

Figure 2.1 Parametric design interface

In case of performing the processes mentioned before manually, causes appreciable time loss. In order to compete with competitors, so as to supply the requirements in optimum way after testing by required tests and to rebuilt the existing design in customer-driven way, parametric design softwares are being needed.

### 2.2 Parametric Design

### 2.2.1 Design of Parts Composing the Body

Within the scope of this study, press machine with 80 tones capacity has been considered. Press body composes of different 65 parts which are assembled by welding. The fundamental aim of this study is examining the effects of dimensions of weld seams on press body under loading condition. Modifications on parts affect the stress, strain on weld seam and displacement on body as well. Considering the situation, initially worked on the parts that compose the body. Different program codes have been written in software interface which is developed to design the parts parametrically. "Govde Yan Sacı" is one of the most critical part among the parts creating press body. The interface and the program, which are developed for designing the "Govde Yan Sacı", are given as a sample.

### 2.2.1.1 Govde Yan Sacı

"Govde Yan Sacı" (Shown in Figure 2.2) has 30 mm thickness as default value sheet metal which surrounding the press body from right to left and carrying many parts on itself. "Govde Yan Sacı" is backbone for press body. Hence, alterations on it affects many parts directly.

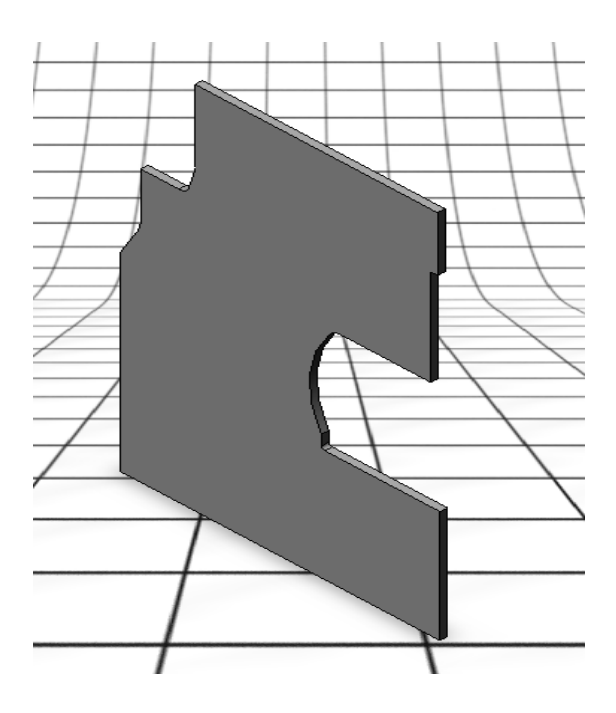

Figure 2.2 "Gövde Yan Sacı"

The interface and the codes used for building the part up are explained in detail below. In this study, the property of SolidWorks which saves all activities as Macro is used as seen in Figure 2.3.

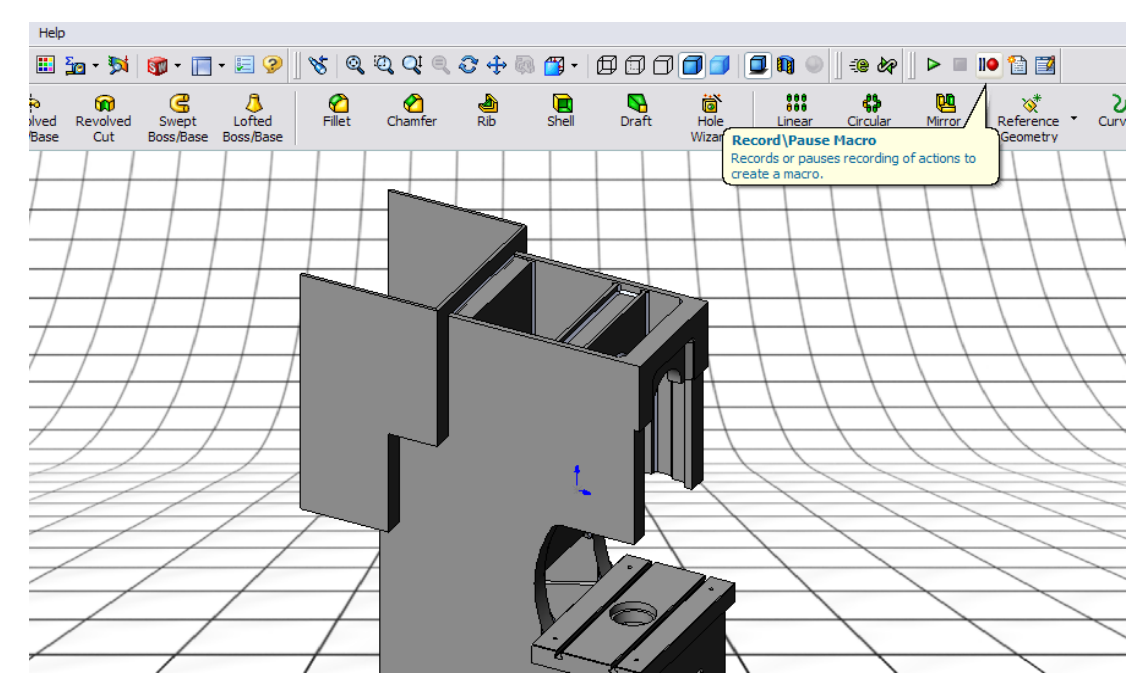

Figure 2.3 SolidWorks macro toolbar

Primarily the part is modeled in manual way. Meanwhile studies had been done before were recorded with Macro/Record option. The codes had been recorded by macro are compatible with VisualBasic language. These codes are used for parametric design in the developed interface. Sample codes are given in Figure 2.4.

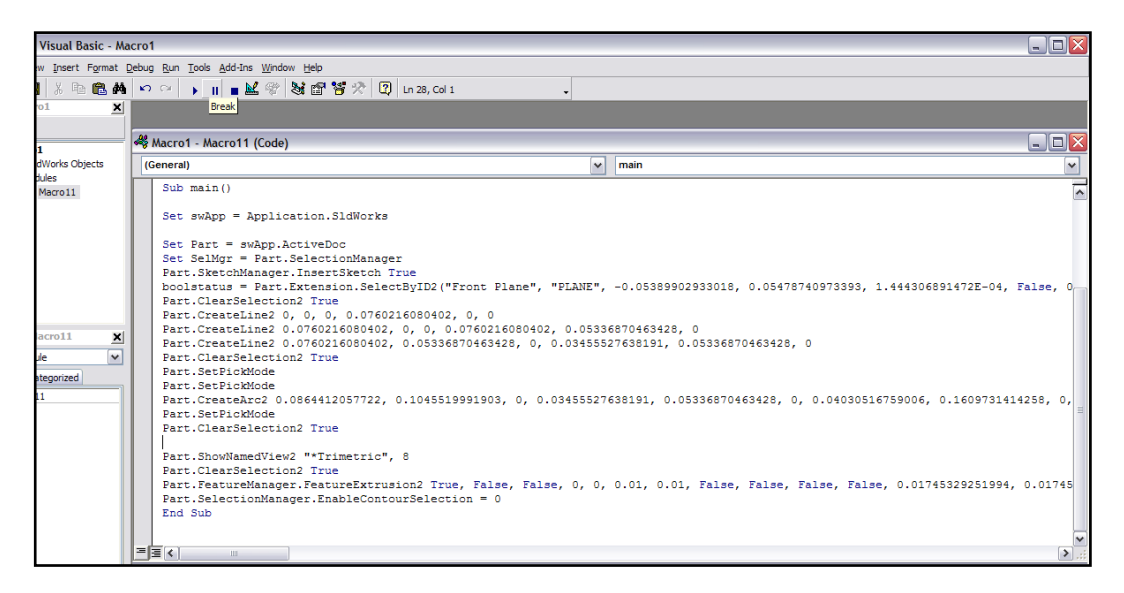

Figure 2.4 SolidWorks macro sample

The codes belong to "Govde Yan Sacı" are checked out with details, place of use and intended use of the codes are explained with the sample shown in Figure 2.5.

```
Private Sub Command1 Click()
Call VeriOkuma
Set swApp = GetObject(, "sldworks.application")
Set part = swApp.NewDocument(flsw + "part.prtdot", 0, 0#, 0#)
Set part = swApp.ActiveDoc
Call snap
Dim msg As String
part.SketchManager.InsertSketch True
boolstatus = part.Extension.SelectByID2("Front Plane", "PLANE", 0, 0, 0, False, 0, Nothing, 0)
part.CreateLine2 0, 0, 0, gys_1, 0, 0
part.ViewZoomtofit2
part.CreateLine2 gys_1, 0, 0, gys_1, gys_2, 0
part.CreateLine2 gys_1, gys_2, 0, (gys_1 - gys_3), gys_2, 0
part.CreateArc2 (gys_1 - gys_3), (gys_2 + r1), 0, (gys_1 - gys_3), gys_2, 0, (gys_3 + r1), (gys_2 + r1), 0, -1
part.ViewZoomtofit2
part.CreateLine2 (gys_1 - gys_3 - r1), (gys_2 + r1), 0, (gys_1 - gys_3 - r1), gys_4, 0
xp1 = gys_6
yp1 = gys 5
xp2 = gys_1 - gys_3 - r1
yp2 = gys_4
R = r2
Call newtonR
```

Figure 2.5 Codes of "Gövde Yan Sacı"

The sample codes and their explanations are given in Figure 2.6.

```
Call VeriOkuma 'Yandaki kod yardımı ile başka bir Subroutine çağırılarak programın kullandığı parametreler okunur Bkz.Şek.3.8
Set swApp = GetObject(, "sldworks.application") ' Yandaki kod takımı ile SolidWorks Programında
Set part = swApp.NewDocument(flsw + "part.prtdot", 0, 0#, 0#) 'Part dosyası açılır ve yeni bir Part Dosyası oluşturmak
Set part = swApp.ActiveDoc ' mümkün olur
Call snap ' Snap subroutine'i ile Programdaki otomatik ilişkilendirmeler kapatırlır.
```

Figure 2.6 Codes of "Gövde Yan Sacı"

After the codes mentioned above in Figure 2.6 are read sketch commands appear. With sketch codes all activities in sketch environment in SolidWorks could be done. For example; opening a sketch, plane selection, drawing line in selected plane, drawing spline and drawing circle. With the help of these codes shown in Figure 2.7 the sketch of "Govde Yan Sacı" is drawn and designed in two-dimensional environment.

| part.SketchManager.InsertSketch True ' Sketch ortamında yeni bir sketch açılmasını sağlayan komuttur.                         |
|----------------------------------------------------------------------------------------------------|
| boolstatus = part.Extension.SelectByID2("Front Plane", "PLANE", 0, 0, 0, False, 0, Nothing, 0) ' Sketch ortamında bir düzlem- |
| '(plane) seçilmesini sağlayan komuttur.                                                                                       |
| part.CreateLine2 0, 0, 0, gys_1, 0, 0 ' Çizgi çizilmesini sağlayan komuttur.                                                  |
| part. ViewZoomtofit2 ' Görüntüyü ekrana fit hale getirir.                                                                     |
| part.CreateLine2 gys_1, 0, 0, gys_1, gys_2, 0                                                                                 |
| part.CreateLine2 gys_1, gys_2, 0, (gys_1 - gys_3), gys_2, b                                                                   |
| part.CreateArc2 (gys_1 - gys_3), (gys_2 + r1), 0, (gys_1 - gys_3), gys_2, 0, (gys_3 + r1), (gys_2 + r1), 0, -1                |
|                                                                                                    |

Figure 2.7 Codes of "Gövde Yan Sacı"

The coordinate of one end of straight line drawn in sketch environment is x1,y1,z1, and if the coordinate of the other end of straight line is x2,y2,z2, the required codes for drawing the line will be as follows in command.

Part.CreateLine (x1,y1,z1,x2,y2,z2)

"gys\_1", which is following the command CreateLine, denotes a parameter. Parameters used in the codes are stored in Text files. When the software needs to use any parameter, reaches the required text file and reads the required parametric values. For example assumed default value of parameter "gys\_1" is 1300 mm or assumed default value of parameter "gys\_3" is 467 mm. Since the codes in Figure 2.7 checked up any numerical value has not been used directly. Required values are obtained by algebraic operations in accordance with parameter's model requirements. That logic circuit is valid for all equations and algorithms used in prepared software. Thus, when any parameter of program is changed, software detects that alteration and rebuilt the design to create according to changing. In Figure 2.8 with a sample subroutine it is shown how to read parametric values.

Figure 2.8 A sample data read code under "Veri Okuma" subroutine

The parameters saved in "gys\_sol\_parametrik\_degerler.txt" file are able to be changed by user by reaching the text file in Figure 2.9.

| 📕 gys_so                                                                                                    | l_parame                                                                                                    | etrik_deg | erler - | Not Defteri |         | ×    |
|----------------------------------------------------------------------------------------------------|----------------------------------------------------------------------------------------------------|-----------|---------|-------------|---------|------|
| Dosya Dü;                                                                                                    | zen Biçim                                                                                                    | Görünüm   | Yardım  |             |         |      |
| ***GÖVD8<br>1300<br>700<br>467<br>777.7<br>1375<br>869.1<br>1263<br>1290<br>2315<br>305<br>1185<br>85<br>1700<br>1850<br>1385<br>271.88<br>15<br>654<br>50<br>100<br>40<br>150<br>30 | E YAN S,<br>gys_1<br>gys_2<br>gys_3<br>gys_4<br>gys_5<br>gys_6<br>gys_7<br>gys_10<br>gys_12<br>gys_12<br>gys_12<br>gys_14<br>gys_14<br>gys_14<br>gys_14<br>gys_14<br>gys_14<br>r1<br>r2<br>r3<br>r4<br>r5<br>r6<br>parca_1 | ACI SOL   | ICIN    | BOYUTLAR    | (mm)*** |      |
| 5                                                                                                    |                                                                                                    |           |         |             | >       | 1.11 |

Figure 2.9 Sample text file where the parameters are stored

The radius (R2) between the table-ram of "Govde Yan Sacı" is drawn by using Newton-Raphson method as shown in Figure 2.10. Iteration provides the alterations of parameters to affect the drawing radius on sheet metal.

xp1 = gys\_6 yp1 = gys\_5 xp2 = gys\_1 - gys\_3 - r1 'Sol tarafta yer alan değişkenler newtonR adlı bir sub rutin de kullanılmaktadır. yp2 = gys\_4 R = r2 Call newtonR 'Newton Raphson methodu kullanılarak Gövde Yan Sacı,nın Masa-Koç mesafesi arasındaki Radius 'sadece parametreler değiştirilerek yazılım tarafından çizilebilmektedir. gys\_merk\_x = r1\_csac \* Cos(tet1) + R \* Cos(tet3) gys\_merk\_y = r1\_csac \* Sin(tet1) + R \* Sin(tet3) part.CreateArc2 gys\_merk\_x, gys\_merk\_y, 0, xp2, yp2, 0, xp1, yp1, 0, -1 'Üç Nokta Kullanılarak Yay çizme komududur.

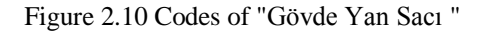

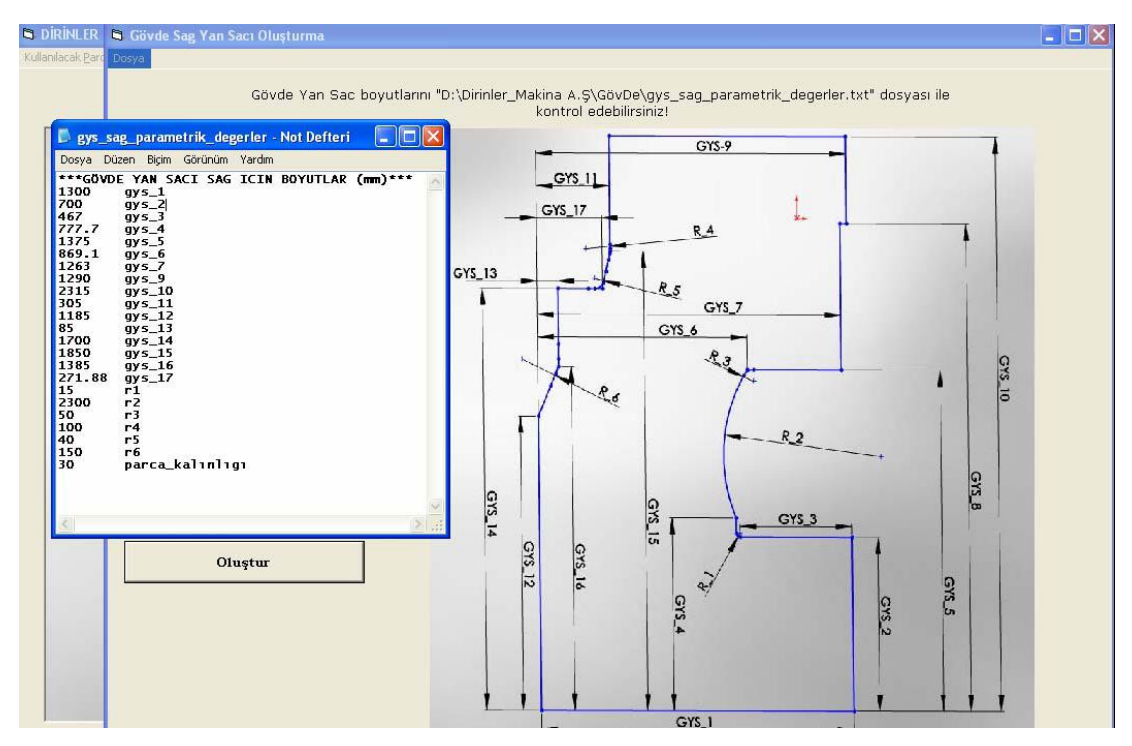

Figure 2.11 Design interface of "Gövde Yan Sacı"

"part.CreateArc2" is used for drawing a circle with three known coordinate points. Coordinate of arc center is gys\_merk\_x, gys\_merk\_y and gys\_merk\_z (gys\_merz\_=0)'. The coordinate of one end of arc is xp2, yp2, 0 and the other end of arc belongs to coordinate xp1, yp1, 0. "-1" value used in the end of code is used to show drawing direction; "-1" is for counter clockwise drawing and "1" is for clockwise drawing. It is shown below in sample commands.

### Part.CreateArc2. gys\_merk\_x, gys\_merk\_y, 0, xp2, yp2, 0, xp1, yp1, 0, -1

Part.CreateArc2. Mx, My, 0, Bx, By, 0, Ax, Ay, 0, -1

The radius R2 is created with Three Points Arc method in SolidWorks program while "Govde Yan Sacı" is modeling. The coordinates belong to A and B points, which are end points of arc and shown in Figure 2.12, are able to be calculated in accordance with parts dimensions. The coordinate of arc center "M" is obtained by solving non-linear algebraic equations. In solution of non-linear algebraic equations Newton-Raphson method has been used.

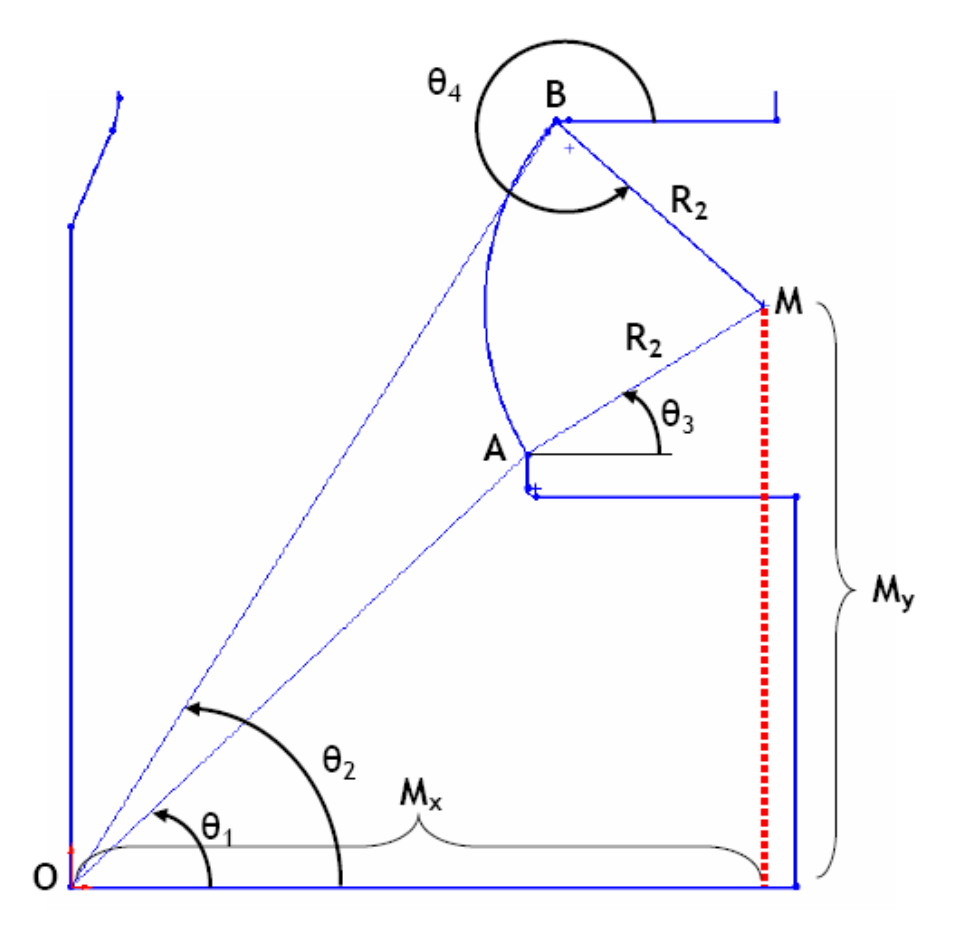

Figure 2.12 Geometry of R2 of "Gövde Yan Sacı"

The Equation 1 presenting below may be written in relation to geometry given in Figure 2.12:

$$\overline{OA}e^{i\theta} + \overline{MA}e^{i\theta} = \overline{OB}e^{i\theta} + \overline{MB}e^{i\theta}$$
(1)

Equations 2 and 3 may be written below as component of Equation 1:

$$\overline{OA}\sin\theta_1 + \overline{MA}\sin\theta_3 - \overline{OB}\sin\theta_2 + \overline{MB}\sin\theta_4 = 0$$
(2)

$$OA\cos\theta_1 + MA\cos\theta_3 - OB\cos\theta_2 + MB\cos\theta_4 = 0$$
(3)

 $\theta_3$  and  $\theta_4$  are variables and may be determined with Newton-Raphson method. With the solution of equations, coordinates x and y of point "M" according to point "O" may be determined as follows as given in Equation 4 and 5.

$$M_{x} = OA\cos\theta_{1} + MA\cos\theta_{3}$$
(4)

$$\mathbf{M}_{v} = \overline{\mathbf{OA}}\sin\theta_{1} + \overline{\mathbf{MA}}\sin\theta_{3} \tag{5}$$

After determining coordinate of radius center, the radius R2 is built up with command "Part.CreateArc2". Newton-Raphson method is also used for solid modeling of some parts belong to press body.

The other commands used for creating "Govde Yan Sacı" are "SketchFillet", "FeatureExtrusion" and "CreatePlaneAtOffset". With the command "SketchFillet" it is possible to give radius on vertex where two line intersect. As codes are given in Figure 2.13. Vertex number 20 on sketch had been selected and the value of "r6" parameter 150 mm is assigned as radius value.

boolstatus = part.Extension.SelectByID2("Point20", "SKETCHPOINT", 0, 0, 0, False, 1, Nothing, 0) part.SketchFillet2 r6, 1 'Bu komut ile Sketch üzerindeki istenilen köşe(nokta) seçilir ve bu köşeye radyus verilir. part.ClearSelection2 True

Figure 2.13 Sample SketchFillet command

It is possible to transform a two-dimensional sketch drawing to a threedimensional solid model with command "FeatureExtrusion" as shown in Figure 2.14. Primarily active sketch named "Sketch1" is selected and have it volumed by "Extrusion" command.

| Call part.Extension.SelectByID2("Sketch1", "SKETCH", 0, 0, 0, False, 0, Nothing, 0)                                  |  |
|----------------------------------------------------------------------------------------------------|--|
| part.FeatureManager.FeatureExtrusion2 True, False, False, 0, 0, parca_kalınlıgı, 0, False, False, False, False, 0, 0 |  |
| False, False, False, I, 1, 1, 0, 0, False                                                                            |  |
| 'Bu komut ile "parca_kalınlıgı" parametresinin değeri kadar 30 mm parçaya                                            |  |
| kalınlık verilir ,böylece iki boyutlu bir çizim üç boyutlu katı bir modele dönüşmüş olur.                            |  |
|                                                                                                    |  |

Figure 2.14 "Extrude" command as code

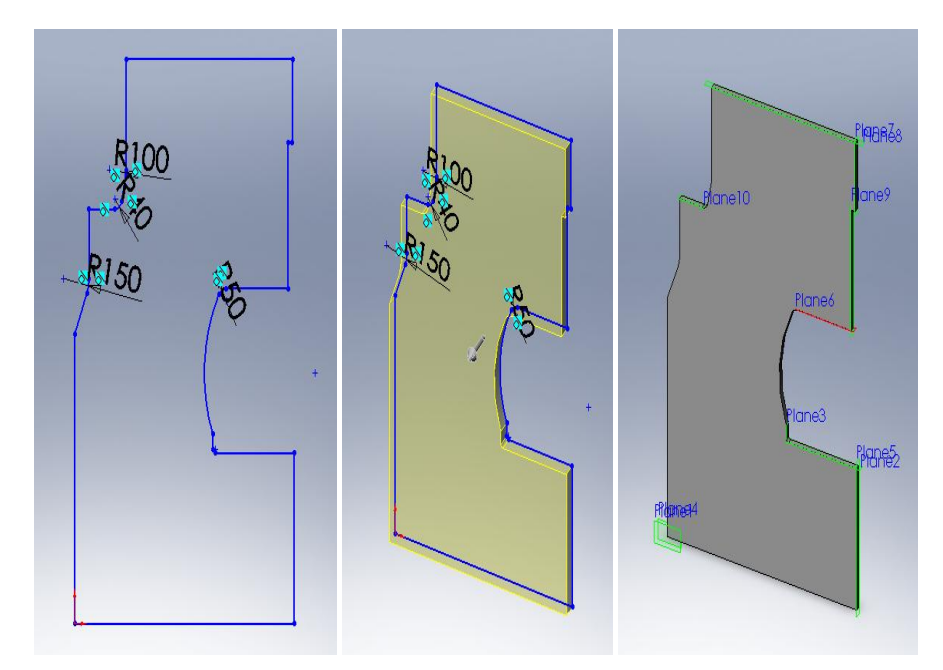

Figure 2.15 "Extrude" process

With the command "CreatePlaneAtOffset" it is possible to create planes which are necessary in Mate process for intersecting the faces together as shown in Figure 2.15 and Figure 2.16.

boolstatus = part.Extension.SelectByID2("", "FACE", gys\_2, gys\_2, parca\_kalınlığı, True, 0, Nothing, 0) part.CreatePlaneAtOffset3 0, False, True ' Bu komut "Plane" atanacak yüzey seçilir ve bu yüzeye "Plane" atanır. ' Secilen Yuzey icin "gys\_2" - X, "gys\_2" - Y ve "parca\_kalınlığı" - Z eksenindeki koordinatlardır. Bu yüzeyden 0 mm uzakta "Plane" oluşturulmuştur.

Figure 2.16 "CreatePlane" command as code

In software prepared in the scope of thesis, any part that belong to press body can be created by using the codes mentioned above. However, user will execute the modeling by using the developed software. Creation of "Govde Yan Sacı" with developed software will be possible by following the way explained below.

At first, SolidWorks is activated. Then from the developed interface, the part desired to be created may be reached by using the toolbar or using the buttons named "Sonraki Parça" and "Önceki Parça" as shown in Figure 2.17.

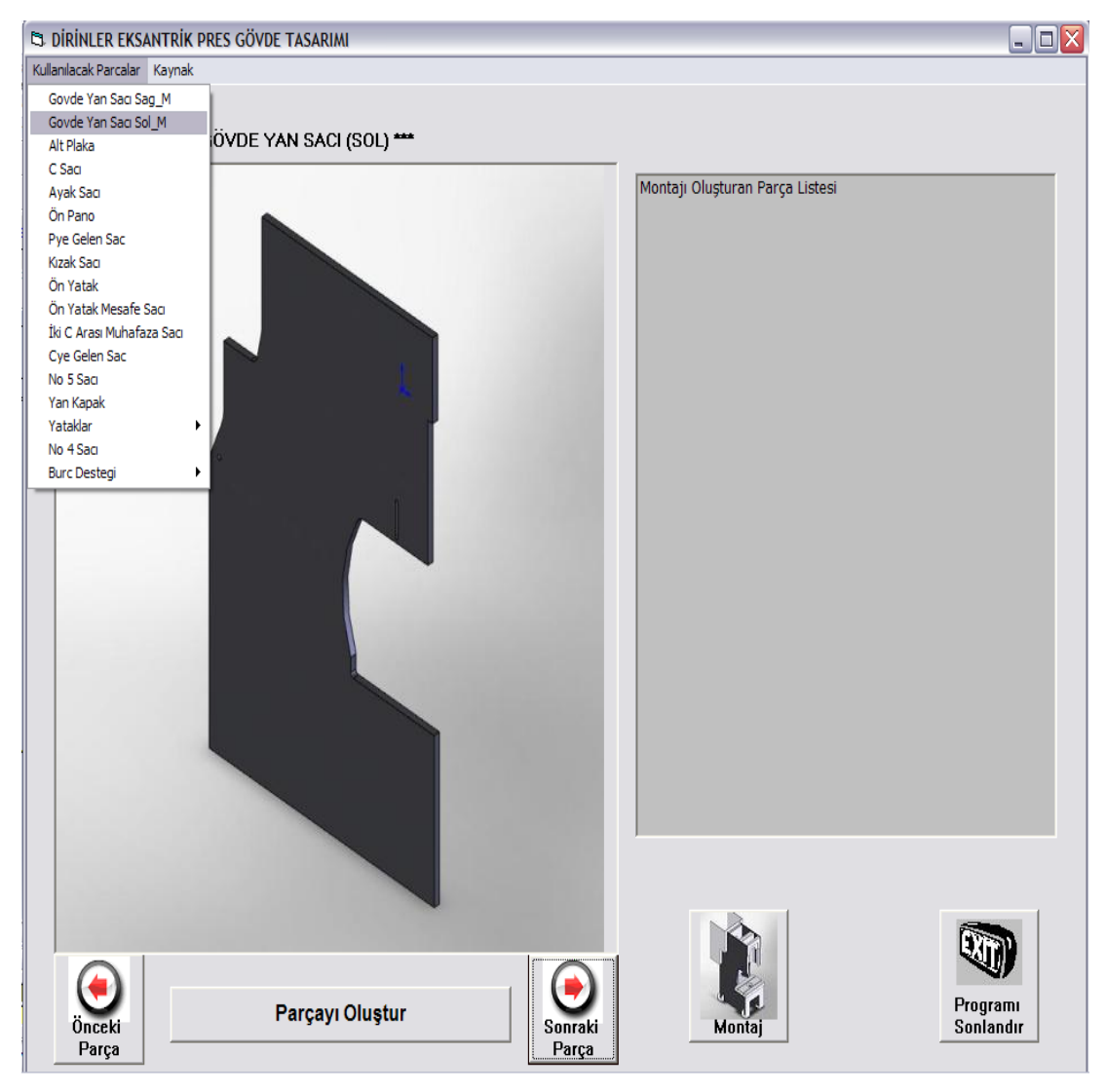

Figure 2.17 Program Interface

Following the selection of part which is going to be designed on interface, clicking the button named "**Parçayı Oluştur**" helps to activate the form which belongs to part. Parameters for modeling the part may be changed from "**Dosya**" on toolbar in form belongs to part and with the button "**Oluştur**", solid model of part is created in SolidWorks environment by using the dimensions predefined. In Figure 2.18 progressing program interface of "Govde Yan Sacı" and related parameters for part are shown.

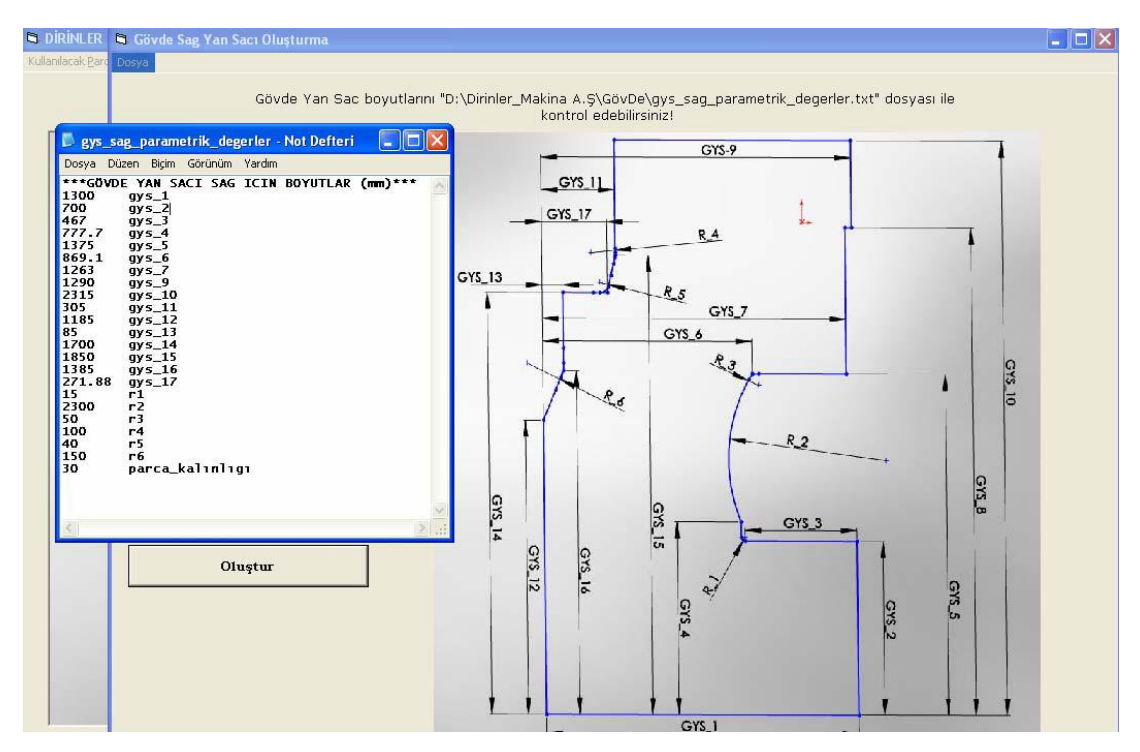

Figure 2.18 Gövde Sağ Yan Sacı creation form

In case one of the basis dimension "R2" from those parameters belongs to "Govde Yan Sacı" takes different values 2300 mm, 900 mm and 500 mm, different solid models created by SolidWorks are shown in Figure 2.19.

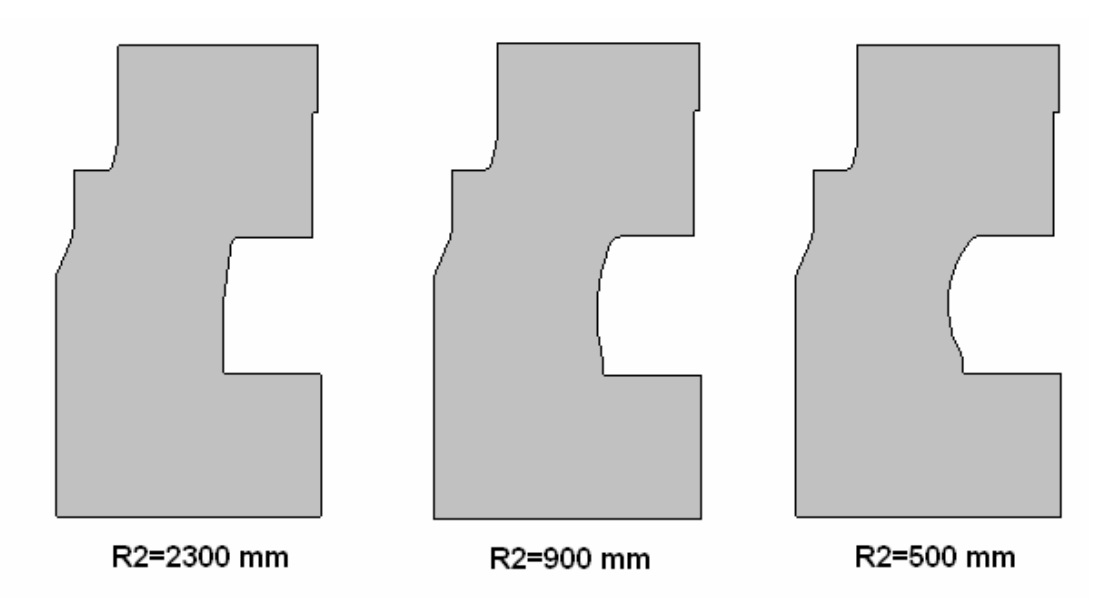

Figure 2.19 Different solid models for Gövde Sağ Yan Sacı with different "R2" values

C Saci is one of the most important structural part of the eccentric press under consideration. Some of codes related with "C Sacı" are influenced by alteration of "Govde Yan Sacı" explained in section 2.2.1.1, and these have been given in Figure 2.20. In case of analysing the codes, the parameters used in software seem to be sufficient for modeling the "C Sacı". "C Sacı" with "Gövde Yan Sacı" has the same internal radius. As well as internal radius, also outer radius has been drawn by using Newton-Raphson method for solving non-linear equations.

```
Private Sub Command1 Click()
Call VeriOkuma
xp1 = gys 6
yp1 = gys_5
xp2 = gys_1 - gys_3 - r1
yp2 = gys 4
\mathbf{R} = \mathbf{r}\mathbf{2}
Call newtonR
gys_merk_x = r1_csac * Cos(tet1) + R * Cos(tet3)
gys_merk_y = r1_csac * Sin(tet1) + R * Sin(tet3)
 ......
.....
Set swApp = GetObject(, "sldworks.application")
Set part = swApp.NewDocument(flsw + "part.prtdot", 0, 0#, 0#)
Set part = swApp.ActiveDoc
Call snap
part.SketchManager.InsertSketch True
boolstatus = part.Extension.SelectByID2("Front Plane", "PLANE", 0, 0, 0, False, 0, Nothing, 0)
Öteleme y = (gys \ 2 - cs \ 10)
xp1 = cs 2
yp1 = cs_1
xp2 = 0
yp2 = 0
R = cs r1
Call newtonR
```

Figure 2.20 Codes for "C Sacı"

"C Sacı" creation form is shown in Figure 2.21. Internal radius of "C Sacı" has the same dimension with internal radius of "Govde Yan Sacı" and it's value automatically assigned by using the value of internal radius of "Govde Yan Sacı".

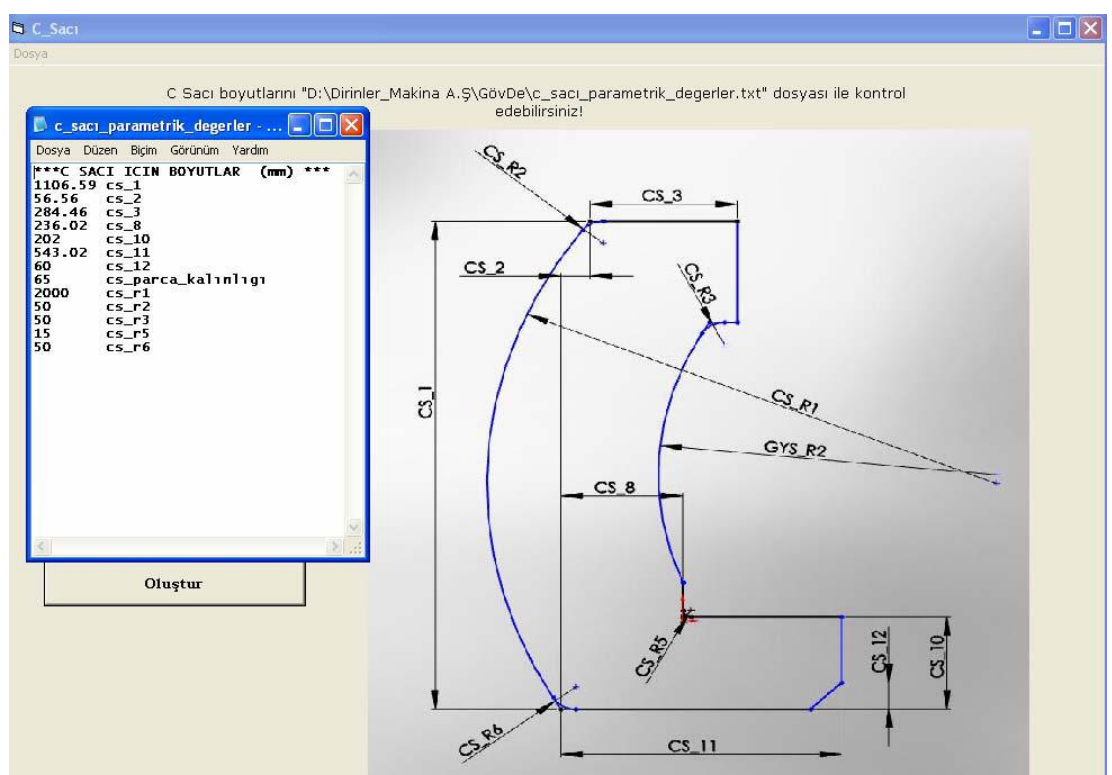

Figure 2.21 The form for creation of C Sacı

Different sizes of "C Sacı" created by developed software are shown in Figure 2.22.

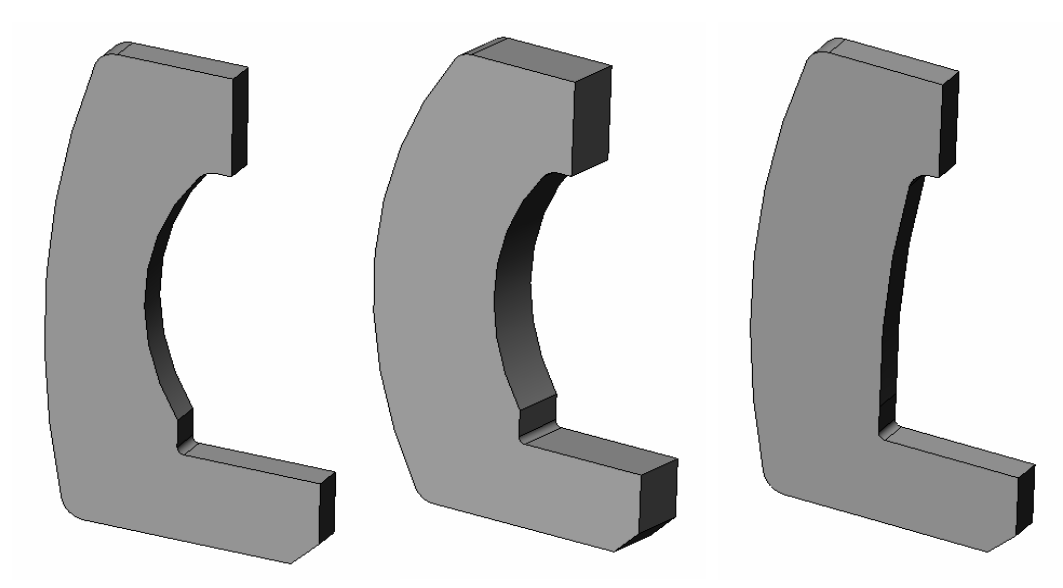

Figure 2.22 Samples for "C Sacı" modeled by developed software

The other parts composing the C type press body are also modeled with similar method in creation period of body. After modeling the all parts, by pushing the button "**Montaj**" located in main form, parts belong to press body are brought together to compose press assembly by using the geometric relations between the parts. In Figure 2.23 different sized C type press bodies modeled by developed software are shown.

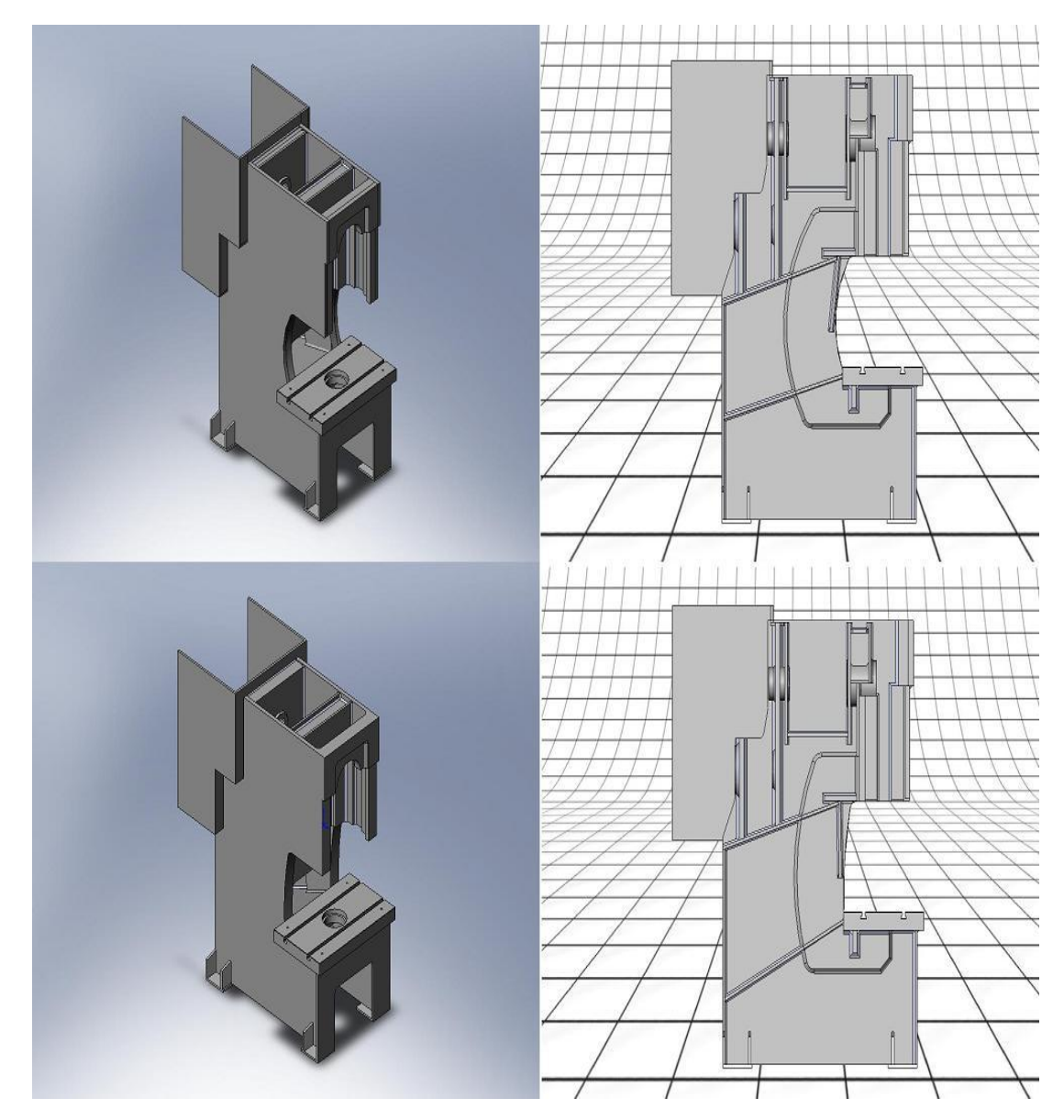

Figure 2.23 Effects of different parameter values on press body

After creation of solid model, the obtained model is automatically saved in order to be used in press body assembly with a name indicated before. All parts composing the press body are created by this way and if required different combinations for press body may be tested by changing their parameters. Assembly process may be performed after the parts are created and saved with the names indicated before. After pushed down the button "**Montaj**" in program interface shown in Figure 2.17, the interface shown in Figure 2.24 is activated.

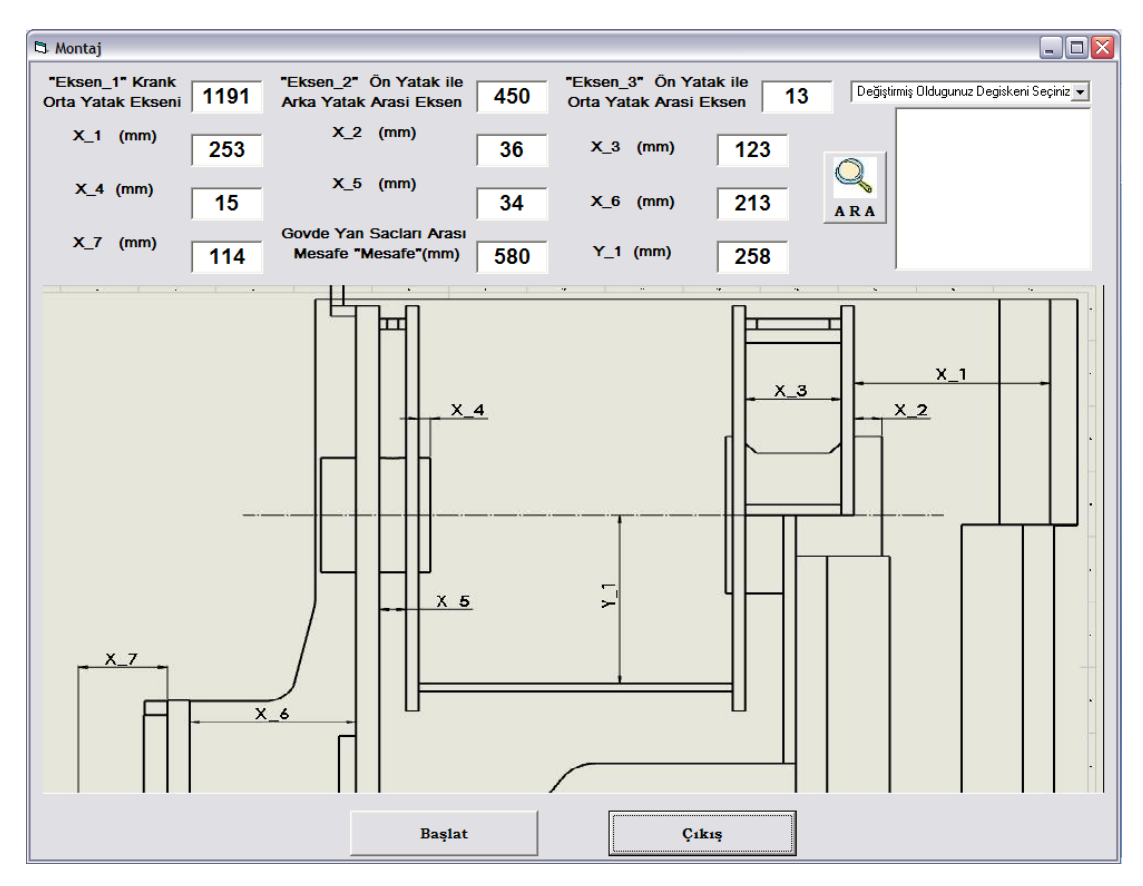

Figure 2.24 Assembly Form

#### 2.2.2.1 Inserting the Parts in Assembly

Just after the button "**Montaj**" is pushed down, primarily a subroutine created with VisualBasic commands is read and then the names of parts will be inserted in

the assembly environment which are written in list appearing on main form shown in Figure 2.17.

After listed parts will be inserted to the assembly, another subroutine, which is written for inserting parts to assembly, is read automatically as shown in Figure 2.25

```
Sub parcalari cagir()
'Bulunması Gereken Satırlar, SolidWorks Montaj ortamı Aktif hale getirilir.
Set swApp = GetObject(, "sldworks.application")
Set asmbl = swApp.NewDocument(flsw + "assem.asmdot", 0, 0#, 0#)
Set asmbl = swApp.ActiveDoc: nft = 1
Call snap
For i = 1 To n
 fl = parca(i) 'Burada motaj için kullanılacak parcalar listelendikten sonra numara sırasına göre çağırılır ve 50 nolu satırdaki
 GoSub 50 ' prosedür uygulanır.
Next i
asmbl.ViewZoomtofit2: bs = asmbl.EditRebuild3
Exit Sub
' Asagida ,parcalar tek tek acılıp montaj ortamına atıldıktan sonra tek tek tekrar kapatılıyor ...
50 Set part = swApp.OpenDoc6(fl0 + fl, nft, 0, "", n1, n1)
 asmbl.AddComponent fl0 + fl, 0, 0, 0
  'Form1.Print fl0 + fl
  Set part = swApp.ActivateDoc2(fl, False, n1): Set part = Nothing ' Yandaki komut ile açık olan ve montaj ortamına tasınan
                                                         ' part. dökümaları yani parçalar kapatılır. Sadece Assembly
  swApp.CloseDoc fl: Return
                                                         ' dökümanı açık kalır.
End Sub
```

Figure 2.25 Inserting the parts in assembly

In this code,

 $fl0 = "D: Dirinler_Makina A.S GövDe'', fl = "parca(i)" and$ flsw = "C: Program Files SolidWorks lang english Tutorial'' variables are defined in main form before.

Set part = swApp.OpenDoc6(fl0 + fl, nft, 0, "", n1, n1)

With the above command, *fl0* which is given in the command above represents folder name where studies are saved, *fl* represents the name of parts inserted and *nft* represents type of model wanted to be inserted assembly. *nft* has to be "1" for Part and has to be "2" for assembly; otherwise inserting process fails. *0* shows whether the part inserted is read only or not and view only or not.

*0* is used for inserted part to be available and viewable. If following variable set as shown above (" ") inserted part comes to assembly with last changing on part. However "n1" is another variable defined as long and used for Errors and Warnings as given in Figure 2.26.

| retval = Sld | Works.OpenDoc6 ( filena | ame, type, options, configuration, &Errors, &Warnings )                                                                                                    |
|--------------|-------------------------|----------------------------------------------------------------------------------------------------|
| Input:       | (BSTR) Filename         | Document name or full path if not in current directory, including extension                                                                                           |
| Input:       | (long) Type             | Document type as defined in <u>swDocumentTypes</u> e                                                                                                    |
| Input:       | (long) Options          | Mode in which to open the document as defined in                                                                                                    |
| Input:       | (BSTR) Configuration    | Model configuration in which to open this document                                                                                                    |
|              |                         | <ul> <li>Applies to parts and assemblies, not drawings</li> </ul>                                                                                                    |
|              |                         | <ul> <li>If this argument is empty or the specified configuration is not<br/>present in the model, the model is opened in the last-used<br/>configuration.</li> </ul> |
| Output:      | (long) Errors           | Load errors as defined in <u>swFileLoadError</u> e                                                                                                    |
| Output:      | (long) Warnings         | Warnings or extra information generated during the open operation as defined in <u>swFileLoadWarning_e</u>                                                            |
| Return:      | (LPDISPATCH) retval     | Pointer to a Dispatch object, the newly loaded <u>ModelDoc2</u> , or NULL if failed to open                                                                           |

Figure 2.26 Variables for swApp.OpenDoc6 command

asmbl.AddComponent fl0 + fl, 0, 0, 0

With this command given parts are inserted to assembly and all inserted parts are located in reference point where the coordinate X, Y and Z are "0". Parts should be separated away and located in different coordinates. Because, after inserting the parts to assembly environment, distance between themselves and positions according to themselves are used in Mate operation. However, before the procedure explained above, existing work is saved as assembly file named "Dirinler\_Pres" with command shown in Figure 2.27

Sub kaydet()

asmbl.SaveAs2 "D:\Dirinler\_Makina A.Ş\GövDe\Dirinler\_Pres.SLDASM", 0, False, False End Sub

Figure 2.27 Saving Subroutine

After saving procedure location of parts in assembly environment is like shown in Figure 2.28. Because firstly parts are inserted to 0,0,0 reference coordinate as mentioned before.

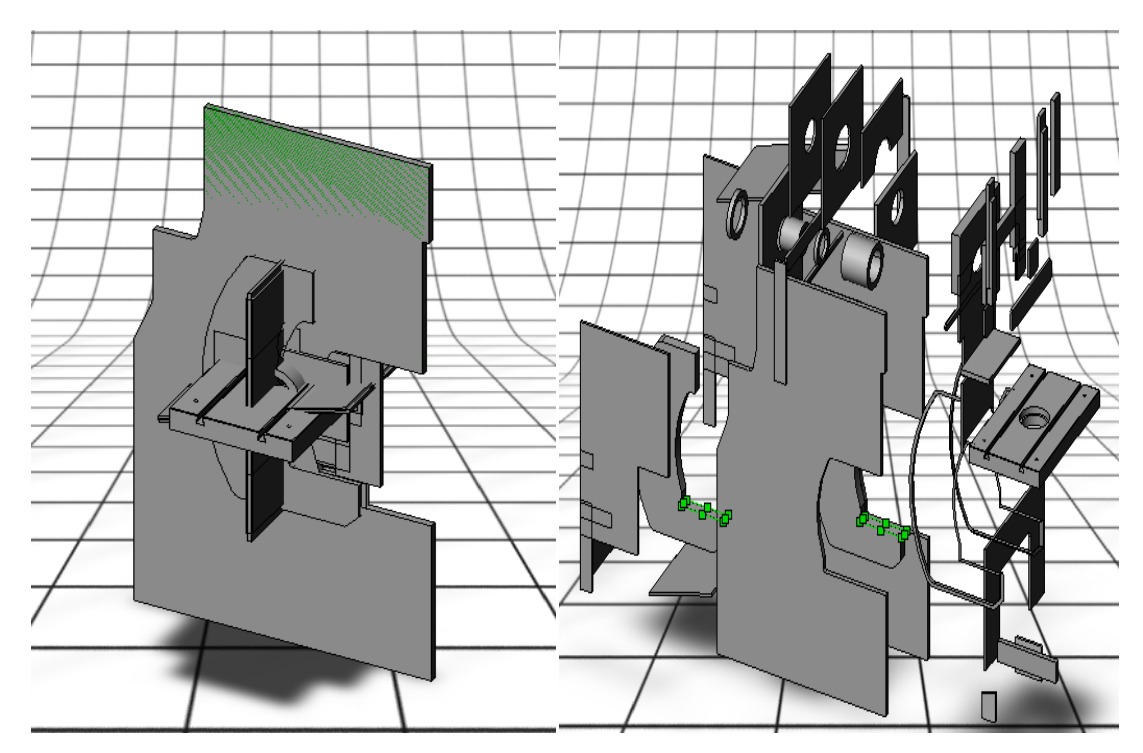

Figure 2.28 Location of parts in reference point and separation of parts

Just after pushing to button "**Başlat**" in assembly interface shown in Figure 2.24 procedure mentioned above works. Automatically working procedure continues with subroutine named "Parçaların Lokasyonu" for locating the parts. As it seems in Figure 2.28 that subroutine is used for setting the parts apart. In Figure 2.29 there are codes about listing the parts mentioned before. In assembly there are 65 parts totally and all parts have different numbers. If any part wanted to be inserted twice to assembly that part has to be numbered twice with different numbers and in Figure

2.29 there is a sample about that. Later on, these codes are used for the names take place in subroutine shown in Figure 2.30

Figure 2.29 Subroutine for Part List

```
Private Sub Form Load()
Sub parcalarin lokasyonu()
Set swApp = GetObject(, "sldworks.application")
Set asmbl = swApp.ActiveDoc
Call snap
Dim prc As String
prc = parca(1)
cmp = Left(prc, Len(prc) - 7)
comp = cmp + "-1@" + flasmb: cfix = "fix"
'Form1.Print flasmb
xt = 0 / 1000: yt = 0 / 1000: zt = 0 / 1000
Call loc comp(xt, yt, zt, tx, 180, tz)
prc = parca(4)
cmp = Left(prc, Len(prc) - 7)
comp = cmp + "-1@" + flasmb: cfix = "unfix"
'Form1.Print flasmb
xt = -1800 / 1000: yt = -1500 / 1000: zt = 450 / 1000
Call loc_comp(xt, yt, zt, tx, ty, tz)
prc = parca(5)
cmp = Left(prc, Len(prc) - 7)
comp = cmp + "-2@" + flasmb: cfix = "unfix"
'Form1.Print flasmb
xt = -1800 / 1000: yt = -1500 / 1000: zt = -900 / 1000
Call loc_comp(xt, yt, zt, tx, ty, tz)
```

Figure 2.30 Subroutine for Locating Parts

In subroutine shown in Figure 2.30 there are codes determining the parts how to be named in assembly list appearing in assembly environment. Every part initially assigned to a variable named "**prc**" with filename extension. Later on, the number of the character which are belong to part names are counted by command "**Len**". The character count of "**.sldprt**" 7 is deducted from number of total character. This value is used as number of character which has to be written from left side with command "**Left**". And, if the concerned part is wanted to be used once in assembly "1" is added at the end of name or "2" is added at the end if the part wanted to be used twice. "**flasmb**" is added as suffix. In codes of main form "**flasmb**" is defined as variable and it is the name given to assembly file.

fl0 = "D:\Dirinler\_Makina A.Ş\GövDe\" flsw = "C:\Program Files\SolidWorks\lang\english\Tutorial\" flasmb = "Dirinler\_Pres"

For example if parca(3) = Alt Plaka.sldprt in subroutine named "Parçaların Lokasyonu" it is going to be comp = Alt Plaka-1 and in SolidWorks assembly environment in assembly list is going to appear with that name.

With variable "**cfix**" coming after "**fix**" and "**unfix**" expressions, which specify first part is fix and the others are unfix, are assigned. In assembly environment, displacement of parts, from reference point to different coordinates with different angles, is enabled with algorithm composed of orientation matrix in subroutine. "**xt**", "**yt**" and "**zt**" are transformation components which are used in orientation matrix shown in Figure 2.30. However, "**tx**", "**ty**" and "**tz**" are components of rotation matrix which are used in orientation matrix. Stated in other words, while x, y and z coordinates are defined by transformation matrix shown in Equation 6, with rotation components rotation angles in x, y and z axis are defined. In Figure 2.31 there is another subroutine for location of parts. In this subroutine firstly variable"*comp*" mentioned above is selected by "*long*" variable named "bs". Later than, when the part is being inserted to assembly, it is inserted with their all properties in SolidWorks interface, in short, it is inserted with all features it contains.

Sub loc comp(xtr, ytr, ztr, thx, thy, thz) Dim vtr(15) As Double bs = asmbl.Extension.SelectByID2(comp, "COMPONENT", 0, 0, 0, False, 0, Nothing, 0) Set swcomp = asmbl.SelectionManager.GetSelectedObjectsComponent3(1, 0) 'This method gets the component of theselected object in assembly mode. If cfix = "fix" Then asmbl.FixComponent: cfix = "": Exit Sub If cfix = "unfix" Then cfix = "": asmbl.UnfixComponent 'Orientation hazırlanıyor pi = 3.141592654cX = Cos(thx \* pi / 180): sx = Sin(thx \* pi / 180)cY = Cos(thy \* pi / 180): sy = Sin(thy \* pi / 180)cz = Cos(thz \* pi / 180): sz = Sin(thz \* pi / 180)vtr(0) = cY \* cz: vtr(1) = -cY \* sz: vtr(2) = syvtr(3) = sx \* sy \* cz + cX \* sz: vtr(4) = -sx \* sy \* sz + cX \* cz: vtr(5) = -sx \* cYvtr(6) = -cX \* sy \* cz + sx \* sz: vtr(7) = cX \* sy \* sz + sx \* cz: vtr(8) = cX \* cYvtr(9) = xtr: vtr(10) = vtr: vtr(11) = ztrvtr(12) = 1: vtr(13) = 0: vtr(14) = 0: vtr(15) = 0Set trans1 = swApp.GetMathUtility.CreateTransform((vtr)) ' oryantasyon matrixi oluşturuldu, This method creates-'orientation tamamlandı new MathTransform object. swcomp.Transform2 = trans1: asmbl.ClearSelection2 (All) ' This property gets or sets the component transform. It affectsthe underlying model geometry and the display of the component.

Figure 2.31 Subroutine for location of parts

The transformation matrix in SolidWorks is defined as

$$T = \begin{vmatrix} c\theta_{x}c\theta_{z} & s\theta_{x}s\theta_{y}c\theta_{z} + c\theta_{x}s\theta_{z} & -c\theta_{x}s\theta_{y}c\theta_{z} + s\theta_{x}s\theta_{z} & x_{tr} \\ -c\theta_{y}s\theta_{z} & -s\theta_{x}s\theta_{y}s\theta_{z} + c\theta_{x}c\theta_{z} & c\theta_{x}s\theta_{y}s\theta_{z} + s\theta_{x}c\theta_{z} & y_{tr} \\ s\theta_{y} & -s\theta_{x}c\theta_{y} & c\theta_{x}c\theta_{y} & z_{tr} \\ 0 & 0 & 0 & 1 \end{vmatrix}$$
(6)

where C donates cosine and S denotes the sine.

#### 2.2.2.2 Mate in Assembly

After pushed down the button **Baslat** shown in Figure 2.24 all steps aforementioned till now are performed automatically. Without pressing any other button. This period continues and includes the steps will be explained under assembly operation.

Following the period for part's location on different coordinates, Mate operation becomes a part of an activity automatically as seen in Figure 2.32. Right after the subroutine named "Parcaların Lokasyonu" Mate operation starts automatically as shown in Figure 2.32

Set asmbl = Nothing swApp.CloseDoc "Dirinler\_Pres"

Call parcalistesi Call parcaları\_cagir Call kaydet asmbl.ViewZoomtofit2 asmbl.EditRebuild3 Call parcalarin\_lokasyonu

Call asmbl.Extension.SelectByID2("Top@Govde Yan Sacı Sag\_M-1@Dirinler\_Pres", "PLANE", 0, 0, 0, True, 1, Nothing, 0) Call asmbl.Extension.SelectByID2("Top@Govde Yan Sacı Sol\_M-1@Dirinler\_Pres", "PLANE", 0, 0, 0, 0, True, 1, Nothing, 0) Call asmbl.AddMate(0, 0, False, 0, 0)

Call asmbl.Extension.SelectByID2("Right@Govde Yan Sac1 Sag\_M-1@Dirinler\_Pres", "PLANE", 0, 0, 0, True, 1, Nothing, 0 Call asmbl.Extension.SelectByID2("Right@Govde Yan Sac1 Sol\_M-1@Dirinler\_Pres", "PLANE", 0, 0, 0, 0, True, 1, Nothing, 0 Call asmbl.AddMate(0, 0, False, 0, 0)

Call asmbl.Extension.SelectByID2("Plane1@Govde Yan Sacı Sag\_M-1@Dirinler\_Pres", "PLANE", 0, 0, 0, True, 1, Nothing, Call asmbl.Extension.SelectByID2("Plane1@Govde Yan Sacı Sol\_M-1@Dirinler\_Pres", "PLANE", 0, 0, 0, True, 1, Nothing, Call asmbl.AddMate(5, 0, False, mesafe, 0)

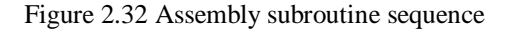

In Mate operation features which belong to parts are used as well. These are the features can be used in Mate operation like plane, vertex, edge and face. Among the features aforementioned there are supplementary features, which are added later by user, besides the features assigned by SolidWorks owing to physical structure of them (vertex, point, edge and face). These supplementary features are plane, axis or features like specific local faces created by spline command.

The code about creating plane was shown and explained in Figure 2.16 which is located in previous section. Another feature, that is added by us to subroutine for creating part, is axis. Required code for creating axis is shown in Figure 2.33. In here
an axis, wich is perpendicular to a plane and passing from the point specified before, is handled.

```
End If
swApp.SetUserPreferenceToggle swSketchInference, True
boolstatus = part.Extension.SelectByID2("Line1", "SKETCHSEGMENT", 0, 0, 0, False, 0, Nothing, 0)
part.SketchAddConstraints "sgVERTICAL2D" ' Secili olan çizgiye Diklik özelliği atanmıştır
part.ClearSelection2 True
boolstatus = part.Extension.SelectByID2("Line2", "SKETCHSEGMENT", 0, 0, 0, False, 0, Nothing, 0)
boolstatus = part.Extension.SelectByID2("Line4", "SKETCHSEGMENT", 0, 0, 0, 0, True, 0, Nothing, 1)
part.SketchAddConstraints "sgPARALLEL" ' Secili olan iki çizginin birbirlerine paralel olma özelliği atanmışır.
part.ClearSelection2 True
part.FeatureManager.FeatureCut True, False, True, 0, 0, mesafe, 0, False, False, False, False, 0, 0, False, False, False, False, 0, 1
part.SelectionManager.EnableContourSelection = 0 ' Aktif olan Sketch kullmlarak Kesme (Boşluk Oluşturma) işlemi yapılmıştır.
swApp.SetUserPreferenceToggle swSketchInference, False
boolstatus = part.Extension.SelectByID2("Front", "PLANE", 0, 0, 0, True, 0, Nothing, 0)
boolstatus = part.Extension.SelectByID2("", "VERTEX", 0, as 2, mesafe, True, 0, Nothing, 0)
part.InsertAxis2 True
swApp.SetUserPreferenceToggle swSketchInference, True
part.SaveAs2 fl0 + "Ayak Sacı.SLDPRT", 0, False, False
```

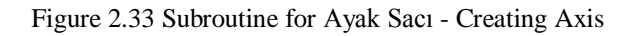

Meanwhile creating the axis, plane which is wanted to be perpendicular to axis, is selected at first. Next, the vertex coordinates, where axis pass through, X: 0, Y: *as\_2* and Z: *mesafe* are selected by using the parameters indicated above. Finally an axis has been assigned which pass through the features mentioned above as shown in Figure 2. 34.

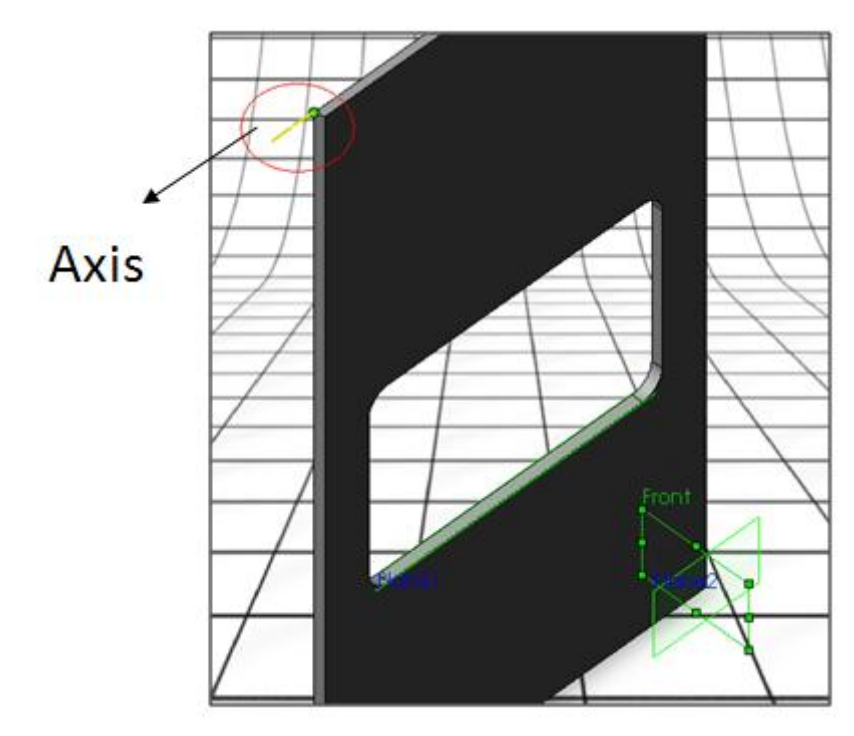

Figure 2.34 Ayak Sacı - Creating Axis

Mate operation, that is shown in assembly procedure in Figure 2.32, is made by using mentioned features. In case of handling the first 3 steps of mate which are shown in assembly procedure above;

Call asmbl.Extension.SelectByID2("Top@Govde Yan Sacı Sag\_M-1@Dirinler\_Pres", "PLANE", 0, 0, 0, 0, True, 1, Nothing, 0) Call asmbl.Extension.SelectByID2("Top@Govde Yan Sacı Sol\_M-1@Dirinler\_Pres", "PLANE", 0, 0, 0, 0, True, 1, Nothing, 0) Call asmbl.AddMate(0, 0, False, 0, 0)

Call asmbl.Extension.SelectByID2("Right@Govde Yan Sacı Sag\_M-1@Dirinler\_Pres", "PLANE", 0, 0, 0, True, 1, Nothing, 0 Call asmbl.Extension.SelectByID2("Right@Govde Yan Sacı Sol\_M-1@Dirinler\_Pres", "PLANE", 0, 0, 0, True, 1, Nothing, 0 Call asmbl.AddMate(0, 0, False, 0, 0)

Call asmbl.Extension.SelectByID2("Plane1@Govde Yan Sacı Sag\_M-1@Dirinler\_Pres", "PLANE", 0, 0, 0, True, 1, Nothing, Call asmbl.Extension.SelectByID2("Plane1@Govde Yan Sacı Sol\_M-1@Dirinler\_Pres", "PLANE", 0, 0, 0, True, 1, Nothing, Call asmbl.AddMate(5, 0, False, mesafe, 0)

Figure 2.35 Sample (AddMate) operation

In mate number one operation as shown in Figure 2.35 firstly top plane of a part named *Gövde Yan Sacı Sağ\_M-1* is selected, and then top plane of a part named *Gövde Yan Sacı Sol\_M-1* is selected. "Coincident" mate relation is defined between these two plane. In a similar way in mate number two, right planes of both two parts has been selected and coincident mate relation is defined between two plane. In case of analysing the code about mate operation as follows;

Asmbl.AddMate (MateType As Long, Align As Long, Flip As Boolean, Dist As Double, Angle As Double)

In code given the first component inside parenthesis is "Mate" type and mate types in SolidWorks are listed in Figure 2.36. In sample situated above "Coincident" mate type, presenting in list below, is used. And the number corresponding mate type is "0" as shown in list given below in Figure 2.36.

| swMateType_e                               |      |
|--------------------------------------------|------|
| Specifies values for types of assembly mat | tes. |
| swMateCOINCIDENT                           | 0    |
| swMateCONCENTRIC                           | 1    |
| swMatePERPENDICULAR                        | 2    |
| swMatePARALLEL                             | 3    |
| swMateTANGENT                              | 4    |
| swMateDISTANCE                             | 5    |
| swMateANGLE                                | 6    |
| swMateUNKNOWN                              | 7    |
| swMateSYMMETRIC                            | 8    |
| swMateCAMFOLLOWER                          | 9    |
| swMateGEAR                                 | 10   |
| swMateWIDTH                                | 11   |
| swMateLOCKTOSKETCH                         | 12   |
| swMateRACKPINION                           | 13   |
| swMateMAXMATES                             | 14   |

Figure 2.36 Mate types in SolidWorks

In command "Asmbl.AddMate" second component inside parenthesis is "Alignment". "-1" represents "Aligned", "0" represents "Anti-Aligned" and "1" represents the "Closest". In parenthesis the third component "Flip" option. In case of adding coincident relation between two faces "Flip" is used for changing the side 180 by means of angle without changing the direction. With "*False*" rotated without, and with "*True*" mate operation is made by rotating. The fourth component inside the parenthesis is "Distance". While mate operation is in progress, distance has to be given in case the fifth type of mate is selected. In here the distance value between two elements is used. In prepared software only the parameters are used as a value of distance. The parameter "*mesafe*" is used as a distance between two parts in mate operation shown in Figure 2.35. Last component inside the parenthesis is "Angle". In case an angle wanted to be given between two parts, the angle value is given in radian as shown in Figure 2.37.

Call asmbl.Extension.SelectByID2("Plane1@Burc Federi-2@Dirinler\_Pres", "PLANE", 0, 0, 0, True, 1, Nothing, 0) Call asmbl.Extension.SelectByID2("Plane1@Govde Yan Sacı Sol\_M-1@Dirinler\_Pres", "PLANE", 0, 0, 0, 0, True, 1, Nothing, 0) Call asmbl.AddMate(6, 1, True, 0, 0.5235987755983) ' "0.523598..." 30 derece acının radyanı asmbl.ClearSelection2 True

Figure 2.37 Mate "Angle"

In Figure 2.37, primarily two different plane have been selected and an angle is given between these planes as well as in other mate commands. Any parameter has not been used because it is said that the angle between these two plane is fix and not a variable.

How mate types in Figure 2.35 come true as expected, may be seen in Figure 2.38. Firstly, a mate is assigned between two "Govde Yan Sacı". And then the other parts are associated with each other as shown in figure. Similar codes have been used for other parts and finally there have been 162 piece of different mate type in the end of assembly process. In the end of mate process press body has got ready for creating the welding seams procedure.

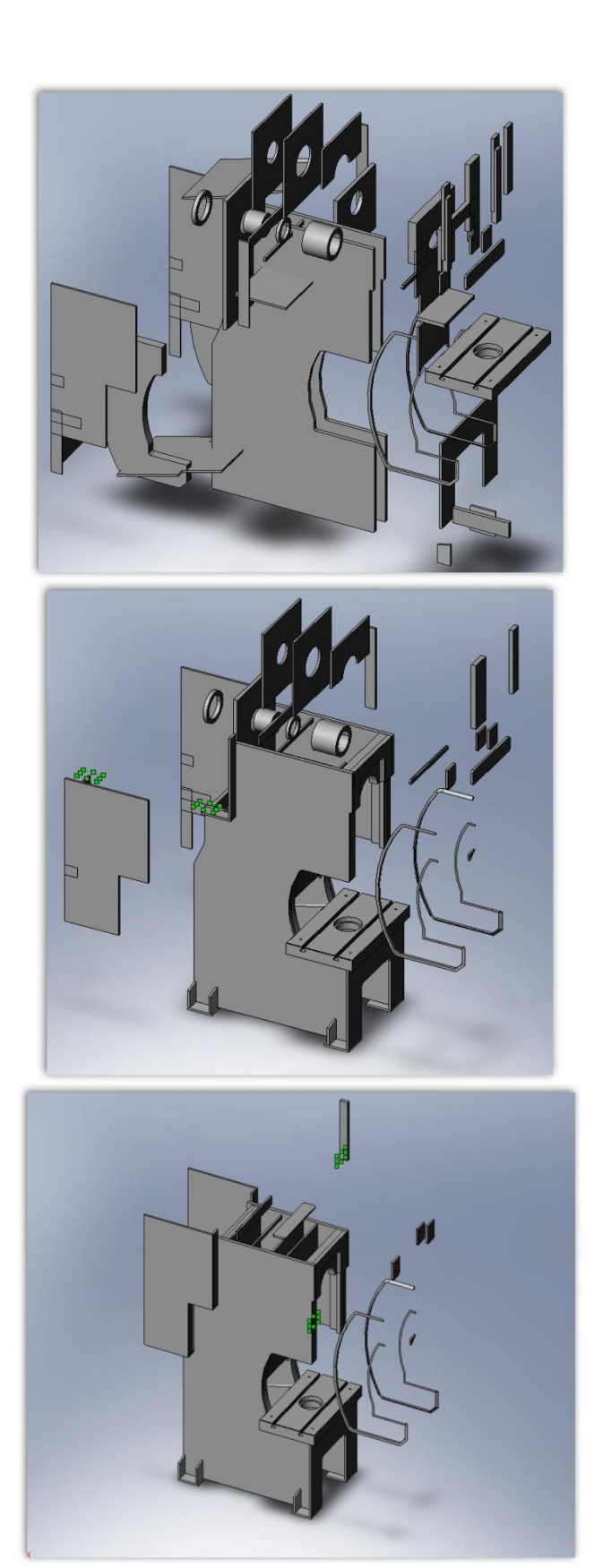

Figure 2.38 Assembling parts in progress

### 2.2.3 Definition of Welded Connections

In developed software, definition of the weld seams takes place in period of automatic assembly process. In this period weld seams are defined without intervention of user on the lines where two parts intersect. There are two types of weld seams as Fillet weld and Butt weld. There are some matters, before analysing the definition of weld seams in code format, should be considered by user.

In case of analysing about weld seams the space between two parts considered zero, in examined studies in literature. The space will able to be occurred between touching face of parts is shown in Figure 2.39 schematically. These parts are formed by Plasma/Laser cutting method. This space is generally non-uniform in practice as it is shown in the Figure. In order to examine the effects of the space between parts on static stress and strain behaviours of part obtained by welded connection, numerical analyses have been performed by using SolidWorks/CosmosWorks softwares. In consequence of meetings between university and company, it is decided to leave 0.1mm average space between combined parts in welding process, as it is used to be in practice also shown in Figure 2.39.b

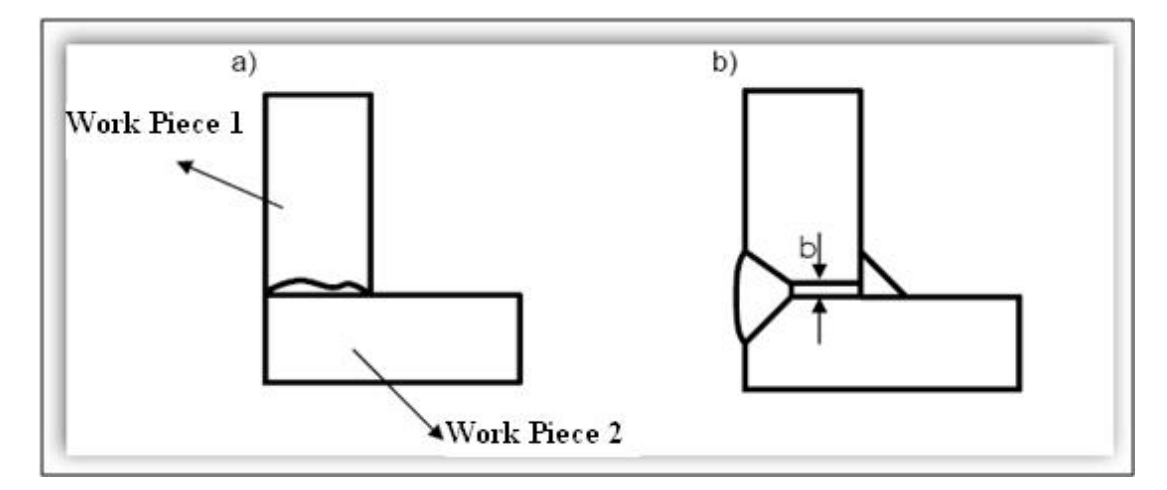

Figure 2.39 Space between work piece a) Real model b) Model for numerical analysis

Thereby, in the finite element analysis of press body under load, load carrying by weld seams is provided. Consequently the analyses on weld seams, which are one of the fundamental aims of this study, are carried out under real conditions.

In order to create the space between two parts going to be associated, some arrangements are made to the parts going to be used in press body assembly during the creation. These arrangements are added to the related subroutines. For example some cutting operations have been done on parts like "Govde Yan Sacı". 0.1 mm has been cut from the surfaces looking inside of press body. Thus, 0.1 mm space has been occurred between parts holding "Govde Yan Sacı" and "Govde Yan Sacı". In this case, the welded combination between any part and "Govde Yan Sacı" is going to be like it is shown in Figure 2.40

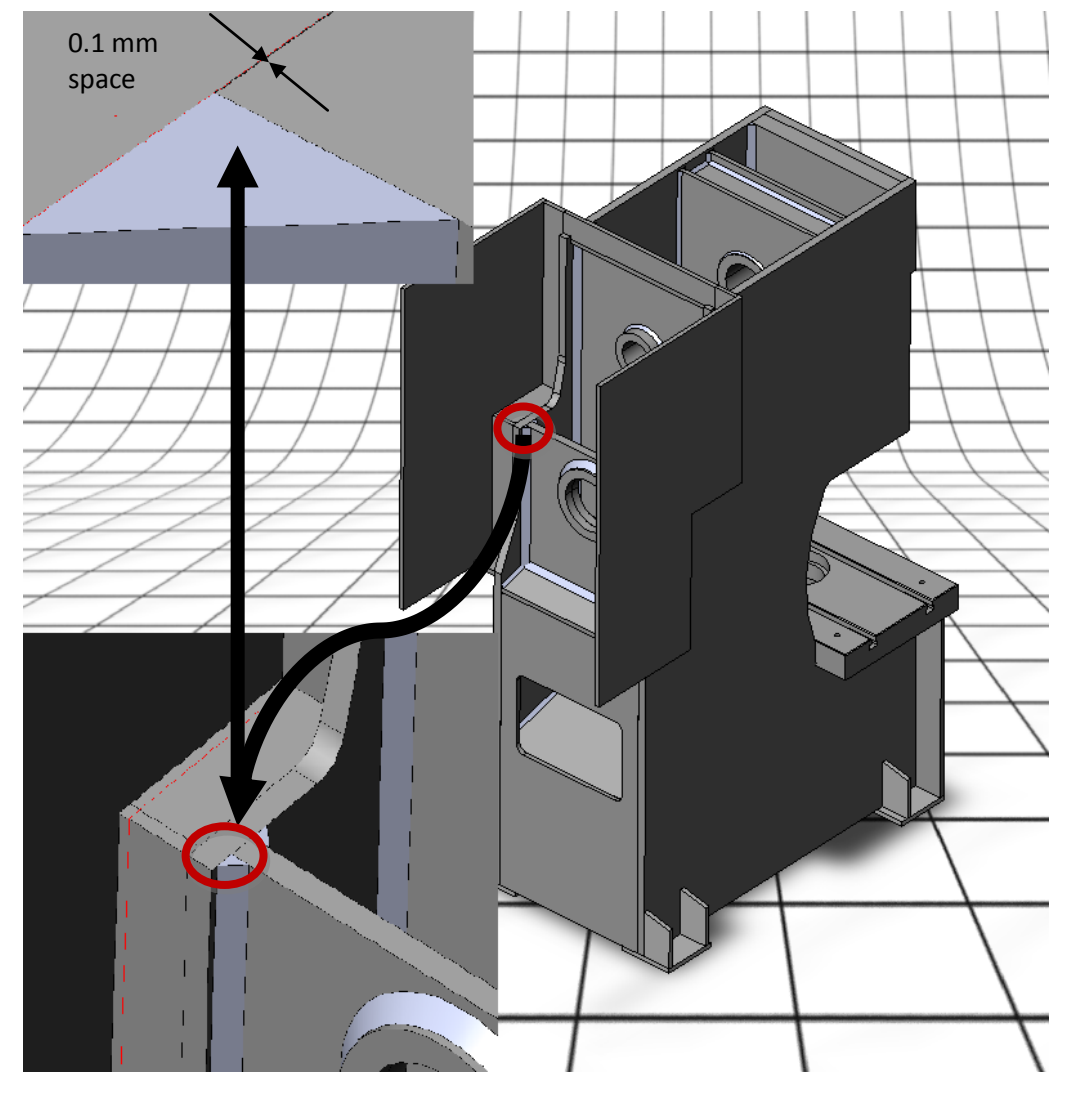

Figure 2.40 Space between parts in assembly

Before welding procedure, another arrangement during the parts are being created is made in regions where butt welds will take place. In order the required weld seams on press body to have acceptable forms as shown in Figure 2.41, inserting some additions about butt welds in the end of codes by which the parts are created, has been found acceptable.

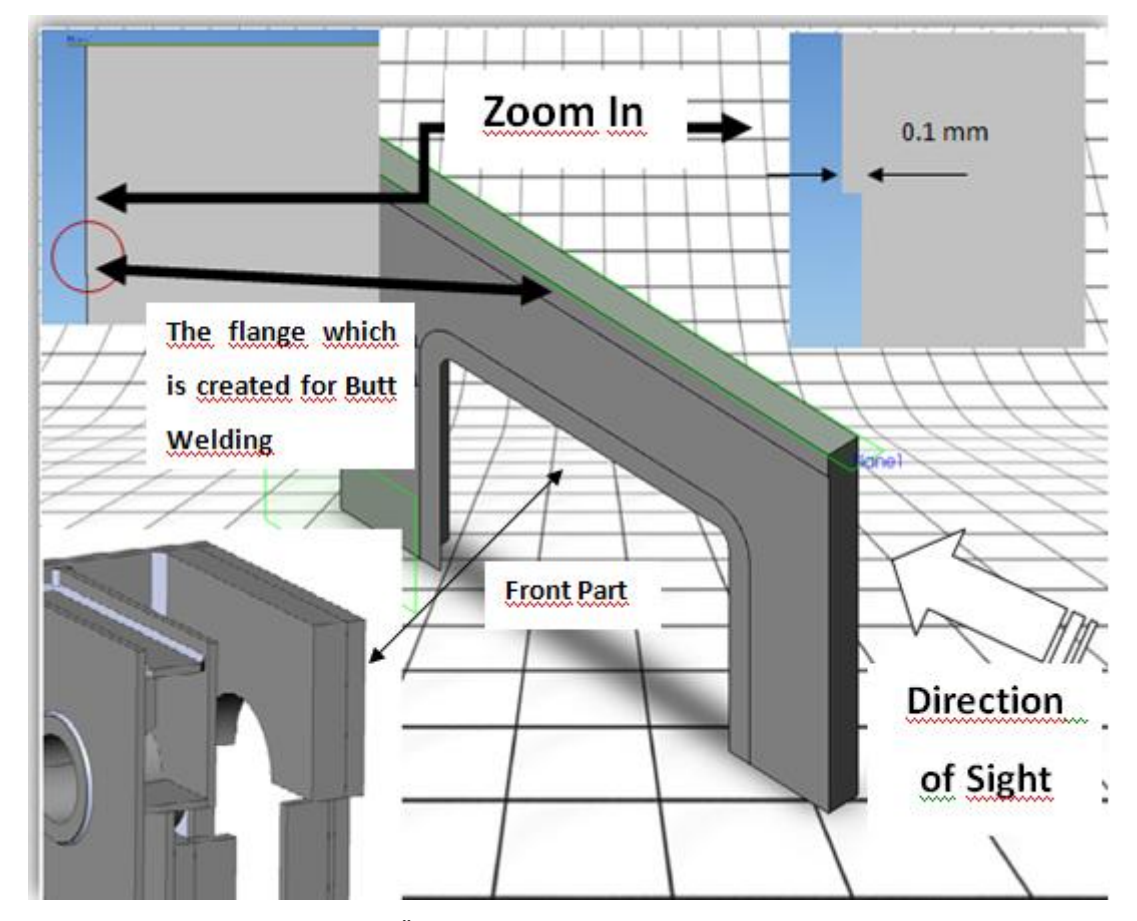

Figure 2.41 Sample Butt weld on "Ön Yatak Mesafe Sacı"

The target geometry is shown in Figure 2.42. In order to get the desired connection, keeping the 0.1 mm space between touching surface of two parts and making butt welding from the top of connection and penetrating sum of welding seam through parts are main steps have to be followed. The butt weld, of parts will be assembled in press body, has been modeled in accordance with these principals. Thickness of welding seam takes place in software as a parameter can be defined by user.

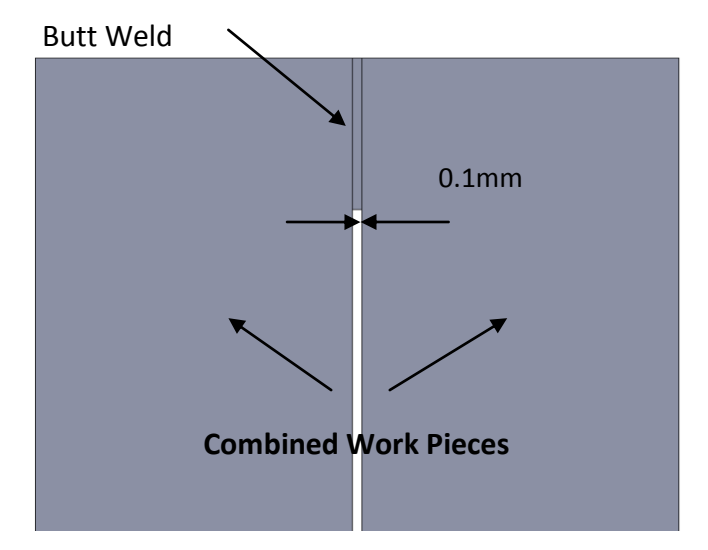

Figure 2.42 Butt weld between two parts

If the existing weld in welding region of press body is butt weld then it is made on part during creating process, else the fillet weld is made automatically in assembly environment by software. Fillet weld is defined across the line where two faces intersect. In order to define weld seam automatically by program, intersecting two faces have to be selected as shown in Figure 2.43

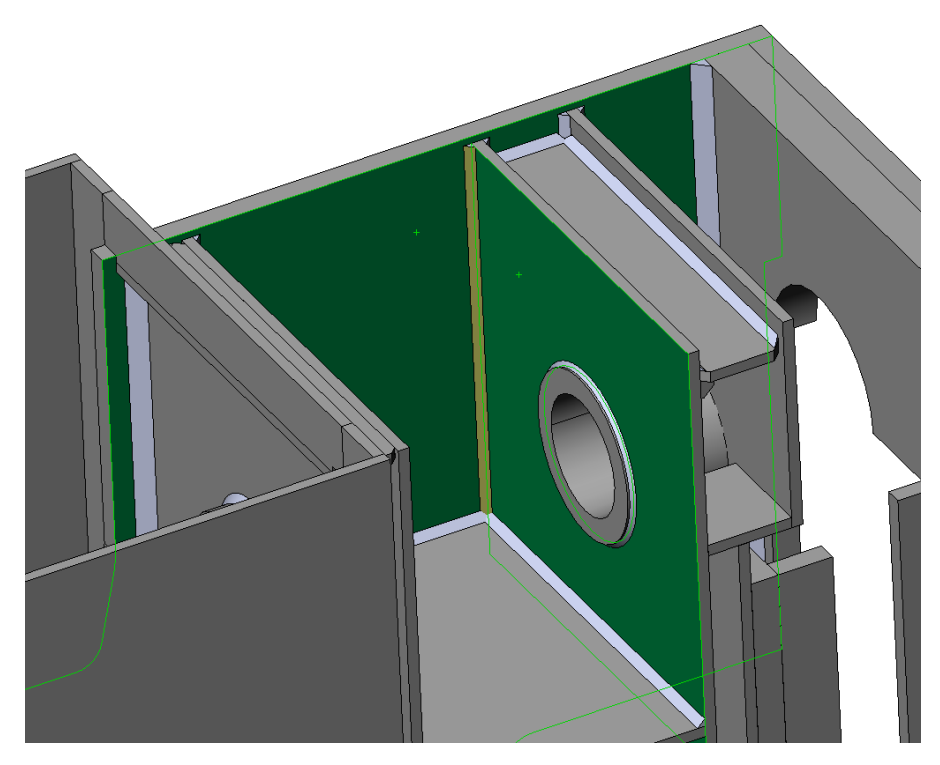

Figure 2.43 Fillet weld for intersecting two face

This operation is performed from the beginning of automatically running assembly operation period as well. After mate process primarily an another subroutine become a part of activity to define fillet weld seams. With the subroutine mentioned above the ledges shown in Figure 2.41 are suppressed in SolidWorks environment. Following the fillet welding process these ledges are Unsuppressed in SolidWorks environment. Codes by which the last mentioned procedures take place are shown in Figure 2.44 and Figure 2.45

Call asmbl.Extension.SelectByID2("Extrude2@No 1-1@Dirinler\_Pres", "BODYFEATURE", 0, 0, 0, False, 0, Nothing, 0) asmbl.EditSuppress

Call asmbl.Extension.SelectByID2("Extrude2@Kars1 K1zak-1@Dirinler\_Pres", "BODYFEATURE", 0, 0, 0, False, 0, Nothing, 0) asmbl.EditSuppress

Figure 2.44 Suppressing the butt welds

Call asmbl.Extension.SelectByID2("Extrude2@No 1-1@Dirinler\_Pres", "BODYFEATURE", 0, 0, 0, False, 0, Nothing, 0) asmbl.EditUnsuppress

Call asmbl.Extension.SelectByID2("Extrude2@Kars1 K1zak-1@Dirinler\_Pres", "BODYFEATURE", 0, 0, 0, False, 0, Nothing, 0) asmbl.EditUnsuppress

Figure 2.45 UnSuppressing the butt welds

When the codes are looked over it is obvious that the components Suppressed and Unsuppressed are features belong to parts. For example in first command line, the feature "*Extrude*" number 2 belong to part *No\_1-1* in assembly named *Dirinler\_Pres* is suppressed. Last mentioned extrude is a ledge for butt weld.

Here is the reason for the procedure mentioned above. In case of necessity of fillet welding across the line where two face intersect, it is mentioned before that the faces have to be selected. However, there has to be 0.1 mm space between two faces. SolidWorks is able to define a fillet weld between these two faces by ignoring (toleration) the space between. But, if the space between these two parts is 0.2 mm or more, SolidWorks is not able to define any Fillet Weld and gives error message indicating that two faces has no common edge by means of not intersecting.

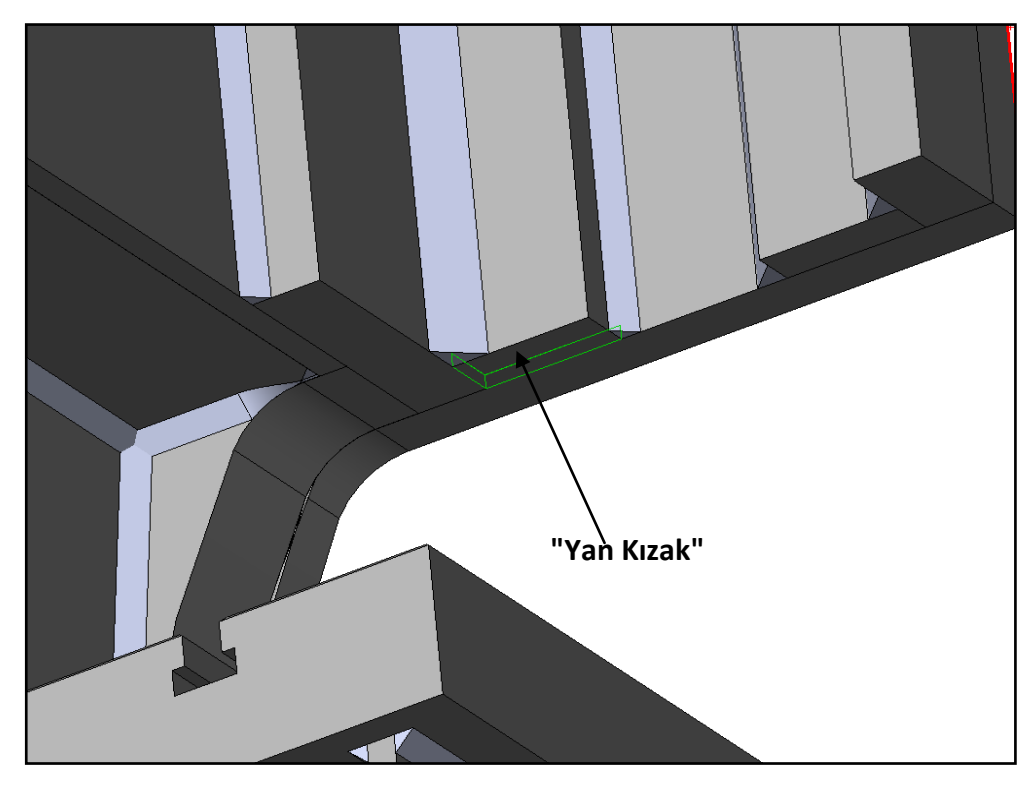

Figure 2.46 Yan Kızak - The part at which butt and fillet welds are used in the same time

The part named "Yan Kızak" shown in Figure 2.46 have both butt welding and fillet welding. In such a case, due to creation of butt welds on parts as explained above, SolidWorks gives an error message when Fillet welds are wanted to be defined in assembly environment. Underlying reason is existence of ledge on part. The ledge (extrude) feature causes to fill the space between parts partially, and it causes the 0.1 mm space disappear. In that case, while the space between two parts was straight line as shown in Figure 2.46.a, it changes form "Z" as shown in Figure 2.47.b

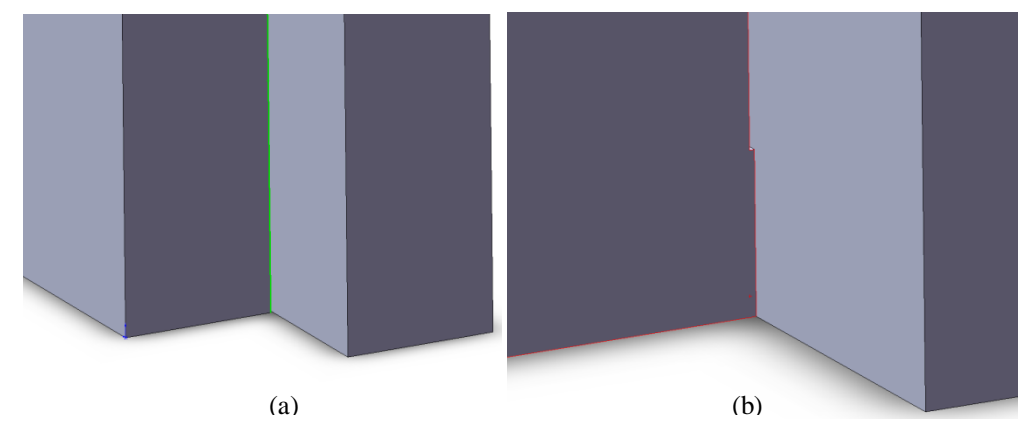

Figure 2.47 Welding connection for Yan Kızak

In defining weld seams process due to intersecting two selected faces the geometry is inconvenient for fillet welding process in such a case the intersection is only across the line as much as butt weld penetrate. Due to these reasons before starting the weld process, the ledges, which existing on parts as butt weld, are suppressed as shown in Figure 2.44. Right after fillet weld are defined automatically by developed software. Finally, the ledges, which existing on parts as butt weld, are unsuppressed as shown in Figure 2.45, in other words changed back in to original conditions.

### 2.2.3.1 Definition of Fillet Welds

As mentioned before in previous sections, welding process is all about selection of two face and automatically definition a weld seam as much as parameter value all across the line where two faces intersect in SolidWorks environment. It is better to explain these series of process by the help of codes and figures. The algorithm in Figure 2.48 is appropriate sample for defining the weld seam between selected two faces. In codes, it is seen in first line that a subroutine named "Kaynak" is called. This subroutine can be explained by codes take place in Figure 2.49

```
'75 muhafaza_sac1---c _sac1---ön
Kullanilan_Parca_Kalinligi = ms_parca_kalınlıgı
x_factor = 0.5
Call Kaynak
Call C_yegelen_Rutin
Call asmbl.Extension.SelectByID2("", "FACE", 0, 0, m_o_öteleme_z + cs_parca_kalınlıgı, False, 2, Nothing, 0)
If ct_x < (pi / 2) Then</p>
Call asmbl.Extension.SelectByID2("", "FACE", ((cXx - Sqr(ms_x ^ 2 + ms_parca_kalınlıgı ^ 2) - cygs_r * Tan(ct_alfa)) - 0.25 *
Else
Call asmbl.Extension.SelectByID2("", "FACE", ((cXx - Sqr(ms_x ^ 2 + ms_parca_kalınlıgı ^ 2) + cygs_r * Tan(ct_alfa)) - 0.25 *
Else
Call asmbl.Extension.SelectByID2("", "FACE", ((cXx - Sqr(ms_x ^ 2 + ms_parca_kalınlıgı ^ 2) + cygs_r * Tan(ct_alfa)) - 0.25 *
Else
Call asmbl.InsertWeld("FILL", "FLT", 0, 0, Kaynak_Dikis_Boyu, "D:\Dirinler_Makina A.Ş\GövDe\bead75.sldprt")
asmbl.ClearSelection2 True
```

Figure 2.48 Codes for definition of welding

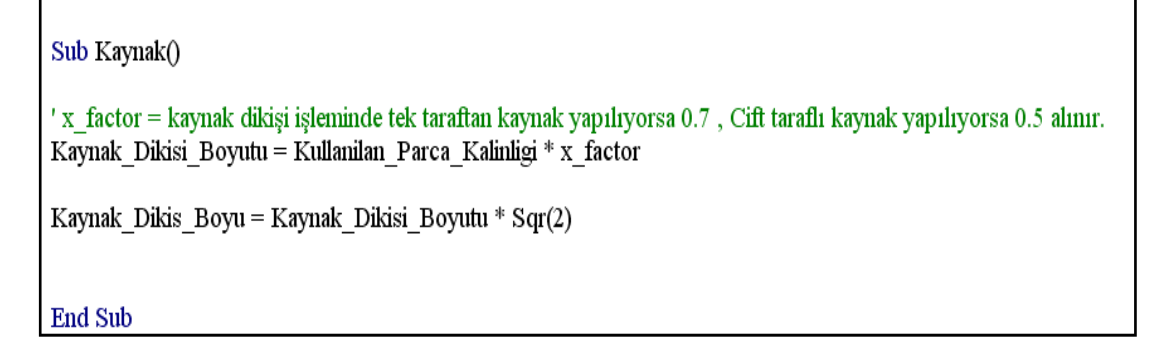

Figure 2.49 Kaynak Subroutine

As it is shown in Figure 2.50; the explanation stated by producer in first command line in Figure 2.49 is a common application used in determination of weld seams.

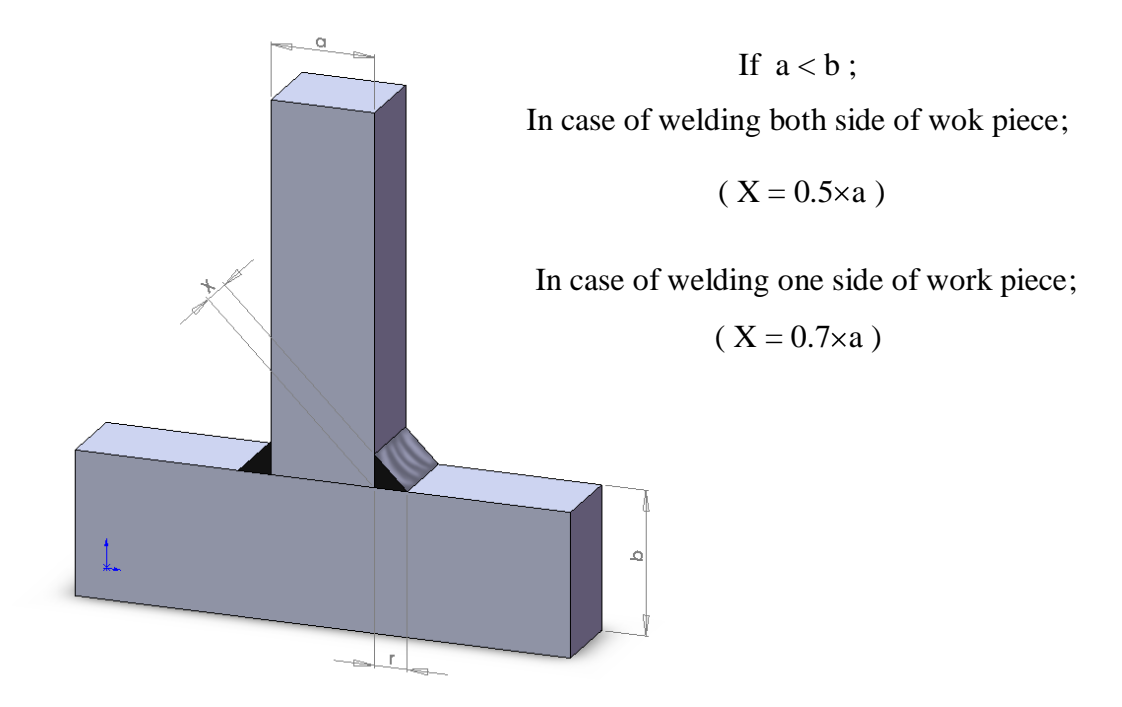

Figure 2.50 Determination of weld seam size

The radius value entered to program during welding process in SolidWorks environment is shown with "r" in Figure 2.50. The weld seam size is entered to the program considering the formula in Figure 2.51

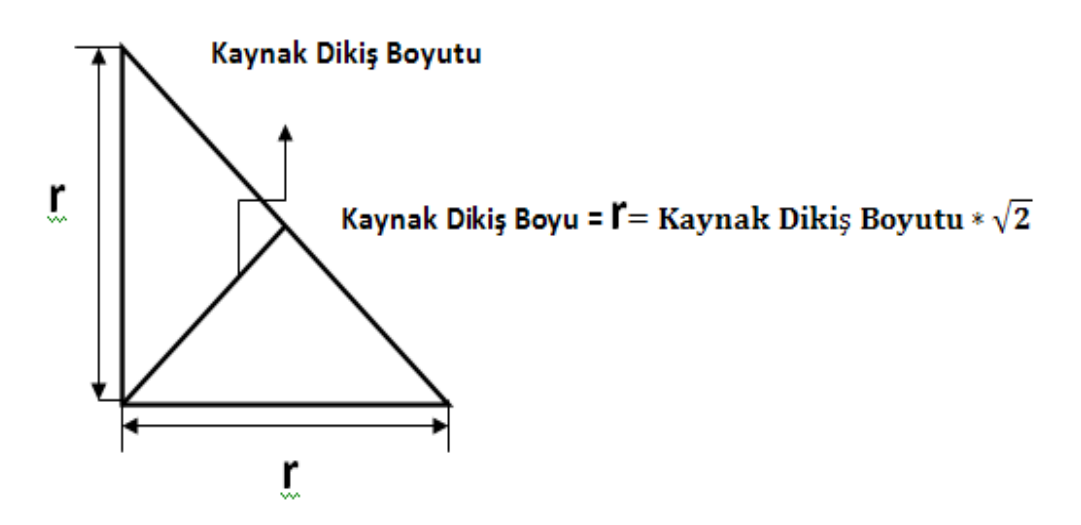

Figure 2.51 Weld seam geometry and parameters "Kaynak Dikis Boyutu", "r", and "Kaynak Dikis Boyu" which are used in "Kaynak" subroutine

As it is shown in Figure 2.48 the subroutine for defining weld seams includes different parameters and equations for every welded region. The code takes place in Figure 2.47 is only for the weld seam number 75 and it is defined between "C Sacı" and "Muhafaza Sacı" as shown in Figure 2.52. When the subroutine for weld seam number 75 is looked over firstly a subroutine named  $C_ye$  gelen Rutin and then an another subroutine used in creation of Muhafaza sacı are called. In this subroutine, there are some algorithms to change the inclination existing on " C' ye Gelen Sac" in accordance with parameter changing and some algorithms to keep the contact between faces where "C'ye Gelen Sac" and "C Sacı" intersect. These mentioned codes and methods are all available in appendices. Later on there is another subroutine for selection the faces where weld seams are going to be defined. In case the inclination angle of "Muhafaza Sacı" shown in Figure 2.52 and which is able to change in accordance with changing parameters, higher than 90° or lower than 90°, coordinate of the selectable point is determined in non-linear relation. In any case of changing the mentioned algorithm is used in order the face to be selected.

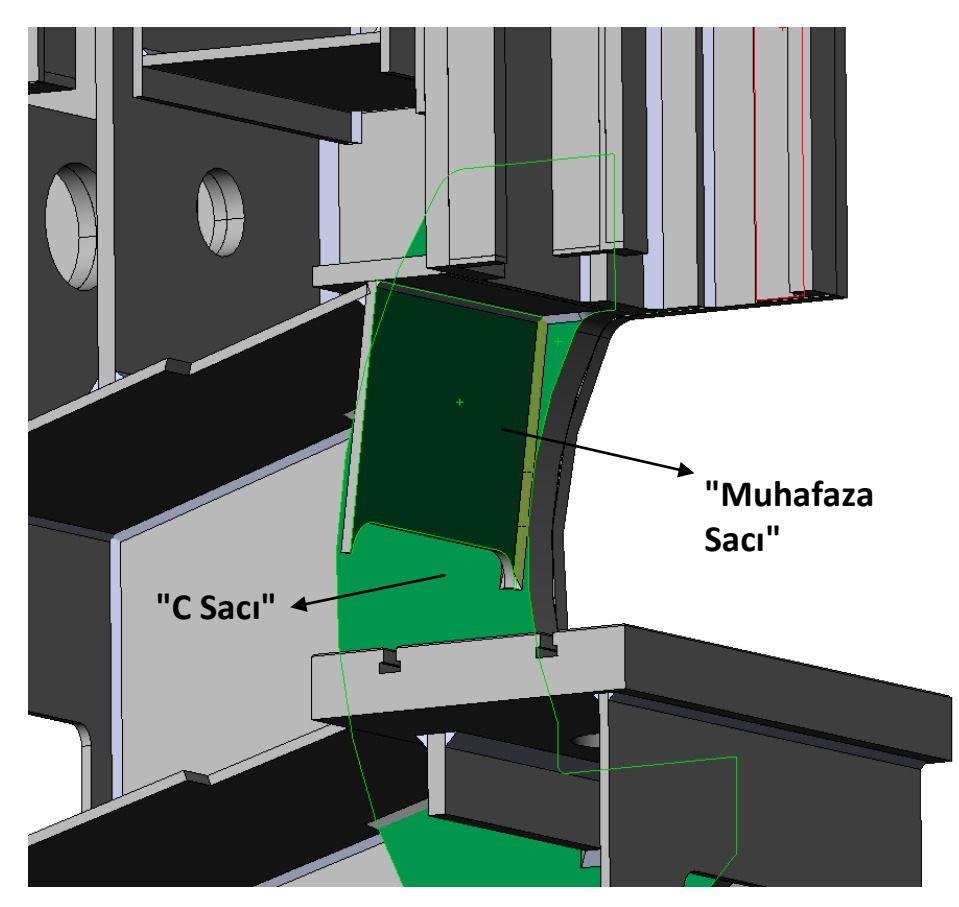

Figure 2.52 Number 75 weld seam

Due to not capturing the view completely in Figure 2.48, the algorithm inside the code is given below again.

If  $ct_x < (pi / 2)$  Then

Call asmbl.Extension.SelectByID2("", "FACE",  $((cXx - Sqr(ms_x ^ 2 + ms_parca_kalınlıgı ^ 2) - cygs_r * Tan(ct_alfa)) - 0.25 * Cos(ct_x)) + Sqr(ms_x ^ 2 + ms_parca_kalınlıgı ^ 2) + m_o_öteleme_x, gys_5 - cygs_r - 0.25 * Sin(ct_x) + m_o_öteleme_y, m_o_öteleme_z + mesafe / 2, True, 2, Nothing, 0)$ 

Else

Call asmbl.Extension.SelectByID2("", "FACE", ((cXx - Sqr(ms\_x ^ 2 + ms\_parca\_kalınlıgı ^ 2) + cygs\_r \* Tan(ct\_alfa)) - 0.25 \* Cos(ct\_x)) + Sqr(ms\_x ^ 2 + ms\_parca\_kalınlıgı ^ 2) + m\_o\_öteleme\_x, gys\_5 - cygs\_r - 0.25 \* Sin(ct\_x) + m\_o\_öteleme\_y, m\_o\_öteleme\_z + mesafe / 2, True, 2, Nothing, 0) End If Weld seams are defined by using parameters that can be changed by user. In developed software there are two different parameters in order to change the weld seams. One of them is the thickness of parts, and the other is " $x_factor$ " take place in the first command line in Figure 2.48. Parameters are both able to be changed by user. Due to the fact that the fundamental purpose of this study is nalyzing the weld seams in press body, three different press bodies having different weld seam sizes are presenting in Figure 2.53.

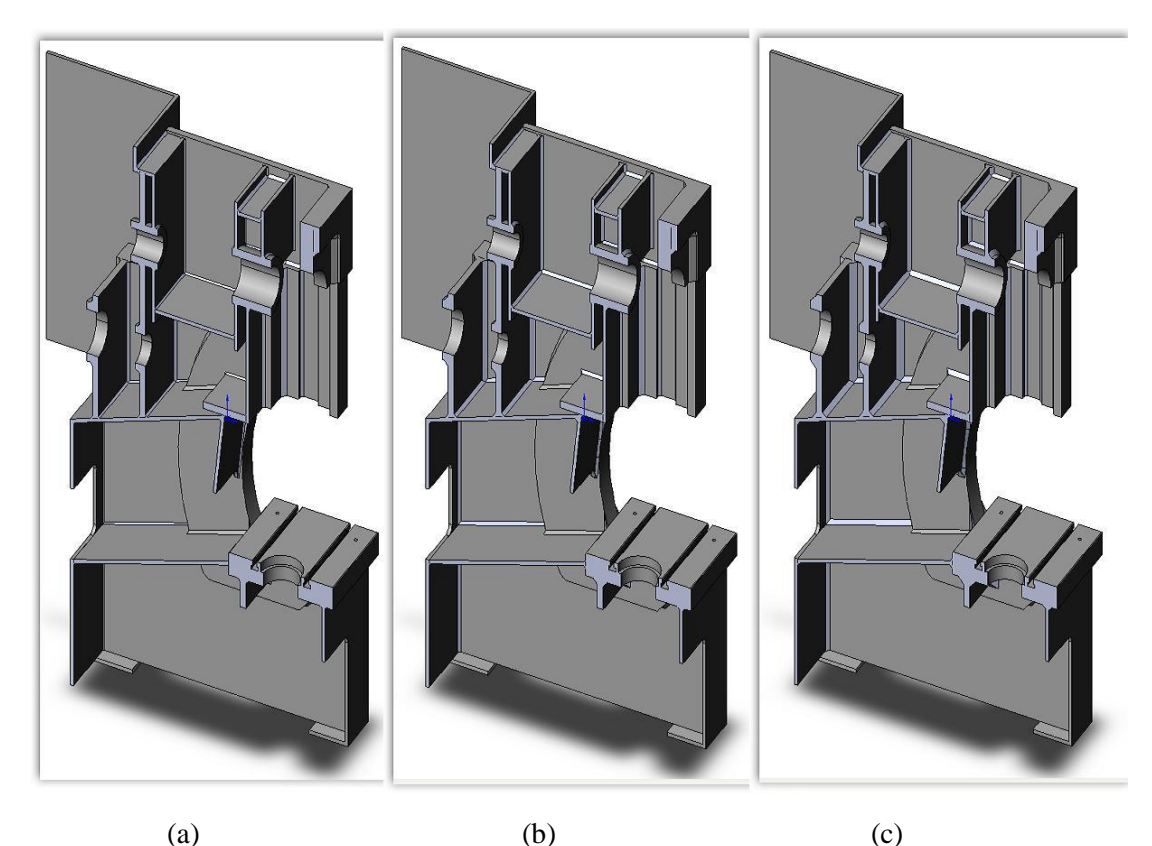

Figure 2.53 Press body section views having different weld seam sizes.

In sample take place in Figure 2.52(a)  $X_Factor$ : 0.3, in (b)  $X_Factor$ : 0.5 and in (c)  $X_Factor$ : 0.7. The results of analyses for the samples given above are examined in details in the next sections.

As mentioned in automatic assembly period, welding process is finished after suppressing the butt welds defining the fillet welds and unsurprising the butt welds. Press body is automatically saved in assembly format with last changing.

### 2.2.4 Making the Press Body Ready for Analyses

Automatically progressing period for assembly continues by pushing down only one button. After press body is saved in assembly format some series of procedures are applicated. The main purpose of doing this is performing the analysis of press body without any problem. It is better the analysed part to be in a single piece in order to mesh the part for the finite element analysis with SolidWorks 2009 Simulation (CosmosWorks) used for analysis procedure. In case press body is in assembly format, in other words, in case press body composes of many different parts, mesh operation for finite element analysis fails. Due to the fact that press body composes of too many parts and due to the complex geometry of body causes analysis operation to fail and existing hardware and software are incapable for mesh process in assembly format. In order to eliminate last mentioned problem some series of codes, going to be explained below in Figure 2.54, are added in software

| Call kaydet<br>asmbl.ClearSelection2 True   |
|---------------------------------------------|
| asmbl.ViewZoomtofit2<br>asmbl.EditRebuild3  |
| Call part_olarak_kaydet                     |
| Call Assembly_Gövdeyi_Kapat                 |
| Call Part_Gövdeyi_Cagır                     |
| Call Kesme                                  |
| Call Birlestirme                            |
| Call Simetrik_Mirror_ile_Tekrar_Birlestirme |

Figure 2.54 Preparation of press body for analysis

After saving process, the press body is saved as "Part" format this time as seen from the Figure 2.55.

```
Sub part_olarak_kaydet()
asmbl.SaveAs2 "D:\Dirinler_Makina A.Ş\GövDe\Dirinler_Pres.SLDPRT", 0, True, False
End Sub
```

Figure 2.55 Saving the press body as "Part"

Afterwards, the press body in assembly format which is still active on work screen is closed owing to will be worked on single file. And then press body which is saved as "Part" format is recalled. (Shown in Figure 2.56 and Figure 2.57)

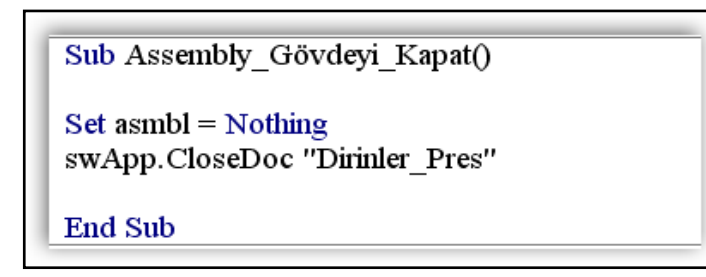

Figure 2.56 Closing the assembly file

Sub Part\_Gövdeyi\_Cagır()

```
Dim longstatus As Long, longwarnings As Long
```

Set part = swApp.ActiveDoc

Set part = swApp.OpenDoc6("D:Dirinler\_Makina A.Ş\GövDe\Dirinler\_Pres.SLDPRT", 1, 0, "", longstatus, longwarnings) Set part = swApp.ActivateDoc2("Dirinler Pres", False, longstatus)

End Sub

Figure 2.57 Calling part file

Press body has a symmetric geometry and it is approved to use this property of press body. The advantage of symmetric body is possibility of duplication all existing applications made on one side to the other side. By taking the advantages of this situation, all weld seams are defined on Left side of press body. Because of this the press body which is saved as "part", has been cut from the plane of symmetry as shown in Figure 2.58

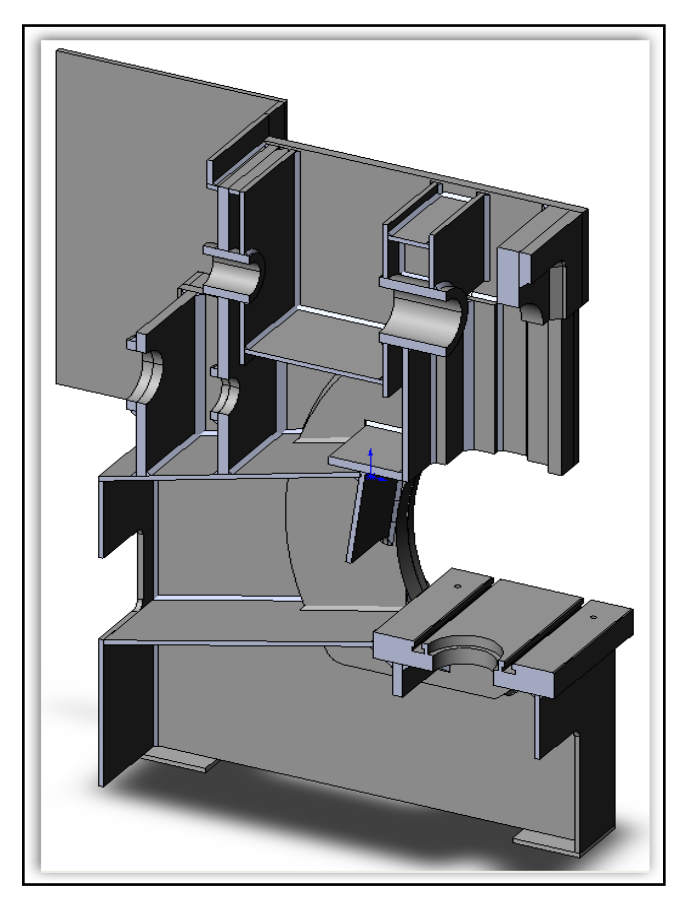

Figure 2.58 Half model of press body

After cutting process there are 122 different parts in "Part" format press body. The features occurred after cutting process and the weld seams are included. As mentioned before, in order to define finite element mesh without any problem it is better the part, which is going to be analysed, to have single piece volume. So as to provide this condition, "Combine" feature in part interface is used. With "Combine" feature it is possible to unite all parts and to have single piece volume as shown in Figure 2.59

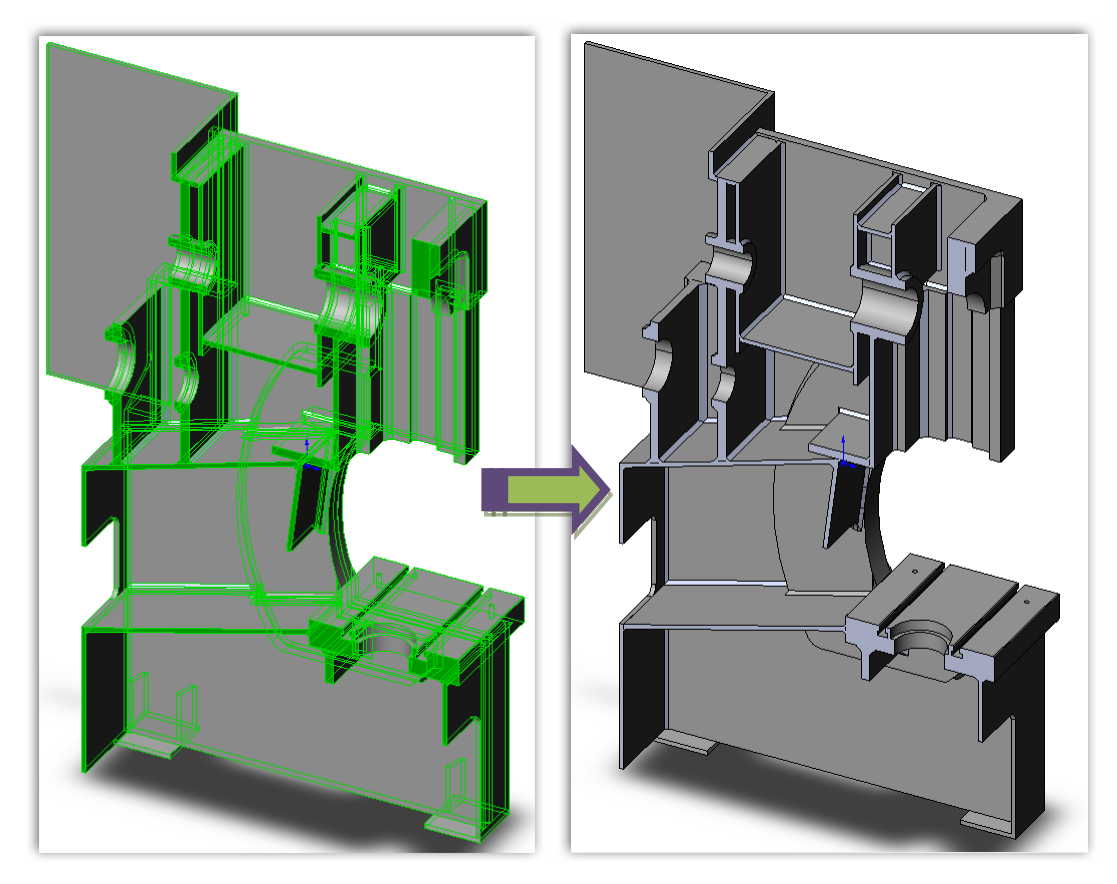

Figure 2.59 Single piece volumed press body by Combine process

The codes for Combine process are shown in Figure 2.60. Firstly, all parts, which are different from each other, are selected. Later, with the command "Combine" press body is become monoblock solid body. In Figure 2.60 some of selected parts are presented as sample. With software 122 piece of solid parts are selected one by one and finally, with command "*InsertCombineFeature*" all of them are combined.

```
boolstatus = part.Extension.SelectByID2("Govde Yan Sacı Sag_M-1-solid1", "SOLIDBODY", 0, 0, 0, False, 2, Nothing, 0)
boolstatus = part.Extension.SelectByID2("C_Sacı-2-solid1", "SOLIDBODY", 0, 0, 0, True, 2, Nothing, 0)
boolstatus = part.Extension.SelectByID2("Ayak-1-solid1", "SOLIDBODY", 0, 0, 0, True, 2, Nothing, 0)
boolstatus = part.Extension.SelectByID2("Ayak-3-solid1", "SOLIDBODY", 0, 0, 0, True, 2, Nothing, 0)
boolstatus = part.Extension.SelectByID2("Ayak-3-solid1", "SOLIDBODY", 0, 0, 0, True, 2, Nothing, 0)
boolstatus = part.Extension.SelectByID2("Ayak-3-solid1", "SOLIDBODY", 0, 0, 0, True, 2, Nothing, 0)
boolstatus = part.Extension.SelectByID2("Ayak Federi-4-solid1", "SOLIDBODY", 0, 0, 0, True, 2, Nothing, 0)
boolstatus = part.Extension.SelectByID2("Ayak Federi-4-solid1", "SOLIDBODY", 0, 0, 0, True, 2, Nothing, 0)
boolstatus = part.Extension.SelectByID2("Ayak Federi-4-solid1", "SOLIDBODY", 0, 0, 0, True, 2, Nothing, 0)
```

Figure 2.60 Codes for Combine process

After combining process, finally "Mirror" feature takes place in procedure. Thus, left side which is occurred as single piece body by combining after welding process finished, is mirrored and all properties belong to left side copied to right side as well. In this way, the press body which has the similar properties at both sides of body is created. As shown in Figure 2.61 with the feature "Mirror" complete press body is obtained.

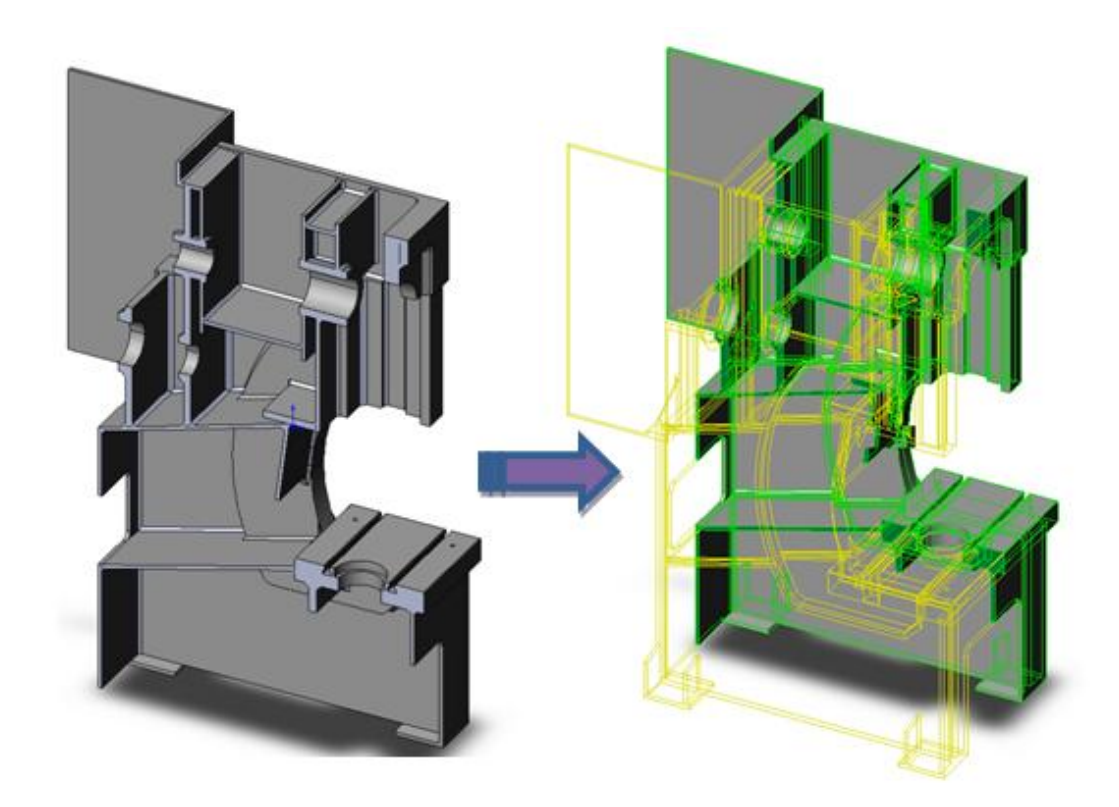

Figure 2.61 Mirror Process

The "Mirror" command is used in codes as shown in Figure 2.62.

```
      Sub Simetrik_Mirror_ile_Tekrar_Birlestirme()

      ' Asagıda mirror yapılırken secilen yuzey, ayak sacının sol alt kosesidir. Bu yuzeyin ve kullanılan koordinatlar, her

      ''Modelde, her farklı modelde yer alacagı düsünüldüğü icin kullanılmıştır.

      m_o_öteleme_x = -gys_1 / 2

      m_o_öteleme_y = -gys_10 / 2

      m_o_öteleme_z = (parca_kalınlıgı / 2 - parcalar_arasi_bosluk / 2)

      part.ClearSelection2 True

      boolstatus = part.Extension.SelectByID2('''', ''FACE'', m_o_öteleme_x + 0.01, m_o_öteleme_y + 0.01, m_o_öteleme_z + mesaf

      boolstatus = part.Extension.SelectByID2('''', ''FACE'', m_o_öteleme_x + 0.01, m_o_öteleme_y + 0.01, m_o_öteleme_z + mesaf

      part.FeatureManager.InsertMirrorFeature True, False, True, True

      part.Save2 False

      End Sub
```

Figure 2.62 Codes Mirror command

A surface which is selectable in any case of combination of press body, is selected. Due to the last process is Combine operation, SolidWorks defines this feature as *Combine1* automatically. Owing to only solid body is *Combine1*, *Combine1* is selected as solid body. Finally, mirror operation is performed by using the selected items. Herewith, press body is ready to be analysed as given in Figure 2.63.

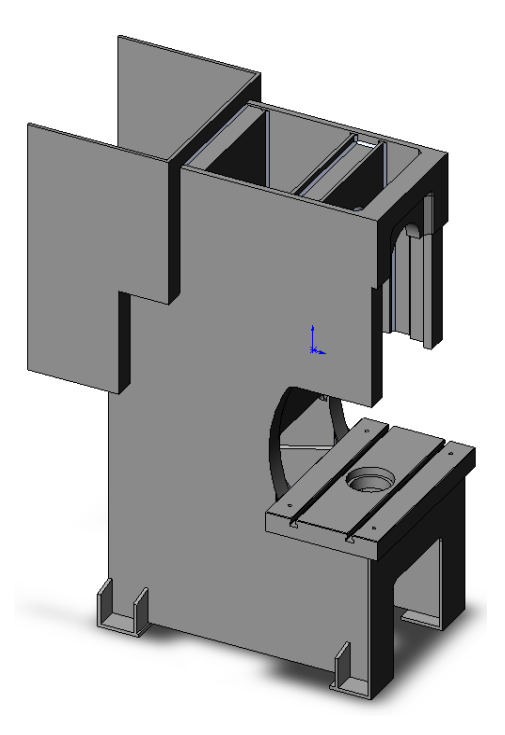

Figure 2.63 The press body ready for analysis

### 2.2.5 Scanning the Parameters

An algorithm has been developed in order to determine in which subroutines the used parameters are active. The main purpose of mentioned algorithm is able to see which parameter is directly effective in creation in which part. Thus, the parts required to be recreated, which are effected by the changed parameters, are listed on the user interface. The mentioned parameter scanning takes place on part creation display as shown in Figure 2.64.

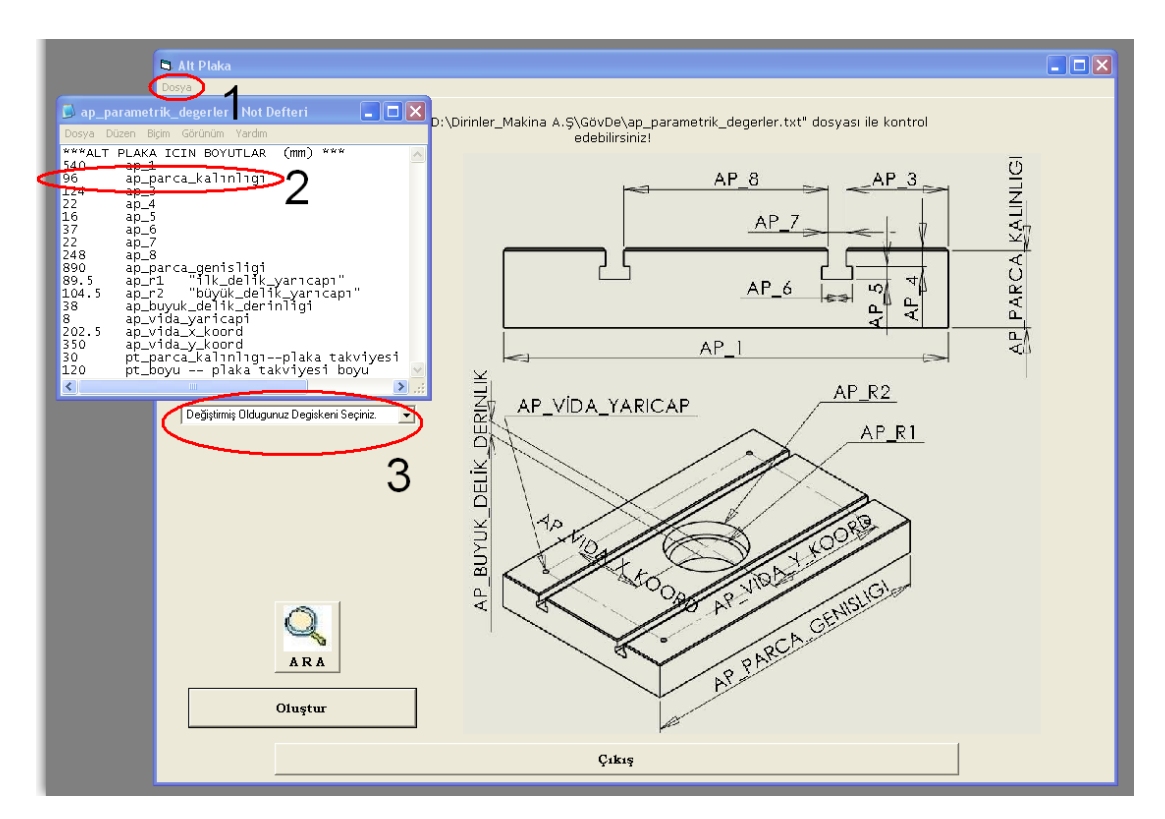

Figure 2.64 Parameter Scanning on Interface

At first, the "text" file where the parameters are stored is opened by clicking the "Dosya" on toolbar on part creation interface as numbered as 1 in Figure 2.64. The parameter needed to be changed is changed in text file as shown in 2. Finally, the text file is closed after saved. In region where shown as 3 in Figure 2.64, there is a "ComboBox". The name of variable parameters, which belong to displaying part and store in the openable text file "dosya" appearing on the top of interface, are listed in "Combobox" as shown in Figure 2.65

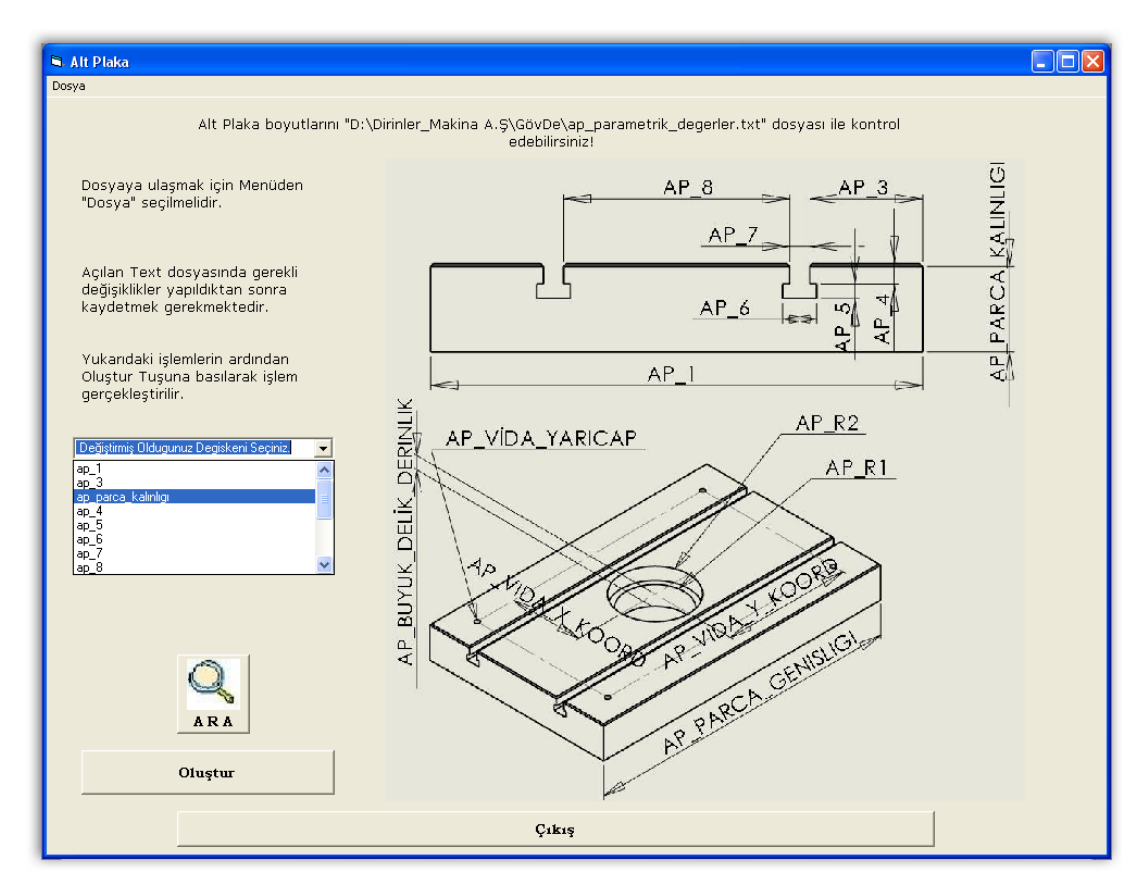

Figure 2.65 Parameter scan on Interface – Parameter Selection

On condition that the parameter named "ap\_parca\_kalınlıgı" is the one has changed by user, the parameter which has changed before is selected from "ComboBox" locating on part creation form and the button "Ara" is pushed down as shown in Figure 2.65. Search result is listed in the list locating underneath the "ComboBox" which is given in Figure 2.66. The alteration which is made on parameter, directly affects the parts listed in the list. The parts listed in the list have to be recreated by the user. Otherwise in assembly environment, the unchanged part will not able to be assembled to press body properly and during the assembly SolidWorks is going to give "Mate Errors". Because of these, parameter scan should be done and the part affected by changed parameter should be recreated and if it is followed by the other different parameter changing, furthermore if the part recreated before takes place again between the parts listed after parameter scan, aforementioned part should be recreated again.

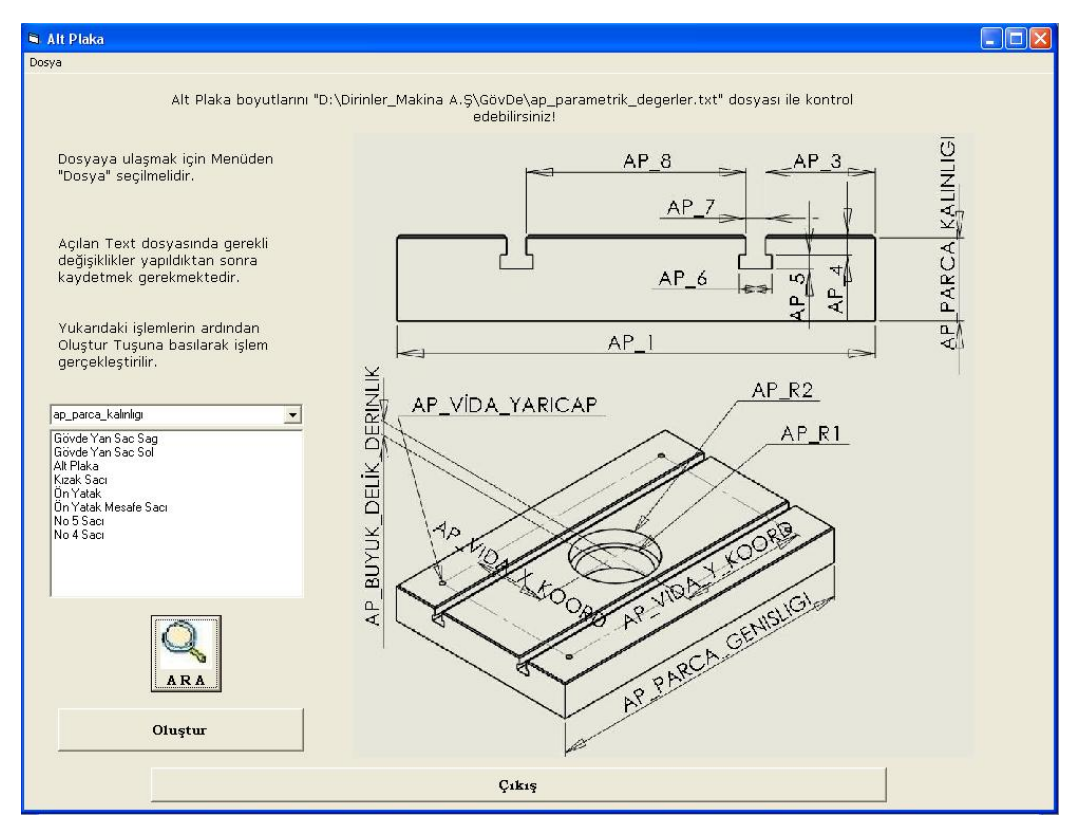

Figure 2.66 Parameter scan on Interface and Part List

Scanning has to be done after any parameter changing. Parts have to be created in accordance with the last values of parts to prevent any error in assembly environment. How the parameter named "ap\_parca\_kalınlıgı" affects the parts take place in list, may be explored as sample shown in Figure 2.66

```
part.CreateArc2 gys_merk_x, gys_merk_y, 0, xp2, yp2, 0, xp1, yp1, 0, -1
part.ViewZoomtofit2
part.CreateLine2 gys_6, gys_5, 0, gys_7, gys_5, 0
part.ViewZoomtofit2
boolstatus = part.Extension.SelectByID2("Point8", "SKETCHPOINT", 0, 0, 0, 0, False, 1, Nothing, 0)
part.SketchFillet2 r3, 1
part.CreateLine2 gys_7, gys_5, 0, gys_7, gys_2 + ap_parca_kalmlgn+ eksen_1 - eksen_3, 0
part.CreateLine2 gys_7, gys_2 + ap_parca_kalmlgn+ eksen_1 - eksen_3, 0, gys_9, gys_2 + ap_parca_kalmlgn + eksen_1 - eksen_3, 0
```

Figure 2.67 Usage of "ap\_parca\_kalınlıgı" in creation of Govde Yan Sacı

In Figure 2.67 it is shown that how the parameter named "ap\_parca\_kalınlıgı" has been used in command lines for Govde Yan Sacı. The other sample is about usage of same parameter in command lines of part named Kızak Sacı shown in Figure 2.68.

part.SelectionManager.EnableContourSelection = 1 boolstatus = part.Extension.SelectByID2("Sketch1", "SKETCHREGION", mesafe / 2, ((eksen\_1 • (gys\_5 • gys\_2 • ap\_parca\_kalinligi)) / 2), 0, True, 4, Nothi part.FeatureManager.FeatureExtrusion2 True, False, False, 0, 0, ks\_parca\_kalinligi, 0, False, False, False, False, 0, 0, Fa<del>lse, False, False, False, False, 1, 1, 1, 0, 0, F</del> part.SelectionManager.EnableContourSelection = 0

Figure 2.68 Usage of "ap\_parca\_kalınlıgı" in case Kızak Sacı is created

The parameter "ap\_parca\_kalınlıgı" has been used during the creation of part named Alt Plaka. Sketch selection is required in order to use "Extrude" feature. Also, in last sample given above, the parameter "ap\_parca\_kalınlıgı" has been used while sketch was being selected.

As it is shown from the figures (samples) given above, controlling the changes in parameters, exploring the relations between parts and parameters and performing the required alterations on parts are the most critical steps supposed to be followed by the user. Otherwise facing with unexpected problems and error messages are foregone conclusion as a result of chain reactions.

### **CHAPTER THREE**

## NUMERICAL AND EXPERIMENTAL ANALYSES ON TEST SAMPLE

## 3.1 Test Rig and Test Samples

In the scope of thesis, in order strain and laser displacement systems to be tested and in order to make preparations for the measurements going to be made, displacement and strain measurements have been carried out with experimental parts having different welding properties. The test rig is shown in Figure 3.1

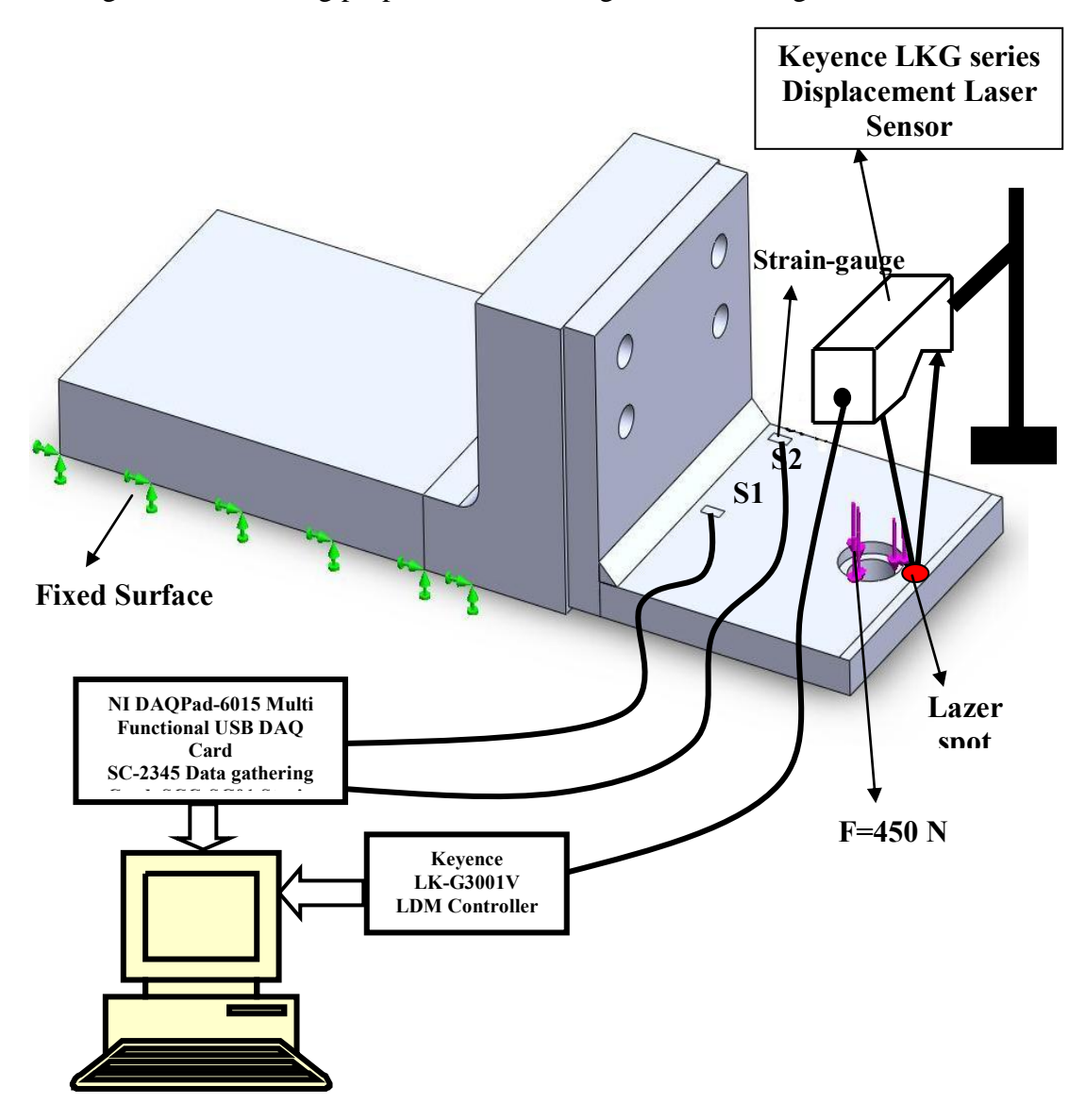

Figure 3.1 Test Rig for welded test sample L plate (Schematic)

Real measurement system is shown in Figure 3.2. The L shaped welded test plate is loaded by using six pieces of loads each weighs 9 kg. Total load is 450 N.

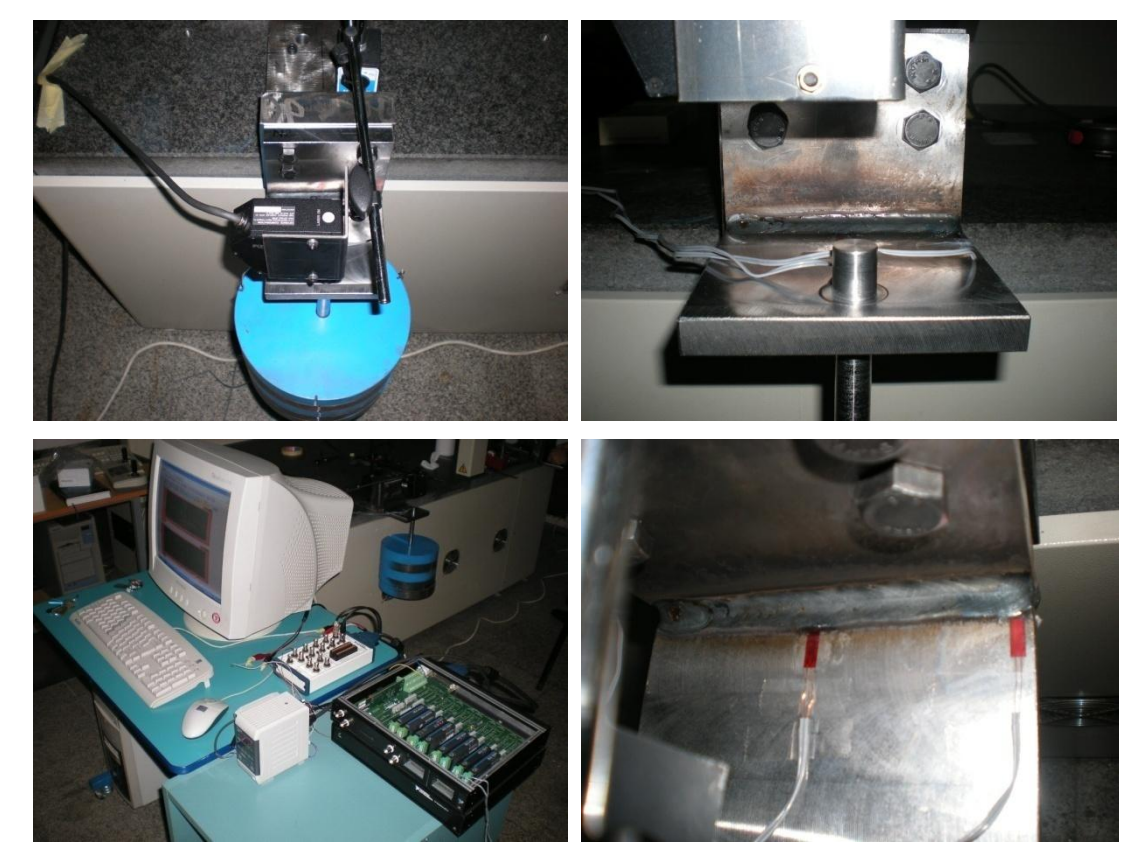

Figure 3.2 Test rig for welded L plate

Five different models have been produced for welded L plate. Weld sizes and welding methods have been changed in these models presented below in Figure 3.3.

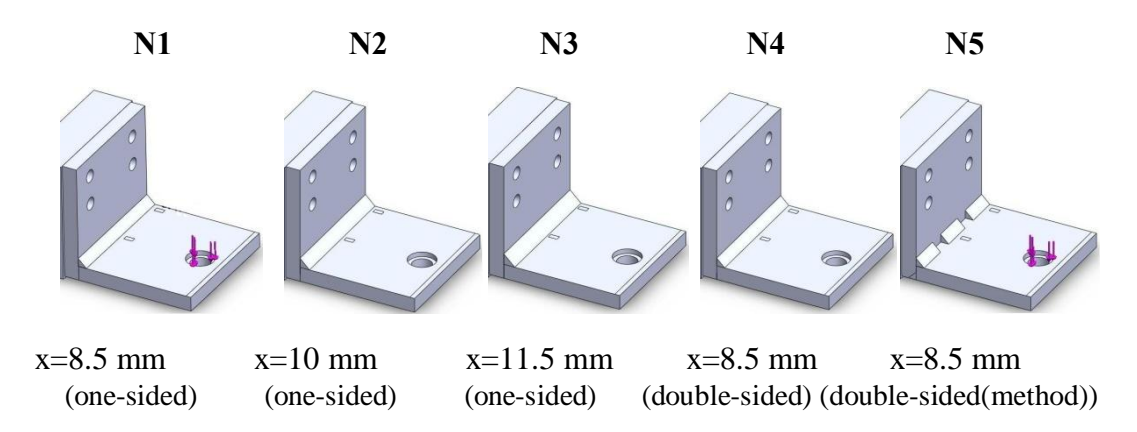

Figure 3.3 Solid models of welded L shaped test samples

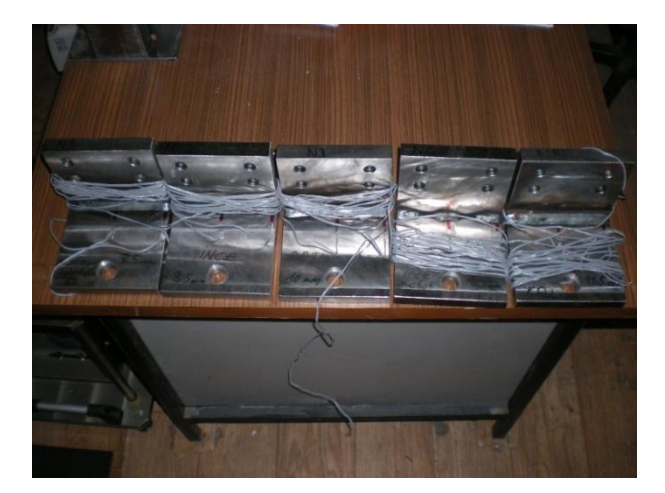

Real image belong to test samples is presented in Figure 3.4.

Figure 3.4 Welded L shaped test samples

## **3.2 Test Results**

Prepared test samples are subjected to 450 N vertical loading. Strain values of two regions close to weld seam and the displacement values on edge of plate are measured with laser displacement and strain gauge measurement systems which are purchased in the scope of thesis. Loading is carried out putting 9 kg of disks in sequence. Sampling frequency is chosen 500 Hz for strain measurements and 1000 Hz for displacement measurements. Strain and displacement results obtained from the test are given below.

## 3.2.1 Test Sample 1 (N1)

Displacement and Strain results for N1 are given in Figure 3.5, Figure 3.6 and in Figure 3.7.

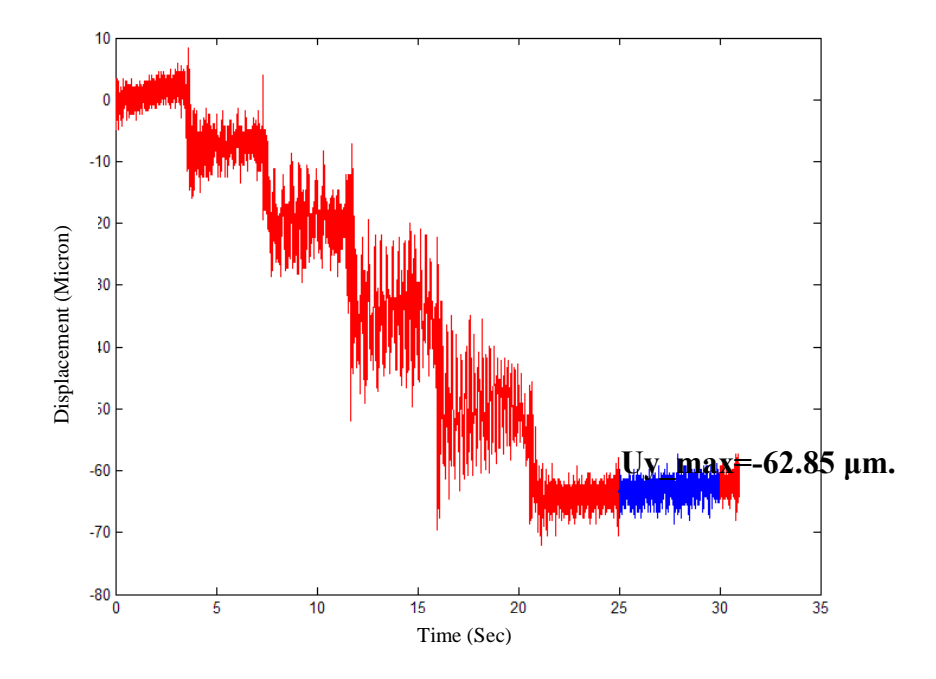

Figure 3.5 Displacement result for N1

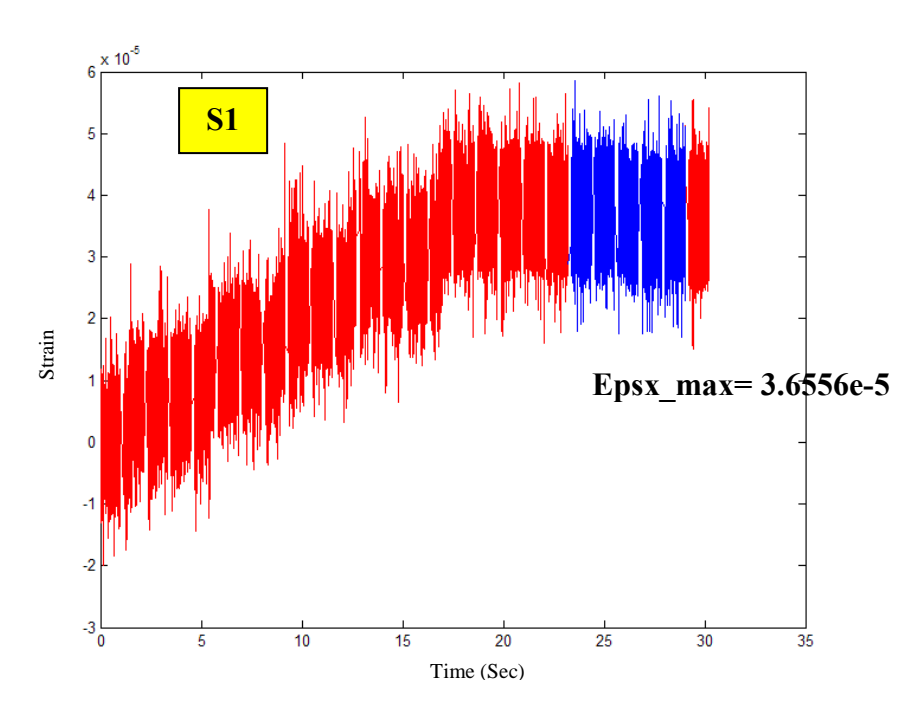

Figure 3.6 Strain result for N1, strain-gauge S1

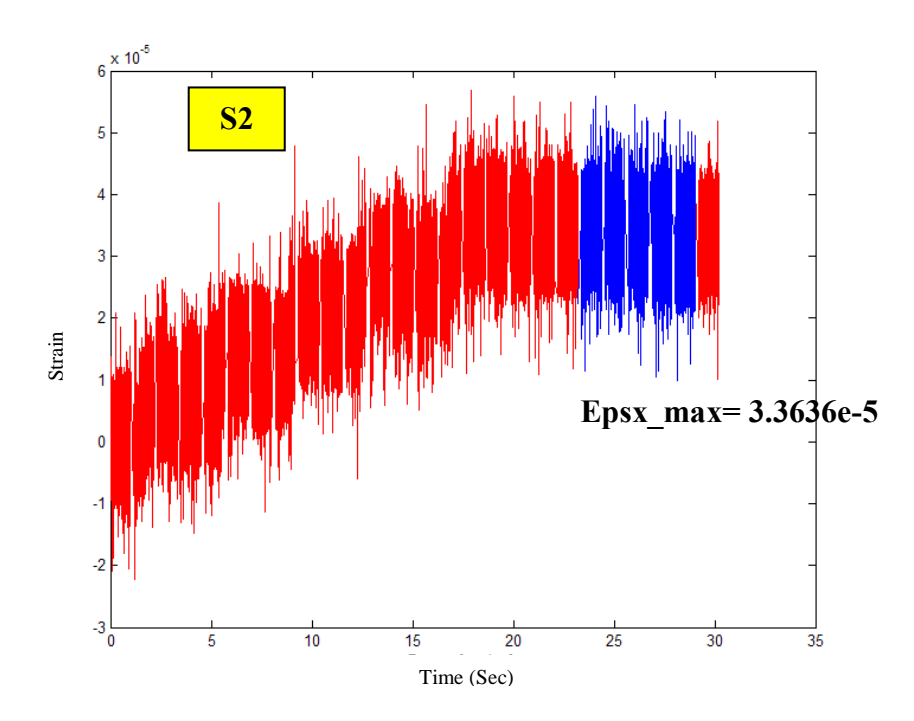

Figure 3.7 Strain result for N1, strain-gauge S2

# 3.2.2 Test Sample 2 (N2)

Displacement and Strain results for N2 are given in Figure 3.8, Figure 3.9 and in Figure 3.10.

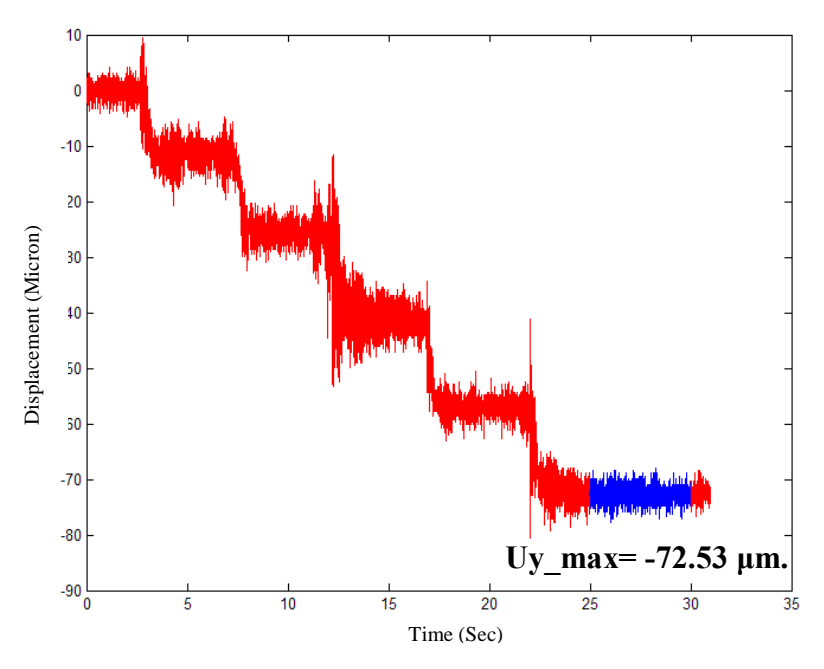

Figure 3.8 Displacement result for N2

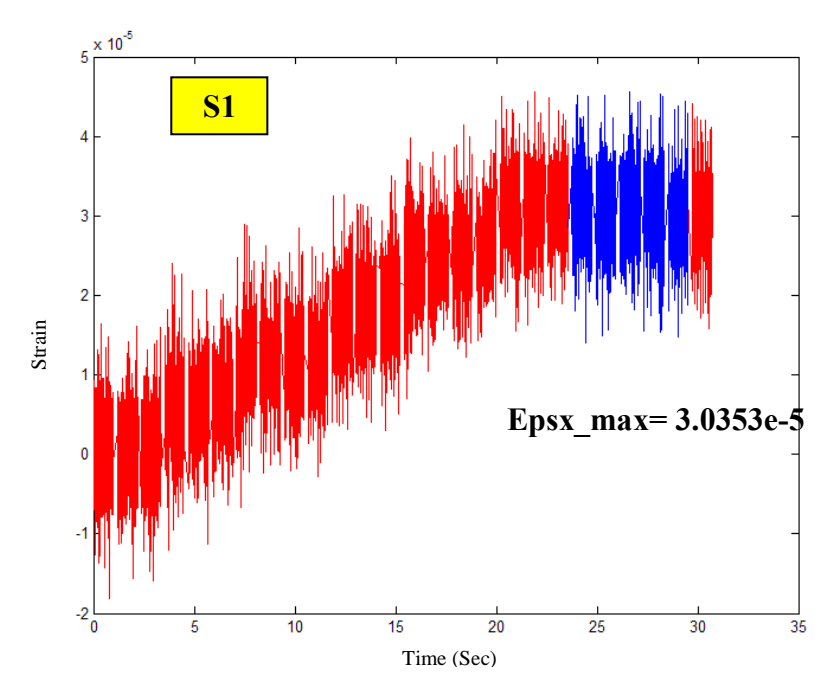

Figure 3.9 Strain result for N2, strain-gauge S1

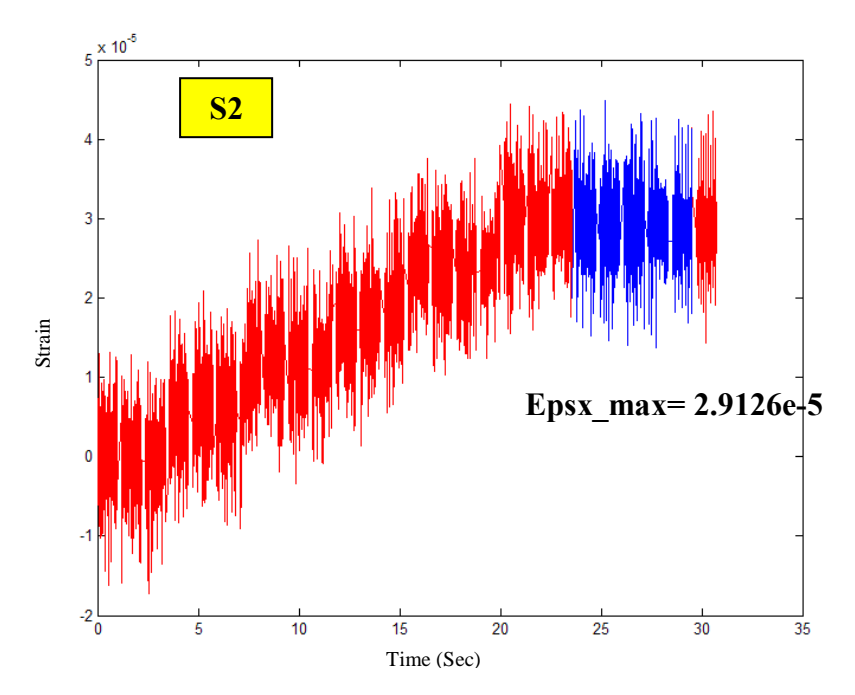

Figure 3.10 Strain result for N2, strain-gauge S2

# 3.2.3 Test Sample 3 (N3)

Displacement and Strain results for N3 are given in Figure 3.11, Figure 3.12 and in Figure 3.13.

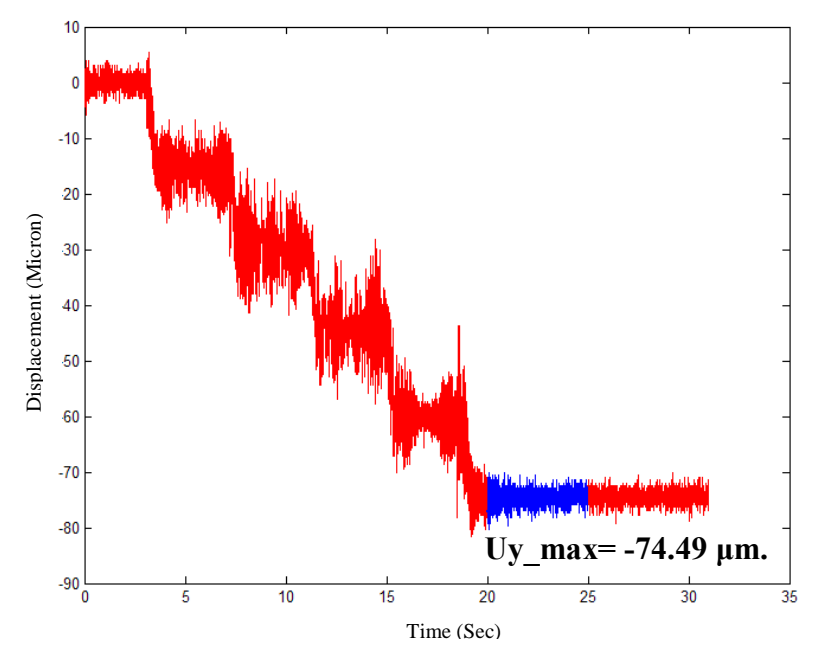

Figure 3.11 Displacement result for N3

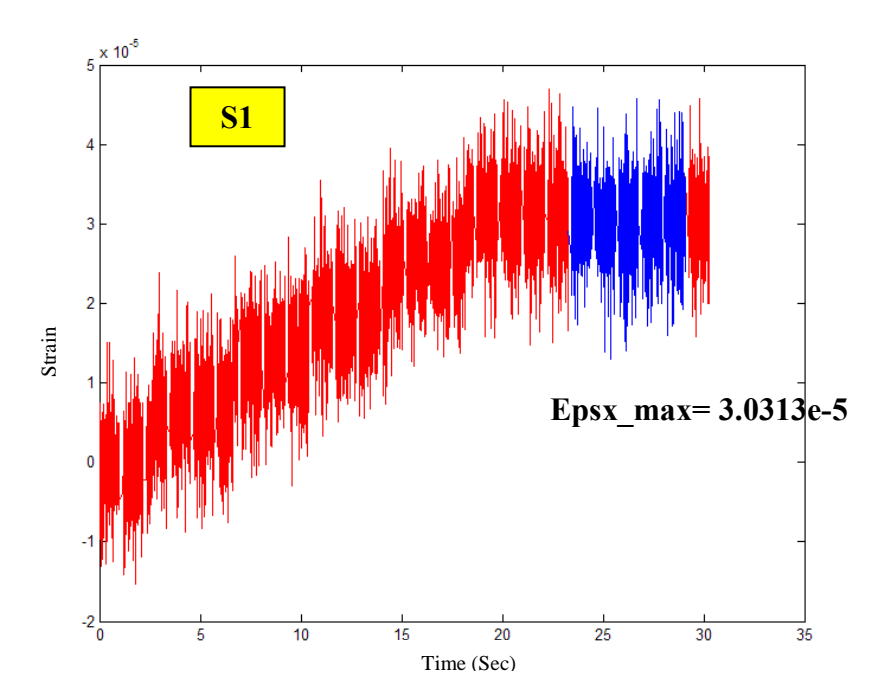

Figure 3.12 Strain result for N3, strain-gauge S1

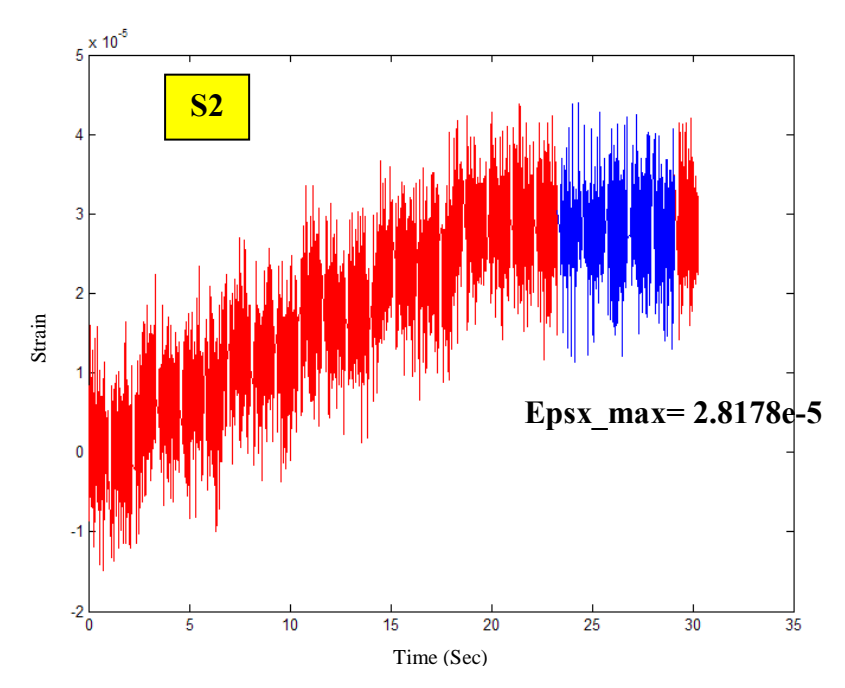

Figure 3.13 Strain result for N3, strain-gauge S2

# 3.2.4 Test Sample 4 (N4)

Displacement and Strain results for N4 are given in Figure 3.14, Figure 3.15 and in Figure 3.16.

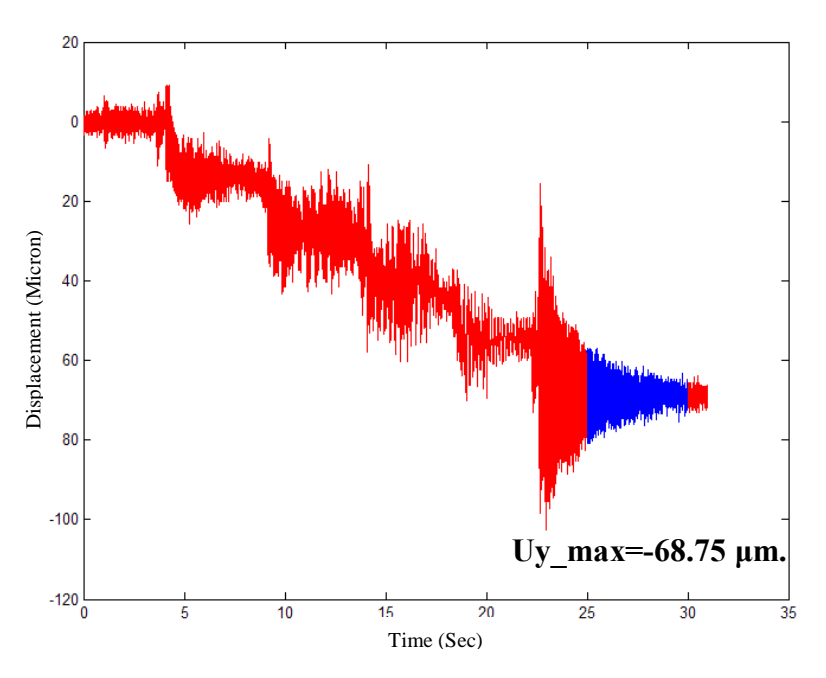

Figure 3.14 Displacement result for N4

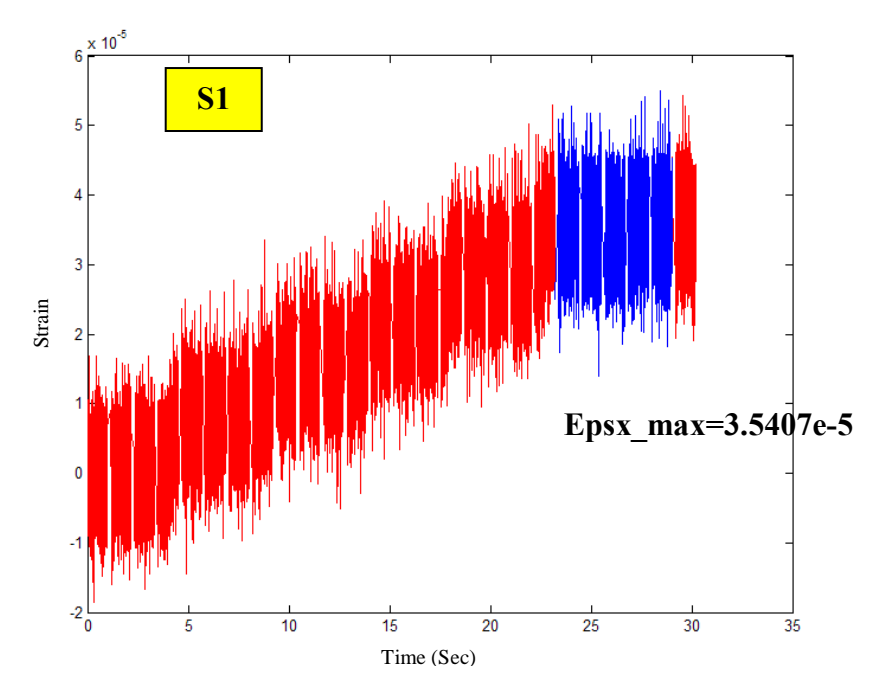

Figure 3.15 Strain result for N4, strain-gauge S1

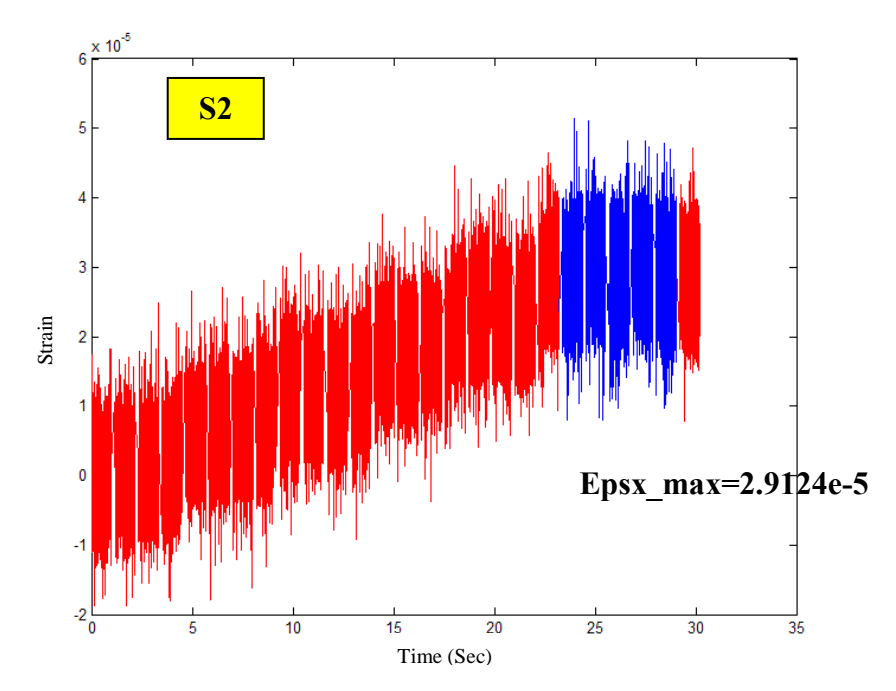

Figure 3.16 Strain result for N4, strain-gauge S2

## 3.2.5 Test Sample 5 (N5)

Displacement and Strain results for N5 are given in Figure 3.17, Figure 3.18 and in Figure 3.19.

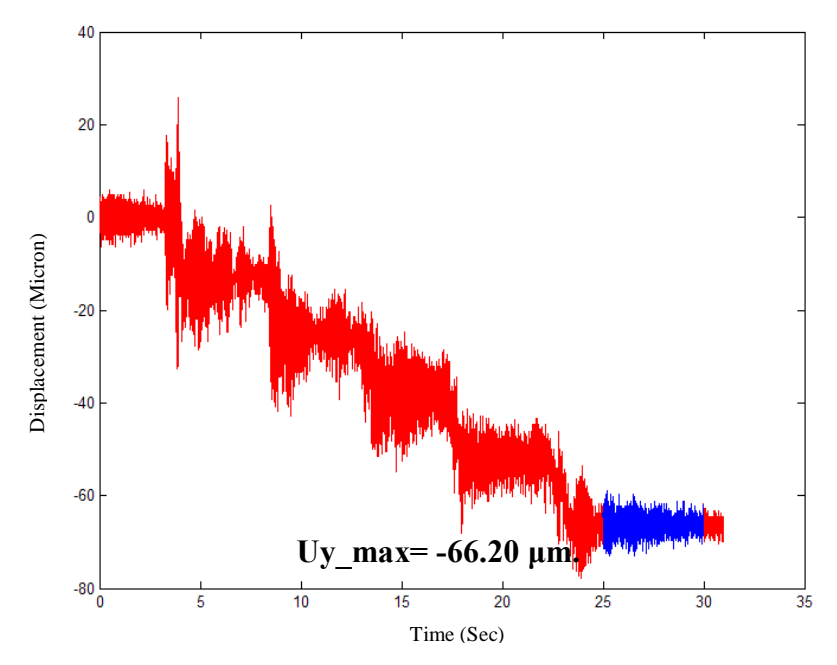

Figure 3.17 Displacement result for N5

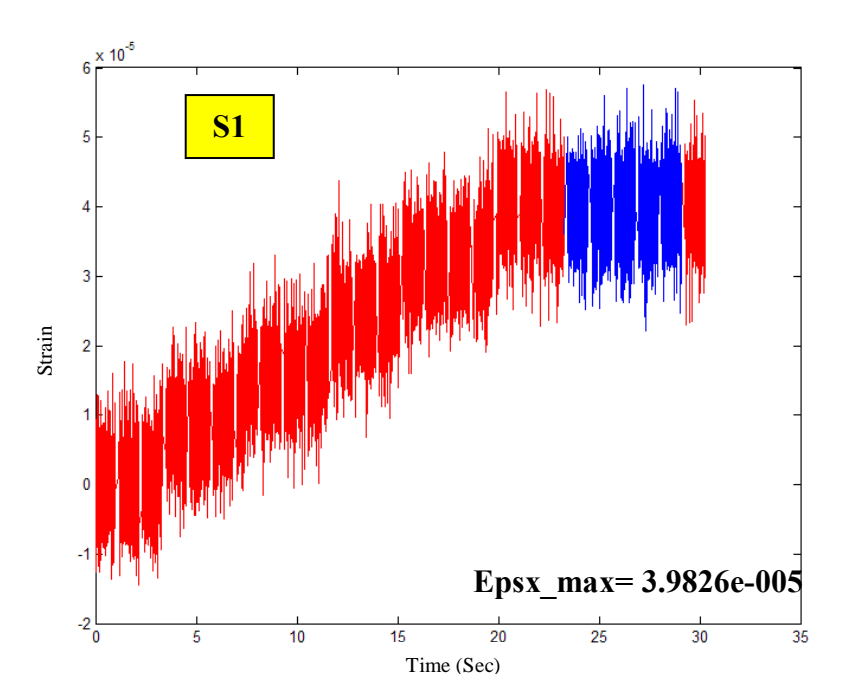

Figure 3.18 Strain result for N5, strain-gauge S1
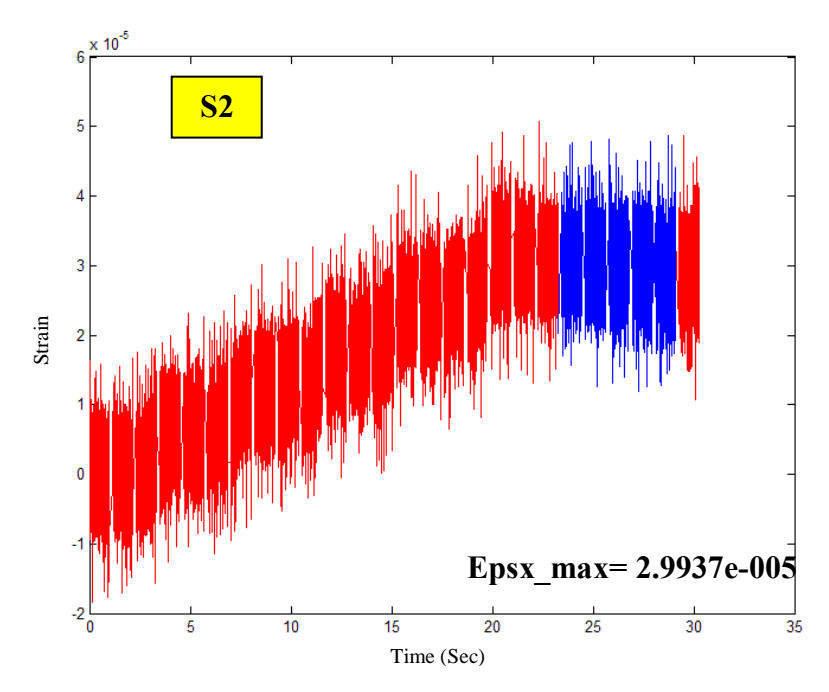

Figure 3.19 Strain result for N5, strain-gauge S2

# **3.3 Finite Element Analyses**

In order to compare the strain and displacement results obtained by the measurements of welded L test sample with numerical values, analyses have been performed with CosmosWorks Finite Element package. Parabolic triangular elements with 10 nodes, which have three degrees of freedom on each nodes, are used for finite element analyses. Finite element model is created by using 3 mm average element size. Total number of elements is approximately 470000 and total number of nodes is approximately 66500. Finite element models, strain, displacement and stress values belong to test samples are given in Table 3.1.

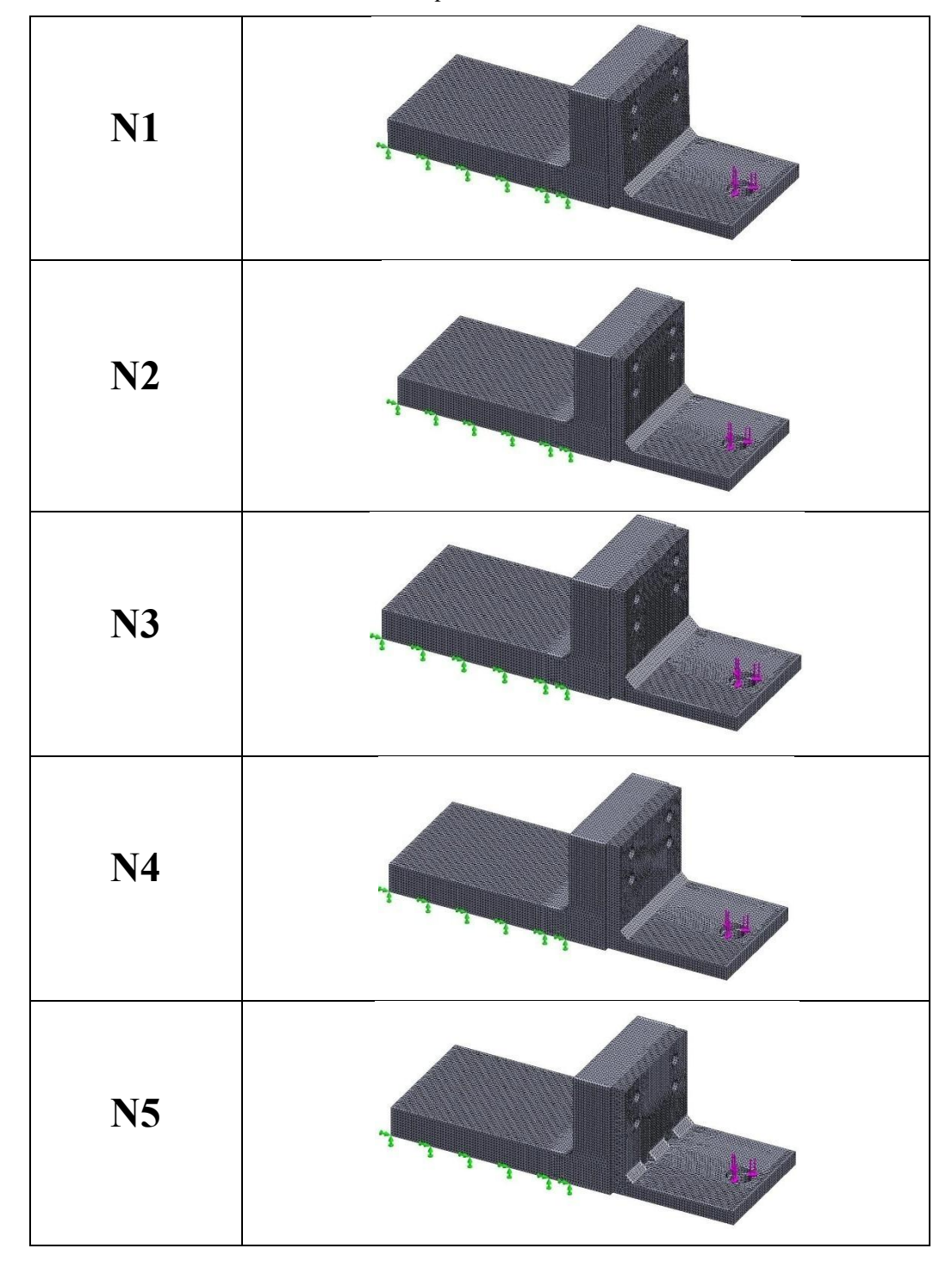

Table 3.1 Finite element models for test samples

The displacement results belong to test samples, which are obtained after finite element analyses, are given below in Table 3.2.

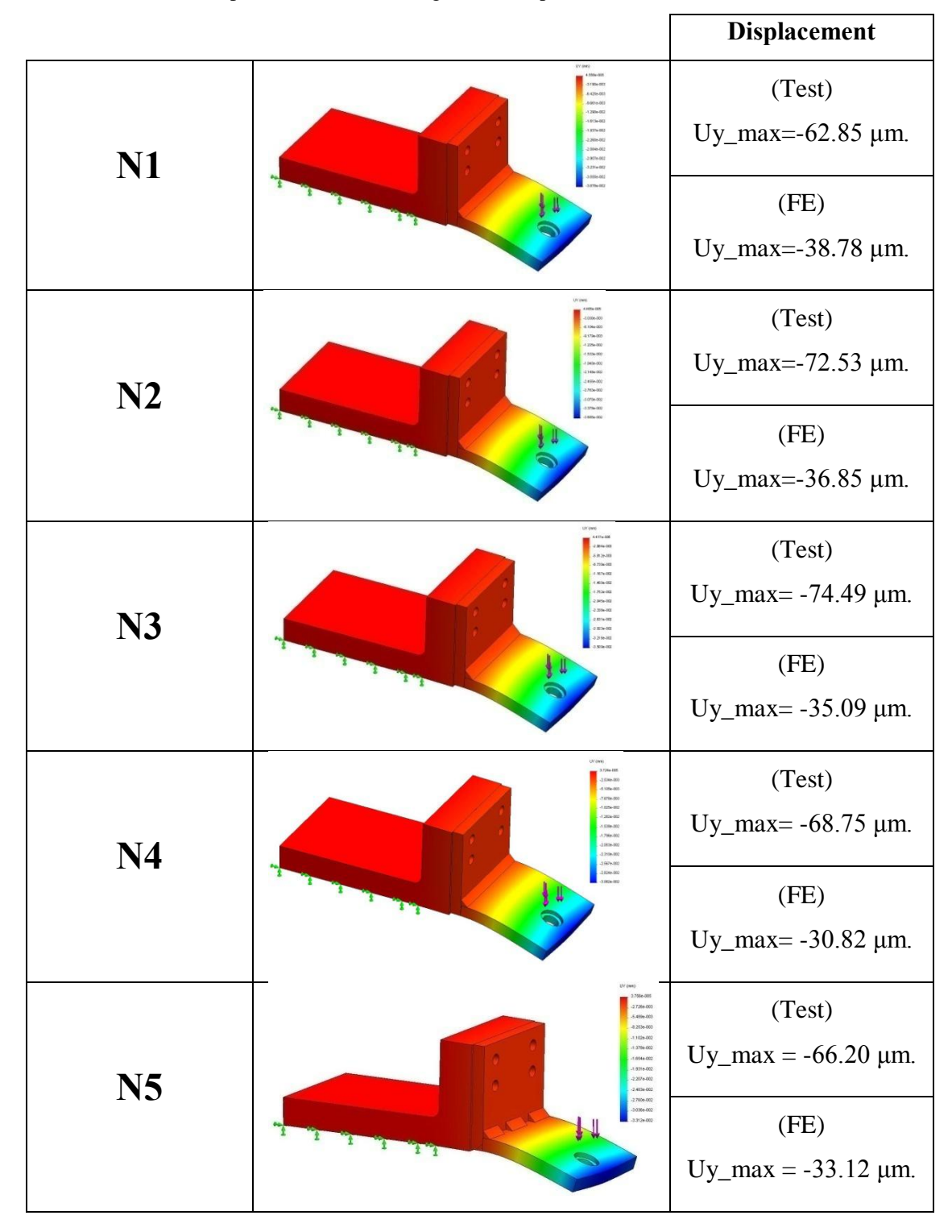

Table 3.2 Numeric displacement values belong to test samples

The strain results belong to test samples, which are obtained after finite element analyses, are given in Table 3.3. Values of S1 and S2 given in table below are

obtained by calculating the arithmetic mean of nodal strain values on surfaces covered by strain-gauges.

|    |                            | 51                                   | 82                                   |
|----|----------------------------|--------------------------------------|--------------------------------------|
| N1 |                            | (Test)<br>S <sub>Xort</sub> =3.65e-5 | (Test)<br>S <sub>Xort</sub> =3.36e-5 |
|    |                            | (FE)<br>S <sub>Xort</sub> =3.04e-5   | S <sub>Xort</sub> =3.64e-5           |
| N2 |                            | (Test)                               | (Test)                               |
|    |                            | S <sub>Xort</sub> =3.04e-5           | S <sub>Xort</sub> =2.91e-5           |
|    |                            | (FE)                                 | (FE)                                 |
|    |                            | S <sub>Xort</sub> =3.13e-5           | S <sub>Xort</sub> =3.61e-5           |
| N3 |                            | (Test)                               | (Test)                               |
|    |                            | S <sub>Xort</sub> =3.03e-5           | S <sub>Xort</sub> =2.82e-5           |
|    |                            | (FE)                                 | (FE)                                 |
|    |                            | S <sub>Xort</sub> =3.30e-5           | S <sub>Xort</sub> =3.61e-5           |
|    | 99<br>1948<br>1948<br>1948 | (Test)                               | (Test)                               |
| N4 |                            | S <sub>Xort</sub> =3.54e-5           | S <sub>Xort</sub> =2.91e-5           |
|    |                            | (FE)                                 | (FE)                                 |
|    |                            | S <sub>Xort</sub> =3.44e-5           | S <sub>Xort</sub> =3.16e-5           |
| N5 |                            | (Test)                               | (Test)                               |
|    |                            | S <sub>Xort</sub> =3.98e-5           | S <sub>Xort</sub> =2.99e-5           |
|    |                            | (FE)                                 | (FE)                                 |
|    |                            | S <sub>Xort</sub> =3.64e-5           | S <sub>Xort</sub> =3.49e-5           |

## Table 3.3 Numeric Strain values belong to test samples

The stress results belong to test samples, which are obtained after finite element analyses, are given in Table 3.4.

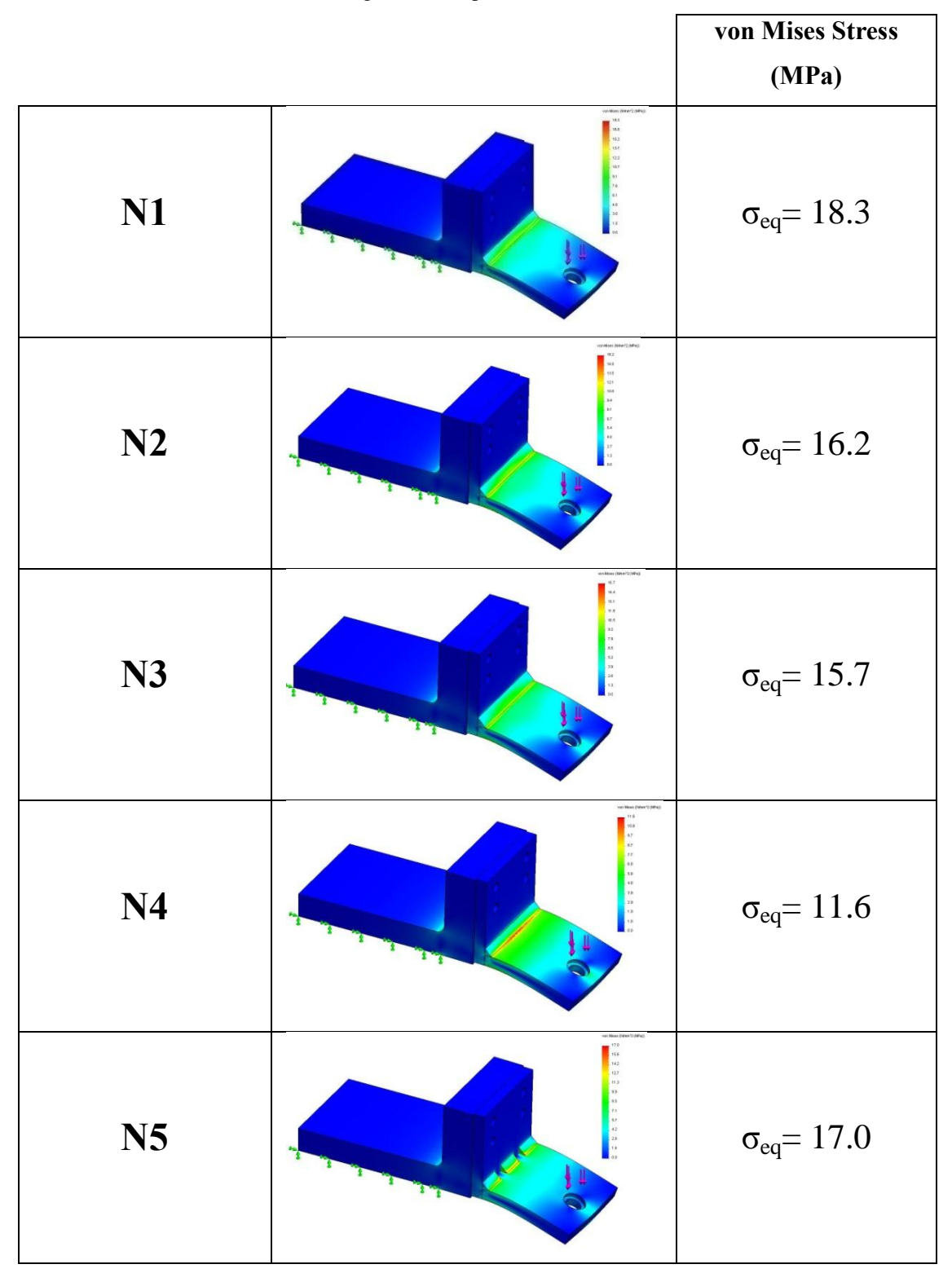

Table 3.4 Numeric stress values belong to test samples

In case numeric results and experimental results are compared, apparent difference between displacement values are observed. The difference can be explained with mounting the test samples to the plate beyond with bolts and different static behaviours of test plates related to uncontrolled tightening torques applied to the bolts with hand. On the other hand the accordance between numeric and experimental strain values attracts the attention. When the stress values are controlled, maximum stress value occurring on plate is lowered in case the welding seam size is increased. It is observed that the optimum stress condition is obtained when welding seams are applied small sized and double sided. Increase in stress values are observed when the welding seams are applied partially double-sided (method).

### **CHAPTER FOUR**

# NUMERIC ANALYSES AND EXPERIMENTAL STUDIES FOR PRESS BODY

In the scope of thesis experimental and numerical studies have been done for the automatically modeled press body. In experimental studies, four laser displacement sensor and strain measurement system, which are obtained in the scope of thesis, have been used. Keyence Laser displacement sensors, which have different measurement range and different sensitivities, are used. Two unit laser displacement controllers are used for four measurement unit. In experimental studies multiple channel strain measurements are followed through with system which has seven strain measurement modules. Schematic image belong to test rig and views from Dirinler C press strain and displacement measurement set is shown in Figure 4.1 and in Figure 4.2.

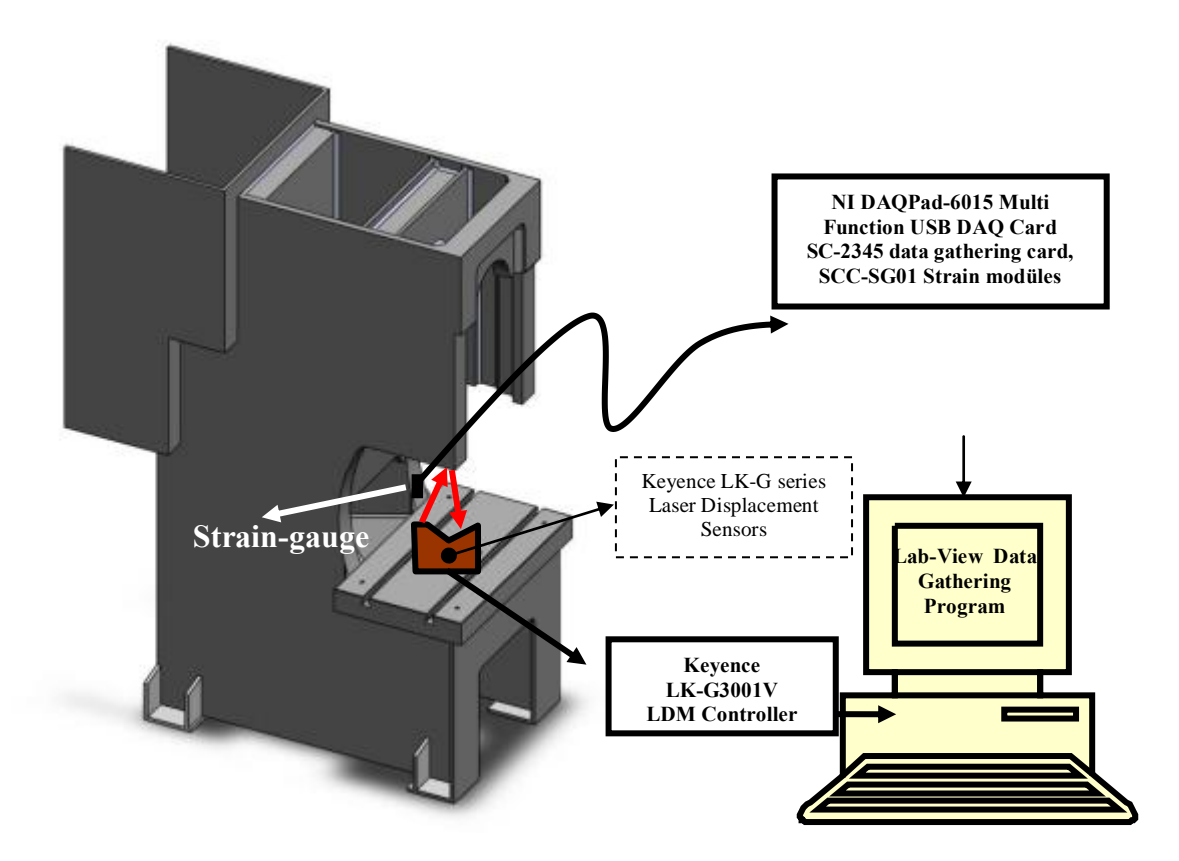

Figure 4. 1 Dirinler C press strain and displacement measuring set up (schematic)

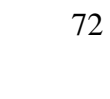

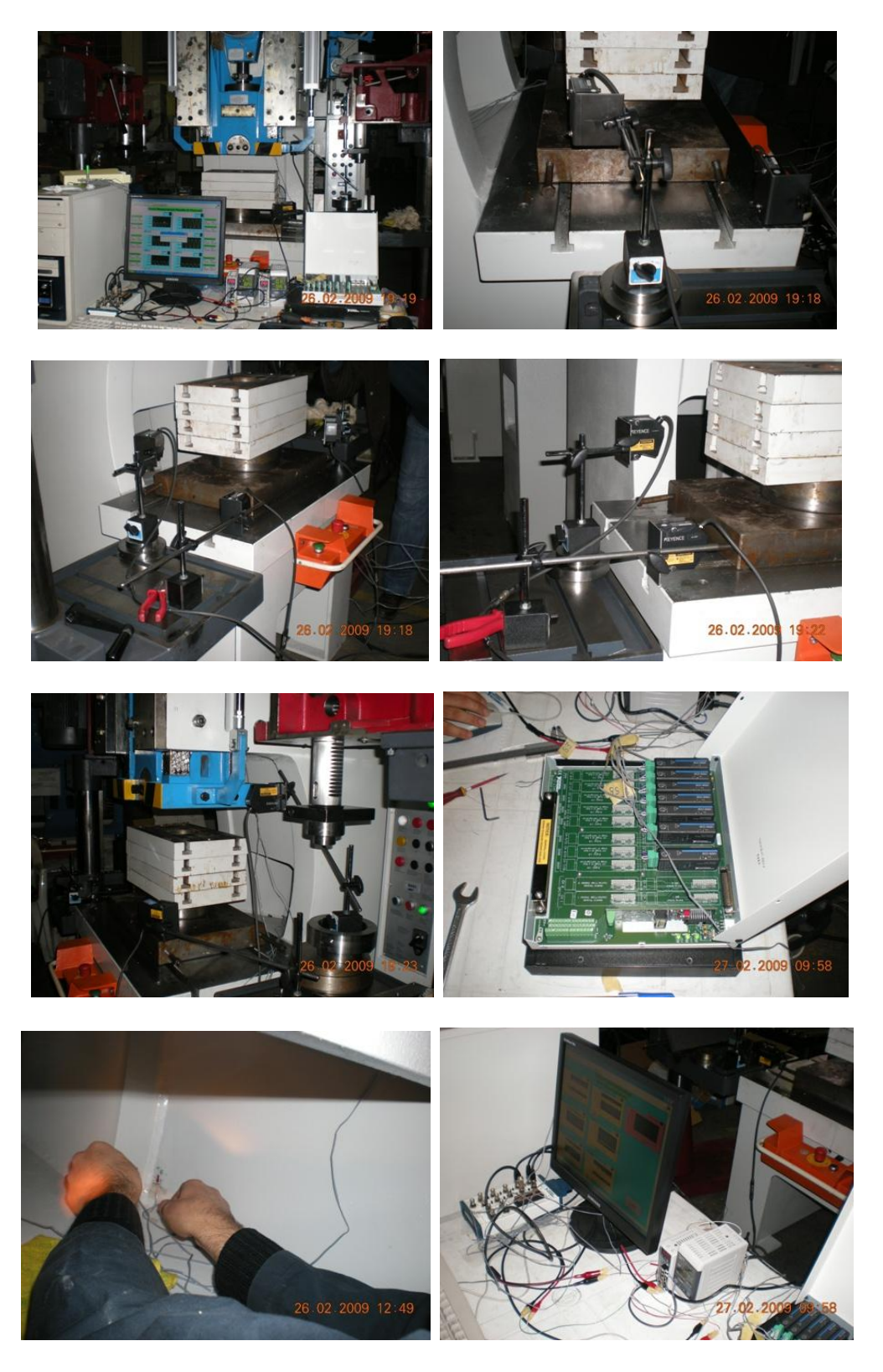

Figure 4.2 Views from Dirinler C press strain and displacement measurement set

Within the scope of strain measurements, strain gauges are located on ten different points on the press body. The points where strain gauges are located are shown in Figure 4.3, Figure 4.4 and Figure 4.5.

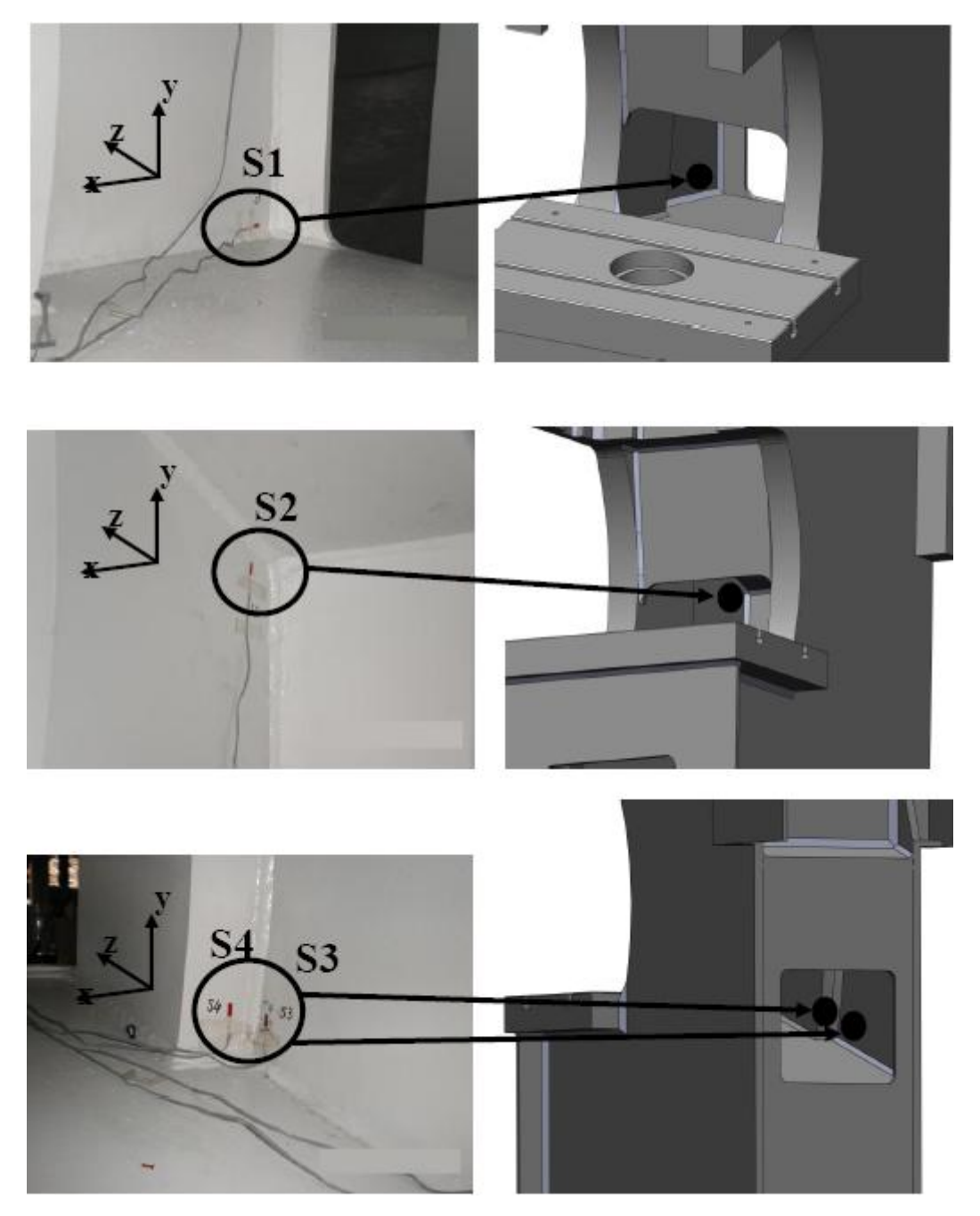

Figure 4.3 Strain measurement regions

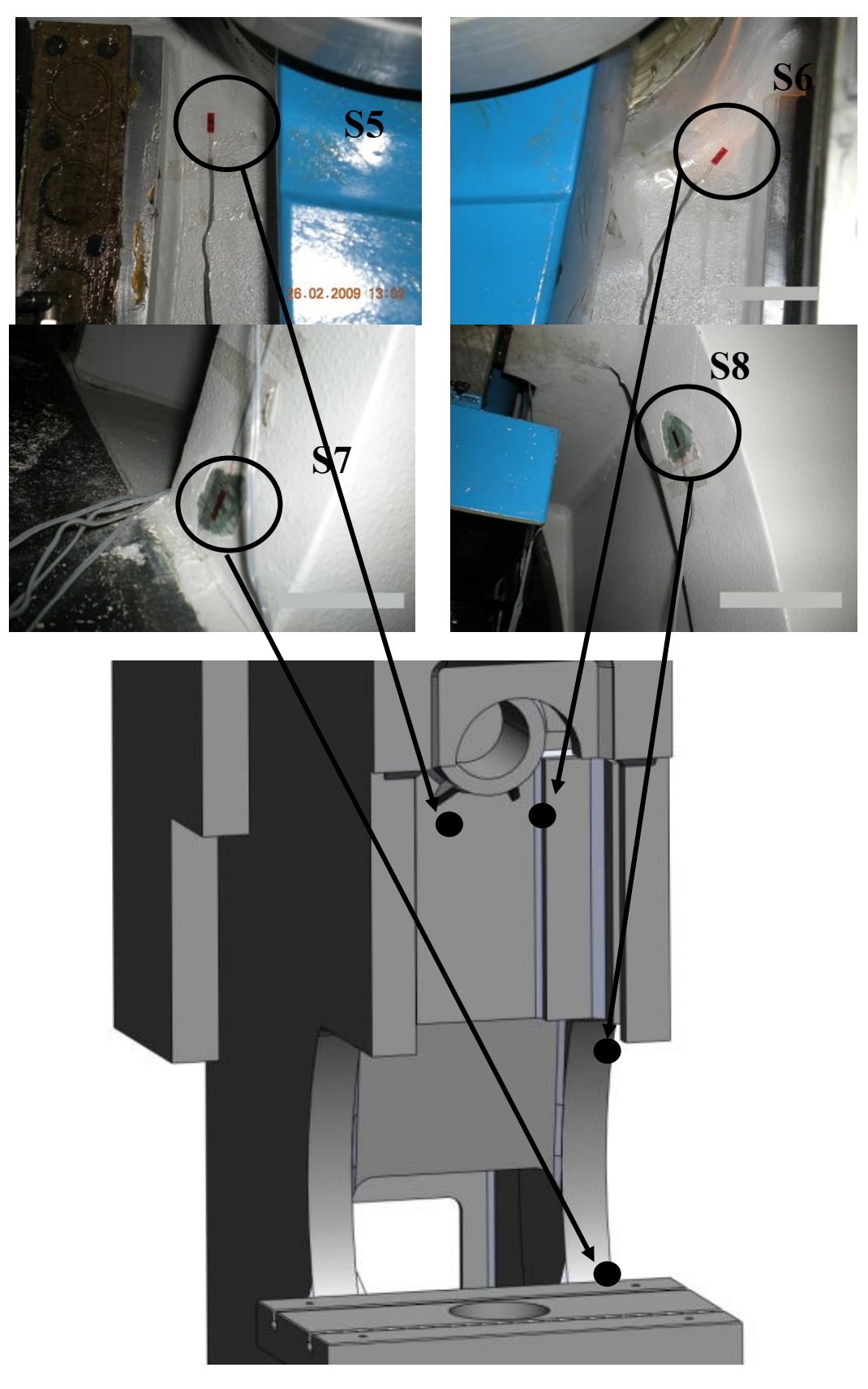

Figure 4.4 Strain measurement regions

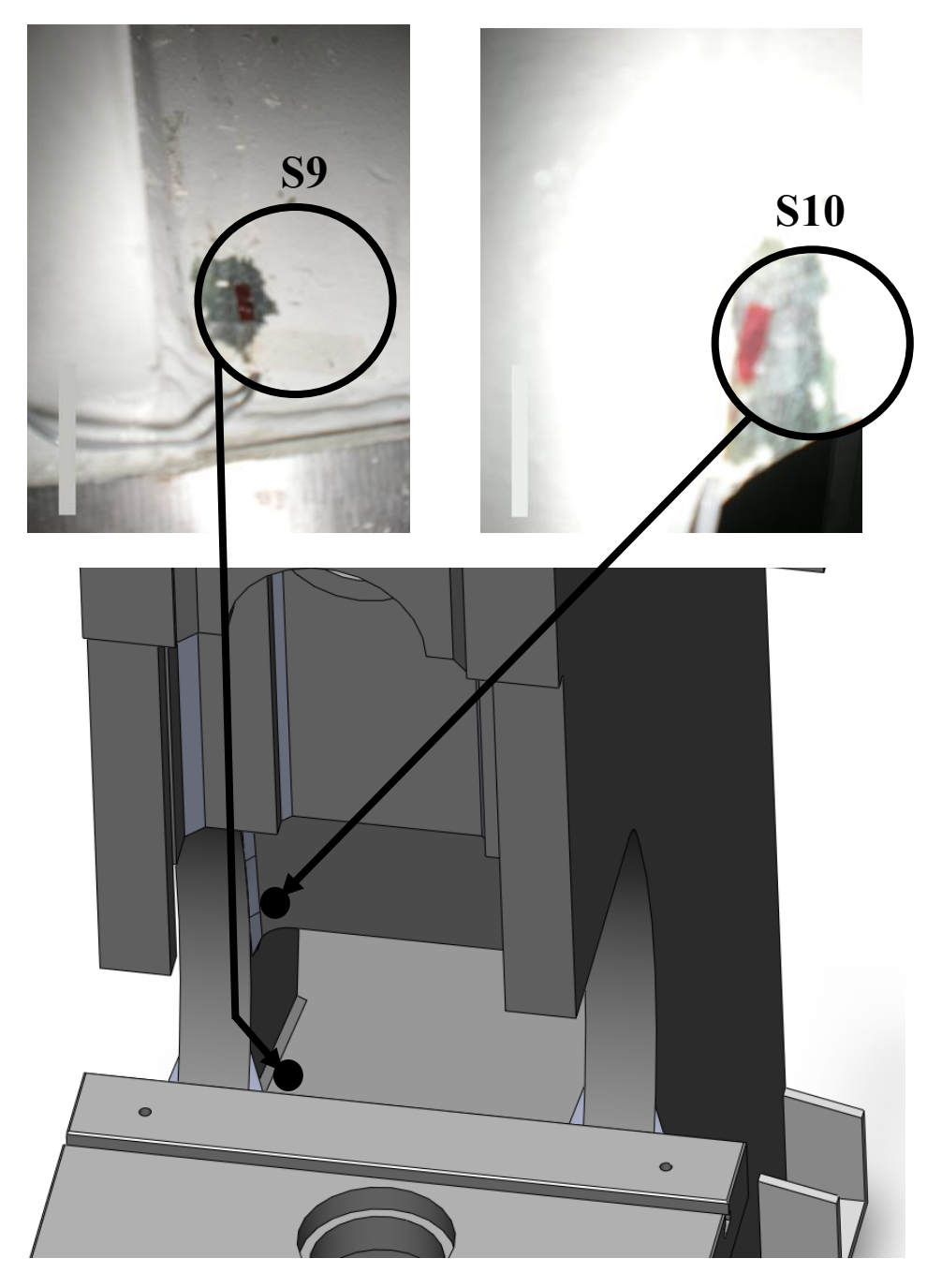

Figure 4.5 Strain measurement regions

# 4.1 Strain Measurement Results

During the loading, measurements have been carried out on C type press body with 80 tones capacity. There is not any indicator in order to show current load during the loading. The amount of loading is roughly determined by mechanic fuse in the measured press body. Loading process is performed for proximity condition in which the mechanic fuse designed for 80 tones capacity is closest to fraction limit. Strain responses for the points shown above are shown in the figures from Figure 4.6 to Figure 4.15.

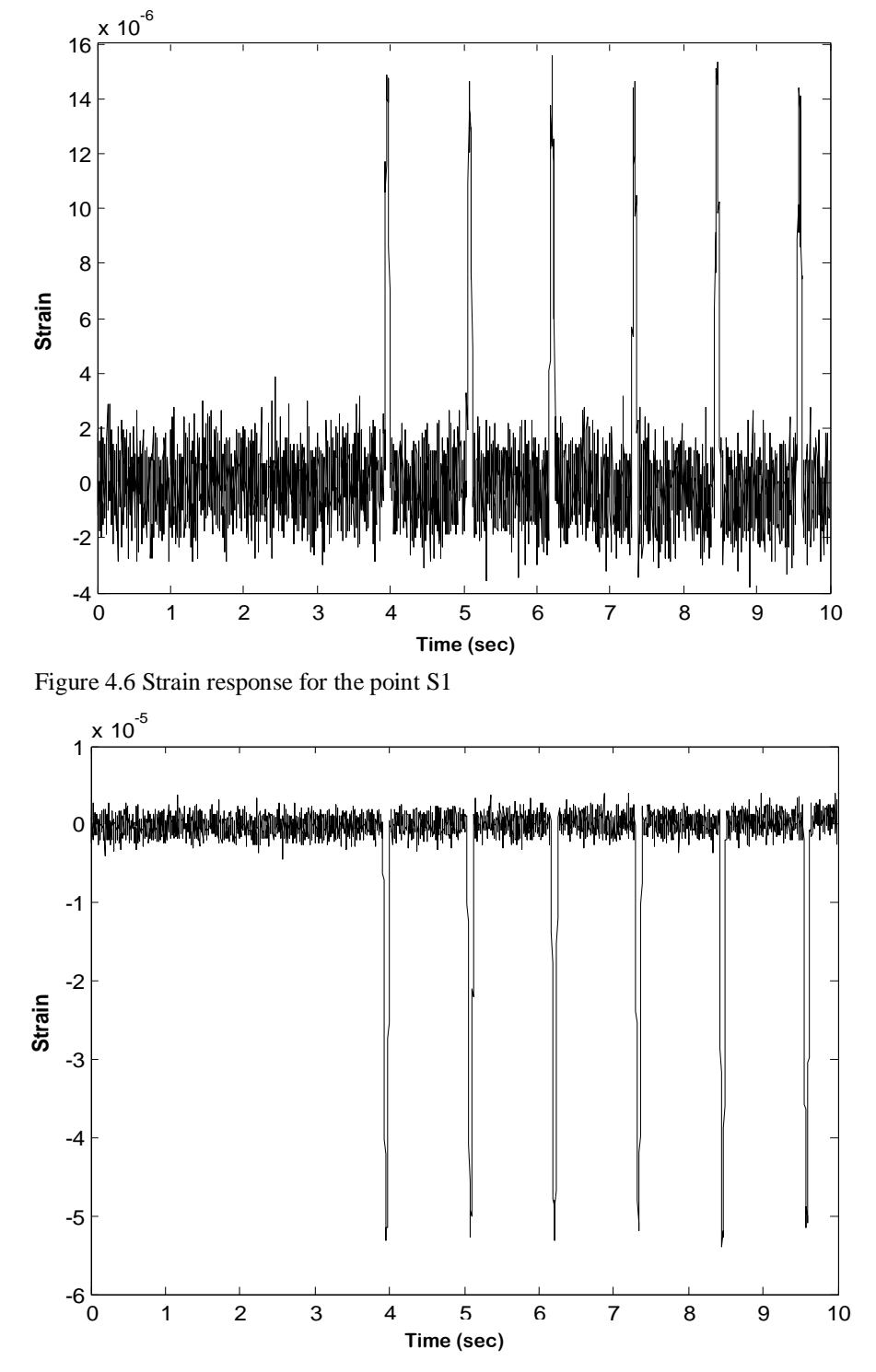

Figure 4.7 Strain response for the point S2

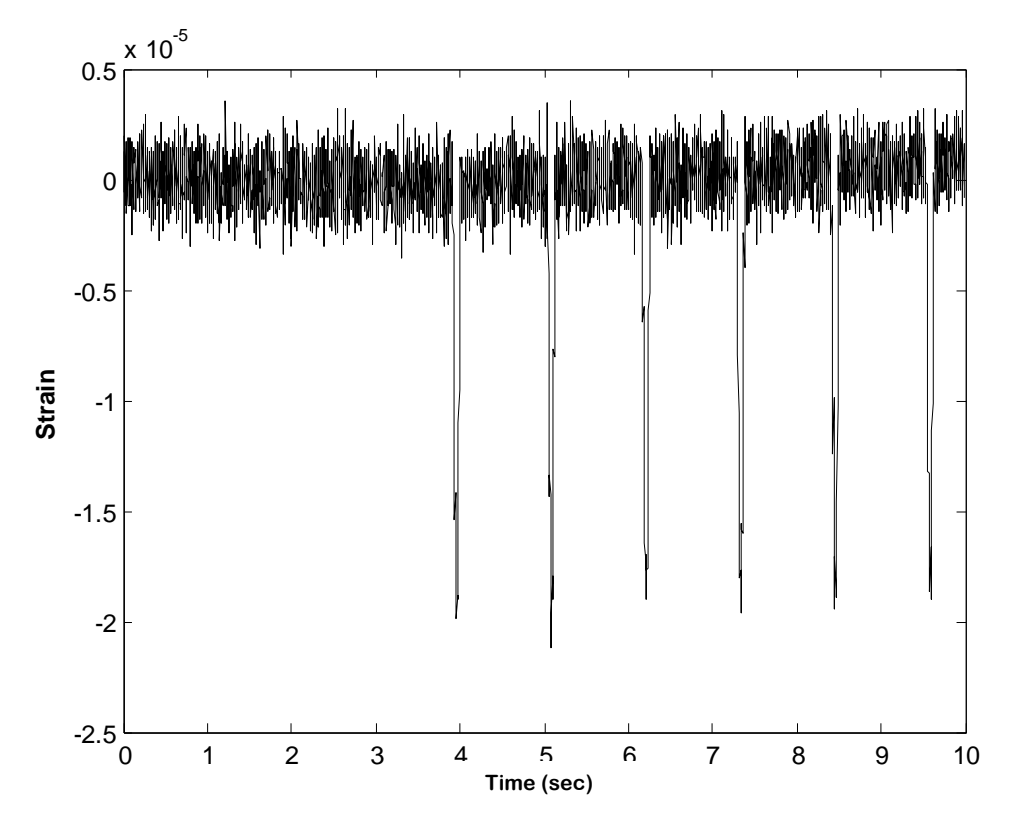

Figure 4.8 Strain response for the point S3

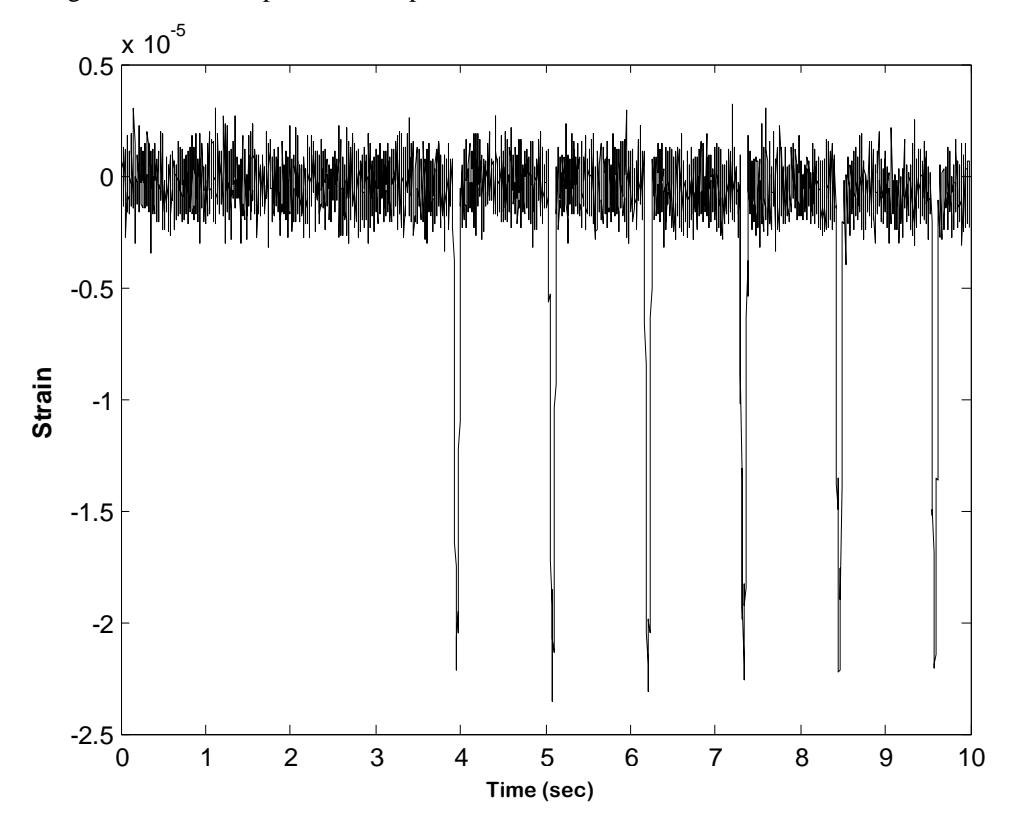

Figure 4.9 Strain response for the point S4

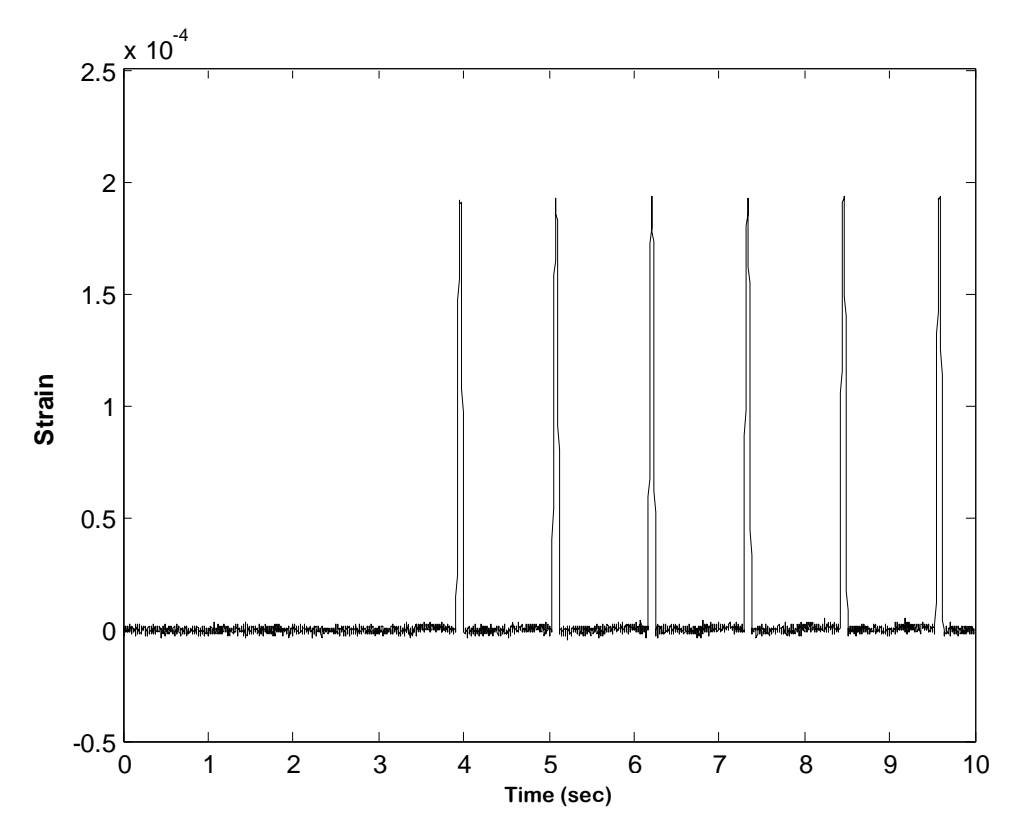

Figure 4.10 Strain response for the point S5

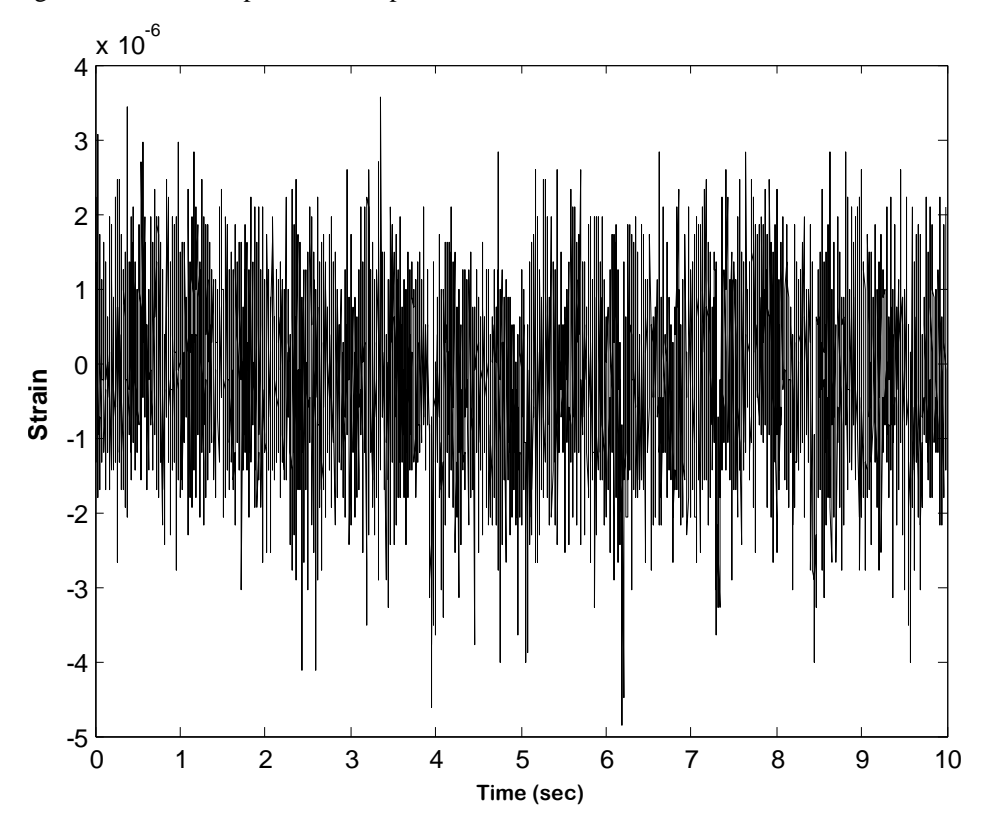

Figure 4.11 Strain response for the point S6

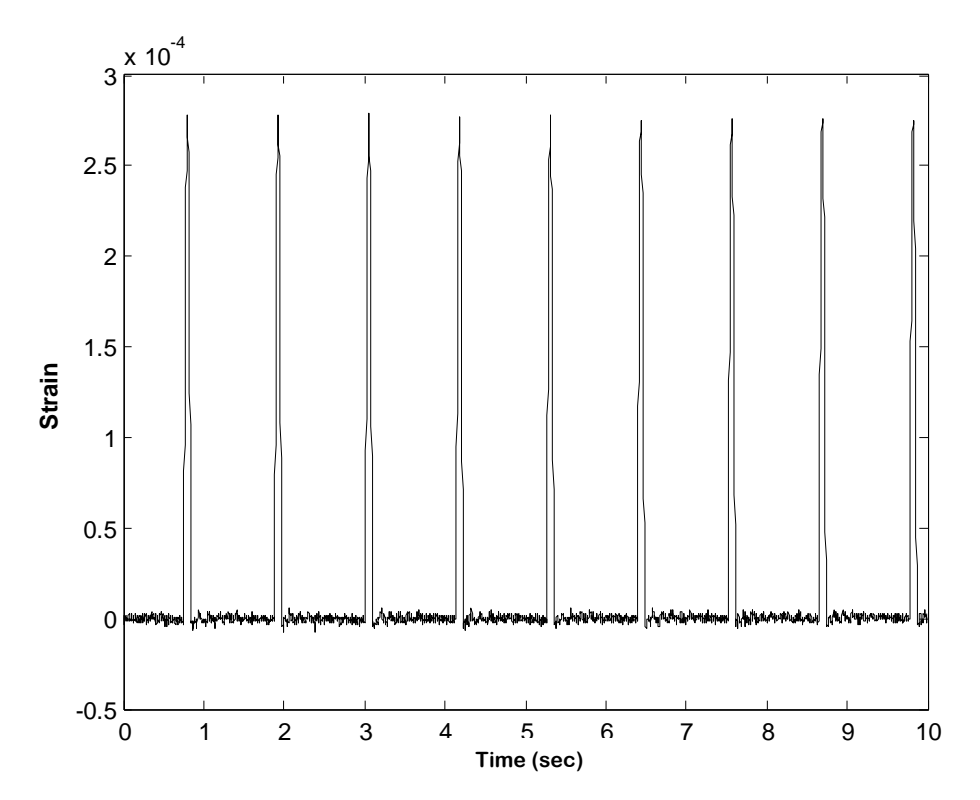

Figure 4.12 Strain response for the point S7

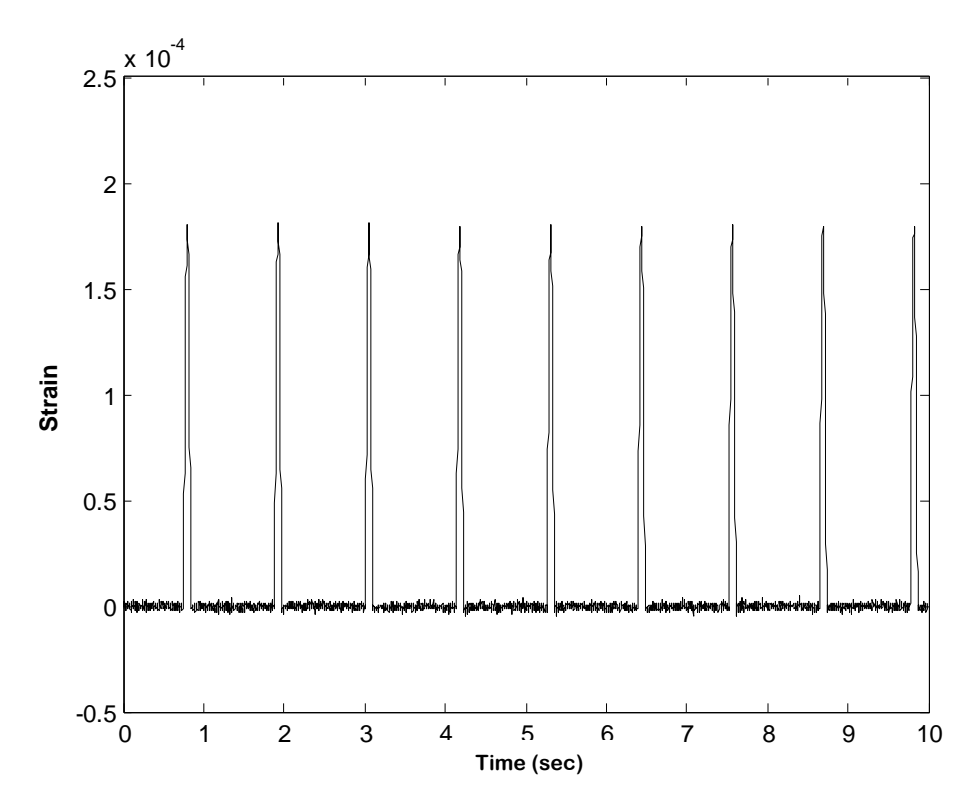

Figure 4.13 Strain response for the point S8

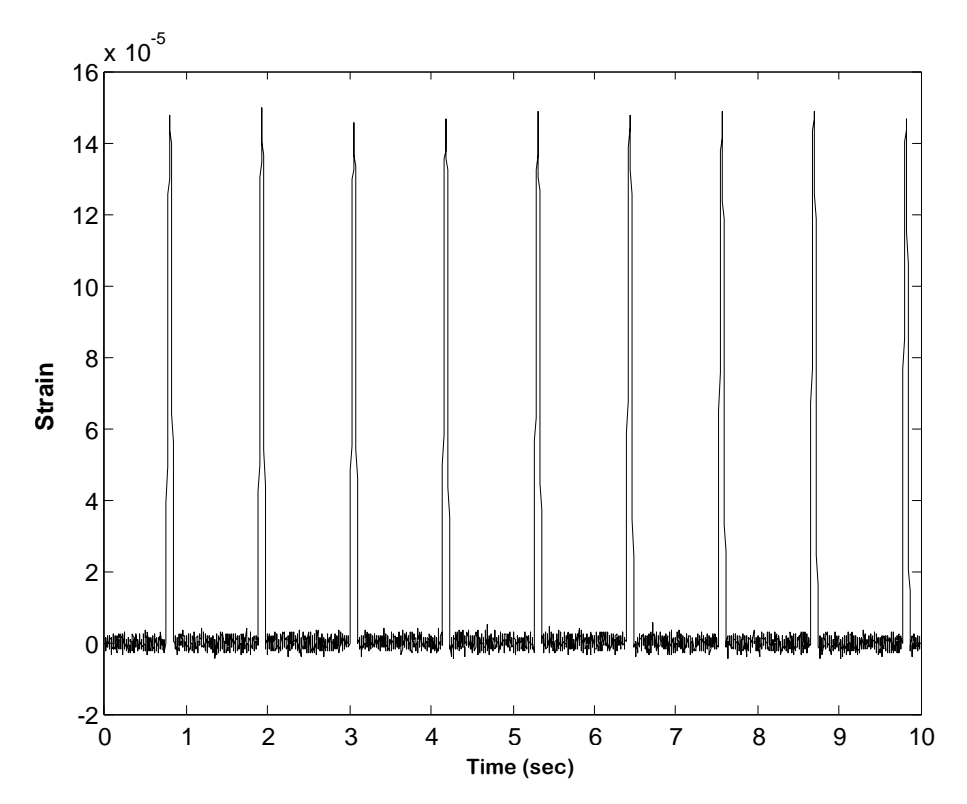

Figure 4.14 Strain response for the point S9

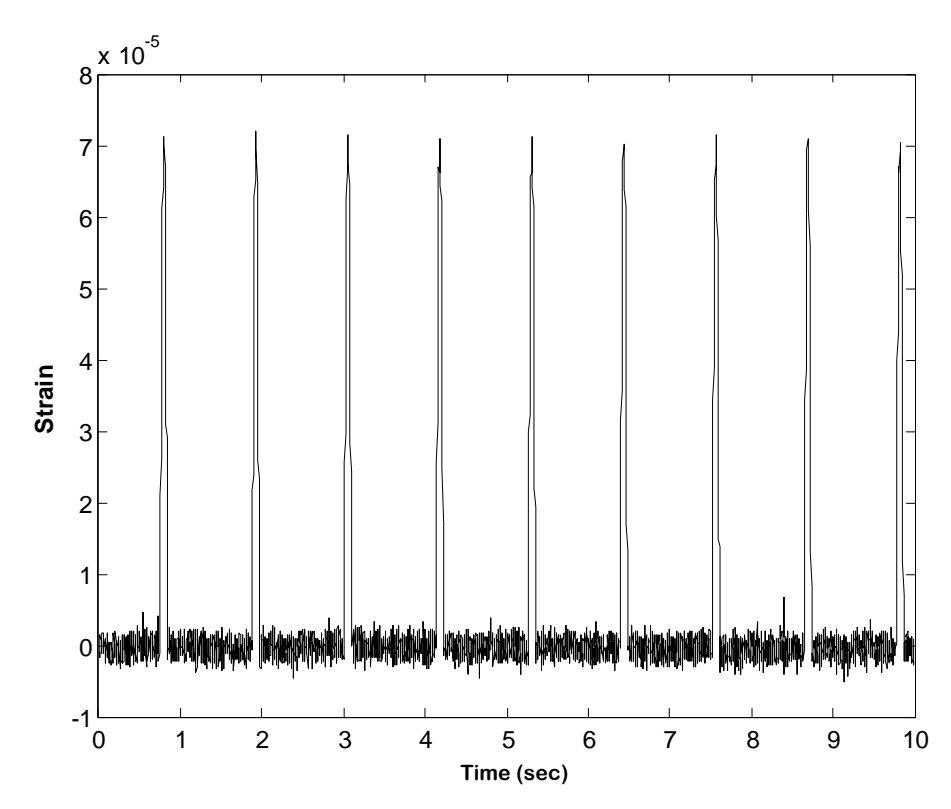

Figure 4.15 Strain response for the point S10

Strain values on the points S5, S7, S8 and S9 are higher then the other points as it is seen from strain measurement results. Strain direction for S1 and S9 is on X axis, for the other points strain direction is on Y axis.

#### 4.2 Numeric Analyses

Static finite element analyses for C type press body are performed with CosmosWorks program. The finite element model belong to analysed C type press body is given in Figure 4.16. Parabolic triangular elements with 10 nodes, which have three degrees of freedom on each node, are used on press body finite element model. Average element and node numbers used in analyses are given in Figure 4.16.

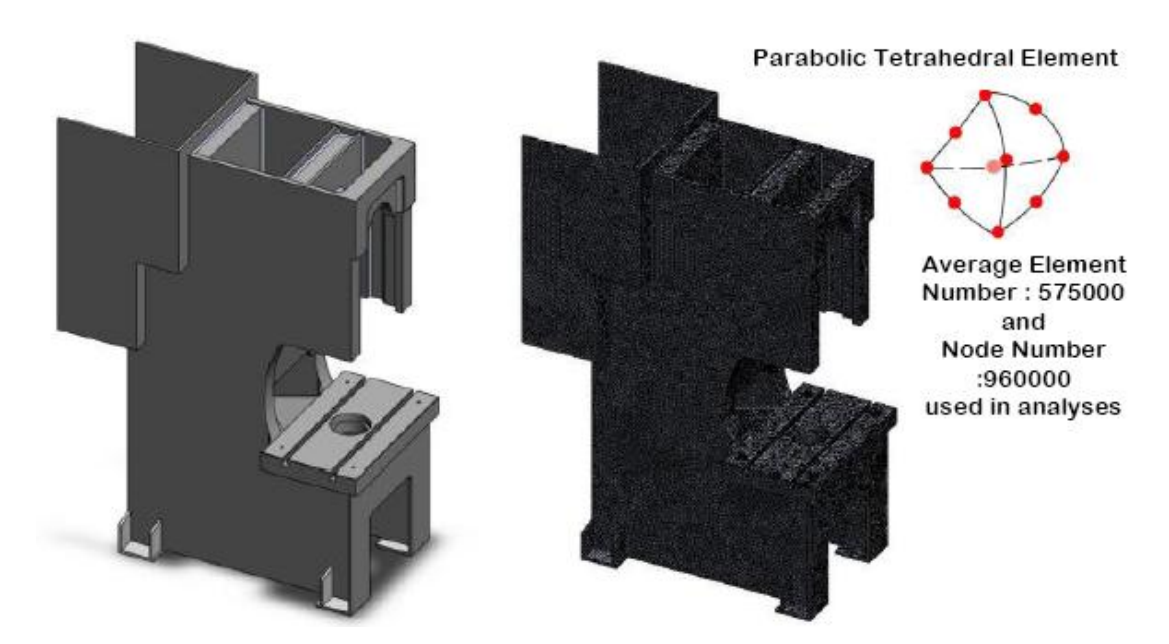

Figure 4.16 Solid and Finite element model for C type press body with 80 tones capacity

In static analyses press body is fixed from foots locating on bottom of press body. Press body is loaded with bearing load from main bearing and the rear main bearing as shown in Figure 4.17. Besides, the press body is vertically loaded on work table with 80 tones. Under mentioned condition static analyses are perform for press body. Bearing load on the model is shown in Figure 4.17 and Figure 4.18.

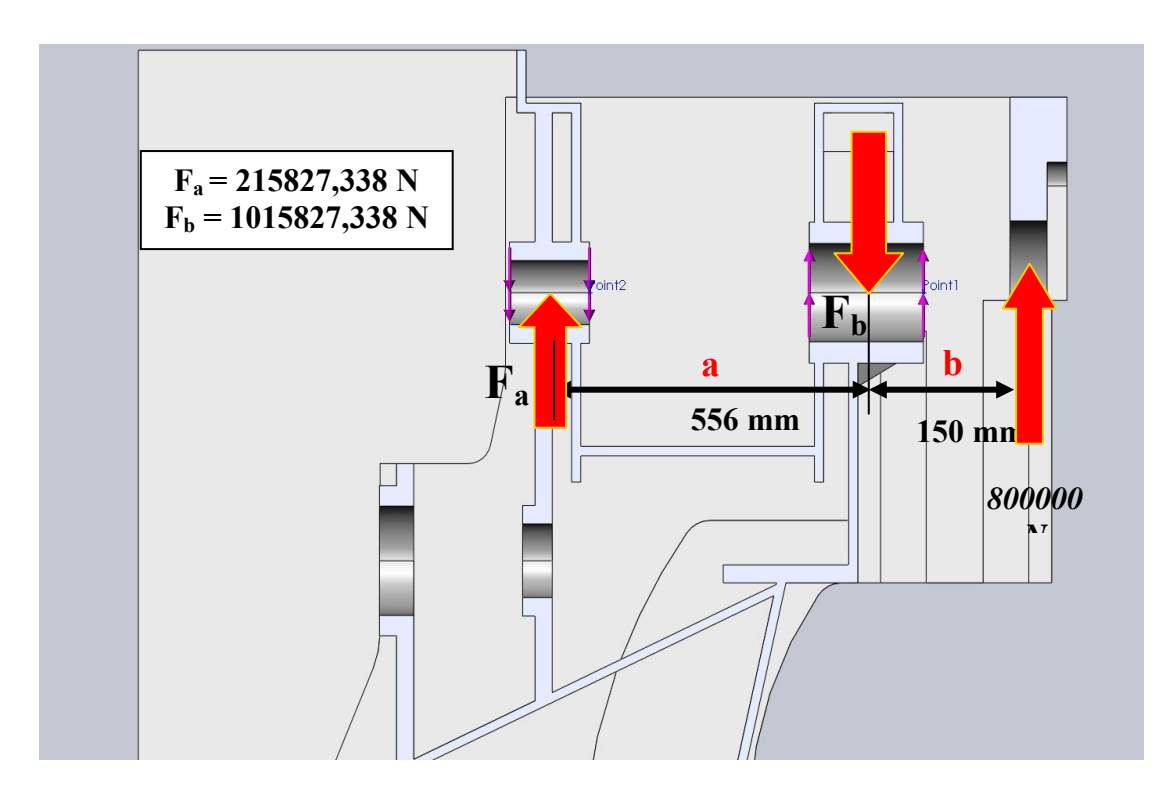

Figure 4.17 Press body bearing load

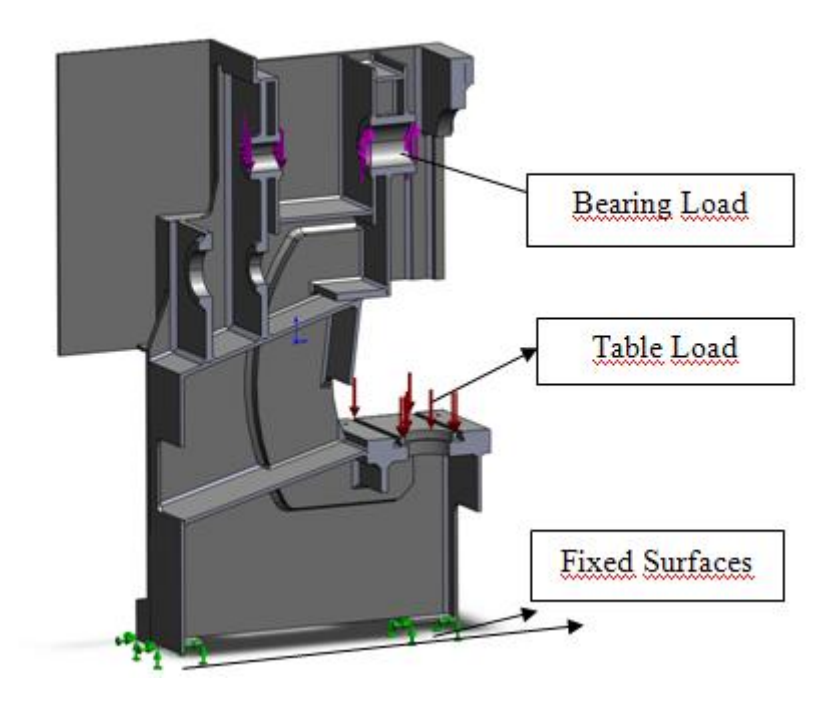

Figure 4.18 Press body boundary conditions (Half Sectioned Model)

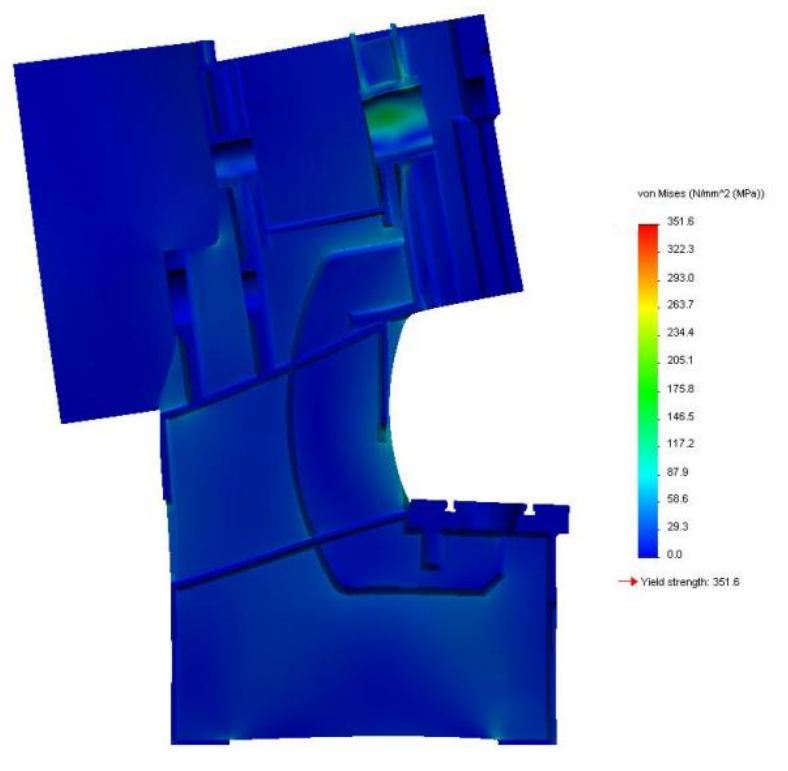

Stress and Strain responses for 80 tones capacity press body are given in Figure 4.19 and Figure 4.20.

Figure 4.19 C type press body with 80 tones capacity equivalent stress response

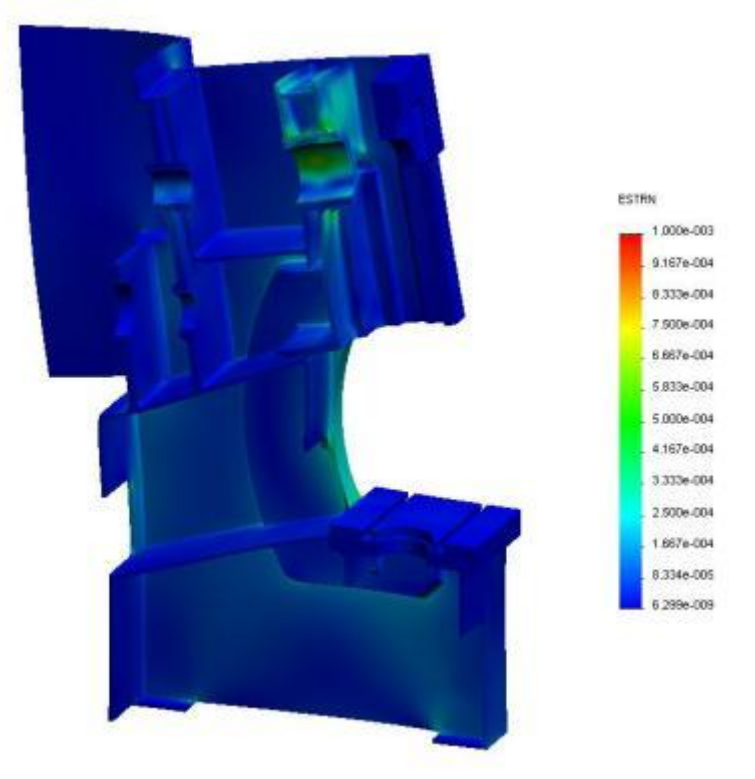

Figure 4.20 C type press body with 80 tones capacity equivalent strain response

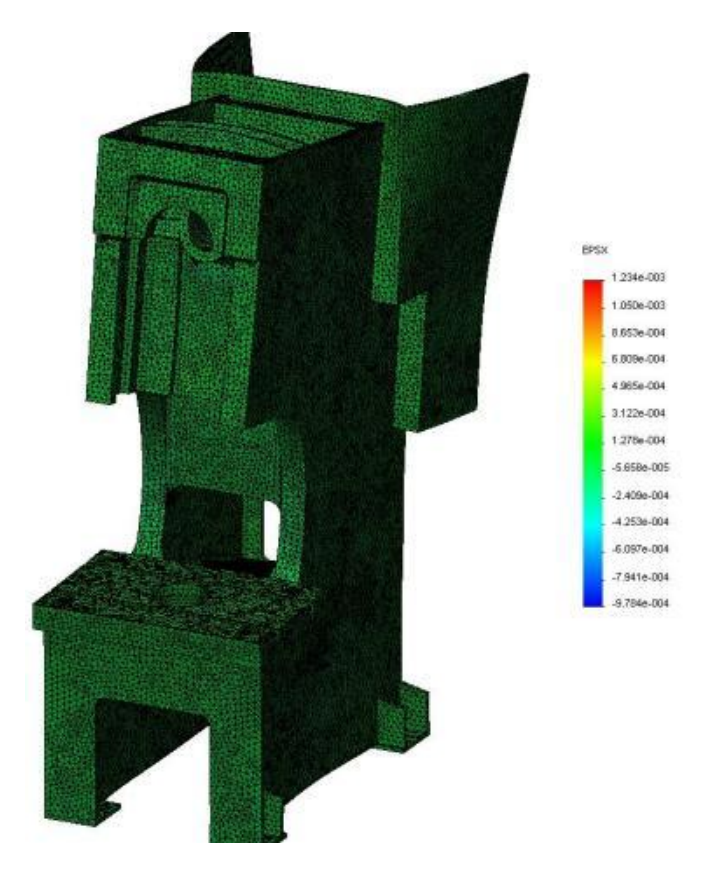

Strain responses in X and Y Axis are given in Figure 4.21 and Figure 4.22.

Figure 4.21 Press body X axis Strain response

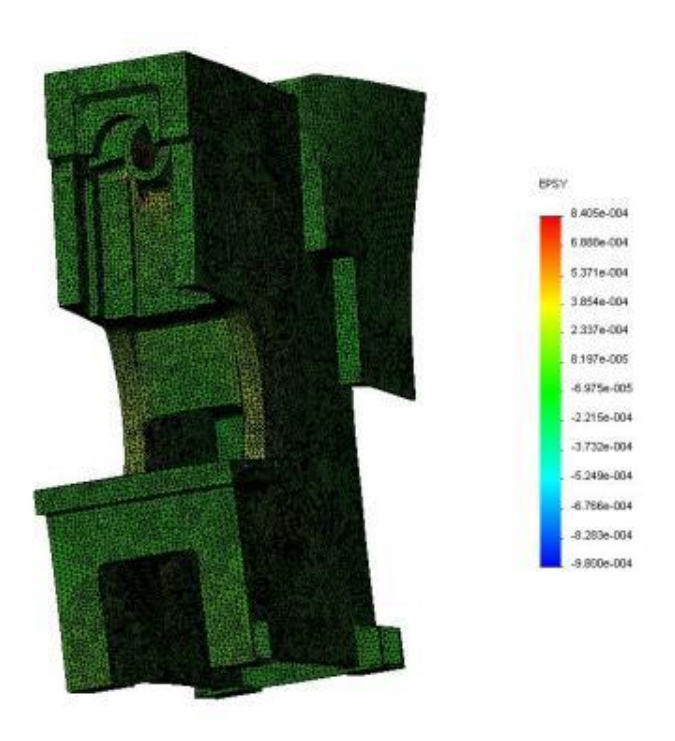

Figure 4.22 Press body Y axis Strain response

Numerical and experimental results, obtained from finite element analyses for press body, are compared in Table 4.1. As shown from the results, it is observed that the numeric results, obtained for complex structure as press body, are well qualified to give an idea about strain values on the structure. Especially the matches for points S7 and S8 are satisfactory. Strain values for all points except S3 are compatible as a whole.

|                            | Strain (ExpMax) | Strain (Numeric-Avg.) |
|----------------------------|-----------------|-----------------------|
| <b>S1 (S<sub>x</sub>)</b>  | 1.559e-5        | 2.729e-5              |
| $S2(S_y)$                  | -5.405e-5       | -1.879e-4             |
| S3 (S <sub>y</sub> )       | -2.122e-5       | 1.575e-5              |
| S4 (S <sub>y</sub> )       | -2.354e-5       | -5.855e-5             |
| <b>S5 (Sy)</b>             | 1.936e-4        | 3.736e-4              |
| <b>S6 (Sy)</b>             | -               | -                     |
| S7 (S <sub>y</sub> )       | 2.788e-4        | 2.826e-4              |
| <b>S8 (Sy)</b>             | 1.810e-4        | 2.079e-4              |
| <b>S9 (S<sub>x</sub>)</b>  | 1.495e-4        | 5.081e-5              |
| <b>S10 (S<sub>y</sub>)</b> | 7.200e-5        | 1.393e-4              |

Table 4.1. Experimental and numeric (FE) strain responses.

### **4.3 Press Displacement Response**

Displacement responses are obtained by the help of laser displacement sensors, which are purchased in the scope of thesis. Displacement measurements for press body with 80 tones capacity are taken under normal loading conditions. Sampling frequency is used as 1 kHz in laser displacement measurements. Displacement measurement set up is shown in Figure 4.23 schematically. The displacement measurements are performed for two points A and B at which the maximum displacement responses are expected.

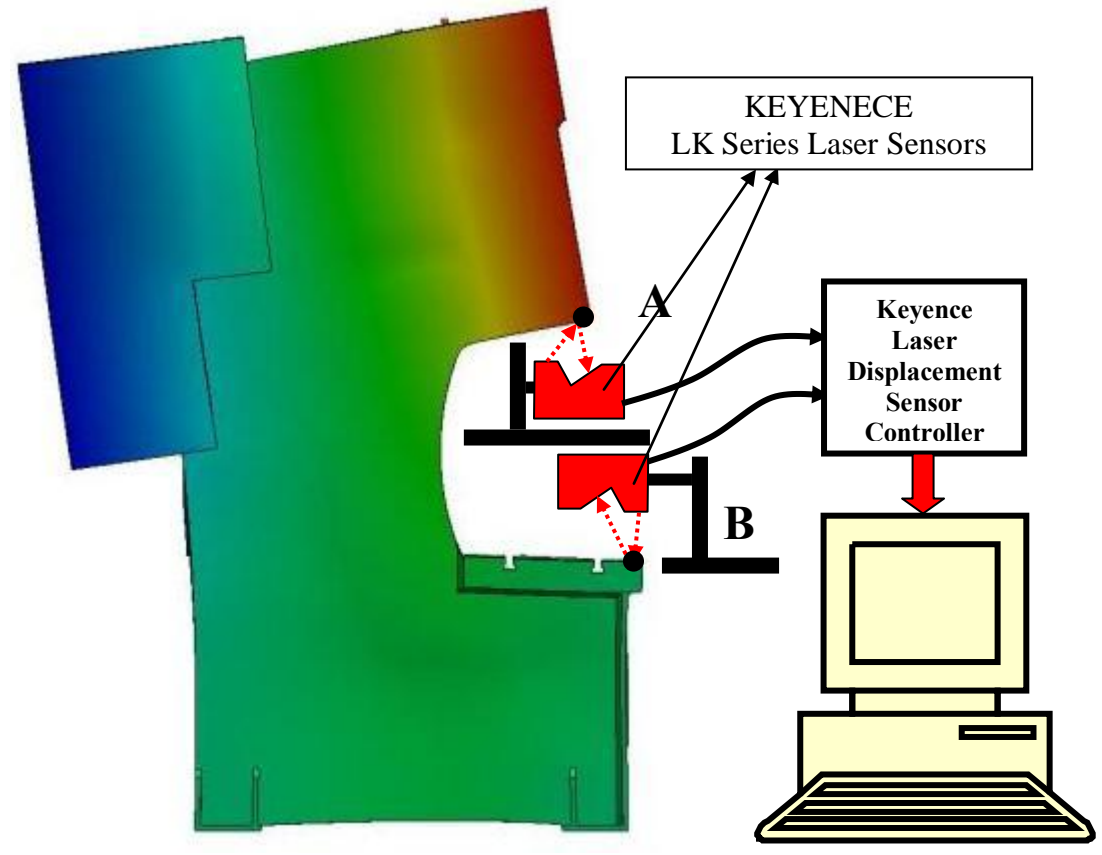

Figure 4.23 Displacement measurement system with laser sensors

Displacement response for point A when the press under load is given in Figure 4.24.

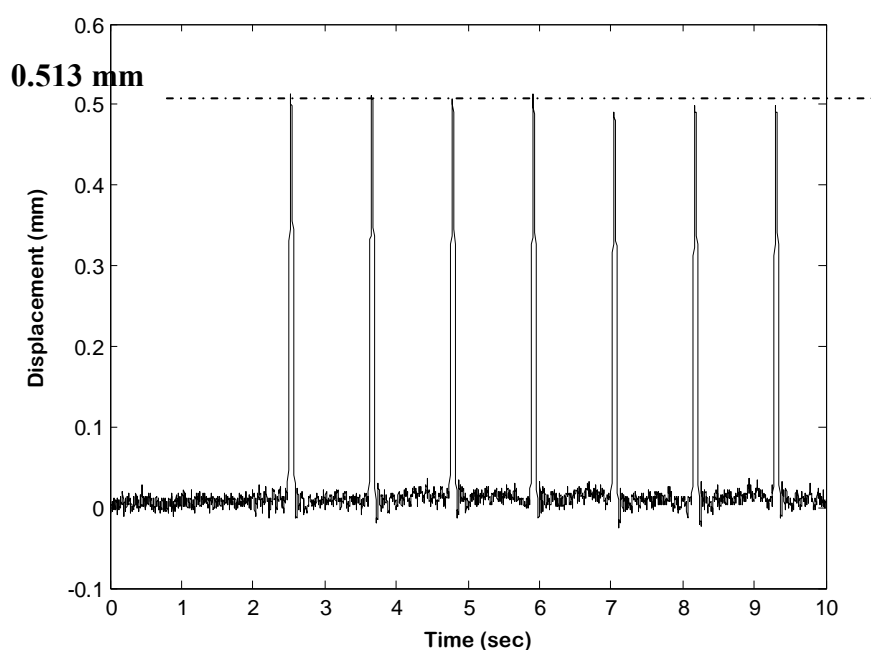

Figure 4.24 Displacement response for point A on Press body

Displacement response for point B is given in Figure 4.25. As it is seen from the response the amount of displacement for "Alt plaka" is 0.1328 mm. Frequency content which belong to displacement response on point B is given in Figure 4.26.

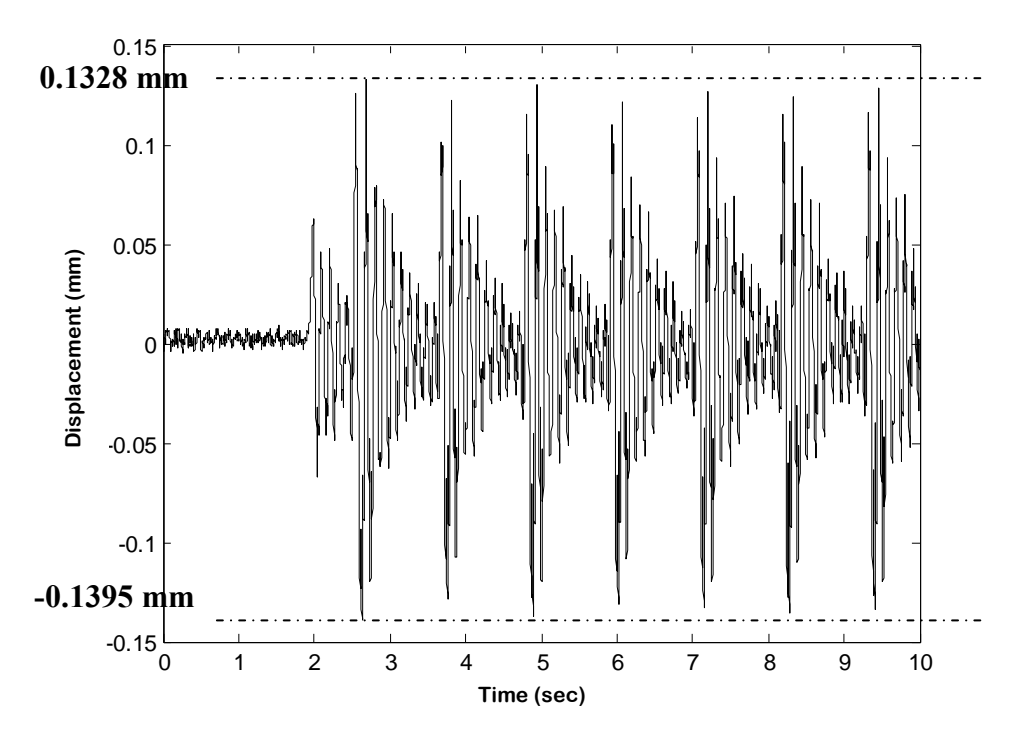

Figure 4.25 Displacement response for point B on Press body

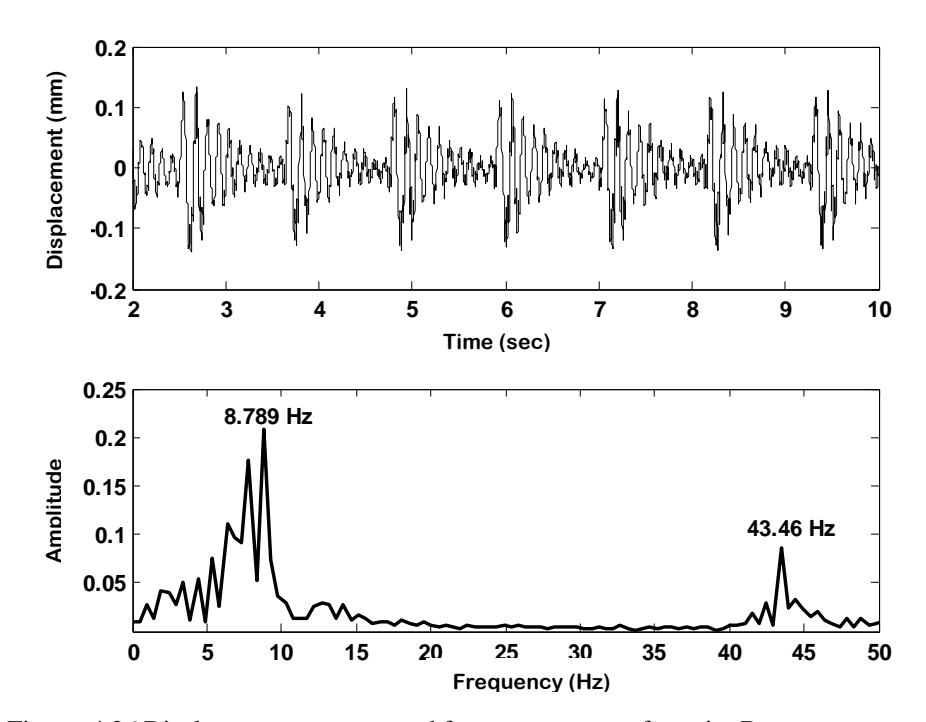

Figure 4.26 Displacement response and frequency content for point B

Two natural frequency value belong to structure are significant in Figure 4.26. These natural frequencies are frequencies which occur with effects of significant weights like crank, flywheel and the ram. Displacement response belong to press body is given in Figure 4.27.

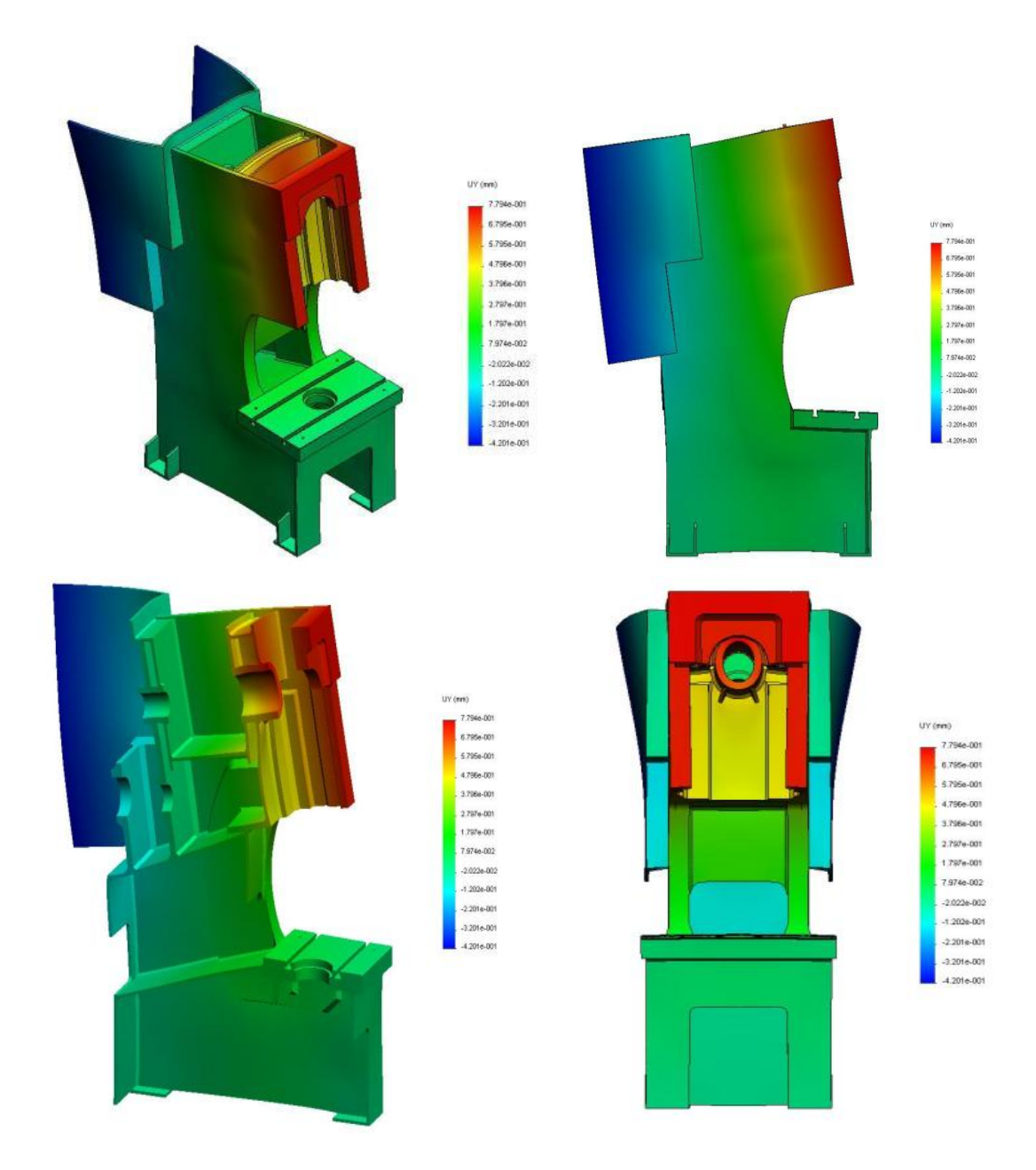

Figure 4.27 Displacement response of C type Press body with 80 tones capacity

The regions for which the displacement results are plotted are seen in Figure 4.28.

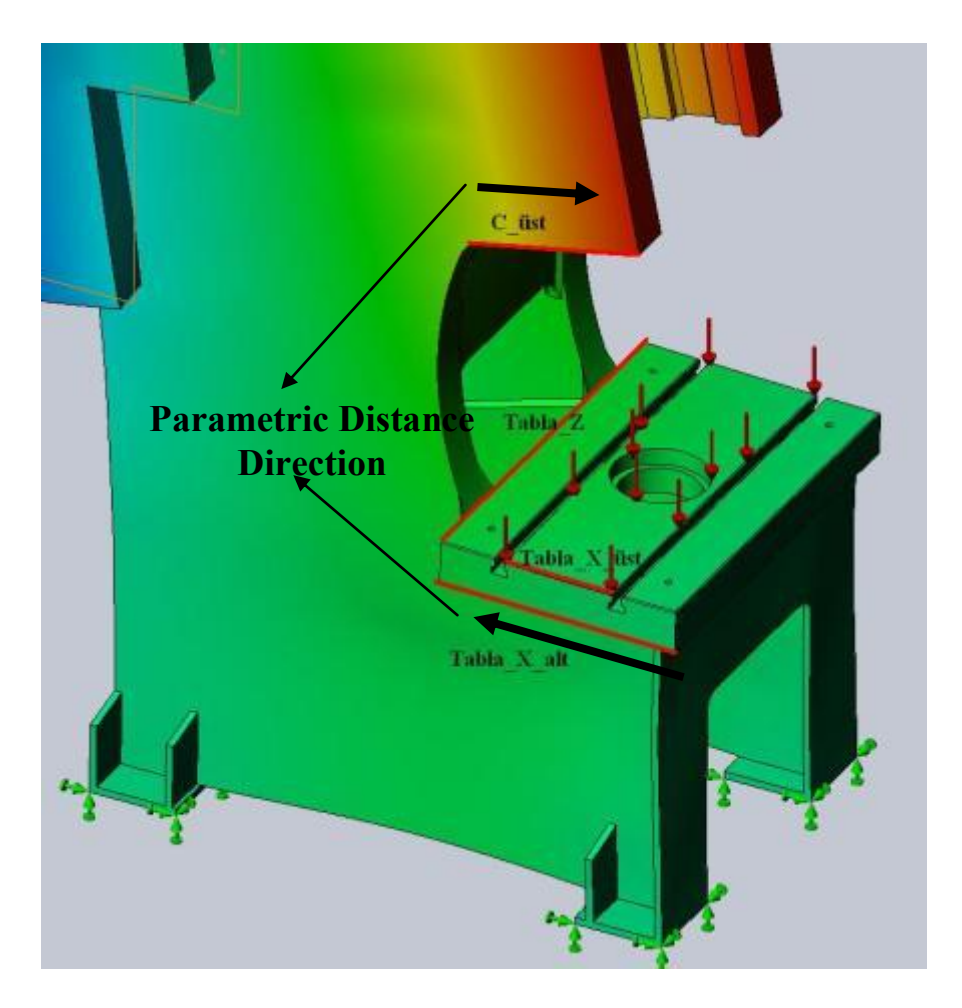

Figure 4.28 Edges used for press displacement analysis results

Displacement results for press "C\_üst" edge are given in Figure 4.29. As it is seen from the figure, maximum numeric displacement value obtained on "C\_üst" edge is 0.740 mm. Maximum displacement value on the same region obtained from the tests is 0.513 mm. Experimental and numeric results are quite well-matched. Besides, crank mass, flywheel mass and ram mass are not considered in numeric analyses. Because of these weights are in direction of gravity, displacements on point A are forced to decrease. Experimental displacement value on table point B is 0.104 mm and numeric displacement value which is obtained for the same point is 0.104 mm. As it seems experimental and numeric displacement values are quite similar.

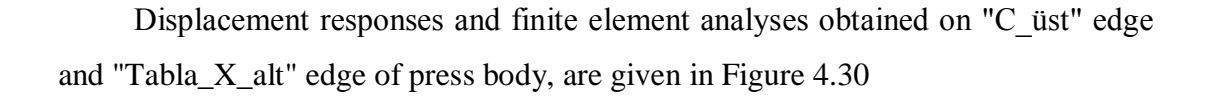

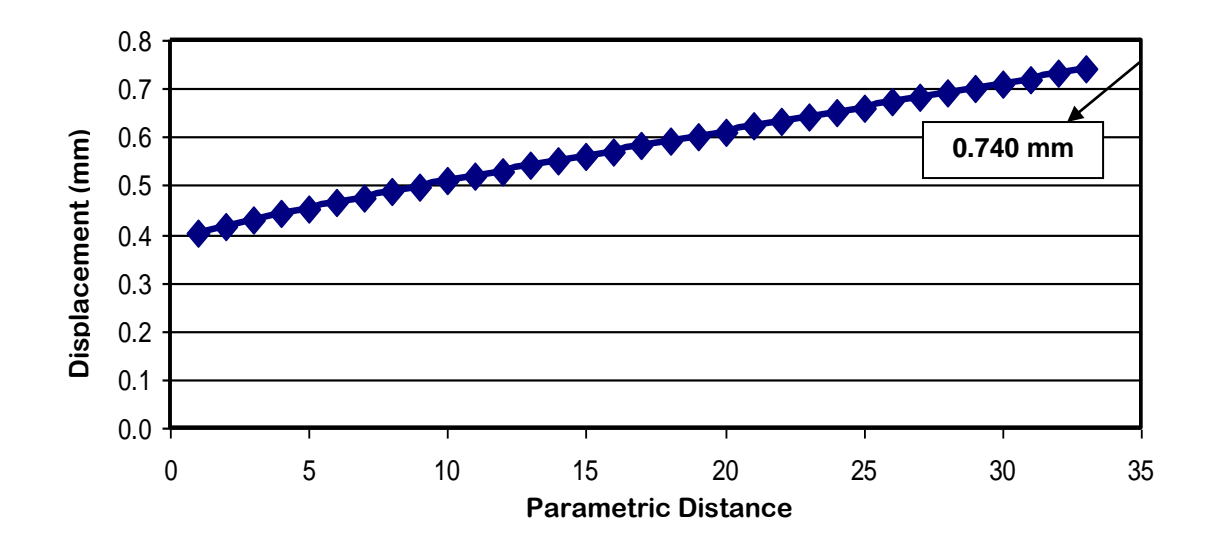

Figure 4.29 Numeric displacement response for the edge "C\_üst"

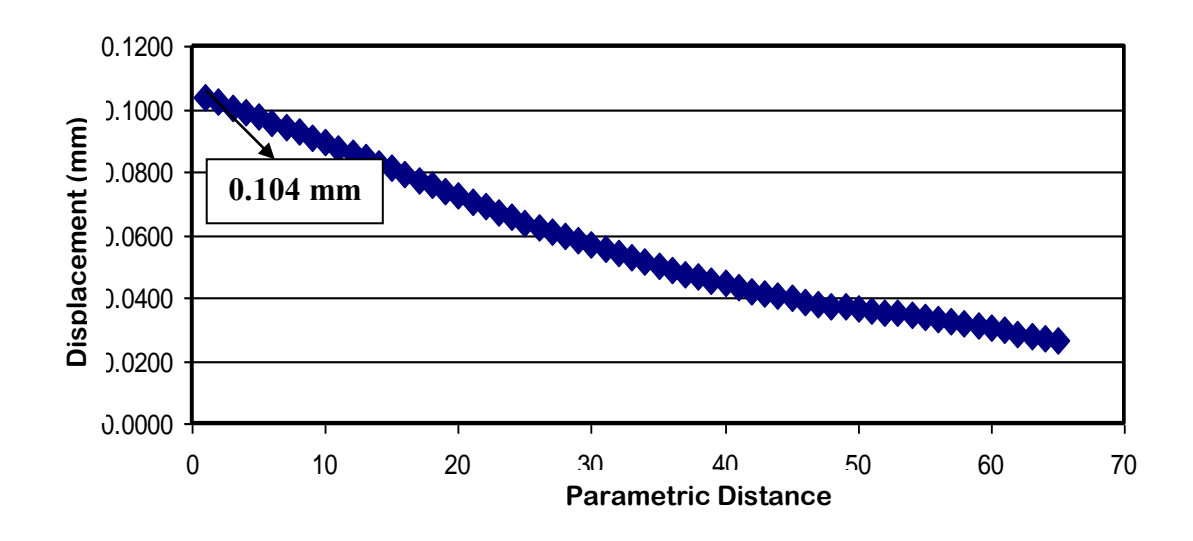

Figure 4.30 Numeric displacement response for the sub edge "Tabla\_X"

# 4.4 Press Body Natural Frequency Analysis

Natural frequency value is an important parameter which expresses the stiffness of the structure. Natural frequency analysis has been done in order to analysis the effect of welding seam size on structural stiffness. Natural frequency values belong to free press body without welding, are given in Figure 4.31.

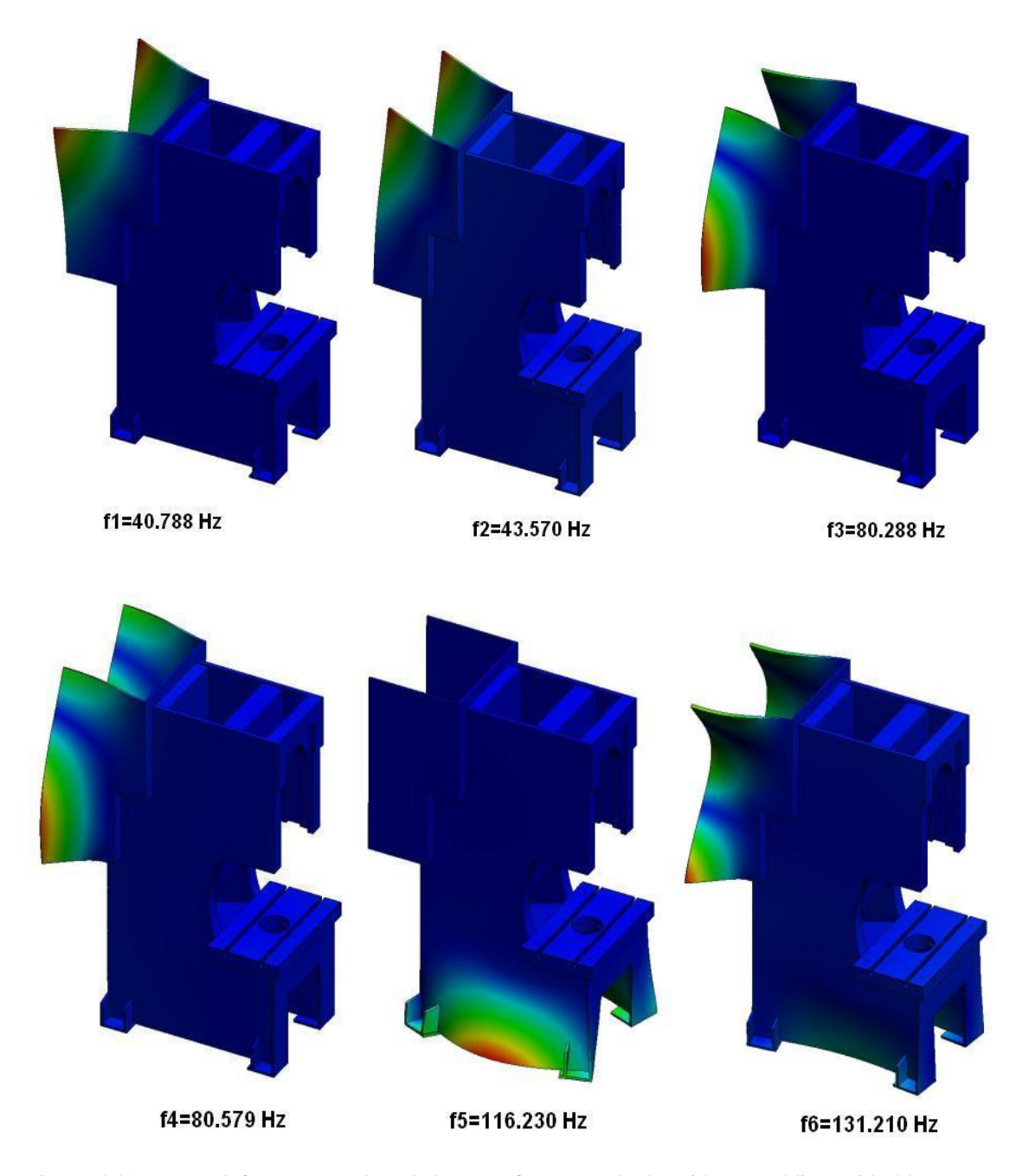

Figure 4.31 Natural frequency values belong to free press body without welding with 80 tones capacity (Free)

Natural frequency values for bottom fixed and weldless press body with 80 tones capacity are given in Figure 4.32. As it is understood from natural frequency values, boundary conditions have significant importance on natural frequency values.

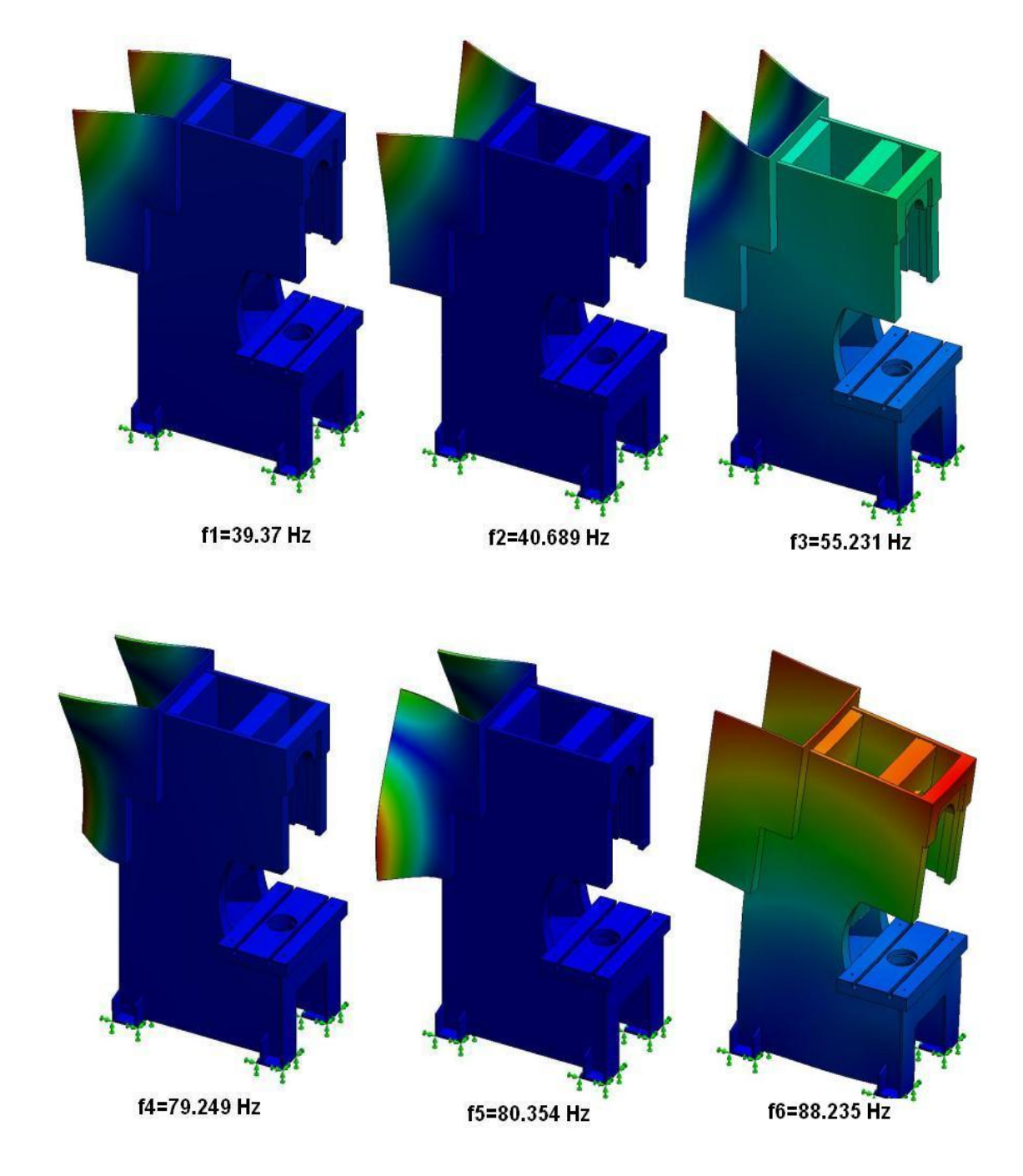

Figure 4.32 Natural frequency values belong to press body without welding with 80 tones capacity

Natural frequency analyses are performed for different welding size as well. By using 0.3, 0.5 and 0.7 values for welding seam size factor (X\_Factor) mentioned in chapter 2, press models have been created and natural frequency values belong to structures are numerically determined as shown in Figure 4.33.

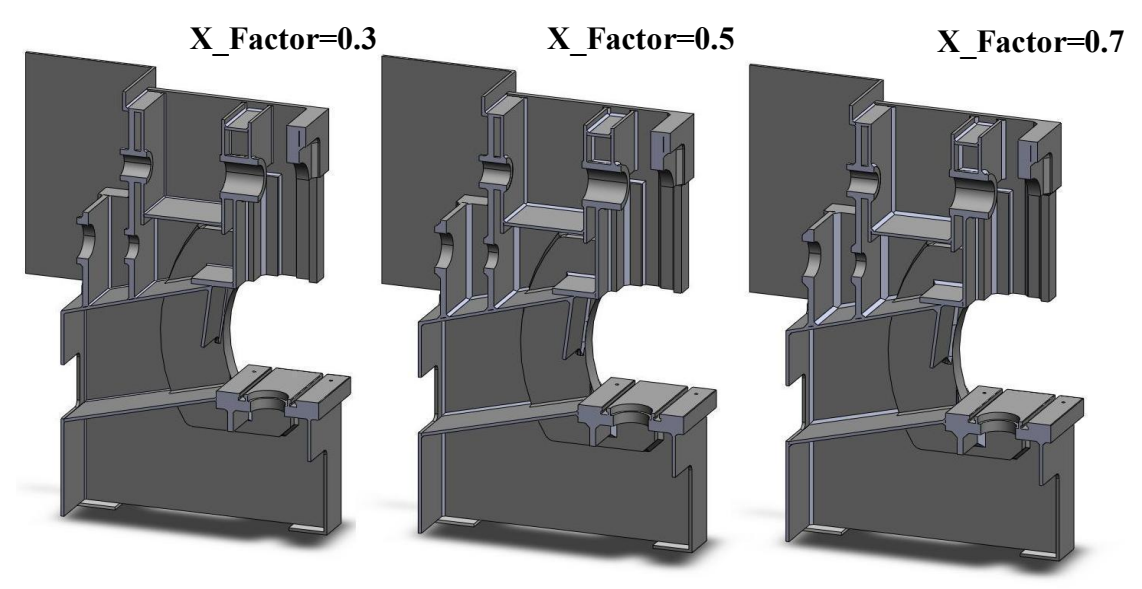

Figure 4.33 Press models having different welding seam sizes

Solid body and the finite element model which belong to welded press body created by considering the X\_Factor =0.3 are shown in Figure 4.34.

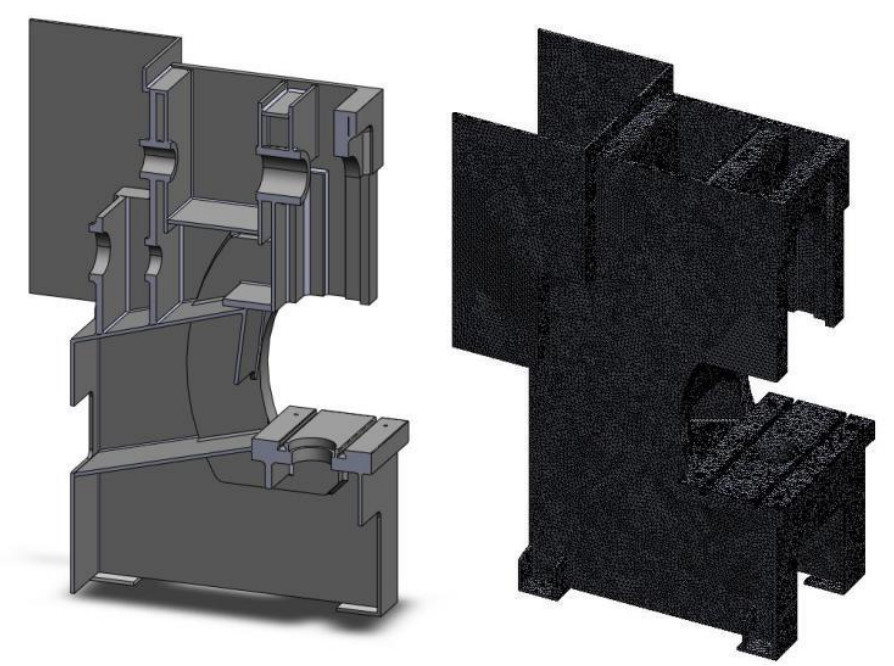

Figure 4.34 For X\_factor=0.3 solid press model and finite elements model

First and third natural frequency values, which belong to free press body modeled with different welding seam sizes, are given in Figure 4.35 and 4.36. As is seen from the figure, alterations on welding seam size have significant effect on the natural frequency values. The structure is getting more rigid and frequency values increase by increasing the welding seam size.

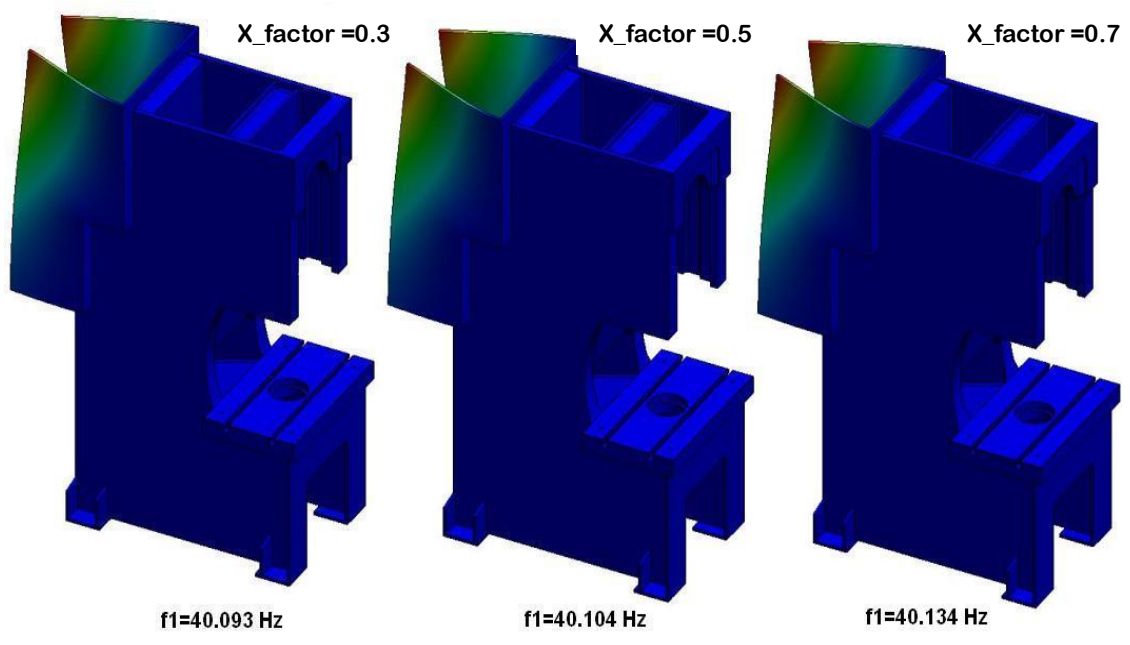

Figure 4.35 First natural frequency values for free model with different welding sizes

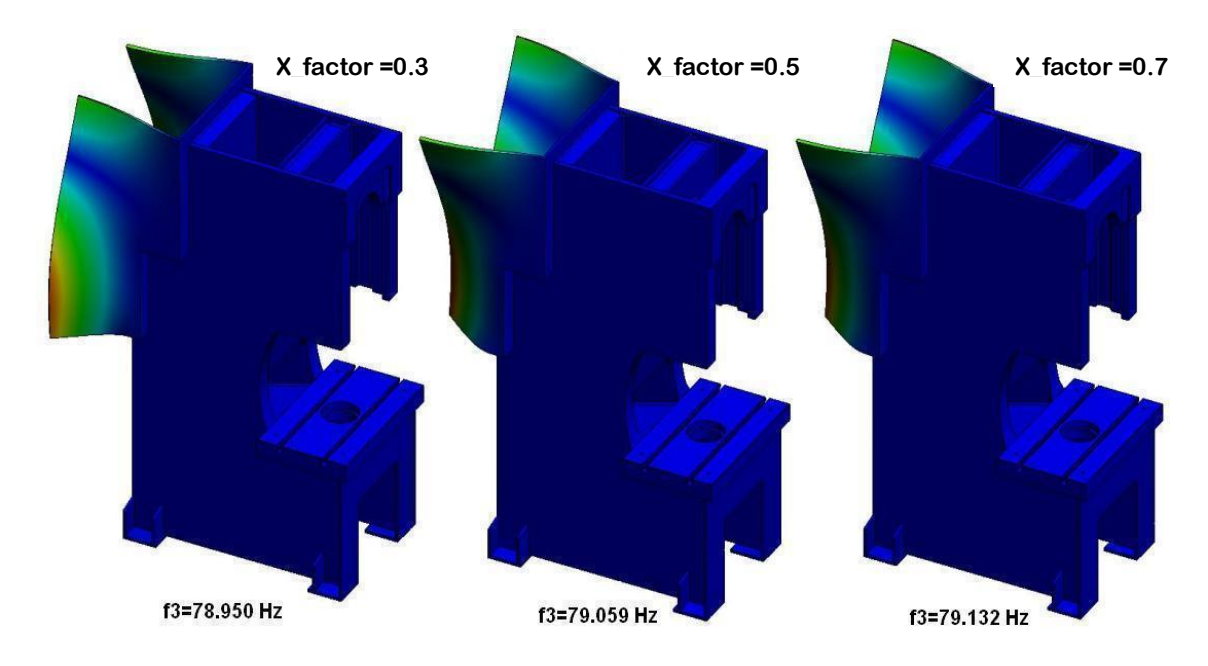

Figure 4.36 Third natural frequency values for free model with different welding sizes

First six natural frequency values belong to press body, are given in Table 4.2.

|                              | X_factor |         |         |
|------------------------------|----------|---------|---------|
| Natural<br>Frequency<br>(Hz) | 0.3      | 0.5     | 0.7     |
| f1                           | 40.093   | 40.104  | 40.134  |
| f2                           | 42.819   | 42.870  | 42.821  |
| f3                           | 78.950   | 79.059  | 79.132  |
| f4                           | 79.550   | 79.699  | 79.833  |
| f5                           | 116.55   | 118.710 | 118.400 |
| f6                           | 129.81   | 130.080 | 130.240 |

Table 4.2. Natural frequencies of free press body.

First and sixth natural frequency values, which belong to fixed press body modeled with different welding seam sizes, are given in Figure 4.37, Figure 4.38 and in Table 4.3. As can be seen from the figures, the natural frequencies of press body increase as the weld seam size increases.

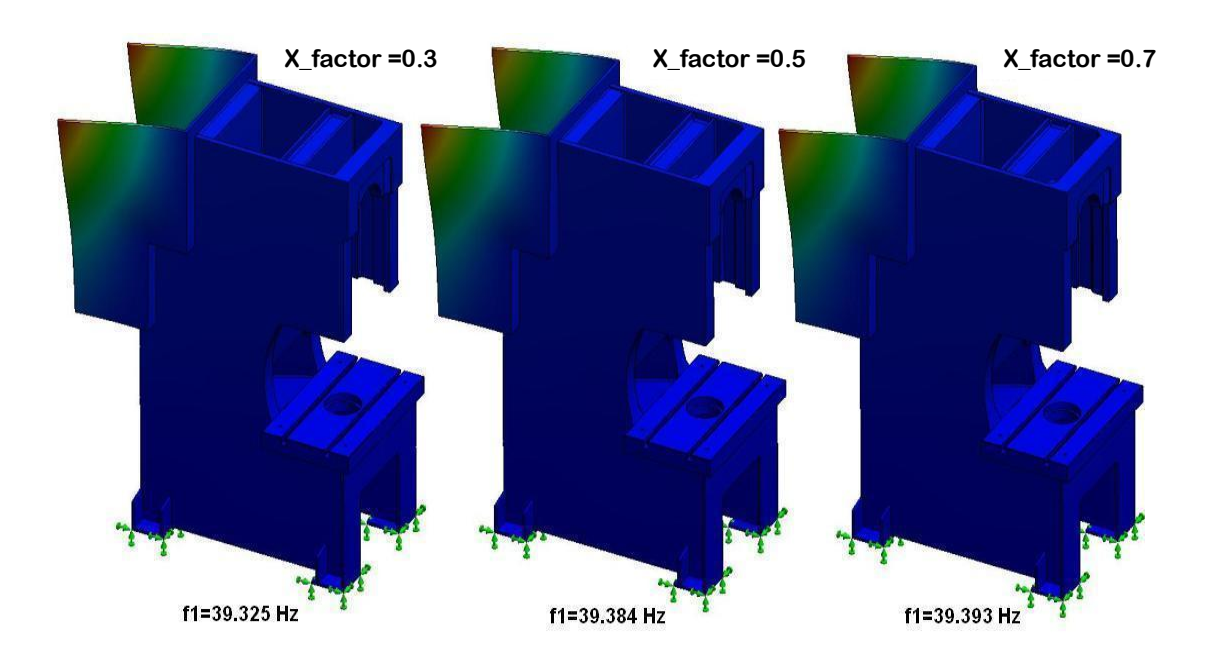

Figure 4.37 First natural frequency values for fixed body with different welding seam sizes

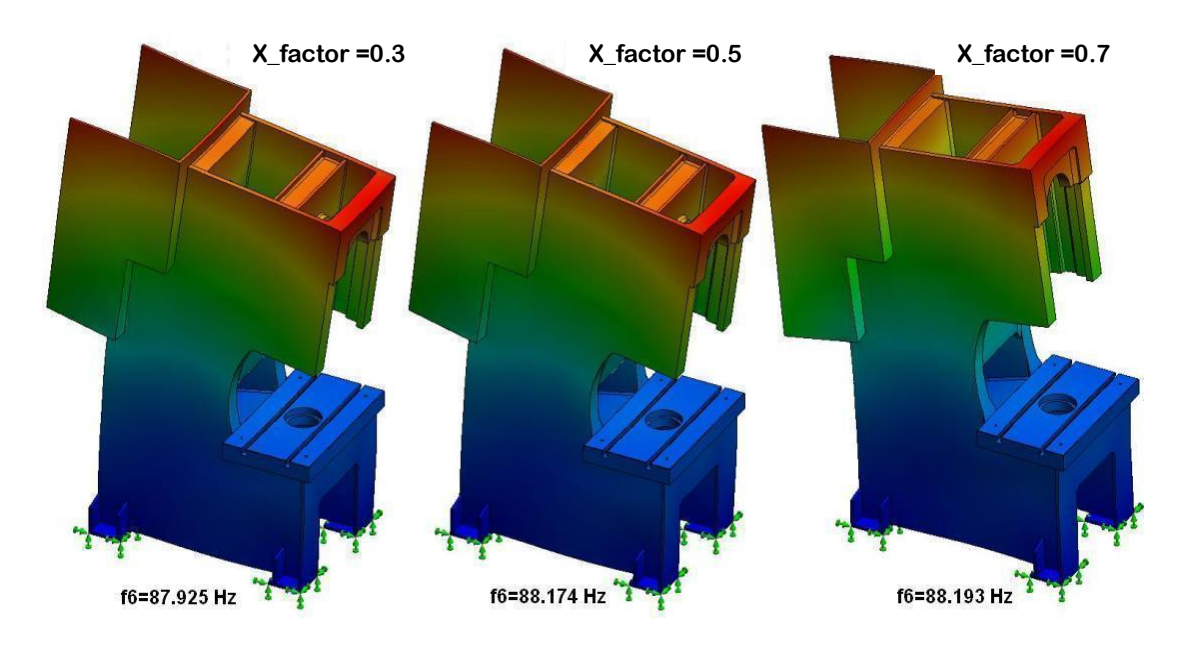

Figure 4.38 Sixth natural frequency values for fixed body with different welding seam sizes

|                              | X factor |        |        |
|------------------------------|----------|--------|--------|
| Natural<br>Frequency<br>(Hz) | 0.3      | 0.5    | 0.7    |
| f1                           | 39.325   | 39.384 | 39.393 |
| f2                           | 40.707   | 40.732 | 40.719 |
| f3                           | 54.299   | 54.604 | 54.651 |
| f4                           | 79.337   | 79.402 | 79.547 |
| f5                           | 80.459   | 80.476 | 80.609 |
| f6                           | 87.925   | 88.174 | 88.193 |

Table 4.3. Natural frequencies of fixed press body.

In the company, stress relieving treatment is executed by vibration method on press bodies in order to relief residual stresses occurring just after welding process. In order to execute this process, press body is placed on flexible chocks as shown in Figure 4.39 and press body is vibrated in different frequencies by vibromotor which is mountable on press table and has adjustable rotation frequencies. Body vibrations are measured by the help of an accelerometer from the region shown in figure simultaneously. Resonances belong to press body are detected by vibration measurement and press body is vibrated at this frequency in resonance condition in determined durations. Frequency response, which is obtained with the process

mentioned above for C type press body with 80 tones capacity is shown in Figure 4.40.

Resonance frequency values, which are shown in Figure 4.40, are in accordance with the frequency values given in Table 4.2.

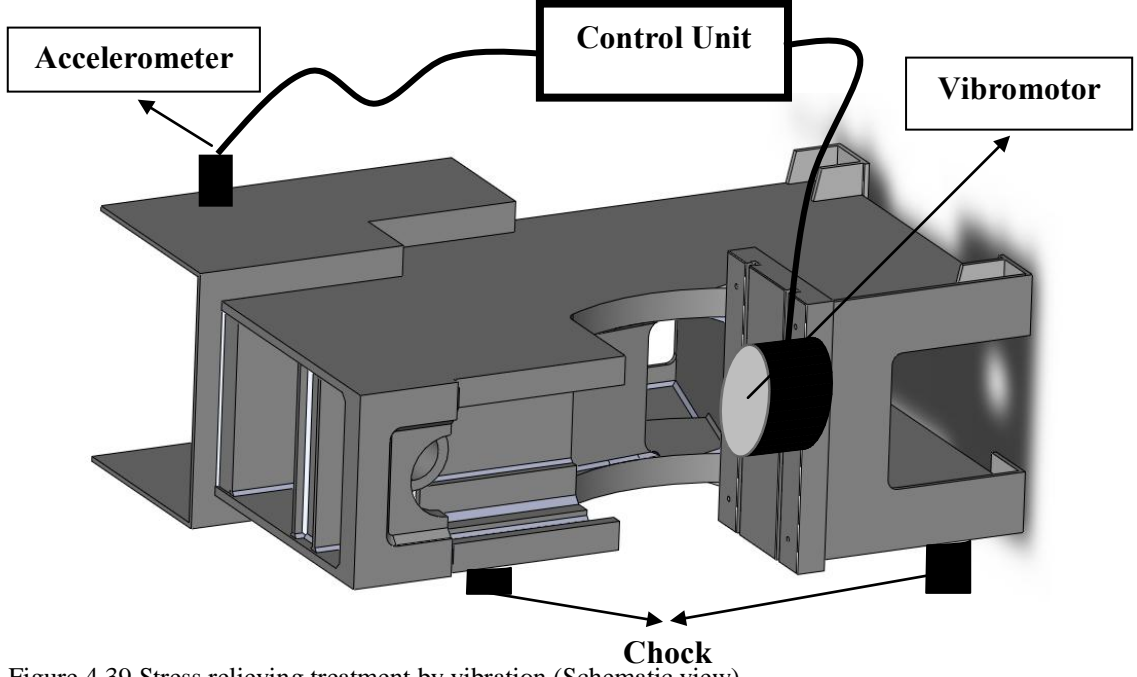

Figure 4.39 Stress relieving treatment by vibration (Schematic view)

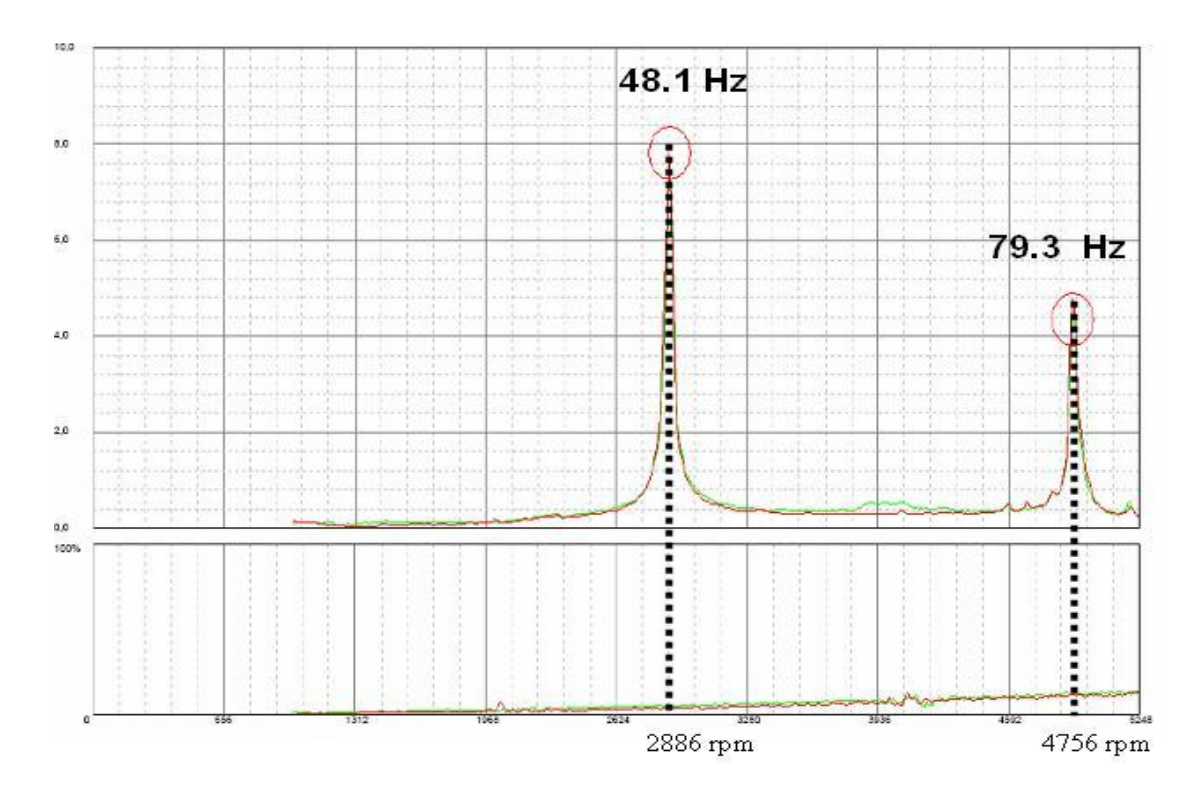

Figure 4.40 Report for Stress relieving treatment by vibration

#### 4.5 The Effects of Welding Seam Size on Displacement Values of Press Body

In this section, effects of welding seam sizes on displacement values obtained from edges shown in Figure 4.28 are examined. Increments are observed on displacement values on the mentioned edge "C\_üst" by using thin welding seams, as shown in Figure 4.41. The difference between welding factors 0.5 and 0.7 is not obvious.

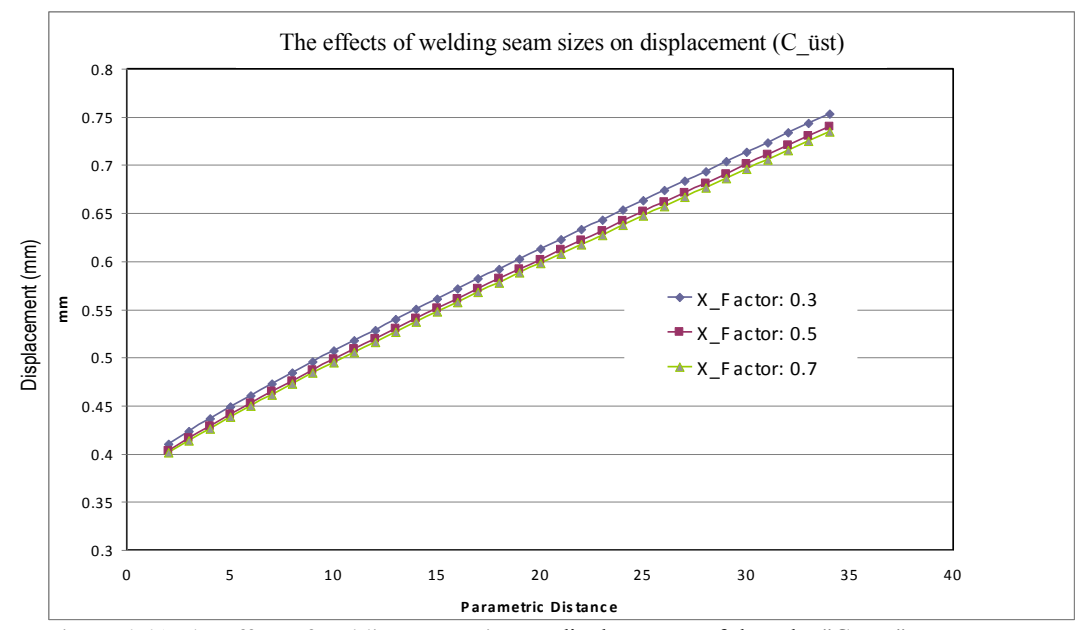

Figure 4.41 The effect of welding seam size on displacement of the edge"C\_üst"

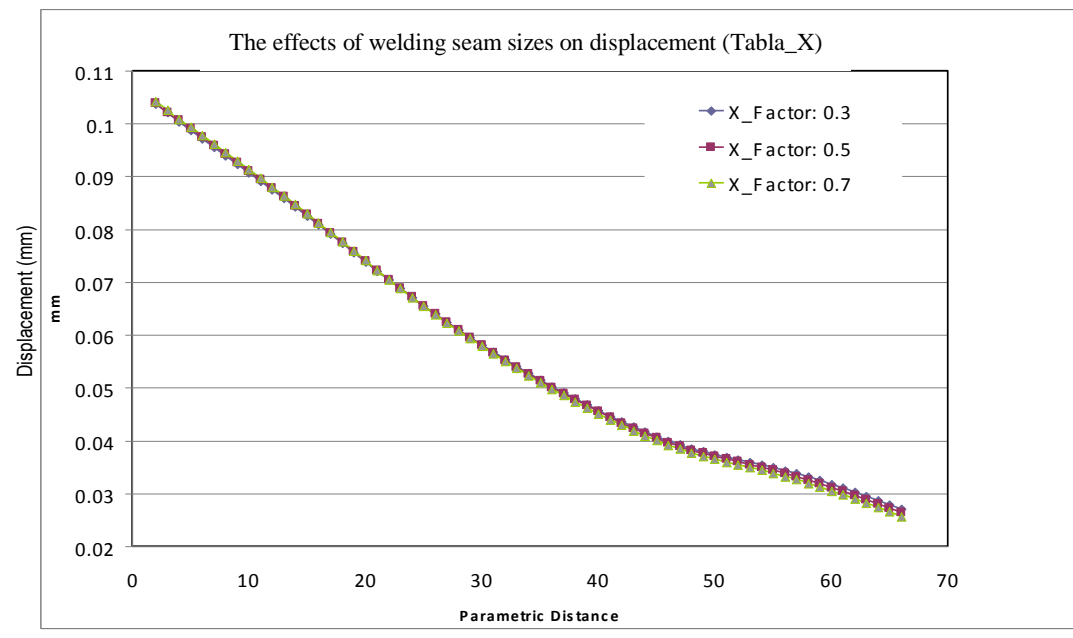

Figure 4.42 The effect of welding seam size on displacement of the edge"Tabla\_X\_alt"

As can be seen from the Figure 4.42, welding seam sizes have not a significant importance on displacement values of edge "Tabla\_x\_alt". However, welding seam sizes are effective on displacement values of the edge "Tabla\_Z" as shown in Figure 4.43.

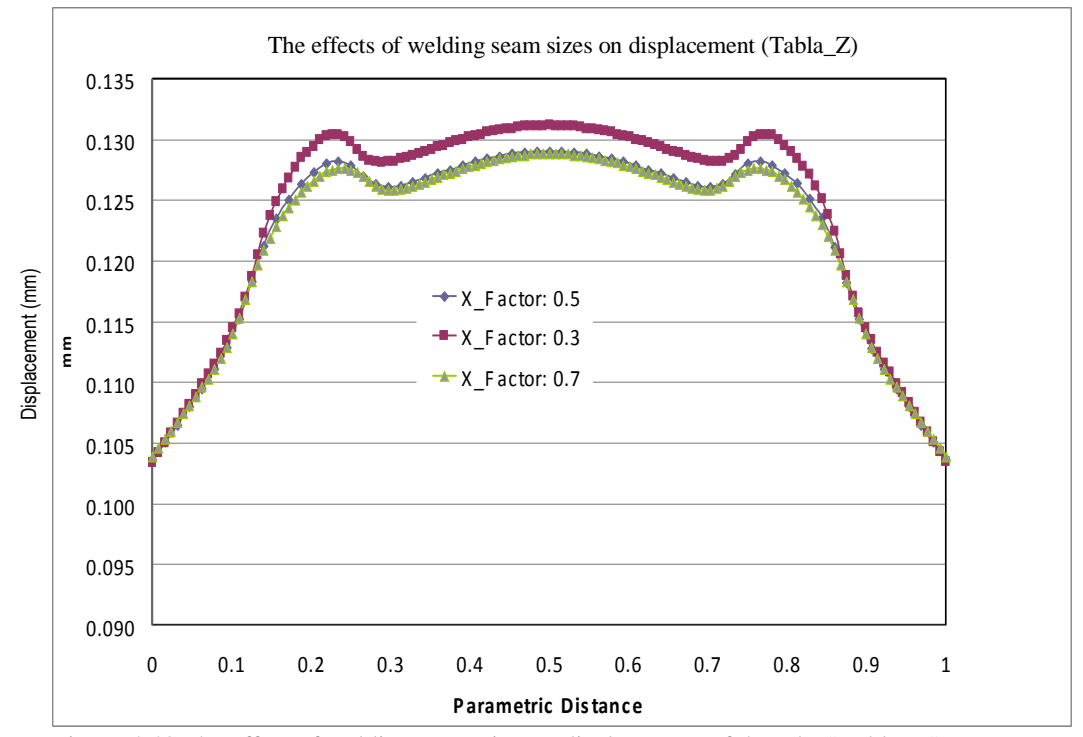

Figure 4.43 The effect of welding seam size on displacement of the edge"Tabla\_Z"

#### 4.6 The Effects of Welding Seam Size on Stress Values of Press Body

In this section, effects of welding seam size, on numerically determined equivalent von Mises stress values all along the welding seams on significant regions on press body, are studied. In numeric analyses 0.3, 0.5, and 0.7 X\_Factor values are used for welding seams. X\_factor=0.5 value corresponds the welding seam size which is used in present production. For the welding seam covering the "C\_Sacı" X\_Factor definition is not used and the current welding seam size is given directly in mm. Welding seam regions, where the effect of welding seam size is studied, are shown in Figure 4.44.

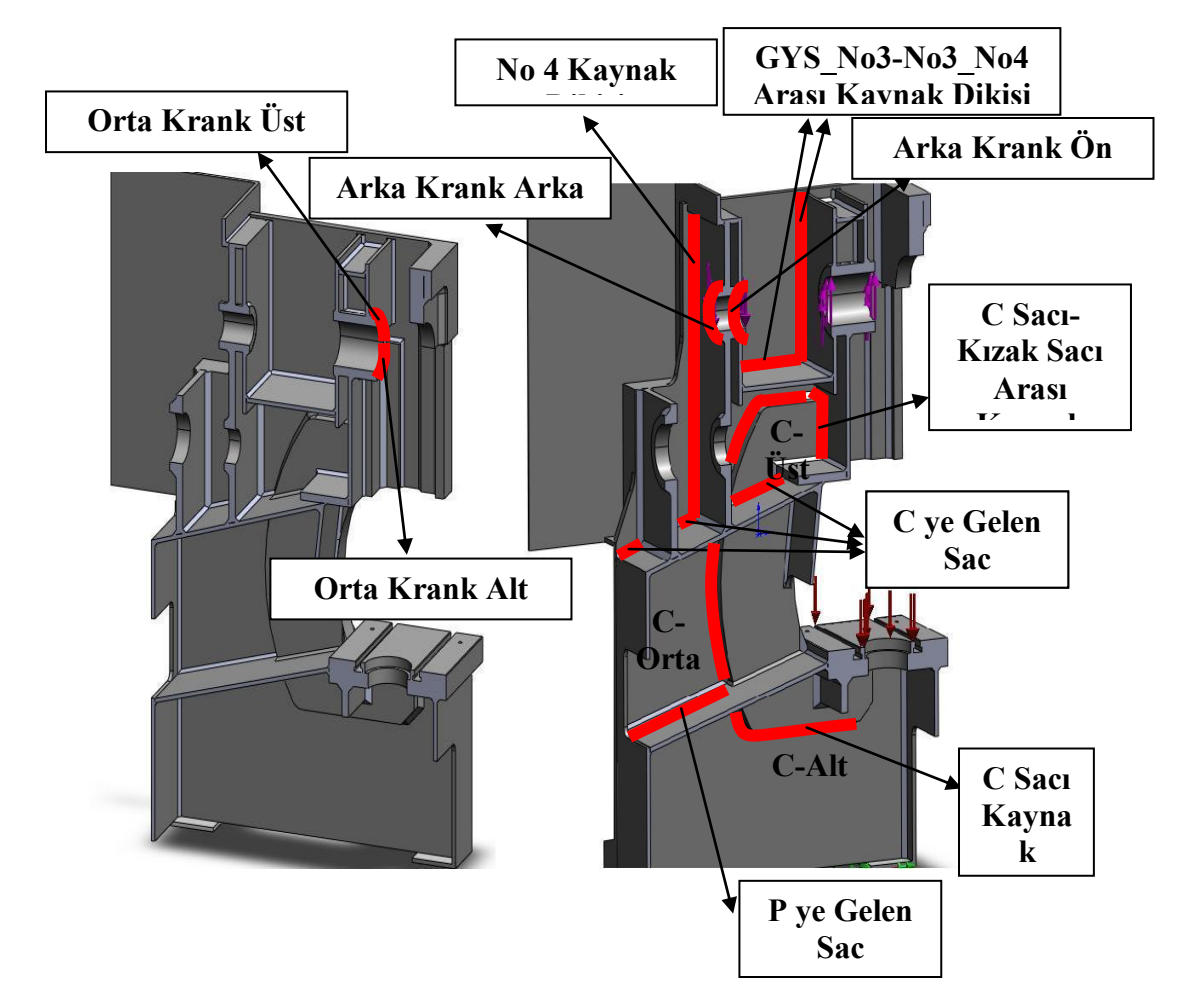

Figure 4.44 Analysed welding seam regions

Stress values for welding seam lines shown in Figure 4.44, which are determined with different welding sizes, are given between Figure 4.45 and Figure 4.56. When these results are studied, generally it is seen that in case welding seam sizes decrease, stress values increase. This condition is obviously observed in the line "GYS\_No3-No3\_No4". However, in some cases, parallel with sectionally welding seam sizes increment, decrement is observed in stress values.
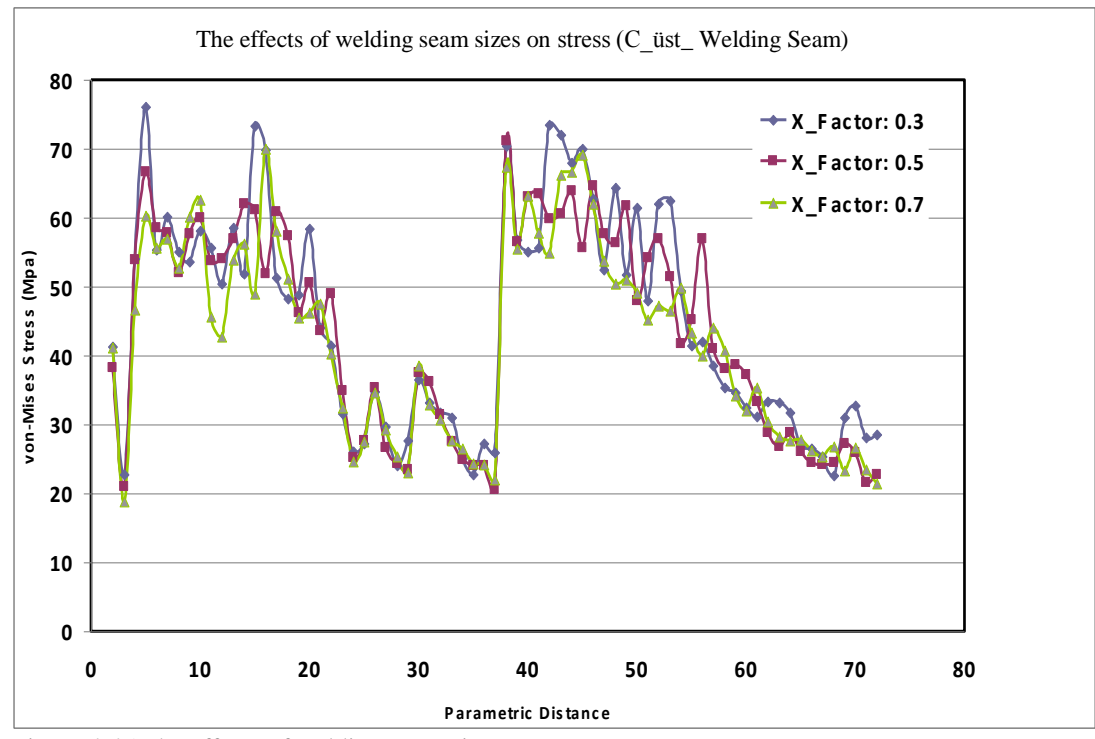

Figure 4.45 The effects of welding seam sizes on stress

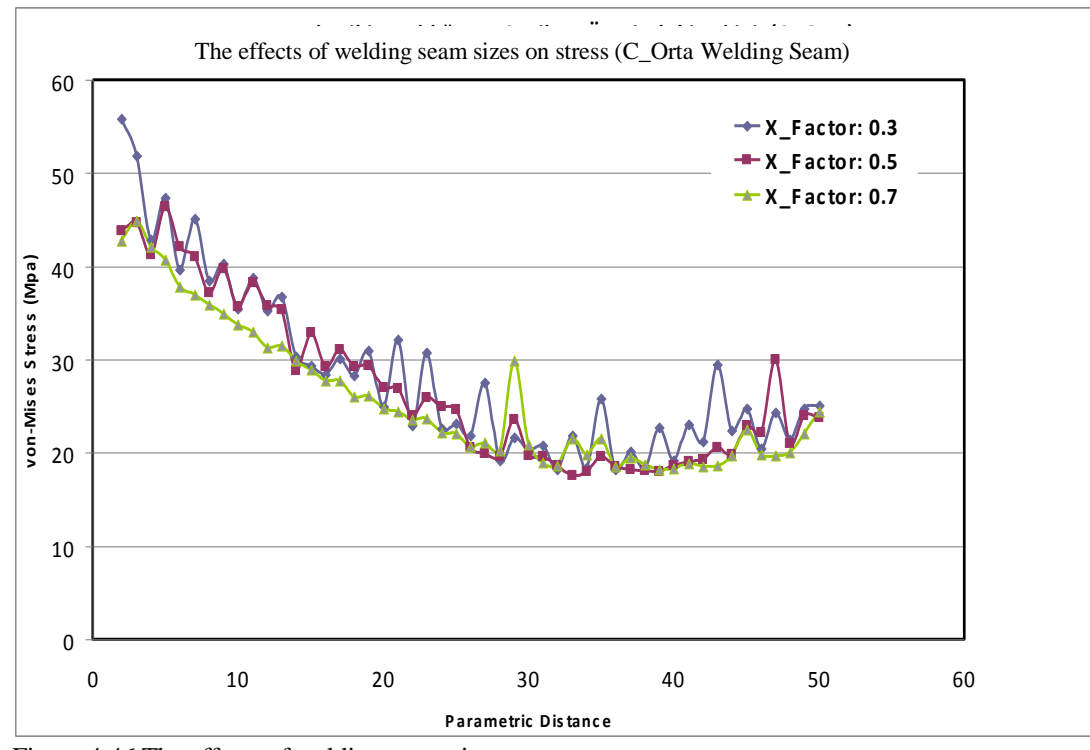

Figure 4.46 The effects of welding seam sizes on stress

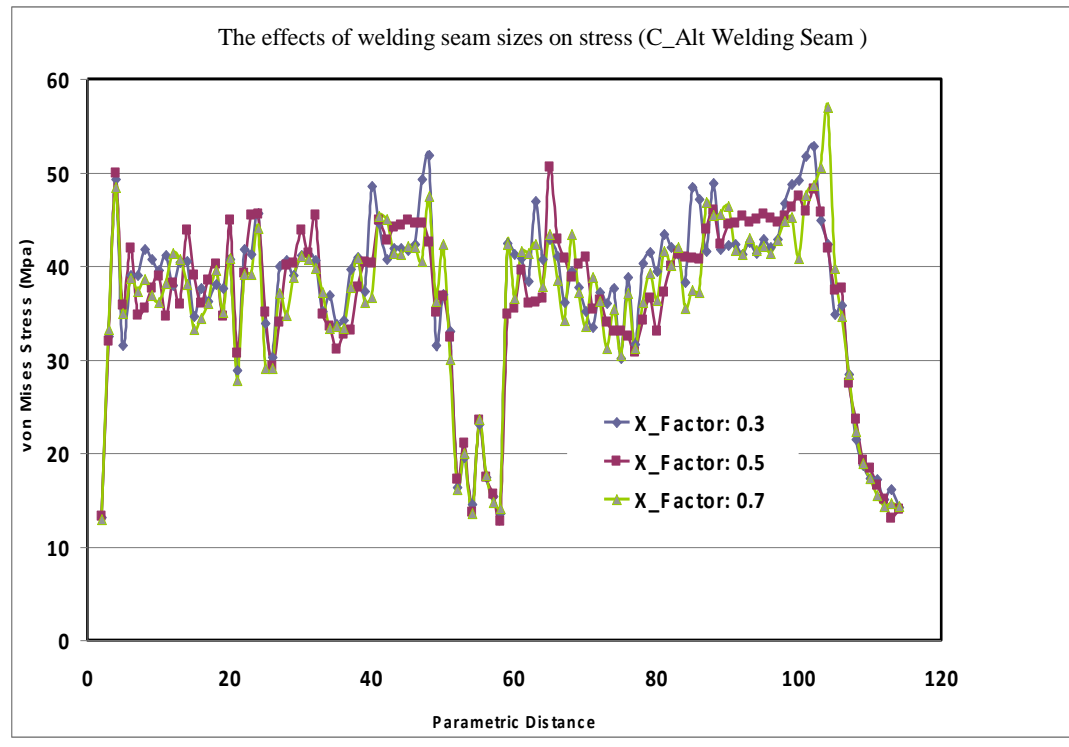

Figure 4.47 The effects of welding seam sizes on stress

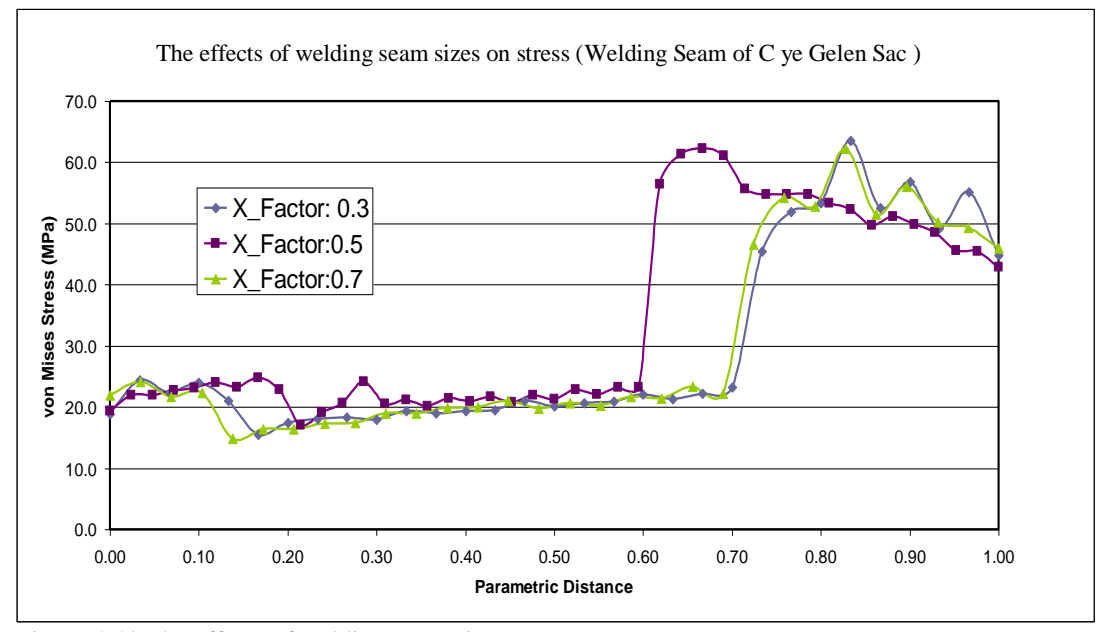

Figure 4.48 The effects of welding seam sizes on stress

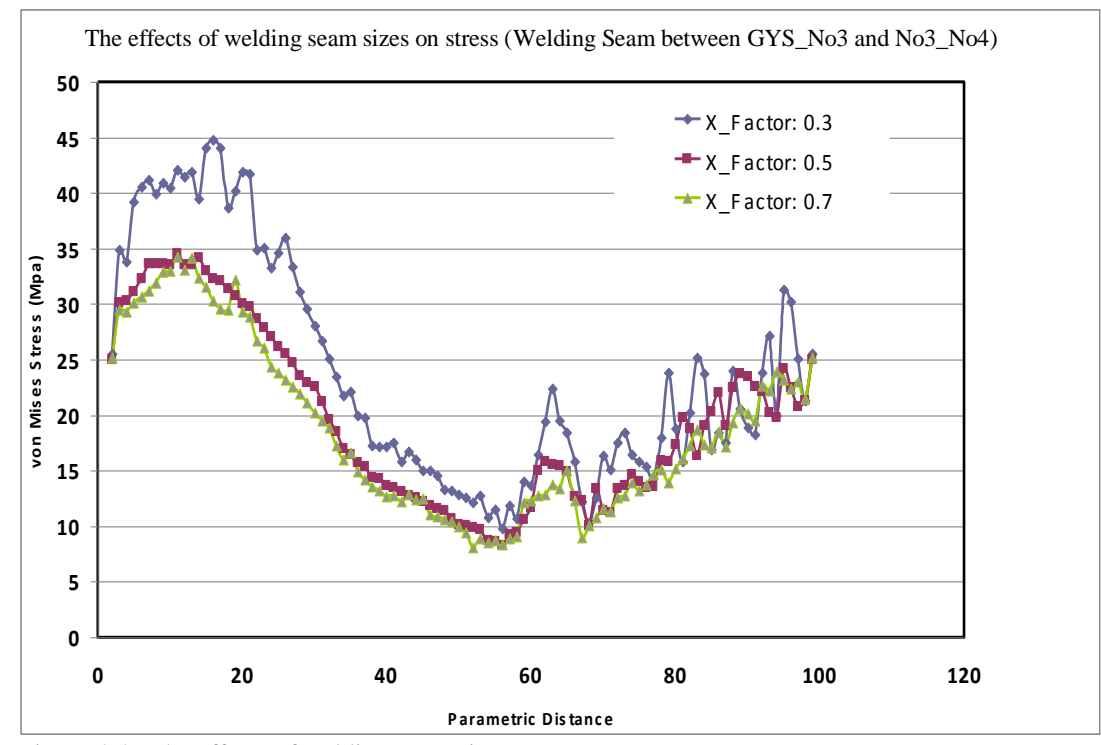

Figure 4.49 The effects of welding seam sizes on stress

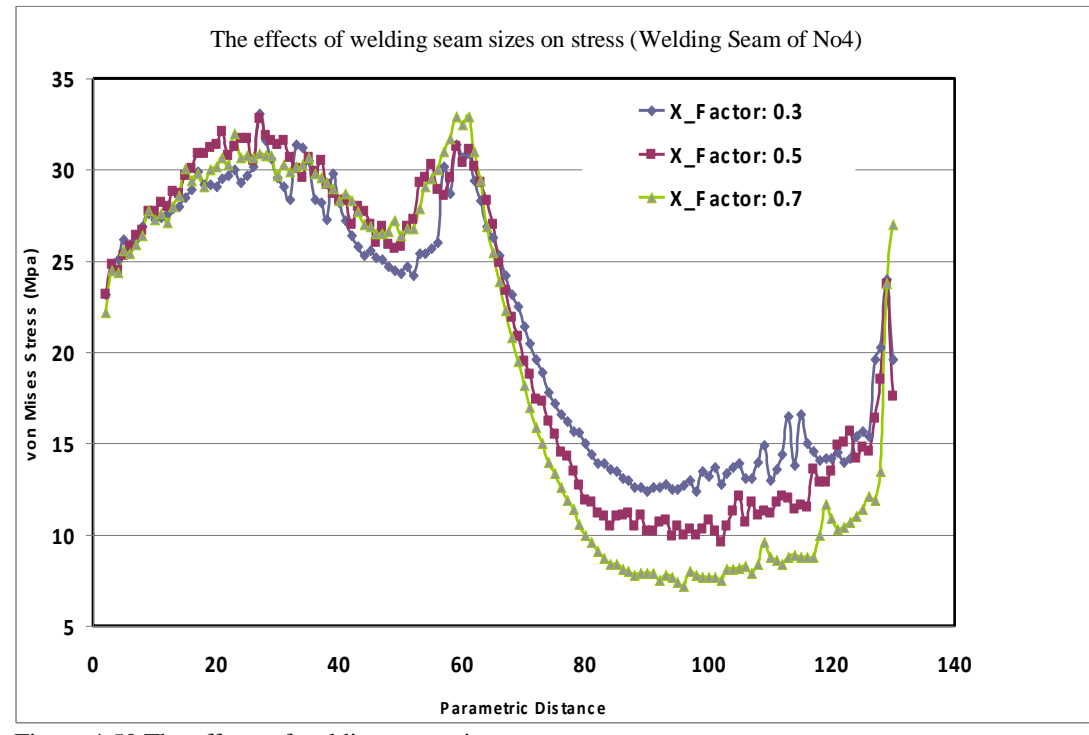

Figure 4.50 The effects of welding seam sizes on stress

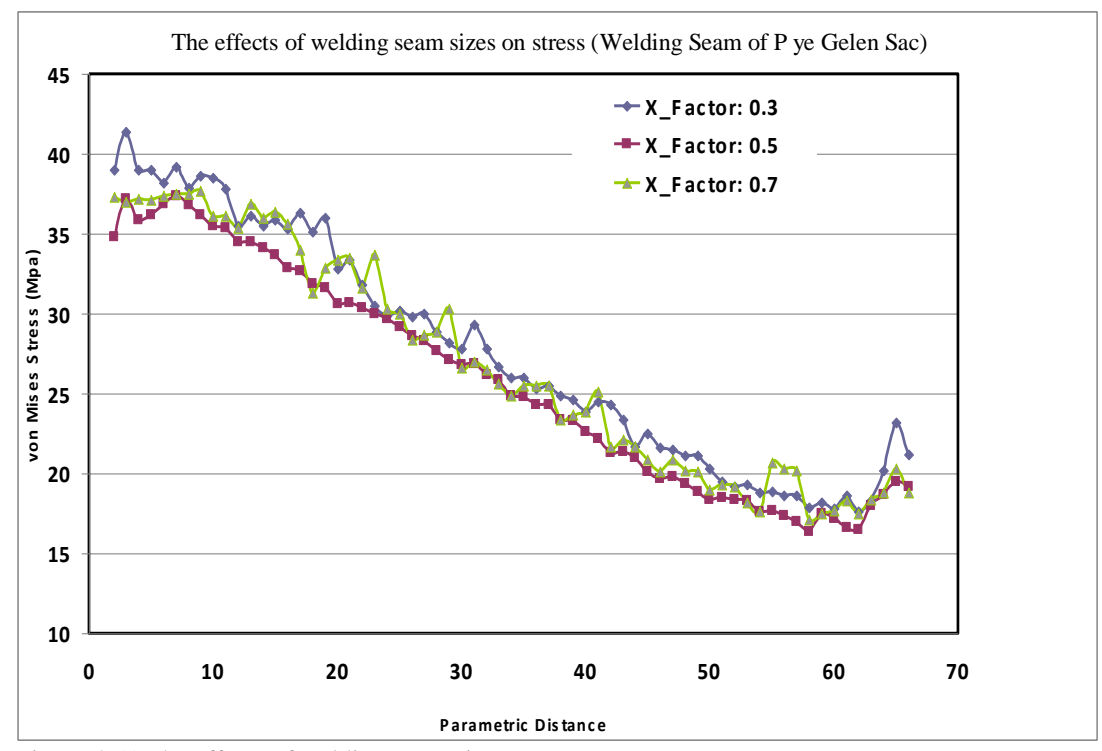

Figure 4.51 The effects of welding seam sizes on stress

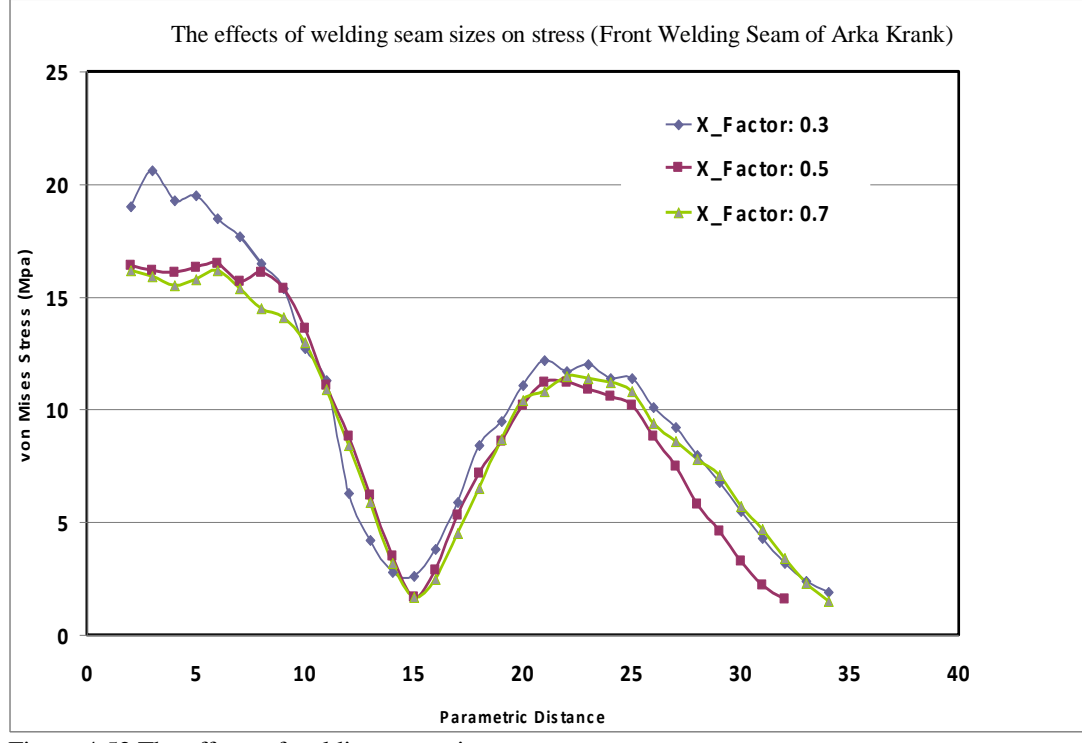

Figure 4.52 The effects of welding seam sizes on stress

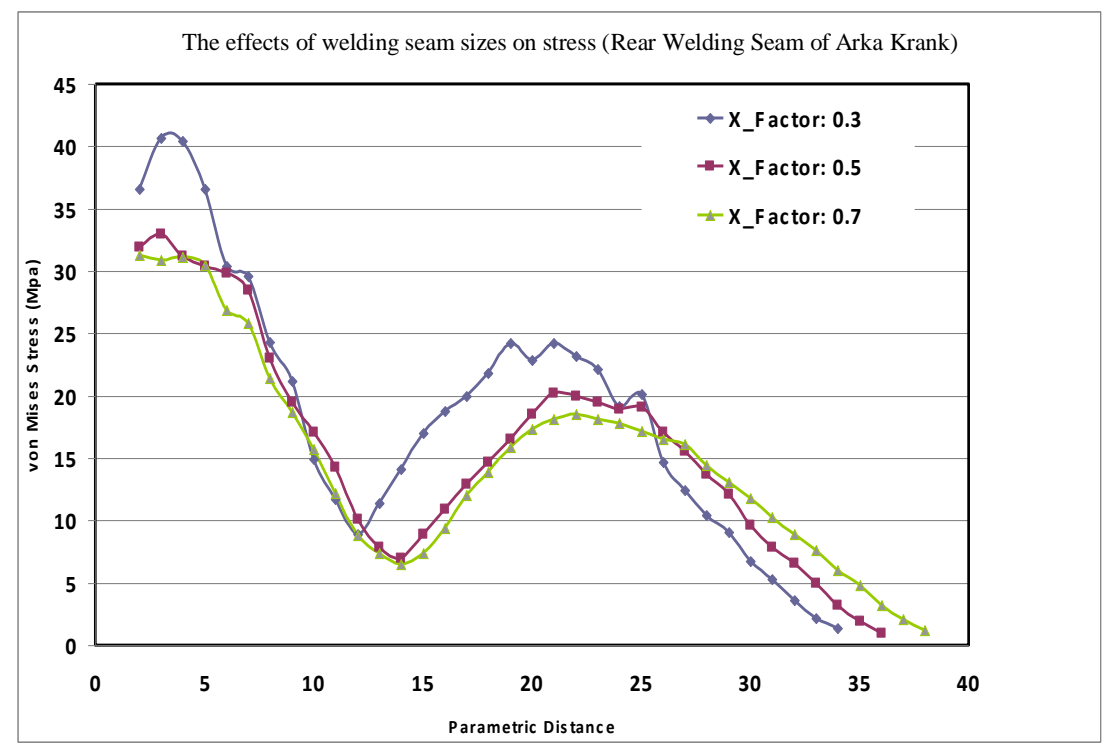

Figure 4.53 The effects of welding seam sizes on stress

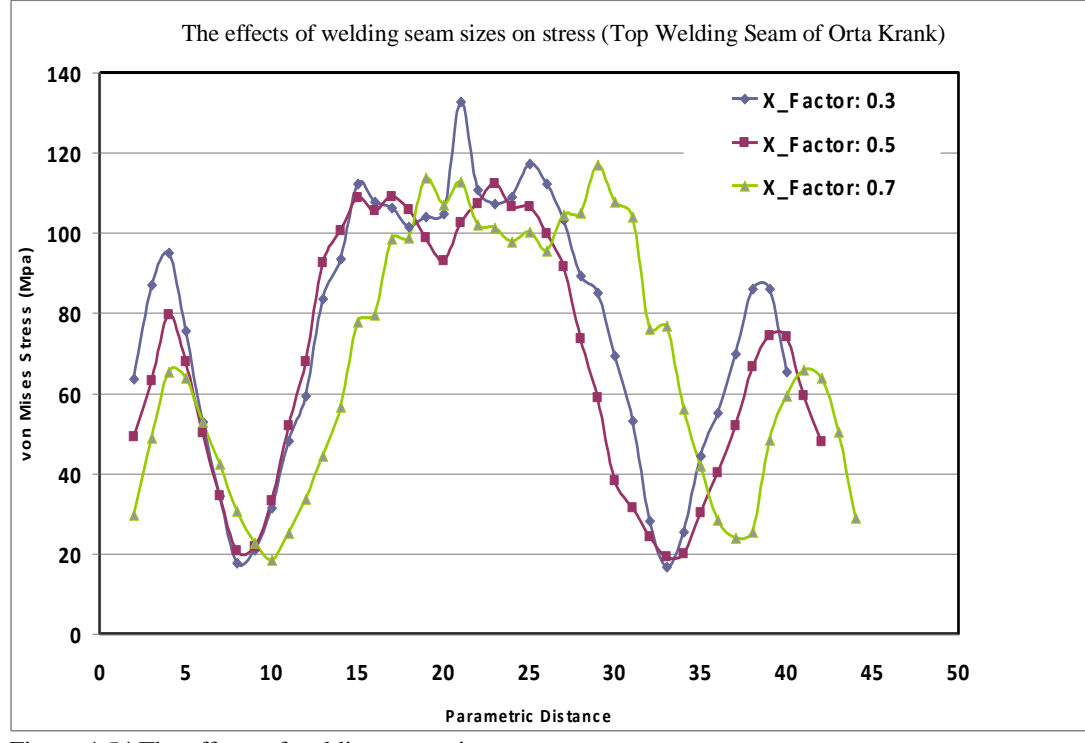

Figure 4.54 The effects of welding seam sizes on stress

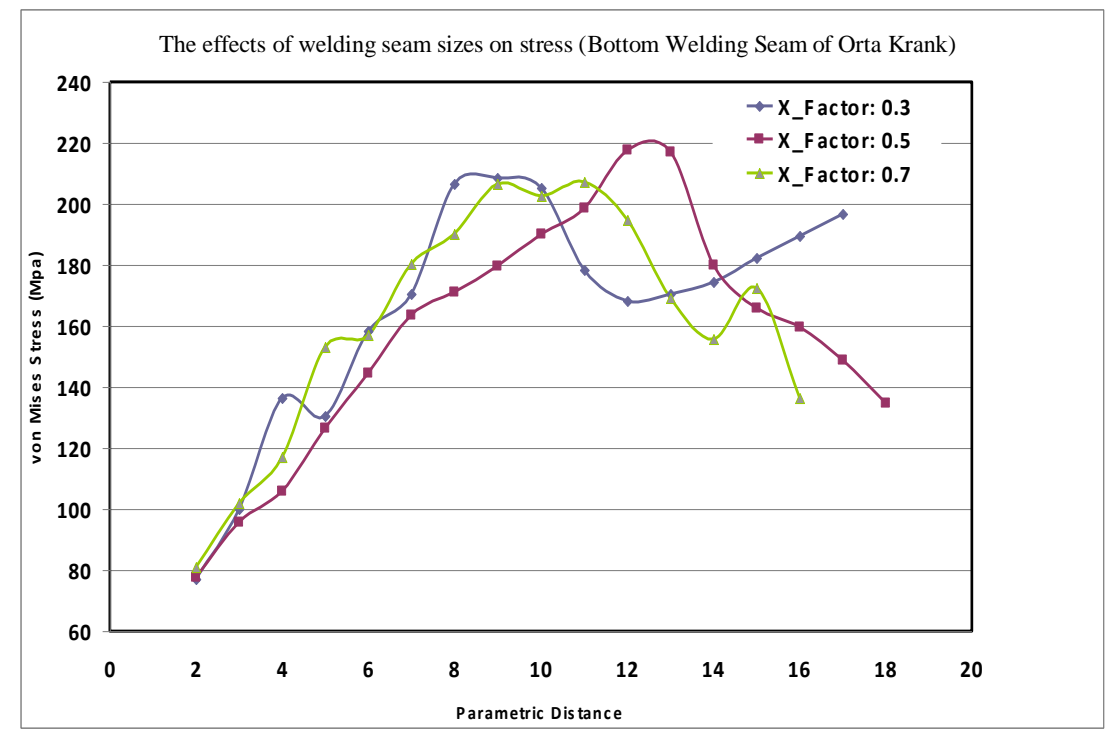

Figure 4.55 The effects of welding seam sizes on stress

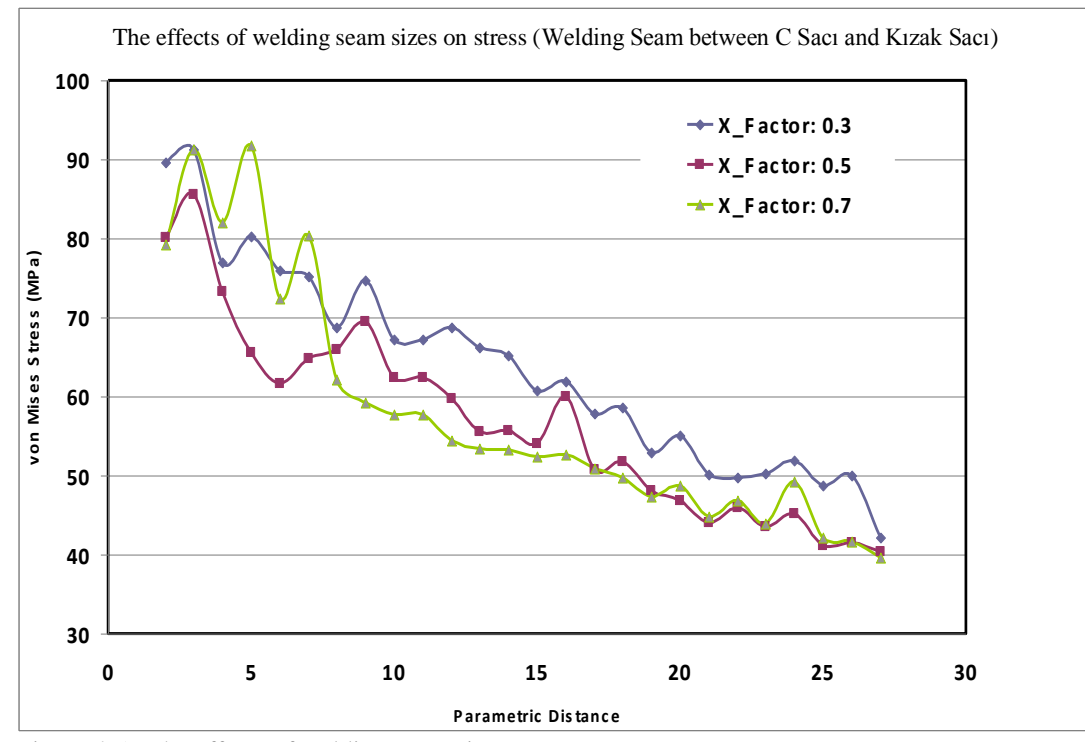

Figure 4.56 The effects of welding seam sizes on stress

# 4.7 The Effects of Welding Seam on Displacement Values of Different Combination

In this section the results of analyses performed for C type press body with 1500 mm ram distance and 630 mm distance between two "Govde Yan Sacı" are given. It is studied how weld seam sizes around "C Sacı", "C ye gelen sac" and "P ye gelen sac" affect the displacement values on the edges given in Figure 4.28.

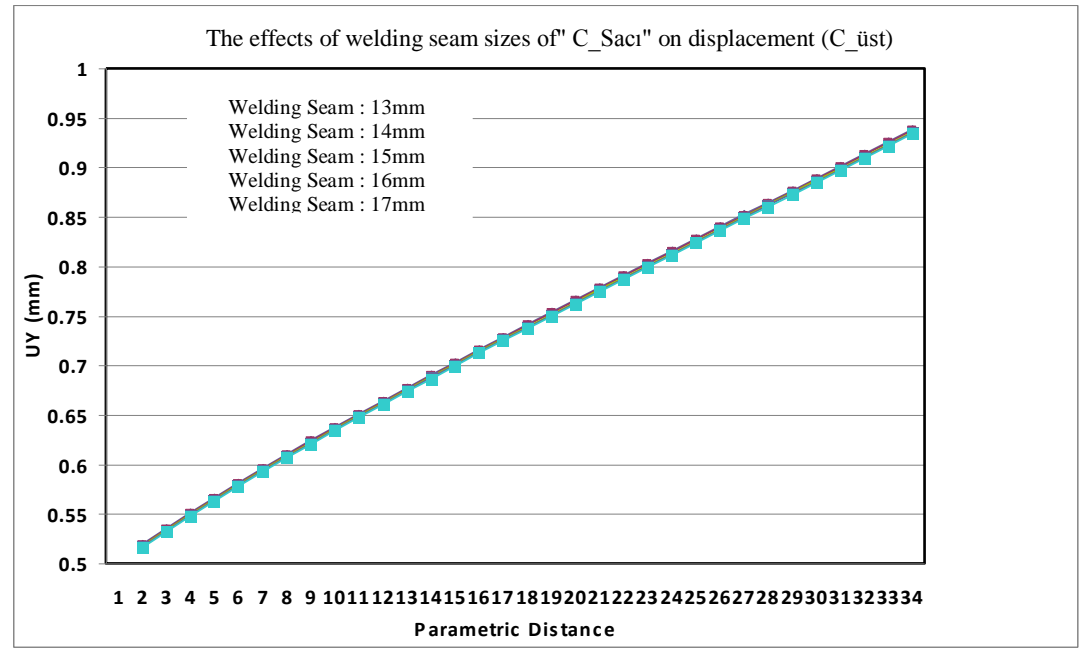

Figure 4.57 The effects of welding seam sizes on displacement

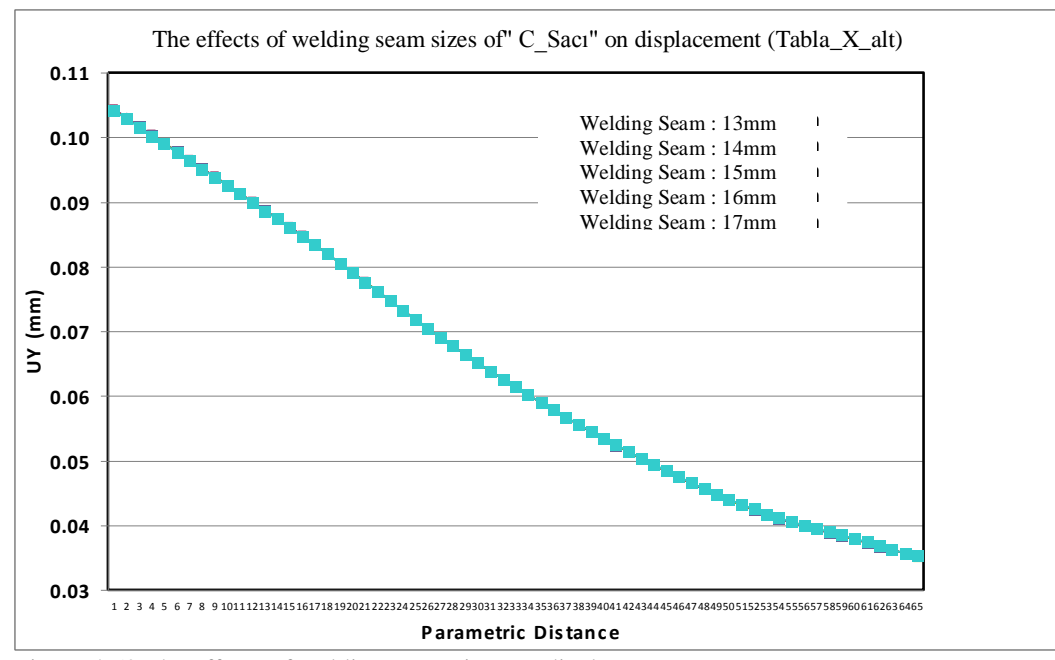

Figure 4.58 The effects of welding seam sizes on displacement

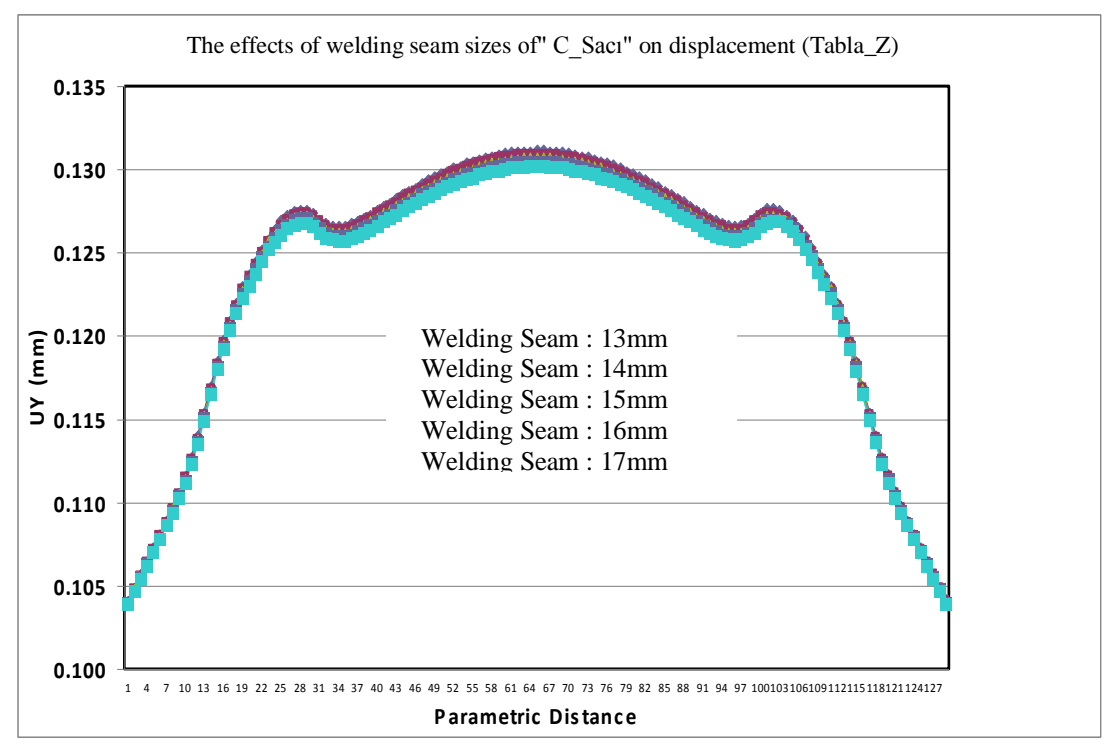

Figure 4.59 The effects of welding seam sizes on displacement

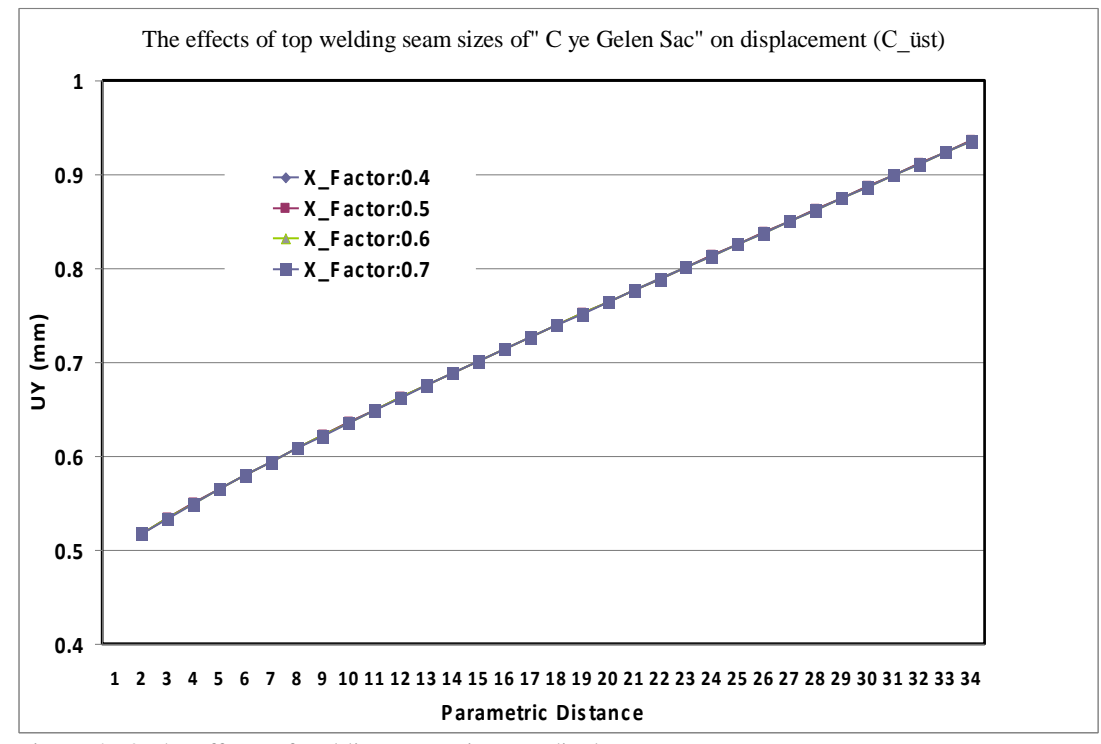

Figure 4.60 The effects of welding seam sizes on displacement

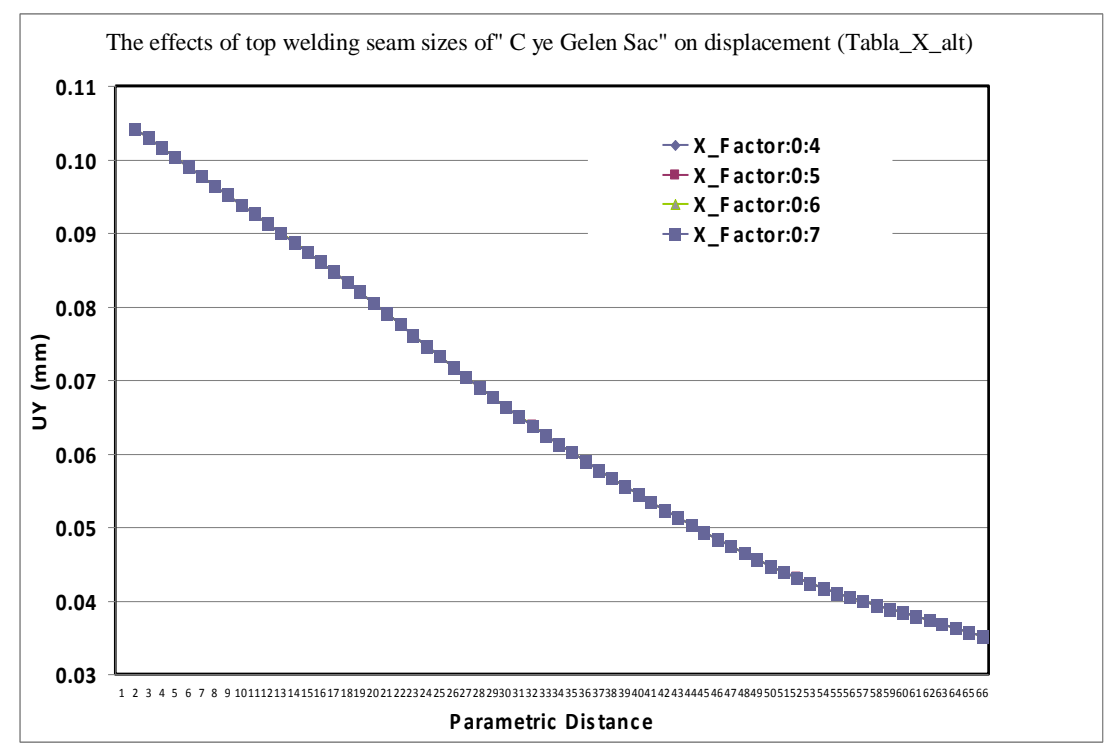

Figure 4.61 The effects of welding seam sizes on displacement

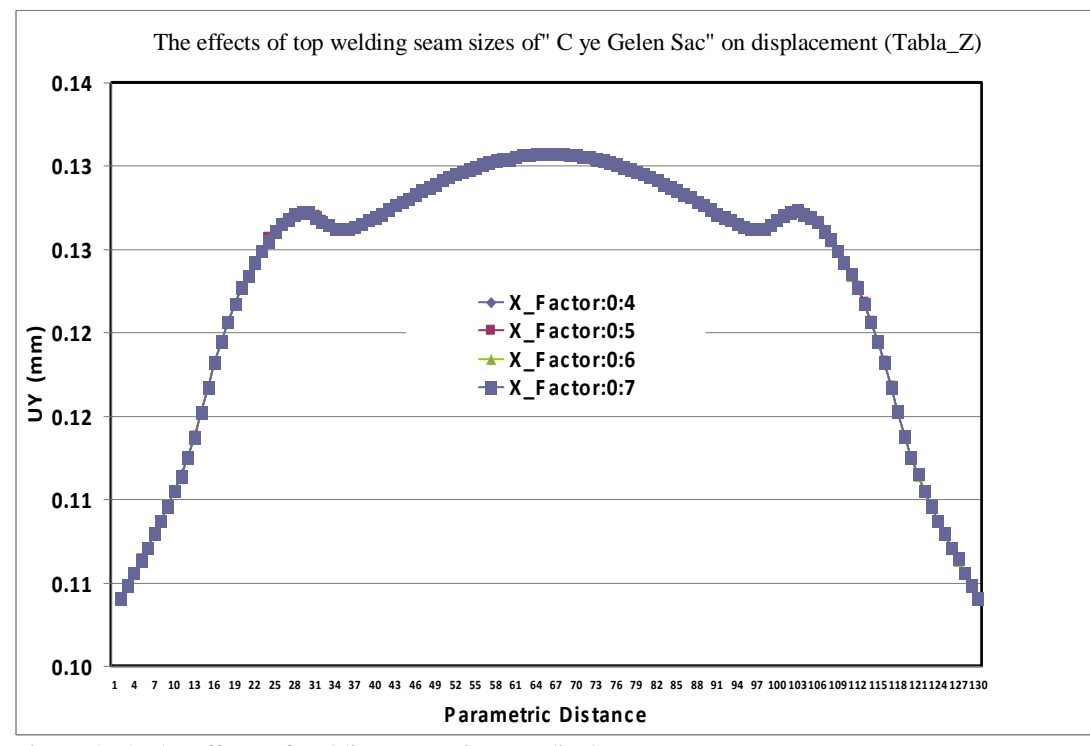

Figure 4.62 The effects of welding seam sizes on displacement

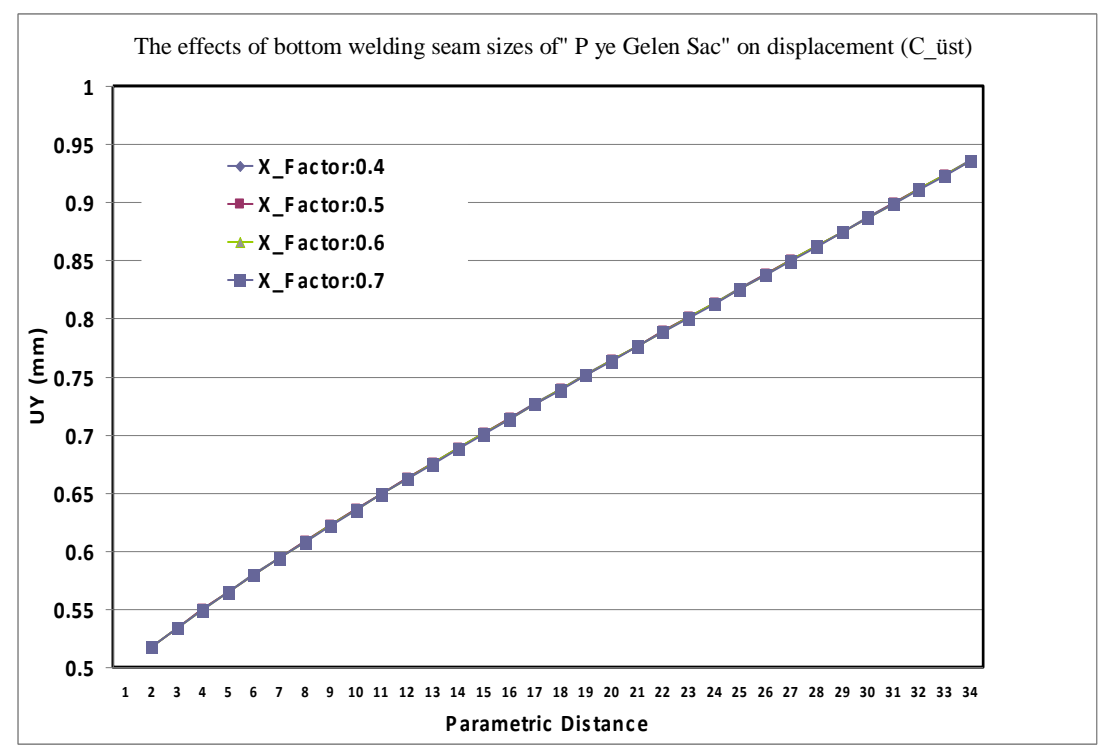

Figure 4.63 The effects of welding seam sizes on displacement

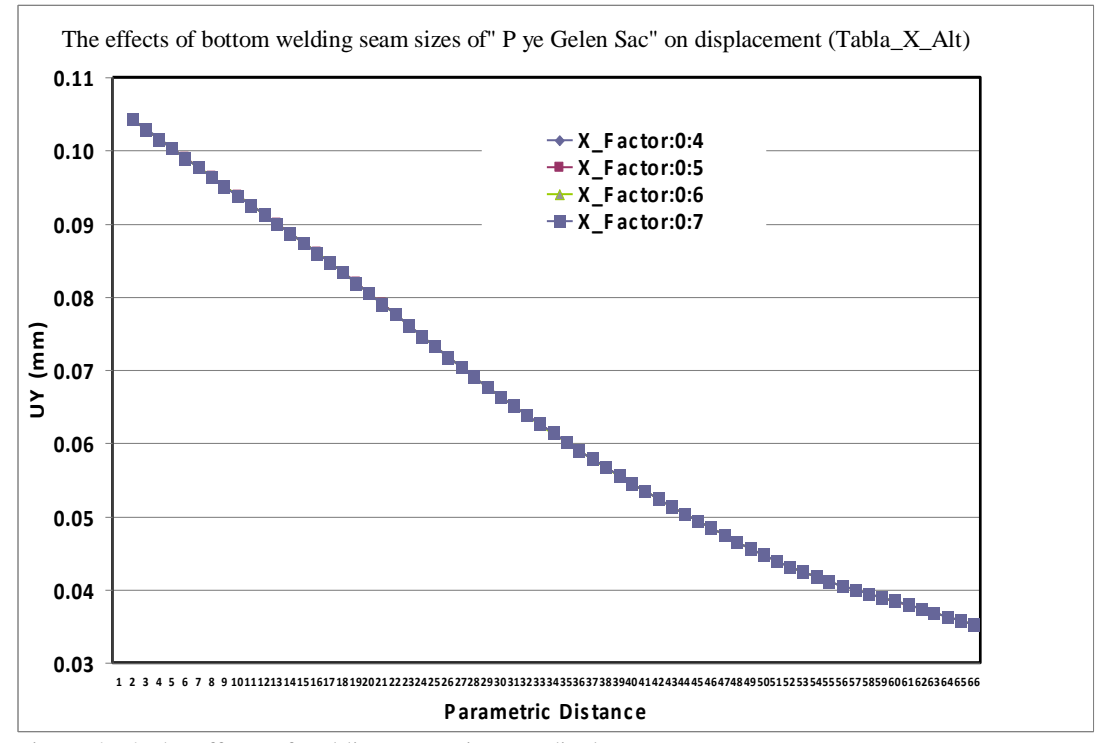

Figure 4.64 The effects of welding seam sizes on displacement

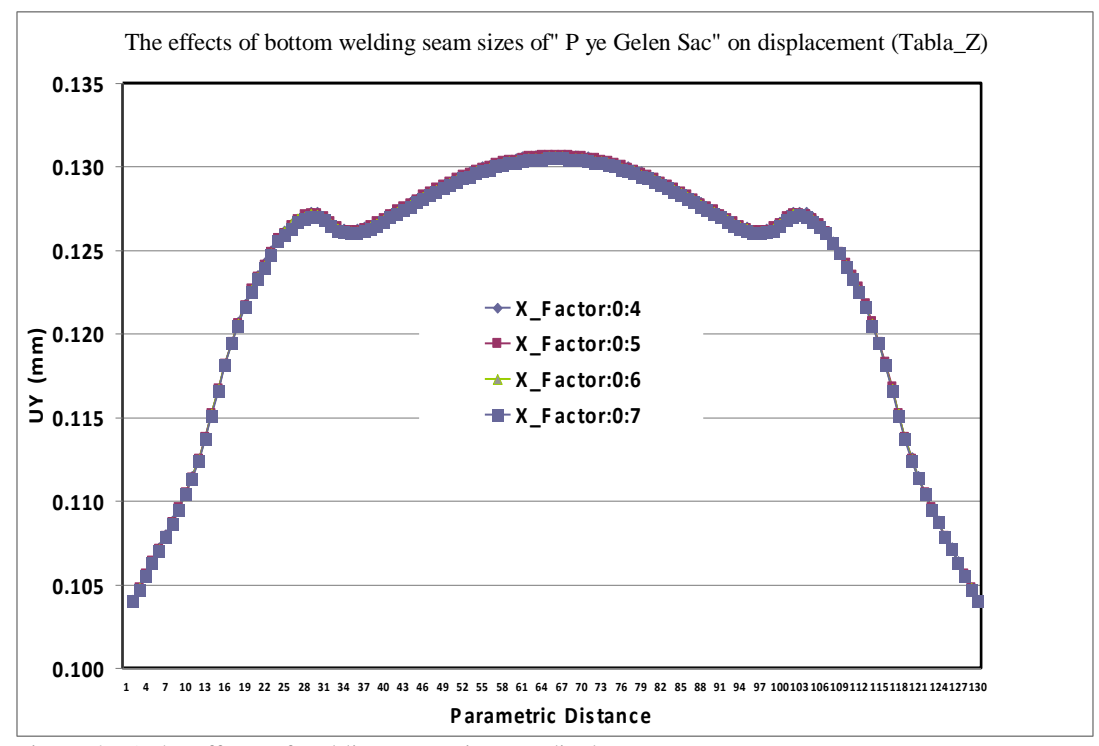

Figure 4.65 The effects of welding seam sizes on displacement

When the displacement responses are studied, it is observed that, alterations in considered welding seam sizes have not a significant importance on displacement values of examined regions on press.

#### 4.8 Regional Effects of Welding Seam Size on Stress Values of Press Body

In this section, effects of welding seam sizes, shown in Figure 4.44, on the stress values along the welding lines are studied. While the related welding seam is changed the other welding seams surrounding the body remained in default size (X\_Factor =0.5). As seen from the numeric stress values given in Figures 4.66 and 4.77, by changing the regional welding seams, partially significant alterations on stress values on press body are observed. Generally, increase in welding seam size decreases the stress values on studying regions.

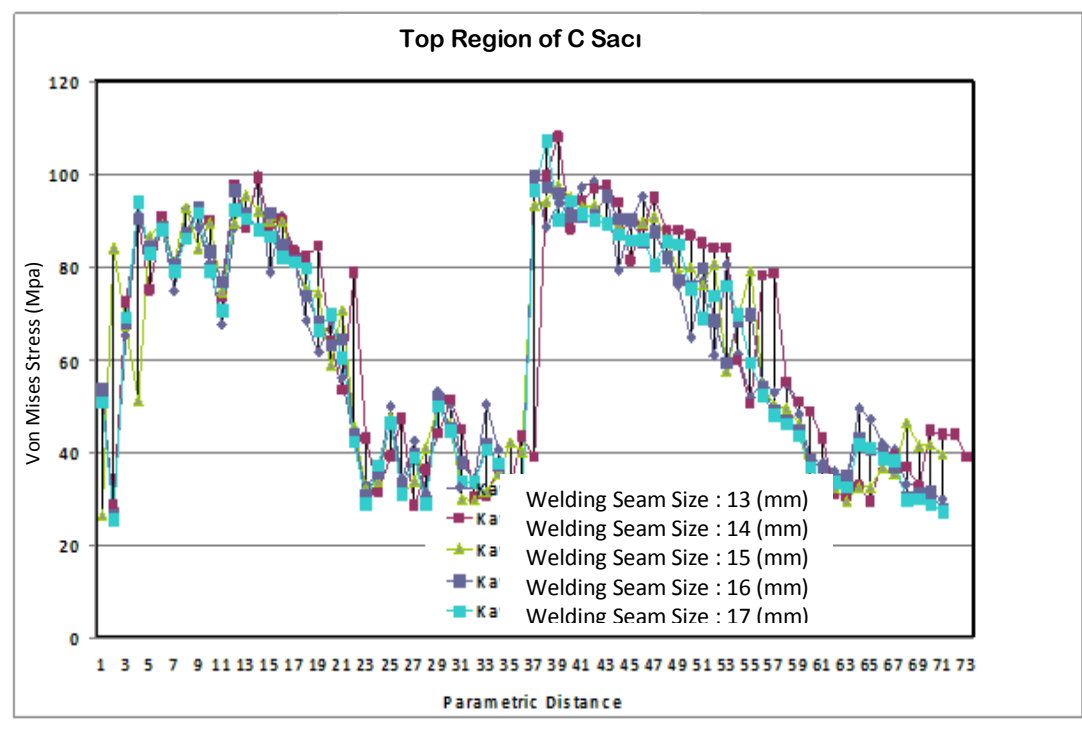

Figure 4.66 Regional effects of welding seam sizes on stress values

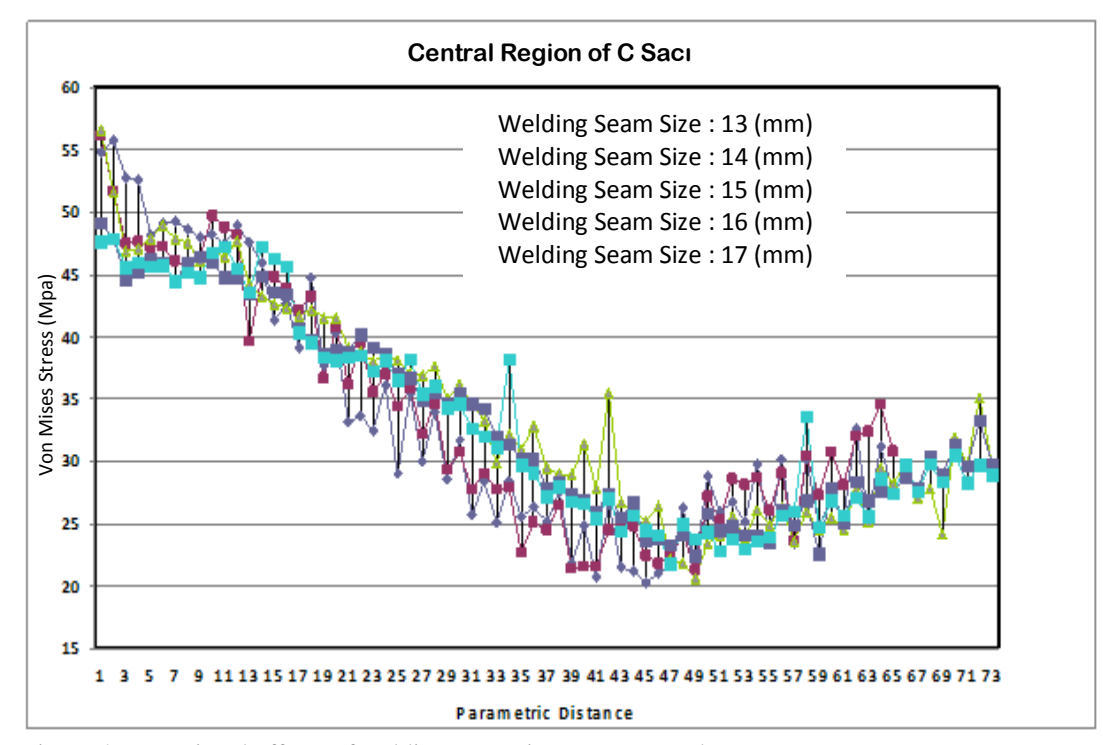

Figure 4.67 Regional effects of welding seam sizes on stress values

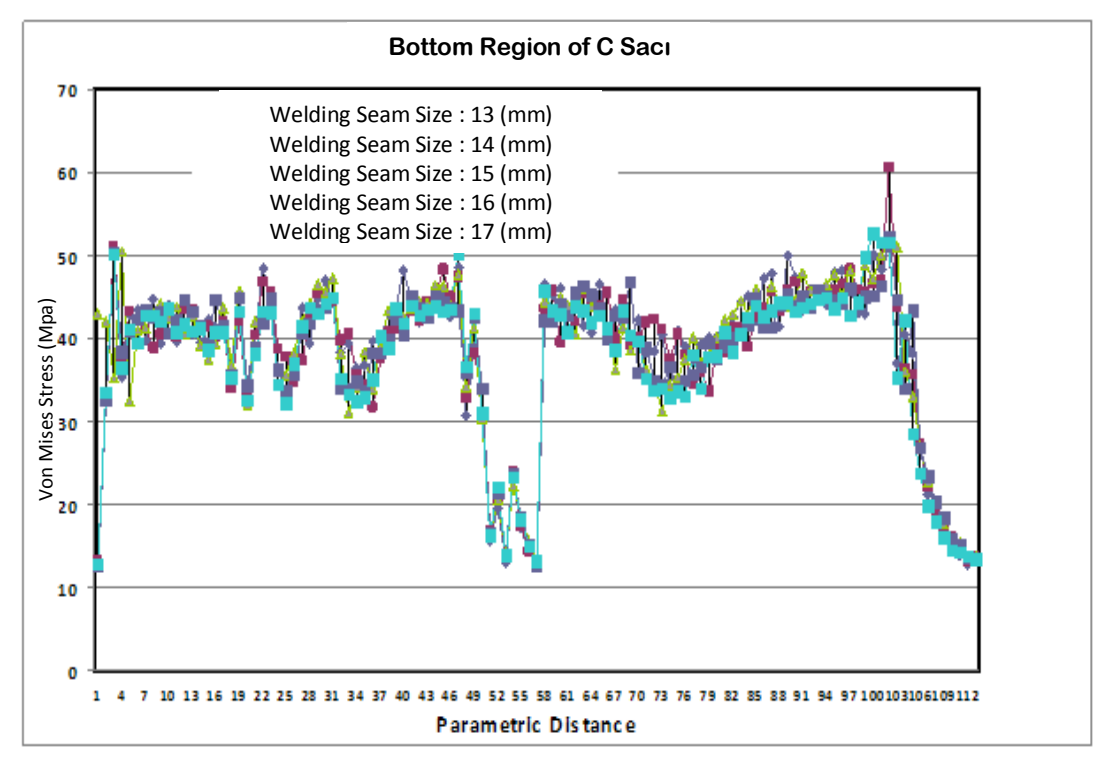

Figure 4.68 Regional effects of welding seam sizes on stress values

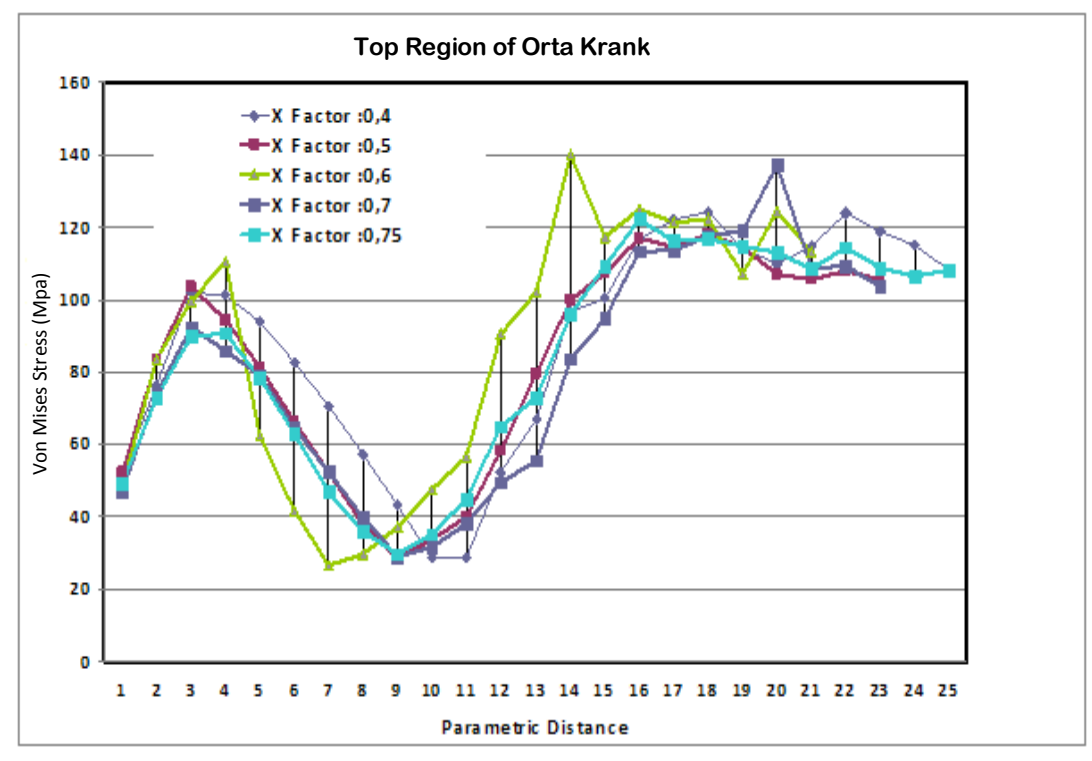

Figure 4.69 Regional effects of welding seam sizes on stress values

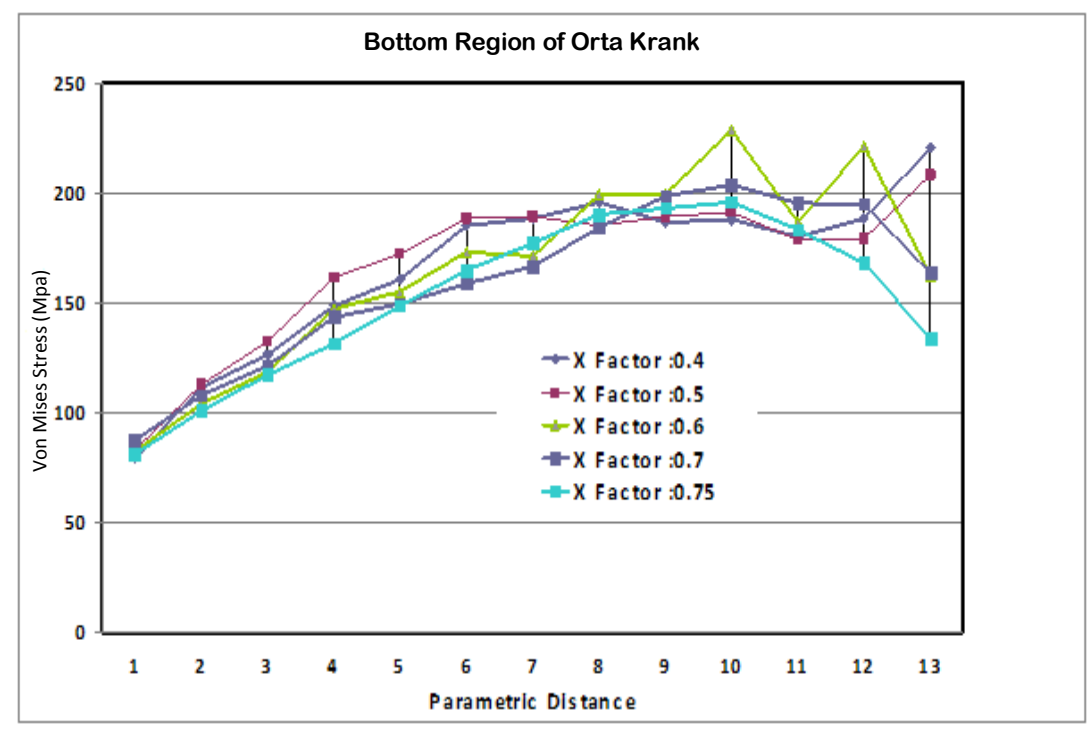

Figure 4.70 Regional effects of welding seam sizes on stress values

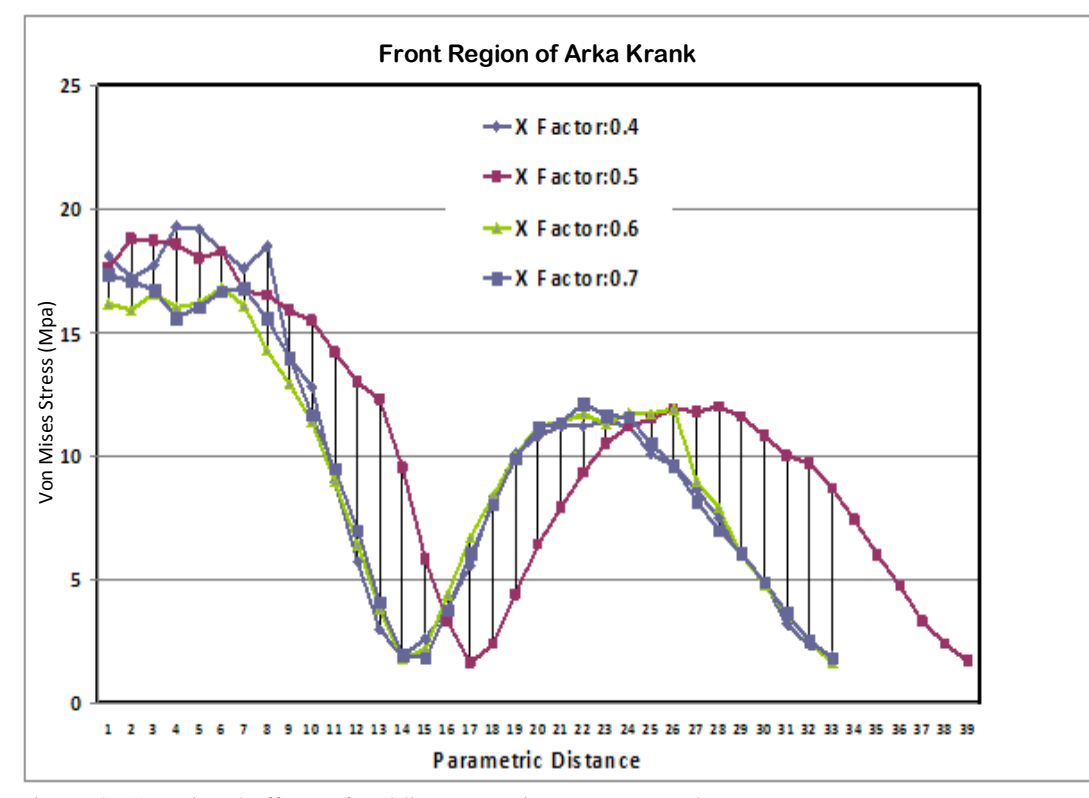

Figure 4.71 Regional effects of welding seam sizes on stress values

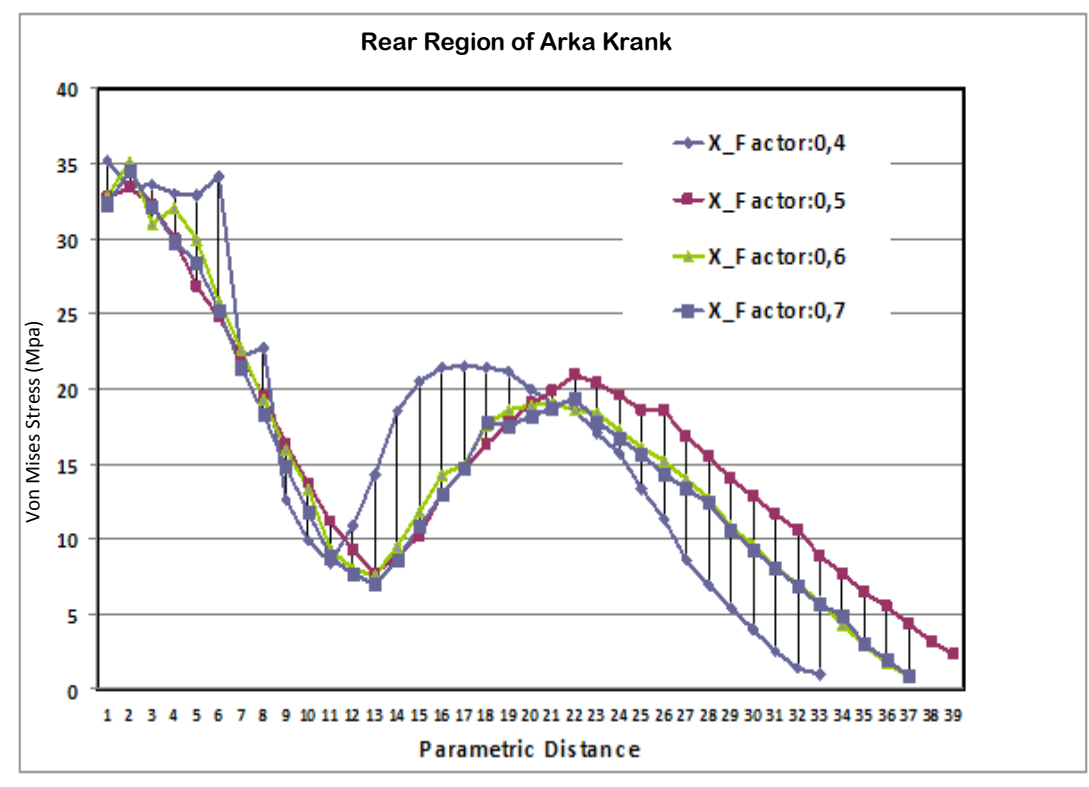

Figure 4.72 Regional effects of welding seam sizes on stress values

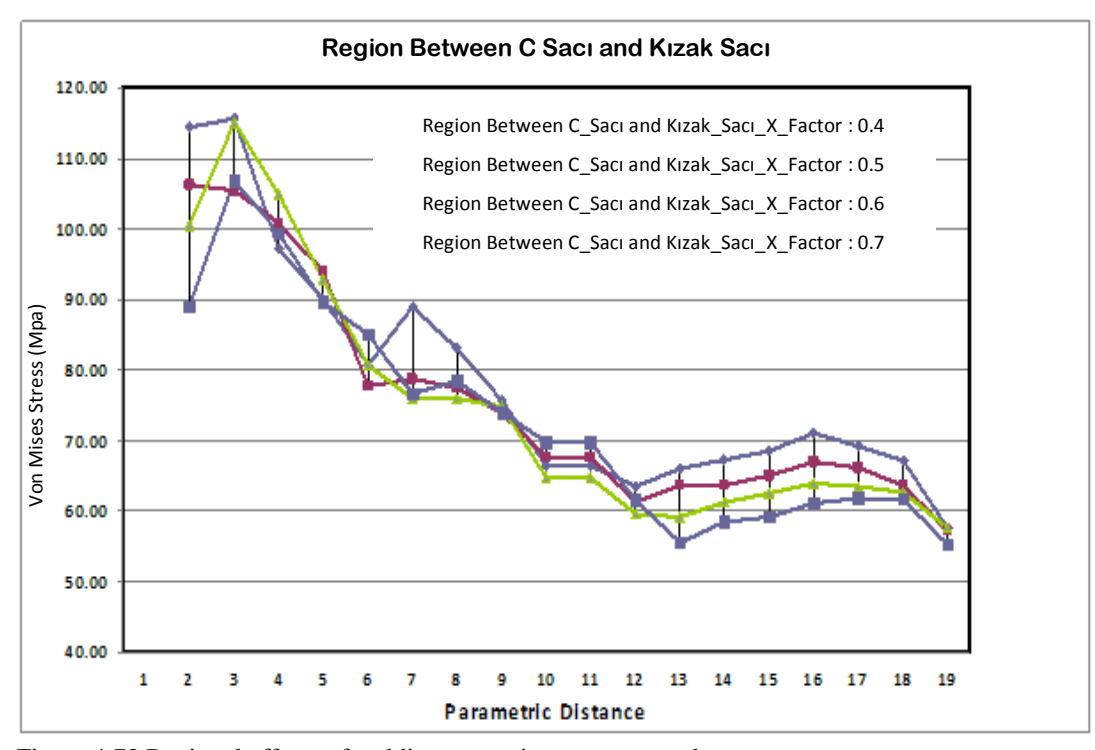

Figure 4.73 Regional effects of welding seam sizes on stress values

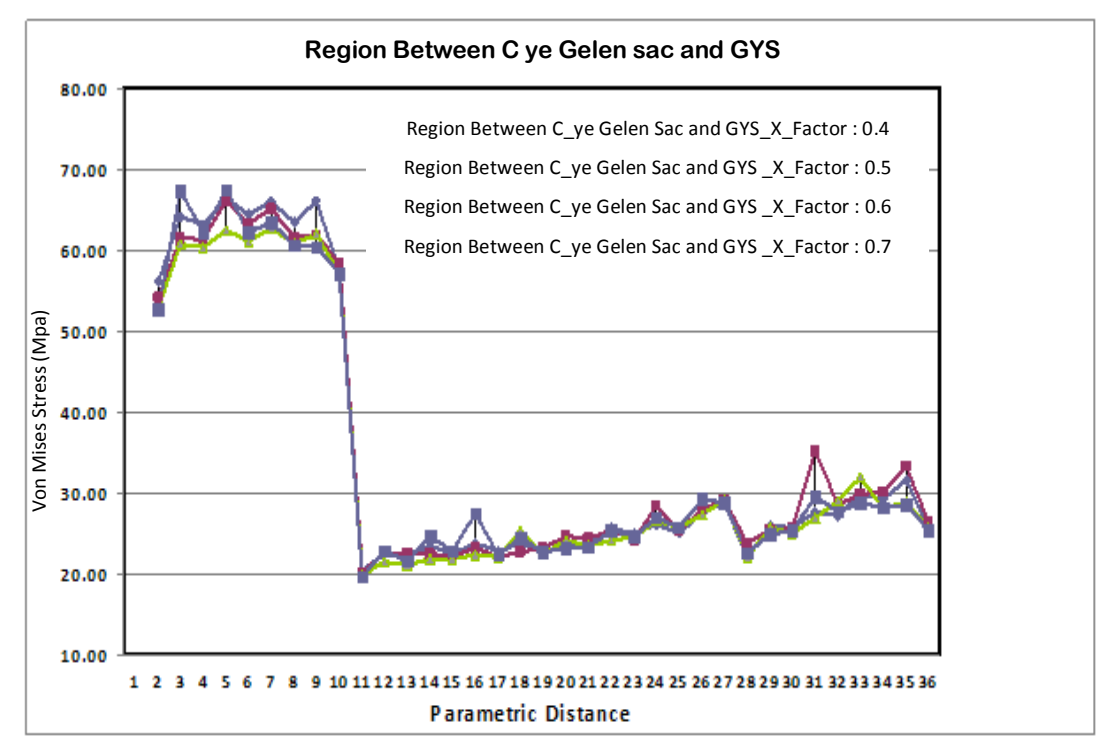

Figure 4.74 Regional effects of welding seam sizes on stress values

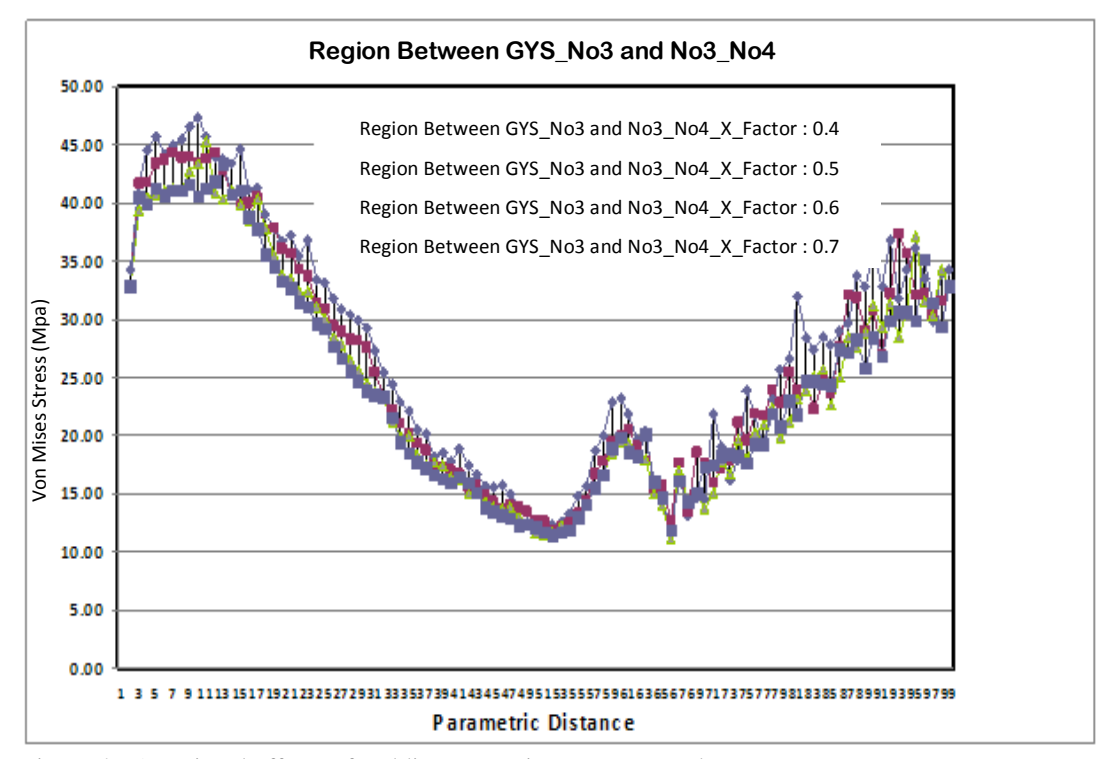

Figure 4.75 Regional effects of welding seam sizes on stress values

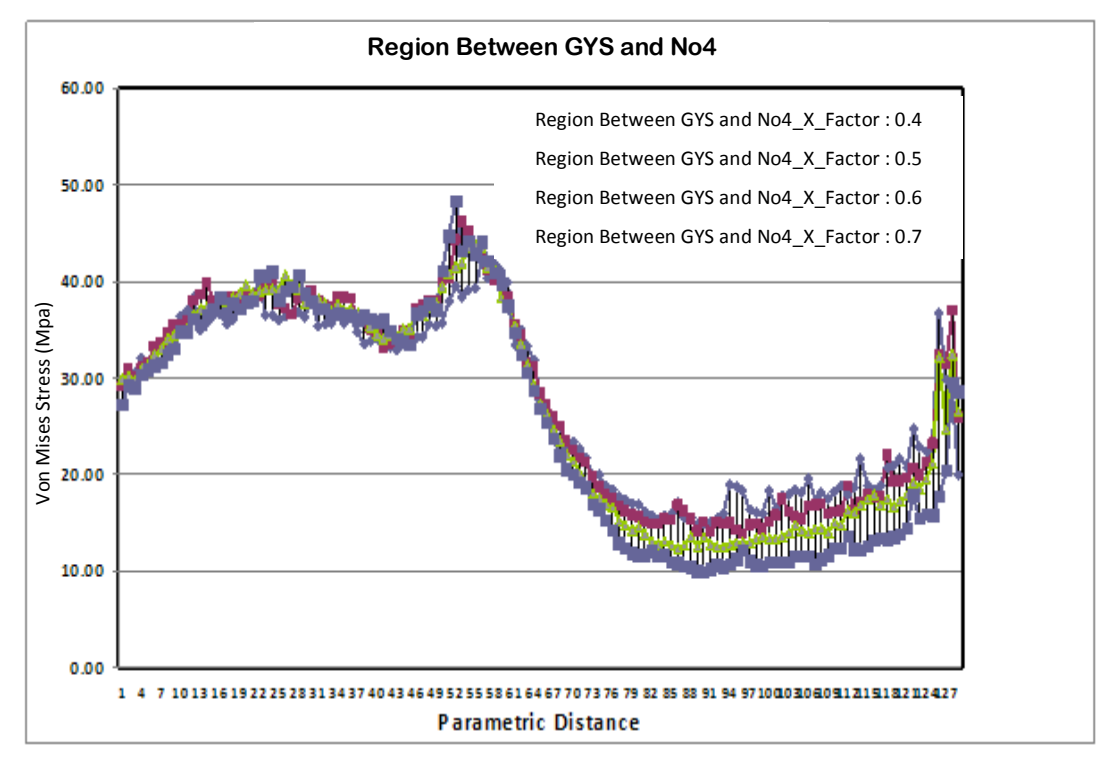

Figure 4.76 Regional effects of welding seam sizes on stress values

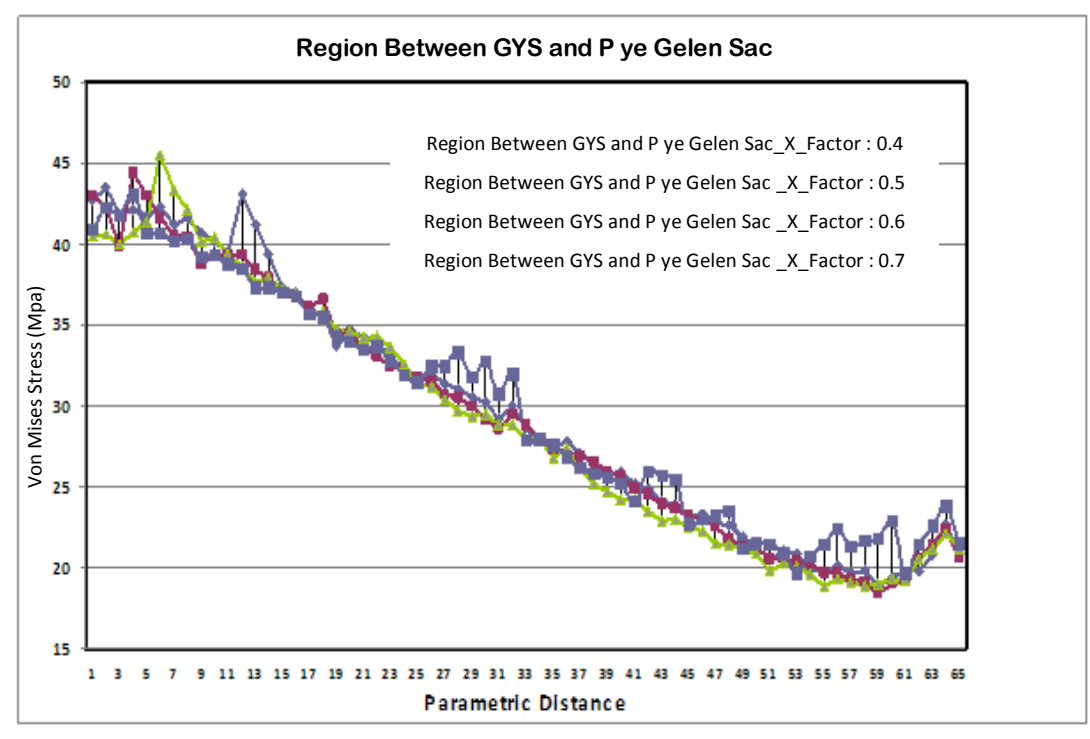

Figure 4.77 Regional effects of welding seam sizes on stress values

## CHAPTER FIVE CONCLUSIONS

Within the scope of this thesis, in accordance with the project layout an interface has been developed for modeling C Type eccentric press solid model and weld seams on it automatically. By using the developed interface, welded model of C Type eccentric press can be created automatically for the dimensions stated in the interface with SolidWorks 2007. Numerical analyses as part of the project are carried out via using CosmosWorks 2009 by considering the complex geometrical properties of the model and hardware requirements with regard to node number and degree of freedom of the finite element model.

Numerical analyses carried out within the scope of the project are the initial analyses performed by the project partner company concerning the properties of weld seams. The results of numerical analyses, performed for the C type press body on which weld seams are studied, are sufficient for R&D department studies of the project partner company. Furthermore, parametric modeling program developed in the scope of this project is sufficient for R&D department studies of the company as well and have pioneering study value for parametric modeling.

In consequence of the finite element analyses performed in this study for different weld seam dimensions, the following points of discussion and obtained results are summarized:

- Weld seam thickness has low effect on natural frequencies of the press body. Dynamic behaviour of the body is generally affected by the sheet thickness used in body manufacturing and press geometry.
- By increasing the sheet thickness over the body, displacement values on press table are decreased.
- Increase in the weld seam thickness decreases the stress values of weld seams around the crank bearing. The amount of decrease depends on the related weld seam.

• Regional variability of weld seam thicknesses have no considerable effect on displacement values on press table.

Within the scope of this project, strain and displacement measurements on real press machine are carried out and company employees are informed about the measurements. As mentioned in "Machine/Hardware Sharing Agreement" presenting in project contract appendix, strain measurement unit and two laser measurement sensors, one laser control unit with laser displacement system including utility equipment which are bought by project expense item, will be used within the company. Consequently, under favour of the project, the company acquired two significant measurement systems which can be used for R&D activities in the company.

For the purpose of using in scientific researches, two laser sensors, one controller and a hi-tech measurement system including utility equipment, are brought to university by means of this project.

#### REFERENCES

- Athanasopoulos, M., Ugail, H., & Castro, G. G. (2009) Parametric design of aircraft geometry using partial differential equations. *Advances in Engineering Software*, 40(7), 479-486.
- Chatzakos, P., & Papadopoulos, E. (2009) Bio-inspired design of electrically-driven bounding quadrupeds via parametric analysis. *Mechanism and Machine Theory*, 44(3), 559-579.
- Deng, D., Liang, W., & Murakawa, H. (2007) Determination of welding deformation in fillet-welded joint by means of numerical simulation and comparison with experimental measurements. *Journal of Materials Processing Technology*, 183 (2-3), 219-225.
- Koini, G. N., Sarakinos, S. S., & Nikolos I. K. (2009) A software tool for parametric design of turbomachinery blades. *Advances in Engineering Software*, 40(1), 41-51
- Li, X. Y., Partanen, T., Nykänen, T., & Björk, T. (2001) Finite element analysis of the effect of weld geometry and load condition on fatigue strength of lap joint. *International Journal of Pressure Vessels and Piping*, 78(9), 591-597.
- Low, K. H. (2009) Modelling and parametric study of modular undulating fin rays for fish robots. *Mechanism and Machine Theory*, 44(3), 615-632.
- Romeijn, A., Sarkhosh, R., & Hoop, H. (2009) Basic parametric study on corrugated web girders with cut outs. *Journal of Constructional Steel Research*, 65(2), 395-407.
- SolidWorks API (Application Programming Interface) Fundamentals, (2006) SolidWorks Corporation, *Document Number : PMT0077-ENG*.

- Xia, J., Das, P. K., & Karunakaran, D. (2008) A parametric design study for a semi/SCR system in Northern North Sea. Ocean Engineering, 35(17-18), 1686-1699.
- Zhao, R., Huang, R., Khoo, H. A., & Cheng, J. J. R. (2009) Parametric finite element study on slotted rectangular and square HSS tension connections. *Journal of Constructional Steel Research*, 65(3), 611-621.

### APPENDIX

## List of Tables

| Table 3.1 Finite element models for test samples             | 66 |
|--------------------------------------------------------------|----|
| Table 3.2 Numeric displacement values belong to test samples | 67 |
| Table 3.3 Numeric Strain values belong to test samples       | 68 |
| Table 3.4 Numeric stress values belong to test samples       | 69 |
| Table 4.1 Experimental and numeric (FE) strain responses     | 85 |
| Table 4.2. Natural frequencies of free press body            | 95 |
| Table 4.3. Natural frequencies of fixed press body           | 96 |

### **List of Figures**

| Figure 2.1 Parametric design interface                                               |
|--------------------------------------------------------------------------------------|
| Figure 2.2 "Gövde Yan Sacı"                                                          |
| Figure 2.3 SolidWorks macro toolbar7                                                 |
| Figure 2.4 SolidWorks macro sample                                                   |
| Figure 2.5 Codes of "Gövde Yan Sacı"                                                 |
| Figure 2.6 Codes of "Gövde Yan Sacı "                                                |
| Figure 2.7 Codes of "Gövde Yan Sacı"9                                                |
| Figure 2.8 A sample data read code under "Veri Okuma" subroutine10                   |
| Figure 2.9 Sample text file where the parameters are stored11                        |
| Figure 2.10 Codes of "Gövde Yan Sacı "11                                             |
| Figure 2.11 Design interface of "Gövde Yan Sacı"                                     |
| Figure 2.12 Geometry of R2 of "Gövde Yan Sacı"                                       |
| Figure 2.13 Sample SketchFillet command14                                            |
| Figure 2.14 "Extrude" command as code14                                              |
| Figure 2.15 "Extrude" process15                                                      |
| Figure 2.16 "CreatePlane" command as code15                                          |
| Figure 2.17 Program Interface16                                                      |
| Figure 2.18 Gövde Sağ Yan Sacı creation form17                                       |
| Figure 2.19 Different solid models for Gövde Sağ Yan Sacı with different "R2" values |
| Figure 2.20 Codes for C Sacı                                                         |

| Figure 2.21 The form for creation of C sacı                              | 19        |
|--------------------------------------------------------------------------|-----------|
| Figure 2.22 Samples for "C Sacı" modeled by developed software           | 19        |
| Figure 2.23 Effects of different parameter values on press body          | 20        |
| Figure 2.24 Assembly Form                                                | 21        |
| Figure 2.25 Inserting the parts in assembly                              | 22        |
| Figure 2.26 Variables for swApp.OpenDoc6 command                         | 23        |
| Figure 2.27 Saving Subroutine                                            | 24        |
| Figure 2.28 Location of parts in reference point and separation of parts | 24        |
| Figure 2.29 Subroutine for Part List                                     | 25        |
| Figure 2.30 Subroutine for Locating Parts                                | 25        |
| Figure 2.31 Subroutine for location of parts                             | 27        |
| Figure 2.32 Assembly Subroutine sequence                                 | 28        |
| Figure 2.33 Subroutine for Ayak Sacı - Creating Axis                     | 29        |
| Figure 2.34 Ayak Sacı - Creating Axis                                    | 30        |
| Figure 2.35 Sample (AddMate) operation                                   | 30        |
| Figure 2.36 Mate types in SolidWorks                                     | 31        |
| Figure 2.37 Mate Angle                                                   | 32        |
| Figure 2.38 Assembling parts in progress                                 | 33        |
| Figure 2.39 Space between work piece a) Real model b) Model for analysis | numerical |
| Figure 2.40 Space between parts in assembly                              | 35        |
| Figure 2.41 Sample Butt weld on "Ön Yatak Mesafe Sacı"                   | 36        |

| Figure 2.42 Butt weld between two parts                                                                                          | 37          |
|----------------------------------------------------------------------------------------------------|-------------|
| Figure 2.43 Fillet weld for intersecting two face                                                                                |             |
| Figure 2.44 Suppressing the butt welds                                                                                           |             |
| Figure 2.45 UnSuppressing the butt welds                                                                                         | 38          |
| Figure 2.46 Yan Kızak - The part at which butt and fillet welds are used in time                                                 | the same    |
| Figure 2.47 Welding connection for Yan Kızak                                                                                     |             |
| Figure 2.48 Codes for definition of welding                                                                                      | 40          |
| Figure 2.49 Kaynak Subroutine                                                                                                    | 41          |
| Figure 2.50 Determination of weld seam size                                                                                      | 41          |
| Figure 2.51 Weld seam geometry and parameters "Kaynak Dikis Boyutu"<br>"Kaynak Dikis Boyu" which are used in "Kaynak" subroutine | ', "r", and |
| Figure 2.52 Number 75 weld seam                                                                                                  | 43          |
| Figure 2.53 Press body section views having different weld seam sizes                                                            | 44          |
| Figure 2.54 Preparation of press body for analysis                                                                               | 45          |
| Figure 2.55 Saving the press body as "Part"                                                                                      | 46          |
| Figure 2.56 Closing the assembly file                                                                                            | 46          |
| Figure 2.57 Calling part file                                                                                                    | 46          |
| Figure 2.58 Half model of press body                                                                                             | 47          |
| Figure 2.59 Single piece volumed press body by Combine process                                                                   | 48          |
| Figure 2.60 Codes for Combine process                                                                                            | 48          |
| Figure 2.61 Mirror Process                                                                                                    | 49          |
| Figure 2.62 Codes Mirror command                                                                                                 | 50          |

| Figure 2.63 The press body ready for analysis                           | 50 |
|-------------------------------------------------------------------------|----|
| Figure 2.64 Parameter Scanning on Interface                             | 51 |
| Figure 2.65 Parameter scan on Interface – Parameter Selection           | 52 |
| Figure 2.66 Parameter scan on Interface and Part List                   | 53 |
| Figure 2.67 Usage of "ap_parca_kalınlıgı" in creation of Govde Yan Sacı | 53 |
| Figure 2.68 Usage of "ap_parca_kalınlıgı" in case Kızak Sacı is created | 54 |
| Figure 3.1 Test Rig for welded test sample L plate (Schematic)          | 55 |
| Figure 3.2 Test rig for welded L plate                                  | 56 |
| Figure 3.3 Solid models of welded L shaped test samples                 | 56 |
| Figure 3.4 Welded L shaped test samples                                 | 57 |
| Figure 3.5 Displacement result for N1                                   | 58 |
| Figure 3.6 Strain result for N1, strain-gauge S1                        | 58 |
| Figure 3.7 Strain result for N1, strain-gauge S2                        | 59 |
| Figure 3.8 Displacement result for N2                                   | 59 |
| Figure 3.9 Strain result for N2, strain-gauge S1                        | 60 |
| Figure 3.10 Strain result for N2, strain-gauge S2                       | 60 |
| Figure 3.11 Displacement result for N3                                  | 61 |
| Figure 3.12 Strain result for N3, strain-gauge S1                       | 61 |
| Figure 3.13 Strain result for N3, strain-gauge S2                       | 62 |
| Figure 3.14 Displacement result for N4                                  | 62 |
| Figure 3.15 Strain result for N4, strain-gauge S1                       | 63 |
| Figure 3.16 Strain result for N4, strain-gauge S2                       | 63 |

| Figure 3.17 Displacement result for N56                                                | 54       |
|----------------------------------------------------------------------------------------|----------|
| Figure 3.18 Strain result for N5, strain-gauge S16                                     | 54       |
| Figure 3.19 Strain result for N5, strain-gauge S26                                     | 55       |
| Figure 4.1 Dirinler C press strain and displacement measuring set up (schematic)7      | 71       |
| Figure 4.2 Views from Dirinler C press strain and displacement measurement set7        | 72       |
| Figure 4.3 Strain measurement regions7                                                 | '3       |
| Figure 4.4 Strain measurement regions7                                                 | '4       |
| Figure 4.5 Strain measurement regions7                                                 | '5       |
| Figure 4.6 Strain response for the point S1                                            | 76       |
| Figure 4.7 Strain response for the point S2                                            | 76       |
| Figure 4.8 Strain response for the point S3                                            | 77       |
| Figure 4.9 Strain response for the point S4                                            | 77       |
| Figure 4.10 Strain response for the point S5                                           | 78       |
| Figure 4.11 Strain response for the point S6                                           | 78       |
| Figure 4.12 Strain response for the point S7                                           | 79       |
| Figure 4.13 Strain response for the point S8                                           | 79       |
| Figure 4.14 Strain response for the point S9                                           | 80       |
| Figure 4.15 Strain response for the point S10                                          | 30       |
| Figure 4.16 Solid and Finite element model for C type press body with 80 tone capacity | es<br>31 |
| Figure 4.17 Press body bearing load                                                    | 32       |
| Figure 4.18 Press body boundary conditions (Half Sectioned Model)                      | 2        |

| Figure 4.19 C type press body with 80 tones capacity equivalent stress response83                            |
|----------------------------------------------------------------------------------------------------|
| Figure 4.20 C type press body with 80 tones capacity equivalent strain response83                            |
| Figure 4.21 Press body X axis Strain response                                                                |
| Figure 4.22 Press body Y axis Strain response                                                                |
| Figure 4.23 Displacement measurement system with laser sensors                                               |
| Figure 4.24 Displacement response for point A on Press body                                                  |
| Figure 4.25 Displacement response for point B on Press body                                                  |
| Figure 4.26 Displacement response and frequency content for point B                                          |
| Figure 4.27 Displacement response of C type Press body with 80 tones capacity88                              |
| Figure 4.28 Edges used for press displacement analysis results                                               |
| Figure 4.29 Numeric displacement response for the edge "C_üst"90                                             |
| Figure 4.30 Numeric displacement response for the sub edge "Tabla_X"                                         |
| Figure 4.31 Natural frequency values belong to free press body without welding with 80 tones capacity (Free) |
| Figure 4.32 Natural frequency values belong to press body without welding with 80 tones capacity             |
| Figure 4.33 Press models having different welding seam sizes                                                 |
| Figure 4.34 For X_factor=0.3 solid press model and finite elements model93                                   |
| Figure 4.35 First natural frequency values for free model with different welding sizes                       |
| Figure 4.36 Third natural frequency values for free model with different welding sizes                       |
| Figure 4.37 First natural frequency values for fixed body with different welding seam                        |
| sizes                                                                                                    |

| Figure 4.38 Sixth natural frequency values for fixed body with different welding     |
|--------------------------------------------------------------------------------------|
| seam sizes96                                                                         |
| Figure 4.39 Stress relieving treatment by vibration (Schematic view)                 |
| Figure 4.40 Report for Stress relieving treatment by vibration                       |
| Figure 4.41 The effect of welding seam size on displacement of the edge"C_üst"98     |
| Figure 4.42 The effect of welding seam size on displacement of the edge"Tabla_X_alt" |
| Figure 4.43 The effect of welding seam size on displacement of the edge"Tabla_Z"99   |
| Figure 4.44 Analysed welding seam regions100                                         |
| Figure 4.45 The effects of welding seam sizes on stress101                           |
| Figure 4.46 The effects of welding seam sizes on stress101                           |
| Figure 4.47 The effects of welding seam sizes on stress102                           |
| Figure 4.48 The effects of welding seam sizes on stress102                           |
| Figure 4.49 The effects of welding seam sizes on stress103                           |
| Figure 4.50 The effects of welding seam sizes on stress103                           |
| Figure 4.51 The effects of welding seam sizes on stress104                           |
| Figure 4.52 The effects of welding seam sizes on stress104                           |
| Figure 4.53 The effects of welding seam sizes on stress105                           |
| Figure 4.54 The effects of welding seam sizes on stress105                           |
| Figure 4.55 The effects of welding seam sizes on stress106                           |
| Figure 4.56 The effects of welding seam sizes on stress106                           |
| Figure 4.57 The effects of welding seam sizes on displacement                        |

| Figure 4.58 The effects of welding seam sizes on displacement107    |
|---------------------------------------------------------------------|
| Figure 4.59 The effects of welding seam sizes on displacement108    |
| Figure 4.60 The effects of welding seam sizes on displacement108    |
| Figure 4.61 The effects of welding seam sizes on displacement109    |
| Figure 4.62 The effects of welding seam sizes on displacement109    |
| Figure 4.63 The effects of welding seam sizes on displacement       |
| Figure 4.64 The effects of welding seam sizes on displacement       |
| Figure 4.65 The effects of welding seam sizes on displacement       |
| Figure 4.66 Regional effects of welding seam sizes on stress values |
| Figure 4.67 Regional effects of welding seam sizes on stress values |
| Figure 4.68 Regional effects of welding seam sizes on stress values |
| Figure 4.69 Regional effects of welding seam sizes on stress values |
| Figure 4.70 Regional effects of welding seam sizes on stress values |
| Figure 4.71 Regional effects of welding seam sizes on stress values |
| Figure 4.72 Regional effects of welding seam sizes on stress values |
| Figure 4.73 Regional effects of welding seam sizes on stress values |
| Figure 4.74 Regional effects of welding seam sizes on stress values |
| Figure 4.75 Regional effects of welding seam sizes on stress values |
| Figure 4.76 Regional effects of welding seam sizes on stress values |
| Figure 4.77 Regional effects of welding seam sizes on stress values |

## The Codes of Developed Software for 3-D Parametric Design of C Type Eccentric Press

#### **PROGRAM CODES**

Option Explicit

Private Sub Command1\_MouseMove(Button As Integer, Shift As Integer, X As Single, Y As Single) ana\_form.Label\_yardim.Caption = "Bu Komut İle Değişiklik Yapılan Parametrenin Hangi Parçaları Etkilediği Görülür..." End Sub Private Sub Command4\_Click() Montaj.Show End Sub Private Sub Command4\_MouseMove(Button As Integer, Shift As Integer, X As Single, Y As Single) ana\_form.Label\_yardim.Caption = "Bu Komut İle Pres Gövdesine Ait Montaj İşlemi SolidWorks İle Gerçekleştirilir..." End Sub Private Sub Command5\_Click() Dim cikis\_cevap cikis\_cevap = MsgBox("Program Tarafinizdan Sonlandırılıyor. Çıkmak İstediğinizden Emin misiniz (E/H)?", vbYesNo+ vbQuestion, "Program Sonlandırılıyor") If cikis\_cevap = vbYes Then End  $ElseIf\ cikis\_cevap = vbNo\ Then$ GoTo 10 End If 10 End Sub

Private Sub Command5\_MouseMove(Button As Integer, Shift As Integer, X As Single, Y As Single) ana\_form.Label\_yardim.Caption = "Bu Komut Île Program Sona Erdirilir..." End Sub

Private Sub Form\_Load()

ana\_form.List1.AddItem "Montajı Oluşturan Parça Listesi" Show parca\_sayac = 0 parca\_adedi = 17

ana\_form.Picture1.Picture = LoadPicture("D:\Dirinler\_Makina A.\$\GövDe\MAKINA.JPG") ana\_form.Label2.Caption = ("Öncelikle parcaları oluşturabilmek ve Montaj ortamında kullanabilmek icin aşağıda belirtilen yerlere kullanmak istediğiniz değerleri giriniz ve Başlat tuşuna basınız")

fl0 = "D:\Dirinler\_Makina A.\$\GövDe\" flsw = "C:\Program Files\SolidWorks\lang\english\Tutorial\" flasmb = "Dirinler\_Pres"

On\_Parca.Visible = False parca\_modelleme.Visible = False

" Tum Degiskenlerin Tanımlanması"""""""""

par\_adet = 21 deg\_adet = 36 ' Max değişken sayısı kaçsa o değer girilir ReDim degişkenler(par\_adet, deg\_adet) As String

'GYS\_SAG degiskenler(1, 1) = "gys\_1" degiskenler(1, 2) = "gys\_2" degiskenler(1, 3) = "gys\_3" degiskenler(1, 4) = "gys\_4" degiskenler(1, 5) = "gys\_5" degiskenler(1, 6) = "gys\_6" degiskenler(1, 7) = "gys\_7"

```
degiskenler(1, 8) = "gys_9"
degiskenler(1, 9) = "gys_10"
degiskenler(1, 10) = "gys_11"
degiskenler(1, 11) = "gys_12"
degiskenler(1, 12) = "gys_13"
degiskenler(1, 13) = "gys_14"
degiskenler(1, 14) = "gys_15"
degiskenler(1, 15) = "gys_16"
degiskenler(1, 16) = "gys_17"
degiskenler(1, 17) = "r1"
degiskenler(1, 18) = "r2"
degiskenler(1, 19) = "r3"
degiskenler(1, 20) = "r4"
degiskenler(1, 21) = "r5"
degiskenler(1, 22) = "r6"
degiskenler(1, 23) = "ap_parca_kalınlıgı"
degiskenler(1, 24) = "eksen_1"
degiskenler(1, 24) = "parca_kalınlıgı"
'GYS_SOL
degiskenler(2, 1) = "gys_1"
degiskenler(2, 2) = "gys_2"
degiskenler(2, 3) = "gys_3"
degiskenler(2, 4) = "gys_4"
degiskenler(2, 5) = "gys_5"
degiskenler(2, 6) = "gys_6"
degiskenler(2, 7) = "gys_7"
degiskenler(2, 8) = "gys_9"
degiskenler(2, 9) = "gys_10"
degiskenler(2, 10) = "gys_11"
degiskenler(2, 11) = "gys_12"
degiskenler(2, 12) = "gys_13"
degiskenler(2, 13) = "gys_14"
degiskenler(2, 14) = "gys_15"
degiskenler(2, 15) = "gys_16"
degiskenler(2, 16) = "gys_17"
degiskenler(2, 17) = "r1"
degiskenler(2, 18) = "r2"
degiskenler(2, 19) = "r3"
degiskenler(2, 20) = "r4"
degiskenler(2, 21) = "r5"
degiskenler(2, 22) = "r6"
degiskenler(2, 23) = "ap_parca_kalınlıgı"
degiskenler(2, 24) = "eksen_1"
degiskenler(2, 24) = "parca_kalınlıgı"
'ALT PLAKA
degiskenler(3, 1) = "ap_1"
degiskenler(3, 2) = "ap_3"
degiskenler(3, 3) = "ap_parca_kalınlıgı"
degiskenler(3, 4) = "ap_4"
degiskenler(3, 5) = "ap_5"
degiskenler(3, 6) = "ap_6"
degiskenler(3, 7) = "ap_7"
degiskenler(3, 8) = "ap_8"
degiskenler(3, 9) = "ap_parca_genisligi"
degiskenler(3, 10) = "ap_r1"
degiskenler(3, 11) = "ap_r2"
degiskenler(3, 12) = "ap_buyuk_delik_derinligi"
degiskenler(3, 13) = "ap_vida_yaricapi"
degiskenler(3, 14) = "ap_vida_x_koord"
degiskenler(3, 15) = "ap_vida_y_koord"
degiskenler(3, 16) = "mesafe"
degiskenler(3, 17) = "cs_parca_kalınlıgı"
'C SACI
degiskenler(4, 1) = "gys_6"
degiskenler(4, 2) = "gys_5"
degiskenler(4, 3) = "gys_1"
degiskenler(4, 4) = "gys_3"
degiskenler(4, 5) = "r1"
```

degiskenler $(4, 6) = "gys_4"$ degiskenler(4, 7) = "r2"

```
degiskenler(4, 8) = "cs_8"
degiskenler(4, 9) = "gys_2"
degiskenler(4, 10) = "cs_10"
degiskenler(4, 11) = "cs_2"
degiskenler(4, 12) = "cs_1"
degiskenler(4, 13) = "cs_1"
degiskenler(4, 14) = "cs_3"
degiskenler(4, 15) = "cs_11"
degiskenler(4, 16) = "cs_12"
degiskenler(4, 17) = "cs_r6"
degiskenler(4, 18) = "cs_r2"
degiskenler(4, 19) = "cs_r3"
degiskenler(4, 20) = "cs_r5"
degiskenler(4, 21) = "cs_parca_kalınlıgı"
degiskenler(4, 22) = "mesafe"
degiskenler(4, 23) = "ct_parca_boyu"
degiskenler(4, 24) = "ct_parca_kalınlıgı"
'AYAK SACI
degiskenler(5, 1) = "as_parca_kalınlıgı"
degiskenler(5, 2) = "as_1"
degiskenler(5, 3) = as_2^{-2}
degiskenler(5, 4) = "as_3"
degiskenler(5, 5) = "as_4"
degiskenler(5, 6) = "as_5"
degiskenler(5, 7) = "as_parca_genisligi"
degiskenler(5, 8) = "as_r"
degiskenler(5, 9) = "gys_6"
degiskenler(5, 10) = "gys_5"
degiskenler(5, 11) = "gys_1"
degiskenler(5, 12) = "gys_3"
degiskenler(5, 13) = "r1"
degiskenler(5, 14) = "gys_4"
degiskenler(5, 15) = "r2"
degiskenler(5, 16) = "cs_8"
degiskenler(5, 17) = "gys_2"
degiskenler(5, 18) = "cs_10"
degiskenler(5, 19) = "cs_3"
degiskenler(5, 20) = "cs_2"
degiskenler(5, 21) = "cs_1"
degiskenler(5, 22) = "cs_r1"
degiskenler(5, 23) = "cygs_KM"
degiskenler(5, 24) = "cygs_parca_kalınlıgı"
degiskenler(5, 25) = "mesafe"
degiskenler(5, 26) = "ks_parca_kalınlıgı"
degiskenler(5, 27) = "ct_parca_boyu"
degiskenler(5, 28) = "ms_parca_kalınlıgı"
degiskenler(5, 29) = "C_Muhafaza_Saci_KM"
'ÖN PANO
degiskenler(6, 1) = "gys_2"
degiskenler(6, 2) = "mesafe"
degiskenler(6, 3) = "parca_kalınlıgı"
degiskenler(6, 4) = "on_p_1"
degiskenler(6, 5) = "on_p 2"
degiskenler(6, 6) = "ön_p_r"
degiskenler(6, 7) = "ön_p_parca_kalınlığı"
'P ye GELEN SAC
degiskenler(7, 1) = "gys_4"
degiskenler(7, 2) = "as_3"
degiskenler(7, 3) = "gys_1"
degiskenler(7, 4) = "gys_3"
degiskenler(7, 5) = "r1"
degiskenler(7, 6) = "as_parca_kalınlıgı"
degiskenler(7, 7) = "mesafe"
degiskenler(7, 8) = "cs_2"
degiskenler(7, 9) = "cs_1"
degiskenler(7, 10) = "cs_r1"
degiskenler(7, 11) = "cs_8"
degiskenler(7, 12) = "gys_2"
degiskenler(7, 13) = "cs_10"
degiskenler(7, 14) = "cs_parca_kalınlıgı"
```

'KIZAK SACI degiskenler(8, 1) = "gys\_9" degiskenler(8, 2) = " $öyms_parca_kalınlıgı"$ degiskenler(8, 3) = " $X_1$ " degiskenler $(8, 4) = "X_3"$ degiskenler $(8, 5) = "X_5"$ degiskenler(8, 6) = "no\_4s\_parca\_kalınlıgı" degiskenler(8, 7) = "X\_6" degiskenler(8, 8) = "no\_5s\_parca\_kalınlığı" degiskenler $(8, 9) = "X_7"$ degiskenler(8, 10) = "gys\_1" degiskenler(8, 11) = "gys\_3" degiskenler(8, 12) = "r1' degiskenler $(8, 13) = "cs_8"$ degiskenler $(8, 14) = "gys_2"$ degiskenler(8, 15) = " $cs_10$ " degiskenler(8, 16) = "cs\_parca\_kalınlıgı" degiskenler(8, 17) = "cs\_1" degiskenler(8, 18) = "gys\_5" degiskenler(8, 19) = "eksen\_1" degiskenler(8, 20) = "ap\_parca\_kalınlıgı" degiskenler(8, 21) = "mesafe" degiskenler $(8, 22) = "oy_r2"$ degiskenler(8, 23) = "ks\_parca\_kalınlıgı" degiskenler(8, 24) = "gys\_10" degiskenler(8, 25) = "üst\_girinti" degiskenler(8, 26) = "No\_1\_Parca\_kalınlıgı" degiskenler(8, 27) = "No\_2\_Parca\_kalınlıgı" degiskenler(8, 28) = "No\_3\_Parca\_kalınlıgı" degiskenler(8, 29) = "uzaklik" degiskenler $(8, 30) = "ay_r2"$ degiskenler(8, 31) = "No1\_Parca\_kalınlıgı" 'ÖN YATAK degiskenler $(9, 1) = "gys_10"$ degiskenler(9, 2) = "mesafe" degiskenler(9, 3) = "gys\_2" degiskenler(9, 4) = "ap\_parca\_kalınlıgı" degiskenler(9, 5) = "eksen\_1" degiskenler(9, 6) = "ön yatak r" degiskenler(9, 7) = "ön\_yatak\_parca\_kalınlıgı" degiskenler(9, 8) = "eksen\_3" 'ÖN YATAK MESAFE SACI degiskenler(10, 1) = "gys\_10" degiskenler(10, 2) = "mesafe" degiskenler(10, 3) = "gys\_2" degiskenler(10, 4) = "ap\_parca\_kalınlıgı" degiskenler $(10, 5) = "eksen_1"$ degiskenler(10, 6) = "öyms\_1" degiskenler(10, 7) = "öyms 2" degiskenler(10, 8) = "öyms\_r" degiskenler(10, 9) = "öyms\_parca\_kalınlığı" degiskenler $(10, 10) = "gys_5"$ degiskenler(10, 11) = "eksen\_3" 'İKİ C ARASI MUHAFAZA SACI degiskenler(11, 1) = "ms\_parca\_kalınlıgı" degiskenler(11, 2) = "ms\_1" degiskenler $(11, 3) = "gys_1"$ degiskenler $(11, 4) = "gys_3"$ degiskenler(11, 5) = "r1" $degiskenler(11, 6) = "cs_8"$ 

degiskenler(11, 7) = "gys\_2" degiskenler(11, 8) = "cs\_10" degiskenler(11, 9) = "gys\_6" degiskenler(11, 10) = "gys\_5" degiskenler $(11, 11) = "gys_4"$ 

degiskenler(11, 12) = "r2" degiskenler(11, 13) = "cs\_2"

degiskenler $(11, 14) = "cs_3"$ 

degiskenler(11, 15) = "ks\_parca\_kalınlıgı"

```
degiskenler(11, 16) = "ct_parca_boyu"
degiskenler(11, 17) = "cs_parca_kalınlıgı"
degiskenler(11, 18) = "mesafe"
degiskenler(11, 19) = "ms_3"
degiskenler(11, 20) = "ms_r"
degiskenler(11, 21) = "C_Muhafaza_Sacı_KM"
'C YE GELEN SAC
degiskenler(12, 1) = "gys_6"
degishenler(12, 1) gys_5"
degiskenler(12, 2) = "gys_5"
degiskenler(12, 3) = "gys_1"
degiskenler(12, 4) = "gys_3"
degiskenler(12, 5) = "r1"
degiskenler(12, 6) = "gys_4"
degiskenler(12, 7) = "r2"
degiskenler(12, 8) = "cs_8"
degiskenler(12, 9) = "gys_2"
degiskenler(12, 10) = "cs_10"
degiskenler(12, 11) = "cs_3"
degiskenler(12, 12) = "cs_2"
degiskenler(12, 13) = "cs_1"
degiskenler(12, 14) = "cs_r1"
degiskenler(12, 15) = "cygs_KM"
degiskenler(12, 16) = "cygs_parca_kalınlıgı"
degiskenler(12, 17) = "mesafe"
degiskenler(12, 18) = "ks_parca_kalınlıgı"
degiskenler(12, 19) = "ct_parca_boyu"
degiskenler(12, 20) = "ms_parca_kalınlıgı"
degiskenler(12, 21) = "as_1"
degiskenler(12, 22) = "as_2"
degiskenler(12, 23) = "cygs_ms_boyu"
degiskenler(12, 24) = "cs_parca_kalınlıgı"
degiskenler(12, 25) = "as_parca_kalınlıgı"
degiskenler(12, 26) = "C_Muhafaza_Sacı_KM"
'NO 5 SACI
degiskenler(13, 1) = "as_parca_kalınlıgı"
degiskenler(13, 2) = "as_1"
degiskenler(13, 3) = "as_2"
degiskenler(13, 4) = "no_4s_parca_kalınlıgı"
degiskenler(13, 5) = "X_7"
degiskenler(13, 6) = "cygs_parca_kalınlıgı"
degiskenler(13, 7) = "gys_14"
degiskenler(13, 8) = "mesafe"
degiskenler(13, 9) = "eksen_1"
degiskenler(13, 10) = "gys_2"
degiskenler(13, 11) = "ap_parca_kalınlıgı"
degiskenler(13, 12) = "eksen_2"
degiskenler(13, 13) = "ayds_r1"
degiskenler(13, 14) = "no_5s_parca_kalınlıgı"
degiskenler(13, 15) = "gys_6"
degiskenler(13, 16) = "gys_5"
degiskenler(13, 17) = "gys_1"
degiskenler(13, 18) = "gys_3"
degiskenler(13, 19) = "r1"
degiskenler(13, 20) = "gys_4"
degiskenler(13, 21) = "r2"
degiskenler(13, 22) = "cs_8"
degiskenler(13, 23) = "cs_10"
degiskenler(13, 24) = "cs_2"
degiskenler(13, 25) = "cs_1"
degiskenler(13, 26) = "cs_r1"
degiskenler(13, 27) = "cs_3"
degiskenler(13, 28) = "ks_parca_kalınlıgı"
degiskenler(13, 29) = "ct_parca_boyu"
degiskenler(13, 30) = "ms_parca_kalınlıgı"
degiskenler(13, 31) = "cygs_KM"
degiskenler(13, 32) = "cygs_ms_boyu"
degiskenler(13, 33) = "C_Muhafaza_Sacı_KM"
'YAN KAPAK
```

tAN KAPAK degiskenler(14, 1) = "yk\_1" degiskenler(14, 2) = "yk\_2" degiskenler(14, 3) = "yk\_3"

```
degiskenler(14, 4) = "yk_4"
degiskenler(14, 5) = "yk_parca_kalınlıgı"
degiskenler(14, 6) = "gys_13"
degiskenler(14, 7) = "mesafe"
degiskenler(14, 8) = "X_6"
degiskenler(14, 9) = "X_7"
degiskenler(14, 10) = "no_5s_parca_kalınlıgı"
degiskenler(14, 11) = "gys_11"
degiskenler(14, 12) = "girinti"
degiskenler(14, 13) = "No1_parca_kalınlıgı"
degiskenler(14, 14) = "parca_kalınlıgı"
degiskenler(14, 15) = "gys_10"
degiskenler(14, 16) = "gys_14"
degiskenler(14, 17) = "üst_girinti"
 ' KRANK ORTA YATAK
degiskenler(15, 1) = "oy_r1"
degiskenler(15, 2) = "oy_r2"
degiskenler(15, 3) = "oy_boy"
' KRANK ARKA YATAK
degiskenler(16, 1) = "ay_r1"
degiskenler(16, 2) = "ay_r2"
degiskenler(16, 3) = "ay_boy"
' ARKA YATAK DESTEK SACI
degiskenler(17, 1) = "ayds_r1"
degiskenler(17, 2) = "ayds_r2"
degiskenler(17, 3) = "ayds_boy"
'ÖN YATAK DESTEK SACI
degiskenler(18, 1) = "öyds_r1"
degiskenler(18, 2) = "öyds_r2"
degiskenler(18, 3) = "öyds_boy"
   'NO 4 SACI
degiskenler(19, 1) = "as_parca_kalınlıgı"
degiskenler(19, 2) = "as_1"
degiskenler(19, 3) = "as_2"
degiskenler(19, 4) = "no_4s_parca_kalınlıgı"
degiskenler(19, 5) = X_7
degiskenler(19, 6) = "cygs_parca_kalınlıgı"
degiskenler(19, 6) = "Cygs_parca_kalınlıgı"
degiskenler(19, 7) = "X_6"
degiskenler(19, 8) = "no_5s_parca_kalınlıgı"
degiskenler(19, 9) = "gys_10"
degiskenler(19, 10) = "üst_girinti"
degiskenler(19, 11) = "mesafe"
degiskenler(19, 12) = "eksen_1"
degiskenler(19, 13) = "gys_2"
degiskenler(19, 14) = "ap_parca_kalınlıgı"
degiskenler(19, 15) = "gys_6"
degiskenler(19, 16) = "gys_5"
degiskenler(19, 17) = "gys_1"
degiskenler(19, 18) = "gys_3"
degiskenler(19, 19) = "r1"
degiskenler(19, 20) = "gys_4"
degiskenler(19, 21) = "r2"
degiskenler(19, 22) = "cs_8"
degiskenler(19, 23) = "cs_10"
degiskenler(19, 24) = "cs_2"
degiskenler(19, 25) = "cs_1"
degiskenler(19, 26) = "cs_r1"
degiskenler(19, 27) = "cs_3"
degiskenler(19, 28) = "ks_parca_kalınlıgı"
degiskenler(19, 29) = "ct_parca_boyu"
degiskenler(19, 30) = "ms_parca_kalınlıgı"
degiskenler(19, 31) = "cygs_KM"
degiskenler(19, 32) = "cygs_ms_boyu"
degiskenler(19, 33) = "ay_r2"
degiskenler(19, 34) = "öyds_r1"
degiskenler(19, 35) = "eksen_2"
degiskenler(19, 36) = "C_Muhafaza_Sacı_KM"
        BURC DESTEGİ
```

```
'BURC FEDERİ
degiskenler(20, 1) = "bf_1"
```
degiskenler(20, 2) = "bf\_2" degiskenler(20, 3) = "bf\_3" degiskenler(20, 4) = "bf\_4" degiskenler(20, 5) = "bf\_parca\_kalınlıgı" 'BURC TAKVİYESİ degiskenler(21, 1) = "bt\_1" degiskenler(21, 2) = "bt\_2" degiskenler(21, 4) = "bt\_3" degiskenler(21, 4) = "bt\_parca\_kalınlıgı"

## ' KAYNAK DİKİSİ DEFAULT DEGERLERİ

Open "D:\Dirinler\_Makina A.Ş\GövDe\Kaynak\_Dikis\_Degerleri.txt" For Input As 1

Input #1, OKUD Input #1, OKAD Input #1, AKOD Input #1, AKAD Input #1, N4SD Input #1, CGSD Input #1, GYSN3N4AD Input #1, GYSN3N4AD Input #1, CSKSAD Close #1

Kaynak\_Dikis\_Boyutlari.Text1.Text = Str(OKUD) Kaynak\_Dikis\_Boyutlari.Text2.Text = Str(OKAD) Kaynak\_Dikis\_Boyutlari.Text3.Text = Str(AKAD) Kaynak\_Dikis\_Boyutlari.Text4.Text = Str(AKAD) Kaynak\_Dikis\_Boyutlari.Text5.Text = Str(N4SD) Kaynak\_Dikis\_Boyutlari.Text6.Text = Str(CGSD) Kaynak\_Dikis\_Boyutlari.Text7.Text = Str(GYSN3N4AD) Kaynak\_Dikis\_Boyutlari.Text9.Text = Str(CSKSAD)

End Sub

Private Sub Form\_MouseMove(Button As Integer, Shift As Integer, X As Single, Y As Single) ana\_form.Label\_yardim.Caption = "" End Sub

Private Sub gys\_sag\_Click() gys\_sag1.Show End Sub

Private Sub gys\_sol\_Click() gys\_sol1.Show 'ana\_form.Picture1.Picture = LoadPicture("D:\Dirinler\_Makina A.\$\GövDe\Parametrik\_Parcalar\gys\_solx.jpg") End Sub

Private Sub Altplk\_Click() Alt\_Plaka.Show End Sub

Private Sub mnu\_ayaksac1\_Click() Ayak\_Sac1.Show

End Sub

Private Sub mnu\_ayds\_Click() Yataklar.Show Yataklar.Frame1.Enabled = False Yataklar.Frame2.Enabled = False Yataklar.Frame3.Enabled = False Yataklar.Frame4.Enabled = True End Sub

Private Sub mnu\_burcfederi\_Click() Burc\_Federi\_ve\_Takviyesi.Show Burc\_Federi\_ve\_Takviyesi.Frame1.Enabled = False Burc\_Federi\_ve\_Takviyesi.Frame3.Enabled = True End Sub

Private Sub mnu\_burctakviyesi\_Click() Burc\_Federi\_ve\_Takviyesi.Show Burc\_Federi\_ve\_Takviyesi.Frame1.Enabled = True Burc\_Federi\_ve\_Takviyesi.Frame3.Enabled = False End Sub

Private Sub mnu\_csac1\_Click() C\_sac1.Show End Sub

Private Sub mnu\_cyegelen\_Click() C\_ye\_gelen\_sac.Show

End Sub

Private Sub mnu\_kaynak\_Click() C\_Sacı\_Kaynak\_Dikisi.Show End Sub

Private Sub mnu\_kaynak\_dikisleri\_Click() Kaynak\_Dikis\_Boyutlari.Show End Sub

Private Sub mnu\_kızaksacı\_Click() Kızak\_Sacı.Show End Sub

Private Sub mnu\_krankarkayatak\_Click() Yataklar.Show Yataklar.Frame1.Enabled = False Yataklar.Frame2.Enabled = False Yataklar.Frame3.Enabled = True Yataklar.Frame4.Enabled = False End Sub

Private Sub mnu\_krankortayatak\_Click() Yataklar.Show Yataklar.Frame1.Enabled = True Yataklar.Frame2.Enabled = False Yataklar.Frame3.Enabled = False Yataklar.Frame4.Enabled = False

#### End Sub

Private Sub mnu\_muhafazasacı\_Click() Muhafaza\_Sacı.Show

End Sub

Private Sub mnu\_no4sac1\_Click() No\_4\_Sac1.Show

### End Sub

Private Sub mnu\_no5\_Click() No\_5\_Sacı.Show End Sub

Private Sub mnu\_onpano\_Click() On\_Pano.Show

# End Sub

Private Sub mnu\_önyatak\_Click() Ön\_Yatak.Show

### End Sub

Private Sub mnu önyatakmesafesacı Click()

Ön\_Yatak\_Mesafe\_Sacı.Show

End Sub

Private Sub mnu\_öyds\_Click() Yataklar.Show Yataklar.Frame1.Enabled = False Yataklar.Frame2.Enabled = True Yataklar.Frame3.Enabled = False Yataklar.Frame4.Enabled = False End Sub

Private Sub mnu\_pyegelen\_Click() P\_ye\_gelen\_sac.Show

End Sub

Private Sub mnu\_yankapak\_Click() Yan\_Kapak.Show

End Sub

Private Sub On\_Parca\_Click() Dim xx As Long

 $parca_sayac = parca_sayac - 1$ 

If parca\_sayac > 0 And parca\_sayac < parca\_adedi Then Son\_Parca.Caption = "Sonraki Parça"

ElseIf parca\_sayac > parca\_adedi Then xx = MsgBox("Başka Parça Yoktur", vbExclamation, "Parça Sayısı Hatası") End If

Select Case parca\_sayac

```
Case Is = 1
 Son_Parca.Visible = True
ana_form.Picture1.Picture = LoadPicture("D:\Dirinler_Makina A.S\GövDe\A_GYS_SOLJPG")
On_Parca.Visible = False
parca_etiketi.Caption = "*** GÖVDE YAN SACI (SAG) ***"
Case Is = 2
Son Parca.Visible = True
ana_form.Picture1.Picture = LoadPicture("D:\Dirinler_Makina A.Ş\GövDe\A_GYS_SOL.JPG")
On_Parca.Visible = True
parca etiketi.Caption = "*** GÖVDE YAN SACI (SOL) ***"
Case Is = 3
 Son_Parca.Visible = True
ana_form.Picture1.Picture = LoadPicture("D:\Dirinler_Makina A.$\GövDe\A_ALT_PLAKA.JPG")
On_Parca.Visible = True
parca_etiketi.Caption = "*** ALT PLAKA ***"
Case Is = 4
Son_Parca.Visible = True
ana_form.Picture1.Picture = LoadPicture("D:\Dirinler_Makina A.$\GövDe\A_C_SACIJPG")
On_Parca.Visible = True
parca_etiketi.Caption = "*** C SACI ***"
Case Is = 5
 Son_Parca.Visible = True
ana_form.Picture1.Picture = LoadPicture("D:\Dirinler_Makina A.Ş\GövDe\A_AYAK_SACI.JPG")
On_Parca.Visible = True
parca_etiketi.Caption = "*** AYAK SACI ***"
Case Is = 6
 Son_Parca.Visible = True
ana_form.Picture1.Picture = LoadPicture("D:\Dirinler_Makina A.$\GövDe\A_ON_PANO.JPG")
On_Parca.Visible = True
parca_etiketi.Caption = "*** ÖN PANO ***"
Case Is = 7
Son_Parca.Visible = True
ana_form.Picture1.Picture = LoadPicture("D:\Dirinler_Makina A.Ş\GövDe\A_P_YE_GELEN_SAC.JPG")
On_Parca.Visible = True
parca_etiketi.Caption = "*** P'YE GELEN SAC ***"
```

Case Is = 8Son Parca.Visible = True ana\_form.Picture1.Picture = LoadPicture("D:\Dirinler\_Makina A.Ş\GövDe\A\_KIZAK\_SACI.JPG") On\_Parca.Visible = True parca\_etiketi.Caption = "\*\*\* KIZAK SACI \*\*\*" Case Is = 9Son\_Parca.Visible = True ana\_form.Picture1.Picture = LoadPicture("D:\Dirinler\_Makina A.\$\GövDe\A\_ÖN\_YATAK.JPG") On\_Parca.Visible = True parca\_etiketi.Caption = "\*\*\* ÖN YATAK \*\*\*" Case Is = 10Son\_Parca.Visible = True ana\_form.Picture1.Picture = LoadPicture("D:\Dirinler\_Makina A.\$\GövDe\A\_ON\_YATAK\_MESAFE\_SACI.JPG") On\_Parca.Visible = True parca\_etiketi.Caption = "\*\*\* ÖN YATAK MESAFE SACI \*\*\*" Case Is = 11Son Parca.Visible = True ana\_form.Picture1.Picture = LoadPicture("D:\Dirinler\_Makina A.Ş\GövDe\A\_MUHAFAZA\_SACI.JPG") On\_Parca.Visible = True parca\_etiketi.Caption = "\*\*\* IKI C ARASI MUHAFAZA SACI \*\*\*" Case Is = 12Son\_Parca.Visible = True ana\_form.Picture1.Picture=LoadPicture("D:\Dirinler Makina A.S\GövDe\A\_C\_YE\_GELEN\_SAC.JPG") On\_Parca.Visible = True parca\_etiketi.Caption = "\*\*\* C YE GELEN SAC \*\*\*" Case Is = 13 Son\_Parca.Visible = True ana\_form.Picture1.Picture = LoadPicture("D:\Dirinler\_Makina A.Ş\GövDe\A\_NO\_5S.JPG") On\_Parca.Visible = True parca\_etiketi.Caption = "\*\*\* NO 5 SACI \*\*\*" Case Is = 14 $Son_Parca.Visible = True$ ana\_form.Picture1.Picture = LoadPicture("D:\Dirinler\_Makina A.\$\GövDe\A\_YAN\_KAPAK.JPG") On\_Parca.Visible = True parca\_etiketi.Caption = "\*\*\* YAN KAPAK \*\*\*" Case Is = 15 Son\_Parca.Visible = True ana\_form.Picture1.Picture = LoadPicture("D:\Dirinler\_Makina A.Ş\GövDe\A\_YATAKLAR.JPG") On\_Parca.Visible = True parca\_etiketi.Caption = "\*\*\* YATAKLAR \*\*\*" Case Is = 16 $Son_Parca.Visible = True$ ana\_form.Picture1.Picture = LoadPicture("D:\Dirinler\_Makina A.Ş\GövDe\A\_NO\_4S.JPG") On\_Parca.Visible = True parca\_etiketi.Caption = "\*\*\* NO 4 SACI \*\*\*"

End Select End Sub

Private Sub On\_Parca\_MouseMove(Button As Integer, Shift As Integer, X As Single, Y As Single) ana\_form.Label\_yardim.Caption = "Bu Komut İle Bir Önceki Parçaya Dönülür..." End Sub

Private Sub parca\_modelleme\_Click()

Select Case parca\_sayac

Case Is = 1 gys\_sag1.Show Case Is = 2 gys\_sol1.Show Case Is = 3Alt\_Plaka.Show Case Is = 4C\_sac1.Show Case Is = 5Ayak\_Sacı.Show Case Is = 6Ön\_Pano.Show Case Is = 7P\_ye\_gelen\_sac.Show Case Is = 8 Kızak Sacı.Show

Case Is = 9 Ön Yatak.Show Case Is = 10Ön\_Yatak\_Mesafe\_Sac1.Show  $Case Is = \overline{11}$ Muhafaza\_Sacı.Show Case Is = 12C\_ye\_gelen\_sac.Show Case Is = 13No 5 Sacı.Show Case Is = 14Yan\_Kapak.Show Case Is = 15Yataklar.Show Case Is = 16No 4 Sacı.Show Case Is = 17Burc\_Federi\_ve\_Takviyesi.Show

End Select

End Sub

Private Sub parca\_modelleme\_MouseMove(Button As Integer, Shift As Integer, X As Single, Y As Single) ana\_form.Label\_yardim.Caption = "Bu Komut Resimdeki Parça SolidWorks İle Modellenir..." End Sub

Private Sub Son\_Parca\_Click() Dim xx As Long

 $parca_sayac = parca_sayac + 1$ 

If parca\_sayac > 0 And parca\_sayac < parca\_adedi Then ana\_form.Label2.Caption = "" End If

Select Case parca\_sayac

Case Is = 1Son Parca.Visible = True ana\_form.Picture1.Picture = LoadPicture("D:\Dirinler\_Makina A.Ş\GövDe\A\_GYS\_SOLJPG")  $parca_modelleme.Visible = True$ parca\_etiketi.Caption = "\*\*\* GÖVDE YAN SACI (SAG) \*\*\*" Case Is = 2 $Son_Parca.Visible = True$ ana\_form.Picture1.Picture = LoadPicture("D:\Dirinler Makina A.S\GövDe\A\_GYS\_SOLJPG") On\_Parca.Visible = True parca\_modelleme.Visible = True parca\_etiketi.Caption = "\*\*\* GÖVDE YAN SACI (SOL) \*\*\*" Case Is = 3 $Son\_Parca.Visible = True$ ana\_form.Picture1.Picture = LoadPicture("D:\Dirinler\_Makina A.Ş\GövDe\A\_ALT\_PLAKA.JPG") On\_Parca.Visible = True parca\_modelleme.Visible = True parca\_etiketi.Caption = "\*\*\* ALT PLAKA \*\*\*" Case Is = 4Son\_Parca.Visible = True ana\_form.Picture1.Picture = LoadPicture("D:\Dirinler\_Makina A.\$\GövDe\A\_C\_SACIJPG") On\_Parca.Visible = True parca\_modelleme.Visible = True parca\_etiketi.Caption = "\*\*\* C SACI \*\*\*" Case Is = 5Son\_Parca.Visible = True ana\_form.Picture1.Picture = LoadPicture("D:\Dirinler Makina A.S\GövDe\A\_AYAK\_SACI.JPG") On Parca.Visible = True parca\_modelleme.Visible = True parca\_etiketi.Caption = "\*\*\* AYAK SACI \*\*\*" Case Is = 6Son\_Parca.Visible = True ana\_form.Picture1.Picture = LoadPicture("D:\Dirinler\_Makina A.\$\GövDe\A\_ON\_PANO.JPG") On\_Parca.Visible = True

parca\_modelleme.Visible = True parca\_etiketi.Caption = "\*\*\* ÖN PANO \*\*\*" Case Is = 7ana\_form.Picture1.Picture = LoadPicture("D:\Dirinler\_Makina A.\$\GövDe\A\_P\_YE\_GELEN\_SAC.JPG") On\_Parca.Visible = True parca\_modelleme.Visible = True parca\_etiketi.Caption = "\*\*\* P'YE GELEN SAC \*\*\*" Son\_Parca.Visible = True Case Is = 8ana\_form.Picture1.Picture = LoadPicture("D:\Dirinler\_Makina A.\$\GövDe\A\_KIZAK\_SACI.JPG") On\_Parca.Visible = True parca\_modelleme.Visible = True parca\_etiketi.Caption = "\*\*\* KIZAK SACI \*\*\*" Son\_Parca.Visible = True Case Is = 9ana\_form.Picture1.Picture = LoadPicture("D:\Dirinler Makina A.S\GövDe\A ÖN YATAK.JPG") On Parca.Visible = True parca\_modelleme.Visible = True parca\_etiketi.Caption = "\*\*\* öN YATAK \*\*\*" Son\_Parca.Visible = True Case Is = 10ana\_form.Picture1.Picture = LoadPicture("D:\Dirinler\_Makina A.\$\GövDe\A\_ÖN\_YATAK\_MESAFE\_SACI.JPG") On\_Parca.Visible = True parca\_modelleme.Visible = True parca\_etiketi.Caption = "\*\*\* ÖN YATAK MESAFE SACI \*\*\*" Son\_Parca.Visible = True Case Is = 11 $ana\_form.Picture1.Picture = LoadPicture("D:\Dirinler\_Makina A.\cite{A_MUHAFAZA\_SACI.JPG"})$ On Parca.Visible = True parca\_modelleme.Visible = True parca\_etiketi.Caption = "\*\*\* İKİ C ARASI MUHAFAZA SACI \*\*\*" Son\_Parca.Visible = True Case Is = 12ana\_form.Picture1.Picture = LoadPicture("D:\Dirinler Makina A.\$\GövDe\A\_C\_YE\_GELEN\_SAC.JPG") On\_Parca.Visible = True parca\_modelleme.Visible = True parca\_etiketi.Caption = "\*\*\* C YE GELEN SAC \*\*\*" Son\_Parca.Visible = True Case Is = 13ana\_form.Picture1.Picture = LoadPicture("D:\Dirinler\_Makina A.Ş\GövDe\A\_NO\_5S.JPG") On\_Parca.Visible = True parca\_modelleme.Visible = True parca\_etiketi.Caption = "\*\*\* NO 5 SACI \*\*\*" Son\_Parca.Visible = True Case Is = 14ana\_form.Picture1.Picture = LoadPicture("D:\Dirinler\_Makina A.\$\GövDe\A\_YAN\_KAPAK.JPG") On\_Parca.Visible = True parca\_modelleme.Visible = True parca\_etiketi.Caption = "\*\*\* YAN KAPAK \*\*\*" Son\_Parca.Visible = True Case Is = 15ana\_form.Picture1.Picture = LoadPicture("D:\Dirinler\_Makina A.\$\GövDe\A\_YATAKLAR.JPG") On\_Parca.Visible = True parca\_modelleme.Visible = True parca\_etiketi.Caption = "\*\*\* YATAKLAR \*\*\*" Son\_Parca.Visible = True Case Is = 16ana\_form.Picture1.Picture = LoadPicture("D:\Dirinler\_Makina A.Ş\GövDe\A\_NO\_4S.JPG") On\_Parca.Visible = True parca\_modelleme.Visible = True parca\_etiketi.Caption = "\*\*\* NO 4 SACI \*\*\*" Son\_Parca.Visible = True Case Is = 17ana\_form.Picture1.Picture = LoadPicture("D:\Dirinler\_Makina A.Ş\GövDe\A\_BURC\_FT.JPG") On\_Parca.Visible = True parca\_modelleme.Visible = True parca\_etiketi.Caption = "\*\*\* BURC FEDERİ VE TAKVİYESİ \*\*\*" Son\_Parca.Visible = False End Select

End Sub

Private Sub Son\_Parca\_MouseMove(Button As Integer, Shift As Integer, X As Single, Y As Single) ana\_form.Label\_yardim.Caption = "Bu Komut İle Bir Sonraki Parçaya Geçilir..." End Sub

#### Option Explicit

Private Sub Combo1\_Click() parca\_listesi.Visible = False parca\_listesi.Clear

End Sub

Rem Public ap\_1, ap\_parca\_kalınlıgı, ap\_3, ap\_4, ap\_5, ap\_6, ap\_7, ap\_8, ap\_parca\_genisligi, ap\_r1, ap\_r2, ap\_buyuk\_delik\_derinligi, ap\_vida\_yaricapi, ap\_vida\_x\_koord, ap\_vida\_y\_koord As Double

Private Sub Command1\_Click()

Call VeriOkuma

Set swApp = GetObject(, "sldworks.application") Set part = swApp.NewDocument(flsw + "part.prtdot", 0, 0#, 0#) Set part = swApp.ActiveDoc

## Call snap

Dim msg As String 'ap\_parca\_genisligi 'ni asagida oldugu gibi diger parametrelere baglı ahale getirelim mi ? 'ap\_parca\_genisligi = mesafe + parca\_kalınlıgı \* 2 + 0.105 \* 2 part.SketchManager.InsertSketch True boolstatus = part.Extension.SelectByID2("Front Plane", "PLANE", 0, 0, 0, False, 0, Nothing, 0)

part.CreateLine2 0, 0, 0, ap\_1, 0, 0 part.ViewZoomtofit2 part.CreateLine2 ap\_1, 0, 0, ap\_1, ap\_parca\_kalınlıgı, 0 part.CreateLine2 ap\_1, ap\_parca\_kalınlıgı, 0, (ap\_1 - ap\_3), ap\_parca\_kalınlıgı, 0 part.CreateLine2 (ap\_1 - ap\_3), ap\_parca\_kalınlıgı, 0, (ap\_1 - ap\_3), (ap\_parca\_kalınlıgı - ap\_4), 0 part.CreateLine2 (ap\_1 - ap\_3), (ap\_parca\_kalınlıgı - ap\_4), 0, ((ap\_1 - ap\_3) + ((ap\_6 - ap\_7) / 2)), (ap\_parca\_kalınlıgı - ap\_4), part.CreateLine2 ((ap\_1 - ap\_3) + ((ap\_6 - ap\_7) / 2)), (ap\_parca\_kalınlıgı - ap\_4), 0, ((ap\_1 - ap\_3) + ((ap\_6 - ap\_7) / 2)), (ap\_parca\_kalınlıgı - ap\_5 - ap\_4), 0 2)) - ap\_6), (ap\_parca\_kalınlıgı - ap\_5 - ap\_4), 0 part.CreateLine2 (((ap\_1 - ap\_3) + ((ap\_6 - ap\_7) / 2)) - ap\_6), (ap\_parca\_kalınlıgı - ap\_5 - ap\_4), 0, (((ap\_1 - ap\_3) + ((ap\_6 - ap\_7) / 2)) - ap\_6), (ap\_parca\_kalınlıgı - ap\_5 - ap\_4), 0, (((ap\_1 - ap\_3) + ((ap\_6 - ap\_7) / 2)) - ap\_6), (ap\_parca\_kalınlıgı - ap\_6), (ap\_parca\_kalınlıgı - ap\_6), (ap\_parca\_kalınlıgu - ap\_6), (ap\_parca\_kalınlıgu - ap\_6), (ap\_parca\_kalınlıgu - ap\_6), (ap\_parca\_kalınlıgu - ap\_6), (ap\_parca  $ap_{7}/2)$  - ap 6), (ap parca kalınlıgı - ap\_4), 0 part.CreateLine2 (((ap\_1 - ap\_3) + ((ap\_6 - ap\_7) / 2)) - ap\_6), (ap\_parca\_kalınlıgı - ap\_4), 0, (ap\_1 - ap\_3 - ap\_7), (ap\_parca\_kalınlıgı - ap\_4), 0 part.CreateLine2 (ap\_1 - ap\_3 - ap\_7), (ap\_parca\_kalınlıgı - ap\_4), 0, (ap\_1 - ap\_3 - ap\_7), ap\_parca\_kalınlıgı, 0 part.CreateLine2 (ap\_1 - ap\_3 - ap\_7), ap\_parca\_kalınlığı, 0, (ap\_1 - ap\_3 - ap\_7 - ap\_8), ap\_parca\_kalınlığı, 0 part.CreateLine2 (ap\_1 - ap\_3 - ap\_7 - ap\_8), ap\_parca\_kalınlıgı, 0, (ap\_1 - ap\_3 - ap\_7 - ap\_8), (ap\_parca\_kalınlıgı - ap\_4), 0 part.CreateLine2 (ap\_1 - ap\_3 - ap\_7 - ap\_8), (ap\_parca\_kalınlıgı - ap\_4), 0, ((ap\_1 - ap\_3 - ap\_7 - ap\_8) + (ap\_6 - ap\_7) / 2), (ap parca kalınlıgı - ap\_4), 0  $part.CreateLine2 ((ap_1 - ap_3 - ap_7 - ap_8) + (ap_6 - ap_7) / 2), (ap_parca_kalinligi - ap_4), 0, ((ap_1 - ap_3 - ap_7 - ap_8) + (ap_6 - ap_7) / 2), (ap_parca_kalinligi - ap_4), 0, (ap_1 - ap_3 - ap_7 - ap_8) + (ap_6 - ap_7) / 2), (ap_parca_kalinligi - ap_4), 0, (ap_1 - ap_3 - ap_7 - ap_8) + (ap_6 - ap_7) / 2), (ap_parca_kalinligi - ap_4), 0, (ap_1 - ap_3 - ap_7 - ap_8) + (ap_6 - ap_7) / 2), (ap_parca_kalinligi - ap_4), 0, (ap_1 - ap_3 - ap_7) / 2), (ap_parca_kalinligi - ap_4), 0, (ap_1 - ap_3 - ap_7) / 2), (ap_parca_kalinligi - ap_4), 0, (ap_1 - ap_3 - ap_7) / 2), (ap_parca_kalinligi - ap_4), 0, (ap_1 - ap_3 - ap_7) / 2), (ap_parca_kalinligi - ap_4), 0, (ap_1 - ap_3 - ap_7) / 2), (ap_parca_kalinligi - ap_4), 0, (ap_1 - ap_3 - ap_7) / 2), (ap_1 - ap_3) / 2), (ap_1 - ap_3) / 2), (ap_1 - ap_3) / 2), (ap_1 - ap_3) / 2), (ap_1 - ap_3) / 2), (ap_1 - ap_3) / 2), (ap_1 - ap_3) / 2), (ap_2 - ap_3) / 2), (ap_2 - ap_3) / 2), (ap_3 - ap_3) / 2), (ap_3 - ap_3)$ (ap\_6 - ap\_7) / 2), (ap\_parca\_kalınlıgı - ap\_5 - ap\_4), 0 part.CreateLine2 ((ap\_1 - ap\_3 - ap\_7 - ap\_8) + (ap\_6 - ap\_7) / 2), (ap\_parca\_kalınlıgı - ap\_5 - ap\_4), 0, (((ap\_1 - ap\_3 - ap\_7 - ap\_8) + (ap\_6 - ap\_7) / 2), (ap\_parca\_kalınlıgı - ap\_5 - ap\_4), 0, (((ap\_1 - ap\_3 - ap\_7 - ap\_8) + (ap\_6 - ap\_7) / 2), (ap\_parca\_kalınlıgı - ap\_5 - ap\_4), 0, (((ap\_1 - ap\_3 - ap\_7 - ap\_8) + (ap\_6 - ap\_7) / 2), (ap\_parca\_kalınlıgı - ap\_5 - ap\_4), 0, (((ap\_1 - ap\_3 - ap\_7) - ap\_8) + (ap\_6 - ap\_7) / 2), (ap\_parca\_kalınlıgı - ap\_5 - ap\_4), 0, (((ap\_1 - ap\_3 - ap\_7) - ap\_8) + (ap\_6 - ap\_7) / 2), (ap\_parca\_kalınlıgı - ap\_5 - ap\_4), 0, (((ap\_1 - ap\_3 - ap\_7) - ap\_8) + (ap\_6 - ap\_7) / 2), (ap\_parca\_kalınlıgı - ap\_5 - ap\_4), 0, (((ap\_1 - ap\_3 - ap\_7) - ap\_8) + (ap\_6 - ap\_7) / 2), (ap\_parca\_kalınlıgı - ap\_5 - ap\_4), 0, (((ap\_1 - ap\_3 - ap\_7) - ap\_8) + (ap\_6 - ap\_7) / 2), (ap\_parca\_kalınlıgı - ap\_5 - ap\_4), 0, (((ap\_1 - ap\_3 - ap\_7) - ap\_8) + (ap\_6 - ap\_7) / 2), (ap\_parca\_kalınlıgı - ap\_5 - ap\_4), 0, (((ap\_1 - ap\_3 - ap\_7) - ap\_8) + (ap\_6 - ap\_7) / 2), (ap\_parca\_kalınlıgı - ap\_5 - ap\_4), 0, (((ap\_1 - ap\_3 - ap\_7) - ap\_8) + (ap\_6 - ap\_7) / 2), (ap\_parca\_kalınlıgı - ap\_6 - ap\_7) / 2), (ap\_parca\_kalınlıgı - ap\_6 - ap\_7) / 2), (ap\_parca\_kalınlıgı - ap\_6 - ap\_7) / 2), (ap\_parca\_kalınlıgı - ap\_6 - ap\_7) / 2), (ap\_parca\_kalınlıgı - ap\_6 - ap\_7) / 2), (ap\_parca\_kalınlıgı - ap\_6 - ap\_7) / 2), (ap\_parca\_kalınlıgı - ap\_6 - ap\_7) / 2), (ap\_parca\_kalınlıgı - ap\_6 - ap\_7) / 2), (ap\_parca\_kalınlıgı - ap\_6 - ap\_7) / 2), (ap\_parca\_kalınlıgı - ap\_6 - ap\_6) / 2), (ap\_parca\_kalınlıgı - ap\_6 - ap\_6) / 2), (ap\_parca\_kalınlıgı - ap\_6) / 2), (ap\_parca\_kalınlıgı - ap\_6) / 2), (ap\_parca\_kalınlıgı - ap\_6) / 2), (ap\_parca\_kalınlıgı - ap\_6) / 2), (ap\_parca\_kalınlıgı - ap\_6) / 2), (ap\_parca\_kalınlıgı - ap\_6) / 2), (ap\_parca\_kalınlıgı - ap\_6) / 2), (ap\_parca\_kalınlıgı - ap\_6) / 2), (ap\_parca\_kalınlıgı - ap\_6) / 2), (ap\_parca\_kalınlıgı - ap\_6) / 2), (ap\_parca\_kalınlıgu - ap\_6) / 2), (ap\_parca\_kalınlıgu - ap\_6) / 2), (ap\_parca\_kalınlıgu - ap\_6) / 2), (ap\_parca\_kalınlıgu - ap\_6) / 2), (ap\_parca\_kalınlıgu - ap\_6) / 2), (ap\_parc ap\_8) + (ap\_6 - ap\_7) / 2) - ap\_6), (ap\_parca\_kalınlığı - ap\_5 - ap\_4), 0  $\begin{array}{l} part. CreateLine2 (((ap_1 - ap_3 - ap_7 - ap_8) + (ap_6 - ap_7)/2) - ap_6), (ap_parca_kalınlıgı - ap_5 - ap_4), 0, (((ap_1 - ap_3 - ap_7 - ap_8) + (ap_6 - ap_7)/2) - ap_6), (ap_parca_kalınlıgı - ap_4), 0 \end{array}$ part.CreateLine2 (((ap\_1 - ap\_3 - ap\_7 - ap\_8) + (ap\_6 - ap\_7) / 2) - ap\_6), (ap\_parca\_kalınlıgı - ap\_4), 0, ap\_3, (ap\_parca\_kalınlıgı - ap\_4), 0 part.CreateLine2 ap\_3, (ap\_parca\_kalınlıgı - ap\_4), 0, ap\_3, ap\_parca\_kalınlıgı, 0 part.CreateLine2 ap\_3, ap\_parca\_kalınlıgı, 0, 0, ap\_parca\_kalınlıgı, 0

part.CreateLine2 0, ap\_parca\_kalinligi, 0, 0, 0, 0

Call part.Extension.SelectByID2("Sketch1", "SKETCH", 0, 0, 0, False, 0, Nothing, 0) part.FeatureManager.FeatureExtrusion2 True, False, False, 0, 0, ap\_parca\_genisligi, 0, False, False, False, False, False, False, 1, 1, 1, 0, 0, False

Call part.Extension.SelectByID2("", "FACE", ((ap\_1) / 9), (ap\_parca\_genisligi / 10), ap\_parca\_kalınlıgı, True, 0, Nothing, 0) Call part.Extension.SelectByID2("", "FACE", ((ap\_1) / 2), (ap\_parca\_genisligi / 10), ap\_parca\_kalınlıgı, True, 0, Nothing, 0) Call part.Extension.SelectByID2("", "FACE", ((ap\_1) \* 8 / 9), (ap\_parca\_genisligi / 10), ap\_parca\_kalınlıgı, True, 0, Nothing, 0) Call part.Extension.SelectByID2("", "FACE", ((ap\_1) \* 8 / 9), (ap\_parca\_genisligi / 10), ap\_parca\_kalınlıgı, True, 0, Nothing, 0)

' F2 Acıklamasında ModelDoc2----FeatureChamfer yazıyor, (metre cinsinde genişlik, radyancinsinden acı,flip) part.FeatureChamfer 0.003, (3.141592654 / 4), 0

part.SketchManager.InsertSketch True

boolstatus = part.Extension.SelectByID2("Top", "PLANE", 0, 0, 0, False, 0, Nothing, 0)

part.CreateCircleByRadius2 (ap\_1 / 2), -(ap\_parca\_genisligi / 2), 0, ap\_r1 boolstatus = part.Extension.SelectByID2("Arc1", "SKETCHSEGMENT", 0, 0, 0, False, 0, Nothing, 0) part.FeatureManager.FeatureCut True, False, True, 0, 0, ap\_parca\_kalınlığı, 0, False, False, False, False, False, False, False, False, True part.SelectionManager.EnableContourSelection = 0

part.SketchManager.InsertSketch True

boolstatus = part.Extension.SelectByID2("", "FACE", (ap\_1 / 2), ap\_parca\_kalınlıgı, (ap\_parca\_genisligi / 3), True, 0, Nothing, 0)

part.CreateCircleByRadius2 (ap\_1 / 2), -(ap\_parca\_genisligi / 2), 0, ap\_r2 boolstatus = part.Extension.SelectByID2("Arc2", "SKETCHSEGMENT", 0, 0, 0, 7, False, 0, Nothing, 0) part.FeatureManager.FeatureCut True, False, False, 0, 0, ap\_buyuk\_delik\_derinligi, 0, False, False, False, False, False, False, False, False, False, True part.SelectionManager.EnableContourSelection = 0

# part.SketchManager.InsertSketch True

boolstatus = part.Extension.SelectByID2("", "FACE", (ap\_1 / 2), ap\_parca\_kalınlığı, (ap\_parca\_genisliği / 3), True, 0, Nothing, 0)

'part.CreatePoint ap\_1 / 2 - ap\_vida\_x\_koord, (ap\_vida\_y\_koord - ap\_parca\_genisligi / 2), 0 'part.CreatePoint ap\_1 / 2 + ap\_vida\_x\_koord, (ap\_vida\_y\_koord - ap\_parca\_genisligi / 2), 0 'part.CreatePoint ap\_1 / 2 - ap\_vida\_x\_koord, -(ap\_vida\_y\_koord + ap\_parca\_genisligi / 2), 0 'part.CreatePoint ap\_1 / 2 + ap\_vida\_x\_koord, -(ap\_vida\_y\_koord + ap\_parca\_genisligi / 2), 0 'part.CreatePoint ap\_1 / 2 + ap\_vida\_x\_koord, -(ap\_vida\_y\_koord - ap\_parca\_genisligi / 2), 0, ap\_vida\_yaricapi part.CreateCircleByRadius2 ap\_1 / 2 - ap\_vida\_x\_koord, (ap\_vida\_y\_koord - ap\_parca\_genisligi / 2), 0, ap\_vida\_yaricapi part.CreateCircleByRadius2 ap\_1 / 2 + ap\_vida\_x\_koord, (ap\_vida\_y\_koord - ap\_parca\_genisligi / 2), 0, ap\_vida\_yaricapi part.CreateCircleByRadius2 ap\_1 / 2 - ap\_vida\_x\_koord, -(ap\_vida\_y\_koord + ap\_parca\_genisligi / 2), 0, ap\_vida\_yaricapi part.CreateCircleByRadius2 ap\_1 / 2 + ap\_vida\_x\_koord, -(ap\_vida\_y\_koord + ap\_parca\_genisligi / 2), 0, ap\_vida\_yaricapi part.CreateCircleByRadius2 ap\_1 / 2 + ap\_vida\_x\_koord, -(ap\_vida\_y\_koord + ap\_parca\_genisligi / 2), 0, ap\_vida\_yaricapi part.CreateCircleByRadius2 ap\_1 / 2 + ap\_vida\_x\_koord, -(ap\_vida\_y\_koord + ap\_parca\_genisligi / 2), 0, ap\_vida\_yaricapi part.CreateCircleByRadius2 ap\_1 / 2 + ap\_vida\_x\_koord, -(ap\_vida\_y\_koord + ap\_parca\_genisligi / 2), 0, ap\_vida\_yaricapi boolstatus = part.Extension.SelectByID2("Sketch4", "SKETCH", 0, 0, 0, False, 0, Nothing, 0) part.FeatureManager.FeatureCut True, False, False, 0, 0, 0.05, 0, False, False, False, False, False, False, False, False, False, False, False, False, False, False, False, False, False, True, True

boolstatus = part.Extension.SelectByID2("", "FACE", ap\_1 / 2, ap\_parca\_kalınlıgı / 2, ap\_parca\_genisligi, True, 0, Nothing, 0) part.CreatePlaneAtOffset3 0, False, True boolstatus = part.EditRebuild3

boolstatus = part.Extension.SelectByID2("", "FACE", ap\_1 / 2, ap\_parca\_kalınlıgı / 2, 0, True, 0, Nothing, 0) part.CreatePlaneAtOffset3 0, False, True part.ClearSelection2 True

boolstatus = part.Extension.SelectByID2("", "FACE", 0, ap\_parca\_kalınlıgı / 2, ap\_parca\_genisligi / 2, True, 0, Nothing, 0) part.CreatePlaneAtOffset3 0, False, True part.ClearSelection2 True

boolstatus = part.Extension.SelectByID2("", "FACE", 0.002, 0, 0.002, True, 0, Nothing, 0) part.CreatePlaneAtOffset3 0, False, True part.ClearSelection2 True

boolstatus = part.Extension.SelectByID2("", "FACE", 0.002, 0, 0.002, True, 0, Nothing, 0) part.CreatePlaneAtOffset3 0, False, True part.ClearSelection2 True

'boolstatus = Part.EditRebuild3
part.SaveAs2 fl0 + "Alt Plaka.SLDPRT", 0, False, False

' PLAKA TAKVİYESİ NİN OLUSTURULMASI ARADAKİ MESAFEYE BAGLI OLARAK

Set swApp = GetObject(, "sldworks.application") Set part = swApp.NewDocument(flsw + "part.prtdot", 0, 0#, 0#) Set part = swApp.ActiveDoc 'Dim pt\_parca\_kalınlıgı As Double 'pt\_parca\_kalınlıgı = 0.03

part.SketchManager.InsertSketch True boolstatus = part.Extension.SelectByID2("Front Plane", "PLANE", 0, 0, 0, False, 0, Nothing, 0)

part.SketchRectangle 0, 0, 0, (mesafe - 2 \* cs\_parca\_kalınlıgı), pt\_boyu, 0, 0 part.ClearSelection2 True

Call part.Extension.SelectByID2("Sketch1", "SKETCH", 0, 0, 0, False, 0, Nothing, 0) part.FeatureManager.FeatureExtrusion2 True, False, False, 0, 0, pt\_parca\_kalınlığı, 0, False, False, False, False, 0, 0, False, False, False, False, 1, 1, 1, 0, 0, False

part.SaveAs2 fl0 + "Plaka Takviyesi.SLDPRT", 0, False, False End Sub

Private Sub Command2\_Click() Alt\_Plaka.Hide End Sub

Private Sub Command3\_Click() parca\_listesi.Visible = True

Dim gir As String gir = Combo1.Text

For i = 1 To par\_adet For j = 1 To deg\_adet ' simdilik ,en cok olan deger yazılacak buraya If gir = degiskenler(i, j) Then Select Case i Case Is = 1 parca\_listesi.AddItem "Gövde Yan Sac Sag" Case Is = 2parca\_listesi.AddItem "Gövde Yan Sac Sol" Case Is = 3parca\_listesi.AddItem "Alt Plaka" Case Is = 4parca\_listesi.AddItem "C Sacı" Case Is = 5parca\_listesi.AddItem "Ayak Sacı" Case Is = 6parca\_listesi.AddItem "Ön Pano" Case Is = 7parca\_listesi.AddItem "P ye Gelen Sac" Case Is = 8 parca\_listesi.AddItem "Kızak Sacı" Case Is = 9parca\_listesi.AddItem "Ön Yatak" Case Is = 10 parca\_listesi.AddItem "Ön Yatak Mesafe Sacı" Case Is = 11 parca\_listesi.AddItem "İki C Arası Muhafaza Sacı" Case Is = 12parca\_listesi.AddItem "C ye Gelen Sac" Case Is = 13parca\_listesi.AddItem "No 5 Sacı" Case Is = 14parca\_listesi.AddItem "Yan Kapak" Case Is = 15parca\_listesi.AddItem "Krank Orta Yatak" Case Is = 16parca\_listesi.AddItem "Krank Arka Yatak" Case Is = 17 parca\_listesi.AddItem "Arka Yatak Destek Sacı" Case Is = 18parca\_listesi.AddItem "Ön Yatak Destek Sacı" Case Is = 19parca\_listesi.AddItem "No 4 Sacı" Case Is = 20parca\_listesi.AddItem "Burc Federi" Case Is = 21

parca\_listesi.AddItem "Burc Takviyesi" 'Case Else parca\_listesi.AddItem "Aradıgınız Degisken Baska Bir Parcayı Etkilememktedir." End Select End If Next j Next i End Sub Private Sub Form\_Load() Show fl0 = "D:\Dirinler Makina A.Ş\GövDe\" flsw = "C:\Program Files\SolidWorks\lang\english\Tutorial\" Combo1.AddItem "ap\_1" Combo1.AddItem "ap\_3" Combo1.AddItem "ap\_parca\_kalınlıgı" Combo1.AddItem "ap\_4" Combo1.AddItem "ap\_5" Combo1.AddItem "ap\_6" Combo1.AddItem "ap\_7" Combo1.AddItem "ap\_8" Combo1.AddItem "ap\_parca\_genisligi" Combo1.AddItem "ap\_r1" Combo1.AddItem "ap\_r2" Combo1.AddItem "ap\_buyuk\_delik\_derinligi" Combo1.AddItem "ap\_vida\_yaricapi" Combo1.AddItem "ap\_vida\_x\_koord" Combo1.AddItem "ap\_vida\_y\_koord" 'Combo1.AddItem "mesafe' 'Combo1.AddItem "cs\_parca\_kalınlıgı"

parca\_listesi.Visible = False

End Sub

Private Sub mnu\_dosya\_alt\_plaka\_Click() Dim bb bb = Shell("C:\WINDOWS\notepad.exe" + " " + fl0 + "ap\_parametrik\_degerler.txt", vbNormalFocus) End Sub

**Option Explicit** 

Private Sub Combo1\_Click() parca\_listesi.Visible = False parca\_listesi.Clear

End Sub

Private Sub Command1\_Click()

Call VeriOkuma

Set swApp = GetObject(, "sldworks.application") Set part = swApp.NewDocument(flsw + "part.prtdot", 0, 0#, 0#) Set part = swApp.ActiveDoc Call snap

Dim msg As String

as\_parca\_genisligi = mesafe

part.SketchManager.InsertSketch True boolstatus = part.Extension.SelectByID2("Front Plane", "PLANE", 0, 0, 0, False, 0, Nothing, 0)

'Dolayısı ile yeni bir Cozum yolu kullanılacaktır.

<sup>&#</sup>x27;C ye gelen sac ın geometrisi nde ki kücük bir problemden dolayı, parcalar birleşmemektedir.

<sup>&#</sup>x27;Parca, c ye gelen sac profiline uygun olarak kesilecektir, bundan dolayı asagıda ki Go to Komutu ile Daha önce kullanılan yöntem es geçilecektir.

GoTo 68 part.CreateLine2 0, 0, 0, as\_parca\_kalınlıgı, 0, 0 part.ViewZoomtofit2 part.CreateLine2 as\_parca\_kalınlıgı, 0, 0, as\_parca\_kalınlıgı, as\_1, 0 part.CreateLine2 as\_parca\_kalınlıgı, as\_1, 0, 0, as\_2, 0 part.CreateLine2 0, as\_2, 0, 0, 0, 0 68 part.CreateLine2 0, 0, 0, as\_parca\_kalınlıgı, 0, 0 part.ViewZoomtofit2 part.CreateLine2 as\_parca\_kalınlıgı, 0, 0, as\_parca\_kalınlıgı, as\_1 + (as\_parca\_kalınlıgı / 2), 0 part.CreateLine2 as\_parca\_kalınlıgı, as\_1 + (as\_parca\_kalınlıgı / 2), 0, 0, as\_1 + (as\_parca\_kalınlıgı / 2), 0 part.CreateLine2 0, as\_1 + (as\_parca\_kalınlıgı / 2), 0, 0, 0, 0

Call part.Extension.SelectByID2("Sketch1", "SKETCH", 0, 0, 0, False, 0, Nothing, 0) part.FeatureManager.FeatureExtrusion2 True, False, False, 0, 0, as\_parca\_genisligi, 0, False, False, False, False, 0, 0, False, False, False, False, 1, 1, 1, 0, 0, False

part.SketchManager.InsertSketch True boolstatus = part.Extension.SelectByID2("Right", "PLANE", 0, 0, 0, False, 0, Nothing, 0)

```
part.SketchRectangle -((as_parca_genisligi - as_4) / 2), as_3, 0, -(((as_parca_genisligi - as_4) / 2) + as_4), as_3 + as_5, 0, 0
part.ClearSelection2 True
boolstatus = part.Extension.SelectByID2("Line2", "SKETCHSEGMENT", 0, 0, 0, False, 0, Nothing, 0)
boolstatus = part.Extension.SelectByID2("Line1", "SKETCHSEGMENT", 0, 0, 0, True, 0, Nothing, 0)
boolstatus = part.Extension.SelectByID2("Line4", "SKETCHSEGMENT", 0, 0, 0, True, 0, Nothing, 0)
```

boolstatus = part.Extension.SelectByID2("Line3", "SKETCHSEGMENT", 0, 0, 0, True, 0, Nothing, 0)

boolstatus = part.Extension.SelectByID2("Point4", "SKETCHPOINT", 0, 0, 0, False, 1, Nothing, 0) part.SketchFillet2 as\_r, 2

boolstatus = part.Extension.SelectByID2("Point2", "SKETCHPOINT", 0, 0, 0, False, 1, Nothing, 0) part.SketchFillet2 as\_r, 2

boolstatus = part.Extension.SelectByID2("Point3", "SKETCHPOINT", 0, 0, 0, False, 1, Nothing, 0) part.SketchFillet2 as r, 2

boolstatus = part.Extension.SelectByID2("Point1", "SKETCHPOINT", 0, 0, 0, False, 1, Nothing, 0) part.SketchFillet2 as\_r, 2

part.FeatureManager.FeatureCut True, False, True, 0, 0, as\_parca\_kalınlığı, 0, False, False, False, False, 0, 0, False, False, False, False, 0, 1, 1

boolstatus = part.Extension.SelectByID2("", "FACE", as\_parca\_kalınlıgı / 2, as\_3, as\_parca\_genisligi / 2, True, 0, Nothing, 0) part.CreatePlaneAtOffset3 0, False, True part.ClearSelection2 True

boolstatus = part.Extension.SelectByID2("Right", "PLANE", 0, 0, 0, True, 0, Nothing, 0) part.CreatePlaneAtOffset3 as\_parca\_kalınlıgı, False, True part.ClearSelection2 True

Call C\_yegelen\_Rutin

.....

boolstatus = part.Extension.SelectByID2("Front", "PLANE", 0, 0, 0, False, 0, Nothing, 0) part.SketchManager.InsertSketch True

swApp.SetUserPreferenceToggle swSketchInference, False

part.CreateLine2 0, as\_2, 0, 0, (as\_2 + cygs\_m), 0 part.ViewZoomtofit2

If  $ct_x < (pi / 2)$  Then  $part.CreateLine2\ 0,\ (as\_2 + cygs\_m),\ 0,\ (cXx - Sqr(ms\_x ^2 + ms\_parca\_kalınlıgı ^2) - cygs\_r * Tan(ct\_alfa)),\ gys\_5 - cygs\_r,\ respectively.$ part.ViewZoomtofit2

part.CreateLine2 (cXx - Sqr(ms\_x ^ 2 + ms\_parca\_kalınlıgı ^ 2) - cygs\_r \* Tan(ct\_alfa)), gys\_5 - cygs\_r, 0, (cXx - Sqr(ms\_x ^ 2 + ms\_parca\_kalınlıgı ^ 2) - cygs\_r \* Tan(ct\_alfa)) + cygs\_x, gys\_5 - cygs\_r - cygs\_y, 0 part.CreateLine2 (cXx - Sqr(ms\_x ^ 2 + ms\_parca\_kalınlıgı ^ 2) - cygs\_r \* Tan(ct\_alfa)) + cygs\_x, gys\_5 - cygs\_r - cygs\_y, 0, 0, as\_2, 0 Else part.CreateLine2 0, (as\_2 + cygs\_m), 0, (cXx - Sqr(ms\_x ^ 2 + ms\_parca\_kalınlıgı ^ 2) + cygs\_r \* Tan(ct\_alfa)), gys\_5 - cygs\_r, 0 part.CreateLine2 (cXx - Sqr(ms\_x ^ 2 + ms\_parca\_kalınlıgı ^ 2) + cygs\_r \* Tan(ct\_alfa)), gys\_5 - cygs\_r, 0 part.CreateLine2 (cXx - Sqr(ms\_x ^ 2 + ms\_parca\_kalınlıgı ^ 2) + cygs\_r \* Tan(ct\_alfa)), gys\_5 - cygs\_r, 0, (cXx - Sqr(ms\_x ^ 2 + ms\_parca\_kalınlıgı ^ 2) + cygs\_r \* Tan(ct\_alfa)), gys\_5 - cygs\_r, 0, (cXx - Sqr(ms\_x ^ 2 + ms\_parca\_kalınlıgı ^ 2) + cygs\_r \* Tan(ct\_alfa)), gys\_5 - cygs\_r, 0, (cXx - Sqr(ms\_x ^ 2 + ms\_parca\_kalınlıgı ^ 2) + cygs\_r \* Tan(ct\_alfa)), gys\_5 - cygs\_r, 0, (cXx - Sqr(ms\_x ^ 2 + ms\_parca\_kalınlıgı ^ 2) + cygs\_r \* Tan(ct\_alfa)), gys\_5 - cygs\_r, 0, (cXx - Sqr(ms\_x ^ 2 + ms\_parca\_kalınlıgı ^ 2) + cygs\_r \* Tan(ct\_alfa)), gys\_5 - cygs\_r, 0, (cXx - Sqr(ms\_x ^ 2 + ms\_parca\_kalınlıgı ^ 2) + cygs\_r \* Tan(ct\_alfa)), gys\_5 - cygs\_r, 0, (cXx - Sqr(ms\_x ^ 2 + ms\_parca\_kalınlıgı ^ 2) + cygs\_r \* Tan(ct\_alfa)) + cygs\_x, gys\_5 - cygs\_r, 0, 0, as\_2, 0 End If

swApp.SetUserPreferenceToggle swSketchInference, True

boolstatus = part.Extension.SelectByID2("Line1", "SKETCHSEGMENT", 0, 0, 0, False, 0, Nothing, 0) part.SketchAddConstraints "sgVERTICAL2D" ' Şeçili olan çizgiye Diklik özelliği atanmıştır part.ClearSelection2 True boolstatus = part.Extension.SelectByID2("Line2", "SKETCHSEGMENT", 0, 0, 0, False, 0, Nothing, 0) boolstatus = part.Extension.SelectByID2("Line4", "SKETCHSEGMENT", 0, 0, 0, 0, True, 0, Nothing, 1) part.SketchAddConstraints "sgPARALLEL" ' Seçili olan iki çizginin birbirlerine paralel olma özelliği atanmışır. part.ClearSelection2 True

part.FeatureManager.FeatureCut True, False, True, 0, 0, mesafe, 0, False, False, False, False, 0, 0, False, False, False, False, 0, 1, 1

part.SelectionManager.EnableContourSelection = 0 ' Aktif olan Sketch kullnılarak Kesme (Boşluk Oluşturma) işlemi yapılmıştır.

swApp.SetUserPreferenceToggle swSketchInference, False

boolstatus = part.Extension.SelectByID2("Front", "PLANE", 0, 0, 0, True, 0, Nothing, 0) boolstatus = part.Extension.SelectByID2("", "VERTEX", 0, as\_2, mesafe, True, 0, Nothing, 0) part.InsertAxis2 True

swApp.SetUserPreferenceToggle swSketchInference, True

part.SaveAs2 fl0 + "Ayak Sacı.SLDPRT", 0, False, False

End Sub

Private Sub Command2\_Click() Ayak\_Sacı.Hide

End Sub

Private Sub Command3\_Click() parca\_listesi.Visible = True

Dim gir As String gir = Combo1.Text

```
For i = 1 To par_adet
For j = 1 To deg adet 'simdilik ,en cok olan deger yazılacak buraya
 If gir = degiskenler(i, j) Then
  Select Case i
   Case Is = 1
    parca_listesi.AddItem "Gövde Yan Sac Sag"
   Case Is = 2
     parca_listesi.AddItem "Gövde Yan Sac Sol"
   Case Is = 3
    parca_listesi.AddItem "Alt Plaka"
   Case Is = 4
    parca_listesi.AddItem "C Sacı"
   Case Is = 5
    parca_listesi.AddItem "Ayak Sacı"
   Case Is = 6
     parca listesi.AddItem "Ön Pano"
   Case Is = 7
     parca_listesi.AddItem "P ye Gelen Sac"
   Case Is = 8
     parca_listesi.AddItem "Kızak Sacı"
   Case Is = 9
```

149

parca\_listesi.AddItem "Ön Yatak" Case Is = 10parca\_listesi.AddItem "Ön Yatak Mesafe Sacı" Case Is = 11parca\_listesi.AddItem "İki C Arası Muhafaza Sacı" Case Is = 12parca\_listesi.AddItem "C ye Gelen Sac" Case Is = 13 parca\_listesi.AddItem "No 5 Sacı" Case Is = 14parca\_listesi.AddItem "Yan Kapak" Case Is = 15parca\_listesi.AddItem "Krank Orta Yatak" Case Is = 16 parca\_listesi.AddItem "Krank Arka Yatak" Case Is = 17parca\_listesi.AddItem "Arka Yatak Destek Sacı" Case Is = 18 parca\_listesi.AddItem "Ön Yatak Destek Sacı" Case Is = 19 parca\_listesi.AddItem "No 4 Sacı" Case Is = 20parca\_listesi.AddItem "Burc Federi" Case Is = 21parca\_listesi.AddItem "Burc Takviyesi" 'Case Else ' parca\_listesi.AddItem "Aradıgınız Degisken Baska Bir Parcayı Etkilememktedir." End Select End If Next j Next i End Sub Private Sub Form\_Load() Combol.AddItem "as\_parca\_kalınlıgı" Combo1.AddItem "as\_1" Combo1.AddItem "as\_2" Combo1.AddItem "as\_3" Combo1.AddItem "as\_4" Combo1.AddItem "as\_5" Combo1.AddItem "as\_parca\_genisligi" Combo1.AddItem "as\_r" 'Combo1.AddItem "gys\_6" 'Combo1.AddItem "gys\_5" 'Combo1.AddItem "gys\_1" 'Combo1.AddItem "gys\_3" 'Combo1.AddItem "r1" 'Combo1.AddItem "gys\_4" 'Combo1.AddItem "r2" 'Combo1.AddItem "cs\_8" 'Combo1.AddItem "gys\_2" 'Combo1.AddItem "cs\_10" 'Combo1.AddItem "cs\_3" 'Combo1.AddItem "cs\_2" 'Combo1.AddItem "cs\_1" 'Combo1.AddItem "cs\_r1" 'Combo1.AddItem "cygs\_KM" 'Combo1.AddItem "cygs\_parca\_kalınlıgı" 'Combo1.AddItem "mesafe" 'Combo1.AddItem "ks\_parca\_kalınlıgı" 'Combo1.AddItem "ct\_parca\_boyu" 'Combo1.AddItem "ms\_parca\_kalınlıgı" 'Combo1.AddItem "C\_Muhafaza\_Sacı\_KM" parca\_listesi.Visible = False End Sub Private Sub mnu\_dosya\_ayaksaci\_Click() Dim bb

bb = Shell("C:\WINDOWS\notepad.exe" + " " + fl0 + "ayak\_sacı\_parametrik\_degerler.txt", vbNormalFocus) End Sub Option Explicit

Private Sub Combo1\_Click() parca\_listesi.Visible = False parca\_listesi.Clear End Sub Private Sub Command1\_Click() Dim bb bb = Shell("C:\WINDOWS\notepad.exe" + " " + fl0 + "bt\_parametrik\_degerler.txt", vbNormalFocus) End Sub Private Sub Command2\_Click() Call VeriOkuma Set swApp = GetObject(, "sldworks.application") Set part = swApp.NewDocument(flsw + "part.prtdot", 0, 0#, 0#) Set part = swApp.ActiveDoc Call snap part.SketchManager.InsertSketch True boolstatus = part.Extension.SelectByID2("Front Plane", "PLANE", 0, 0, 0, False, 0, Nothing, 0) part.SketchRectangle 0, 0, 0, bt\_2, bt\_1, 0, 0 part.ViewZoomtofit2 Call part.Extension.SelectByID2("Sketch1", "SKETCH", 0, 0, 0, False, 0, Nothing, 0) part.FeatureManager.FeatureExtrusion2 True, False, False, 0, 0, bt\_parca\_kalınlıgı, 0, False, False, False, False, 0, 0, False, False, False, False, 1, 1, 1, 0, 0, False boolstatus = part.Extension.SelectByID2("", "EDGE", 0, bt\_1, bt\_parca\_kalınlıgı / 2, True, 0, Nothing, 0) boolstatus = part.Extension.SelectByID2("", "EDGE", bt\_2, bt\_1, bt\_parca\_kalınlıgı / 2, True, 0, Nothing, 0) ' "4" Chamfer ile ilgili bir secenek, bt\_3 "0.015" chamfer da kullanılan kesilme miktarı yani pah mesafesi,"0.785398..." de 45 derecelik acının radyan karsılıgı part.FeatureManager.InsertFeatureChamfer 4, 1, bt\_3, 0.7853981633975, 0, 0, 0, 0 boolstatus = part.Extension.SelectByID2("", "VERTEX", bt\_3, bt\_1, 0, True, 0, Nothing, 0) boolstatus = part.Extension.SelectByID2("", "VERTEX", bt\_2 - bt\_3, bt\_1, 0, True, 0, Nothing, 0) part.InsertAxis2 True boolstatus = part.Extension.SelectByID2("", "VERTEX", bt\_3, bt\_1, bt\_parca\_kalınlığı, True, 0, Nothing, 0) boolstatus = part.Extension.SelectByID2("", "VERTEX", bt\_2 - bt\_3, bt\_1, bt\_parca\_kalınlığı, True, 0, Nothing, 0) part.InsertAxis2 True 'extrusion boolstatus = part.Extension.SelectByID2("", "FACE", bt\_2 / 2, bt\_1 / 2, bt\_parca\_kalınlıgı, False, 0, Nothing, 0) part.SketchManager.InsertSketch True boolstatus = part.SketchUseEdge2(False) part.ClearSelection2 True part.FeatureManager.FeatureExtrusion True, False, False, 0, 0, parcalar\_arasi\_bosluk \* 2, 0, False, False, False, 0, 0, False, False, False, False, 1, 1, 1 part.SelectionManager.EnableContourSelection = 0 part.ClearSelection2 True boolstatus = part.Extension.SelectByID2("", "FACE", bt\_2 / 2, bt\_1 / 2, 0, False, 0, Nothing, 0) part.SketchManager.InsertSketch True boolstatus = part.SketchUseEdge2(False) part.ClearSelection2 True part.FeatureManager.FeatureExtrusion True, False, False, 0, 0, parcalar\_arasi\_bosluk \* 2, 0, False, False, False, False, 0, 0, False, False, False, False, 1, 1, 1 part.SelectionManager.EnableContourSelection = 0

boolstatus = part.Extension.SelectByID2("Front", "PLANE", 0, 0, 0, False, 0, Nothing, 0) part.SketchManager.InsertSketch True swApp.SetUserPreferenceToggle swSketchInference, False part.ClearSelection2 True part.SketchRectangle 0, 0, 0, parcalar\_arasi\_bosluk, bt\_1, 0, 0 part.SketchRectangle bt\_2, 0, 0, bt\_2 - parcalar\_arasi\_bosluk, bt\_1, 0, 0 part.ClearSelection2 True swApp.SetUserPreferenceToggle swSketchInference, True boolstatus = part.Extension.SelectByID2("Line1", "SKETCHSEGMENT", 0, 0, 0, 0, False, 0, Nothing, 0) boolstatus = part.Extension.SelectByID2("Line2", "SKETCHSEGMENT", 0, 0, 0, 0, 0, 0, 0, 0, 0) boolstatus = part.Extension.SelectByID2("Line3", "SKETCHSEGMENT", 0, 0, 0, 0, 0, 0, 0, 0) boolstatus = part.Extension.SelectByID2("Line4", "SKETCHSEGMENT", 0, 0, 0, 0, 0, 0, 0, 0, 0) boolstatus = part.Extension.SelectByID2("Line6", "SKETCHSEGMENT", 0, 0, 0, False, 0, Nothing, 0) boolstatus = part.Extension.SelectByID2("Line5", "SKETCHSEGMENT", 0, 0, 0, True, 0, Nothing, 0) boolstatus = part.Extension.SelectByID2("Line8", "SKETCHSEGMENT", 0, 0, 0, True, 0, Nothing, 0) boolstatus = part.Extension.SelectByID2("Line7", "SKETCHSEGMENT", 0, 0, 0, True, 0, Nothing, 0) part.FeatureManager.FeatureCut True, False, False, 6, 0, bt\_parca\_kalınlıgı \* 4, 0, False, False, False, False, 0.01745329251994, 0.01745329251994, False, False, False, False, 0, 1, 1 part.SelectionManager.EnableContourSelection = 0 part.SaveAs2 fl0 + "Burc Takviyesi.SLDPRT", 0, False, False End Sub Private Sub Command3\_Click() Burc\_Federi\_ve\_Takviyesi.Hide

End Sub

Private Sub Command4\_Click() parca\_listesi.Visible = True Dim gir As String

gir = Combo1.Text

For i = 1 To par\_adet For j = 1 To deg\_adet ' simdilik , en cok olan deger yazılacak buraya If gir = degiskenler(i, j) Then Select Case i Case Is = 1 parca\_listesi.AddItem "Gövde Yan Sac Sag" Case Is = 2parca\_listesi.AddItem "Gövde Yan Sac Sol" Case Is = 3parca\_listesi.AddItem "Alt Plaka" Case Is = 4parca\_listesi.AddItem "C Sacı" Case Is = 5parca\_listesi.AddItem "Ayak Sacı" Case Is = 6parca listesi.AddItem "Ön Pano" Case Is = 7parca\_listesi.AddItem "P ye Gelen Sac" Case Is = 8parca\_listesi.AddItem "Kızak Sacı" Case Is = 9parca\_listesi.AddItem "Ön Yatak" Case Is = 10parca\_listesi.AddItem "Ön Yatak Mesafe Sacı" Case Is = 11parca\_listesi.AddItem "İki C Arası Muhafaza Sacı" Case Is = 12parca\_listesi.AddItem "C ye Gelen Sac" Case Is = 13parca listesi.AddItem "No 5 Sacı" Case Is = 14parca\_listesi.AddItem "Yan Kapak" Case Is = 15parca\_listesi.AddItem "Krank Orta Yatak" Case Is = 16

parca\_listesi.AddItem "Krank Arka Yatak" Case Is = 17parca\_listesi.AddItem "Arka Yatak Destek Sacı" Case Is = 18parca listesi.AddItem "Ön Yatak Destek Sacı" Case Is = 19parca\_listesi.AddItem "No 4 Sacı" Case Is = 20 parca\_listesi.AddItem "Burc Federi" Case Is = 21parca\_listesi.AddItem "Burc Takviyesi" 'Case Else ' parca\_listesi.AddItem "Aradıgınız Degisken Baska Bir Parcayı Etkilememktedir." End Select End If Next j Next i End Sub Private Sub Command5\_Click() Call VeriOkuma Set swApp = GetObject(, "sldworks.application") Set part = swApp.NewDocument(flsw + "part.prtdot", 0, 0#, 0#) Set part = swApp.ActiveDoc Call snap part.SketchManager.InsertSketch True boolstatus = part.Extension.SelectByID2("Front Plane", "PLANE", 0, 0, 0, False, 0, Nothing, 0) part.CreateLine2 0, 0, 0, bf\_2, 0, 0 part.CreateLine2 bf\_2, 0, 0, bf\_2, bf\_1, 0 part.CreateLine2 bf\_2, bf\_1, 0, bf\_2 - bf\_3, bf\_1, 0 part.CreateLine2 bf\_2 - bf\_3, bf\_1, 0, 0, bf\_3, 0 part.CreateLine2 0, bf\_3, 0, 0, 0, 0 Call part.Extension.SelectByID2("Sketch1", "SKETCH", 0, 0, 0, False, 0, Nothing, 0) part.FeatureManager.FeatureExtrusion2 True, False, False, 0, 0, bf\_parca\_kalınlığı, 0, False, False, False, False, 0, 0, False, False, False, False, 1, 1, 1, 0, 0, False boolstatus = part.Extension.SelectByID2("", "EDGE", bf\_2, 0, bf\_parca\_kalınlıgı / 2, True, 0, Nothing, 0) "4" Chamfer ile ilgili bir secenek, "bf\_4" 10 mm chamfer da kullanılan kesilme miktarı yani pah mesafesi, "0.785398..." de 45 derecelik acının radyan karsılıgı part.FeatureManager.InsertFeatureChamfer 4, 1, bf\_4, 0.7853981633975, 0, 0, 0, 0 boolstatus = part.Extension.SelectByID2("", "VERTEX", 0, bf\_3, 0, True, 0, Nothing, 0) boolstatus = part.Extension.SelectByID2("Top", "PLANE", 0, 0, 0, True, 0, Nothing, 0) part.InsertAxis2 True boolstatus = part.Extension.SelectByID2("front", "PLANE", 0, 0, 0, True, 0, Nothing, 0) part.CreatePlaneAtOffset3 bf\_parca\_kalınlıgı, False, True boolstatus = part.Extension.SelectByID2("right", "PLANE", 0, 0, 0, True, 0, Nothing, 0) part.CreatePlaneAtOffset3 bf\_2, False, True boolstatus = part.Extension.SelectByID2("", "VERTEX", 0, 0, bf\_parca\_kalınlığı, True, 0, Nothing, 0) boolstatus = part.Extension.SelectByID2("", "VERTEX", 0, bf\_3, bf\_parca\_kalınlığı, True, 0, Nothing, 0) part.InsertAxis2 True ..... 'Bundan sonra ki kısım federin tabanına küresel bir yüzey kazandırmak ve burc la olan temasının saglanması icin yapılmaktadır. Dim kesme\_derinligi As Double kesme\_derinligi = 0.001

boolstatus = part.Extension.SelectByID2("Right", "PLANE", 0, 0, 0, False, 0, Nothing, 0) part.SketchManager.InsertSketch True part.ClearSelection2 True

part.CreateCircleByRadius2 -bf\_parca\_kalınlıgı / 2, -(oy\_r2 - kesme\_derinligi), 0, oy\_r2 part.ClearSelection2 True part.FeatureManager.FeatureCut True, False, True, 0, 0, bf\_2 \* 2, 0, False, False, False, False, 0, 0, False, False, False, 0, 1, 1 part.SelectionManager.EnableContourSelection = 0 boolstatus = part.Extension.SelectByID2("", "FACE", bf\_2 / 2, kesme\_derinligi, bf\_parca\_kalınlıgı / 2, True, 0, Nothing, 0) part.InsertAxis2 True part.SaveAs2 fl0 + "Burc Federi.SLDPRT", 0, False, False End Sub Private Sub Command6\_Click() Dim bb bb = Shell("C:\WINDOWS\notepad.exe" + " " + fl0 + "bf\_parametrik\_degerler.txt", vbNormalFocus) End Sub Private Sub Form\_Load() Combo1.AddItem "bf\_1" Combo1.AddItem "bf\_2" Combo1.AddItem "bf\_3" Combo1.AddItem "bf\_4" Combol.AddItem "bf\_parca\_kalınlıgı" Combo1.AddItem "bt\_1" Combo1.AddItem "bt\_2" Combo1.AddItem "bt\_3" Combo1.AddItem "bt\_parca\_kalınlıgı" Combol.AddItem "bt\_uzaklık" parca\_listesi.Visible = False End Sub Option Explicit Private Sub Combo1\_Click() parca\_listesi.Visible = False parca\_listesi.Clear End Sub Private Sub Command1\_Click() Call VeriOkuma """"""GYS Olusumundan Buraya Yansıyacak Degerler Icın"""""""""""""""  $xp1 = gys_6$  $yp1 = gys_5$  $xp2 = gys_1 - gys_3 - r1$  $yp2 = gys_4$ R = r2Call newtonR  $gys_merk_x = r1_csac * Cos(tet1) + R * Cos(tet3)$  $gys_merk_y = r1_csac * Sin(tet1) + R * Sin(tet3)$ ..... Set swApp = GetObject(, "sldworks.application") Set part = swApp.NewDocument(flsw + "part.prtdot", 0, 0#, 0#) Set part = swApp.ActiveDoc Call snap part.SketchManager.InsertSketch True boolstatus = part.Extension.SelectByID2("Front Plane", "PLANE", 0, 0, 0, False, 0, Nothing, 0)  $\ddot{O}teleme_x = ((gys_1 - gys_3 - r1) - cs_8)$  $\ddot{O}$ teleme\_y = (gys\_2 - cs\_10)

 $\begin{array}{l} xp1 = cs\_2\\ yp1 = cs\_1\\ xp2 = 0\\ yp2 = 0\\ R = cs\_r1 \end{array}$ 

## Call newtonR

'r1\_csac degismiyor,yukarıdaki xp1 ve yp1,R degerleri degisiyor

 $\label{eq:cs_merk_x = r1_csac * Cos(tet1) + R * Cos(tet3)} \\ cs_merk_y = r1_csac * Sin(tet1) + R * Sin(tet3) \\ \end{array}$ 

part.CreateArc2 cs\_merk\_x + Öteleme\_x, cs\_merk\_y + Öteleme\_y, 0, xp2 + Öteleme\_x, yp2 + Öteleme\_y, 0, xp1 + Öteleme\_x, yp1 + Öteleme\_y, 0, -1 part.ViewZoomtofit2 part.CreateLine2 cs\_2 + Öteleme\_x, cs\_1 + Öteleme\_y, 0, cs\_2 + cs\_3 + Öteleme\_x, cs\_1 + Öteleme\_y, 0 part.CreateLine2 cs\_2 + cs\_3 + Öteleme\_x, cs\_1 + Öteleme\_y, 0, cs\_2 + cs\_3 + Öteleme\_x, gys\_5, 0 part.CreateLine2 cs\_2 + cs\_3 + Öteleme\_x, gys\_5, 0, gys\_6, gys\_5, 0

"'ASAGIDAKİLERE GEREK KALMAMISTIR, CUNKU c\_SACI NIN İC RADİUSU GYS\_YE GÖRE CIZILECEKTİR.""" 'yp1 = cs\_7 'yp1 = cs\_6 'xp2 = cs\_8 'yp2 = cs\_9 'R = r2 'Call newtonR

'cs\_merk\_x = r1\_csac \* Cos(tet1) + R \* Cos(tet3) 'cs\_merk\_y = r1\_csac \* Sin(tet1) + R \* Sin(tet3)

part.CreateArc2 gys\_merk\_x, gys\_merk\_y, 0, gys\_6, gys\_5, 0, gys\_1 - gys\_3 - r1, gys\_4, 0, 1 part.CreateLine2 0 + Öteleme\_x, 0 + Öteleme\_y, 0, cs\_11 + Öteleme\_x, 0 + Öteleme\_y, 0 part.CreateLine2 cs\_11 + Öteleme\_x, 0 + Öteleme\_y, 0, cs\_11 + Öteleme\_x, gys\_2, 0

part.CreateLine2 cs\_11 + Öteleme\_x, gys\_2, 0, (gys\_1 - gys\_3 - r1), gys\_2, 0 part.CreateLine2 (gys\_1 - gys\_3 - r1), gys\_2, 0, (gys\_1 - gys\_3 - r1), gys\_4, 0

boolstatus = part.Extension.SelectByID2("Point9", "SKETCHPOINT", 0, 0, 0, False, 1, Nothing, 0) '1.değisken acıdır ve radyan cinsinden girilmektedir, 45 derece acı olarak, 2. deg. mesafedir. part.SketchChamfer 0.7853981633975, cs\_12, 0

```
boolstatus = part.Extension.SelectByID2("Point1", "SKETCHPOINT", 0, 0, 0, False, 1, Nothing, 0)
part.SketchFillet2 cs_r6, 1
part.ClearSelection2 True
```

boolstatus = part.Extension.SelectByID2("Point2", "SKETCHPOINT", 0, 0, 0, False, 1, Nothing, 0) part.SketchFillet2 cs\_r2, 1 part.ClearSelection2 True

boolstatus = part.Extension.SelectByID2("Point6", "SKETCHPOINT", 0, 0, 0, 7, 8, 1, Nothing, 0) part.SketchFillet2 cs\_r3, 1 part.ClearSelection2 True

boolstatus = part.Extension.SelectByID2("Point11", "SKETCHPOINT", 0, 0, 0, False, 1, Nothing, 0) part.SketchFillet2 cs\_r5, 1 part.ClearSelection2 True

boolstatus = part.Extension.SelectByID2("Line7", "SKETCHSEGMENT", 0, 0, 0, False, 0, Nothing, 0) part.SketchAddConstraints "sgVERTICAL2D" boolstatus = part.Extension.SelectByID2("Line6", "SKETCHSEGMENT", 0, 0, 0, False, 0, Nothing, 0) part.SketchAddConstraints "sgHORIZONTAL2D"

part.ViewZoomtofit2

Call part.Extension.SelectByID2("Sketch1", "SKETCH", 0, 0, 0, False, 0, Nothing, 0) part.FeatureManager.FeatureExtrusion2 True, False, False, 0, 0, cs\_parca\_kalınlığı, 0, False, False, False, False, 0, 0, False, False, False, 1, 1, 1, 0, 0, False

boolstatus = part.Extension.SelectByID2("", "FACE", (cs\_2 + cs\_3) + Öteleme\_x, gys\_2, cs\_parca\_kalınlıgı / 2, True, 0, Nothing, 0) part.CreatePlaneAtOffset3 0, False, True part.ClearSelection2 True boolstatus = part.Extension.SelectByID2("", "FACE", gys\_1 - gys\_3 - r1, (gys\_2 + ((gys\_4 - gys\_2) / 2)), cs\_parca\_kalınlıgı / 2, False, 0, Nothing, 0) part.CreatePlaneAtOffset3 0, False, True part.ClearSelection2 True

boolstatus = part.Extension.SelectByID2("", "FACE", gys\_1 - gys\_3 - r1, cs\_12 + Öteleme\_y, cs\_parca\_kalınlığı, False, 0, Nothing, 0) part.CreatePlaneAtOffset3 0, False, True part.ClearSelection2 True

boolstatus = part.Extension.SelectByID2("", "FACE", cs\_2 + cs\_3 + Öteleme\_x, ((cs\_1 + Öteleme\_y - gys\_5) / 2) + gys\_5, cs\_parca\_kalınlıgı / 2, False, 0, Nothing, 0) part.CreatePlaneAtOffset3 0, False, True part.ClearSelection2 True part.SaveAs2 fl0 + "C\_Saci.SLDPRT", 0, False, False

Set swApp = GetObject(, "sldworks.application") Set part = swApp.NewDocument(flsw + "part.prtdot", 0, 0#, 0#) Set part = swApp.ActiveDoc

Call snap Call c\_takviyesi\_parametre\_okutma

Dim ct\_parca\_genisligi As Double ct\_parca\_genisligi = mesafe - 2 \* cs\_parca\_kalınlıgı

part.SketchManager.InsertSketch True boolstatus = part.Extension.SelectByID2("Front Plane", "PLANE", 0, 0, 0, False, 0, Nothing, 0)

part.SketchRectangle 0, 0, 0, ct\_parca\_boyu, ct\_parca\_kalınlıgı, 0, 0 part.ClearSelection2 True

Call part.Extension.SelectByID2("Sketch1", "SKETCH", 0, 0, 0, False, 0, Nothing, 0) part.FeatureManager.FeatureExtrusion2 True, False, False, 0, 0, ct\_parca\_genisligi, 0, False, False, False, False, 0, 0, False, False, False, False, 1, 1, 1, 0, 0, False

part.SketchManager.InsertSketch True boolstatus = part.Extension.SelectByID2("Top", "PLANE", 0, 0, 0, False, 0, Nothing, 0)

part.CreateLineVB ct\_parca\_boyu / 2, 0, 0, ct\_parca\_boyu / 2, -ct\_parca\_genisligi, 0 part.SetPickMode part.ClearSelection2 True boolstatus = part.Extension.SelectByID2("", "FACE", ct\_parca\_genisligi / 3, 0, ct\_parca\_boyu / 2, False, 1, Nothing, 0) part.InsertSplitLineProject False, False

boolstatus = part.Extension.SelectByID2("Front", "PLANE", 0, 0, 0, True, 0, Nothing, 0) boolstatus = part.Extension.SelectByID2("", "VERTEX", ct\_parca\_boyu / 2, 0, ct\_parca\_genisligi, True, 0, Nothing, 0) part.InsertAxis2 True

"""KAYNAKLI BÖLÜM"

boolstatus = part.Extension.SelectByID2("Right", "PLANE", 0, 0, 0, False, 0, Nothing, 0)
part.SketchManager.InsertSketch True
swApp.SetUserPreferenceToggle swSketchInference, False
part.ClearSelection2 True
part.SketchRectangle 0, 0, 0, -parcalar\_arasi\_bosluk, ct\_parca\_kalınlıgı, 0, 0
part.SketchRectangle -(mesafe - 2 \* cs\_parca\_kalınlıgı), 0, 0, -(mesafe - 2 \* cs\_parca\_kalınlıgı - parcalar\_arasi\_bosluk),
ct\_parca\_kalınlıgı, 0, 0
part.ClearSelection2 True
swApp.SetUserPreferenceToggle swSketchInference, True

boolstatus = part.Extension.SelectByID2("Line1", "SKETCHSEGMENT", 0, 0, 0, False, 0, Nothing, 0) boolstatus = part.Extension.SelectByID2("Line2", "SKETCHSEGMENT", 0, 0, 0, True, 0, Nothing, 0) boolstatus = part.Extension.SelectByID2("Line3", "SKETCHSEGMENT", 0, 0, 0, True, 0, Nothing, 0) boolstatus = part.Extension.SelectByID2("Line4", "SKETCHSEGMENT", 0, 0, 0, 0, True, 0, Nothing, 0)

boolstatus = part.Extension.SelectByID2("Line6", "SKETCHSEGMENT", 0, 0, 0, False, 0, Nothing, 0) boolstatus = part.Extension.SelectByID2("Line5", "SKETCHSEGMENT", 0, 0, 0, True, 0, Nothing, 0) boolstatus = part.Extension.SelectByID2("Line8", "SKETCHSEGMENT", 0, 0, 0, True, 0, Nothing, 0) boolstatus = part.Extension.SelectByID2("Line7", "SKETCHSEGMENT", 0, 0, 0, True, 0, Nothing, 0) part.FeatureManager.FeatureCut True, False, True, 0, 0, ct\_parca\_boyu, 0, False, False, False, False, False, False, False, 0, 1, 1

part.SelectionManager.EnableContourSelection = 0

boolstatus = part.Extension.SelectByID2("Right", "PLANE", 0, 0, 0, False, 0, Nothing, 0) part.SketchManager.InsertSketch True

part.ClearSelection2 True part.SketchRectangle 0, ks\_parca\_kalınlıgı / 2, 0, -(mesafe - 2 \* cs\_parca\_kalınlıgı), ct\_parca\_kalınlıgı, 0, 0

part.ClearSelection2 True

boolstatus = part.Extension.SelectByID2("Line2", "SKETCHSEGMENT", 0, 0, 0, False, 0, Nothing, 0) boolstatus = part.Extension.SelectByID2("Line1", "SKETCHSEGMENT", 0, 0, 0, True, 0, Nothing, 0) boolstatus = part.Extension.SelectByID2("Line4", "SKETCHSEGMENT", 0, 0, 0, True, 0, Nothing, 0) boolstatus = part.Extension.SelectByID2("Line3", "SKETCHSEGMENT", 0, 0, 0, True, 0, Nothing, 0) part.FeatureManager.FeatureCut True, False, True, 0, 0, parcalar\_arasi\_bosluk, 0, False, False, False, False, 0, 0, False, False, False, 5, 1, 1 part.SelectionManager.EnableContourSelection = 0

part.ClearSelection2 True

part.SketchManager.InsertSketch True boolstatus = part.Extension.SelectByID2("Right", "PLANE", 0, 0, 0, False, 0, Nothing, 0)

part.ClearSelection2 True part.SketchRectangle 0, 0, 0, ct\_parca\_boyu, parcalar\_arasi\_bosluk, 0, 0

```
part.ClearSelection2 True
```

boolstatus = part.Extension.SelectByID2("Line2", "SKETCHSEGMENT", 0, 0, 0, False, 0, Nothing, 0) boolstatus = part.Extension.SelectByID2("Line1", "SKETCHSEGMENT", 0, 0, 0, True, 0, Nothing, 0) boolstatus = part.Extension.SelectByID2("Line4", "SKETCHSEGMENT", 0, 0, 0, True, 0, Nothing, 0) boolstatus = part.Extension.SelectByID2("Line3", "SKETCHSEGMENT", 0, 0, 0, True, 0, Nothing, 0) part.FeatureManager.FeatureCut True, False, True, 0, 0, (mesafe - 2 \* cs\_parca\_kalınlıgı), 0, False, False, False, False, False, False, False, False, 5, 1, 1 part.SelectionManager.EnableContourSelection = 0

part.SaveAs2 fl0 + "C\_Takviyesi.SLDPRT", 0, False, False

End Sub

Private Sub Command2\_Click() C\_sac1.Hide

End Sub

Private Sub Command3\_Click() parca\_listesi.Visible = True

Dim gir As String gir = Combo1.Text

```
For i = 1 To par_adet

For j = 1 To deg_adet ' simdilik ,en cok olan deger yazılacak buraya

If gir = degiskenler(i, j) Then

Select Case i

Case Is = 1

parca_listesi.AddItem "Gövde Yan Sac Sag"

Case Is = 2

parca_listesi.AddItem "Gövde Yan Sac Sol"

Case Is = 3

parca_listesi.AddItem "Alt Plaka"

Case Is = 4

parca_listesi.AddItem "C Sact"

Case Is = 5
```

parca\_listesi.AddItem "Ayak Sacı" Case Is = 6parca\_listesi.AddItem "Ön Pano" Case Is = 7parca\_listesi.AddItem "P ye Gelen Sac" Case Is = 8parca\_listesi.AddItem "Kızak Sacı" Case Is = 9 parca\_listesi.AddItem "Ön Yatak"  $\hat{\text{Case Is}} = 10$ parca\_listesi.AddItem "Ön Yatak Mesafe Sacı" Case Is = 11parca\_listesi.AddItem "İki C Arası Muhafaza Sacı" Case Is = 12parca\_listesi.AddItem "C ye Gelen Sac" Case Is = 13parca\_listesi.AddItem "No 5 Sacı" Case Is = 14 parca\_listesi.AddItem "Yan Kapak" Case Is = 15 parca\_listesi.AddItem "Krank Orta Yatak" Case Is = 16parca\_listesi.AddItem "Krank Arka Yatak" Case Is = 17parca\_listesi.AddItem "Arka Yatak Destek Sacı" Case Is = 18 parca\_listesi.AddItem "Ön Yatak Destek Sacı" Case Is = 19 parca\_listesi.AddItem "No 4 Sacı" Case Is = 20parca\_listesi.AddItem "Burc Federi" Case Is = 21 parca\_listesi.AddItem "Burc Takviyesi" 'Case Else ' parca\_listesi.AddItem "Aradıgınız Degisken Baska Bir Parcayı Etkilememktedir." End Select End If Next j Next i End Sub Private Sub Form\_Load() 'Combo1.AddItem "gys\_6" 'Combo1.AddItem "gys\_5" 'Combo1.AddItem "gys\_1" 'Combo1.AddItem "gys\_3" 'Combo1.AddItem "r1' 'Combo1.AddItem "gys\_4" 'Combo1.AddItem "r2" Combo1.AddItem "cs\_1" 'Combo1.AddItem "gys\_2" Combo1.AddItem "cs\_2" Combo1.AddItem "cs\_3" Combo1.AddItem "cs\_8" Combo1.AddItem "cs\_10" Combo1.AddItem "cs\_11" Combo1.AddItem "cs\_12" Combo1.AddItem "cs\_parca\_kalınlıgı" Combo1.AddItem "cs\_r1" Combo1.AddItem "cs\_r2" Combo1.AddItem "cs\_r3" Combo1.AddItem "cs\_r5" Combo1.AddItem "cs\_r6" 'Combo1.AddItem "mesafe" 'Combo1.AddItem "ct\_parca\_boyu" 'Combo1.AddItem "ct\_parca\_kalınlıgı" parca\_listesi.Visible = False End Sub Private Sub mnu\_dosya\_c\_sac\_Click()

Dim bb

bb = Shell("C:\WINDOWS\notepad.exe" + " " + fl0 + "c\_sacı\_parametrik\_degerler.txt", vbNormalFocus) End Sub

Option Explicit

Private Sub Command1\_Click()

c\_kaynak\_dikis\_boyutu = Val(Text1.Text) / 1000 c\_kaynak\_dikis\_boyu = c\_kaynak\_dikis\_boyutu \* Sqr(2)

Call VeriOkuma

 $xp1 = gys_6$   $yp1 = gys_5$   $xp2 = gys_1 - gys_3 - r1$   $yp2 = gys_4$ R = r2

Call newtonR

 $gys\_merk\_x = r1\_csac * Cos(tet1) + R * Cos(tet3)$  $gys\_merk\_y = r1\_csac * Sin(tet1) + R * Sin(tet3)$ 

Set swApp = GetObject(, "sldworks.application") Set part = swApp.NewDocument(flsw + "part.prtdot", 0, 0#, 0#) Set part = swApp.ActiveDoc

Call snap

part.SketchManager.InsertSketch True boolstatus = part.Extension.SelectByID2("Front Plane", "PLANE", 0, 0, 0, False, 0, Nothing, 0)

 $\begin{array}{l} xp1 = cs\_2\\ yp1 = cs\_1\\ xp2 = 0\\ yp2 = 0\\ R = cs\_r1 \end{array}$ 

Call newtonR

'r1\_csac degismiyor,yukarıdaki xp1 ve yp1,R degerleri degisiyor

 $\label{eq:cs_merk_x = r1_csac * Cos(tet1) + R * Cos(tet3) \\ cs_merk_y = r1_csac * Sin(tet1) + R * Sin(tet3) \\ \end{array}$ 

```
part.CreateArc2 cs_merk_x + Öteleme_x, cs_merk_y + Öteleme_y, 0, xp2 + Öteleme_x, yp2 + Öteleme_y, 0, xp1 + Öteleme_x, yp1 + Öteleme_y, 0, -1
part.ViewZoomtofit2
part.CreateLine2 cs_2 + Öteleme_x, cs_1 + Öteleme_y, 0, cs_2 + cs_3 + Öteleme_x - ks_parca_kalınlığı, cs_1 + Öteleme_y, 0
'part.CreateLine2 cs_2 + cs_3 + Öteleme_x, cs_1 + Öteleme_y, 0, cs_2 + cs_3 + Öteleme_x, gys_5, 0
'part.CreateLine2 cs_2 + cs_3 + Öteleme_x, gys_5, 0, gys_6, gys_5, 0
```

```
'part.CreateArc2 gys_merk_x, gys_merk_y, 0, gys_6, gys_5, 0, gys_1 - gys_3 - r1, gys_4, 0, 1
part.CreateLine2 0 + Öteleme_x, 0 + Öteleme_y, 0, cs_11 + Öteleme_x, 0 + Öteleme_y, 0
part.CreateLine2 cs_11 + Öteleme_x, 0 + Öteleme_y, 0, cs_11 + Öteleme_x, gys_2, 0
```

'part.CreateLine2 cs\_11 + Öteleme\_x, gys\_2, 0, (gys\_1 - gys\_3 - r1), gys\_2, 0 'part.CreateLine2 (gys\_1 - gys\_3 - r1), gys\_2, 0, (gys\_1 - gys\_3 - r1), gys\_4, 0

boolstatus = part.Extension.SelectByID2("Point5", "SKETCHPOINT", 0, 0, 0, False, 1, Nothing, 0) '1.değisken acıdır ve radyan cinsinden girilmektedir, 45 derece acı olarak, 2. deg. mesafedir.

part.SketchChamfer 0.7853981633975, cs\_12, 0

boolstatus = part.Extension.SelectByID2("Point1", "SKETCHPOINT", 0, 0, 0, 7, False, 1, Nothing, 0) part.SketchFillet2 cs\_r6, 1 part.ClearSelection2 True

boolstatus = part.Extension.SelectByID2("Point2", "SKETCHPOINT", 0, 0, 0, False, 1, Nothing, 0) part.SketchFillet2 cs\_r2, 1 part.ClearSelection2 True

part.ViewZoomtofit2

part.SketchManager.InsertSketch True

boolstatus = part.Extension.SelectByID2("Top", "PLANE", 0, 0, 0, 0, True, 0, Nothing, 0) part.CreatePlaneAtOffset3 gys\_2, False, True part.ClearSelection2 True

boolstatus = part.Extension.SelectByID2("Plane1", "PLANE", 0, 0, 0, False, 0, Nothing, 0) part.SketchManager.InsertSketch True part.ClearSelection2 True

swApp.SetUserPreferenceToggle swSketchInference, False part.CreateLine2 -(cs\_11 + Öteleme\_x), 0 - parcalar\_arasi\_bosluk, 0, -(cs\_11 + Öteleme\_x), c\_kaynak\_dikis\_boyu parcalar\_arasi\_bosluk, 0 part.CreateLine2 -(cs\_11 + Öteleme\_x), c\_kaynak\_dikis\_boyu - parcalar\_arasi\_bosluk, 0, -(cs\_11 + Öteleme\_x + c\_kaynak\_dikis\_boyu), 0 - parcalar\_arasi\_bosluk, 0 part.CreateLine2 -(cs\_11 + Öteleme\_x + c\_kaynak\_dikis\_boyu), 0 - parcalar\_arasi\_bosluk, 0, -(cs\_11 + Öteleme\_x), 0 parcalar\_arasi\_bosluk, 0 swApp.SetUserPreferenceToggle swSketchInference, True

""ASAGIDA YAPILAN İSLEMİN AMACI: SKETCH CIZERKEN COK KUCUK DEGERLERİ CIZMEK PROBLEM OLDUGU ICIN 'SNAP RELATIONS LARI KAPATIRIZ YUKARIDA GORULDUGU GİBİ, BUNUN SONUCUNDA İSE BU SKETCHLERİ SECİP, ' EXTRUSION VEYA SWEPT GİBİ KOMUTLARDA KULLANMAK PROBLEM OLMAKTADIR. aSAGIDAKI ISLEMİ YAPINCA SORUN ORTADAN KALKAR, 'AMAC SKETCH ORTAMINA GİRİP HERHANGİ BİR EDİT İŞLEMİ YAPMAK, PERPENDİCULAR OZELLİGİ VERMEK BİR ORNEKTİR... part.SetPickMode part.ClearSelection2 True part.SketchManager.InsertSketch True boolstatus = part.Extension.SelectByID2("Sketch2", "SKETCH", 0, 0, 0, False, 0, Nothing, 0) part.SketchManager.InsertSketch True part.ClearSelection2 True boolstatus = part.Extension.SelectByID2("Line3", "SKETCHSEGMENT", 0, 0, 0, False, 0, Nothing, 0) boolstatus = part.Extension.SelectByID2("Line1", "SKETCHSEGMENT", 0, 0, 0, True, 0, Nothing, 1) part.SketchAddConstraints "sgPERPENDICULAR" part.ClearSelection2 True boolstatus = part.Extension.SelectByID2("Sketch2", "SKETCH", 0, 0, 0, False, 1, Nothing, 0) boolstatus = part.Extension.SelectByID2("Sketch1", "SKETCH", 0, 0, 0, True, 4, Nothing, 0) Dim SweepFeature As Object Set SweepFeature = part.FeatureManager.InsertProtrusionSwept3(False, False, 0, False, 0, 0, False, 0, 0, 0, 0, 1, 1, 1, 0, 1)

GoTo 45 'kesimi iptal ediyoruz ----icice gecmesi problem degil Call C\_yegelen\_Rutin

boolstatus = part.Extension.SelectByID2("Front", "PLANE", 0, 0, 0, False, 0, Nothing, 0) part.SketchManager.InsertSketch True

part.CreateLine2 0, as\_2, 0, 0, (as\_2 + cygs\_m), 0 part.ViewZoomtofit2 If ct\_x < (pi / 2) Then part.CreateLine2 0, (as\_2 + cygs\_m), 0, (cXx - Sqr(ms\_x ^ 2 + ms\_parca\_kalınlıgı ^ 2) - cygs\_r \* Tan(ct\_alfa)), gys\_5 - cygs\_r, 0 part.ViewZoomtofit2 part.CreateLine2 (cXx - Sqr(ms\_x ^ 2 + ms\_parca\_kalınlıgı ^ 2) - cygs\_r \* Tan(ct\_alfa)), gys\_5 - cygs\_r, 0, (cXx - Sqr(ms\_x ^ 2 + ms\_parca\_kalınlıgı ^ 2) - cygs\_r \* Tan(ct\_alfa)), gys\_5 - cygs\_r, 0

part.CreateLine2 (cXx - Sqr(ms\_x  $^2$  + ms\_parca\_kalinligi  $^2$ ) - cygs\_r \* Tan(ct\_alfa)), gys\_5 - cygs\_r - cygs\_m, 0, 0, as\_2, 0 Else

part.CreateLine2 0, (as\_2 + cygs\_m), 0, (cXx - Sqr(ms\_x ^2 + ms\_parca\_kalınlıgı ^2) + cygs\_r \* Tan(ct\_alfa)), gys\_5 - cygs\_r, 0

part.ViewZoomtofit2

 $\begin{array}{l} part.CreateLine2 (cXx - Sqr(ms_x ^2 + ms_parca_kalınlıgı ^2) + cygs_r * Tan(ct_alfa)), gys_5 - cygs_r, 0, (cXx - Sqr(ms_x ^2 + ms_parca_kalınlıgı ^2) + cygs_r * Tan(ct_alfa)) + cygs_x, gys_5 - cygs_r - cygs_m, 0 \\ part.CreateLine2 (cXx - Sqr(ms_x ^2 + ms_parca_kalınlıgı ^2) + cygs_r * Tan(ct_alfa)) + cygs_x, gys_5 - cygs_r - cygs_m, 0, \\ \end{array}$ 

part.CreateLine2 (cXx - Sqr(ms\_x  $^2$  + ms\_parca\_kalinligi  $^2$ ) + cygs\_r \* Tan(ct\_alfa)) + cygs\_x, gys\_5 - cygs\_r - cygs\_m, 0, 0, as\_2, 0

## End If

'p ye gelen sac kesimi

Call VeriOkuma

 $\begin{array}{l} pygs_y = gys_4 - 0.02\\ pygs_parca_kalınlıgı = 0.016 ' 16 mm\\ '0.02 = 20 mm sabit olacak olan gys_4 mesafesinden saca uzaklık\\ alfa1 = Atn((pygs_y - as_3) / (gys_1 - gys_3 - r1 - as_parca_kalınlıgı))\\ 'P_ye_gelen_sac.Print "r1=", r1, (gys_1 - gys_3 - r1 - as_parca_kalınlıgı), (pygs_y)\\ 'alfa1 = Atn(217.2 / 802)\\ alfa = alfa1 * 180 / 3.141592654\\ beta = 90 - alfa\\ ' alfa = 15.15, beta = 74.85 derece\\ 'P_ye_gelen_sac.Print alfa, beta\\ \end{array}$ 

'kücük ücgen icin

beta1 = Tan(3.141592654 / 2 - alfa1)beta1=(16/k)

pygs\_k = (pygs\_parca\_kalınlığı / beta1) 'P\_ye\_gelen\_sac.Print beta1, pygs\_k 'ayak sacına yapısacak olan yuzeyin yandan gorunen hattının uzunlugu m olsun m = Sqr(pygs\_k ^ 2 + pygs\_parca\_kalınlığı ^ 2) 'Kaynak.Print m

'Y ekseninde (as\_3 - m) kadar yukarı öteleriz. 'X eksenin de de as\_parca\_kalınlığı kadar ötelenir. part.CreateLine2 as\_parca\_kalınlığı, (as\_3 - m), 0, as\_parca\_kalınlığı, as\_3, 0 part.CreateLine2 as\_parca\_kalınlığı, as\_3, 0, (gys\_1 - gys\_3 - r1), pygs\_y, 0 part.CreateLine2 as\_parca\_kalınlığı, (as\_3 - m), 0, ((gys\_1 - gys\_3 - r1)), (pygs\_y - m), 0 part.CreateLine2 ((gys\_1 - gys\_3 - r1)), (pygs\_y - m), 0, ((gys\_1 - gys\_3 - r1)), pygs\_y, 0 part.ViewZoomtofit2

part.ClearSelection2 True

Call part.Extension.SelectByID2("Sketch3", "SKETCH", 0, 0, 0, False, 0, Nothing, 0) 'asagıdaki 0.05 ve 0.045degeri olesine bir degerdir, burada mesafe degeri okunamadıgı icin onun yerine yazılmıs bir degerdir. part.FeatureManager.FeatureCut False, False, False, 0, 0, 0.05, 0.045, False, False, False, False, 0, 0, False, False, False, 9, 1, 1

part.SelectionManager.EnableContourSelection = 0

45

boolstatus = part.Extension.SelectByID2("Front Plane", "PLANE", 0, 0, 0, False, 0, Nothing, 0) part.SketchManager.InsertSketch True

part.CreateArc2 gys\_merk\_x, gys\_merk\_y, 0, gys\_6, gys\_5, 0, gys\_1 - gys\_3 - r1, gys\_4, 0, 1 part.CreateLine2 cs\_11 + Öteleme\_x, gys\_2, 0, (gys\_1 - gys\_3 - r1), gys\_2, 0 part.CreateLine2 (gys\_1 - gys\_3 - r1), gys\_2, 0, (gys\_1 - gys\_3 - r1), gys\_4, 0

```
part.CreateLine2 gys_6, gys_5, 0, cs_2 + cs_3 + Öteleme_x, gys_5, 0
part.ClearSelection2 True
```

part.ViewZoomtofit2

part.SketchManager.InsertSketch True

boolstatus = part.Extension.SelectByID2("Right", "PLANE", 0, 0, 0, 7, True, 0, Nothing, 0) part.CreatePlaneAtOffset3 (Öteleme\_x + cs\_11), False, True part.ClearSelection2 True

boolstatus = part.Extension.SelectByID2("Plane2", "PLANE", 0, 0, 0, False, 0, Nothing, 0) part.SketchManager.InsertSketch True part.ClearSelection2 True

swApp.SetUserPreferenceToggle swSketchInference, False part.SketchRectangle 0, gys\_2, 0, parcalar\_arasi\_bosluk, gys\_2 - c\_kaynak\_dikis\_boyutu, 0, 0

swApp.SetUserPreferenceToggle swSketchInference, True

part.SetPickMode part.ClearSelection2 True part.SketchManager.InsertSketch True

boolstatus = part.Extension.SelectByID2("Sketch4", "SKETCH", 0, 0, 0, False, 1, Nothing, 0) boolstatus = part.Extension.SelectByID2("Sketch3", "SKETCH", 0, 0, 0, True, 4, Nothing, 0) Dim SweepFeature As Object ------ikinci kez yazmaya gerek yok Set SweepFeature = part.FeatureManager.InsertProtrusionSwept3(False, False, 0, False, 0, 0, 0, 0, 0, 0, 1, 1, 1, 0, 1)

part.SaveAs2 fl0 + "C Kaynak Dikisi\_sag.SLDPRT", 0, False, False

 $xp1 = gys_6$   $yp1 = gys_5$   $xp2 = gys_1 - gys_3 - r1$   $yp2 = gys_4$ R = r2

Call newtonR

 $gys\_merk\_x = r1\_csac * Cos(tet1) + R * Cos(tet3)$  $gys\_merk\_y = r1\_csac * Sin(tet1) + R * Sin(tet3)$ 

.....

Set swApp = GetObject(, "sldworks.application") Set part = swApp.NewDocument(flsw + "part.prtdot", 0, 0#, 0#) Set part = swApp.ActiveDoc

Call snap

part.SketchManager.InsertSketch True boolstatus = part.Extension.SelectByID2("Front Plane", "PLANE", 0, 0, 0, False, 0, Nothing, 0)

 $\begin{array}{l} \ddot{O}teleme_x = ((gys_1 - gys_3 - r1) - cs_8)\\ \ddot{O}teleme_y = (gys_2 - cs_10)\\ xp1 = cs_2\\ yp1 = cs_1\\ xp2 = 0\\ yp2 = 0\\ R = cs_1r1 \end{array}$ 

Call newtonR

'r1\_csac degismiyor,yukarıdaki xp1 ve yp1,R degerleri degisiyor

 $cs\_merk\_x = r1\_csac * Cos(tet1) + R * Cos(tet3)$  $cs\_merk\_y = r1\_csac * Sin(tet1) + R * Sin(tet3)$ 

part.CreateArc2 cs\_merk\_x + Öteleme\_x, cs\_merk\_y + Öteleme\_y, 0, xp2 + Öteleme\_x, yp2 + Öteleme\_y, 0, xp1 + Öteleme\_x, yp1 + Öteleme\_y, 0, -1 part.ViewZoomtofit2 part.CreateLine2 cs\_2 + Öteleme\_x, cs\_1 + Öteleme\_y, 0, cs\_2 + cs\_3 + Öteleme\_x - ks\_parca\_kalınlığı, cs\_1 + Öteleme\_y, 0 'part.CreateLine2 cs\_2 + cs\_3 + Öteleme\_x, cs\_1 + Öteleme\_y, 0, cs\_2 + cs\_3 + Öteleme\_x, gys\_5, 0 'part.CreateLine2 cs\_2 + cs\_3 + Öteleme\_x, gys\_5, 0, gys\_6, gys\_5, 0

```
'part.CreateArc2 gys_merk_x, gys_merk_y, 0, gys_6, gys_5, 0, gys_1 - gys_3 - r1, gys_4, 0, 1
part.CreateLine2 0 + Öteleme_x, 0 + Öteleme_y, 0, cs_11 + Öteleme_x, 0 + Öteleme_y, 0
part.CreateLine2 cs_11 + Öteleme_x, 0 + Öteleme_y, 0, cs_11 + Öteleme_x, gys_2, 0
```

```
'part.CreateLine2 cs_11 + Öteleme_x, gys_2, 0, (gys_1 - gys_3 - r1), gys_2, 0
'part.CreateLine2 (gys_1 - gys_3 - r1), gys_2, 0, (gys_1 - gys_3 - r1), gys_4, 0
```

```
boolstatus = part.Extension.SelectByID2("Point5", "SKETCHPOINT", 0, 0, 0, False, 1, Nothing, 0)
'1.değisken acıdır ve radyan cinsinden girilmektedir, 45 derece acı olarak, 2. deg. mesafedir.
part.SketchChamfer 0.7853981633975, cs_12, 0
```

boolstatus = part.Extension.SelectByID2("Point1", "SKETCHPOINT", 0, 0, 0, False, 1, Nothing, 0) part.SketchFillet2 cs\_r6, 1 part.ClearSelection2 True

```
boolstatus = part.Extension.SelectByID2("Point2", "SKETCHPOINT", 0, 0, 0, False, 1, Nothing, 0)
part.SketchFillet2 cs_r2, 1
part.ClearSelection2 True
```

part.ViewZoomtofit2

part.SketchManager.InsertSketch True

```
boolstatus = part.Extension.SelectByID2("Top", "PLANE", 0, 0, 0, True, 0, Nothing, 0)
part.CreatePlaneAtOffset3 gys_2, False, True
part.ClearSelection2 True
```

```
boolstatus = part.Extension.SelectByID2("Plane1", "PLANE", 0, 0, 0, False, 0, Nothing, 0)
part.SketchManager.InsertSketch True
part.ClearSelection2 True
```

```
swApp.SetUserPreferenceToggle swSketchInference, False
part.CreateLine2 -(cs_11 + Öteleme_x), 0 + parcalar_arasi_bosluk, 0, -(cs_11 + Öteleme_x), -c_kaynak_dikis_boyu +
parcalar_arasi_bosluk, 0
part.CreateLine2 -(cs_11 + Öteleme_x), -c_kaynak_dikis_boyu + parcalar_arasi_bosluk, 0, -(cs_11 + Öteleme_x +
c_kaynak_dikis_boyu), 0 + parcalar_arasi_bosluk, 0
part.CreateLine2 -(cs_11 + Öteleme_x + c_kaynak_dikis_boyu), 0 + parcalar_arasi_bosluk, 0, -(cs_11 + Öteleme_x), 0 +
parcalar_arasi_bosluk, 0
swApp.SetUserPreferenceToggle swSketchInference, True
```

```
part.SetPickMode
part.ClearSelection2 True
part.SketchManager.InsertSketch True
```

```
boolstatus = part.Extension.SelectByID2("Sketch2", "SKETCH", 0, 0, 0, False, 0, Nothing, 0)
part.SketchManager.InsertSketch True
part.ClearSelection2 True
boolstatus = part.Extension.SelectByID2("Line3", "SKETCHSEGMENT", 0, 0, 0, False, 0, Nothing, 0)
boolstatus = part.Extension.SelectByID2("Line1", "SKETCHSEGMENT", 0, 0, 0, True, 0, Nothing, 1)
part.SketchAddConstraints "sgPERPENDICULAR"
part.ClearSelection2 True
```

boolstatus = part.Extension.SelectByID2("Sketch2", "SKETCH", 0, 0, 0, False, 1, Nothing, 0) boolstatus = part.Extension.SelectByID2("Sketch1", "SKETCH", 0, 0, 0, 7, True, 4, Nothing, 0)

Set SweepFeature = part.FeatureManager.InsertProtrusionSwept3(False, False, 0, False, 0, 0, 0, 0, False, 0, 0, 0, 0, 1, 1, 1, 0, 1)

GoTo 90 'kesimi iptal ediyoruz .. icice gecmesi problem degil Call C\_yegelen\_Rutin boolstatus = part.Extension.SelectByID2("Front", "PLANE", 0, 0, 0, False, 0, Nothing, 0) part.SketchManager.InsertSketch True

part.CreateLine2 0, as\_2, 0, 0, (as\_2 + cygs\_m), 0 part.ViewZoomtofit2 If ct\_x < (pi / 2) Then part.CreateLine2 0, (as\_2 + cygs\_m), 0, (cXx - Sqr(ms\_x ^ 2 + ms\_parca\_kalınlıgı ^ 2) - cygs\_r \* Tan(ct\_alfa)), gys\_5 - cygs\_r, 0 part.ViewZoomtofit2 part.CreateLine2 (cXx - Sqr(ms\_x ^ 2 + ms\_parca\_kalınlıgı ^ 2) - cygs\_r \* Tan(ct\_alfa)), gys\_5 - cygs\_r, 0, (cXx - Sqr(ms\_x ^ 2 + ms\_parca\_kalınlıgı ^ 2) - cygs\_r \* Tan(ct\_alfa)), gys\_5 - cygs\_m, 0 part.CreateLine2 (cXx - Sqr(ms\_x ^ 2 + ms\_parca\_kalınlıgı ^ 2) - cygs\_r \* Tan(ct\_alfa)), gys\_5 - cygs\_r - cygs\_m, 0, 0, as\_2, 0 Else part.CreateLine2 0, (as\_2 + cygs\_m), 0, (cXx - Sqr(ms\_x ^ 2 + ms\_parca\_kalınlıgı ^ 2) + cygs\_r \* Tan(ct\_alfa)), gys\_5 - cygs\_r, 0 part.ViewZoomtofit2 part.CreateLine2 (cXx - Sqr(ms\_x ^ 2 + ms\_parca\_kalınlıgı ^ 2) + cygs\_r \* Tan(ct\_alfa)), gys\_5 - cygs\_r, 0, (cXx - Sqr(ms\_x ^ 2 + ms\_parca\_kalınlıgı ^ 2) + cygs\_r \* Tan(ct\_alfa)), gys\_5 - cygs\_r, 0, (cXx - Sqr(ms\_x ^ 2 + ms\_parca\_kalınlıgı ^ 2) + cygs\_r \* Tan(ct\_alfa)), gys\_5 - cygs\_r, 0, (cXx - Sqr(ms\_x ^ 2 + ms\_parca\_kalınlıgı ^ 2) + cygs\_r \* Tan(ct\_alfa)), gys\_5 - cygs\_r, 0, (cXx - Sqr(ms\_x ^ 2 + ms\_parca\_kalınlıgı ^ 2) + cygs\_r \* Tan(ct\_alfa)), gys\_5 - cygs\_r, 0, (cXx - Sqr(ms\_x ^ 2 + ms\_parca\_kalınlıgı ^ 2) + cygs\_r \* Tan(ct\_alfa)), gys\_5 - cygs\_r, 0, (cXx - Sqr(ms\_x ^ 2 + ms\_parca\_kalınlıgı ^ 2) + cygs\_r \* Tan(ct\_alfa)), gys\_5 - cygs\_r, 0, (cXx - Sqr(ms\_x ^ 2 + ms\_parca\_kalınlıgı ^ 2) + cygs\_r \* Tan(ct\_alfa)), gys\_5 - cygs\_r, 0, (cXx - Sqr(ms\_x ^ 2 + ms\_parca\_kalınlıgı ^ 2) + cygs\_r \* Tan(ct\_alfa)), gys\_5 - cygs\_r, 0, (cXx - Sqr(ms\_x ^ 2 + ms\_parca\_kalınlıgı ^ 2) + cygs\_r \* Tan(ct\_alfa)), gys\_5 - cygs\_r, 0, (cXx - Sqr(ms\_x ^ 2 + ms\_parca\_kalınlıgı ^ 2) + cygs\_r \* Tan(ct\_alfa)) + cygs\_x, gys\_5 - cygs\_r, 0, (cXx - Sqr(ms\_x ^ 2 + ms\_parca\_kalınlıgı ^ 2) + cygs\_r \* Tan(ct\_alfa)) + cygs\_x, gys\_5 - cygs\_r, 0, (cXx - Sqr(ms\_x ^ 2 + ms\_parca\_kalınlıgı ^ 2) + cygs\_r \* Tan(ct\_alfa)) + cygs\_x, gys\_5 - cygs\_r, 0, (cXx - Sqr(ms\_x ^ 2 + ms\_parca\_kalınlıgı ^ 2) + cygs\_r \* Tan(ct\_alfa)) + cygs\_x, g

End If

'p ye gelen sac kesimi

Call VeriOkuma

```
\begin{array}{l} pygs_y = gys_4 - 0.02\\ pygs_parca_kalınlıgı = 0.016 ' 16 mm\\ '0.02 = 20 mm sabit olacak olan gys_4 mesafesinden saca uzaklık\\ alfa1 = Atn((pygs_y - as_3) / (gys_1 - gys_3 - r1 - as_parca_kalınlıgı))\\ 'P_ye_gelen_sac.Print "r1=", r1, (gys_1 - gys_3 - r1 - as_parca_kalınlıgı), (pygs_y)\\ 'alfa1 = Atn(217.2 / 802)\\ alfa = alfa1 * 180 / 3.141592654\\ beta = 90 - alfa\\ 'alfa = 15.15, beta = 74.85 derece\\ 'P_ye_gelen_sac.Print alfa, beta\\ \end{array}
```

'kücük ücgen icin

beta1 = Tan(3.141592654 / 2 - alfa1)beta1=(16/k)

pygs\_k = (pygs\_parca\_kalınlıgı / beta1) 'P\_ye\_gelen\_sac.Print beta1, pygs\_k 'ayak sacına yapısacak olan yuzeyin yandan gorunen hattının uzunlugu m olsun m = Sqr(pygs\_k ^ 2 + pygs\_parca\_kalınlıgı ^ 2) 'P\_ye\_gelen\_sac.Print m

'Y ekseninde (as\_3 - m) kadar yukarı öteleriz. 'X eksenin de de as\_parca\_kalınlığı kadar ötelenir. part.CreateLine2 as\_parca\_kalınlığı, (as\_3 - m), 0, as\_parca\_kalınlığı, as\_3, 0 part.CreateLine2 as\_parca\_kalınlığı, as\_3, 0, (gys\_1 - gys\_3 - r1), pygs\_y, 0 part.CreateLine2 as\_parca\_kalınlığı, (as\_3 - m), 0, ((gys\_1 - gys\_3 - r1)), (pygs\_y - m), 0 part.CreateLine2 ((gys\_1 - gys\_3 - r1)), (pygs\_y - m), 0, ((gys\_1 - gys\_3 - r1)), pygs\_y, 0 part.ViewZoomtofit2

part.ClearSelection2 True

Call part.Extension.SelectByID2("Sketch3", "SKETCH", 0, 0, 0, False, 0, Nothing, 0)

'asagıdaki 0.05 degeri olesine bir degerdir, burada mesafe degeri okunamadığı icin onun yerine yazılmıs bir degerdir. part.FeatureManager.FeatureCut False, False, False, 0, 0, 0.05, 0.045, False, False, False, False, 0, 0, False, False, False, False, 0, 1, 1

part.SelectionManager.EnableContourSelection = 0

90 -----boolstatus = part.Extension.SelectByID2("Front Plane", "PLANE", 0, 0, 0, False, 0, Nothing, 0) part.SketchManager.InsertSketch True part.CreateArc2 gys\_merk\_x, gys\_merk\_y, 0, gys\_6, gys\_5, 0, gys\_1 - gys\_3 - r1, gys\_4, 0, 1 part.CreateLine2 cs\_11 + Öteleme\_x, gys\_2, 0, (gys\_1 - gys\_3 - r1), gys\_2, 0 part.CreateLine2 (gys\_1 - gys\_3 - r1), gys\_2, 0, (gys\_1 - gys\_3 - r1), gys\_4, 0 part.CreateLine2 (gys\_6, gys\_5, 0, cs\_2 + cs\_3 + Öteleme\_x, gys\_5, 0 part.ClearSelection2 True part.ViewZoomtofit2 part.SketchManager.InsertSketch True boolstatus = part.Extension.SelectByID2("Right", "PLANE", 0, 0, 0, True, 0, Nothing, 0) part.CreatePlaneAtOffset3 (Öteleme\_x + cs\_11), False, True part.ClearSelection2 True boolstatus = part.Extension.SelectByID2("Plane2", "PLANE", 0, 0, 0, False, 0, Nothing, 0) part.SketchManager.InsertSketch True part.ClearSelection2 True swApp.SetUserPreferenceToggle swSketchInference, False part.SketchRectangle 0, gys\_2, 0, -parcalar\_arasi\_bosluk, gys\_2 - c\_kaynak\_dikis\_boyutu, 0, 0 swApp.SetUserPreferenceToggle swSketchInference, True part.SetPickMode part.ClearSelection2 True part.SketchManager.InsertSketch True boolstatus = part.Extension.SelectByID2("Sketch4", "SKETCH", 0, 0, 0, False, 1, Nothing, 0) boolstatus = part.Extension.SelectByID2("Sketch3", "SKETCH", 0, 0, 0, 0, True, 4, Nothing, 0) Set SweepFeature = part.FeatureManager.InsertProtrusionSwept3(False, False, 0, False, 0, 0, False, 0, 0, 0, 0, 1, 1, 1, 0, part.SaveAs2 fl0 + "C Kaynak Dikisi\_sol.SLDPRT", 0, False, False End Sub Private Sub Command2\_Click() C\_Saci\_Kaynak\_Dikisi.Hide End Sub Private Sub Form\_Load()

End Sub

1)

Option Explicit

Private Sub Combo1\_Click() parca\_listesi.Visible = False parca\_listesi.Clear End Sub

Private Sub Command1\_Click()

Call C\_yegelen\_Rutin

Set swApp = GetObject(, "sldworks.application") Set part = swApp.NewDocument(flsw + "part.prtdot", 0, 0#, 0#) Set part = swApp.ActiveDoc

Call snap

part.SketchManager.InsertSketch True

boolstatus = part.Extension.SelectByID2("Front Plane", "PLANE", 0, 0, 0, False, 0, Nothing, 0)

Rem part.CreateLine2 0, as\_2, 0, 0, (as\_2 + cygs\_m), 0 Rem part. ViewZoomtofit2 Rem If  $ct_x < (pi / 2)$  Then Rem part.CreateLine2 0, (as\_2 + cygs\_m), 0, (cXx - Sqr(ms\_x ^ 2 + ms\_parca\_kalınlıgı ^ 2) - cygs\_r \* Tan(ct\_alfa)), gys\_5 cygs\_r, 0 Rem part.ViewZoomtofit2 Rem part.CreateLine2 (cXx - Sqr(ms\_x ^ 2 + ms\_parca\_kalınlıgı ^ 2) - cygs\_r \* Tan(ct\_alfa)), gys\_5 - cygs\_r, 0, (cXx - $Sqr(ms_x \wedge 2 + ms_parca_kalınlıgı \wedge 2) - cygs_e), gys_5 - cygs_f, 0$ Rem part.CreateLine2 (cXx - Sqr(ms\_x ^ 2 + ms\_parca\_kalınlıgı ^ 2) - cygs\_e), gys\_5 - cygs\_f, 0, 0, as\_2, 0 Rem Else  $Rem part.CreateLine2 0, (as_2 + cygs_m), 0, (cXx - Sqr(ms_x^2 + ms_parca_kalınlıgı^2) + cygs_r * Tan(ct_alfa)), gys_5 - Caracteria (ct_alfa) + cygs_r + Caracteria (ct_alfa)), gys_5 - Caracteria (ct_alfa) + cygs_r + Caracteria (ct_alfa)), gys_s - Caracteria (ct_alfa) + cygs_r + Ca$ cygs\_r, 0 Rem part.ViewZoomtofit2 Rem part.CreateLine2 (cXx - Sqr(ms\_x ^ 2 + ms\_parca\_kalınlıgı ^ 2) + cygs\_r \* Tan(ct\_alfa)), gys\_5 - cygs\_r, 0, (cXx -Sqr(ms\_x  $^2$  + ms\_parca\_kalınlıgı  $^2$ ) + cygs\_e), gys\_5 - cygs\_f, 0 Rem part.CreateLine2 (cXx - Sqr(ms\_x  $^2$  + ms\_parca\_kalınlıgı  $^2$ ) + cygs\_e), gys\_5 - cygs\_f, 0, 0, as\_2, 0 Rem End If Rem part.ViewZoomtofit2

Rem C\_ye\_gelen\_sac.Print cXx, Sqr(ms\_x ^ 2 + ms\_parca\_kalınlıgı ^ 2), cygs\_e, cygs\_f

part.CreateLine2 0, as\_2, 0, 0, (as\_2 + cygs\_m), 0 part.ViewZoomtofit2 'C\_ye\_gelen\_sac.Print cXx, ms\_x, ms\_parca\_kalınlıgı, cygs\_r, ct\_alfa, gys\_5

......

If  $ct_x < (pi / 2)$  Then part.CreateLine2 0,  $(as_2 + cygs_m)$ , 0,  $(cXx - Sqr(ms_x ^2 + ms_parca_kalınlıgı ^2) - cygs_r * Tan(ct_alfa))$ ,  $gys_5 - cygs_r$ , 0 part.ViewZoomtofit2 part.CreateLine2 ( $cXx - Sqr(ms_x ^2 + ms_parca_kalınlıgı ^2) - cygs_r * Tan(ct_alfa)$ ),  $gys_5 - cygs_r$ , 0,  $(cXx - Sqr(ms_x ^ 2 + ms_parca_kalınlıgı ^2) - cygs_r * Tan(ct_alfa)$ ),  $gys_5 - cygs_r$ , 0,  $(cXx - Sqr(ms_x ^ 2 + ms_parca_kalınlıgı ^2) - cygs_r * Tan(ct_alfa)) + cygs_x$ ,  $gys_5 - cygs_r - cygs_y$ , 0 part.CreateLine2 ( $cXx - Sqr(ms_x ^ 2 + ms_parca_kalınlıgı ^2) - cygs_r * Tan(ct_alfa)) + cygs_x$ ,  $gys_5 - cygs_r - cygs_y$ , 0, 0,  $as_2$ , 0 Else part.CreateLine2 0,  $(as_2 + cygs_m)$ , 0,  $(cXx - Sqr(ms_x ^ 2 + ms_parca_kalınlıgı ^2) + cygs_r * Tan(ct_alfa))$ ,  $gys_5 - cygs_r$ , 0 part.ViewZoomtofit2 part.CreateLine2 ( $cXx - Sqr(ms_x ^ 2 + ms_parca_kalınlıgı ^2) + cygs_r * Tan(ct_alfa)$ ),  $gys_5 - cygs_r$ , 0,  $(cXx - Sqr(ms_x ^ 2 + ms_parca_kalınlıgı ^2) + cygs_r * Tan(ct_alfa))$ ,  $gys_5 - cygs_r$ , 0,  $gr(ms_x ^ 2 + ms_parca_kalınlıgı ^ 2) + cygs_r * Tan(ct_alfa))$ ,  $gys_5 - cygs_r$ , 0,  $gr(ms_x ^ 2 + ms_parca_kalınlıgı ^ 2) + cygs_r * Tan(ct_alfa))$ ,  $gys_5 - cygs_r$ , 0,  $gr(ms_x ^ 2 + ms_parca_kalınlıgı ^ 2) + cygs_r * Tan(ct_alfa))$ ,  $gys_5 - cygs_r$ , 0,  $gr(ms_x ^ 2 + ms_parca_kalınlıgı ^ 2) + cygs_r * Tan(ct_alfa))$ ,  $gys_5 - cygs_r$ , 0,  $gr(ms_x ^ 2 + ms_parca_kalınlıgı ^ 2) + cygs_r * Tan(ct_alfa))$ ,  $gys_5 - cygs_r$ , 0,  $gr(ms_x ^ 2 + ms_parca_kalınlıgı ^ 2) + cygs_r * Tan(ct_alfa))$ ,  $gys_s ^ 2 - cygs_r + cygs_r + cygs_r$ 

End If

.....

boolstatus = part.Extension.SelectByID2("Line1", "SKETCHSEGMENT", 0, 0, 0, False, 0, Nothing, 0) part.SketchAddConstraints "sgVERTICAL2D" part.ClearSelection2 True boolstatus = part.Extension.SelectByID2("Line2", "SKETCHSEGMENT", 0, 0, 0, False, 0, Nothing, 0) boolstatus = part.Extension.SelectByID2("Line4", "SKETCHSEGMENT", 0, 0, 0, True, 0, Nothing, 1) part.SketchAddConstraints "sgPARALLEL" part.ClearSelection2 True

Call part.Extension.SelectByID2("Sketch1", "SKETCH", 0, 0, 0, False, 0, Nothing, 0) part.FeatureManager.FeatureExtrusion2 True, False, False, 0, 0, mesafe, 0, False, False, False, False, False, False, False, 1, 1, 1, 0, 0, False

boolstatus = part.Extension.SelectByID2("Front", "PLANE", 0, 0, 0, 0, True, 0, Nothing, 0) part.CreatePlaneAtOffset3 mesafe, False, True part.ClearSelection2 True

boolstatus = part.Extension.SelectByID2("Plane1", "PLANE", 0, 0, 0, False, 0, Nothing, 0) part.SketchManager.InsertSketch True part.ClearSelection2 True

'Asagıda, ct\_x acısına 0.017 ekledim yani 1 derece cunku acı tam olusmadıgı icin kesince yuzeyler birbirine tam degmezi mesh de prob. olur , 1 derece fazla olursa parca icine girer ama mesh de problem olmaz.!!! If ct\_x < (pi / 2) Then part.CreateLine2 (cXx - Sqr(ms\_x ^ 2 + ms\_parca\_kalınlıgı ^ 2) - cygs\_r \* Tan(ct\_alfa)), gys\_5 - cygs\_r, 0, (((cXx - Sqr(ms\_x - Sqr(ms\_x - Sqr( 2 + ms\_parca\_kalınlıgı ^ 2) - cygs\_r \* Tan(ct\_alfa))) - cygs\_ms\_boyu \* Cos(ct\_x + 0.017)), gys\_5 - cygs\_r - cygs\_ms\_boyu \* Sin(ct\_x + 0.017), 0

part.CreateLine2 (((cXx - Sqr(ms\_x ^ 2 + ms\_parca\_kalınlıgı ^ 2) - cygs\_r \* Tan(ct\_alfa))) - cygs\_ms\_boyu \* Cos(ct\_x + 0.017)), ((gys\_5 - cygs\_r) - cygs\_ms\_boyu \*  $Sin(ct_x + 0.017)$ ), 0, (((cXx - Sqr(ms\_x ^ 2 + ms\_parca\_kalınlıgı ^ 2) - cygs\_r \* (ct\_x + 0.017)), 0, ((cxx - Sqr(ms\_x ^ 2 + ms\_parca\_kalınlıgı ^ 2) - cygs\_r)  $Tan(ct\_alfa))) - cygs\_ms\_boyu * Cos(ct\_x + 0.017)) + Sqr(ms\_x ^2 + ms\_parca\_kalınlıgı ^2), ((gys\_5 - cygs\_r) - cygs\_r) + Sqr(ms\_x ^2 + ms\_parca\_kalınlıgı ^2), ((gys\_5 - cygs\_r) - cygs\_r) + Sqr(ms\_x ^2 + ms\_parca\_kalınlıgı ^2), ((gys\_5 - cygs\_r) - cygs\_r) + Sqr(ms\_x ^2 + ms\_parca\_kalınlıgı ^2), ((gys\_5 - cygs\_r) - cygs\_r) + Sqr(ms\_x ^2 + ms\_parca\_kalınlıgı ^2), ((gys\_5 - cygs\_r) - cygs\_r) + Sqr(ms\_x ^2 + ms\_parca\_kalınlıgı ^2), ((gys\_5 - cygs\_r) + cygs\_r) + Sqr(ms\_x ^2 + ms\_parca\_kalınlıgı ^2), ((gys\_5 - cygs\_r) + cygs\_r) + cygs\_$  $cygs_ms_boyu * Sin(ct_x + 0.017)), 0$ 

part.CreateLine2 (((cXx - Sqr(ms\_x ^ 2 + ms\_parca\_kalınlıgı ^ 2) - cygs\_r \* Tan(ct\_alfa))) - cygs\_ms\_boyu \* Cos(ct\_x +  $\begin{array}{l} 0.017))+ Sqr(ms_x^2 + ms_parca_kalınlıgı^2), gys_5 - cygs_r - cygs_ms_boyu * Sin(ct_x + 0.017), 0, (cXx - Sqr(ms_x^2 + ms_parca_kalınlıgı^2) - cygs_r * Tan(ct_alfa)) + Sqr(ms_x^2 + ms_parca_kalınlıgı^2), gys_5 - cygs_r, 0 \\ \end{array}$ 

part.CreateLine2 (cXx - Sqr(ms\_x  $^2$  + ms\_parca\_kalınlıgı  $^2$ ) - cygs\_r \* Tan(ct\_alfa)) + Sqr(ms\_x  $^2$  + ms\_parca\_kalınlıgı  $^2$ 2), gys\_5 - cygs\_r, 0, (cXx - Sqr(ms\_x ^2 + ms\_parca\_kalinligi ^2) - cygs\_r \* Tan(ct\_alfa)), gys\_5 - cygs\_r, 0 Else

2 + ms\_parca\_kalınlıgı ^ 2) + cygs\_r \* Tan(ct\_alfa))) - cygs\_ms\_boyu \* Cos(ct\_x + 0.017)), gys\_5 - cygs\_r - cygs\_ms\_boyu \*  $Sin(ct_x + 0.017), 0$ 

 $part.CreateLine2\left(((cXx - Sqr(ms_x ^2 + ms_parca_kalınlıgı ^2) + cygs_r * Tan(ct_alfa))\right) - cygs_ms_boyu * Cos(ct_x + ms_parca_kalınlıgı ^2) + cygs_r * Tan(ct_alfa))$  $Tan(ct_alfa))) - cygs_ms_boyu * Cos(ct_x + 0.017)) + Sqr(ms_x ^2 + ms_parca_kalınlıgı ^2), ((gys_5 - cygs_r) - cygs_r) - (gys_s_r) + (gys_s_r) + (gy$  $cygs_ms_boyu * Sin(ct_x + 0.017)), 0$ 

part.CreateLine2 (((cXx - Sqr(ms\_x ^ 2 + ms\_parca\_kalınlıgı ^ 2) + cygs\_r \* Tan(ct\_alfa))) - cygs\_ms\_boyu \* Cos(ct\_x + 0.017)) + Sqr(ms\_x ^ 2 + ms\_parca\_kalınlıgı ^ 2), gys\_5 - cygs\_r - cygs\_ms\_boyu \* Sin(ct\_x + 0.017), 0, (cXx - Sqr(ms\_x ^ 2 + ms\_parca\_kalınlıgı ^ 2) + cygs\_r \* Tan(ct\_alfa)) + Sqr(ms\_x ^ 2 + ms\_parca\_kalınlıgı ^ 2), gys\_5 - cygs\_r, 0 part.CreateLine2 (cXx - Sqr(ms\_x ^ 2 + ms\_parca\_kalınlıgı ^ 2) + cygs\_r \* Tan(ct\_alfa)) + Sqr(ms\_x ^ 2 + ms\_parca\_kalınlıgı ^ 2) + cygs\_r \* Tan(ct\_alfa)) + cygs\_r \* Tan(ct\_alfa)) + Sqr(ms\_x ^ 2 + ms\_parca\_kalınlıgı ^ 2) + cygs\_r \* Tan(ct\_alfa)) + cygs\_r \* Tan(ct\_alfa)) + cygs\_r \* Tan(ct\_alfa)) + cygs\_r \* Tan(ct\_alfa)) + cygs\_r \* Tan(ct\_alfa)) + cygs\_r \* Tan(ct\_alfa)) + cygs\_r \* Tan(ct\_alfa)) + cygs\_r \* Tan(ct\_alf ^ 2), gys\_5 - cygs\_r, 0, (cXx - Sqr(ms\_x ^2 + ms\_parca\_kalınlıgı ^2) + cygs\_r \* Tan(ct\_alfa)), gys\_5 - cygs\_r, 0

boolstatus = part.Extension.SelectByID2("Line4", "SKETCHSEGMENT", 0, 0, 0, False, 0, Nothing, 0) part.SketchAddConstraints "sgHORIZONTAL2D" part.ClearSelection2 True

End If

boolstatus = part.Extension.SelectByID2("Sketch2", "SKETCH", 0, 0, 0, False, 0, Nothing, 0) part.BlankSketch

'Asagıda kesimi iptal ettik icine girmesi icin " meshde problem oluytor" part.FeatureManager.FeatureCut True, False, False, 0, 0, mesafe, 0.01, False, False, False, False, 0, 0, False, False, Fals 0.1.1 'part.SelectionManager.EnableContourSelection = 0

boolstatus = part.Extension.SelectByID2("", "VERTEX", 0, as\_2, mesafe, True, 0, Nothing, 0) boolstatus = part.Extension.SelectByID2("Front", "PLANE", 0, 0, 0, True, 0, Nothing, 0) part.InsertAxis2 True

part.SketchManager.InsertSketch True boolstatus = part.Extension.SelectByID2("Front", "PLANE", 0, 0, 0, False, 0, Nothing, 0)

part.CreateCircleByRadius2 cs merk x + Öteleme x, cs merk y + Öteleme y, 0, cs r1

part.FeatureManager.FeatureCut True, False, True, 0, 0, cs\_parca\_kalınlıgı + parcalar\_arasi\_bosluk, 0, False, False, False, False, 0, 0, False, False, False, False, 0, 1, 1 part.SelectionManager.EnableContourSelection = 0

part.SketchManager.InsertSketch True boolstatus = part.Extension.SelectByID2("Plane1", "PLANE", 0, 0, 0, False, 0, Nothing, 0)

part.CreateCircleByRadius2 cs\_merk\_x + Öteleme\_x, cs\_merk\_y + Öteleme\_y, 0, cs\_r1

part.FeatureManager.FeatureCut True, False, False, 0, 0, cs\_parca\_kalınlıgı + parcalar\_arasi\_bosluk, 0, False, False, False, False, 0, 0, False, False, False, False, 0, 1, 1 part.SelectionManager.EnableContourSelection = 0

"""""KABLO KANALI

GoTo 55

 $\label{eq:ana_form.Print} ((cXx - Sqr(ms_x^2 + ms_parca_kalınlıgı^2) - cygs_r * Tan(ct_alfa)) + cygs_x) / 2, ((gys_5 - cygs_r - cygs_r)) + (cys_as_r) / 2, ((gys_5 - cygs_r) + (cys_as_r)) + (cys_as_r) / 2, ((gys_5 - cygs_r) + (cys_as_r)) + (cys_as_r) / 2, ((gys_5 - cygs_r) + (cys_as_r)) + (cys_as_r) / 2, ((gys_5 - cygs_r) + (cys_as_r)) + (cys_as_r) / 2, ((gys_5 - cygs_r) + (cys_as_r)) + (cys_as_r) / 2, ((gys_5 - cygs_r) + (cys_as_r)) + (cys_as_r) / 2, ((gys_5 - cygs_r) + (cys_as_r)) + (cys_as_r) / 2, ((gys_5 - cygs_r) + (cys_as_r)) + (cys_as_r) / 2, ((gys_5 - cygs_r) + (cys_as_r)) + (cys_as_r) / 2, ((gys_5 - cygs_r) + (cys_as_r)) + (cys_as_r) / 2, ((gys_5 - cygs_r) + (cys_as_r)) + (cys_as_r) / 2, ((gys_5 - cygs_r) + (cys_as_r)) + (cys_as_r) / 2, ((gys_5 - cygs_r)) + (cys_as_r) / 2, ((gys_5 - cygs_r)) + (cys_as_r) / 2, ((gys_5 - cygs_r)) + (cys_as_r) / 2, ((gys_5 - cygs_r)) + ((gys_5 - cygs_r)) + (($ cygs\_y) + as\_2) / 2, mesafe / 2 If  $ct_x < (pi / 2)$  Then boolstatus = part.Extension.SelectByID2("", "FACE", ((cXx - Sqr(ms\_x ^2 + ms\_parca\_kalınlıgı ^2) - cygs\_r \* Tan(ct\_alfa)) + cygs\_x) / 2, ((gys\_5 - cygs\_r - cygs\_y) + as\_2) / 2, mesafe / 2, False, 0, Nothing, 0) Else

boolstatus = part.Extension.SelectByID2("", "FACE", ((cXx - Sqr(ms\_x ^2 + ms\_parca\_kalınlıgı ^2) + cygs\_r \* Tan(ct\_alfa)) + cygs\_x) / 2, ((gys\_5 - cygs\_r - cygs\_y) + as\_2) / 2, mesafe / 2, False, 0, Nothing, 0) End If part.SketchManager.InsertSketch True part.ClearSelection2 True " Asagıdaki 0.375274157, 0, 0, 0.440274157.... degerleri Orjinal montaj uzerinden olculerek alınmıstır.Bu nokta dikdortgenin baslangıc noktası alt kenara olan uzaklık 0.059 alınarak 65 x 43 lük bir dikdörtgen cızılmıstır. '0.3162663509097=Cızım yapılan yuzey sol alt kose X koordinatı part.SketchRectangle 0.375274157, 0, 0, 0.440274157, 0.043, 0, 1

boolstatus = part.Extension.SelectByID2("Sketch5", "SKETCH", 0, 0, 0, False, 0, Nothing, 0) part.FeatureManager.FeatureCut True, False, False, 0, 0, cygs\_parca\_kalınlıgı \* 2, 0, False, False, False, False, 6, 0, 0, False, False, False, False, 0, 1, 1 part.SelectionManager.EnableContourSelection = 0 55

Kullanilan\_Parca\_Kalinligi = cygs\_parca\_kalınlıgı 'x\_factor = 0.5 x\_factor = CGSD Call Kaynak

If  $ct_x < (pi / 2)$  Then boolstatus = part.Extension.SelectByID2("", "FACE", (cXx - Sqr(ms\_x ^2 + ms\_parca\_kalınlıgı ^2) - cygs\_r \* Tan(ct\_alfa)) / 2, (gys\_5 - cygs\_r - as\_2) / 2 + as\_2, mesafe / 2, False, 0, Nothing, 0) Else  $boolstatus = part.Extension.SelectByID2("", "FACE", (cXx - Sqr(ms_x^2 + ms_parca_kalınlıgı^2) + cygs_r * Tan(ct_alfa)) / (ct_alfa) + (ct_alfa) / (ct_alfa) + (ct_alfa) + (ct$ 2, (gys\_5 - cygs\_r - as\_2) / 2 + as\_2, mesafe / 2, False, 0, Nothing, 0) End If part.SketchManager.InsertSketch True part.ClearSelection2 True If  $ct_x < (pi / 2)$  Then  $boolstatus = part.Extension.SelectByID2("", "FACE", (cXx - Sqr(ms_x^2 + ms_parca_kalınlıgı^2) - cygs_r * Tan(ct_alfa)) / (cXx - Sqr(ms_x^2 + ms_parca_kalınlıgı^2) - cygs_r * Tan(ct_alfa)) / (cXx - Sqr(mx_x^2 + ms_parca_kalınlıgı^2) - cygs_r * Tan(ct_alfa)) / (cXx - Sqr(mx_x^2 + ms_parca_kalınlıgı^2) - cygs_r * Tan(ct_alfa)) / (cXx - Sqr(mx_x^2 + ms_parca_kalınlıgı^2) - cygs_r * Tan(ct_alfa)) / (cXx - Sqr(mx_x^2 + ms_parca_kalınlıgı^2) - cygs_r * Tan(ct_alfa)) / (cXx - Sqr(mx_x^2 + ms_parca_kalınlıgus + ms_parca_kalınlıgus + tan(ct_alfa)) / (cXx - Sqr(mx_x^2 + ms_parca_kalınlıgus + tan(ct_alfa)) / (cXx - Sqr(mx_x^2 + ms_parca_kalınlıgus + tan(ct_alfa))) / ($ 2, (gys\_5 - cygs\_r - as\_2) / 2 + as\_2, mesafe / 2, False, 0, Nothing, 0) Else  $boolstatus = part.Extension.SelectByID2("", "FACE", (cXx - Sqr(ms_x^2 + ms_parca_kalınlıgı^2) + cygs_r * Tan(ct_alfa)) / (ct_alfa) + (ct_alfa) + (ct$ 2, (gys\_5 - cygs\_r - as\_2) / 2 + as\_2, mesafe / 2, False, 0, Nothing, 0) End If boolstatus = part.SketchUseEdge2(False) part.ClearSelection2 True part.ClearSelection2 True part.FeatureManager.FeatureCut True, False, False, 0, 0, parcalar\_arasi\_bosluk, 0, True, False, True, False, 1.047197551197, 0, False, False, False, False, 0, 1, 1 part.SelectionManager.EnableContourSelection = 0

If  $ct_x < (pi / 2)$  Then  $boolstatus = part.Extension.SelectByID2("", "FACE", (cXx - Sqr(ms_x ^2 + ms_parca_kalınlıgı ^2) - cygs_r * Tan(ct_alfa)) / (cXx - Sqr(ms_x ^2 + ms_parca_kalınlıgı ^2) - cygs_r * Tan(ct_alfa)) / (cXx - Sqr(ms_x ^2 + ms_parca_kalınlıgu ^2) - cygs_r * Tan(ct_alfa)) / (cXx$ 2, (gys\_5 - cygs\_r - as\_2) / 2 + as\_2, mesafe / 2, False, 0, Nothing, 0) Else  $boolstatus = part.Extension.SelectByID2("", "FACE", (cXx - Sqr(ms_x ^2 + ms_parca_kalınlıgı ^2) + cygs_r * Tan(ct alfa)) / (cXx - Sqr(ms_x ^2 + ms_parca_kalınlıgı ^2) + cygs_r * Tan(ct alfa)) / (cXx - Sqr(ms_x ^2 + ms_parca_kalınlıgu ^2) + cygs_r * Tan(ct alfa)) / (cXx$ 2, (gys\_5 - cygs\_r - as\_2) / 2 + as\_2, mesafe / 2, False, 0, Nothing, 0) End If part.SketchManager.InsertSketch True part.ClearSelection2 True If ct x < (pi / 2) Then boolstatus = part.Extension.SelectByID2("", "FACE", (cXx - Sqr(ms\_x ^ 2 + ms\_parca\_kalınlıgı ^ 2) - cygs\_r \* Tan(ct\_alfa)) / 2, (gys\_5 - cygs\_r - as\_2) / 2 + as\_2, mesafe / 2, False, 0, Nothing, 0) Else  $boolstatus = part.Extension.SelectByID2("", "FACE", (cXx - Sqr(ms_x^2 + ms_parca_kalınlıgı^2) + cygs_r * Tan(ct_alfa)) / (ct_alfa) + (ct_alfa) + (ct$ 2, (gys\_5 - cygs\_r - as\_2) / 2 + as\_2, mesafe / 2, False, 0, Nothing, 0) End If boolstatus = part.SketchUseEdge2(False) part.ClearSelection2 True

boolstatus = part.Extension.SelectByID2("Line27", "SKETCHSEGMENT", 0, 0, 0, False, 0, Nothing, 0) boolstatus = part.Extension.SelectByID2("Line28", "SKETCHSEGMENT", 0, 0, 0, True, 0, Nothing, 0) boolstatus = part.Extension.SelectByID2("Line29", "SKETCHSEGMENT", 0, 0, 0, True, 0, Nothing, 0) boolstatus = part.Extension.SelectByID2("Line30", "SKETCHSEGMENT", 0, 0, 0, True, 0, Nothing, 0) boolstatus = part.Extension.SelectByID2("Line31", "SKETCHSEGMENT", 0, 0, 0, True, 0, Nothing, 0) boolstatus = part.Extension.SelectByID2("Line32", "SKETCHSEGMENT", 0, 0, 0, True, 0, Nothing, 0) boolstatus = part.Extension.SelectByID2("Line32", "SKETCHSEGMENT", 0, 0, 0, True, 0, Nothing, 0) part.EditDelete

part.SketchManager.InsertSketch True

boolstatus = part.Extension.SelectByID2("Line25@Sketch6", "EXTSKETCHSEGMENT", 0, 0, 0, 0, True, 0, Nothing, 0) part.CreatePlanePerCurveAndPassPoint3 False, True

boolstatus = part.Extension.SelectByID2("Plane2", "PLANE", 0, 0, 0, False, 0, Nothing, 0)
part.SketchManager.InsertSketch True
part.ClearSelection2 True

'""""""ÖNEMLİ... Asagıda 10 mm eklememizin amacı kaynak dikisini buyuk yapıp parca icine girmesini saglamak.. 've boylece c sacının sırt i ile cygs nin birlestigi yerdeki kaynak dikişlerinin bosluklarını ortadan kaldırmak swApp.SetUserPreferenceToggle swSketchInference, False part.CreateLine2 -0.01, 0, 0, -0.01, (Kaynak\_Dikis\_Boyu + 0.01), 0 part.CreateLine2 -0.01, (Kaynak\_Dikis\_Boyu + 0.01), 0, Kaynak\_Dikis\_Boyu, 0, 0 part.CreateLine2 Kaynak\_Dikis\_Boyu, 0, 0, -0.01, 0, 0 part.ClearSelection2 True swApp.SetUserPreferenceToggle swSketchInference, True

boolstatus = part.Extension.SelectByID2("Line1", "SKETCHSEGMENT", 0, 0, 0, False, 0, Nothing, 0) boolstatus = part.Extension.SelectByID2("Line3", "SKETCHSEGMENT", 0, 0, 0, True, 0, Nothing, 0) part.SketchAddConstraints "sgPERPENDICULAR"

'C\_ye\_gelen\_sac.Print Sqr(cygs\_m ^ 0.5 - cygs\_k ^ 0.5), cygs\_parca\_kalınlıgı

part.SketchManager.InsertSketch True part.ClearSelection2 True

'eksen atama boolstatus = part.Extension.SelectByID2("Front", "PLANE", 0, 0, 0, False, 0, Nothing, 0) part.SketchManager.InsertSketch True

part.ClearSelection2 True boolstatus = part.Extension.SelectByID2("Sketch2", "SKETCH", 0, 0, 0, False, 0, Nothing, 0) boolstatus = part.SketchUseEdge2(False) part.ClearSelection2 True part.SketchManager.InsertSketch True

boolstatus = part.Extension.SelectByID2("Point9@Sketch8", "EXTSKETCHPOINT", 0, 0, 0, True, 0, Nothing, 0) boolstatus = part.Extension.SelectByID2("Point10@Sketch8", "EXTSKETCHPOINT", 0, 0, 0, True, 0, Nothing, 0)

```
part.InsertAxis2 True
boolstatus = part.Extension.SelectByID2("Sketch8", "SKETCH", 0, 0, 0, False, 0, Nothing, 0)
part.BlankSketch
```

boolstatus = part.Extension.SelectByID2("Sketch7", "SKETCH", 0, 0, 0, False, 1, Nothing, 0) boolstatus = part.Extension.SelectByID2("Sketch6", "SKETCH", 0, 0, 0, True, 4, Nothing, 0) boolstatus = part.Extension.SelectByID2("Axis2", "AXIS", 0, 0, 0, True, 128, Nothing, 0) Dim SweepFeature As Object Set SweepFeature = part.FeatureManager.InsertProtrusionSwept3(False, True, 0, False, 0, 0, 0, 1, 1, 1, 0, 1)

'asagida 2 mm uzatiyoruz amac dikisi parcanın icine sokmak, 2 mm montaj ortamından okunan bir deger, 5,6.. mm de olabilir mesela, min 2 mm olmalı part.ClearSelection2 True boolstatus = part.Extension.SelectByID2("Sketch7", "SKETCH", 0, 0, 0, False, 0, Nothing, 0) part.FeatureManager.FeatureExtrusion True, False, True, 0, 0, 0.002, 0, False, False, False, False, 0, 0, False, False, False, 1, 1, 1 part.SelectionManager.EnableContourSelection = 0 ' ikinci kaynak dikişi

' asagıda if/else li secim yok cunku alt yuzey hep aynı, sabit

```
If ct_x < (pi / 2) Then
 boolstatus = part.Extension.SelectByID2("", "FACE", (cXx - Sqr(ms_x ^ 2 + ms_parca_kalınlıgı ^ 2) - cygs_r * Tan(ct_alfa)) /
 2, (gys_5 - cygs_r - as_2 - cygs_m) / 2 + as_2, mesafe / 2, False, 0, Nothing, 0)
 Else
 boolstatus = part.Extension.SelectByID2("", "FACE", (cXx - Sqr(ms_x^2 + ms_parca_kalınlıgı^2) + cygs_r * Tan(ct_alfa)) / (ct_alfa) + (ct_alfa) + (ct
 2, (gys_5 - cygs_r - as_2 - cygs_m) / 2 + as_2, mesafe / 2, False, 0, Nothing, 0)
 End If
part.SketchManager.InsertSketch True
part.ClearSelection2 True
 If ct_x < (pi / 2) Then
 boolstatus = part.Extension.SelectByID2("", "FACE", (cXx - Sqr(ms_x^2 + ms_parca_kalınlıgı^2) - cygs_r * Tan(ct_alfa)) / (cXx - Sqr(ms_x^2 + ms_parca_kalınlıgı^2) - cygs_r * Tan(ct_alfa)) / (cXx - Sqr(mx_x^2 + ms_parca_kalınlıgı^2) - cygs_r * Tan(ct_alfa)) / (cXx - Sqr(mx_x^2 + ms_parca_kalınlıgı^2) - cygs_r * Tan(ct_alfa)) / (cXx - Sqr(mx_x^2 + ms_parca_kalınlıgı^2) - cygs_r * Tan(ct_alfa)) / (cXx - Sqr(mx_x^2 + ms_parca_kalınlıgı^2) - cygs_r * Tan(ct_alfa)) / (cXx - Sqr(mx_x^2 + ms_parca_kalınlıgua + ms_parca_kalınlıga)) / (cXx - Sqr(mx_x^2 + ms_parca_kalınlıga)) / (cXx - Sqr(mx_x^2 + ms_parca_kalınlıga)) / (cXx - Sqr(mx_x^2 + ms_parca_kalınlıga)) / (cXx
 2, (gys_5 - cygs_r - as_2 - cygs_m) / 2 + as_2, mesafe / 2, False, 0, Nothing, 0)
 Else
 boolstatus = part.Extension.SelectByID2("", "FACE", (cXx - Sqr(ms x^2 + ms parca kalınlıgı 2) + cygs r * Tan(ct alfa)) / cygs
 2, (gys_5 - cygs_r - as_2 - cygs_m) / 2 + as_2, mesafe / 2, False, 0, Nothing, 0)
 End If
 boolstatus = part.SketchUseEdge2(False)
 part.ClearSelection2 True
```

```
boolstatus = part.Extension.SelectByID2("Line32", "SKETCHSEGMENT", 0, 0, 0, False, 0, Nothing, 0)
boolstatus = part.Extension.SelectByID2("Line25", "SKETCHSEGMENT", 0, 0, 0, True, 0, Nothing, 0)
boolstatus = part.Extension.SelectByID2("Line26", "SKETCHSEGMENT", 0, 0, 0, 0, True, 0, Nothing, 0)
boolstatus = part.Extension.SelectByID2("Line27", "SKETCHSEGMENT", 0, 0, 0, 0, True, 0, Nothing, 0)
boolstatus = part.Extension.SelectByID2("Line28", "SKETCHSEGMENT", 0, 0, 0, True, 0, Nothing, 0)
boolstatus = part.Extension.SelectByID2("Line29", "SKETCHSEGMENT", 0, 0, 0, True, 0, Nothing, 0)
part.EditDelete
part.SketchManager.InsertSketch True
```

```
boolstatus = part.Extension.SelectByID2("Line31@Sketch9", "EXTSKETCHSEGMENT", 0, 0, 0, 0, True, 0, Nothing, 0) part.CreatePlanePerCurveAndPassPoint3 False, True
```

```
boolstatus = part.Extension.SelectByID2("Plane3", "PLANE", 0, 0, 0, False, 0, Nothing, 0)
part.SketchManager.InsertSketch True
part.ClearSelection2 True
```

```
'""""""ÖNEMLİ... Asagıda 10 mm eklememizin amacı kaynak dikisini buyuk yapıp parca icine girmesini saglamak..
've boylece c sacının sırt ı ile cygs nin birlestigi yerdeki kaynak dikişlerinin bosluklarını ortadan kaldırmak
swApp.SetUserPreferenceToggle swSketchInference, False
part.CreateLine2 0.01, 0, 0, 0.01, -(Kaynak_Dikis_Boyu + 0.01), 0
part.CreateLine2 0.01, -(Kaynak_Dikis_Boyu + 0.01), 0, -Kaynak_Dikis_Boyu, 0, 0
part.CreateLine2 -Kaynak_Dikis_Boyu, 0, 0, 0.01, 0, 0
part.ClearSelection2 True
swApp.SetUserPreferenceToggle swSketchInference, True
```

boolstatus = part.Extension.SelectByID2("Line1", "SKETCHSEGMENT", 0, 0, 0, False, 0, Nothing, 0) boolstatus = part.Extension.SelectByID2("Line3", "SKETCHSEGMENT", 0, 0, 0, True, 0, Nothing, 0) part.SketchAddConstraints "sgPERPENDICULAR"

C\_ye\_gelen\_sac.Print Sqr(cygs\_m ^ 2 - cygs\_k ^ 2), cygs\_parca\_kalınlıgı

```
part.SketchManager.InsertSketch True part.ClearSelection2 True
```

boolstatus = part.Extension.SelectByID2("Sketch10", "SKETCH", 0, 0, 0, False, 1, Nothing, 0) boolstatus = part.Extension.SelectByID2("Sketch9", "SKETCH", 0, 0, 0, True, 4, Nothing, 0) boolstatus = part.Extension.SelectByID2("Axis2", "AXIS", 0, 0, 0, True, 128, Nothing, 0)

Set SweepFeature = part.FeatureManager.InsertProtrusionSwept3(False, True, 0, False, False, 0, 0, False, 0, 0, 0, 2, 1, 1, 1, 0, 1)

part.SaveAs2 fl0 + "C ye Gelen Sac.SLDPRT", 0, False, False

End Sub

Private Sub Command2\_Click() C\_ye\_gelen\_sac.Hide

### End Sub

Private Sub Command3\_Click() parca\_listesi.Visible = True Dim gir As String gir = Combo1.Text For i = 1 To par\_adet For j = 1 To deg\_adet' simdilik ,en cok olan deger yazılacak buraya If gir = degiskenler(i, j) Then Select Case i Case Is = 1parca\_listesi.AddItem "Gövde Yan Sac Sag" Case Is = 2parca\_listesi.AddItem "Gövde Yan Sac Sol" Case Is = 3parca\_listesi.AddItem "Alt Plaka" Case Is = 4parca\_listesi.AddItem "C Sacı" Case Is = 5parca\_listesi.AddItem "Ayak Sacı" Case Is = 6parca\_listesi.AddItem "Ön Pano" Case Is = 7 parca\_listesi.AddItem "P ye Gelen Sac" Case Is = 8 parca\_listesi.AddItem "Kızak Sacı" Case Is = 9parca\_listesi.AddItem "Ön Yatak" Case Is = 10 parca\_listesi.AddItem "Ön Yatak Mesafe Sacı" Case Is = 11parca\_listesi.AddItem "İki C Arası Muhafaza Sacı" Case Is = 12parca\_listesi.AddItem "C ye Gelen Sac"  $\hat{\text{Case Is}} = 13$ parca\_listesi.AddItem "No 5 Sacı" Case Is = 14parca\_listesi.AddItem "Yan Kapak" Case Is = 15parca\_listesi.AddItem "Krank Orta Yatak" Case Is = 16parca\_listesi.AddItem "Krank Arka Yatak" Case Is = 17parca\_listesi.AddItem "Arka Yatak Destek Sacı" Case Is = 18parca\_listesi.AddItem "Ön Yatak Destek Sacı" Case Is = 19parca\_listesi.AddItem "No 4 Sacı" Case Is = 20parca\_listesi.AddItem "Burc Federi" Case Is = 21parca\_listesi.AddItem "Burc Takviyesi" 'Case Else ' parca\_listesi.AddItem "Aradıgınız Degisken Baska Bir Parcayı Etkilememktedir." End Select End If Next j Next i

## End Sub

Private Sub Form\_Load() 'Combo1.AddItem "gys\_6" 'Combo1.AddItem "gys\_1" 'Combo1.AddItem "gys\_1" 'Combo1.AddItem "r1" 'Combo1.AddItem "gys\_4" 'Combo1.AddItem "r2"

```
'Combo1.AddItem "cs_8"
 'Combo1.AddItem "gys_2"
 'Combo1.AddItem "cs_10"
 'Combo1.AddItem "cs_3"
 'Combo1.AddItem "cs_2"
 'Combo1.AddItem "cs_1"
 'Combo1.AddItem "cs_r1"
 Combo1.AddItem "cygs_KM"
 Combo1.AddItem "cygs_parca_kalınlıgı"
'Combo1.AddItem "mesafe"
 'Combo1.AddItem "ks_parca_kalınlıgı"
 'Combo1.AddItem "ct_parca_boyu'
 'Combol.AddItem "ms_parca_kalınlıgı"
 'Combo1.AddItem "as_1
 'Combo1.AddItem "as_2"
 'Combo1.AddItem "cygs_ms_boyu"
 'Combo1.AddItem "cs_parca_kalınlıgı"
 'Combo1.AddItem "as_parca_kalınlıgı"
 'Combo1.AddItem "C_Muhafaza_Sacı_KM"
 parca_listesi.Visible = False
End Sub
Private Sub mnu_CyeGelenDosya_Click()
Dim bb
 bb = Shell("C:\WINDOWS\notepad.exe" + " " + fl0 + "cygs_parametrik_degerler.txt", vbNormalFocus)
End Sub
Option Explicit
Public boolstatus As Boolean
Public fl0 As String
Public flasmb As String, flsw As String
Public swApp As Object, asmbl As Object, comp As String
Private Sub Combo1_Click()
parca_listesi.Visible = False
parca_listesi.Clear
End Sub
Rem Public parca_kalınlıgı As Double
Rem Public gys_1, gys_2, gys_3, gys_4, gys_5, gys_6, gys_7, gys_8, gys_9, gys_10 As Double
Rem Public gys_11, gys_12, gys_13, gys_14, gys_15, gys_16, gys_17 As Double
Rem Public r1, r2, r3, r4, r5, r6 As Double
Rem Public 11, pi, teta1, x1, y1, x2, y2, x3, y3, x4, y4,gys_merk_x,gys_merk_y As Double
Private Sub Command2_Click()
gys_sag1.Hide
End Sub
Private Sub Command3_Click()
parca_listesi.Visible = True
Dim gir As String
gir = Combo1.Text
 For i = 1 To par_adet
 For j = 1 To deg_adet ' simdilik , en cok olan deger yazılacak buraya
  If gir = degiskenler(i, j) Then
    Select Case i
    Case Is = 1
      parca_listesi.AddItem "Gövde Yan Sac Sag"
    Case Is = 2
      parca_listesi.AddItem "Gövde Yan Sac Sol"
    Case Is = 3
      parca_listesi.AddItem "Alt Plaka"
    Case Is = 4
      parca_listesi.AddItem "C Sacı"
    Case Is = 5
      parca_listesi.AddItem "Ayak Sacı"
    Case Is = 6
      parca_listesi.AddItem "Ön Pano"
    Case Is = 7
      parca_listesi.AddItem "P ye Gelen Sac"
    Case Is = 8
```

parca\_listesi.AddItem "Kızak Sacı" Case Is = 9parca\_listesi.AddItem "Ön Yatak" Case Is = 10parca\_listesi.AddItem "Ön Yatak Mesafe Sacı" Case Is = 11parca\_listesi.AddItem "İki C Arası Muhafaza Sacı" Case Is = 12 parca\_listesi.AddItem "C ye Gelen Sac" Case Is = 13parca\_listesi.AddItem "No 5 Sacı" Case Is = 14parca\_listesi.AddItem "Yan Kapak" Case Is = 15 parca\_listesi.AddItem "Krank Orta Yatak" Case Is = 16parca\_listesi.AddItem "Krank Arka Yatak" Case Is = 17 parca\_listesi.AddItem "Arka Yatak Destek Sacı" Case Is = 18 parca\_listesi.AddItem "Ön Yatak Destek Sacı" Case Is = 19parca listesi.AddItem "No 4 Sacı" Case Is = 20parca\_listesi.AddItem "Burc Federi" Case Is = 21parca\_listesi.AddItem "Burc Takviyesi" 'Case Else ' parca\_listesi.AddItem "Aradıgınız Degisken Baska Bir Parcayı Etkilememktedir." End Select End If Next j Next i End Sub Private Sub Form\_Load() Show fl0 = "D:\Dirinler\_Makina A.Ş\GövDe\"  $flsw = "C: Program Files \\ SolidWorks \\ lang \\ english \\ Tutorial \\ "$ Combo1.AddItem "gys\_1" Combo1.AddItem "gys\_2" Combo1.AddItem "gys\_3" Combo1.AddItem "gys\_4" Combo1.AddItem "gys\_5" Combo1.AddItem "gys\_6" Combo1.AddItem "gys\_7" Combo1.AddItem "gys\_9" Combo1.AddItem "gys\_10" Combo1.AddItem "gys\_11" Combo1.AddItem "gys\_12" Combo1.AddItem "gys\_13" Combo1.AddItem "gys\_14" Combo1.AddItem "gys\_15" Combo1.AddItem "gys\_16" Combo1.AddItem "gys\_17" Combo1.AddItem "r1' Combo1.AddItem "r2" Combo1.AddItem "r3" Combo1.AddItem "r4" Combo1.AddItem "r5" Combo1.AddItem "r6" 'Combo1.AddItem "ap\_parca\_kalınlıgı" 'Combo1.AddItem "eksen\_1'

Combol.AddItem "parca\_kalınlıgı"

parca\_listesi.Visible = False

End Sub
Private Sub Command1\_Click()

Call VeriOkuma 'Yandaki kod yardımı ile başka bir Subroutine çağırılarak programın kullandığı parametreler okunur Bkz.Şek.3.8

Set swApp = GetObject(, "sldworks.application") 'Yandaki kod takımı ile SolidWorks Programında Set part = swApp.NewDocument(flsw + "part.prtdot", 0, 0#, 0#) 'Part dosyası açılır ve yeni bir Part Dosyası oluşturmak Set part = swApp.ActiveDoc ' mümkün olur

Call snap ' Snap subroutine'i ile Programdaki otomatik ilişkilendirmeler kapatırlır.

Dim msg As String

```
part.SketchManager.InsertSketch True
boolstatus = part.Extension.SelectByID2("Front Plane", "PLANE", 0, 0, 0, False, 0, Nothing, 0)
```

```
part.CreateLine2 0, 0, 0, gys_1, 0, 0
part.ViewZoomtofit2
part.CreateLine2 gys_1, 0, 0, gys_1, gys_2, 0
part.CreateLine2 gys_1, gys_2, 0, (gys_1 - gys_3), gys_2, 0
part.CreateArc2 (gys_1 - gys_3), (gys_2 + r1), 0, (gys_1 - gys_3), gys_2, 0, (gys_3 + r1), (gys_2 + r1), 0, -1
part.ViewZoomtofit2
part.CreateLine2 (gys_1 - gys_3 - r1), (gys_2 + r1), 0, (gys_1 - gys_3 - r1), gys_4, 0
```

```
xp1 = gys_6

yp1 = gys_5

xp2 = gys_1 - gys_3 - r1

yp2 = gys_4

R = r2
```

Call newtonR

```
gys\_merk\_x = r1\_csac * Cos(tet1) + R * Cos(tet3)

gys\_merk\_y = r1\_csac * Sin(tet1) + R * Sin(tet3)
```

```
part.CreateArc2 gys_merk_x, gys_merk_y, 0, xp2, yp2, 0, xp1, yp1, 0, -1
part.ViewZoomtofit2
part.CreateLine2 gys_6, gys_5, 0, gys_7, gys_5, 0
part.ViewZoomtofit2
boolstatus = part.Extension.SelectByID2("Point8", "SKETCHPOINT", 0, 0, 0, False, 1, Nothing, 0)
part.SketchFillet2 r3, 1
part.ClearSelection2 True
```

```
part.CreateLine2 gys_7, gys_5, 0, gys_7, gys_2 + ap_parca_kalınlıgı + eksen_1 - eksen_3, 0
part.CreateLine2 gys_7, gys_2 + ap_parca_kalınlıgı + eksen_1 - eksen_3, 0, gys_9, gys_2 + ap_parca_kalınlıgı + eksen_1 - eksen_3, 0
part.CreateLine2 gys_9, gys_2 + ap_parca_kalınlıgı + eksen_1 - eksen_3, 0, gys_9, gys_10, 0
```

```
part.CreateLine2 gys_9, gys_10, 0, gys_11, gys_10, 0
part.CreateLine2 gys_11, gys_10, 0, gys_11, gys_15, 0
part.ViewZoomtofit2
part.CreateLine2 0, 0, 0, 0, gys_12, 0
part.CreateLine2 0, gys_12, 0, gys_13, gys_16, 0
```

```
part.CreateLine2 gys_13, gys_16, 0, gys_13, gys_14, 0
part.CreateLine2 gys_13, gys_14, 0, gys_17, gys_14, 0
part.CreateLine2 gys_17, gys_14, 0, gys_11, gys_15, 0
```

boolstatus = part.Extension.SelectByID2("Point20", "SKETCHPOINT", 0, 0, 0, False, 1, Nothing, 0) part.SketchFillet2 r6, 1 part.ClearSelection2 True boolstatus = part.Extension.SelectByID2("Point22", "SKETCHPOINT", 0, 0, 0, False, 1, Nothing, 0) part.SketchFillet2 r5, 1 part.ClearSelection2 True part.ViewZoomtofit2 boolstatus = part.Extension.SelectByID2("Point18", "SKETCHPOINT", 0, 0, 0, False, 1, Nothing, 0) part.SketchFillet2 r4, 1 part.ClearSelection2 True

Call part.Extension.SelectByID2("Sketch1", "SKETCH", 0, 0, 0, False, 0, Nothing, 0) part.FeatureManager.FeatureExtrusion2 True, False, False, 0, 0, parca\_kalınlıgı, 0, False, False, False, False, 0, 0, False, False, False, False, 1, 1, 1, 0, 0, False boolstatus = part.Extension.SelectByID2("", "FACE", gys\_2, gys\_2, parca\_kalınlıgı, True, 0, Nothing, 0) part.CreatePlaneAtOffset3 0, False, True boolstatus = part.Extension.SelectByID2("", "FACE", (gys\_6 + (gys\_3 / 2)), gys\_2, parca\_kalınlıgı / 2, True, 0, Nothing, 0) part.CreatePlaneAtOffset3 0, False, True part.ClearSelection2 True boolstatus = part.Extension.SelectByID2("", "FACE", (gys\_1 - gys\_3 - r1), (gys\_4 - r1), parca\_kalınlıgı / 2, True, 0, Nothing, 0) part.CreatePlaneAtOffset3 0, False, True part.ClearSelection2 True boolstatus = part.Extension.SelectByID2("front", "PLANE", 0, 0, 0, True, 0, Nothing, 0) part.CreatePlaneAtOffset3 0, False, True boolstatus = part.Extension.SelectByID2("", "FACE", gys\_1, gys\_2 / 2, parca\_kalınlıgı / 2, True, 0, Nothing, 0) part.CreatePlaneAtOffset3 0, False, True part.ClearSelection2 True boolstatus = part.Extension.SelectByID2("", "FACE", (gys\_7 - gys\_6) / 2 + gys\_6, gys\_5, parca\_kalınlıgı / 2, True, 0, Nothing, (0)part.CreatePlaneAtOffset3 0, False, True part.ClearSelection2 True + (gys\_2 + ap\_parca\_kalınlıgı + eksen\_1 - eksen\_3), parca\_kalınlıgı / 2, True, 0, Nothing, 0) part.CreatePlaneAtOffset3 0, False, True part.ClearSelection2 True boolstatus = part.Extension.SelectByID2("", "FACE", gys\_1 / 2, gys\_10, parca\_kalınlıgı / 2, True, 0, Nothing, 0) part.CreatePlaneAtOffset3 0, False, True part.ClearSelection2 True boolstatus = part.Extension.SelectByID2("", "FACE", gys\_7, (gys\_2 + ap\_parca\_kalınlıgı + eksen\_1 - eksen\_3 - gys\_5) / 2 + gys\_5, parca\_kalınlıgı / 2, True, 0, Nothing, 0) part.CreatePlaneAtOffset3 0, False, True part.ClearSelection2 True boolstatus = part.Extension.SelectByID2("", "FACE", (gys\_13 + (gys\_17 - gys\_13) / 2), gys\_14, parca\_kalınlıgı / 2, True, 0, Nothing, 0) part.CreatePlaneAtOffset3 0, False, True part.ClearSelection2 True Call Kaynak boolstatus = part.Extension.SelectByID2("Right", "PLANE", 0, 0, 0, False, 0, Nothing, 0) part.SketchManager.InsertSketch True part.ClearSelection2 True part.SketchRectangle -(parca\_kalınlıgı), 0, 0, -(parca\_kalınlıgı - parcalar\_arasi\_bosluk), gys\_10, 0, 0 part.ClearSelection2 True boolstatus = part.Extension.SelectByID2("Sketch2", "SKETCH", 0, 0, 0, True, 0, Nothing, 0) part.FeatureManager.FeatureCut True, False, True, 0, 0, (gys\_1 \* 3 / 2), 0, False, False, False, False, 0, 0, False, False, False, False, 0, 1, 1 part.SelectionManager.EnableContourSelection = 0 part.ClearSelection2 True part.SaveAs2 fl0 + "Govde Yan Sacı Sag\_M.SLDPRT", 0, False, False End Sub Private Sub mnu\_dosya\_Click()

Dim bb bb = Shell("C:\WINDOWS\notepad.exe" + " " + fl0 + "gys\_sag\_parametrik\_degerler.txt", vbNormalFocus) End Sub

Option Explicit Public boolstatus As Boolean Public fl0 As String Public flasmb As String, flsw As String Public swApp As Object, asmbl As Object, comp As String Rem Public parca\_kalınlıgı As Double Rem Public gys\_1, gys\_2, gys\_3, gys\_4, gys\_5, gys\_6, gys\_7, gys\_8, gys\_9, gys\_10 As Double Rem Public gys\_11, gys\_12, gys\_13, gys\_14, gys\_15, gys\_16, gys\_17 As Double Rem Public r1, r2, r3, r4, r5, r6 As Double Rem Public 11, pi, teta1, x1, y1, x2, y2, x3, y3, x4, y4,gys\_merk\_x,gys\_merk\_y As Double Private Sub Combo1\_Click() parca\_listesi.Visible = False parca\_listesi.Clear End Sub Private Sub Command3\_Click() parca\_listesi.Visible = True Dim gir As String gir = Combo1.Text For i = 1 To par\_adet For j = 1 To deg\_adet' simdilik ,en cok olan deger yazılacak buraya If gir = degiskenler(i, j) Then Select Case i Case Is = 1parca\_listesi.AddItem "Gövde Yan Sac Sag" Case Is = 2parca\_listesi.AddItem "Gövde Yan Sac Sol" Case Is = 3parca\_listesi.AddItem "Alt Plaka"  $\hat{Case Is} = 4$ parca\_listesi.AddItem "C Sacı" Case Is = 5 parca\_listesi.AddItem "Ayak Sacı" Case Is = 6 parca\_listesi.AddItem "Ön Pano" Case Is = 7parca\_listesi.AddItem "P ye Gelen Sac" Case Is = 8 parca\_listesi.AddItem "Kızak Sacı" Case Is = 9parca\_listesi.AddItem "Ön Yatak" Case Is = 10parca\_listesi.AddItem "Ön Yatak Mesafe Sacı" Case Is = 11parca\_listesi.AddItem "İki C Arası Muhafaza Sacı" Case Is = 12parca\_listesi.AddItem "C ye Gelen Sac" Case Is = 13parca\_listesi.AddItem "No 5 Sacı" Case Is = 14parca\_listesi.AddItem "Yan Kapak" Case Is = 15parca\_listesi.AddItem "Krank Orta Yatak" Case Is = 16 parca\_listesi.AddItem "Krank Arka Yatak" Case Is = 17 parca\_listesi.AddItem "Arka Yatak Destek Sacı" Case Is = 18parca\_listesi.AddItem "Ön Yatak Destek Sacı" Case Is = 19 parca\_listesi.AddItem "No 4 Sacı" Case Is = 20parca\_listesi.AddItem "Burc Federi" Case Is = 21parca\_listesi.AddItem "Burc Takviyesi"

'Case Else ' parca\_listesi.AddItem "Aradığınız Degisken Baska Bir Parcayı Etkilememktedir."

End Select End If Next j Next i

End Sub

Private Sub Form\_Load() Show fl0 = "D:\Dirinler\_Makina A.\$\GövDe\" flsw = "C:\Program Files\SolidWorks\lang\english\Tutorial\"

Combo1.AddItem "gys\_1" Combo1.AddItem "gys\_2" Combo1.AddItem "gys\_3" Combo1.AddItem "gys\_4" Combo1.AddItem "gys\_5" Combo1.AddItem "gys\_6" Combo1.AddItem "gys\_7" Combo1.AddItem "gys\_9" Combo1.AddItem "gys\_10" Combo1.AddItem "gys\_11" Combo1.AddItem "gys\_12" Combo1.AddItem "gys\_13" Combo1.AddItem "gys\_14" Combo1.AddItem "gys\_15" Combo1.AddItem "gys\_16" Combo1.AddItem "gys\_17" Combo1.AddItem "r1" Combo1.AddItem "r2" Combo1.AddItem "r3" Combo1.AddItem "r4" Combo1.AddItem "r5" Combo1.AddItem "r6" 'Combo1.AddItem "ap\_parca\_kalınlıgı" 'Combo1.AddItem "eksen\_1' Combo1.AddItem "parca\_kalınlıgı"

parca\_listesi.Visible = False

End Sub

Private Sub Command1\_Click()

Call VeriOkuma

Set swApp = GetObject(, "sldworks.application") Set part = swApp.NewDocument(flsw + "part.prtdot", 0, 0#, 0#) Set part = swApp.ActiveDoc

Call snap

Dim msg As String

part.SketchManager.InsertSketch True ' Sketch ortamında yeni bir sketch açılmasını sağlayan komuttur. boolstatus = part.Extension.SelectByID2("Front Plane", "PLANE", 0, 0, 0, False, 0, Nothing, 0) ' Sketch ortamında bir düzlem-'(plane) seçilmesini sağlayan komuttur. part.CreateLine2 0, 0, 0, gys\_1, 0, 0 ' Çizgi çizilmesini sağlayan komuttur. part.ViewZoomtofit2 ' Görüntüyü ekrana fit hale getirir. part.CreateLine2 gys\_1, 0, 0, gys\_1, gys\_2, 0 part.CreateLine2 gys\_1, 0, 0, gys\_1, gys\_2, 0 part.CreateLine2 gys\_1, gys\_2, 0, (gys\_1 - gys\_3), gys\_2, 0 part.CreateArc2 (gys\_1 - gys\_3), (gys\_2 + r1), 0, (gys\_1 - gys\_3), gys\_2, 0, (gys\_3 + r1), (gys\_2 + r1), 0, -1 part.ViewZoomtofit2 part.CreateLine2 (gys\_1 - gys\_3 - r1), (gys\_2 + r1), 0, (gys\_1 - gys\_3 - r1), gys\_4, 0

 $\begin{array}{l} xp1 = gys\_6\\ yp1 = gys\_5\\ xp2 = gys\_1 - gys\_3 - r1 \end{array}$ 

 $yp2 = gys_4$ R = r2

Call newtonR

 $gys\_merk\_x = r1\_csac * Cos(tet1) + R * Cos(tet3)$  $gys\_merk\_y = r1\_csac * Sin(tet1) + R * Sin(tet3)$ 

part.CreateArc2 gys\_merk\_x, gys\_merk\_y, 0, xp2, yp2, 0, xp1, yp1, 0, -1 part.ViewZoomtofit2 part.CreateLine2 gys\_6, gys\_5, 0, gys\_7, gys\_5, 0 part.ViewZoomtofit2 boolstatus = part.Extension.SelectByID2("Point8", "SKETCHPOINT", 0, 0, 0, False, 1, Nothing, 0) part.SketchFillet2 r3, 1 part.ClearSelection2 True

part.CreateLine2 gys\_7, gys\_5, 0, gys\_7, gys\_2 + ap\_parca\_kalınlıgı + eksen\_1 - eksen\_3, 0 part.CreateLine2 gys\_7, gys\_2 + ap\_parca\_kalınlıgı + eksen\_1 - eksen\_3, 0, gys\_9, gys\_2 + ap\_parca\_kalınlıgı + eksen\_1 - eksen\_3, 0 part.CreateLine2 gys\_9, gys\_2 + ap\_parca\_kalınlıgı + eksen\_1 - eksen\_3, 0, gys\_9, gys\_10, 0

part.CreateLine2 gys\_9, gys\_10, 0, gys\_11, gys\_10, 0 part.CreateLine2 gys\_11, gys\_10, 0, gys\_11, gys\_15, 0 part.ViewZoomtofit2 part.CreateLine2 0, 0, 0, 0, gys\_12, 0

part.CreateLine2 0, gys\_12, 0, gys\_13, gys\_16, 0

part.CreateLine2 gys\_13, gys\_16, 0, gys\_13, gys\_14, 0 part.CreateLine2 gys\_13, gys\_14, 0, gys\_17, gys\_14, 0 part.CreateLine2 gys\_17, gys\_14, 0, gys\_11, gys\_15, 0

boolstatus = part.Extension.SelectByID2("Point20", "SKETCHPOINT", 0, 0, 0, False, 1, Nothing, 0) part.SketchFillet2 r6, 1 part.ClearSelection2 True boolstatus = part.Extension.SelectByID2("Point22", "SKETCHPOINT", 0, 0, 0, False, 1, Nothing, 0) part.SketchFillet2 r5, 1 part.ClearSelection2 True part.ViewZoomtofit2 boolstatus = part.Extension.SelectByID2("Point18", "SKETCHPOINT", 0, 0, 0, False, 1, Nothing, 0) part.SketchFillet2 r4, 1 part.ClearSelection2 True

Call part.Extension.SelectByID2("Sketch1", "SKETCH", 0, 0, 0, False, 0, Nothing, 0) part.FeatureManager.FeatureExtrusion2 True, False, False, 0, 0, parca\_kalınlığı, 0, False, False, False, False, 7, 1, 1, 0, 0, False

'part.SketchManager.InsertSketch True 'Call part.Extension.SelectByID2("", "FACE", 0.002, -0.003, 0.25, False, 0, Nothing, 0) 'part.ClearSelection2 True

'part.CreateArc2 1.083, 1.542, 0, 1.075, 1.542, 0, 1.091, 1.542, 0, -1 'part.CreateLine2 1.05, 1.47, 0, 1.15, 1.47, 0 'part.CreateLine2 1.075, 1.542, 0, 1.075, 1.47, 0 'part.CreateLine2 1.091, 1.542, 0, 1.091, 1.47, 0 'part.CreateArc2 1.083, 1.398, 0, 1.091, 1.398, 0, 1.075, 1.398, 0, -1

boolstatus = part.Extension.SelectByID2("front", "PLANE", 0, 0, 0, 0, True, 0, Nothing, 0) part.CreatePlaneAtOffset3 0, False, True

boolstatus = part.Extension.SelectByID2("", "FACE", (gys\_7 - gys\_6) / 2 + gys\_6, gys\_5, parca\_kalınlıgı / 2, True, 0, Nothing, 0) part.CreatePlaneAtOffset3 0, False, True part.ClearSelection2 True boolstatus = part.Extension.SelectByID2("", "FACE", gys\_7, (gys\_2 + ap\_parca\_kalınlıgı + eksen\_1 - eksen\_3 - gys\_5) / 2 + gys\_5, parca\_kalınlıgı / 2, True, 0, Nothing, 0) part.CreatePlaneAtOffset3 0, False, True part.ClearSelection2 True

boolstatus = part.Extension.SelectByID2("", "FACE", gys\_11, gys\_2 + ap\_parca\_kalınlıgı + eksen\_1 - eksen\_3, parca\_kalınlıgı / 2, True, 0, Nothing, 0) part.CreatePlaneAtOffset3 0, False, True part.ClearSelection2 True

boolstatus = part.Extension.SelectByID2("", "FACE", gys\_9 / 2, gys\_10, parca\_kalınlıgı / 2, True, 0, Nothing, 0) part.CreatePlaneAtOffset3 0, False, True part.ClearSelection2 True

boolstatus = part.Extension.SelectByID2("front", "PLANE", 0, 0, 0, True, 0, Nothing, 0) part.CreatePlaneAtOffset3 parca\_kalınlığı, False, True

Internet and the second second s

Call Kaynak

boolstatus = part.Extension.SelectByID2("Right", "PLANE", 0, 0, 0, False, 0, Nothing, 0) part.SketchManager.InsertSketch True

part.ClearSelection2 True part.SketchRectangle 0, 0, 0, -parcalar\_arasi\_bosluk, gys\_10, 0, 0

part.ClearSelection2 True

boolstatus = part.Extension.SelectByID2("Sketch2", "SKETCH", 0, 0, 0, True, 0, Nothing, 0) part.FeatureManager.FeatureCut True, False, True, 0, 0, (gys\_1 \* 3 / 2), 0, False, False, False, False, 0, 0, False, False, False, 0, 1, 1 part.SelectionManager.EnableContourSelection = 0 part.ClearSelection2 True

part.SaveAs2 fl0 + "Govde Yan Sacı Sol\_M.SLDPRT", 0, False, False

End Sub Private Sub Command2\_Click() gys\_sol1.Hide

End Sub

Private Sub mnu\_dosya2\_Click() Dim bb bb = Shell("C:\WINDOWS\notepad.exe" + " " + fl0 + "gys\_sol\_parametrik\_degerler.txt", vbNormalFocus) End Sub

Private Sub Command1\_Click()

OKUD = Val(Kaynak\_Dikis\_Boyutlari.Text1.Text) OKAD = Val(Kaynak\_Dikis\_Boyutlari.Text2.Text) AKOD = Val(Kaynak\_Dikis\_Boyutlari.Text3.Text) AKAD = Val(Kaynak\_Dikis\_Boyutlari.Text4.Text) N4SD = Val(Kaynak\_Dikis\_Boyutlari.Text5.Text) CGSD = Val(Kaynak\_Dikis\_Boyutlari.Text6.Text) PGSD = Val(Kaynak\_Dikis\_Boyutlari.Text7.Text) GYSN3N4AD = Val(Kaynak\_Dikis\_Boyutlari.Text8.Text) CSKSAD = Val(Kaynak\_Dikis\_Boyutlari.Text9.Text)

If OKUD < 0.3 Or OKUD > 0.7 Then MsgBox ("0.3 ile 0.7 Arasında Bir Değer Giriniz") Kaynak\_Dikis\_Boyutlari.Text1.SetFocus ' hata oldugunda ilgili text kutusuna gider

GoTo 10 End If If OKAD < 0.3 Or OKUD > 0.7 Then MsgBox ("0.3 ile 0.7 Arasında Bir Değer Giriniz") Kaynak\_Dikis\_Boyutlari.Text2.SetFocus GoTo 10

End If If AKOD < 0.3 Or OKUD > 0.7 Then MsgBox ("0.3 ile 0.7 Arasında Bir Değer Giriniz") Kaynak\_Dikis\_Boyutlari.Text3.SetFocus GoTo 10 End If If AKAD < 0.3 Or OKUD > 0.7 Then MsgBox ("0.3 ile 0.7 Arasında Bir Değer Giriniz") Kaynak\_Dikis\_Boyutlari.Text4.SetFocus GoTo 10 End If If N4SD < 0.3 Or OKUD > 0.7 Then MsgBox ("0.3 ile 0.7 Arasında Bir Değer Giriniz") Kaynak\_Dikis\_Boyutlari.Text5.SetFocus GoTo 10 End If If CGSD < 0.3 Or OKUD > 0.7 Then MsgBox ("0.3 ile 0.7 Arasında Bir Değer Giriniz") Kaynak\_Dikis\_Boyutlari.Text6.SetFocus GoTo 10 End If If PGSD < 0.3 Or OKUD > 0.7 Then MsgBox ("0.3 ile 0.7 Arasında Bir Değer Giriniz") Kaynak\_Dikis\_Boyutlari.Text7.SetFocus GoTo 10 End If If GYSN3N4AD < 0.3 Or OKUD > 0.7 Then MsgBox ("0.3 ile 0.7 Arasında Bir Değer Giriniz") Kaynak\_Dikis\_Boyutlari.Text8.SetFocus GoTo 10 End If If CSKSAD < 0.3 Or OKUD > 0.7 Then MsgBox ("0.3 ile 0.7 Arasında Bir Değer Giriniz") Kaynak\_Dikis\_Boyutlari.Text9.SetFocus GoTo 10 End If

```
If Val(Kaynak_Dikis_Boyutlari.Text6.Text) <> 0.5 Then
xxx = MsgBox("C ye GELEN SAC ISIMLI PARCAYI MONTAJ ISLEMINE BASLAMADAN ONCE TEKRAR
OLUSTURUNUZ", vbExclamation)
End If
```

If Val(Kaynak\_Dikis\_Boyutlari.Text7.Text) <> 0.5 Then xxx = MsgBox("P ye GELEN SAC ISIMLI PARCAYI MONTAJ ISLEMINE BASLAMADAN ONCE TEKRAR OLUSTURUNUZ", vbExclamation) End If

Open "D:\Dirinler\_Makina A.Ş\GövDe\Kaynak\_Dikis\_Degerleri.txt" For Output As 1

Write #1, OKUD Write #1, OKAD Write #1, AKOD Write #1, AKAD Write #1, N4SD Write #1, CGSD Write #1, PGSD Write #1, GYSN3N4AD Write #1, CSKSAD Close #1

10 End Sub

Private Sub Command2\_Click() Dim kaynak\_cevap

kaynak\_cevap = MsgBox("Yeni Kaynak Dikis Boyutlarını Kaydettiniz mi?", vbQuestion + vbYesNo, "Kaydetme Uyarısı") If kaynak\_cevap = vbYes Then GoTo 20 ElseIf kaynak\_cevap = vbNo Then GoTo 30 End If

20 Kaynak\_Dikis\_Boyutlari.Hide

30 End Sub

Private Sub Form\_Load()

End Sub

Option Explicit

Private Sub Combo1\_Click() parca\_listesi.Visible = False parca\_listesi.Clear End Sub

Private Sub Command1\_Click()

Call VeriOkuma

Set swApp = GetObject(, "sldworks.application") Set part = swApp.NewDocument(flsw + "part.prtdot", 0, 0#, 0#) Set part = swApp.ActiveDoc

Call snap

```
\label{eq:scalar} \begin{split} &\text{No}\_1\_\text{parca\_kalmlıg1} = 0.016\\ &\text{No}\_2\_\text{parca\_kalmlıg1} = 0.016\\ &\text{No}\_2\_3\_\text{parca\_kalmlıg1} = 0.016\\ &\text{No}\_3\_\text{parca\_kalmlıg1} = 0.016\\ &\text{uzaklık} = \text{gys}\_9 - \text{öyms\_parca\_kalmlıg1} - (X\_1 + \text{No}\_1\_\text{parca\_kalmlıg1} + X\_3 + \text{No}\_2\_\text{parca\_kalmlıg1} + \text{No}\_3\_\text{parca\_kalmlıg1} + X\_5 + \text{no}\_4s\_\text{parca\_kalmlıg1} + X\_6 + \text{no}\_5s\_\text{parca\_kalmlıg1} + X\_7) \end{split}
```

```
part.SketchManager.InsertSketch True
boolstatus = part.Extension.SelectByID2("Front Plane", "PLANE", 0, 0, 0, False, 0, Nothing, 0)
```

 $\ddot{O}$ teleme\_x = ((gys\_1 - gys\_3 - r1) - cs\_8)  $\ddot{O}$ teleme\_y = (gys\_2 - cs\_10)

part.CreateLine2 cs\_parca\_kalınlıgı, 0, 0, cs\_parca\_kalınlıgı, cs\_1 + Öteleme\_y - gys\_5, 0 part.ViewZoomtofit2 part.CreateLine2 cs\_parca\_kalınlıgı, cs\_1 + Öteleme\_y - gys\_5, 0, 0, cs\_1 + Öteleme\_y - gys\_5, 0 part.CreateLine2 0, cs\_1 + Öteleme\_y - gys\_5, 0, 0, (eksen\_1 - (gys\_5 - gys\_2 - ap\_parca\_kalınlıgı)), 0 part.ViewZoomtofit2 part.CreateLine2 0, (eksen\_1 - (gys\_5 - gys\_2 - ap\_parca\_kalınlıgı)), 0, (mesafe - 2 \* oy\_r2) / 2, (eksen\_1 - (gys\_5 - gys\_2 ap\_parca\_kalınlıgı)), 0 part.CreateArc2 (mesafe / 2), (eksen\_1 - (gys\_5 - gys\_2 - ap\_parca\_kalınlıgı)), 0, (mesafe / 2 + oy\_r2), (eksen\_1 - (gys\_5 gys\_2 - ap\_parca\_kalınlıgı)), 0, (mesafe - 2 \* oy\_r2) / 2, (eksen\_1 - (gys\_5 - gys\_2 - ap\_parca\_kalınlıgı)), 0, -1 part.CreateLine2 (mesafe / 2 + oy\_r2), (eksen\_1 - (gys\_5 - gys\_2 - ap\_parca\_kalınlıgı)), 0, mesafe, (eksen\_1 - (gys\_5 - gys\_2 ap\_parca\_kalınlıgı)), 0 part.ViewZoomtofit2 part.CreateLine2 mesafe, (eksen\_1 - (gys\_5 - gys\_2 - ap\_parca\_kalınlıgı)), 0, mesafe, cs\_1 + Öteleme\_y - gys\_5, 0 part.CreateLine2 mesafe, cs\_1 + Öteleme\_y - gys\_5, 0, mesafe - cs\_parca\_kalınlıgı, cs\_1 + Öteleme\_y - gys\_5, 0 part.CreateLine2 mesafe - cs\_parca\_kalınlıgı, cs\_1 + Öteleme\_y - gys\_5, 0, mesafe - cs\_parca\_kalınlıgı, 0, 0 part.CreateLine2 mesafe - cs\_parca\_kalınlıgı, 0, 0, cs\_parca\_kalınlıgı, 0, 0 part.ViewZoomtofit2 burada asagıdaki extrusion yöntemini kullanıyoruz cunku yarım cemberin merkez noktası sagındaki ve solundaki cızgilerle aynı hizada old. icin coincident görüyo, ve diger yöntem calısmıyo... part.SelectionManager.EnableContourSelection = 1 boolstatus = part.Extension.SelectByID2("Sketch1", "SKETCHREGION", mesafe / 2, ((eksen\_1 - (gys\_5 - gys\_2 ap\_parca\_kalınlıgı)) / 2), 0, True, 4, Nothing, 0) part.FeatureManager.FeatureExtrusion2 True, False, False, 0, 0, ks\_parca\_kalınlıgı, 0, False, False, False, False, 0, 0, False, False, False, False, 1, 1, 1, 0, 0, False part.SelectionManager.EnableContourSelection = 0

boolstatus = part.Extension.SelectByID2("Sketch1", "SKETCH", 0, 0, 0, False, 0, Nothing, 0) part.BlankSketch

boolstatus = part.Extension.SelectByID2("", "FACE", mesafe / 2, (eksen\_1 - (gys\_5 - gys\_2 - ap\_parca\_kalınlıgı)) / 2, ks\_parca\_kalınlıgı, True, 0, Nothing, 0) part.CreatePlaneAtOffset3 0, False, True part.ClearSelection2 True

boolstatus = part.Extension.SelectByID2("", "FACE", mesafe / 2, (eksen\_1 - (gys\_5 - gys\_2 - ap\_parca\_kalınlıgı)) - oy\_r2, ks\_parca\_kalınlıgı / 2, True, 0, Nothing, 0) part.InsertAxis2 True

boolstatus = part.Extension.SelectByID2("Right", "PLANE", 0, 0, 0, 0, True, 0, Nothing, 0) part.CreatePlaneAtOffset3 mesafe, False, True part.ClearSelection2 True

boolstatus = part.Extension.SelectByID2("Top", "PLANE", 0, 0, 0, True, 0, Nothing, 0) part.CreatePlaneAtOffset3 (eksen\_1 - (gys\_5 - gys\_2 - ap\_parca\_kalınlıgı)), False, True part.ClearSelection2 True

part.SaveAs2 fl0 + "Kızak Sacı.SLDPRT", 0, False, False

Call VeriOkuma

Set swApp = GetObject(, "sldworks.application") Set part = swApp.NewDocument(flsw + "part.prtdot", 0, 0#, 0#) Set part = swApp.ActiveDoc

Call snap

No\_1\_parca\_kalınlıgı = 0.016 No\_2\_parca\_kalınlıgı = 0.016 No\_3\_parca\_kalınlıgı = 0.016

part.SketchManager.InsertSketch True boolstatus = part.Extension.SelectByID2("Front Plane", "PLANE", 0, 0, 0, False, 0, Nothing, 0)

part.CreateLine2 0, (eksen\_1 - (gys\_5 - gys\_2 - ap\_parca\_kalınlıgı)), 0, (mesafe - 2 \* oy\_r2) / 2, (eksen\_1 - (gys\_5 - gys\_2 ap parca kalınlıgı)), 0 part.ViewZoomtofit2 part.CreateArc2 (mesafe / 2), (eksen\_1 - (gys\_5 - gys\_2 - ap\_parca\_kalınlıgı)), 0, (mesafe / 2 + oy\_r2), (eksen\_1 - (gys\_5 gys\_2 - ap\_parca\_kalınlıgı)), 0, (mesafe - 2 \* oy\_r2) / 2, (eksen\_1 - (gys\_5 - gys\_2 - ap\_parca\_kalınlıgı)), 0, 1 part.ViewZoomtofit2 part.CreateLine2 (mesafe / 2 + oy\_r2), (eksen\_1 - (gys\_5 - gys\_2 - ap\_parca\_kalınlıgı)), 0, mesafe, (eksen\_1 - (gys\_5 - gys\_2 ap\_parca\_kalınlıgı)), 0 'Asagıdaki cızgının ikinci noktasında kullanılan y degerinde 10 mm cıkarılmasının sebebi,parcanın ust kısmı ile GYS nin üstü arası 10 mm bulunmasıdır.yani "üst\_girinti" part.CreateLine2 mesafe, (eksen\_1 - (gys\_5 - gys\_2 - ap\_parca\_kalınlıgı)), 0, mesafe, (eksen\_1 - (gys\_5 - gys\_2 ap\_parca\_kalınlıgı)) + (gys\_10 - eksen\_1 - ap\_parca\_kalınlıgı - gys\_2 - üst\_girinti), 0 part.ViewZoomtofit2  $part.CreateLine2\ mesafe, (eksen_1 - (gys_5 - gys_2 - ap_parca_kalınlıgı)) + (gys_10 - eksen_1 - ap_parca_kalınlıgı - gys_2 - ap_parca_kalınlıgı)) + (gys_10 - eksen_1 - ap_parca_kalınlıgı - gys_2 - ap_parca_kalınlıgı)) + (gys_10 - eksen_1 - ap_parca_kalınlıgı - gys_2 - ap_parca_kalınlıgı)) + (gys_10 - eksen_1 - ap_parca_kalınlıgı - gys_2 - ap_parca_kalınlıgı)) + (gys_10 - eksen_1 - ap_parca_kalınlıgı - gys_2 - ap_parca_kalınlıgı)) + (gys_10 - eksen_1 - ap_parca_kalınlıgı - gys_2 - ap_parca_kalınlıgı)) + (gys_10 - eksen_1 - ap_parca_kalınlıgı - gys_2 - ap_parca_kalınlıgı)) + (gys_10 - eksen_1 - ap_parca_kalınlıgı - gys_2 - ap_parca_kalınlıgı)) + (gys_10 - eksen_1 - ap_parca_kalınlıgı - gys_2 - ap_parca_kalınlıgı - gys_2 - ap_parca_kalınlıgı)) + (gys_10 - eksen_1 - ap_parca_kalınlıgı - gys_2 - ap_parca_kalınlıgı)) + (gys_10 - eksen_1 - ap_parca_kalınlıgı - gys_2 - ap_parca_kalınlıgı)) + (gys_10 - eksen_1 - ap_parca_kalınlıgı - gys_2 - ap_parca_kalınlıgı)) + (gys_10 - eksen_1 - ap_parca_kalınlıgı - gys_2 - ap_parca_kalınlıgı - gys_2 - ap_parca_kalınlıgı)) + (gys_10 - eksen_1 - ap_parca_kalınlıgı - gys_2 - ag_parca_kalınlıgı)) + (gys_10 - eksen_1 - ap_parca_kalınlıgı - gys_2 - ag_parca_kalınlıgı)) + (gys_10 - eksen_1 - ag_parca_kalınlıgı - gys_2 - ag_parca_kalınlıgı)) + (gys_10 - eksen_1 - ag_parca_kalınlıgı - gys_2 - ag_parca_kalınlıgı)) + (gys_10 - eksen_1 - ag_parca_kalınlıgı - gys_2 - ag_parca_kalınlıgı)) + (gys_10 - eksen_1 - ag_parca_kalınlıgı - gys_2 - ag_parca_kalınlıgı - gys_2 - gys_2 - gys_2 - gys_2 - gys_2 - gys_2 - gys_2 - gys_2 - gys_2 - gys_2 - gys_2 - gys_2 - gys_2 - gys_$ üst\_girinti), 0, 0, (eksen\_1 - (gys\_5 - gys\_2 - ap\_parca\_kalınlıgı)) + (gys\_10 - eksen\_1 - ap\_parca\_kalınlıgı - gys\_2 üst girinti), 0 part.CreateLine2 0, (eksen\_1 - (gys\_5 - gys\_2 - ap\_parca\_kalınlıgı)) + (gys\_10 - eksen\_1 - ap\_parca\_kalınlıgı - gys\_2 üst\_girinti), 0, 0, (eksen\_1 - (gys\_5 - gys\_2 - ap\_parca\_kalınlıgı)), 0

part.SelectionManager.EnableContourSelection = 1 boolstatus = part.Extension.SelectByID2("Sketch1", "SKETCHREGION", mesafe / 2, (eksen\_1 - (gys\_5 - gys\_2 ap\_parca\_kalınlıgı)) + ((gys\_10 - eksen\_1 - ap\_parca\_kalınlıgı - gys\_2 - üst\_girinti) / 2), 0, True, 4, Nothing, 0) part.FeatureManager.FeatureExtrusion2 True, False, False, 0, 0, No\_1\_parca\_kalınlıgı, 0, False, False

boolstatus = part.Extension.SelectByID2("Sketch1", "SKETCH", 0, 0, 0, False, 0, Nothing, 0) part.BlankSketch

boolstatus = part.Extension.SelectByID2("", "FACE", mesafe / 2, (eksen\_1 - (gys\_5 - gys\_2 - ap\_parca\_kalınlıgı)) + oy\_r2, No\_1\_parca\_kalınlıgı / 2, True, 0, Nothing, 0) part.InsertAxis2 True

boolstatus = part.Extension.SelectByID2("", "FACE", mesafe / 12, (eksen\_1 - (gys\_5 - gys\_2 - ap\_parca\_kalınlıgı)) + (oy\_r2 \* 2), No\_1\_parca\_kalınlıgı, True, 0, Nothing, 0) part.CreatePlaneAtOffset3 0, False, True part.ClearSelection2 True

part.SaveAs2 fl0 + "No 1 Alın Sacı.SLDPRT", 0, False, False

"NO 2 SACI

Call VeriOkuma

Set swApp = GetObject(, "sldworks.application") Set part = swApp.NewDocument(flsw + "part.prtdot", 0, 0#, 0#) Set part = swApp.ActiveDoc

Call snap

 $No_2_parca_kalinligi = 0.016$  $No_3_parca_kalinligi = 0.016$ 

part.SketchManager.InsertSketch True boolstatus = part.Extension.SelectByID2("Front Plane", "PLANE", 0, 0, 0, False, 0, Nothing, 0)

part.CreateLine2 0, (eksen\_1 - (gys\_5 - gys\_2 - ap\_parca\_kalınlıgı)), 0, (mesafe - 2 \* oy\_r2) / 2, (eksen\_1 - (gys\_5 - gys\_2 - ap\_parca\_kalınlıgı)) ap parca kalınlıgı)), 0 part.ViewZoomtofit2 part.CreateArc2 (mesafe / 2), (eksen\_1 - (gys\_5 - gys\_2 - ap\_parca\_kalınlıgı)), 0, (mesafe / 2 + oy\_r2), (eksen\_1 - (gys\_5 gys\_2 - ap\_parca\_kalınlıgı)), 0, (mesafe - 2 \* oy\_r2) / 2, (eksen\_1 - (gys\_5 - gys\_2 - ap\_parca\_kalınlıgı)), 0, 1 part.ViewZoomtofit2 part.CreateLine2 (mesafe / 2 + oy\_r2), (eksen\_1 - (gys\_5 - gys\_2 - ap\_parca\_kalınlıgı)), 0, mesafe, (eksen\_1 - (gys\_5 - gys\_2 ap parca kalınlıgı)), 0 'Asagıdaki cızgının ikinci noktasında kullanılan y degerinde 10 mm cıkarılmasının sebebi,parcanın ust kısmı ile GYS nin üstü arası 10 mm bulunmasıdır. part.CreateLine2 mesafe, (eksen\_1 - (gys\_5 - gys\_2 - ap\_parca\_kalınlıgı)), 0, mesafe, (eksen\_1 - (gys\_5 - gys\_2 ap\_parca\_kalınlıgı)) + (gys\_10 - eksen\_1 - ap\_parca\_kalınlıgı - gys\_2 - üst\_girinti), 0 part.ViewZoomtofit2  $part.CreateLine2\ mesafe, (eksen_1 - (gys_5 - gys_2 - ap_parca_kalınlıgı)) + (gys_10 - eksen_1 - ap_parca_kalınlıgı - gys_2 - ap_parca_kalınlıgı)) + (gys_10 - eksen_1 - ap_parca_kalınlıgı - gys_2 - ap_parca_kalınlıgı)) + (gys_10 - eksen_1 - ap_parca_kalınlıgı - gys_2 - ap_parca_kalınlıgı)) + (gys_10 - eksen_1 - ap_parca_kalınlıgı - gys_2 - ap_parca_kalınlıgı)) + (gys_10 - eksen_1 - ap_parca_kalınlıgı - gys_2 - ap_parca_kalınlıgı)) + (gys_10 - eksen_1 - ap_parca_kalınlıgı - gys_2 - ap_parca_kalınlıgı)) + (gys_10 - eksen_1 - ap_parca_kalınlıgı - gys_2 - ap_parca_kalınlıgı)) + (gys_10 - eksen_1 - ap_parca_kalınlıgı - gys_2 - ap_parca_kalınlıgı)) + (gys_10 - eksen_1 - ap_parca_kalınlıgı - gys_2 - ap_parca_kalınlıgı - gys_2 - ap_parca_kalınlıgı)) + (gys_10 - eksen_1 - ap_parca_kalınlıgı - gys_2 - ap_parca_kalınlıgı)) + (gys_10 - eksen_1 - ap_parca_kalınlıgı - gys_2 - ap_parca_kalınlıgı)) + (gys_10 - eksen_1 - ap_parca_kalınlıgı - gys_2 - ap_parca_kalınlıgı)) + (gys_10 - eksen_1 - ap_parca_kalınlıgı - gys_2 - ap_parca_kalınlıgı - gys_2 - ap_parca_kalınlıgı)) + (gys_10 - eksen_1 - ap_parca_kalınlıgı - gys_2 - ag_parca_kalınlıgı)) + (gys_10 - eksen_1 - ap_parca_kalınlıgı - gys_2 - ag_parca_kalınlıgı)) + (gys_10 - eksen_1 - ag_parca_kalınlıgı - gys_2 - ag_parca_kalınlıgı)) + (gys_10 - eksen_1 - ag_parca_kalınlıgı - gys_2 - ag_parca_kalınlıgı)) + (gys_10 - eksen_1 - ag_parca_kalınlıgı - gys_2 - ag_parca_kalınlıgı)) + (gys_10 - eksen_1 - ag_parca_kalınlıgı - gys_2 - ag_parca_kalınlıgı - gys_2 - gys_2 - gys_2 - gys_2 - gys_2 - gys_2 - gys_2 - gys_2 - gys_2 - gys_2 - gys_2 - gys_2 - gys_2 - gys_$ ust girinti), 0, 0, (eksen\_1 - (gys\_5 - gys\_2 - ap parca kalınlıgı)) + (gys\_10 - eksen\_1 - ap parca kalınlıgı - gys\_2 üst girinti), 0 part.CreateLine2 0, (eksen\_1 - (gys\_5 - gys\_2 - ap\_parca\_kalınlıgı)) + (gys\_10 - eksen\_1 - ap\_parca\_kalınlıgı - gys\_2 üst\_girinti), 0, 0, (eksen\_1 - (gys\_5 - gys\_2 - ap\_parca\_kalınlıgı)), 0

part.ViewZoomtofit2

part.SelectionManager.EnableContourSelection = 1 boolstatus = part.Extension.SelectByID2("Sketch1", "SKETCHREGION", mesafe / 2, (eksen\_1 - (gys\_5 - gys\_2 ap\_parca\_kalınlıgı)) + ((gys\_10 - eksen\_1 - ap\_parca\_kalınlıgı - gys\_2 - üst\_girinti) / 2), 0, True, 4, Nothing, 0) part.FeatureManager.FeatureExtrusion2 True, False, False, 0, 0, No\_2\_parca\_kalınlıgı, 0, False, False

boolstatus = part.Extension.SelectByID2("Sketch1", "SKETCH", 0, 0, 0, False, 0, Nothing, 0) part.BlankSketch

boolstatus = part.Extension.SelectByID2("", "FACE", mesafe / 5, (eksen\_1 - (gys\_5 - gys\_2 - ap\_parca\_kalınlıgı)), No\_2\_parca\_kalınlıgı / 2, True, 0, Nothing, 0) part.CreatePlaneAtOffset3 0, False, True part.ClearSelection2 True

part.ClearSelection2 True

boolstatus = part.Extension.SelectByID2("Plane1", "PLANE", 0, 0, 0, False, 2, Nothing, 0) boolstatus = part.Extension.SelectByID2("Extrude1", "BODYFEATURE", 0, 0, 0, 0, True, 1, Nothing, 0) part.FeatureManager.InsertMirrorFeature False, False, False, False

boolstatus = part.Extension.SelectByID2("", "FACE", mesafe / 2, (eksen\_1 - (gys\_5 - gys\_2 - ap\_parca\_kalınlıgı)) + oy\_r2, No\_2\_parca\_kalınlıgı / 2, True, 0, Nothing, 0) part.InsertAxis2 True

boolstatus = part.Extension.SelectByID2("", "FACE", mesafe / 2, (eksen\_1 - (gys\_5 - gys\_2 - ap\_parca\_kalınlıgı)) + (oy\_r2 \* 2), No\_2\_parca\_kalınlıgı, True, 0, Nothing, 0)

part.CreatePlaneAtOffset3 0, False, True part.ClearSelection2 True

part.SaveAs2 fl0 + "No 2 Sacı.SLDPRT", 0, False, False

"2-3 NOLU ARA SAC

Call VeriOkuma

Set swApp = GetObject(, "sldworks.application") Set part = swApp.NewDocument(flsw + "part.prtdot", 0, 0#, 0#) Set part = swApp.ActiveDoc

Call snap

No\_2\_3\_parca\_kalınlıgı = 0.016

 $\label{eq:scalar} uzaklik = gys_9 - \"oyms_parca_kalınlıgı - (X_1 + No_1_parca_kalınlıgı + X_3 + No_2_parca_kalınlıgı + No_3_parca_kalınlıgı + X_5 + no_4s_parca_kalınlıgı + X_6 + no_5s_parca_kalınlıgı + X_7)$ 

part.SketchManager.InsertSketch True boolstatus = part.Extension.SelectByID2("Front Plane", "PLANE", 0, 0, 0, False, 0, Nothing, 0)

part.SketchRectangle 0, 0, 0, mesafe, uzaklık, 0, 0

Call part.Extension.SelectByID2("Sketch1", "SKETCH", 0, 0, 0, False, 0, Nothing, 0) part.FeatureManager.FeatureExtrusion2 True, False, False, 0, 0, No\_2\_3\_parca\_kalınlığı, 0, False, False, False, False, False, False, False, False, False, False, 5, False, 5

boolstatus = part.Extension.SelectByID2("", "FACE", mesafe / 2, uzaklık / 2, No\_2\_3\_parca\_kalınlığı, True, 0, Nothing, 0) part.CreatePlaneAtOffset3 0, False, True

part.ClearSelection2 True

""""KAYNAKLI BÖLÜM"

boolstatus = part.Extension.SelectByID2("Right", "PLANE", 0, 0, 0, False, 0, Nothing, 0) part.SketchManager.InsertSketch True swApp.SetUserPreferenceToggle swSketchInference, False part.ClearSelection2 True part.SketchRectangle 0, 0, 0, -No\_2\_3\_parca\_kalınlığı, parcalar\_arasi\_bosluk, 0, 0 part.SketchRectangle 0, uzaklık, 0, -No\_2\_3\_parca\_kalınlığı, uzaklık - parcalar\_arasi\_bosluk, 0, 0 part.ClearSelection2 True swApp.SetUserPreferenceToggle swSketchInference, True

boolstatus = part.Extension.SelectByID2("Line1", "SKETCHSEGMENT", 0, 0, 0, False, 0, Nothing, 0) boolstatus = part.Extension.SelectByID2("Line2", "SKETCHSEGMENT", 0, 0, 0, 0, True, 0, Nothing, 0) boolstatus = part.Extension.SelectByID2("Line3", "SKETCHSEGMENT", 0, 0, 0, 0, True, 0, Nothing, 0) boolstatus = part.Extension.SelectByID2("Line4", "SKETCHSEGMENT", 0, 0, 0, 0, True, 0, Nothing, 0)

boolstatus = part.Extension.SelectByID2("Line6", "SKETCHSEGMENT", 0, 0, 0, False, 0, Nothing, 0) boolstatus = part.Extension.SelectByID2("Line5", "SKETCHSEGMENT", 0, 0, 0, True, 0, Nothing, 0) boolstatus = part.Extension.SelectByID2("Line7", "SKETCHSEGMENT", 0, 0, 0, True, 0, Nothing, 0) boolstatus = part.Extension.SelectByID2("Line7", "SKETCHSEGMENT", 0, 0, 0, True, 0, Nothing, 0) part.FeatureManager.FeatureCut True, False, True, 0, 0, mesafe, 0, False, False, False, False, 0, 0, False, False, False, False, 0, 1, 1 part.SelectionManager.EnableContourSelection = 0

part.SaveAs2 fl0 + "2\_3 NOLU ARA SAC.SLDPRT", 0, False, False

NO 3 SACI

Call VeriOkuma

Set swApp = GetObject(, "sldworks.application") Set part = swApp.NewDocument(flsw + "part.prtdot", 0, 0#, 0#) Set part = swApp.ActiveDoc Call snap

No\_3\_parca\_kalınlıg1 = 0.016

part.SketchManager.InsertSketch True boolstatus = part.Extension.SelectByID2("Front Plane", "PLANE", 0, 0, 0, False, 0, Nothing, 0) part.CreateLine2 0, (eksen\_1 - (gys\_5 - gys\_2 - ap\_parca\_kalınlıgı)), 0, (mesafe - 2 \* ay\_r2) / 2, (eksen\_1 - (gys\_5 - gys\_2 ap parca kalınlıgı)), 0 part.ViewZoomtofit2 part.CreateArc2 (mesafe / 2), (eksen\_1 - (gys\_5 - gys\_2 - ap\_parca\_kalınlıgı)), 0, (mesafe / 2 + ay\_r2), (eksen\_1 - (gys\_5 gys\_2 - ap\_parca\_kalinligi)), 0, (mesafe - 2 \* ay\_r2) / 2, (eksen\_1 - (gys\_5 - gys\_2 - ap\_parca\_kalinligi)), 0, 1 part.ViewZoomtofit2 part.CreateLine2 (mesafe / 2 + ay\_r2), (eksen\_1 - (gys\_5 - gys\_2 - ap\_parca\_kalınlıgı)), 0, mesafe, (eksen\_1 - (gys\_5 - gys\_2 ap\_parca\_kalınlıgı)), 0 'Asagıdaki cızgının ikinci noktasında kullanılan y degerinde 10 mm cıkarılmasının sebebi,parcanın ust kısmı ile GYS nin üstü arası 10 mm bulunmasıdır. part.CreateLine2 mesafe, (eksen\_1 - (gys\_5 - gys\_2 - ap\_parca\_kalınlıgı)), 0, mesafe, (eksen\_1 - (gys\_5 - gys\_2 ap\_parca\_kalınlıgı)) + (gys\_10 - eksen\_1 - ap\_parca\_kalınlıgı - gys\_2 - üst\_girinti), 0 part.ViewZoomtofit2 part.CreateLine2 mesafe, (eksen\_1 - (gys\_5 - gys\_2 - ap\_parca\_kalınlıgı)) + (gys\_10 - eksen\_1 - ap\_parca\_kalınlıgı - gys\_2 üst\_girinti), 0, 0, (eksen\_1 - (gys\_5 - gys\_2 - ap\_parca\_kalınlıgı)) + (gys\_10 - eksen\_1 - ap\_parca\_kalınlıgı - gys\_2 üst\_girinti), 0 part.CreateLine2 0, (eksen\_1 - (gys\_5 - gys\_2 - ap\_parca\_kalınlıgı)) + (gys\_10 - eksen\_1 - ap\_parca\_kalınlıgı - gys\_2 üst\_girinti), 0, 0, (eksen\_1 - (gys\_5 - gys\_2 - ap\_parca\_kalınlıgı)), 0 part.ViewZoomtofit2 part.SelectionManager.EnableContourSelection = 1 boolstatus = part.Extension.SelectByID2("Sketch1", "SKETCHREGION", mesafe / 2, (eksen\_1 - (gys\_5 - gys\_2 ap\_parca\_kalınlıgı)) + ((gys\_10 - eksen\_1 - ap\_parca\_kalınlıgı - gys\_2 - üst\_girinti) / 2), 0, True, 4, Nothing, 0) part. FeatureManager. FeatureExtrusion2 True, False, False, 0, 0, No\_ parca\_kalinligi, 0, False, False, False, False, 0, 0, False, False, False, False, 1, 1, 1, 0, 0, False part.SelectionManager.EnableContourSelection = 0 boolstatus = part.Extension.SelectByID2("Sketch1", "SKETCH", 0, 0, 0, False, 0, Nothing, 0) part.BlankSketch boolstatus = part.Extension.SelectByID2("", "FACE", mesafe / 5, (eksen\_1 - (gys\_5 - gys\_2 - ap parca kalinligi)), No\_3\_parca\_kalınlıgı / 2, True, 0, Nothing, 0) part.CreatePlaneAtOffset3 0, False, True part.ClearSelection2 True part.ClearSelection2 True boolstatus = part.Extension.SelectByID2("Plane1", "PLANE", 0, 0, 0, False, 2, Nothing, 0) boolstatus = part.Extension.SelectByID2("Extrude1", "BODYFEATURE", 0, 0, 0, True, 1, Nothing, 0) part.FeatureManager.InsertMirrorFeature False, False, False, False boolstatus = part.Extension.SelectByID2("", "FACE", mesafe / 2, (eksen\_1 - (gys\_5 - gys\_2 - ap\_parca\_kalınlıgı)) + ay\_r2, No\_3\_parca\_kalınlıgı / 2, True, 0, Nothing, 0) part.InsertAxis2 True boolstatus = part.Extension.SelectByID2("Front", "PLANE", 0, 0, 0, True, 0, Nothing, 0) part.CreatePlaneAtOffset3 No\_3\_parca\_kalınlıgı, False, True part.ClearSelection2 True  $boolstatus = part.Extension.SelectByID2("", "FACE", mesafe / 5, (eksen_1 - (gys_5 - gys_2 - ap_parca_kalınlıgı)) + (gys_10 - eksen_1 - ap_parca_kalınlıgı - gys_2 - üst_girinti), No_3_parca_kalınlıgı / 2, True, 0, Nothing, 0)$ part.CreatePlaneAtOffset3 0, False, True part.ClearSelection2 True part.SaveAs2 fl0 + "No 3 Sacı.SLDPRT", 0, False, False KIZAKLAR "KARSI KIZAK

Call VeriOkuma

```
Set swApp = GetObject(, "sldworks.application")
Set part = swApp.NewDocument(flsw + "part.prtdot", 0, 0#, 0#)
Set part = swApp.ActiveDoc
```

Call snap

```
'karsı_kızak_parca_kalınlıgı = 0.04
'yan_kızak_parca_kalınlıgı = 0.03
'karsı_kızak_x = 0.15
```

'eksen 3 ün default degeri de 13 oldugu icin onu 5 ile carptık. 5 ile carpmadan direkt eksen 3 yazarsak

'eksen\_1 ile kızak ust yuzeyi arası kaynak yapmak icin yeterli mesafe kalmayacaktır.

 $k_{12}k_{y} = (gy_{2} + ap_{parca}k_{a}l_{1}l_{1}l_{1} + eksen_{1}) - gy_{5} - eksen_{3} * 5$ 

```
part.SketchManager.InsertSketch True
boolstatus = part.Extension.SelectByID2("Front Plane", "PLANE", 0, 0, 0, False, 0, Nothing, 0)
```

part.SketchRectangle 0, 0, 0, karsı\_kızak\_x, kızak\_y, 0, 0 part.ViewZoomtofit2

Call part.Extension.SelectByID2("Sketch1", "SKETCH", 0, 0, 0, False, 0, Nothing, 0) part.FeatureManager.FeatureExtrusion2 True, False, False, 0, 0, kars1\_k1zak\_parca\_kalınlığı, 0, False, False, False, False, 0, 0, False, False, False, False, 1, 1, 1, 0, 0, False

```
boolstatus = part.Extension.SelectByID2("Front", "PLANE", 0, 0, 0, True, 0, Nothing, 0)
part.CreatePlaneAtOffset3 karsı_kızak_parca_kalınlığı, False, True
part.ClearSelection2 True
```

```
boolstatus = part.Extension.SelectByID2("Right", "PLANE", 0, 0, 0, True, 0, Nothing, 0)
part.CreatePlaneAtOffset3 karsı_kızak_x, False, True
part.ClearSelection2 True
```

Kullanilan\_Parca\_Kalinligi = karsı\_kızak\_parca\_kalınlıgı x\_factor = 0.2 Call Kaynak

```
boolstatus = part.Extension.SelectByID2("Right", "PLANE", 0, 0, 0, 7 False, 0, Nothing, 0)
part.SketchManager.InsertSketch True
swApp.SetUserPreferenceToggle swSketchInference, False
part.ClearSelection2 True
part.SketchRectangle 0, 0, 0, -parcalar_arasi_bosluk, kızak_y, 0, 0
part.SketchRectangle -karsı_kızak_parca_kalınlıgı, 0, 0, -(karsı_kızak_parca_kalınlıgı - parcalar_arasi_bosluk), kızak_y, 0, 0
part.ClearSelection2 True
swApp.SetUserPreferenceToggle swSketchInference, True
```

```
boolstatus = part.Extension.SelectByID2("Line1", "SKETCHSEGMENT", 0, 0, 0, False, 0, Nothing, 0)
boolstatus = part.Extension.SelectByID2("Line2", "SKETCHSEGMENT", 0, 0, 0, True, 0, Nothing, 0)
boolstatus = part.Extension.SelectByID2("Line3", "SKETCHSEGMENT", 0, 0, 0, True, 0, Nothing, 0)
boolstatus = part.Extension.SelectByID2("Line4", "SKETCHSEGMENT", 0, 0, 0, True, 0, Nothing, 0)
```

```
boolstatus = part.Extension.SelectByID2("Line6", "SKETCHSEGMENT", 0, 0, 0, False, 0, Nothing, 0)
boolstatus = part.Extension.SelectByID2("Line5", "SKETCHSEGMENT", 0, 0, 0, True, 0, Nothing, 0)
boolstatus = part.Extension.SelectByID2("Line8", "SKETCHSEGMENT", 0, 0, 0, True, 0, Nothing, 0)
boolstatus = part.Extension.SelectByID2("Line7", "SKETCHSEGMENT", 0, 0, 0, True, 0, Nothing, 0)
part.FeatureManager.FeatureCut True, False, True, 0, 0, karsı_kızak_x, 0, False, False
```

part.SelectionManager.EnableContourSelection = 0

boolstatus = part.Extension.SelectByID2("Plane1", "PLANE", 0, 0, 0, False, 0, Nothing, 0) part.SketchManager.InsertSketch True

part.ClearSelection2 True part.SketchRectangle 0, 0, 0, kars1\_k1zak\_x, Kaynak\_Dikis\_Boyu, 0, 0 part.ClearSelection2 True boolstatus = part.Extension.SelectByID2("Line2", "SKETCHSEGMENT", 0, 0, 0, False, 0, Nothing, 0) boolstatus = part.Extension.SelectByID2("Line1", "SKETCHSEGMENT", 0, 0, 0, True, 0, Nothing, 0) boolstatus = part.Extension.SelectByID2("Line4", "SKETCHSEGMENT", 0, 0, 0, True, 0, Nothing, 0) boolstatus = part.Extension.SelectByID2("Line3", "SKETCHSEGMENT", 0, 0, 0, True, 0, Nothing, 0) boolstatus = part.Extension.SelectByID2("Line3", "SKETCHSEGMENT", 0, 0, 0, True, 0, Nothing, 0) part.FeatureManager.FeatureExtrusion True, False, True, 0, 0, parcalar\_arasi\_bosluk, 0, False, False, False, False, False, False, False, False, False, Talse, True, 0, 0, parcalar\_arasi\_bosluk, 0, False, False, Fa

boolstatus = part.Extension.SelectByID2("Right", "PLANE", 0, 0, 0, False, 0, Nothing, 0) part.SketchManager.InsertSketch True

part.ClearSelection2 True swApp.SetUserPreferenceToggle swSketchInference, False part.SketchRectangle -parcalar\_arasi\_bosluk, 0, 0, -karsı\_kızak\_parca\_kalınlıgı - parcalar\_arasi\_bosluk, Kaynak\_Dikis\_Boyu, 0, 0 part.SketchRectangle -parcalar\_arasi\_bosluk, kızak\_y, 0, -karsı\_kızak\_parca\_kalınlıgı - parcalar\_arasi\_bosluk, kızak\_y -Kaynak\_Dikis\_Boyu, 0, 0 swApp.SetUserPreferenceToggle swSketchInference, False

part.ClearSelection2 True

boolstatus = part.Extension.SelectByID2("Line1", "SKETCHSEGMENT", 0, 0, 0, 0, False, 0, Nothing, 0) boolstatus = part.Extension.SelectByID2("Line2", "SKETCHSEGMENT", 0, 0, 0, 0, 0, 0, 0, 0, 0) boolstatus = part.Extension.SelectByID2("Line3", "SKETCHSEGMENT", 0, 0, 0, 0, 0, 0, 0, 0) boolstatus = part.Extension.SelectByID2("Line4", "SKETCHSEGMENT", 0, 0, 0, 0, 0, 0, 0, 0, 0)

boolstatus = part.Extension.SelectByID2("Line6", "SKETCHSEGMENT", 0, 0, 0, False, 0, Nothing, 0) boolstatus = part.Extension.SelectByID2("Line5", "SKETCHSEGMENT", 0, 0, 0, True, 0, Nothing, 0) boolstatus = part.Extension.SelectByID2("Line8", "SKETCHSEGMENT", 0, 0, 0, True, 0, Nothing, 0) boolstatus = part.Extension.SelectByID2("Line7", "SKETCHSEGMENT", 0, 0, 0, True, 0, Nothing, 0) part.FeatureManager.FeatureExtrusion True, False, True, 0, 0, 0.0001, 0.01, False, False, False, False, False, False, False, 1, 1, 1

part.SelectionManager.EnableContourSelection = 0

part.SaveAs2 fl0 + "Karsı Kızak.SLDPRT", 0, False, False

YAN KIZAK

Call VeriOkuma

Set swApp = GetObject(, "sldworks.application") Set part = swApp.NewDocument(flsw + "part.prtdot", 0, 0#, 0#) Set part = swApp.ActiveDoc

Call snap

part.SketchManager.InsertSketch True boolstatus = part.Extension.SelectByID2("Front Plane", "PLANE", 0, 0, 0, False, 0, Nothing, 0)

part.SketchRectangle 0, 0, 0, yan\_kızak\_x, kızak\_y, 0, 0 part.ViewZoomtofit2

Call part.Extension.SelectByID2("Sketch1", "SKETCH", 0, 0, 0, False, 0, Nothing, 0) part.FeatureManager.FeatureExtrusion2 True, False, False, 0, 0, yan\_kızak\_parca\_kalınlıgı, 0, False, False, False, False, 0, 0, False, False, False, False, 1, 1, 1, 0, 0, False

boolstatus = part.Extension.SelectByID2("Front", "PLANE", 0, 0, 0, 7, True, 0, Nothing, 0) part.CreatePlaneAtOffset3 yan\_kızak\_parca\_kalınlığı, False, 7, True part.ClearSelection2 True

boolstatus = part.Extension.SelectByID2("Right", "PLANE", 0, 0, 0, True, 0, Nothing, 0) part.CreatePlaneAtOffset3 yan\_kızak\_x, False, True part.ClearSelection2 True

Kullanilan\_Parca\_Kalinligi = yan\_kızak\_parca\_kalınlıgı x factor = 0.2Call Kaynak boolstatus = part.Extension.SelectByID2("Right", "PLANE", 0, 0, 0, False, 0, Nothing, 0) part.SketchManager.InsertSketch True part.ClearSelection2 True swApp.SetUserPreferenceToggle swSketchInference, False part.SketchRectangle 0, 0, 0, -yan kızak parca kalınlığı, Kaynak Dikis Boyu, 0, 0 part.SketchRectangle 0, kızak\_y, 0, -yan\_kızak\_parca\_kalınlıgı, kızak\_y - Kaynak\_Dikis\_Boyu, 0, 0 swApp.SetUserPreferenceToggle swSketchInference, True part.ClearSelection2 True boolstatus = part.Extension.SelectByID2("Line1", "SKETCHSEGMENT", 0, 0, 0, 0, False, 0, Nothing, 0) boolstatus = part.Extension.SelectByID2("Line2", "SKETCHSEGMENT", 0, 0, 0, 0, 0, 0, 0, 0, 0) boolstatus = part.Extension.SelectByID2("Line3", "SKETCHSEGMENT", 0, 0, 0, 0, 0, 0, 0, 0, 0) boolstatus = part.Extension.SelectByID2("Line4", "SKETCHSEGMENT", 0, 0, 0, 0, 0, 0, 0, 0, 0) boolstatus = part.Extension.SelectByID2("Line6", "SKETCHSEGMENT", 0, 0, 0, False, 0, Nothing, 0) boolstatus = part.Extension.SelectByID2("Line5", "SKETCHSEGMENT", 0, 0, 0, True, 0, Nothing, 0) boolstatus = part.Extension.SelectByID2("Line8", "SKETCHSEGMENT", 0, 0, 0, True, 0, Nothing, 0) boolstatus = part.Extension.SelectByID2("Line7", "SKETCHSEGMENT", 0, 0, 0, True, 0, Nothing, 0) part.FeatureManager.FeatureExtrusion True, False, True, 0, 0, parcalar\_arasi\_bosluk, 0, False, False, False, False, 0, 0, False, False, False, False, 1, 1, 1 part.SelectionManager.EnableContourSelection = 0 boolstatus = part.Extension.SelectByID2("Front", "PLANE", 0, 0, 0, False, 0, Nothing, 0) part.SketchManager.InsertSketch True part.ClearSelection2 True swApp.SetUserPreferenceToggle swSketchInference, False part.SketchRectangle -parcalar\_arasi\_bosluk, 0, 0, yan\_kızak\_x, Kaynak\_Dikis\_Boyu, 0, 0 swApp.SetUserPreferenceToggle swSketchInference, True part.ClearSelection2 True part.ClearSelection2 True boolstatus = part.Extension.SelectByID2("Line2", "SKETCHSEGMENT", 0, 0, 0, False, 0, Nothing, 0) boolstatus = part.Extension.SelectByID2("Line1", "SKETCHSEGMENT", 0, 0, 0, True, 0, Nothing, 0) boolstatus = part.Extension.SelectByID2("Line4", "SKETCHSEGMENT", 0, 0, 0, True, 0, Nothing, 0) boolstatus = part.Extension.SelectByID2("Line3", "SKETCHSEGMENT", 0, 0, 0, True, 0, Nothing, 0) part.FeatureManager.FeatureExtrusion True, False, True, 0, 0, parcalar\_arasi\_bosluk, 0, False, False, False, False, 0, 0, False, False, False, False, 1, 1, 1 part.SelectionManager.EnableContourSelection = 0 part.SaveAs2 fl0 + "Yan Kızak.SLDPRT", 0, False, False ..... ""NO 1 Call VeriOkuma Set swApp = GetObject(, "sldworks.application") Set part = swApp.NewDocument(flsw + "part.prtdot", 0, 0#, 0#) Set part = swApp.ActiveDoc Call snap No1\_parca\_kalınlıg1 = 0.016 'No1 v = 0.15part.SketchManager.InsertSketch True

boolstatus = part.Extension.SelectByID2("Front Plane", "PLANE", 0, 0, 0, False, 0, Nothing, 0)

part.SketchRectangle 0, 0, 0, X\_3, No1\_y, 0, 0 part.ViewZoomtofit2

Call part.Extension.SelectByID2("Sketch1", "SKETCH", 0, 0, 0, False, 0, Nothing, 0) part.FeatureManager.FeatureExtrusion2 True, False, False, 0, 0, No1\_parca\_kalınlığı, 0, False, False, False, False, 0, 0, False, False, False, False, 1, 1, 1, 0, 0, False

boolstatus = part.Extension.SelectByID2("Front", "PLANE", 0, 0, 0, True, 0, Nothing, 0) part.CreatePlaneAtOffset3 No1\_parca\_kalınlığı, False, True part.ClearSelection2 True

boolstatus = part.Extension.SelectByID2("Right", "PLANE", 0, 0, 0, 0, True, 0, Nothing, 0) part.CreatePlaneAtOffset3 X\_3, False, True part.ClearSelection2 True

Kullanilan\_Parca\_Kalinligi = No1\_parca\_kalınlıgı x\_factor = 0.5 Call Kaynak

boolstatus = part.Extension.SelectByID2("Top", "PLANE", 0, 0, 0, False, 0, Nothing, 0) part.SketchManager.InsertSketch True swApp.SetUserPreferenceToggle swSketchInference, False part.ClearSelection2 True part.SketchRectangle 0, 0, 0, parcalar\_arasi\_bosluk, -No1\_parca\_kalınlıgı, 0, 0 part.ClearSelection2 True part.SketchRectangle X\_3, 0, 0, X\_3 - parcalar\_arasi\_bosluk, -No1\_parca\_kalınlıgı, 0, 0

swApp.SetUserPreferenceToggle swSketchInference, True

boolstatus = part.Extension.SelectByID2("Line1", "SKETCHSEGMENT", 0, 0, 0, False, 0, Nothing, 0) boolstatus = part.Extension.SelectByID2("Line2", "SKETCHSEGMENT", 0, 0, 0, True, 0, Nothing, 0) boolstatus = part.Extension.SelectByID2("Line4", "SKETCHSEGMENT", 0, 0, 0, True, 0, Nothing, 0) boolstatus = part.Extension.SelectByID2("Line5", "SKETCHSEGMENT", 0, 0, 0, True, 0, Nothing, 0) boolstatus = part.Extension.SelectByID2("Line5", "SKETCHSEGMENT", 0, 0, 0, True, 0, Nothing, 0) boolstatus = part.Extension.SelectByID2("Line5", "SKETCHSEGMENT", 0, 0, 0, True, 0, Nothing, 0) boolstatus = part.Extension.SelectByID2("Line5", "SKETCHSEGMENT", 0, 0, 0, True, 0, Nothing, 0) boolstatus = part.Extension.SelectByID2("Line5", "SKETCHSEGMENT", 0, 0, 0, True, 0, Nothing, 0) boolstatus = part.Extension.SelectByID2("Line7", "SKETCHSEGMENT", 0, 0, 0, True, 0, Nothing, 0) part.FeatureManager.FeatureCut True, False, True, 0, 0, No1\_y, 0, False, False, False, False, 0, 1, 1 part.SelectionManager.InsertSketch True swApp.SetUSerPreferenceToggle swSketchInference, False part.ClearSelection2 True part.SketchRectangle 0, 0, 0, X\_3, -parcalar\_arasi\_bosluk, 0, 0 part.SketchRectangle 0, -No1\_parca\_kalInlig, 0, X\_3, -(No1\_parca\_kalInlig1 - parcalar\_arasi\_bosluk), 0, 0 swApp.SetUserPreferenceToggle swSketchInference, True boolstatus = part.Extension.SelectByID2("Line1", "SKETCHSEGMENT", 0, 0, 0, False, 0, Nothing, 0) boolstatus = part.Extension.SelectByID2("Line1", "SKETCHSEGMENT", 0, 0, 0, False, 0, Nothing, 0) boolstatus = part.Extension.SelectByID2("Line1", "SKETCHSEGMENT", 0, 0, 0, True, 0, Nothing, 0) boolstatus = part.Extension.SelectByID2("Line1", "SKETCHSEGMENT", 0, 0, 0, True, 0, Nothing, 0) boolstatus = part.Extension.SelectByID2("Line3", "SKETCHSEGMENT", 0, 0, 0, True, 0, Nothing, 0) boolstatus = part.Extension.SelectByID2("Line3", "SKETCHSEGMENT", 0, 0, 0, True, 0, Nothing, 0) boolstatus = part.Extension.SelectByID2("Line3", "SKETCHSEGMENT", 0, 0, 0, True, 0, Nothing, 0) boolstatus = part.Extension.SelectByID2("Line3", "SKETC

part.FeatureManager.FeatureCut True, False, True, 0, 0, No1\_y, 0, False, False, False, False, 0, 0, False, False, False, 0, 1

part.SelectionManager.EnableContourSelection = 0

# 

boolstatus = part.Extension.SelectByID2("Plane2", "PLANE", 0, 0, 0, False, 0, Nothing, 0) part.SketchManager.InsertSketch True

part.ClearSelection2 True swApp.SetUserPreferenceToggle swSketchInference, False part.SketchRectangle -(No1\_parca\_kalınlıgı - parcalar\_arasi\_bosluk), 0, 0, -(No1\_parca\_kalınlıgı - Kaynak\_Dikis\_Boyu), No1\_y, 0, 0 swApp.SetUserPreferenceToggle swSketchInference, False part.ClearSelection2 True

boolstatus = part.Extension.SelectByID2("Line1", "SKETCHSEGMENT", 0, 0, 0, False, 0, Nothing, 0) boolstatus = part.Extension.SelectByID2("Line2", "SKETCHSEGMENT", 0, 0, 0, True, 0, Nothing, 0) boolstatus = part.Extension.SelectByID2("Line3", "SKETCHSEGMENT", 0, 0, 0, True, 0, Nothing, 0) boolstatus = part.Extension.SelectByID2("Line4", "SKETCHSEGMENT", 0, 0, 0, True, 0, Nothing, 0)

part.FeatureManager.FeatureExtrusion True, False, True, 0, 0, parcalar\_arasi\_bosluk, 0, False, False, False, False, False, False, False, False, False, 1, 1, 1 part.SelectionManager.EnableContourSelection = 0

part.SaveAs2 fl0 + "No 1.SLDPRT", 0, False, False

Call VeriOkuma

Set swApp = GetObject(, "sldworks.application") Set part = swApp.NewDocument(flsw + "part.prtdot", 0, 0#, 0#) Set part = swApp.ActiveDoc

Call snap

part.SketchManager.InsertSketch True boolstatus = part.Extension.SelectByID2("Front Plane", "PLANE", 0, 0, 0, False, 0, Nothing, 0)

.....

part.SketchRectangle 0, 0, 0, mesafe, X\_3, 0, 0 part.ViewZoomtofit2

Call part.Extension.SelectByID2("Sketch1", "SKETCH", 0, 0, 0, False, 0, Nothing, 0) part.FeatureManager.FeatureExtrusion2 True, False, False, 0, 0, No\_1\_parca\_kalınlığı, 0, False, False, False, False, 0, 0, False, False, False, False, 1, 1, 1, 0, 0, False

boolstatus = part.Extension.SelectByID2("", "EDGE", 0, 0, No\_1\_parca\_kalınlığı / 2, True, 0, Nothing, 0) boolstatus = part.Extension.SelectByID2("", "EDGE", 0, X\_3, No\_1\_parca\_kalınlığı / 2, True, 0, Nothing, 0) boolstatus = part.Extension.SelectByID2("", "EDGE", mesafe, X\_3, No\_1\_parca\_kalınlığı / 2, True, 0, Nothing, 0) boolstatus = part.Extension.SelectByID2("", "EDGE", mesafe, 0, No\_1\_parca\_kalınlığı / 2, True, 0, Nothing, 0) part.FeatureManager.InsertFeatureChamfer 4, 1, 0.015, 0.7853981633975, 0, 0, 0, 0

boolstatus = part.Extension.SelectByID2("front", "PLANE", 0, 0, 0, True, 0, Nothing, 0) part.CreatePlaneAtOffset3 No\_1\_parca\_kalınlığı, False, True

part.SketchManager.InsertSketch True boolstatus = part.Extension.SelectByID2("Plane1", "PLANE", 0, 0, 0, 0, False, 0, Nothing, 0) part.ClearSelection2 True

part.CreateLine2 0, 0, 0, 0.015, 0, 0 part.CreateLine2 0.015, 0, 0, 0, 0.015, 0 part.CreateLine2 0, 0.015, 0, 0, 0, 0

boolstatus = part.Extension.SelectByID2("Line3", "SKETCHSEGMENT", 0, 0, 0, False, 0, Nothing, 0) boolstatus = part.Extension.SelectByID2("Line1", "SKETCHSEGMENT", 0, 0, 0, 0, True, 0, Nothing, 0) part.SketchAddConstraints "sgPERPENDICULAR" part.ClearSelection2 True Call part.Extension.SelectByID2("Sketch2", "SKETCH", 0, 0, 0, False, 0, Nothing, 0) part.FeatureManager.FeatureCut True, False, True, 0, 0, No\_1\_parca\_kalınlığı, 0, False, False, False, False, 0, 0, False, False, False, 0, 1, 1 part.SelectionManager.EnableContourSelection = 0

Kullanilan\_Parca\_Kalinligi = No1\_parca\_kalınlıgı  $x_factor = 0.5$ Call Kaynak boolstatus = part.Extension.SelectByID2("Front", "PLANE", 0, 0, 0, False, 0, Nothing, 0) part.SketchManager.InsertSketch True swApp.SetUserPreferenceToggle swSketchInference, False part.ClearSelection2 True part.SketchRectangle 0, 0, 0, mesafe, parcalar\_arasi\_bosluk, 0, 0 part.SketchRectangle 0, X\_3, 0, mesafe, X\_3 - parcalar\_arasi\_bosluk, 0, 0 part.ClearSelection2 True swApp.SetUserPreferenceToggle swSketchInference, True boolstatus = part.Extension.SelectByID2("Line1", "SKETCHSEGMENT", 0, 0, 0, 0, False, 0, Nothing, 0) boolstatus = part.Extension.SelectByID2("Line2", "SKETCHSEGMENT", 0, 0, 0, 0, 0, 0, 0, 0, 0) boolstatus = part.Extension.SelectByID2("Line3", "SKETCHSEGMENT", 0, 0, 0, 0, 0, 0, 0, 0, 0) boolstatus = part.Extension.SelectByID2("Line4", "SKETCHSEGMENT", 0, 0, 0, 0, 0, 0, 0, 0, 0) part.FeatureManager.FeatureCut True, False, True, 0, 0, No\_1\_parca\_kalınlıgı, 0, False, False, False, False, 0, 0, False, False, False, False, 0, 1, 1 part. Selection Manager. Enable Contour Selection = 0'boolstatus = part.Extension.SelectByID2("Top", "PLANE", 0, 0, 0, False, 0, Nothing, 0) 'part.SketchManager.InsertSketch True 'asagıdaki 14.9 mm degeri champfer dan geliyor.. 15 olması gerekiyor ancak program 14.9 olarak yapıyor dolayısı ile burada da geometriye uymak icin 14.9 alınmıstır. 'part.ClearSelection2 True 'swApp.SetUserPreferenceToggle swSketchInference, False part.SketchRectangle 0.0149, -No\_1\_parca\_kalınlıgı, 0, mesafe - 0.0149, -(No\_1\_parca\_kalınlıgı - Kaynak\_Dikis\_Boyu), 0, 0 'swApp.SetUserPreferenceToggle swSketchInference, True 'part.ClearSelection2 True boolstatus = part.Extension.SelectByID2("Line2", "SKETCHSEGMENT", 0, 0, 0, False, 0, Nothing, 0) 'boolstatus = part.Extension.SelectByID2("Line1", "SKETCHSEGMENT", 0, 0, 0, True, 0, Nothing, 0) 'boolstatus = part.Extension.SelectByID2("Line4", "SKETCHSEGMENT", 0, 0, 0, True, 0, Nothing, 0) 'boolstatus = part.Extension.SelectByID2("Line3", "SKETCHSEGMENT", 0, 0, 0, True, 0, Nothing, 0) 'boolstatus = part.Extension.SelectByID2("Line3", "SKETCHSEGMENT", 0, 0, 0, True, 0, Nothing, 0) part FeatureManager FeatureExtrusion True, False, False, 0, 0, X\_3, 0, False, False, False, False, 0, 0, False, False, Fa False, 1, 1, 1 'part.SelectionManager.EnableContourSelection = 0 part.SaveAs2 fl0 + "1\_2 Ara Kapama Sacı.SLDPRT", 0, False, False ..... ..... Call VeriOkuma

Set swApp = GetObject(, "sldworks.application") Set part = swApp.NewDocument(flsw + "part.prtdot", 0, 0#, 0#) Set part = swApp.ActiveDoc

Call snap

part.SketchManager.InsertSketch True

boolstatus = part.Extension.SelectByID2("Front Plane", "PLANE", 0, 0, 0, False, 0, Nothing, 0)

part.SketchRectangle 0, 0, 0, mesafe, X\_5, 0, 0 part.ViewZoomtofit2

Call part.Extension.SelectByID2("Sketch1", "SKETCH", 0, 0, 0, False, 0, Nothing, 0) part.FeatureManager.FeatureExtrusion2 True, False, False, 0, 0, No\_1\_parca\_kalınlığı, 0, False, False, False, False, False, False, False, False, False, 1, 1, 1, 0, 0, False

boolstatus = part.Extension.SelectByID2("", "EDGE", 0, 0, No\_1\_parca\_kalınlıgı / 2, True, 0, Nothing, 0) boolstatus = part.Extension.SelectByID2("", "EDGE", 0, X\_5, No\_1\_parca\_kalınlıgı / 2, True, 0, Nothing, 0) boolstatus = part.Extension.SelectByID2("", "EDGE", mesafe, X\_5, No\_1\_parca\_kalınlıgı / 2, True, 0, Nothing, 0) boolstatus = part.Extension.SelectByID2("", "EDGE", mesafe, 0, No\_1\_parca\_kalınlıgı / 2, True, 0, Nothing, 0) part.FeatureManager.InsertFeatureChamfer 4, 1, 0.01, 0.7853981633975, 0, 0, 0, 0

 $boolstatus = part.Extension.SelectByID2("front", "PLANE", 0, 0, 0, True, 0, Nothing, 0) \\ part.CreatePlaneAtOffset3 No_1_parca_kalınlığı, False, True$ 

part.CreateLine2 0, 0, 0, 0, 0, 0, 0, 0 part.CreateLine2 0.01, 0, 0, 0, 0, 0, 0, 0 part.CreateLine2 0, 0.01, 0, 0, 0, 0

part.ClearSelection2 True Call part.Extension.SelectByID2("Sketch2", "SKETCH", 0, 0, 0, False, 0, Nothing, 0) part.FeatureManager.FeatureCut True, False, True, 0, 0, No\_1\_parca\_kalınlığı, 0, False, False, False, False, 0, 0, False, False, False, 5, 1, 1 part.SelectionManager.EnableContourSelection = 0

```
KAYNAKLI BÖLÜM
```

Kullanilan\_Parca\_Kalinligi = No1\_parca\_kalınlıgı x\_factor = 0.5 Call Kaynak

boolstatus = part.Extension.SelectByID2("Front", "PLANE", 0, 0, 0, False, 0, Nothing, 0) part.SketchManager.InsertSketch True swApp.SetUserPreferenceToggle swSketchInference, False part.ClearSelection2 True part.SketchRectangle 0, 0, 0, mesafe, parcalar\_arasi\_bosluk, 0, 0 part.SketchRectangle 0, X\_5, 0, mesafe, X\_5 - parcalar\_arasi\_bosluk, 0, 0 part.ClearSelection2 True swApp.SetUserPreferenceToggle swSketchInference, True

boolstatus = part.Extension.SelectByID2("Line8", "SKETCHSEGMENT", 0, 0, 0, True, 0, Nothing, 0) boolstatus = part.Extension.SelectByID2("Line7", "SKETCHSEGMENT", 0, 0, 0, True, 0, Nothing, 0) part.FeatureManager.FeatureCut True, False, True, 0, 0, No\_1\_parca\_kalınlığı, 0, False, False, False, False, 0, 0, False, False, False, False, 0, 1, 1 part.SelectionManager.EnableContourSelection = 0

boolstatus = part.Extension.SelectByID2("Top", "PLANE", 0, 0, 0, False, 0, Nothing, 0) part.SketchManager.InsertSketch True part.ClearSelection2 True 'asagıdaki 0.099 yukarıda ki champfer degerinden geliyor 10 olması gerekiyor aslında ancak cizim ortamında 9.9 oldugu icin böyle alınmıstır. bu deger champfewr degeri degisirse değişmelidir. part.SketchRectangle 0.0099, 0, 0, mesafe - (0.0099), -Kaynak\_Dikis\_Boyu, 0, 0

part.ClearSelection2 True

```
boolstatus = part.Extension.SelectByID2("Line2", "SKETCHSEGMENT", 0, 0, 0, False, 0, Nothing, 0)
boolstatus = part.Extension.SelectByID2("Line1", "SKETCHSEGMENT", 0, 0, 0, True, 0, Nothing, 0)
boolstatus = part.Extension.SelectByID2("Line4", "SKETCHSEGMENT", 0, 0, 0, True, 0, Nothing, 0)
boolstatus = part.Extension.SelectByID2("Line3", "SKETCHSEGMENT", 0, 0, 0, True, 0, Nothing, 0)
part.FeatureManager.FeatureExtrusion True, False, False, 0, 0, X_5, 0, False, False, False, False, False, False, False, False, 1, 1, 1
```

```
part.SelectionManager.EnableContourSelection = 0
```

part.SaveAs2 fl0 + "3\_4 Ara Kapama Sacı.SLDPRT", 0, False, False

End Sub

Private Sub Command2\_Click() Kızak Sacı.Hide

End Sub

Private Sub Command3\_Click() parca\_listesi.Visible = True

Dim gir As String gir = Combo1.Text

gii – comboliter

For i = 1 To par\_adet For j = 1 To deg\_adet ' simdilik ,en cok olan deger yazılacak buraya If gir = degiskenler(i, j) Then Select Case i Case Is = 1 recrea listeri AddItem "C sude Ven See See"

parca\_listesi.AddItem "Gövde Yan Sac Sag" Case Is = 2 parca\_listesi.AddItem "Gövde Yan Sac Sol" Case Is = 3parca\_listesi.AddItem "Alt Plaka" Case Is = 4parca\_listesi.AddItem "C Sacı"  $\hat{Case Is} = 5$ parca\_listesi.AddItem "Ayak Sacı" Case Is = 6parca\_listesi.AddItem "Ön Pano" Case Is = 7 parca\_listesi.AddItem "P ye Gelen Sac" Case Is = 8parca\_listesi.AddItem "Kızak Sacı" Case Is = 9 parca\_listesi.AddItem "Ön Yatak" Case Is = 10parca\_listesi.AddItem "Ön Yatak Mesafe Sacı" Case Is = 11parca\_listesi.AddItem "İki C Arası Muhafaza Sacı" Case Is = 12parca\_listesi.AddItem "C ye Gelen Sac" Case Is = 13 parca\_listesi.AddItem "No 5 Sacı" Case Is = 14parca\_listesi.AddItem "Yan Kapak" Case Is = 15 parca\_listesi.AddItem "Krank Orta Yatak" Case Is = 16parca\_listesi.AddItem "Krank Arka Yatak" Case Is = 17 parca\_listesi.AddItem "Arka Yatak Destek Sacı" Case Is = 18 parca\_listesi.AddItem "Ön Yatak Destek Sacı" Case Is = 19

parca\_listesi.AddItem "No 4 Sacı"

Case Is = 20

parca\_listesi.AddItem "Burc Federi"

Case Is = 21

parca\_listesi.AddItem "Burc Takviyesi"

'Case Else

' parca\_listesi.AddItem "Aradıgınız Degisken Baska Bir Parcayı Etkilememktedir."

End Select End If Next j Next i

## End Sub

Private Sub Form\_Load() 'Combo1.AddItem "gys\_9" 'Combo1.AddItem "öyms\_parca\_kalınlıgı" 'Combo1.AddItem "X\_1" 'Combo1.AddItem "X\_3" 'Combo1.AddItem "X\_5" 'Combo1.AddItem "no\_4s\_parca\_kalınlıgı" 'Combo1.AddItem "X\_6" 'Combo1.AddItem "no\_5s\_parca\_kalınlıgı" 'Combo1.AddItem "X\_7" 'Combo1.AddItem "gys\_1" 'Combo1.AddItem "gys\_3" 'Combo1.AddItem "r1" 'Combo1.AddItem "cs\_8" 'Combo1.AddItem "gys\_2" 'Combo1.AddItem "cs\_10" 'Combo1.AddItem "cs\_parca\_kalınlıgı" 'Combo1.AddItem "cs\_1" 'Combo1.AddItem "gys\_5" 'Combo1.AddItem "eksen\_1" 'Combo1.AddItem "ap\_parca\_kalınlıgı" 'Combo1.AddItem "mesafe" 'Combo1.AddItem "oy\_r2' Combol.AddItem "ks\_parca\_kalınlıgı" 'Combo1.AddItem "gys\_10" 'Combo1.AddItem "üst\_girinti" 'Combo1.AddItem "No\_1\_Parca\_kalınlığı" 'Combo1.AddItem "No\_2\_Parca\_kalınlıgı" 'Combo1.AddItem "No\_3\_Parca\_kalınlıgı" 'Combo1.AddItem "uzaklik" 'Combo1.AddItem "ay\_r2" 'Combo1.AddItem "No1\_Parca\_kalınlıgı"

parca\_listesi.Visible = False End Sub

Private Sub mnu\_kızaklar\_Click() Dim bb bb = Shell("C:\WINDOWS\notepad.exe" + " " + fl0 + "kızaklar\_parametrik\_degerler.txt", vbNormalFocus) End Sub

Private Sub mnu\_kızaksacı\_2\_Click() Dim bb bb = Shell("C:\WINDOWS\notepad.exe" + " " + fl0 + "ks\_parametrik\_degerler.txt", vbNormalFocus) End Sub

Option Explicit

Private Sub Combo1\_Click() parca\_listesi.Visible = False parca\_listesi.Clear End Sub

Private Sub Command1\_Click()

Call VeriOkuma

' Asagıdaki bilgi alt plaka montajında distance mate degeri olarak kullanılmaktadır. 'ap\_parca\_genisligi = mesafe + parca\_kalınlıgı \* 2 + 0.105 \* 2 Dim msg

min = 200max = 3000

$$\begin{split} & \text{mesafe} = \text{Val}(\text{Montaj}.\text{Text4}.\text{Text}) \ / \ 1000 \\ & \text{eksen}\_1 = \text{Val}(\text{Montaj}.\text{Text2}.\text{Text}) \ / \ 1000 \\ & \text{eksen}\_2 = \text{Val}(\text{Montaj}.\text{Text3}.\text{Text}) \ / \ 1000 \\ & \text{Ksen}\_3 = \text{Val}(\text{Montaj}.\text{Text1}.\text{Text}) \ / \ 1000 \\ & \text{X}\_1 = \text{Val}(\text{Montaj}.\text{Text1}.\text{Text}) \ / \ 1000 \\ & \text{X}\_2 = \text{Val}(\text{Montaj}.\text{Text5}.\text{Text}) \ / \ 1000 \\ & \text{X}\_3 = \text{Val}(\text{Montaj}.\text{Text6}.\text{Text}) \ / \ 1000 \\ & \text{X}\_4 = \text{Val}(\text{Montaj}.\text{Text7}.\text{Text}) \ / \ 1000 \\ & \text{X}\_5 = \text{Val}(\text{Montaj}.\text{Text7}.\text{Text}) \ / \ 1000 \\ & \text{X}\_6 = \text{Val}(\text{Montaj}.\text{Text1}1.\text{Text}) \ / \ 1000 \\ & \text{X}\_7 = \text{Val}(\text{Montaj}.\text{Text1}1.\text{Text}) \ / \ 1000 \\ & \text{Y}\_1 = \text{Val}(\text{Montaj}.\text{Text8}.\text{Text}) \ / \ 1000 \end{split}$$

If Val(Text1.Text) < min Or Val(Text1.Text) > max Then msg = MsgBox("Yan Plakalar Arasındaki Mesefe Değeri 200 mm'den Küçük 3000 mm'den Büyük Olamaz. Değeri Kontrol Ediniz", vbCritical + vbOKOnly, "Mesafe Hatası") Text1.SetFocus GoTo 250 End If

Set swApp = GetObject(, "sldworks.application") Set asmbl = swApp.ActiveDoc

Call snap

Dim boolstatus As Boolean

Set asmbl = Nothing swApp.CloseDoc "Dirinler\_Pres" Call parcalistesi Call parcalar1\_cagir Call kaydet asmbl.ViewZoomtofit2 asmbl.EditRebuild3 Call parcalarin\_lokasyonu

## 'Form1.Cls

Rem XXXYYY Call asmbl.Extension.SelectByID2("plane1@part2-1@dirinler", "PLANE", 0, 0, 0, True, 1, Nothing, 0) Rem XXXYYY Call asmbl.Extension.SelectByID2("plane1@part1-1@dirinler", "PLANE", 0, 0, 0, 0, True, 1, Nothing, 0) 'Call asmbl.AddMate2(5, 0, False, 0.0005, 0.0005, 0.0005, 0, 0, 0, 0, 0, 0, 0, longstatus, False)

'Call asmbl.AddMate3(5, 0, False, 0.0005, 0.0005, 0.0005, 0, 0, 0, 0, 0, 0, False, mateError) 'BU KOMUTTA KULLANILABILIR =====>!!!!!!

### ' Add the mate

Rem XXXYYY Call asmbl.AddMate(5, 0, False, 0.0005, 0) '(1.si mate tipi coinc, 2.si antialign,3 sü flip yok..EGER Yuzeyin diger tarafından mate yapmak istiyorsan yani yuzeyi 180 derece cevirip aynı yuzeyden mate yapmak istiyorsan 1. ci ye "0" 2.ci ye de "0" yaz diğerlerini değiştirme)

'COK ONEMLİ !!!!!!

'!!!!!!Distance mate verirken arada bosluk bırakmak isteniyorsa birbirine bakan yuzeylere sahip parcalardan hareket edecek olanın pozitif degerde hareket edecegi göz önüne alınmalı bu örnekte de olduğu gibi part 2 önce locate\_part komutu ile part1 ile bağlanacagı yuzeyin altına cekilir sonra pozitif degerli distance komutu ile mate yapılır. NEGATIF DEGER TANIMLANAMIYOR !

Call asmbl.Extension.SelectByID2("Top@Govde Yan Sacı Sag\_M-1@Dirinler\_Pres", "PLANE", 0, 0, 0, True, 1, Nothing, 0)

Call asmbl.Extension.SelectByID2("Top@Govde Yan Sacı Sol\_M-1@Dirinler\_Pres", "PLANE", 0, 0, 0, 0, True, 1, Nothing, 0) Call asmbl.AddMate(0, 0, False, 0, 0)

Call asmbl.Extension.SelectByID2("Right@Govde Yan Sacı Sag\_M-1@Dirinler\_Pres", "PLANE", 0, 0, 0, True, 1, Nothing, 0)

Call asmbl.Extension.SelectByID2("Right@Govde Yan Sacı Sol\_M-1@Dirinler\_Pres", "PLANE", 0, 0, 0, True, 1, Nothing, 0)

Call asmbl.AddMate(0, 0, False, 0, 0)

Call asmbl.Extension.SelectByID2("Plane1@Govde Yan Sacı Sag\_M-1@Dirinler\_Pres", "PLANE", 0, 0, 0, True, 1, Nothing, 0)

Call asmbl.Extension.SelectByID2("Plane1@Govde Yan Sacı Sol\_M-1@Dirinler\_Pres", "PLANE", 0, 0, 0, True, 1, Nothing, 0)

Call asmbl.AddMate(5, 0, False, mesafe, 0)

' C\_SACI MONTAJ

Call asmbl.Extension.SelectByID2("Plane1@C\_Sacı-2@Dirinler\_Pres", "PLANE", 0, 0, 0, True, 1, Nothing, 0) Call asmbl.Extension.SelectByID2("Plane2@Govde Yan Sacı Sag\_M-1@Dirinler\_Pres", "PLANE", 0, 0, 0, True, 1, Nothing, 0)

Call asmbl.AddMate(0, 0, False, 0, 0)

asmbl.ClearSelection2 True

Call asmbl.Extension.SelectByID2("Plane2@C\_Sacı-2@Dirinler\_Pres", "PLANE", 0, 0, 0, True, 1, Nothing, 0) Call asmbl.Extension.SelectByID2("Plane3@Govde Yan Sacı Sag\_M-1@Dirinler\_Pres", "PLANE", 0, 0, 0, True, 1, Nothing, 0)

Call asmbl.AddMate(0, 0, False, 0, 0)

asmbl.ClearSelection2 True

Call asmbl.Extension.SelectByID2("Front@C\_Sacı-2@Dirinler\_Pres", "PLANE", 0, 0, 0, 7, True, 1, Nothing, 0) Call asmbl.Extension.SelectByID2("Plane1@Govde Yan Sacı Sag\_M-1@Dirinler\_Pres", "PLANE", 0, 0, 0, 7, True, 1, Nothing, 0)

Call asmbl.AddMate(0, 0, False, 0, 0)

asmbl.ClearSelection2 True

Call asmbl.Extension.SelectByID2("Plane1@C\_Sacı-1@Dirinler\_Pres", "PLANE", 0, 0, 0, 7rue, 1, Nothing, 0) Call asmbl.Extension.SelectByID2("Plane1@C\_Sacı-2@Dirinler\_Pres", "PLANE", 0, 0, 0, 7rue, 1, Nothing, 0) Call asmbl.AddMate(0, 0, False, 0, 0)

asmbl.ClearSelection2 True

Call asmbl.Extension.SelectByID2("Plane2@C\_Sacı-1@Dirinler\_Pres", "PLANE", 0, 0, 0, True, 1, Nothing, 0) Call asmbl.Extension.SelectByID2("Plane2@C\_Sacı-2@Dirinler\_Pres", "PLANE", 0, 0, 0, 0, True, 1, Nothing, 0) Call asmbl.AddMate(0, 0, False, 0, 0)

asmbl.ClearSelection2 True

Call asmbl.Extension.SelectByID2("Plane3@C\_Sacı-1@Dirinler\_Pres", "PLANE", 0, 0, 0, True, 1, Nothing, 0) Call asmbl.Extension.SelectByID2("Plane1@Govde Yan Sacı Sol\_M-1@Dirinler\_Pres", "PLANE", 0, 0, 0, True, 1, Nothing, 0)

Call asmbl.AddMate(0, 0, False, 0, 0) asmbl.ClearSelection2 True

' ALT PLAKA MONTAJ

Call asmbl.Extension.SelectByID2("Plane2@Govde Yan Sacı Sag\_M-1@Dirinler\_Pres", "PLANE", 0, 0, 0, True, 1, Nothing, 0)

Call asmbl.Extension.SelectByID2("Plane4@Alt Plaka-1@Dirinler\_Pres", "PLANE", 0, 0, 0, 0, True, 1, Nothing, 0) Call asmbl.AddMate(0, 1, False, 0, 0)

asmbl.ClearSelection2 True

Call asmbl.Extension.SelectByID2("Plane3@Govde Yan Sacı Sag\_M-1@Dirinler\_Pres", "PLANE", 0, 0, 0, True, 1, Nothing, 0)

Call asmbl.Extension.SelectByID2("Plane3@Alt Plaka-1@Dirinler\_Pres", "PLANE", 0, 0, 0, 0, True, 1, Nothing, 0) Call asmbl.AddMate(0, 1, False, 0, 0)

Call asmbl.Extension.SelectByID2("Plane2@Alt Plaka-1@Dirinler\_Pres", "PLANE", 0, 0, 0, True, 1, Nothing, 0) Call asmbl.Extension.SelectByID2("Plane4@Govde Yan Sacı Sag\_M-1@Dirinler\_Pres", "PLANE", 0, 0, 0, 0, True, 1, Nothing, 0) 0)

Call asmbl.AddMate(5, 1, False, ((ap\_parca\_genisligi - mesafe - parca\_kalınlıgı \* 2) / 2), 0) asmbl.ClearSelection2 True

## ' AYAK SACI MONTAJ

Call asmbl.Extension.SelectByID2("Front@Ayak Sacı-1@Dirinler\_Pres", "PLANE", 0, 0, 0, 7rue, 1, Nothing, 0) Call asmbl.Extension.SelectByID2("Plane1@Govde Yan Sacı Sag\_M-1@Dirinler\_Pres", "PLANE", 0, 0, 0, 0, 7rue, 1, Nothing, 0)

Call asmbl.AddMate(0, 0, False, 0, 0) asmbl.ClearSelection2 True

Call asmbl.Extension.SelectByID2("Top@Ayak Sac1-1@Dirinler\_Pres", "PLANE", 0, 0, 0, True, 1, Nothing, 0) Call asmbl.Extension.SelectByID2("Top@Govde Yan Sac1 Sag\_M-1@Dirinler\_Pres", "PLANE", 0, 0, 0, 0, True, 1, Nothing, 0) Call asmbl.AddMate(0, 0, False, 0, 0) asmbl.ClearSelection2 True

Call asmbl.Extension.SelectByID2("Right@Ayak Sacı-1@Dirinler\_Pres", "PLANE", 0, 0, 0, True, 1, Nothing, 0) Call asmbl.Extension.SelectByID2("Right@Govde Yan Sacı Sag\_M-1@Dirinler\_Pres", "PLANE", 0, 0, 0, True, 1, Nothing, 0) Call asmbl.AddMate(0, 0, False, 0, 0) asmbl.ClearSelection2 True

'ÖN PANO MONTAJ

Call asmbl.Extension.SelectByID2("Planel@Ön Pano-1@Dirinler\_Pres", "PLANE", 0, 0, 0, 0, True, 1, Nothing, 0) Call asmbl.Extension.SelectByID2("Plane4@Alt Plaka-1@Dirinler\_Pres", "PLANE", 0, 0, 0, 0, True, 1, Nothing, 0) Call asmbl.AddMate(0, 1, False, 0, 0)

asmbl.ClearSelection2 True

Call asmbl.Extension.SelectByID2("Plane5@Govde Yan Sacı Sag\_M-1@Dirinler\_Pres", "PLANE", 0, 0, 0, True, 1, Nothing, 0)

Call asmbl.Extension.SelectByID2("Front@Ön Pano-1@Dirinler\_Pres", "PLANE", 0, 0, 0, 0, True, 1, Nothing, 0) Call asmbl.AddMate(0, 0, False, 0, 0)

asmbl.ClearSelection2 True

Call asmbl.Extension.SelectByID2("Plane2@Ön Pano-1@Dirinler\_Pres", "PLANE", 0, 0, 0, 7rue, 1, Nothing, 0) Call asmbl.Extension.SelectByID2("Plane1@Govde Yan Sacı Sag\_M-1@Dirinler\_Pres", "PLANE", 0, 0, 0, 7rue, 1, Nothing, 0) 0)

Call asmbl.AddMate(5, 1, False, 0.105 + parca\_kalınlıgı, 0)

asmbl.ClearSelection2 True

AYAK\_1 MONTAJ

Call asmbl.Extension.SelectByID2("Front Plane@Ayak-1@Dirinler\_Pres", "PLANE", 0, 0, 0, 0, True, 1, Nothing, 0) Call asmbl.Extension.SelectByID2("Top@Ön Pano-1@Dirinler\_Pres", "PLANE", 0, 0, 0, 0, True, 1, Nothing, 0) Call asmbl.AddMate(0, 1, False, 0, 0)

asmbl.ClearSelection2 True

 $\label{eq:call asmblextension.SelectByID2("Top Plane@Ayak-1@Dirinler_Pres", "PLANE", 0, 0, 0, True, 1, Nothing, 0) Call asmblextension.SelectByID2("Plane3@Ön Pano-1@Dirinler_Pres", "PLANE", 0, 0, 0, 0, True, 1, Nothing, 0) Call asmble.AddMate(0, 1, False, 0, 0)$ 

asmbl.ClearSelection2 True

Call asmbl.Extension.SelectByID2("Right Plane@Ayak-1@Dirinler\_Pres", "PLANE", 0, 0, 0, 0, True, 1, Nothing, 0) Call asmbl.Extension.SelectByID2("Plane2@Ön Pano-1@Dirinler\_Pres", "PLANE", 0, 0, 0, 0, True, 1, Nothing, 0) Call asmbl.AddMate(0, 1, False, 0, 0)

asmbl.ClearSelection2 True

## 'AYAK\_2 MONTAJ

Call asmbl.Extension.SelectByID2("Front Plane@Ayak-2@Dirinler\_Pres", "PLANE", 0, 0, 0, 7rue, 1, Nothing, 0) Call asmbl.Extension.SelectByID2("Top@Ön Pano-1@Dirinler\_Pres", "PLANE", 0, 0, 0, 7rue, 1, Nothing, 0) Call asmbl.AddMate(0, 1, False, 0, 0) asmbl.ClearSelection2 True

Call asmbl.Extension.SelectByID2("Top Plane@Ayak-2@Dirinler\_Pres", "PLANE", 0, 0, 0, 7rue, 1, Nothing, 0) Call asmbl.Extension.SelectByID2("Right@Ön Pano-1@Dirinler\_Pres", "PLANE", 0, 0, 0, 7rue, 1, Nothing, 0) Call asmbl.AddMate(0, 0, False, 0, 0) asmbl.ClearSelection2 True

Call asmbl.Extension.SelectByID2("Right Plane@Ayak-2@Dirinler\_Pres", "PLANE", 0, 0, 0, 7rue, 1, Nothing, 0) Call asmbl.Extension.SelectByID2("Plane3@Ön Pano-1@Dirinler\_Pres", "PLANE", 0, 0, 0, 7rue, 1, Nothing, 0) Call asmbl.AddMate(0, 1, False, 0, 0) asmbl.ClearSelection2 True

## 'AYAK\_3 MONTAJ

Call asmbl.Extension.SelectByID2("Front Plane@Ayak-3@Dirinler\_Pres", "PLANE", 0, 0, 0, True, 1, Nothing, 0) Call asmbl.Extension.SelectByID2("Top@Govde Yan Sacı Sag\_M-1@Dirinler\_Pres", "PLANE", 0, 0, 0, 0, True, 1, Nothing, 0) Call asmbl.AddMate(0, 1, False, 0, 0) asmbl.ClearSelection2 True

Call asmbl.Extension.SelectByID2("Right Plane@Ayak-3@Dirinler\_Pres", "PLANE", 0, 0, 0, True, 1, Nothing, 0) Call asmbl.Extension.SelectByID2("Right@Govde Yan Sacı Sag\_M-1@Dirinler\_Pres", "PLANE", 0, 0, 0, True, 1, Nothing, 0) Call asmbl.AddMate(0, 0, False, 0, 0) asmbl.ClearSelection2 True

Call asmbl.Extension.SelectByID2("Top Plane@Ayak-3@Dirinler\_Pres", "PLANE", 0, 0, 0, True, 1, Nothing, 0) Call asmbl.Extension.SelectByID2("Right Plane@Ayak-1@Dirinler\_Pres", "PLANE", 0, 0, 0, 0, True, 1, Nothing, 0) Call asmbl.AddMate(0, 0, False, 0, 0) asmbl.ClearSelection2 True

### 'AYAK\_4 MONTAJ

Call asmbl.Extension.SelectByID2("Front Plane@Ayak-4@Dirinler\_Pres", "PLANE", 0, 0, 0, True, 1, Nothing, 0) Call asmbl.Extension.SelectByID2("Top@Govde Yan Sacı Sol\_M-1@Dirinler\_Pres", "PLANE", 0, 0, 0, True, 1, Nothing, 0) Call asmbl.AddMate(0, 1, False, 0, 0) asmbl.ClearSelection2 True

Call asmbl.Extension.SelectByID2("Right Plane@Ayak-4@Dirinler\_Pres", "PLANE", 0, 0, 0, 7rue, 1, Nothing, 0) Call asmbl.Extension.SelectByID2("Top Plane@Ayak-2@Dirinler\_Pres", "PLANE", 0, 0, 0, 7rue, 1, Nothing, 0) Call asmbl.AddMate(0, 0, False, 0, 0) asmbl.ClearSelection2 True

Call asmbl.Extension.SelectByID2("Top Plane@Ayak-4@Dirinler\_Pres", "PLANE", 0, 0, 0, True, 1, Nothing, 0) Call asmbl.Extension.SelectByID2("Right@Govde Yan Sacı Sol\_M-1@Dirinler\_Pres", "PLANE", 0, 0, 0, 0, True, 1, Nothing, 0) Call asmbl.AddMate(0, 0, False, 0, 0) asmbl.ClearSelection2 True 'AYAK\_FEDERI\_1 MONTAJ

Call asmbl.Extension.SelectByID2("Top Plane@Ayak Federi-1@Dirinler\_Pres", "PLANE", 0, 0, 0, 7rue, 1, Nothing, 0) Call asmbl.Extension.SelectByID2("Front Plane@Ayak-2@Dirinler\_Pres", "PLANE", 0, 0, 0, 7rue, 1, Nothing, 0) Call asmbl.AddMate(0, 1, False, 0, 0) asmbl.ClearSelection2 True

Call asmbl.Extension.SelectByID2("Right Plane@Ayak Federi-1@Dirinler\_Pres", "PLANE", 0, 0, 0, 0, True, 1, Nothing, 0) Call asmbl.Extension.SelectByID2("Top Plane@Ayak-2@Dirinler\_Pres", "PLANE", 0, 0, 0, 0, True, 1, Nothing, 0) Call asmbl.AddMate(0, 0, False, 0, 0) asmbl.ClearSelection2 True

Call asmbl.Extension.SelectByID2("Front Plane@Ayak Federi-1@Dirinler\_Pres", "PLANE", 0, 0, 0, 0, True, 1, Nothing, 0) Call asmbl.Extension.SelectByID2("Plane1@Ayak-2@Dirinler\_Pres", "PLANE", 0, 0, 0, 0, True, 1, Nothing, 0) Call asmbl.AddMate(5, 1, False, 0.026, 0) asmbl.ClearSelection2 True 'ASAGIDAKİ DİSTANCE 174 MM DEGERİ AYAK GENİSLİĞİ OLAN 200 mm den 16 mm olan ayak federi parca kalınlığının ve 10 mm bosluk payının cıkarılması ile bulunmustur.

#### 'AYAK\_FEDERI\_2 MONTAJ

Call asmbl.Extension.SelectByID2("Top Plane@Ayak Federi-2@Dirinler\_Pres", "PLANE", 0, 0, 0, 0, True, 1, Nothing, 0) Call asmbl.Extension.SelectByID2("Front Plane@Ayak-4@Dirinler\_Pres", "PLANE", 0, 0, 0, 0, True, 1, Nothing, 0) Call asmbl.AddMate(0, 1, False, 0, 0) asmbl.ClearSelection2 True

Call asmbl.Extension.SelectByID2("Right Plane@Ayak Federi-2@Dirinler\_Pres", "PLANE", 0, 0, 0, 7rue, 1, Nothing, 0) Call asmbl.Extension.SelectByID2("Right Plane@Ayak-4@Dirinler\_Pres", "PLANE", 0, 0, 0, 7rue, 1, Nothing, 0) Call asmbl.AddMate(0, 0, False, 0, 0) asmbl.ClearSelection2 True

Call asmbl.Extension.SelectByID2("Front Plane@Ayak Federi-2@Dirinler\_Pres", "PLANE", 0, 0, 0, 0, True, 1, Nothing, 0) Call asmbl.Extension.SelectByID2("Top Plane@Ayak-4@Dirinler\_Pres", "PLANE", 0, 0, 0, 0, True, 1, Nothing, 0) Call asmbl.AddMate(5, 0, False, 0.174, 0) asmbl.ClearSelection2 True

#### 'AYAK\_FEDERI\_3 MONTAJ

Call asmbl.Extension.SelectByID2("Top Plane@Ayak Federi-3@Dirinler\_Pres", "PLANE", 0, 0, 0, 0, True, 1, Nothing, 0) Call asmbl.Extension.SelectByID2("Front Plane@Ayak-4@Dirinler\_Pres", "PLANE", 0, 0, 0, 0, True, 1, Nothing, 0) Call asmbl.AddMate(0, 1, False, 0, 0) asmbl.ClearSelection2 True

Call asmbl.Extension.SelectByID2("Right Plane@Ayak Federi-3@Dirinler\_Pres", "PLANE", 0, 0, 0, 7rue, 1, Nothing, 0) Call asmbl.Extension.SelectByID2("Right Plane@Ayak-4@Dirinler\_Pres", "PLANE", 0, 0, 0, 7rue, 1, Nothing, 0) Call asmbl.AddMate(0, 0, False, 0, 0) asmbl.ClearSelection2 True

Call asmbl.Extension.SelectByID2("Front Plane@Ayak Federi-3@Dirinler\_Pres", "PLANE", 0, 0, 0, 7rue, 1, Nothing, 0) Call asmbl.Extension.SelectByID2("Top Plane@Ayak-4@Dirinler\_Pres", "PLANE", 0, 0, 0, 7rue, 1, Nothing, 0) Call asmbl.AddMate(0, 0, False, 0, 0) asmbl.ClearSelection2 True

## 'AYAK\_FEDERI\_4 MONTAJ

Call asmbl.Extension.SelectByID2("Top Plane@Ayak Federi-4@Dirinler\_Pres", "PLANE", 0, 0, 0, 7rue, 1, Nothing, 0) Call asmbl.Extension.SelectByID2("Front Plane@Ayak-1@Dirinler\_Pres", "PLANE", 0, 0, 0, 7rue, 1, Nothing, 0) Call asmbl.AddMate(0, 1, False, 0, 0) asmbl.ClearSelection2 True

Call asmbl.Extension.SelectByID2("Right Plane@Ayak Federi-4@Dirinler\_Pres", "PLANE", 0, 0, 0, 7rue, 1, Nothing, 0) Call asmbl.Extension.SelectByID2("Right Plane@Ayak-1@Dirinler\_Pres", "PLANE", 0, 0, 0, 7rue, 1, Nothing, 0) Call asmbl.AddMate(0, 0, False, 0, 0) asmbl.ClearSelection2 True

Call asmbl.Extension.SelectByID2("Plane1@Ayak Federi-4@Dirinler\_Pres", "PLANE", 0, 0, 0, 0, True, 1, Nothing, 0) Call asmbl.Extension.SelectByID2("Plane2@Ayak-1@Dirinler\_Pres", "PLANE", 0, 0, 0, 0, True, 1, Nothing, 0) Call asmbl.AddMate(5, 0, False, 0.026, 0) asmbl.ClearSelection2 True

## 'AYAK\_FEDERI\_5 MONTAJ

Call asmbl.Extension.SelectByID2("Top Plane@Ayak Federi-5@Dirinler\_Pres", "PLANE", 0, 0, 0, 7rue, 1, Nothing, 0) Call asmbl.Extension.SelectByID2("Front Plane@Ayak-3@Dirinler\_Pres", "PLANE", 0, 0, 0, 7rue, 1, Nothing, 0) Call asmbl.AddMate(0, 1, False, 0, 0) asmbl.ClearSelection2 True

Call asmbl.Extension.SelectByID2("Right Plane@Ayak Federi-5@Dirinler\_Pres", "PLANE", 0, 0, 0, 0, True, 1, Nothing, 0) Call asmbl.Extension.SelectByID2("Top Plane@Ayak-3@Dirinler\_Pres", "PLANE", 0, 0, 0, 0, True, 1, Nothing, 0) Call asmbl.AddMate(0, 0, False, 0, 0) asmbl.ClearSelection2 True

Call asmbl.Extension.SelectByID2("Plane1@Ayak Federi-5@Dirinler\_Pres", "PLANE", 0, 0, 0, 7rue, 1, Nothing, 0) Call asmbl.Extension.SelectByID2("Right Plane@Ayak-3@Dirinler\_Pres", "PLANE", 0, 0, 0, 7rue, 1, Nothing, 0) Call asmbl.AddMate(0, 1, False, 0, 0) asmbl.ClearSelection2 True

## 'AYAK\_FEDERI\_6 MONTAJ

Call asmbl.Extension.SelectByID2("Top Plane@Ayak Federi-6@Dirinler\_Pres", "PLANE", 0, 0, 0, 0, True, 1, Nothing, 0) Call asmbl.Extension.SelectByID2("Front Plane@Ayak-3@Dirinler\_Pres", "PLANE", 0, 0, 0, 0, True, 1, Nothing, 0) Call asmbl.AddMate(0, 1, False, 0, 0) asmbl.ClearSelection2 True

Call asmbl.Extension.SelectByID2("Right Plane@Ayak Federi-6@Dirinler\_Pres", "PLANE", 0, 0, 0, 0, True, 1, Nothing, 0) Call asmbl.Extension.SelectByID2("Top Plane@Ayak-3@Dirinler\_Pres", "PLANE", 0, 0, 0, 0, True, 1, Nothing, 0) Call asmbl.AddMate(0, 0, False, 0, 0) asmbl.ClearSelection2 True

Call asmbl.Extension.SelectByID2("Front Plane@Ayak Federi-5@Dirinler\_Pres", "PLANE", 0, 0, 0, 7rue, 1, Nothing, 0) Call asmbl.Extension.SelectByID2("Plane1@Ayak Federi-6@Dirinler\_Pres", "PLANE", 0, 0, 0, 7rue, 1, Nothing, 0) Call asmbl.AddMate(5, 0, False, 0.158, 0) asmbl.ClearSelection2 True

#### ' PLAKA TAKVİYESİ MONTAJ

Call asmbl.Extension.SelectByID2("Right@Plaka Takviyesi-1@Dirinler\_Pres", "PLANE", 0, 0, 0, 0, True, 1, Nothing, 0) Call asmbl.Extension.SelectByID2("Plane3@C\_Saci-2@Dirinler\_Pres", "PLANE", 0, 0, 0, 0, True, 1, Nothing, 0) Call asmbl.AddMate(0, 0, False, 0, 0) asmbl.ClearSelection2 True

Call asmbl.Extension.SelectByID2("Top@Plaka Takviyesi-1@Dirinler\_Pres", "PLANE", 0, 0, 0, 7rue, 1, Nothing, 0) Call asmbl.Extension.SelectByID2("Plane4@Alt Plaka-1@Dirinler\_Pres", "PLANE", 0, 0, 0, 7rue, 1, Nothing, 0) Call asmbl.AddMate(0, 0, False, 0, 0) asmbl.ClearSelection2 True

Call asmbl.Extension.SelectByID2("Plane3@Alt Plaka-1@Dirinler\_Pres", "PLANE", 0, 0, 0, 0, True, 1, Nothing, 0) Call asmbl.Extension.SelectByID2("Front@Plaka Takviyesi-1@Dirinler\_Pres", "PLANE", 0, 0, 0, 0, True, 1, Nothing, 0) Call asmbl.AddMate(5, 1, False, pt\_mesafe, 0) asmbl.ClearSelection2 True

#### ' P YE GELEN SACIN MONTAJI

Call asmbl.Extension.SelectByID2("Plane1@Ayak Sac1-1@Dirinler\_Pres", "PLANE", 0, 0, 0, 0, True, 1, Nothing, 0) Call asmbl.Extension.SelectByID2("Plane2@P ye Gelen Sac-1@Dirinler\_Pres", "PLANE", 0, 0, 0, 0, True, 1, Nothing, 0) Call asmbl.AddMate(0, 0, False, 0, 0) asmbl.ClearSelection2 True

Call asmbl.Extension.SelectByID2("Plane2@Ayak Sac1-1@Dirinler\_Pres", "PLANE", 0, 0, 0, True, 1, Nothing, 0) Call asmbl.Extension.SelectByID2("Right@P ye Gelen Sac-1@Dirinler\_Pres", "PLANE", 0, 0, 0, 0, True, 1, Nothing, 0) Call asmbl.AddMate(0, 0, False, 0, 0) asmbl.ClearSelection2 True

Call asmbl.Extension.SelectByID2("Front@Ayak Sac1-1@Dirinler\_Pres", "PLANE", 0, 0, 0, 0, True, 1, Nothing, 0) Call asmbl.Extension.SelectByID2("Front@P ye Gelen Sac-1@Dirinler\_Pres", "PLANE", 0, 0, 0, 0, True, 1, Nothing, 0) Call asmbl.AddMate(0, 0, False, 0, 0) asmbl.ClearSelection2 True

#### ' KIZAK SACI MONTAJI

Call asmbl.Extension.SelectByID2("Right@K1zak Sac1-1@Dirinler\_Pres", "PLANE", 0, 0, 0, 0, True, 1, Nothing, 0)

Call asmbl.Extension.SelectByID2("Plane1@Govde Yan Sacı Sag\_M-1@Dirinler\_Pres", "PLANE", 0, 0, 0, True, 1, Nothing, 0)

Call asmbl.AddMate(0, 0, False, 0, 0) asmbl.ClearSelection2 True

Call asmbl.Extension.SelectByID2("Top@Kızak Sacı-1@Dirinler\_Pres", "PLANE", 0, 0, 0, True, 1, Nothing, 0) Call asmbl.Extension.SelectByID2("Plane6@Govde Yan Sacı Sag\_M-1@Dirinler\_Pres", "PLANE", 0, 0, 0, True, 1, Nothing, 0)

Call asmbl.AddMate(0, 1, False, 0, 0) asmbl.ClearSelection2 True

Call asmbl.Extension.SelectByID2("Front@Kızak Sacı-1@Dirinler\_Pres", "PLANE", 0, 0, 0, 0, True, 1, Nothing, 0) Call asmbl.Extension.SelectByID2("Plane4@C\_Sacı-2@Dirinler\_Pres", "PLANE", 0, 0, 0, 0, True, 1, Nothing, 0) Call asmbl.AddMate(0, 1, False, 0, 0) asmbl.ClearSelection2 True

'ÖN YATAK MESAFE SACI MONTAJI

Call asmbl.Extension.SelectByID2("Right@Ön Yatak Mesafe Sacı-1@Dirinler\_Pres", "PLANE", 0, 0, 0, 7rue, 1, Nothing, 0) Call asmbl.Extension.SelectByID2("Plane1@Govde Yan Sacı Sag\_M-1@Dirinler\_Pres", "PLANE", 0, 0, 0, 7rue, 1, Nothing, 0)

Call asmbl.AddMate(0, 0, False, 0, 0) asmbl.ClearSelection2 True

Call asmbl.Extension.SelectByID2("Front@Ön Yatak Mesafe Sacı-1@Dirinler\_Pres", "PLANE", 0, 0, 0, 7rue, 1, Nothing, 0) Call asmbl.Extension.SelectByID2("Plane7@Govde Yan Sacı Sag\_M-1@Dirinler\_Pres", "PLANE", 0, 0, 0, 7rue, 1, Nothing, 0)

Call asmbl.AddMate(0, 1, False, 0, 0) asmbl.ClearSelection2 True

Call asmbl.Extension.SelectByID2("Plane8@Govde Yan Sacı Sag\_M-1@Dirinler\_Pres", "PLANE", 0, 0, 0, True, 1, Nothing, 0)

Call asmbl.Extension.SelectByID2("Planel@Ön Yatak Mesafe Sacı-1@Dirinler\_Pres", "PLANE", 0, 0, 0, 0, True, 1, Nothing, 0) Call asmbl.AddMate(0, 0, False, 0, 0) asmbl.ClearSelection2 True

'ÖN YATAK MONTAJI

Call asmbl.Extension.SelectByID2("Top@Ön Yatak Mesafe Sacı-1@Dirinler\_Pres", "PLANE", 0, 0, 0, True, 1, Nothing, 0) Call asmbl.Extension.SelectByID2("Top@Ön Yatak-1@Dirinler\_Pres", "PLANE", 0, 0, 0, True, 1, Nothing, 0) Call asmbl.AddMate(0, 0, False, 0, 0) asmbl.ClearSelection2 True

Call asmbl.Extension.SelectByID2("Plane2@Ön Yatak Mesafe Sacı-1@Dirinler\_Pres", "PLANE", 0, 0, 0, 0, True, 1, Nothing, 0) Call asmbl.Extension.SelectByID2("Front@Ön Yatak-1@Dirinler\_Pres", "PLANE", 0, 0, 0, 0, True, 1, Nothing, 0) Call asmbl.AddMate(0, 0, False, 0, 0) asmbl.ClearSelection2 True

Call asmbl.Extension.SelectByID2("Right@Ön Yatak-1@Dirinler\_Pres", "PLANE", 0, 0, 0, True, 1, Nothing, 0) Call asmbl.Extension.SelectByID2("Plane1@Govde Yan Sacı Sag\_M-1@Dirinler\_Pres", "PLANE", 0, 0, 0, True, 1, Nothing, 0)

Call asmbl.AddMate(0, 0, False, 0, 0)

asmbl.ClearSelection2 True

"' destekler"

Call asmbl.Extension.SelectByID2("Front@E18-B-1@Dirinler\_Pres", "PLANE", 0, 0, 0, 7rue, 1, Nothing, 0) Call asmbl.Extension.SelectByID2("Plane6@Govde Yan Sacı Sag\_M-1@Dirinler\_Pres", "PLANE", 0, 0, 0, 7rue, 1, Nothing, 0)

Call asmbl.AddMate(0, 1, False, 0, 0) asmbl.ClearSelection2 True

Call asmbl.Extension.SelectByID2("Plane1@E18-B-1@Dirinler\_Pres", "PLANE", 0, 0, 0, True, 1, Nothing, 0) Call asmbl.Extension.SelectByID2("Plane9@Govde Yan Sacı Sag\_M-1@Dirinler\_Pres", "PLANE", 0, 0, 0, True, 1, Nothing, 0) Call asmbl.AddMate(0, 0, False, 0, 0) asmbl.ClearSelection2 True

Call asmbl.Extension.SelectByID2("Right@E18-B-1@Dirinler\_Pres", "PLANE", 0, 0, 0, 7rue, 1, Nothing, 0) Call asmbl.Extension.SelectByID2("Plane1@Govde Yan Sact Sag\_M-1@Dirinler\_Pres", "PLANE", 0, 0, 0, 0, 7rue, 1, Nothing, 0) Ol Call asmbl.AddMate(0, 0, False, 0, 0)

asmbl.ClearSelection2 True

Call asmbl.Extension.SelectByID2("Top@E18-A-1@Dirinler\_Pres", "PLANE", 0, 0, 0, True, 1, Nothing, 0) Call asmbl.Extension.SelectByID2("Plane1@Govde Yan Sacı Sag\_M-1@Dirinler\_Pres", "PLANE", 0, 0, 0, True, 1, Nothing, 0) Call asmbl.AddMate(0, 0, False, 0, 0)

call asmbl.AddMate(0, 0, False, 0, 0) asmbl.ClearSelection2 True

Call asmbl.Extension.SelectByID2("Front@E18-A-1@Dirinler\_Pres", "PLANE", 0, 0, 0, 0, True, 1, Nothing, 0) Call asmbl.Extension.SelectByID2("Front@E18-B-1@Dirinler\_Pres", "PLANE", 0, 0, 0, 0, True, 1, Nothing, 0) Call asmbl.AddMate(0, 0, False, 0, 0) asmbl.ClearSelection2 True

Call asmbl.Extension.SelectByID2("Right@E18-A-1@Dirinler\_Pres", "PLANE", 0, 0, 0, True, 1, Nothing, 0) Call asmbl.Extension.SelectByID2("Top@E18-B-1@Dirinler\_Pres", "PLANE", 0, 0, 0, True, 1, Nothing, 0) Call asmbl.AddMate(0, 1, False, 0, 0) asmbl.ClearSelection2 True

Call asmbl.Extension.SelectByID2("Front@E18-B-2@Dirinler\_Pres", "PLANE", 0, 0, 0, 0, True, 1, Nothing, 0) Call asmbl.Extension.SelectByID2("Front@E18-B-1@Dirinler\_Pres", "PLANE", 0, 0, 0, 0, True, 1, Nothing, 0) Call asmbl.AddMate(0, 0, False, 0, 0) asmbl.ClearSelection2 True

Call asmbl.Extension.SelectByID2("Right@E18-B-2@Dirinler\_Pres", "PLANE", 0, 0, 0, True, 1, Nothing, 0) Call asmbl.Extension.SelectByID2("Front@Govde Yan Sacı Sol\_M-1@Dirinler\_Pres", "PLANE", 0, 0, 0, True, 1, Nothing, 0) Call asmbl.AddMate(0, 1, False, 0, 0) asmbl.ClearSelection2 True

Call asmbl.Extension.SelectByID2("Top@E18-B-2@Dirinler\_Pres", "PLANE", 0, 0, 0, 7, True, 1, Nothing, 0) Call asmbl.Extension.SelectByID2("Plane1@E18-B-1@Dirinler\_Pres", "PLANE", 0, 0, 0, 7, True, 1, Nothing, 0) Call asmbl.AddMate(0, 1, False, 0, 0) asmbl.ClearSelection2 True

Call asmbl.Extension.SelectByID2("Front@E18-A-2@Dirinler\_Pres", "PLANE", 0, 0, 0, True, 1, Nothing, 0) Call asmbl.Extension.SelectByID2("Front@E18-B-2@Dirinler\_Pres", "PLANE", 0, 0, 0, 0, True, 1, Nothing, 0) Call asmbl.AddMate(0, 0, False, 0, 0) asmbl.ClearSelection2 True

Call asmbl.Extension.SelectByID2("Top@E18-A-2@Dirinler\_Pres", "PLANE", 0, 0, 0, True, 1, Nothing, 0) Call asmbl.Extension.SelectByID2("Front@Govde Yan Sacı Sol\_M-1@Dirinler\_Pres", "PLANE", 0, 0, 0, True, 1, Nothing, 0) Call asmbl.AddMate(0, 1, False, 0, 0) asmbl.ClearSelection2 True

Call asmbl.Extension.SelectByID2("Plane1@E18-A-2@Dirinler\_Pres", "PLANE", 0, 0, 0, True, 1, Nothing, 0) Call asmbl.Extension.SelectByID2("Plane1@E18-B-2@Dirinler\_Pres", "PLANE", 0, 0, 0, True, 1, Nothing, 0) Call asmbl.AddMate(0, 1, False, 0, 0) asmbl.ClearSelection2 True

" C TAKVİYESİ MONTAJI

Call asmbl.Extension.SelectByID2("Top@C\_Takviyesi-1@Dirinler\_Pres", "PLANE", 0, 0, 0, True, 1, Nothing, 0) Call asmbl.Extension.SelectByID2("Top@Kızak Sacı-1@Dirinler\_Pres", "PLANE", 0, 0, 0, True, 1, Nothing, 0) Call asmbl.AddMate(0, 0, False, 0, 0) asmbl.ClearSelection2 True

Call asmbl.Extension.SelectByID2("Right@C\_Takviyesi-1@Dirinler\_Pres", "PLANE", 0, 0, 0, 7rue, 1, Nothing, 0) Call asmbl.Extension.SelectByID2("Plane1@K1zak Sac1-1@Dirinler\_Pres", "PLANE", 0, 0, 0, 7rue, 1, Nothing, 0) Call asmbl.AddMate(0, 0, False, 0, 0) asmbl.ClearSelection2 True

Call asmbl.Extension.SelectByID2("Front@C\_Takviyesi-1@Dirinler\_Pres", "PLANE", 0, 0, 0, 0, True, 1, Nothing, 0) Call asmbl.Extension.SelectByID2("Front@C\_Saci-1@Dirinler\_Pres", "PLANE", 0, 0, 0, 0, True, 1, Nothing, 0) Call asmbl.AddMate(0, 1, False, 0, 0) asmbl.ClearSelection2 True

' IKI C ARASI MUHAFAZA SACI MONTAJI"""

Call asmbl.Extension.SelectByID2("Plane3@C\_Sacı-2@Dirinler\_Pres", "PLANE", 0, 0, 0, 0, True, 1, Nothing, 0) Call asmbl.Extension.SelectByID2("Front@İki C Arası Muhafaza Sacı-1@Dirinler\_Pres", "PLANE", 0, 0, 0, 0, True, 1, Nothing, 0) Call asmbl.AddMate(0, 0, False, 0, 0) asmbl.ClearSelection2 True

Call asmbl.Extension.SelectByID2("Plane1@lki C Arası Muhafaza Sacı-1@Dirinler\_Pres", "PLANE", 0, 0, 0, True, 1, Nothing, 0)

Call asmbl.Extension.SelectByID2("Top@C\_Takviyesi-1@Dirinler\_Pres", "PLANE", 0, 0, 0, 0, True, 1, Nothing, 0) Call asmbl.AddMate(0, 0, False, 0, 0) asmbl.ClearSelection2 True

Call asmbl.Extension.SelectByID2("Axis1@lki C Arası Muhafaza Sacı-1@Dirinler\_Pres", "AXIS", 0, 0, 0, True, 1, Nothing, 0)

Call asmbl.Extension.SelectByID2("Axis1@C\_Takviyesi-1@Dirinler\_Pres", "AXIS", 0, 0, 0, 0, True, 1, Nothing, 0) Call asmbl.AddMate(0, 0, False, 0, 0) asmbl.ClearSelection2 True

'C YE GELEN SAC MONTAJI"""""

Call asmbl.Extension.SelectByID2("Front@C ye Gelen Sac-1@Dirinler\_Pres", "PLANE", 0, 0, 0, True, 1, Nothing, 0) Call asmbl.Extension.SelectByID2("Plane1@Govde Yan Sacı Sag\_M-1@Dirinler\_Pres", "PLANE", 0, 0, 0, True, 1, Nothing, 0) Ol Call asmbl.AddMate(0, 0, False, 0, 0)

asmbl.ClearSelection2 True

Call asmbl.Extension.SelectByID2("Axis1@C ye Gelen Sac-1@Dirinler\_Pres", "AXIS", 0, 0, 0, True, 1, Nothing, 0) Call asmbl.Extension.SelectByID2("Axis1@Ayak Sac1-1@Dirinler\_Pres", "AXIS", 0, 0, 0, 0, True, 1, Nothing, 0) Call asmbl.AddMate(0, 0, False, 0, 0) asmbl.ClearSelection2 True

Call asmbl.Extension.SelectByID2("Right@Ayak Sacı-1@Dirinler\_Pres", "PLANE", 0, 0, 0, True, 1, Nothing, 0) Call asmbl.Extension.SelectByID2("Right@C ye Gelen Sac-1@Dirinler\_Pres", "PLANE", 0, 0, 0, 0, True, 1, Nothing, 0) Call asmbl.AddMate(0, 0, False, 0, 0) asmbl.ClearSelection2 True 'NO 5 SACI MONTAJI

Call asmbl.Extension.SelectByID2("Front@No 5 Sacı-1@Dirinler\_Pres", "PLANE", 0, 0, 0, 7rue, 1, Nothing, 0) Call asmbl.Extension.SelectByID2("Plane1@Govde Yan Sacı Sag\_M-1@Dirinler\_Pres", "PLANE", 0, 0, 0, 7rue, 1, Nothing, 0) Call asmbl.AddMate(0, 0, False, 0, 0)

Call asmbl.AddMate(0, 0, False, 0, 0) asmbl.ClearSelection2 True

Call asmbl.Extension.SelectByID2("Plane2@No 5 Sacı-1@Dirinler\_Pres", "PLANE", 0, 0, 0, True, 1, Nothing, 0) Call asmbl.Extension.SelectByID2("Plane10@Govde Yan Sacı Sag\_M-1@Dirinler\_Pres", "PLANE", 0, 0, 0, True, 1, Nothing, 0) Call asmbl.AddMate(0, 0, False, 0, 0)

asmbl.ClearSelection2 True

Call asmbl.Extension.SelectByID2("Plane1@No 5 Sacı-1@Dirinler\_Pres", "PLANE", 0, 0, 0, True, 1, Nothing, 0) Call asmbl.Extension.SelectByID2("Right@Govde Yan Sacı Sag\_M-1@Dirinler\_Pres", "PLANE", 0, 0, 0, True, 1, Nothing, 0) Call asmbl.AddMate(5, 0, True, X\_7, 0) asmbl.ClearSelection2 True

## 'YAN KAPAK VE DİKMELERİN MONTAJI

'YAN DİKME 1

Call asmbl.Extension.SelectByID2("Plane6@Govde Yan Sacı Sol\_M-1@Dirinler\_Pres", "PLANE", 0, 0, 0, True, 1, Nothing, 0)

Call asmbl.Extension.SelectByID2("Top@Yan Dikme\_1-2@Dirinler\_Pres", "PLANE", 0, 0, 0, 0, True, 1, Nothing, 0) Call asmbl.AddMate(0, 0, False, 0, 0) asmbl.ClearSelection2 True

Call asmbl.Extension.SelectByID2("Right@Yan Dikme\_1-2@Dirinler\_Pres", "PLANE", 0, 0, 0, True, 1, Nothing, 0) Call asmbl.Extension.SelectByID2("Plane5@Govde Yan Sacı Sol\_M-1@Dirinler\_Pres", "PLANE", 0, 0, 0, True, 1, Nothing, 0) Ol asmbl.AddMate(5, 1, True, (/ch, 2, ch, page, helpelee), (cm, 10, cm, 14)), 0)

Call asmbl.AddMate(5, 1, True, ((yk\_3 - yk\_parca\_kalınlıgı) - (gys\_10 - gys\_14)), 0) asmbl.ClearSelection2 True

Call asmbl.Extension.SelectByID2("Plane4@Govde Yan Sacı Sol\_M-1@Dirinler\_Pres", "PLANE", 0, 0, 0, True, 1, Nothing, 0)

Call asmbl.Extension.SelectByID2("Plane1@Yan Dikme\_1-2@Dirinler\_Pres", "PLANE", 0, 0, 0, 0, True, 1, Nothing, 0) Call asmbl.AddMate(5, 0, False, girinti, 0)

asmbl.ClearSelection2 True

YAN DİKME \_2 Call asmbl.Extension.SelectByID2("Plane6@Govde Yan Sacı Sol\_M-1@Dirinler\_Pres", "PLANE", 0, 0, 0, True, 1, Nothing, 0)

Call asmbl.Extension.SelectByID2("Top@Yan Dikme\_3-2@Dirinler\_Pres", "PLANE", 0, 0, 0, 0, True, 1, Nothing, 0) Call asmbl.AddMate(0, 0, False, 0, 0)

asmbl.ClearSelection2 True

Call asmbl.Extension.SelectByID2("Front@Yan Dikme 3-2@Dirinler Pres", "PLANE", 0, 0, 0, True, 1, Nothing, 0) Call asmbl.Extension.SelectByID2("Plane2@Yan Dikme\_1-2@Dirinler\_Pres", "PLANE", 0, 0, 0, True, 1, Nothing, 0) Call asmbl.AddMate(0, 0, False, 0, 0) asmbl.ClearSelection2 True Call asmbl.Extension.SelectByID2("Front@Yan Dikme\_1-2@Dirinler\_Pres", "PLANE", 0, 0, 0, 0, True, 1, Nothing, 0) Call asmbl.Extension.SelectByID2("Plane2@Yan Dikme\_3-2@Dirinler\_Pres", "PLANE", 0, 0, 0, 0, True, 1, Nothing, 0) Call asmbl.AddMate(0, 1, False, 0, 0) asmbl.ClearSelection2 True YAN DİKME 3 Call asmbl.Extension.SelectByID2("Top@Yan Dikme\_2-2@Dirinler\_Pres", "PLANE", 0, 0, 0, True, 1, Nothing, 0) Call asmbl.Extension.SelectByID2("Plane6@Govde Yan Sacı Sol\_M-1@Dirinler\_Pres", "PLANE", 0, 0, 0, True, 1, Nothing, (0)Call asmbl.AddMate(0, 0, False, 0, 0) asmbl.ClearSelection2 True Call asmbl.Extension.SelectByID2("Right@Yan Dikme\_2-2@Dirinler\_Pres", "PLANE", 0, 0, 0, 0, True, 1, Nothing, 0) Call asmbl.Extension.SelectByID2("Front@Yan Dikme\_3-2@Dirinler\_Pres", "PLANE", 0, 0, 0, True, 1, Nothing, 0) Call asmbl.AddMate(0, 0, False, 0, 0) asmbl.ClearSelection2 True Call asmbl.Extension.SelectByID2("Front@Yan Dikme\_2-2@Dirinler\_Pres", "PLANE", 0, 0, 0, True, 1, Nothing, 0) Call asmbl.Extension.SelectByID2("Right@Yan Dikme\_3-2@Dirinler\_Pres", "PLANE", 0, 0, 0, True, 1, Nothing, 0) Call asmbl.AddMate(0, 1, False, 0, 0) asmbl.ClearSelection2 True 'YAN DİKME 4 Call asmbl.Extension.SelectByID2("Front@Yan Dikme\_4-2@Dirinler\_Pres", "PLANE", 0, 0, 0, True, 1, Nothing, 0) Call asmbl.Extension.SelectByID2("Plane2@Yan Dikme\_2-2@Dirinler\_Pres", "PLANE", 0, 0, 0, 0, True, 1, Nothing, 0) Call asmbl.AddMate(0, 0, False, 0, 0) asmbl.ClearSelection2 True Call asmbl.Extension.SelectByID2("Top@Yan Dikme\_4-2@Dirinler\_Pres", "PLANE", 0, 0, 0, True, 1, Nothing, 0) Call asmbl.Extension.SelectByID2("Plane6@Govde Yan Sacı Sol\_M-1@Dirinler\_Pres", "PLANE", 0, 0, 0, True, 1, Nothing, 0) Call asmbl.AddMate(0, 0, False, 0, 0) asmbl.ClearSelection2 True Call asmbl.Extension.SelectByID2("Right@Yan Dikme\_4-2@Dirinler\_Pres", "PLANE", 0, 0, 0, True, 1, Nothing, 0) Call asmbl.Extension.SelectByID2("Right@Govde Yan Sacı Sol\_M-1@Dirinler\_Pres", "PLANE", 0, 0, 0, True, 1, Nothing, 0) Call asmbl.AddMate(0, 0, False, 0, 0) asmbl.ClearSelection2 True 'YAN KAPAK Call asmbl.Extension.SelectByID2("Plane3@Yan Dikme\_1-2@Dirinler\_Pres", "PLANE", 0, 0, 0, True, 1, Nothing, 0) Call asmbl.Extension.SelectByID2("Front@Yan Kapak-2@Dirinler\_Pres", "PLANE", 0, 0, 0, True, 1, Nothing, 0) Call asmbl.AddMate(0, 0, False, 0, 0) asmbl.ClearSelection2 True Call asmbl.Extension.SelectByID2("Right@Yan Dikme\_1-2@Dirinler\_Pres", "PLANE", 0, 0, 0, 7, True, 1, Nothing, 0) Call asmbl.Extension.SelectByID2("Plane2@Yan Kapak-2@Dirinler\_Pres", "PLANE", 0, 0, 0, 7, True, 1, Nothing, 0) Call asmbl.AddMate(0, 1, False, 0, 0) asmbl.ClearSelection2 True Call asmbl.Extension.SelectByID2("Plane1@Yan Kapak-2@Dirinler\_Pres", "PLANE", 0, 0, 0, 0, True, 1, Nothing, 0) Call asmbl.Extension.SelectByID2("Front@Yan Dikme\_1-2@Dirinler\_Pres", "PLANE", 0, 0, 0, True, 1, Nothing, 0) Call asmbl.AddMate(0, 1, False, 0, 0) asmbl.ClearSelection2 True 'YAN DİKME 1B Call asmbl.Extension.SelectByID2("Top@Yan Dikme\_1-1@Dirinler\_Pres", "PLANE", 0, 0, 0, True, 1, Nothing, 0) Call asmbl.Extension.SelectByID2("Front@Govde Yan Sacı Sag M-1@Dirinler\_Pres", "PLANE", 0, 0, 0, True, 1, Nothing, 0) Call asmbl.AddMate(0, 1, False, 0, 0) asmbl.ClearSelection2 True Call asmbl.Extension.SelectByID2("Plane8@Govde Yan Sacı Sag M-1@Dirinler\_Pres", "PLANE", 0, 0, 0, True, 1, Nothing, 0) Call asmbl.Extension.SelectByID2("Right@Yan Dikme\_1-1@Dirinler\_Pres", "PLANE", 0, 0, 0, True, 1, Nothing, 0) Call asmbl.AddMate(5, 1, True, ((yk\_3 - yk\_parca\_kalinligi) - (gys\_10 - gys\_14)), 0) asmbl.ClearSelection2 True Call asmbl.Extension.SelectByID2("Front@Yan Dikme\_1-1@Dirinler\_Pres", "PLANE", 0, 0, 0, True, 1, Nothing, 0) Call asmbl.Extension.SelectByID2("Plane4@Govde Yan Sacı Sol\_M-1@Dirinler\_Pres", "PLANE", 0, 0, 0, True, 1, Nothing, (0)Call asmbl.AddMate(5, 1, False, girinti, 0) asmbl.ClearSelection2 True

'YAN DİKME 2B Call asmbl.Extension.SelectByID2("Front@Yan Dikme 3-1@Dirinler Pres", "PLANE", 0, 0, 0, True, 1, Nothing, 0) Call asmbl.Extension.SelectByID2("Plane2@Yan Dikme\_1-1@Dirinler\_Pres", "PLANE", 0, 0, 0, 0, True, 1, Nothing, 0) Call asmbl.AddMate(0, 0, False, 0, 0) asmbl.ClearSelection2 True Call asmbl.Extension.SelectByID2("Plane1@Yan Dikme\_1-1@Dirinler\_Pres", "PLANE", 0, 0, 0, True, 1, Nothing, 0) Call asmbl.Extension.SelectByID2("Right@Yan Dikme\_3-1@Dirinler\_Pres", "PLANE", 0, 0, 0, True, 1, Nothing, 0) Call asmbl.AddMate(0, 1, False, 0, 0) asmbl.ClearSelection2 True Call asmbl.Extension.SelectByID2("Top@Yan Dikme\_3-1@Dirinler\_Pres", "PLANE", 0, 0, 0, True, 1, Nothing, 0) Call asmbl.Extension.SelectByID2("Front@Govde Yan Sacı Sag\_M-1@Dirinler\_Pres", "PLANE", 0, 0, 0, True, 1, Nothing, 0) Call asmbl.AddMate(0, 1, False, 0, 0) asmbl.ClearSelection2 True 'YAN DİKME 3B Call asmbl.Extension.SelectByID2("Front@Govde Yan Sacı Sag\_M-1@Dirinler\_Pres", "PLANE", 0, 0, 0, 0, True, 1, Nothing, 0) Call asmbl.Extension.SelectByID2("Top@Yan Dikme\_2-1@Dirinler\_Pres", "PLANE", 0, 0, 0, True, 1, Nothing, 0) Call asmbl.AddMate(0, 1, False, 0, 0) asmbl.ClearSelection2 True Call asmbl.Extension.SelectByID2("Plane1@Yan Dikme\_2-1@Dirinler\_Pres", "PLANE", 0, 0, 0, 0, True, 1, Nothing, 0) Call asmbl.Extension.SelectByID2("Plane2@Yan Dikme\_3-1@Dirinler\_Pres", "PLANE", 0, 0, 0, 0, True, 1, Nothing, 0) Call asmbl.AddMate(0, 1, False, 0, 0) asmbl.ClearSelection2 True Call asmbl.Extension.SelectByID2("Front@Yan Dikme\_3-1@Dirinler\_Pres", "PLANE", 0, 0, 0, True, 1, Nothing, 0) Call asmbl.Extension.SelectByID2("Right@Yan Dikme\_2-1@Dirinler\_Pres", "PLANE", 0, 0, 0, True, 1, Nothing, 0) Call asmbl.AddMate(0, 0, False, 0, 0) asmbl.ClearSelection2 True 'YAN DİKME 4B Call asmbl.Extension.SelectByID2("Front@Govde Yan Sacı Sag\_M-1@Dirinler\_Pres", "PLANE", 0, 0, 0, True, 1, Nothing, 0) Call asmbl.Extension.SelectByID2("Top@Yan Dikme\_4-1@Dirinler\_Pres", "PLANE", 0, 0, 0, True, 1, Nothing, 0) Call asmbl.AddMate(0, 1, False, 0, 0) asmbl.ClearSelection2 True Call asmbl.Extension.SelectByID2("Front@Yan Dikme\_4-1@Dirinler\_Pres", "PLANE", 0, 0, 0, True, 1, Nothing, 0) Call asmbl.Extension.SelectByID2("Plane2@Yan Dikme\_2-1@Dirinler\_Pres", "PLANE", 0, 0, 0, True, 1, Nothing, 0) Call asmbl.AddMate(0, 0, False, 0, 0) asmbl.ClearSelection2 True Call asmbl.Extension.SelectByID2("Right@Yan Dikme\_4-1@Dirinler\_Pres", "PLANE", 0, 0, 0, True, 1, Nothing, 0) Call asmbl.Extension.SelectByID2("Plane1@Yan Dikme\_2-1@Dirinler\_Pres", "PLANE", 0, 0, 0, True, 1, Nothing, 0) Call asmbl.AddMate(0, 1, False, 0, 0) asmbl.ClearSelection2 True 'YAN KAPAK B Call asmbl.Extension.SelectByID2("Front@Yan Kapak-1@Dirinler\_Pres", "PLANE", 0, 0, 0, 0, True, 1, Nothing, 0) Call asmbl.Extension.SelectByID2("Plane3@Yan Dikme\_1-1@Dirinler\_Pres", "PLANE", 0, 0, 0, True, 1, Nothing, 0) Call asmbl.AddMate(5, 1, True, yk\_parca\_kalınlıgı, 0) asmbl.ClearSelection2 True Call asmbl.Extension.SelectByID2("Plane2@Yan Kapak-1@Dirinler\_Pres", "PLANE", 0, 0, 0, True, 1, Nothing, 0) Call asmbl.Extension.SelectByID2("Right@Yan Dikme\_1-1@Dirinler\_Pres", "PLANE", 0, 0, 0, True, 1, Nothing, 0) Call asmbl.AddMate(0, 1, False, 0, 0) asmbl.ClearSelection2 True Call asmbl.Extension.SelectByID2("Plane1@Yan Kapak-1@Dirinler\_Pres", "PLANE", 0, 0, 0, True, 1, Nothing, 0) Call asmbl.Extension.SelectByID2("Plane1@Yan Dikme\_1-1@Dirinler\_Pres", "PLANE", 0, 0, 0, True, 1, Nothing, 0) Call asmbl.AddMate(0, 0, False, 0, 0) asmbl.ClearSelection2 True 'N0 1 ALIN SACI Call asmbl.Extension.SelectByID2("Plane1@Govde Yan Sacı Sag\_M-1@Dirinler\_Pres", "PLANE", 0, 0, 0, True, 1, Nothing, 0)

Call asmbl.Extension.SelectByID2("Right@No 1 Alın Sacı-1@Dirinler\_Pres", "PLANE", 0, 0, 0, 0, True, 1, Nothing, 0) Call asmbl.AddMate(0, 0, False, 0, 0) asmbl.ClearSelection2 True

Call asmbl.Extension.SelectByID2("Axis1@No 1 Alın Sacı-1@Dirinler\_Pres", "AXIS", 0, 0, 0, 7rue, 1, Nothing, 0) Call asmbl.Extension.SelectByID2("Axis1@Kızak Sacı-1@Dirinler\_Pres", "AXIS", 0, 0, 0, 7rue, 1, Nothing, 0) Call asmbl.AddMate(0, 0, False, 0, 0) asmbl.ClearSelection2 True Call asmbl.Extension.SelectByID2("Front@Ön Yatak-1@Dirinler\_Pres", "PLANE", 0, 0, 0, 0, True, 1, Nothing, 0) Call asmbl.Extension.SelectByID2("Front@No 1 Alın Sacı-1@Dirinler\_Pres", "PLANE", 0, 0, 0, 0, True, 1, Nothing, 0) Call asmbl.AddMate(5, 0, True, X\_1, 0) asmbl.ClearSelection2 True

#### ' KRANK ORTA YATAK

Call asmbl.Extension.SelectByID2("Axis1@No 1 Alın Sacı-1@Dirinler\_Pres", "AXIS", 0, 0, 0, True, 1, Nothing, 0) Call asmbl.Extension.SelectByID2("Axis1@Krank Orta Yatak-1@Dirinler\_Pres", "AXIS", 0, 0, 0, 0, True, 1, Nothing, 0) Call asmbl.AddMate(0, 0, False, 0, 0) asmbl.ClearSelection2 True

Call asmbl.Extension.SelectByID2("Front@Krank Orta Yatak-1@Dirinler\_Pres", "PLANE", 0, 0, 0, 7rue, 1, Nothing, 0) Call asmbl.Extension.SelectByID2("Front@No 1 Alın Sacı-1@Dirinler\_Pres", "PLANE", 0, 0, 0, 7rue, 1, Nothing, 0) Call asmbl.AddMate(5, 0, False, X\_2, 0) asmbl.ClearSelection2 True

Call asmbl.Extension.SelectByID2("Right@Krank Orta Yatak-1@Dirinler\_Pres", "PLANE", 0, 0, 0, 0, True, 1, Nothing, 0) Call asmbl.Extension.SelectByID2("Plane1@Govde Yan Sacı Sag\_M-1@Dirinler\_Pres", "PLANE", 0, 0, 0, 0, True, 1, Nothing, 0)

Call asmbl.AddMate(3, 0, False, 0, 0) asmbl.ClearSelection2 True

## 'No 2 SACI

Call asmbl.Extension.SelectByID2("Plane1@Govde Yan Sacı Sag\_M-1@Dirinler\_Pres", "PLANE", 0, 0, 0, True, 1, Nothing, 0)

Call asmbl.Extension.SelectByID2("Right@No 2 Sac1-1@Dirinler\_Pres", "PLANE", 0, 0, 0, 0, True, 1, Nothing, 0) Call asmbl.AddMate(0, 0, False, 0, 0) asmbl.ClearSelection2 True

asmbl.ClearSelection2 True

Call asmbl.Extension.SelectByID2("Top@No 2 Sacı-1@Dirinler\_Pres", "PLANE", 0, 0, 0, True, 1, Nothing, 0) Call asmbl.Extension.SelectByID2("Top@No 1 Alın Sacı-1@Dirinler\_Pres", "PLANE", 0, 0, 0, True, 1, Nothing, 0) Call asmbl.AddMate(0, 0, False, 0, 0) asmbl.ClearSelection2 True

Call asmbl.Extension.SelectByID2("Front@No 2 Sacı-1@Dirinler\_Pres", "PLANE", 0, 0, 0, True, 1, Nothing, 0) Call asmbl.Extension.SelectByID2("Plane1@No 1 Alın Sacı-1@Dirinler\_Pres", "PLANE", 0, 0, 0, 0, True, 1, Nothing, 0) Call asmbl.AddMate(5, 0, True, X\_3, 0) asmbl.ClearSelection2 True

# 2 3 NOLU ARA SAC VE NO 3 SACI

Call asmbl.Extension.SelectByID2("Planel@Govde Yan Sacı Sag\_M-1@Dirinler\_Pres", "PLANE", 0, 0, 0, True, 1, Nothing, 0)

Call asmbl.Extension.SelectByID2("Right@2\_3 Nolu Ara Sac-1@Dirinler\_Pres", "PLANE", 0, 0, 0, 0, True, 1, Nothing, 0) Call asmbl.AddMate(0, 0, False, 0, 0) asmbl.ClearSelection2 True

Call asmbl.Extension.SelectByID2("Right@No 3 Sact-1@Dirinler\_Pres", "PLANE", 0, 0, 0, 0, True, 1, Nothing, 0) Call asmbl.Extension.SelectByID2("Plane1@Govde Yan Sact Sag\_M-1@Dirinler\_Pres", "PLANE", 0, 0, 0, 0, True, 1, Nothing, 0) 0)

Call asmbl.AddMate(0, 0, False, 0, 0) asmbl.ClearSelection2 True

Call asmbl.Extension.SelectByID2("Top@2\_3 Nolu Ara Sac-1@Dirinler\_Pres", "PLANE", 0, 0, 0, 0, True, 1, Nothing, 0) Call asmbl.Extension.SelectByID2("Front@No 3 Sac1-1@Dirinler\_Pres", "PLANE", 0, 0, 0, 0, True, 1, Nothing, 0) Call asmbl.AddMate(0, 1, False, 0, 0) asmbl.ClearSelection2 True

Call asmbl.Extension.SelectByID2("Front@No 3 Sac1-1@Dirinler\_Pres", "PLANE", 0, 0, 0, 0, True, 1, Nothing, 0) Call asmbl.Extension.SelectByID2("Plane2@No 2 Sac1-1@Dirinler\_Pres", "PLANE", 0, 0, 0, 0, True, 1, Nothing, 0) Call asmbl.AddMate(5, 0, True, uzaklık, 0) asmbl.ClearSelection2 True

Call asmbl.Extension.SelectByID2("Top@No 2 Saci-1@Dirinler\_Pres", "PLANE", 0, 0, 0, True, 1, Nothing, 0) Call asmbl.Extension.SelectByID2("Top@No 3 Saci-1@Dirinler\_Pres", "PLANE", 0, 0, 0, True, 1, Nothing, 0) Call asmbl.AddMate(0, 0, False, 0, 0) asmbl.ClearSelection2 True

Call asmbl.Extension.SelectByID2("Plane1@2\_3 Nolu Ara Sac-1@Dirinler\_Pres", "PLANE", 0, 0, 0, True, 1, Nothing, 0) Call asmbl.Extension.SelectByID2("Axis1@No 3 Sac1-1@Dirinler\_Pres", "AXIS", 0, 0, 0, True, 1, Nothing, 0) Call asmbl.AddMate(5, 0, True, Y\_1, 0) asmbl.ClearSelection2 True

## ' ARKA YATAK DESTEK SACI

Call asmbl.Extension.SelectByID2("Front@Arka Yatak Destek Sacı-1@Dirinler\_Pres", "PLANE", 0, 0, 0, True, 1, Nothing, 0) Call asmbl.Extension.SelectByID2("Plane1@No 5 Sacı-1@Dirinler\_Pres", "PLANE", 0, 0, 0, True, 1, Nothing, 0) Call asmbl.AddMate(0, 1, False, 0, 0) asmbl.ClearSelection2 True

Call asmbl.Extension.SelectByID2("Axis1@No 5 Sacı-1@Dirinler\_Pres", "AXIS", 0, 0, 0, True, 1, Nothing, 0) Call asmbl.Extension.SelectByID2("Axis1@Arka Yatak Destek Saci-1@Dirinler\_Pres", "AXIS", 0, 0, 0, True, 1, Nothing, 0) Call asmbl.AddMate(0, 1, False, 0, 0) asmbl.ClearSelection2 True

'KRANK ARKA YATAK

Call asmbl.Extension.SelectByID2("Axis1@Krank Arka Yatak-1@Dirinler\_Pres", "AXIS", 0, 0, 0, True, 1, Nothing, 0) Call asmbl.Extension.SelectByID2("Axis1@No 3 Sac1-1@Dirinler\_Pres", "AXIS", 0, 0, 0, True, 1, Nothing, 0) Call asmbl.AddMate(0, 0, False, 0, 0) asmbl.ClearSelection2 True

Call asmbl.Extension.SelectByID2("Front@Krank Arka Yatak-1@Dirinler\_Pres", "PLANE", 0, 0, 0, True, 1, Nothing, 0) Call asmbl.Extension.SelectByID2("Front@No 3 Sac1-1@Dirinler\_Pres", "PLANE", 0, 0, 0, True, 1, Nothing, 0) Call asmbl.AddMate(5, 0, True, X\_4, 0) asmbl.ClearSelection2 True 'NO 4 SACI

Call asmbl.Extension.SelectByID2("Plane1@No 4 Sac1-1@Dirinler\_Pres", "PLANE", 0, 0, 0, True, 1, Nothing, 0) Call asmbl.Extension.SelectByID2("Front@No 3 Sac1-1@Dirinler\_Pres", "PLANE", 0, 0, 0, True, 1, Nothing, 0) Call asmbl.AddMate(5, 1, True, X\_5 + no\_4s\_parca\_kalınlıgı + No\_3\_parca\_kalınlıgı, 0) asmbl.ClearSelection2 True

Call asmbl.Extension.SelectByID2("Axis1@No 4 Sac1-1@Dirinler\_Pres", "AXIS", 0, 0, 0, 0, True, 1, Nothing, 0) Call asmbl.Extension.SelectByID2("Axis1@No 3 Sac1-1@Dirinler\_Pres", "AXIS", 0, 0, 0, 0, True, 1, Nothing, 0) Call asmbl.AddMate(0, 1, False, 0, 0) asmbl.ClearSelection2 True

Call asmbl.Extension.SelectByID2("Axis2@No 4 Sac1-1@Dirinler\_Pres", "AXIS", 0, 0, 0, 0, True, 1, Nothing, 0) Call asmbl.Extension.SelectByID2("Axis1@No 5 Sac1-1@Dirinler\_Pres", "AXIS", 0, 0, 0, True, 1, Nothing, 0) Call asmbl.AddMate(0, 0, False, 0, 0) asmbl.ClearSelection2 True 'ÖN YATAK DESTEK SACI

Call asmbl.Extension.SelectByID2("Front@Ön Yatak Destek Sacı-1@Dirinler\_Pres", "PLANE", 0, 0, 0, True, 1, Nothing, 0) Call asmbl.Extension.SelectByID2("Plane1@No 4 Saci-1@Dirinler\_Pres", "PLANE", 0, 0, 0, 0, True, 1, Nothing, 0) Call asmbl.AddMate(0, 1, False, 0, 0)

asmbl.ClearSelection2 True

Call asmbl.Extension.SelectByID2("Axis1@On Yatak Destek Sacı-1@Dirinler\_Pres", "AXIS", 0, 0, 0, True, 1, Nothing, 0) Call asmbl.Extension.SelectByID2("Axis2@No 4 Sac1-1@Dirinler\_Pres", "AXIS", 0, 0, 0, True, 1, Nothing, 0) Call asmbl.AddMate(0, 1, False, 0, 0) asmbl.ClearSelection2 True

' 3\_4 ARA KAPAMA SACI

Call asmbl.Extension.SelectByID2("Plane1@Govde Yan Sacı Sag\_M-1@Dirinler\_Pres", "PLANE", 0, 0, 0, True, 1, Nothing, (0)

Call asmbl.Extension.SelectByID2("Right@3 4 Ara Kapama Saci-1@Dirinler\_Pres", "PLANE", 0, 0, 0, True, 1, Nothing, 0) Call asmbl.AddMate(0, 0, False, 0, 0)

asmbl.ClearSelection2 True

Call asmbl.Extension.SelectByID2("Top@3 4 Ara Kapama Sacı-1@Dirinler\_Pres", "PLANE", 0, 0, 0, True, 1, Nothing, 0) Call asmbl.Extension.SelectByID2("Plane2@No 3 Sacı-1@Dirinler\_Pres", "PLANE", 0, 0, 0, True, 1, Nothing, 0) Call asmbl.AddMate(0, 0, False, 0, 0) asmbl.ClearSelection2 True

Call asmbl.Extension.SelectByID2("Plane3@No 3 Sacı-1@Dirinler\_Pres", "PLANE", 0, 0, 0, 0, True, 1, Nothing, 0) Call asmbl.Extension.SelectByID2("Front@3\_4 Ara Kapama Sacı-1@Dirinler\_Pres", "PLANE", 0, 0, 0, True, 1, Nothing, 0) Call asmbl.AddMate(0, 1, False, 0, 0) asmbl.ClearSelection2 True

1\_2 ARA KAPAMA SACI

Call asmbl.Extension.SelectByID2("Planel@Govde Yan Sacı Sag\_M-1@Dirinler\_Pres", "PLANE", 0, 0, 0, True, 1, Nothing, 0)

Call asmbl.Extension.SelectByID2("Right@1\_2 Ara Kapama Saci-1@Dirinler\_Pres", "PLANE", 0, 0, 0, 0, True, 1, Nothing, 0) Call asmbl.AddMate(0, 0, False, 0, 0) asmbl.ClearSelection2 True

Call asmbl.Extension.SelectByID2("Top@1\_2 Ara Kapama Sacı-1@Dirinler\_Pres", "PLANE", 0, 0, 0, 0, True, 1, Nothing, 0) Call asmbl.Extension.SelectByID2("Front@No 2 Sacı-1@Dirinler\_Pres", "PLANE", 0, 0, 0, 0, True, 1, Nothing, 0) Call asmbl.AddMate(0, 1, False, 0, 0) asmbl.ClearSelection2 True

"""""Bu sacın Burc takviyesinin ustune binmesi istenmiştir, ilgili mate burc takviyesinin mate işlemlerinin sonuna eklenmiştir. 'Call asmbl.Extension.SelectByID2("Plane1@1\_2 Ara Kapama Sacı-1@Dirinler\_Pres", "PLANE", 0, 0, 0, 0, True, 1, Nothing, 0) 'Call asmbl.Extension.SelectByID2("Plane3@No 3 Sacı-1@Dirinler\_Pres", "PLANE", 0, 0, 0, 0, True, 1, Nothing, 0) 'Call asmbl.AddMate(0, 0, False, 0, 0)

'asmbl.ClearSelection2 True

' KARSI KIZAK 2

Call asmbl.Extension.SelectByID2("Plane1@Govde Yan Sacı Sol\_M-1@Dirinler\_Pres", "PLANE", 0, 0, 0, True, 1, Nothing, 0)

Call asmbl.Extension.SelectByID2("Plane2@Karsı Kızak-2@Dirinler\_Pres", "PLANE", 0, 0, 0, 0, True, 1, Nothing, 0) Call asmbl.AddMate(0, 0, False, 0, 0) asmbl.ClearSelection2 True

Call asmbl.Extension.SelectByID2("Plane1@Karsı Kızak-2@Dirinler\_Pres", "PLANE", 0, 0, 0, 7rue, 1, Nothing, 0) Call asmbl.Extension.SelectByID2("Front@Kızak Sacı-1@Dirinler\_Pres", "PLANE", 0, 0, 0, 7rue, 1, Nothing, 0) Call asmbl.AddMate(0, 0, False, 0, 0) asmbl.ClearSelection2 True

Call asmbl.Extension.SelectByID2("Top@K1zak Sac1-1@Dirinler\_Pres", "PLANE", 0, 0, 0, True, 1, Nothing, 0) Call asmbl.Extension.SelectByID2("Top@Karsı K1zak-2@Dirinler\_Pres", "PLANE", 0, 0, 0, True, 1, Nothing, 0) Call asmbl.AddMate(0, 0, False, 0, 0) asmbl.ClearSelection2 True

' KARSI KIZAK 1

Call asmbl.Extension.SelectByID2("Plane1@Govde Yan Sacı Sag\_M-1@Dirinler\_Pres", "PLANE", 0, 0, 0, True, 1, Nothing, 0)

Call asmbl.Extension.SelectByID2("Right@Karsı Kızak-1@Dirinler\_Pres", "PLANE", 0, 0, 0, 0, True, 1, Nothing, 0) Call asmbl.AddMate(0, 0, False, 0, 0)

asmbl.ClearSelection2 True

Call asmbl.Extension.SelectByID2("Plane1@Karsı Kızak-1@Dirinler\_Pres", "PLANE", 0, 0, 0, 7rue, 1, Nothing, 0) Call asmbl.Extension.SelectByID2("Front@Kızak Sacı-1@Dirinler\_Pres", "PLANE", 0, 0, 0, 7rue, 1, Nothing, 0) Call asmbl.AddMate(0, 0, False, 0, 0) asmbl.ClearSelection2 True

Call asmbl.Extension.SelectByID2("Top@Kızak Sacı-1@Dirinler\_Pres", "PLANE", 0, 0, 0, True, 1, Nothing, 0) Call asmbl.Extension.SelectByID2("Top@Karsı Kızak-1@Dirinler\_Pres", "PLANE", 0, 0, 0, 0, True, 1, Nothing, 0) Call asmbl.AddMate(0, 0, False, 0, 0) asmbl.ClearSelection2 True

'YAN KIZAK 1

Call asmbl.Extension.SelectByID2("Front@Yan Kızak-1@Dirinler\_Pres", "PLANE", 0, 0, 0, True, 1, Nothing, 0) Call asmbl.Extension.SelectByID2("Plane1@Govde Yan Sacı Sol\_M-1@Dirinler\_Pres", "PLANE", 0, 0, 0, True, 1, Nothing, 0) 0)

Call asmbl.AddMate(0, 1, False, 0, 0) asmbl.ClearSelection2 True

Call asmbl.Extension.SelectByID2("Front@Karsı Kızak-2@Dirinler\_Pres", "PLANE", 0, 0, 0, 7rue, 1, Nothing, 0) Call asmbl.Extension.SelectByID2("Plane2@Yan Kızak-1@Dirinler\_Pres", "PLANE", 0, 0, 0, 7rue, 1, Nothing, 0) Call asmbl.AddMate(0, 0, False, 0, 0) asmbl.ClearSelection2 True

Call asmbl.Extension.SelectByID2("Top@Yan Kızak-1@Dirinler\_Pres", "PLANE", 0, 0, 0, True, 1, Nothing, 0) Call asmbl.Extension.SelectByID2("Top@Karsı Kızak-2@Dirinler\_Pres", "PLANE", 0, 0, 0, True, 1, Nothing, 0) Call asmbl.AddMate(0, 0, False, 0, 0) asmbl.ClearSelection2 True 'YAN KIZAK 2

Call asmbl.Extension.SelectByID2("Front@Karsı Kızak-1@Dirinler\_Pres", "PLANE", 0, 0, 0, True, 1, Nothing, 0) Call asmbl.Extension.SelectByID2("Right@Yan Kızak-2@Dirinler\_Pres", "PLANE", 0, 0, 0, 0, True, 1, Nothing, 0) Call asmbl.AddMate(0, 1, False, 0, 0) asmbl.ClearSelection2 True

Call asmbl.Extension.SelectByID2("Front@Yan Kızak-2@Dirinler\_Pres", "PLANE", 0, 0, 0, True, 1, Nothing, 0)

Call asmbl.Extension.SelectByID2("Plane1@Govde Yan Sacı Sag\_M-1@Dirinler\_Pres", "PLANE", 0, 0, 0, True, 1, Nothing, 0)

Call asmbl.AddMate(0, 0, False, 0, 0) asmbl.ClearSelection2 True

Call asmbl.Extension.SelectByID2("Top@Yan Kızak-2@Dirinler\_Pres", "PLANE", 0, 0, 0, True, 1, Nothing, 0) Call asmbl.Extension.SelectByID2("Top@Karsı Kızak-1@Dirinler\_Pres", "PLANE", 0, 0, 0, 0, True, 1, Nothing, 0) Call asmbl.AddMate(0, 0, False, 0, 0) asmbl.ClearSelection2 True

## 'NO 1-1

Call asmbl.Extension.SelectByID2("Plane2@Kızak Sacı-1@Dirinler\_Pres", "PLANE", 0, 0, 0, 7rue, 1, Nothing, 0) Call asmbl.Extension.SelectByID2("Top@No 1-1@Dirinler\_Pres", "PLANE", 0, 0, 0, 7rue, 1, Nothing, 0) Call asmbl.AddMate(0, 1, False, 0, 0) asmbl.ClearSelection2 True

Call asmbl.Extension.SelectByID2("Right@No 1-1@Dirinler\_Pres", "PLANE", 0, 0, 0, True, 1, Nothing, 0) Call asmbl.Extension.SelectByID2("Front@No 2 Sacı-1@Dirinler\_Pres", "PLANE", 0, 0, 0, True, 1, Nothing, 0) Call asmbl.AddMate(0, 1, False, 0, 0) asmbl.ClearSelection2 True

Call asmbl.Extension.SelectByID2("Front@No 1-1@Dirinler\_Pres", "PLANE", 0, 0, 0, True, 1, Nothing, 0) Call asmbl.Extension.SelectByID2("Plane3@Kızak Sacı-1@Dirinler\_Pres", "PLANE", 0, 0, 0, True, 1, Nothing, 0) Call asmbl.AddMate(0, 0, False, 0, 0) asmbl.ClearSelection2 True

'NO 1-2

Call asmbl.Extension.SelectByID2("Top@No 1-2@Dirinler\_Pres", "PLANE", 0, 0, 0, 7rue, 1, Nothing, 0) Call asmbl.Extension.SelectByID2("Plane1@Govde Yan Sacı Sag\_M-1@Dirinler\_Pres", "PLANE", 0, 0, 0, 7rue, 1, Nothing, 0) Ol Call asmbl.AddMate(0, 0, False, 0, 0)

asmbl.ClearSelection2 True

Call asmbl.Extension.SelectByID2("Right@No 1-2@Dirinler\_Pres", "PLANE", 0, 0, 0, True, 1, Nothing, 0) Call asmbl.Extension.SelectByID2("Front@No 2 Saci-1@Dirinler\_Pres", "PLANE", 0, 0, 0, 0, True, 1, Nothing, 0) Call asmbl.AddMate(0, 1, False, 0, 0) asmbl.ClearSelection2 True

Call asmbl.Extension.SelectByID2("Plane1@No 1-2@Dirinler\_Pres", "PLANE", 0, 0, 0, 0, True, 1, Nothing, 0) Call asmbl.Extension.SelectByID2("Plane3@Kızak Sacı-1@Dirinler\_Pres", "PLANE", 0, 0, 0, 0, True, 1, Nothing, 0) Call asmbl.AddMate(0, 1, False, 0, 0) asmbl.ClearSelection2 True

' ARKA ARA KAPAMA SACI

Call asmbl.Extension.SelectByID2("Front@Arka Ara Kapama Sacı-1@Dirinler\_Pres", "PLANE", 0, 0, 0, 0, True, 1, Nothing, 0) Call asmbl.Extension.SelectByID2("Front@3\_4 Ara Kapama Sacı-1@Dirinler\_Pres", "PLANE", 0, 0, 0, 0, True, 1, Nothing, 0) Call asmbl.AddMate(0, 0, False, 0, 0)

asmbl.ClearSelection2 True

Call asmbl.Extension.SelectByID2("Right@Arka Ara Kapama Sact-1@Dirinler\_Pres", "PLANE", 0, 0, 0, 7rue, 1, Nothing, 0) Call asmbl.Extension.SelectByID2("Plane1@Govde Yan Sact Sag\_M-1@Dirinler\_Pres", "PLANE", 0, 0, 0, 7rue, 1, Nothing, 0)

Call asmbl.AddMate(0, 0, False, 0, 0) asmbl.ClearSelection2 True

Call asmbl.Extension.SelectByID2("Planel@No 4 Sacı-1@Dirinler\_Pres", "PLANE", 0, 0, 0, True, 1, Nothing, 0) Call asmbl.Extension.SelectByID2("Top@Arka Ara Kapama Sacı-1@Dirinler\_Pres", "PLANE", 0, 0, 0, 0, True, 1, Nothing, 0) Call asmbl.AddMate(0, 1, False, 0, 0) asmbl.ClearSelection2 True

## ' YAN KAPAK DESTEK SACI

Call asmbl.Extension.SelectByID2("Front@Govde Yan Sacı Sag\_M-1@Dirinler\_Pres", "PLANE", 0, 0, 0, 7rue, 1, Nothing, 0) Call asmbl.Extension.SelectByID2("Right@Yan Kapak Destek Sacı-1@Dirinler\_Pres", "PLANE", 0, 0, 0, 7rue, 1, Nothing, 0) Call asmbl.AddMate(0, 0, False, 0, 0) asmbl.ClearSelection2 True

Call asmbl.Extension.SelectByID2("Front@Yan Kapak Destek Sac1-1@Dirinler\_Pres", "PLANE", 0, 0, 0, 7rue, 1, Nothing, 0) Call asmbl.Extension.SelectByID2("Planel @Yan Dikme\_1-1@Dirinler\_Pres", "PLANE", 0, 0, 0, 7rue, 1, Nothing, 0) Call asmbl.AddMate(0, 1, False, 0, 0) asmbl.ClearSelection2 True Call asmbl.Extension.SelectByID2("Plane1@Yan Kapak Destek Sacı-1@Dirinler\_Pres", "PLANE", 0, 0, 0, True, 1, Nothing, 0)

Call asmbl.Extension.SelectByID2("Right@Yan Dikme\_1-1@Dirinler\_Pres", "PLANE", 0, 0, 0, True, 1, Nothing, 0) Call asmbl.AddMate(0, 1, False, 0, 0)

asmbl.ClearSelection2 True 'BURC TAKVİYESİ

1

Call asmbl.Extension.SelectByID2("Right@Burc Takviyesi-1@Dirinler\_Pres", "PLANE", 0, 0, 0, True, 1, Nothing, 0) Call asmbl.Extension.SelectByID2("Plane1@No 1 Alın Sacı-1@Dirinler\_Pres", "PLANE", 0, 0, 0, True, 1, Nothing, 0) Call asmbl.AddMate(0, 0, False, 0, 0) asmbl.ClearSelection2 True

Call asmbl.Extension.SelectByID2("Axis1@Krank Orta Yatak-1@Dirinler\_Pres", "AXIS", 0, 0, 0, 7rue, 1, Nothing, 0) Call asmbl.Extension.SelectByID2("Axis2@Burc Takviyesi-1@Dirinler\_Pres", "AXIS", 0, 0, 0, 7rue, 1, Nothing, 0) Call asmbl.AddMate(5, -1, 7rue, oy\_r2, 0) asmbl.ClearSelection2 True

Call asmbl.Extension.SelectByID2("Top@Burc Takviyesi-1@Dirinler\_Pres", "PLANE", 0, 0, 0, True, 1, Nothing, 0) Call asmbl.Extension.SelectByID2("Plane8@Govde Yan Sacı Sag\_M-1@Dirinler\_Pres", "PLANE", 0, 0, 0, 0, True, 1, Nothing, 0) 0)

Call asmbl.AddMate(3, 1, False, 0, 0) asmbl.ClearSelection2 True

Call asmbl.Extension.SelectByID2("Plane1@Govde Yan Sacı Sag\_M-1@Dirinler\_Pres", "PLANE", 0, 0, 0, True, 1, Nothing, 0)

Call asmbl.Extension.SelectByID2("Front@Burc Takviyesi-1@Dirinler\_Pres", "PLANE", 0, 0, 0, 0, True, 1, Nothing, 0) Call asmbl.AddMate(5, 0, True, bt\_uzaklık, 0) asmbl.ClearSelection2 True

# '2

Call asmbl.Extension.SelectByID2("Right@Burc Takviyesi-2@Dirinler\_Pres", "PLANE", 0, 0, 0, 0, True, 1, Nothing, 0) Call asmbl.Extension.SelectByID2("Plane1@No 1 Alın Sacı-1@Dirinler\_Pres", "PLANE", 0, 0, 0, 0, True, 1, Nothing, 0) Call asmbl.AddMate(0, 0, False, 0, 0) asmbl.ClearSelection2 True

asmbl.ClearSelection2 True

Call asmbl.Extension.SelectByID2("Axis1@Burc Takviyesi-2@Dirinler\_Pres", "AXIS", 0, 0, 0, 0, True, 1, Nothing, 0) Call asmbl.Extension.SelectByID2("Axis1@Krank Orta Yatak-1@Dirinler\_Pres", "AXIS", 0, 0, 0, 0, True, 1, Nothing, 0) Call asmbl.AddMate(5, -1, True, oy\_r2, 0) asmbl.ClearSelection2 True

Call asmbl.Extension.SelectByID2("Top@Burc Takviyesi-2@Dirinler\_Pres", "PLANE", 0, 0, 0, True, 1, Nothing, 0) Call asmbl.Extension.SelectByID2("Top@Burc Takviyesi-1@Dirinler\_Pres", "PLANE", 0, 0, 0, True, 1, Nothing, 0) Call asmbl.AddMate(0, 0, False, 0, 0) asmbl.ClearSelection2 True

"""""burc takviyesi ile 1\_2 nolu sac ın mate i asagıdaki

Call asmbl.Extension.SelectByID2("Top@Burc Takviyesi-1@Dirinler\_Pres", "PLANE", 0, 0, 0, True, 1, Nothing, 0) Call asmbl.Extension.SelectByID2("Front@1\_2 Ara Kapama Sacı-1@Dirinler\_Pres", "PLANE", 0, 0, 0, 0, True, 1, Nothing, 0) Call asmbl.AddMate(0, 1, False, 0, 0) asmbl.ClearSelection2 True

'BURC FEDERI '2

Call asmbl.Extension.SelectByID2("Plane2@Burc Federi-2@Dirinler\_Pres", "PLANE", 0, 0, 0, 0, True, 1, Nothing, 0) Call asmbl.Extension.SelectByID2("Front@Kızak Sacı-1@Dirinler\_Pres", "PLANE", 0, 0, 0, 0, True, 1, Nothing, 0) Call asmbl.AddMate(0, 0, False, 0, 0) asmbl.ClearSelection2 True

Call asmbl.Extension.SelectByID2("Axis3@Burc Federi-2@Dirinler\_Pres", "AXIS", 0, 0, 0, 7rue, 1, Nothing, 0) Call asmbl.Extension.SelectByID2("Axis1@Krank Orta Yatak-1@Dirinler\_Pres", "AXIS", 0, 0, 0, 0, 7rue, 1, Nothing, 0) Call asmbl.AddMate(0, 0, False, 0, 0) asmbl.ClearSelection2 True

GoTo 22

Call asmbl.Extension.SelectByID2("Axis1@Krank Orta Yatak-1@Dirinler\_Pres", "AXIS", 0, 0, 0, 0, True, 1, Nothing, 0) Call asmbl.Extension.SelectByID2("Axis1@Burc Federi-2@Dirinler\_Pres", "AXIS", 0, 0, 0, 0, True, 1, Nothing, 0) Call asmbl.AddMate(5, -1, True, 0.01, 0) asmbl.ClearSelection2 True

Call asmbl.Extension.SelectByID2("Top@Burc Federi-2@Dirinler\_Pres", "PLANE", 0, 0, 0, 7, True, 1, Nothing, 0) Call asmbl.Extension.SelectByID2("Axis1@Krank Orta Yatak-1@Dirinler\_Pres", "AXIS", 0, 0, 0, 7, True, 1, Nothing, 0)
Call asmbl.AddMate(5, -1, True, oy\_r2, 0) asmbl.ClearSelection2 True 22

Call asmbl.Extension.SelectByID2("Plane1@Burc Federi-2@Dirinler\_Pres", "PLANE", 0, 0, 0, 7rue, 1, Nothing, 0) Call asmbl.Extension.SelectByID2("Plane1@Govde Yan Sacı Sol\_M-1@Dirinler\_Pres", "PLANE", 0, 0, 0, 0, 7rue, 1, Nothing, 0) 0)

Call asmbl.AddMate(6, 1, True, 0, 0.5235987755983) ' "0.523598..." 30 derece acının radyanı asmbl.ClearSelection2 True

' 1

Call asmbl.Extension.SelectByID2("Plane2@Burc Federi-1@Dirinler\_Pres", "PLANE", 0, 0, 0, 7rue, 1, Nothing, 0) Call asmbl.Extension.SelectByID2("Front@Kızak Sacı-1@Dirinler\_Pres", "PLANE", 0, 0, 0, 7rue, 1, Nothing, 0) Call asmbl.AddMate(0, 0, False, 0, 0) asmbl.ClearSelection2 True

Call asmbl.Extension.SelectByID2("Axis1@Krank Orta Yatak-1@Dirinler\_Pres", "AXIS", 0, 0, 0, 0, True, 1, Nothing, 0) Call asmbl.Extension.SelectByID2("Axis3@Burc Federi-1@Dirinler\_Pres", "AXIS", 0, 0, 0, 0, True, 1, Nothing, 0)

Call asmbl.AddMate(0, 0, False, 0, 0) asmbl.ClearSelection2 True

GoTo 25

Call asmbl.Extension.SelectByID2("Top@Burc Federi-1@Dirinler\_Pres", "PLANE", 0, 0, 0, 0, True, 1, Nothing, 0) Call asmbl.Extension.SelectByID2("Axis1@Kızak Sacı-1@Dirinler\_Pres", "AXIS", 0, 0, 0, 0, True, 1, Nothing, 0) Call asmbl.AddMate(5, -1, True, oy\_r2, 0) asmbl.ClearSelection2 True

Call asmbl.Extension.SelectByID2("Axis1@Burc Federi-1@Dirinler\_Pres", "AXIS", 0, 0, 0, 7rue, 1, Nothing, 0) Call asmbl.Extension.SelectByID2("Axis1@Kızak Sacı-1@Dirinler\_Pres", "AXIS", 0, 0, 0, 7rue, 1, Nothing, 0) Call asmbl.AddMate(5, -1, 7rue, 0.01, 0) asmbl.ClearSelection2 True

25

Call asmbl.Extension.SelectByID2("Plane1@Burc Federi-1@Dirinler\_Pres", "PLANE", 0, 0, 0, 7rue, 1, Nothing, 0) Call asmbl.Extension.SelectByID2("Front@Burc Federi-2@Dirinler\_Pres", "PLANE", 0, 0, 0, 7rue, 1, Nothing, 0) Call asmbl.AddMate(6, 1, False, 0, 1.047197551197) "0.523598..." 60 derece acinin radyani asmbl.ClearSelection2 True

' kaynak dikisi ' C KAYNAK DİKİSİ-1

Call asmbl.Extension.SelectByID2("Planel@Govde Yan Sacı Sag\_M-1@Dirinler\_Pres", "PLANE", 0, 0, 0, True, 1, Nothing, 0)

Call asmbl.Extension.SelectByID2("Front@C Kaynak Dikisi\_sag-1@Dirinler\_Pres", "PLANE", 0, 0, 0, 0, True, 1, Nothing, 0) Call asmbl.AddMate(0, 0, False, 0, 0) asmbl.ClearSelection2 True

Call asmbl.Extension.SelectByID2("Top@C Kaynak Dikisi\_sag-1@Dirinler\_Pres", "PLANE", 0, 0, 0, 0, True, 1, Nothing, 0) Call asmbl.Extension.SelectByID2("Top@C\_Saci-2@Dirinler\_Pres", "PLANE", 0, 0, 0, True, 1, Nothing, 0) Call asmbl.AddMate(0, 0, False, 0, 0) asmbl.ClearSelection2 True

Call asmbl.Extension.SelectByID2("Right@C\_Sacı-2@Dirinler\_Pres", "PLANE", 0, 0, 0, 0, True, 1, Nothing, 0) Call asmbl.Extension.SelectByID2("Right@C Kaynak Dikisi\_sag-1@Dirinler\_Pres", "PLANE", 0, 0, 0, 0, True, 1, Nothing, 0) Call asmbl.AddMate(0, 0, False, 0, 0) asmbl.ClearSelection2 True

# 'C KAYNAK DİKİSİ-2

Call asmbl.Extension.SelectByID2("Front@Govde Yan Sacı Sol\_M-1@Dirinler\_Pres", "PLANE", 0, 0, 0, 7rue, 1, Nothing, 0) Call asmbl.Extension.SelectByID2("Front@C Kaynak Dikisi\_sol-1@Dirinler\_Pres", "PLANE", 0, 0, 0, 7rue, 1, Nothing, 0) Call asmbl.AddMate(0, 0, False, 0, 0) asmbl.ClearSelection2 True

Call asmbl.Extension.SelectByID2("Top@C Kaynak Dikisi\_sol-1@Dirinler\_Pres", "PLANE", 0, 0, 0, 0, True, 1, Nothing, 0) Call asmbl.Extension.SelectByID2("Top@C\_Saci-1@Dirinler\_Pres", "PLANE", 0, 0, 0, 0, True, 1, Nothing, 0) Call asmbl.AddMate(0, 0, False, 0, 0) asmbl.ClearSelection2 True

Call asmbl.Extension.SelectByID2("Right@C\_Sacı-1@Dirinler\_Pres", "PLANE", 0, 0, 0, 0, True, 1, Nothing, 0) Call asmbl.Extension.SelectByID2("Right@C Kaynak Dikisi\_sol-1@Dirinler\_Pres", "PLANE", 0, 0, 0, 0, True, 1, Nothing, 0) Call asmbl.AddMate(0, 0, False, 0, 0) asmbl.ClearSelection2 True

Call asmbl.Extension.SelectByID2("Cut-Extrude2@C\_Takviyesi-1@Dirinler\_Pres", "BODYFEATURE", 0, 0, 0, False, 0, Nothing, 0) asmbl.EditSuppress

Call asmbl.Extension.SelectByID2("Extrude2@No 1-1@Dirinler\_Pres", "BODYFEATURE", 0, 0, 0, False, 0, Nothing, 0) asmbl.EditSuppress

Call asmbl.Extension.SelectByID2("Extrude2@Karsı Kızak-1@Dirinler\_Pres", "BODYFEATURE", 0, 0, 0, False, 0, Nothing, 0) asmbl.EditSuppress

Call asmbl.Extension.SelectByID2("Extrude3@Karsı Kızak-1@Dirinler\_Pres", "BODYFEATURE", 0, 0, 0, False, 0, Nothing, 0)

asmbl.EditSuppress

Call asmbl.Extension.SelectByID2("Extrude2@Yan Kızak-2@Dirinler\_Pres", "BODYFEATURE", 0, 0, 0, False, 0, Nothing, 0)

asmbl.EditSuppress

Call asmbl.Extension.SelectByID2("Extrude3@Yan Kızak-2@Dirinler\_Pres", "BODYFEATURE", 0, 0, 0, False, 0, Nothing, 0)

asmbl.EditSuppress

Call asmbl.Extension.SelectByID2("Extrude2@E18-A-1@Dirinler\_Pres", "BODYFEATURE", 0, 0, 0, False, 0, Nothing, 0) asmbl.EditSuppress

Call asmbl.Extension.SelectByID2("Extrude2@E18-B-1@Dirinler\_Pres", "BODYFEATURE", 0, 0, 0, False, 0, Nothing, 0) asmbl.EditSuppress

Call asmbl.Extension.SelectByID2("Extrude2@Ön Yatak-1@Dirinler\_Pres", "BODYFEATURE", 0, 0, 0, False, 0, Nothing, 0) asmbl.EditSuppress

Call Kaynak\_Dikisi\_Atama ' bu komut ile kaynak dikişleri atanır.

Call asmbl.Extension.SelectByID2("Cut-Extrude2@C\_Takviyesi-1@Dirinler\_Pres", "BODYFEATURE", 0, 0, 0, False, 0, Nothing, 0)

asmbl.EditUnsuppress

Call asmbl.Extension.SelectByID2("Extrude2@No 1-1@Dirinler\_Pres", "BODYFEATURE", 0, 0, 0, False, 0, Nothing, 0) asmbl.EditUnsuppress

Call asmbl.Extension.SelectByID2("Extrude2@Karsı Kızak-1@Dirinler\_Pres", "BODYFEATURE", 0, 0, 0, False, 0, Nothing, 0)

asmbl.EditUnsuppress

Call asmbl.Extension.SelectByID2("Extrude3@Karsı Kızak-1@Dirinler\_Pres", "BODYFEATURE", 0, 0, 0, False, 0, Nothing, 0)

asmbl.EditUnsuppress

Call asmbl.Extension.SelectByID2("Extrude2@Yan Kızak-1@Dirinler\_Pres", "BODYFEATURE", 0, 0, 0, False, 0, Nothing, 0)

asmbl.EditUnsuppress

Call asmbl.Extension.SelectByID2("Extrude3@Yan Kızak-1@Dirinler\_Pres", "BODYFEATURE", 0, 0, 0, False, 0, Nothing, 0)

asmbl.EditUnsuppress

Call asmbl.Extension.SelectByID2("Extrude2@E18-A-1@Dirinler\_Pres", "BODYFEATURE", 0, 0, 0, False, 0, Nothing, 0) asmbl.EditUnsuppress

Call asmbl.Extension.SelectByID2("Extrude2@E18-B-1@Dirinler\_Pres", "BODYFEATURE", 0, 0, 0, False, 0, Nothing, 0) asmbl.EditUnsuppress

Call asmbl.Extension.SelectByID2("Extrude2@Ön Yatak-1@Dirinler\_Pres", "BODYFEATURE", 0, 0, 0, False, 0, Nothing, 0) asmbl.EditUnsuppress

Call kaydet asmbl.ClearSelection2 True Call part\_olarak\_kaydet

Call Assembly\_Gövdeyi\_Kapat

Call Part\_Gövdeyi\_Cagır

Call Kesme

Call Birlestirme

Call Simetrik\_Mirror\_ile\_Tekrar\_Birlestirme

250 End Sub

Private Sub Command2\_Click() Montaj.Hide

End Sub

Private Sub Command3\_Click() parca\_listesi.Visible = True

Dim gir As String gir = Combo1.Text

```
For i = 1 To par_adet
For j = 1 To deg_adet ', en cok olan deger yazılacak buraya
 If gir = degiskenler(i, j) Then
  Select Case i
   Case Is = 1
     parca_listesi.AddItem "Gövde Yan Sac Sag"
   Case Is = 2
     parca_listesi.AddItem "Gövde Yan Sac Sol"
   Case Is = 3
     parca_listesi.AddItem "Alt Plaka"
   Case Is = 4
     parca_listesi.AddItem "C Sacı"
   Case Is = 5
     parca_listesi.AddItem "Ayak Sacı"
   Case Is = 6
     parca_listesi.AddItem "Ön Pano"
   Case Is = 7
     parca_listesi.AddItem "P ye Gelen Sac"
   Case Is = 8
     parca_listesi.AddItem "Kızak Sacı"
   Case Is = 9
     parca_listesi.AddItem "Ön Yatak"
   Case Is = 10
     parca_listesi.AddItem "Ön Yatak Mesafe Sacı"
   Case Is = 11
     parca_listesi.AddItem "İki C Arası Muhafaza Sacı"
   Case Is = 12
     parca_listesi.AddItem "C ye Gelen Sac"
   Case Is = 13
     parca_listesi.AddItem "No 5 Sacı"
   Case Is = 14
     parca_listesi.AddItem "Yan Kapak"
   Case Is = 15
     parca_listesi.AddItem "Krank Orta Yatak"
   Case Is = 16
     parca_listesi.AddItem "Krank Arka Yatak"
   \hat{\text{Case Is}} = 17
     parca_listesi.AddItem "Arka Yatak Destek Sacı"
   Case Is = 18
     parca_listesi.AddItem "Ön Yatak Destek Sacı"
   Case Is = 19
     parca_listesi.AddItem "No 4 Sacı"
   Case Is = 20
```

```
parca_listesi.AddItem "Burc Takviyesi"
' parca_listesi.AddItem "Aradıgınız Degisken Baska Bir Parcayı Etkilememktedir."
```

Text1.Text = "253" ' X1 Text4.Text = "580" ' MESAFE Text2.Text = "1191" 'EKSEN 1 Text3.Text = "450" ' EKSEN 2 Text5.Text = "36" ' X2 Text6.Text = "123" ' X3 Text7.Text = "15" ' X4 Text8.Text = "258" ' Y1 Text9.Text = "34" ' X5 Text10.Text = "213" ' X6 Text11.Text = "114" ' X7 Text12.Text = "13" ' EKSEN\_3

parca\_listesi.AddItem "Burc Federi"

Case Is = 21

'Case Else

End Select End If Next j Next i End Sub

Private Sub Form\_Load()

Combo1.AddItem "mesafe" Combo1.AddItem "eksen\_1" Combo1.AddItem "eksen\_2" Combo1.AddItem "X\_1" Combo1.AddItem "X\_2" Combo1.AddItem "X\_3" Combo1.AddItem "X\_4" Combo1.AddItem "X\_5" Combo1.AddItem "X\_6" Combo1.AddItem "X\_7" Combo1.AddItem "Y\_1" Combo1.AddItem "eksen\_3"

# End Sub

Option Explicit

Private Sub Combo1\_Click() parca\_listesi.Visible = False parca\_listesi.Clear End Sub

Private Sub Command1\_Click()

""""İKİ C ARASI MUHAFAZA SACI

Call VeriOkuma Call Cyegelensac

Set swApp = GetObject(, "sldworks.application") Set part = swApp.NewDocument(flsw + "part.prtdot", 0, 0#, 0#) Set part = swApp.ActiveDoc

Call snap

part.SketchManager.InsertSketch True boolstatus = part.Extension.SelectByID2("Front Plane", "PLANE", 0, 0, 0, False, 0, Nothing, 0)

swApp.SetUserPreferenceToggle swSketchInference, False 'part.SetUserPreferenceIntegerValue swImageQualityWireframe, swWireframeImageQualityCustom

'Muhafaza\_Sacı.Print ms\_x, ms\_1 - ms\_x

If  $ct_x < (pi / 2)$  Then

part.CreateLine2 0, 0, 0, ms\_parca\_kalınlıgı, 0, 0 part.CreateLine2 ms\_parca\_kalınlıgı, 0, 0, ms\_parca\_kalınlıgı, ms\_1, 0 part.CreateLine2 ms\_parca\_kalınlıgı, ms\_1, 0, 0, (ms\_1 - ms\_x), 0

swApp.SetUserPreferenceToggle swSketchInference, True 'part.SetUserPreferenceIntegerValue swImageQualityWireframe, swWireframeImageQualityCustom

part.CreateLine2 0, (ms\_1 - ms\_x), 0, 0, 0, 0 Else

part.CreateLine2 0, 0, 0, ms\_parca\_kalınlıgı, 0, 0 part.CreateLine2 ms\_parca\_kalınlıgı, 0, 0, ms\_parca\_kalınlıgı, ms\_1, 0 part.CreateLine2 ms\_parca\_kalınlıgı, ms\_1, 0, 0, (ms\_1 + ms\_x), 0

swApp.SetUserPreferenceToggle swSketchInference, True 'part.SetUserPreferenceIntegerValue swImageQualityWireframe, swWireframeImageQualityCustom

part.CreateLine2 0, (ms\_1 + ms\_x), 0, 0, 0, 0 End If

part.ClearSelection2 True 'Call part.Extension.SelectByID2("Sketch1", "SKETCH", 0, 0, 0, False, 0, Nothing, 0) 'part.FeatureManager.FeatureExtrusion2 True, False, False, 0, 0, (mesafe - 2 \* cs\_parca\_kalınlıgı), 0, False, False, False, False, 0, 0, False, False, Fals

part.SelectionManager.EnableContourSelection = 1 boolstatus = part.Extension.SelectByID2("Sketch1", "SKETCHREGION", ms\_parca\_kalınlıgı / 2, ms\_1 / 2, 0, True, 4, Nothing, 0) part.FeatureManager.FeatureExtrusion2 True, False, False, 0, 0, (mesafe - 2 \* cs\_parca\_kalınlıgı), 0, False, False, False, False, 0, 0, False, False,

boolstatus = part.Extension.SelectByID2("Sketch1", "SKETCH", 0, 0, 0, False, 0, Nothing, 0) part.BlankSketch

part.SketchManager.InsertSketch True boolstatus = part.Extension.SelectByID2("Right", "PLANE", 0, 0, 0, False, 0, Nothing, 0) part.SketchManager.InsertSketch True

part.SketchRectangle -ms\_3, 0, 0, -(mesafe - 2 \* cs\_parca\_kalınlıgı - ms\_3), ms\_r + 0.001, 0, 0

part.ClearSelection2 True

boolstatus = part.Extension.SelectByID2("Point2", "SKETCHPOINT", 0, 0, 0, False, 1, Nothing, 0) part.SketchFillet2 ms\_r, 2

boolstatus = part.Extension.SelectByID2("Point3", "SKETCHPOINT", 0, 0, 0, False, 1, Nothing, 0) part.SketchFillet2 ms\_r, 2

part.FeatureManager.FeatureCut True, False, True, 0, 0, ms\_parca\_kalınlığı, 0, False, False, False, False, 6, 0, 0, False, False, False, 0, 1, 1 part.SelectionManager.EnableContourSelection = 0

boolstatus = part.Extension.SelectByID2("", "VERTEX", ms\_parca\_kalınlığı, ms\_1, 0, True, 0, Nothing, 0) boolstatus = part.Extension.SelectByID2("", "VERTEX", ms\_parca\_kalınlığı, ms\_1, (mesafe - 2 \* cs\_parca\_kalınlığı), True, 0, Nothing, 0) part.InsertAxis2 True If ct\_x < (pi / 2) Then boolstatus = part.Extension.SelectByID2("", "FACE", ms\_parca\_kalınlığı / 2, (((ms\_1) + (ms\_1 - ms\_x)) / 2), (mesafe - 2 \* cs\_parca\_kalınlığı) / 2, True, 0, Nothing, 0) part.CreatePlaneAtOffset3 0, False, True part.ClearSelection2 True Else boolstatus = part.Extension.SelectByID2("", "FACE", ms\_parca\_kalınlığı / 2, (((ms\_1) + (ms\_1 + ms\_x)) / 2), (mesafe - 2 \* cs\_parca\_kalınlığı) / 2, True, 0, Nothing, 0) part.CreatePlaneAtOffset3 0, False, True part.ClearSelection2 True End If

```
boolstatus = part.Extension.SelectByID2("Right", "PLANE", 0, 0, 0, False, 0, Nothing, 0)
part.SketchManager.InsertSketch True
swApp.SetUserPreferenceToggle swSketchInference, False
part.ClearSelection2 True
part.SketchRectangle 0, 0, 0, -parcalar_arasi_bosluk, ms_1 + 0.1, 0, 0 ' y değerine 100 mm eklenmiştir amaç kesim işlemi
yapılırken hiç bir parça kalıntı olmaması için büyük bir y değerei olan dikdörtgen yapıp kesmektir. sadece ms_1 dediğimiz
zaman arka taraf acılı oldugu icin milimetrik bir kısım kalıyor kaynak atmaya engel oluyor...
part.SketchRectangle -(mesafe - 2 * cs_parca_kalınlıgı), 0, 0, -(mesafe - 2 * cs_parca_kalınlıgı - parcalar_arasi_bosluk), ms_1 +
0.1, 0, 0
part.ClearSelection2 True
swApp.SetUserPreferenceToggle swSketchInference, True
boolstatus = part.Extension.SelectByID2("Line1", "SKETCHSEGMENT", 0, 0, 0, 7, False, 0, Nothing, 0)
boolstatus = part.Extension.SelectByID2("Line2", "SKETCHSEGMENT", 0, 0, 0, 7, True, 0, Nothing, 0)
boolstatus = part.Extension.SelectByID2("Line3", "SKETCHSEGMENT", 0, 0, 0, 7, True, 0, Nothing, 0)
boolstatus = part.Extension.SelectByID2("Line4", "SKETCHSEGMENT", 0, 0, 0, 7, True, 0, Nothing, 0)
boolstatus = part.Extension.SelectByID2("Line6", "SKETCHSEGMENT", 0, 0, 0, False, 0, Nothing, 0)
boolstatus = part.Extension.SelectByID2("Line5", "SKETCHSEGMENT", 0, 0, 0, True, 0, Nothing, 0)
boolstatus = part.Extension.SelectByID2("Line8", "SKETCHSEGMENT", 0, 0, 0, True, 0, Nothing, 0)
boolstatus = part.Extension.SelectByID2("Line7", "SKETCHSEGMENT", 0, 0, 0, True, 0, Nothing, 0)
part.FeatureManager.FeatureCut True, False, True, 0, 0, ms_parca_kalınlıgı * 2, 0, False, False, False, False, 0, 0, False, False,
False, False, 0, 1, 1
part.SelectionManager.EnableContourSelection = 0
part.SaveAs2 fl0 + "İki C Arası Muhafaza Sacı.SLDPRT", 0, False, False
End Sub
Private Sub Command2_Click()
Muhafaza_Sacı.Hide
End Sub
Private Sub Command3_Click()
parca_listesi.Visible = True
Dim gir As String
 gir = Combo1.Text
 For i = 1 To par_adet
  For j = 1 To deg_adet ' simdilik ,en cok olan deger yazılacak buraya
   If gir = degiskenler(i, j) Then
    Select Case i
     Case Is = 1
       parca listesi.AddItem "Gövde Yan Sac Sag"
     Case Is = 2
       parca_listesi.AddItem "Gövde Yan Sac Sol"
      Case Is = 3
       parca_listesi.AddItem "Alt Plaka"
     Case Is = 4
       parca listesi.AddItem "C Sacı"
      Case Is = 5
       parca_listesi.AddItem "Ayak Sacı"
      Case Is = 6
       parca_listesi.AddItem "Ön Pano"
      Case Is = 7
       parca_listesi.AddItem "P ye Gelen Sac"
      Case Is = 8
       parca_listesi.AddItem "Kızak Sacı"
      Case Is = 9
       parca_listesi.AddItem "Ön Yatak"
      Case Is = 10
       parca listesi.AddItem "Ön Yatak Mesafe Sacı"
      Case Is = 11
       parca listesi.AddItem "İki C Arası Muhafaza Sacı"
      Case Is = 12
       parca_listesi.AddItem "C ye Gelen Sac"
      Case Is = 13
       parca listesi.AddItem "No 5 Sacı"
      Case Is = 14
```

parca\_listesi.AddItem "Yan Kapak" Case Is = 15parca\_listesi.AddItem "Krank Orta Yatak" Case Is = 16parca\_listesi.AddItem "Krank Arka Yatak" Case Is = 17parca\_listesi.AddItem "Arka Yatak Destek Sacı" Case Is = 18 parca\_listesi.AddItem "Ön Yatak Destek Sacı" Case Is = 19parca\_listesi.AddItem "No 4 Sacı" Case Is = 20parca\_listesi.AddItem "Burc Federi" Case Is = 21 parca\_listesi.AddItem "Burc Takviyesi" 'Case Else ' parca\_listesi.AddItem "Aradıgınız Degisken Baska Bir Parcayı Etkilememktedir." End Select End If Next j Next i End Sub Private Sub Form\_Load()

```
Combo1.AddItem "ms_1"
Combo1.AddItem "ms_3"
'Combo1.AddItem "gys_1"
'Combo1.AddItem "gys_3"
'Combo1.AddItem "r1"
'Combo1.AddItem "cs_8"
'Combo1.AddItem "gys_2"
'Combo1.AddItem "cs_10"
'Combo1.AddItem "gys_6"
'Combo1.AddItem "gys_5"
'Combo1.AddItem "gys_4"
'Combo1.AddItem "r2"
'Combo1.AddItem "cs_2"
'Combo1.AddItem "cs_3"
'Combo1.AddItem "ks_parca_kalınlıgı"
'Combo1.AddItem "ct_parca_boyu'
'Combo1.AddItem "cs_parca_kalınlıgı"
'Combo1.AddItem "mesafe"
Combo1.AddItem "ms_r"
Combol.AddItem "ms_parca_kalınlıgı"
'Combo1.AddItem "C_Muhafaza_Saci_KM"
```

parca\_listesi.Visible = False End Sub

Private Sub mnu\_muhafazadosya\_Click() Dim bb bb = Shell("C:\WINDOWS\notepad.exe" + " " + fl0 + "ms\_parametrik\_degerler.txt", vbNormalFocus) End Sub

Option Explicit

Private Sub Combo1\_Click() parca\_listesi.Visible = False parca\_listesi.Clear End Sub

Private Sub Command1\_Click() Call VeriOkuma

Set swApp = GetObject(, "sldworks.application") Set part = swApp.NewDocument(flsw + "part.prtdot", 0, 0#, 0#) Set part = swApp.ActiveDoc

pi = 3.141592654

Call snap cygs\_beta = Atn(as\_parca\_kalınlıgı / (as\_1 - as\_2))

 $\label{eq:cygs_beta} $$ Tan(cygs_beta) = no_4s_parca_kalınlıgı / no_4s_y $$ no_4s_y = no_4s_parca_kalınlıgı / Tan(cygs_beta) $$$ 

 $no4s_alfa = (pi / 2) - cygs_beta$ 

$$\label{eq:tanks} \begin{split} &Tan(no4s\_alfa) = no4s\_m/(X\_6+X\_7+no\_5s\_parca\_kalınlıgı)\\ &no4s\_m = Tan(no4s\_alfa) * (X\_6+X\_7+no\_5s\_parca\_kalınlıgı) \end{split}$$

cygs\_k = cygs\_parca\_kalınlıgı / (Tan(cygs\_beta))

 $cygs_m = Sqr(cygs_k \wedge 2 + cygs_parca_kalınlıgı \wedge 2)$ 

part.SketchManager.InsertSketch True boolstatus = part.Extension.SelectByID2("Front Plane", "PLANE", 0, 0, 0, False, 0, Nothing, 0)

'C ye gelen sac ın geometrisi nde ki kücük bir problemden dolayı, parcalar birleşmemektedir.

'Dolayısı ile yeni bir Cozum yolu kullanılacaktır.

' Parca, c ye gelen sac profiline uygun olarak kesilecektir, bundan dolayı asagıda ki Go to Komutu ile Daha önce kullanılan yöntem es geçilecektir.

GoTo 66

part.CreateLine2 0, as\_2 + cygs\_m + no4s\_m, 0, 0, gys\_10 - üst\_girinti, 0 part.ViewZoomtofit2 part.CreateLine2 0, gys\_10 - üst\_girinti, 0, no\_4s\_parca\_kalınlıgı, gys\_10 - üst\_girinti, 0 part.ViewZoomtofit2 part.CreateLine2 no\_4s\_parca\_kalınlıgı, gys\_10 - üst\_girinti, 0, no\_4s\_parca\_kalınlıgı, as\_2 + cygs\_m + no4s\_m + no\_4s\_y, 0 part.CreateLine2 no\_4s\_parca\_kalınlıgı, as\_2 + cygs\_m + no4s\_m + no\_4s\_y, 0, 0, as\_2 + cygs\_m + no4s\_m, 0 66

part.CreateLine2 (X\_7 + no\_5s\_parca\_kalınlıgı + X\_6), as\_2 + cygs\_m, 0, (X\_7 + no\_5s\_parca\_kalınlıgı + X\_6), gys\_10 üst\_girinti, 0 part.ViewZoomtofit2 part.CreateLine2 (X\_7 + no\_5s\_parca\_kalınlıgı + X\_6), gys\_10 - üst\_girinti, 0, (X\_7 + no\_5s\_parca\_kalınlıgı + X\_6) + no\_4s\_parca\_kalınlıgı, gys\_10 - üst\_girinti, 0 part.ViewZoomtofit2 part.CreateLine2 (X\_7 + no\_5s\_parca\_kalınlıgı + X\_6) + no\_4s\_parca\_kalınlıgı, gys\_10 - üst\_girinti, 0, (X\_7 + no\_5s\_parca\_kalınlıgı + X\_6) + no\_4s\_parca\_kalınlıgı, as\_2 + cygs\_m, 0 part.CreateLine2 (X\_7 + no\_5s\_parca\_kalınlıgı + X\_6) + no\_4s\_parca\_kalınlıgı, as\_2 + cygs\_m, 0, (X\_7 + no\_5s\_parca\_kalınlıgı + X\_6), as\_2 + cygs\_m, 0

Call part.Extension.SelectByID2("Sketch1", "SKETCH", 0, 0, 0, False, 0, Nothing, 0) part.FeatureManager.FeatureExtrusion2 True, False, False, 0, 0, mesafe, 0, False, False, False, False, False, False, 1, 1, 1, 0, 0, False

boolstatus = part.Extension.SelectByID2("Right", "PLANE", 0, 0, 0, False, 0, Nothing, 0) part.CreatePlaneAtOffset3 ( $X_7$  + no\_5s\_parca\_kalınlıgı + X\_6), False, True

boolstatus = part.Extension.SelectByID2("Plane1", "PLANE", 0, 0, 0, False, 0, Nothing, 0) part.SketchManager.InsertSketch True

'ana\_form.Print eksen\_2, ayds\_r1 'asagidaki 10 mm (0.01) en üst noktadan 10 mm asagida olan no 4 sacının ust kısmı için YANİ "üst\_girinti" part.CreateCircleByRadius2 -mesafe / 2, ((gys\_10 - üst\_girinti) - (gys\_10 - (eksen\_1 + gys\_2 + ap\_parca\_kalınlıgı + üst\_girinti))), (X\_7 + no\_5s\_parca\_kalınlıgı + X\_6), ay\_r2 part.ClearSelection2 True boolstatus = part.Extension.SelectByID2("Arc1", "SKETCHSEGMENT", 0, 0, 0, False, 0, Nothing, 0) part.FeatureManager.FeatureCut True, False, True, 0, 0, no\_4s\_parca\_kalınlıgı, 0, False, False, False, False, False, False, 7, 1 part.SelectionManager.EnableContourSelection = 0

boolstatus = part.Extension.SelectByID2("Plane1", "PLANE", 0, 0, 0, False, 0, Nothing, 0) part.SketchManager.InsertSketch True 'ana\_form.Print eksen\_2, ayds\_r1 'asagıdaki 10 mm (0.01) en üst noktadan 10 mm asagıda olan no 4 sacının ust kısmı için part.CreateCircleByRadius2 -mesafe / 2, ((gys\_10 - üst\_girinti) - (gys\_10 - (eksen\_1 + gys\_2 + ap\_parca\_kalınlıgı)) - eksen\_2 + üst\_girinti), (X\_7 + no\_5s\_parca\_kalınlıgı + X\_6), öyds\_r1 part.ClearSelection2 True boolstatus = part.Extension.SelectByID2("Arc1", "SKETCHSEGMENT", 0, 0, 0, False, 0, Nothing, 0) part.FeatureManager.FeatureCut True, False, True, 0, 0, no\_4s\_parca\_kalınlığı, 0, False, False, False, False, False, False, 0, 1, 1 part.SelectionManager.EnableContourSelection = 0

 $boolstatus = part.Extension.SelectByID2("", "FACE", ((X_7 + no_5s_parca_kalınlıgı + X_6) + (no_4s_parca_kalınlıgı / 2)), (((gys_10 - üst_girinti) - (gys_10 - (eksen_1 + gys_2 + ap_parca_kalınlıgı + üst_girinti)))), (mesafe - (ay_r2 * 2)) / 2, True, 0, Nothing, 0) part.InsertAxis2 True$ 

 $boolstatus = part.Extension.SelectByID2("", "FACE", ((X_7 + no_5s_parca_kalınlıgı + X_6) + (no_4s_parca_kalınlıgı / 2)), ((gys_10 - üst_girinti) - (gys_10 - (eksen_1 + gys_2 + ap_parca_kalınlıgı)) - eksen_2 + üst_girinti), (mesafe - (öyds_r1 * 2)) / 2, True, 0, Nothing, 0) part.InsertAxis2 True$ 

Call C\_yegelen\_Rutin

boolstatus = part.Extension.SelectByID2("Front", "PLANE", 0, 0, 0, False, 0, Nothing, 0) part.SketchManager.InsertSketch True

If ct\_x < (pi / 2) Then

part.CreateLine2 0, (as\_2 + cygs\_m), 0, (cXx - Sqr(ms\_x ^2 + ms\_parca\_kalınlıgı ^2) - cygs\_r \* Tan(ct\_alfa)), gys\_5 - cygs\_r, 0

part.ViewZoomtofit2

 $\begin{array}{l} part.CreateLine2\ (cXx - Sqr(ms_x ^2 + ms_parca_kalınlıgı ^2) - cygs_r * Tan(ct_alfa)), gys_5 - cygs_r, 0, \ (cXx - Sqr(ms_x ^2 + ms_parca_kalınlıgı ^2) - cygs_r * Tan(ct_alfa)), as_2 + cygs_m, 0 \\ part.CreateLine2\ (cXx - Sqr(ms_x ^2 + ms_parca_kalınlıgı ^2) - cygs_r * Tan(ct_alfa)), as_2 + cygs_m, 0, 0, as_2 + cygs_m, 0 \\ \end{array}$ 

Else

part.CreateLine2 0, (as\_2 + cygs\_m), 0, (cXx - Sqr(ms\_x  $^2$  + ms\_parca\_kalınlıgı  $^2$ ) + cygs\_r \* Tan(ct\_alfa)), gys\_5 - cygs\_r, 0

part.ViewZoomtofit2

part.CreateLine2 (cXx - Sqr(ms\_x ^ 2 + ms\_parca\_kalınlıgı ^ 2) + cygs\_r \* Tan(ct\_alfa)), gys\_5 - cygs\_r, 0, (cXx - Sqr(ms\_x ^ 2 + ms\_parca\_kalınlıgı ^ 2) + cygs\_r \* Tan(ct\_alfa)) + cygs\_x, as\_2 + cygs\_m, 0 part.CreateLine2 (cXx - Sqr(ms\_x ^ 2 + ms\_parca\_kalınlıgı ^ 2) + cygs\_r \* Tan(ct\_alfa)) + cygs\_r \* Tan(ct\_alfa)) + cygs\_r, as\_2 + cygs\_m, 0 0, as\_2 + cygs\_m, 0 0, as\_2 + cygs\_m, 0 0, as\_2 + cygs\_m, 0 0, as\_2 + cygs\_m, 0 0, as\_2 + cygs\_m, 0 0, as\_2 + cygs\_m, 0 0, as\_3 + cygs\_m, 0 0, as\_4 + cygs\_m, 0 0, as\_4 + cygs\_m, 0

End If

part.ClearSelection2 True Call part.Extension.SelectByID2("Sketch4", "SKETCH", 0, 0, 0, False, 0, Nothing, 0) part.FeatureManager.FeatureCut True, False, True, 0, 0, mesafe, 0, False, False,

"boolstatus = part.Extension.SelectByID2("Line2", "SKETCHSEGMENT", 0, 0, 0, False, 0, Nothing, 0) 'part.SketchAddConstraints "sgVERTICAL2D" 'part.ClearSelection2 True

boolstatus = part.Extension.SelectByID2("Plane1", "PLANE", 0, 0, 0, False, 0, Nothing, 0) part.SketchManager.InsertSketch True

part.CreateLine2 -((mesafe / 2) + öyds\_r1), (eksen\_1 + gys\_2 + ap\_parca\_kalınlıgı) - eksen\_2, 0, -((mesafe / 2) - 2 \* öyds\_r1), (eksen\_1 + gys\_2 + ap\_parca\_kalınlıgı) - eksen\_2, 0 part.SetPickMode part.ClearSelection2 True part.SketchManager.InsertSketch True part.ClearSelection2 True

boolstatus = part.Extension.SelectByID2("Sketch5", "SKETCH", 0, 0, 0, False, 4, Nothing, 0) boolstatus = part.Extension.SelectByID2("", "FACE", X\_6 + X\_7 + no\_5s\_parca\_kalınlıgı + (no\_4s\_parca\_kalınlıgı / 2), (eksen\_1 + gys\_2 + ap\_parca\_kalınlıgı) - eksen\_2, ((mesafe / 2) - (öyds\_r1)), True, 1, Nothing, 0) part.InsertSplitLineProject False, False

part.SaveAs2 fl0 + "No 4 Sacı.SLDPRT", 0, False, False End Sub

Private Sub Command2\_Click()

```
No_4_Sacı.Hide
```

End Sub

Private Sub Command3\_Click() parca\_listesi.Visible = True Dim gir As String gir = Combo1.Text For i = 1 To par\_adet For j = 1 To deg\_adet' simdilik ,en cok olan deger yazılacak buraya If gir = degiskenler(i, j) Then Select Case i Case Is = 1 parca\_listesi.AddItem "Gövde Yan Sac Sag" Case Is = 2parca\_listesi.AddItem "Gövde Yan Sac Sol" Case Is = 3 parca\_listesi.AddItem "Alt Plaka" Case Is = 4parca\_listesi.AddItem "C Sacı" Case Is = 5parca\_listesi.AddItem "Ayak Sacı" Case Is = 6parca\_listesi.AddItem "Ön Pano" Case Is = 7parca\_listesi.AddItem "P ye Gelen Sac" Case Is = 8 parca\_listesi.AddItem "Kızak Sacı" Case Is = 9parca\_listesi.AddItem "Ön Yatak" Case Is = 10 parca\_listesi.AddItem "Ön Yatak Mesafe Sacı" Case Is = 11parca\_listesi.AddItem "İki C Arası Muhafaza Sacı" Case Is = 12 parca\_listesi.AddItem "C ye Gelen Sac" Case Is = 13parca\_listesi.AddItem "No 5 Sacı" Case Is = 14parca\_listesi.AddItem "Yan Kapak" Case Is = 15parca\_listesi.AddItem "Krank Orta Yatak" Case Is = 16parca\_listesi.AddItem "Krank Arka Yatak" Case Is = 17 parca\_listesi.AddItem "Arka Yatak Destek Sacı" Case Is = 18parca\_listesi.AddItem "Ön Yatak Destek Sacı" Case Is = 19 parca\_listesi.AddItem "No 4 Sacı" Case Is = 20parca\_listesi.AddItem "Burc Federi" Case Is = 21parca\_listesi.AddItem "Burc Takviyesi" 'Case Else ' parca\_listesi.AddItem "Aradıgınız Degisken Baska Bir Parcayı Etkilememktedir." End Select End If Next j Next i End Sub Private Sub Form\_Load()

'Combol.AddItem "as\_parca\_kalınlıgı" 'Combol.AddItem "as\_1" 'Combol.AddItem "as\_2" Combol.AddItem "no\_4s\_parca\_kalınlıgı" 'Combol.AddItem "X\_7"

'Combo1.AddItem "cygs\_parca\_kalınlıgı" 'Combo1.AddItem "X\_6" 'Combo1.AddItem "no\_5s\_parca\_kalınlıgı" 'Combo1.AddItem "gys\_10" 'Combo1.AddItem "üst girinti" 'Combo1.AddItem "mesafe" 'Combo1.AddItem "eksen\_1" 'Combo1.AddItem "gys\_2" 'Combo1.AddItem "ap\_parca\_kalınlıgı" 'Combo1.AddItem "gys\_6" 'Combo1.AddItem "gys\_5" 'Combo1.AddItem "gys\_1" 'Combo1.AddItem "gys\_3" 'Combo1.AddItem "r1" 'Combo1.AddItem "gys\_4" 'Combo1.AddItem "r2" 'Combo1.AddItem "cs\_8" 'Combo1.AddItem "cs\_10" 'Combo1.AddItem "cs\_2" 'Combo1.AddItem "cs\_1" 'Combo1.AddItem "cs\_r1" 'Combo1.AddItem "cs\_3" 'Combol.AddItem "ks parca kalınlıgı" 'Combo1.AddItem "ct\_parca\_boyu" 'Combo1.AddItem "ms\_parca\_kalınlıgı" 'Combo1.AddItem "cygs\_KM" 'Combo1.AddItem "cygs\_parca\_kalınlıgı" 'Combo1.AddItem "cygs\_ms\_boyu" 'Combo1.AddItem "ay\_r2" 'Combo1.AddItem "öyds\_r1" 'Combo1.AddItem "eksen\_2' 'Combo1.AddItem "C\_Muhafaza\_Sacı\_KM"

parca\_listesi.Visible = False End Sub Private Sub mnu\_no\_4s\_Click() Dim bb bb = Shell("C:\WINDOWS\notepad.exe" + " " + fl0 + "no\_4s\_parametrik\_degerler.txt", vbNormalFocus) End Sub

Option Explicit

Private Sub Combo1\_Click() parca\_listesi.Visible = False parca\_listesi.Clear End Sub

Private Sub Command1\_Click()

Call VeriOkuma

Set swApp = GetObject(, "sldworks.application") Set part = swApp.NewDocument(flsw + "part.prtdot", 0, 0#, 0#) Set part = swApp.ActiveDoc

pi = 3.141592654

Tan(cygs\_beta) = no\_4s\_parca\_kalınlıgı / no\_4s\_y no\_4s\_y = no\_4s\_parca\_kalınlıgı / Tan(cygs\_beta)

 $no4s\_alfa = (pi / 2) - cygs\_beta$ 

 $Tan(no4s\_alfa) = no4s\_m/(X_6+X_7+no_5s\_parca\_kalınlıgı)$ no5s\\_m = Tan(no4s\\_alfa) \* (X\_7)

cygs\_k = cygs\_parca\_kalınlıgi / (Tan(cygs\_beta))

 $cygs_m = Sqr(cygs_k \wedge 2 + cygs_parca_kalınlıgı \wedge 2)$ 

part.SketchManager.InsertSketch True boolstatus = part.Extension.SelectByID2("Front Plane", "PLANE", 0, 0, 0, False, 0, Nothing, 0)

'C ye gelen sac ın geometrisi nde ki kücük bir problemden dolayı, parcalar birleşmemektedir. 'Dolayısı ile yeni bir Cozum yolu kullanılacaktır. ' Parca, c ye gelen sac profiline uygun olarak kesilecektir, bundan dolayı asagıda ki Go to Komutu ile Daha önce kullanılan yöntem es geçilecektir.

GoTo 67

part.CreateLine2 0, as\_2 + cygs\_m + no5s\_m, 0, 0, gys\_14, 0 part.ViewZoomtofit2 part.CreateLine2 0, gys\_14, 0, no\_4s\_parca\_kalınlıgı, gys\_14, 0 part.ViewZoomtofit2 part.CreateLine2 no\_4s\_parca\_kalınlıgı, gys\_14, 0, no\_4s\_parca\_kalınlıgı, as\_2 + cygs\_m + no5s\_m + no\_4s\_y, 0 part.CreateLine2 no\_4s\_parca\_kalınlıgı, as\_2 + cygs\_m + no5s\_m + no\_4s\_y, 0, 0, as\_2 + cygs\_m + no5s\_m, 0 67

part.CreateLine2 X\_7, as\_2 + cygs\_m, 0, X\_7, gys\_14, 0 part.ViewZoomtofit2 part.CreateLine2 X\_7, gys\_14, 0, X\_7 + no\_5s\_parca\_kalınlıgı, gys\_14, 0 part.ViewZoomtofit2 part.CreateLine2 X\_7 + no\_5s\_parca\_kalınlıgı, gys\_14, 0, X\_7 + no\_5s\_parca\_kalınlıgı, as\_2 + cygs\_m, 0 part.CreateLine2 X\_7 + no\_5s\_parca\_kalınlıgı, as\_2 + cygs\_m, 0, X\_7, as\_2 + cygs\_m, 0

```
Call part.Extension.SelectByID2("Sketch1", "SKETCH", 0, 0, 0, False, 0, Nothing, 0) part.FeatureManager.FeatureExtrusion2 True, False, False, 0, 0, mesafe, 0, False, False, False, False, 0, 0, False, False, False, 1, 1, 1, 0, 0, False
```

```
boolstatus = part.Extension.SelectByID2("Right", "PLANE", 0, 0, 0, False, 0, Nothing, 0) part.CreatePlaneAtOffset3 X_7, False, True
```

boolstatus = part.Extension.SelectByID2("Plane1", "PLANE", 0, 0, 0, False, 0, Nothing, 0) part.SketchManager.InsertSketch True 'ana\_form.Print eksen\_2, ayds\_r1 'asagıdaki 10 mm (0.01) en üst noktadan 10 mm asagıda olan no 4 sacının ust kısmı için part.CreateCircleByRadius2 -mesafe / 2, (eksen\_1 + gys\_2 + ap\_parca\_kalınlıgı) - eksen\_2, X\_7, ayds\_r1 part.ClearSelection2 True boolstatus = part.Extension.SelectByID2("Arc1", "SKETCHSEGMENT", 0, 0, 0, False, 0, Nothing, 0) part.FeatureManager.FeatureCut True, False, True, 0, 0, no\_5s\_parca\_kalınlıgı, 0, False, False, False, False, 0, 0, False, False, False, 0, 1, 1 part.SelectionManager.EnableContourSelection = 0

boolstatus = part.Extension.SelectByID2("", "FACE", (no\_5s\_parca\_kalınlıgı / 2) + X\_7, gys\_14, mesafe / 2, True, 0, Nothing, 0) part.CreatePlaneAtOffset3 0, False, True part.ClearSelection2 True

boolstatus = part.Extension.SelectByID2("", "FACE", (no\_5s\_parca\_kalınlıgı / 2) + X\_7, (eksen\_1 + gys\_2 + ap\_parca\_kalınlıgı) - eksen\_2, mesafe / 2 - ayds\_r1, True, 0, Nothing, 0) part.InsertAxis2 True

Call C\_yegelen\_Rutin

```
boolstatus = part.Extension.SelectByID2("Front", "PLANE", 0, 0, 0, False, 0, Nothing, 0) part.SketchManager.InsertSketch True
```

```
If ct_x < (pi / 2) Then
part.CreateLine2 0, (as_2 + cygs_m), 0, (cXx - Sqr(ms_x ^2 + ms_parca_kalınlıgı ^2) - cygs_r * Tan(ct_alfa)), gys_5 - cygs_r, 0
part.ViewZoomtofit2
```

 $\frac{2 + ms_parca_kanningr = 2}{cygs_1 + cygs_1 + ran(ct_ana)} + cygs_x, as_2 + cygs_n, 0$ part.CreateLine2 (cXx - Sqr(ms\_x ^ 2 + ms\_parca\_kalınlıgı ^ 2) + cygs\_r \* Tan(ct\_alfa)) + cygs\_x, as\_2 + cygs\_m, 0, 0, as\_2 + cygs\_m, 0

End If

part.ClearSelection2 True Call part.Extension.SelectByID2("Sketch3", "SKETCH", 0, 0, 0, False, 0, Nothing, 0) part.FeatureManager.FeatureCut True, False, True, 0, 0, mesafe, 0, False, False, False, False, False, False, False, 0, 0, False, False, False, 7, 1, 1 part.SelectionManager.EnableContourSelection = 0

boolstatus = part.Extension.SelectByID2("Plane1", "PLANE", 0, 0, 0, False, 0, Nothing, 0) part.SketchManager.InsertSketch True

```
part.CreateLine2 -((mesafe / 2) + (ayds_r1)), (eksen_1 + gys_2 + ap_parca_kalınlıgı) - eksen_2, 0, -((mesafe / 2) - (ayds_r1)), (eksen_1 + gys_2 + ap_parca_kalınlıgı) - eksen_2, 0
part.SetPickMode
part.ClearSelection2 True
part.SketchManager.InsertSketch True
part.ClearSelection2 True
```

boolstatus = part.Extension.SelectByID2("Sketch4", "SKETCH", 0, 0, 0, False, 4, Nothing, 0) boolstatus = part.Extension.SelectByID2("", "FACE", X\_7 + (no\_5s\_parca\_kalınlıgı / 2), (eksen\_1 + gys\_2 + ap\_parca\_kalınlıgı) - eksen\_2, ((mesafe / 2) - (ayds\_r1)), True, 1, Nothing, 0) part.InsertSplitLineProject False, False

part.SaveAs2 fl0 + "No 5 Sacı.SLDPRT", 0, False, False End Sub

Private Sub Command2\_Click() No\_5\_Sacı.Hide

End Sub

Private Sub Command3\_Click() parca\_listesi.Visible = True

Dim gir As String gir = Combo1.Text

```
For i = 1 To par_adet
For j = 1 To deg_adet ' simdilik ,en cok olan deger yazılacak buraya
 If gir = degiskenler(i, j) Then
  Select Case i
   Case Is = 1
     parca_listesi.AddItem "Gövde Yan Sac Sag"
   Case Is = 2
     parca_listesi.AddItem "Gövde Yan Sac Sol"
   Case Is = 3
    parca_listesi.AddItem "Alt Plaka"
   Case Is = 4
    parca_listesi.AddItem "C Sacı"
   Case Is = 5
     parca_listesi.AddItem "Ayak Sacı"
   Case Is = 6
     parca_listesi.AddItem "Ön Pano"
   Case Is = 7
    parca_listesi.AddItem "P ye Gelen Sac"
   Case Is = 8
     parca_listesi.AddItem "Kızak Sacı"
   Case Is = 9
     parca listesi.AddItem "Ön Yatak"
```

Case Is = 10 parca\_listesi.AddItem "Ön Yatak Mesafe Sacı" Case Is = 11parca\_listesi.AddItem "İki C Arası Muhafaza Sacı" Case Is = 12parca\_listesi.AddItem "C ye Gelen Sac" Case Is = 13 parca\_listesi.AddItem "No 5 Sacı" Case Is = 14parca\_listesi.AddItem "Yan Kapak" Case Is = 15parca\_listesi.AddItem "Krank Orta Yatak" Case Is = 16parca\_listesi.AddItem "Krank Arka Yatak" Case Is = 17 parca\_listesi.AddItem "Arka Yatak Destek Sacı" Case Is = 18parca\_listesi.AddItem "Ön Yatak Destek Sacı" Case Is = 19 parca\_listesi.AddItem "No 4 Sacı" Case Is = 20parca\_listesi.AddItem "Burc Federi" Case Is = 21parca\_listesi.AddItem "Burc Takviyesi" 'Case Else ' parca\_listesi.AddItem "Aradıgınız Degisken Baska Bir Parcayı Etkilememktedir." End Select

End If Next j Next i

#### End Sub

Private Sub Form\_Load()

'Combo1.AddItem "as\_parca\_kalınlıgı" 'Combo1.AddItem "as\_1" 'Combo1.AddItem "as\_2" 'Combo1.AddItem "no\_4s\_parca\_kalınlıgı" 'Combo1.AddItem "X\_7" 'Combo1.AddItem "cygs\_parca\_kalınlıgı" 'Combo1.AddItem "gys\_14" 'Combo1.AddItem "mesafe" 'Combo1.AddItem "eksen\_1" 'Combo1.AddItem "gys\_2" 'Combo1.AddItem "ap\_parca\_kalınlıgı" 'Combo1.AddItem "eksen\_2" 'Combo1.AddItem "ayds\_r1" Combol.AddItem "no\_5s\_parca\_kalınlıgı" 'Combo1.AddItem "gys\_6" 'Combo1.AddItem "gys\_5" 'Combo1.AddItem "gys\_1" 'Combo1.AddItem "gys\_3" 'Combo1.AddItem "r1" 'Combo1.AddItem "gys\_4" 'Combo1.AddItem "r2" 'Combo1.AddItem "cs\_10" 'Combo1.AddItem "cs\_2" 'Combo1.AddItem "cs\_1" 'Combo1.AddItem "cs\_r1" 'Combo1.AddItem "cs\_3" 'Combo1.AddItem "ks\_parca\_kalınlıgı" 'Combo1.AddItem "ct\_parca\_boyu" 'Combo1.AddItem "ms\_parca\_kalınlıgı" 'Combo1.AddItem "cygs\_KM" 'Combo1.AddItem "cygs\_parca\_kalınlıgı" 'Combo1.AddItem "cygs\_ms\_boyu" 'Combo1.AddItem "C\_Muhafaza\_Sacı\_KM"

parca\_listesi.Visible = False End Sub Private Sub mnu\_no5sac1\_Click() Dim bb bb = Shell("C:\WINDOWS\notepad.exe" + " " + fl0 + "no\_5s\_parametrik\_degerler.txt", vbNormalFocus) End Sub

Option Explicit

Private Sub Combo1\_Click() parca\_listesi.Visible = False parca\_listesi.Clear End Sub

Private Sub Command1\_Click()

Call VeriOkuma

Set swApp = GetObject(, "sldworks.application") Set part = swApp.NewDocument(flsw + "part.prtdot", 0, 0#, 0#) Set part = swApp.ActiveDoc

pi = 3.141592654

Tan(cygs\_beta) = no\_4s\_parca\_kalınlıgı / no\_4s\_y no\_4s\_y = no\_4s\_parca\_kalınlıgı / Tan(cygs\_beta)

no4s\_alfa = (pi / 2) - cygs\_beta

$$\label{eq:tankar} \begin{split} Tan(no4s\_alfa) &= no4s\_m/(X\_6+X\_7+no\_5s\_parca\_kalınlıgı) \\ no5s\_m &= Tan(no4s\_alfa) * (X\_7) \end{split}$$

cygs\_k = cygs\_parca\_kalınlıgı / (Tan(cygs\_beta))

 $cygs_m = Sqr(cygs_k \wedge 2 + cygs_parca_kalınlıgı \wedge 2)$ 

part.SketchManager.InsertSketch True boolstatus = part.Extension.SelectByID2("Front Plane", "PLANE", 0, 0, 0, False, 0, Nothing, 0)

'C ye gelen sac ın geometrisi nde ki kücük bir problemden dolayı, parcalar birleşmemektedir. Dolayısı ile yeni bir Cozum yolu kullanılacaktır. 'Parca, c ye gelen sac profiline uygun olarak kesilecektir, bundan dolayı asagıda ki Go to Komutu ile Daha önce kullanılan yöntem es geçilecektir.

GoTo 67

part.CreateLine2 0, as\_2 + cygs\_m + no5s\_m, 0, 0, gys\_14, 0 part.ViewZoomtofit2 part.CreateLine2 0, gys\_14, 0, no\_4s\_parca\_kalınlıgı, gys\_14, 0 part.ViewZoomtofit2 part.CreateLine2 no\_4s\_parca\_kalınlıgı, gys\_14, 0, no\_4s\_parca\_kalınlıgı, as\_2 + cygs\_m + no5s\_m + no\_4s\_y, 0 part.CreateLine2 no\_4s\_parca\_kalınlıgı, as\_2 + cygs\_m + no5s\_m + no\_4s\_y, 0, o, as\_2 + cygs\_m + no5s\_m, 0 67

part.CreateLine2 X\_7, as\_2 + cygs\_m, 0, X\_7, gys\_14, 0 part.ViewZoomtofit2 part.CreateLine2 X\_7, gys\_14, 0, X\_7 + no\_5s\_parca\_kalınlıgı, gys\_14, 0 part.ViewZoomtofit2 part.CreateLine2 X\_7 + no\_5s\_parca\_kalınlıgı, gys\_14, 0, X\_7 + no\_5s\_parca\_kalınlıgı, as\_2 + cygs\_m, 0 part.CreateLine2 X\_7 + no\_5s\_parca\_kalınlıgı, as\_2 + cygs\_m, 0, X\_7, as\_2 + cygs\_m, 0

Call part.Extension.SelectByID2("Sketch1", "SKETCH", 0, 0, 0, False, 0, Nothing, 0) part.FeatureManager.FeatureExtrusion2 True, False, False, 0, 0, mesafe, 0, False, False, False, False, False, False, 1, 1, 1, 0, 0, False

boolstatus = part.Extension.SelectByID2("Right", "PLANE", 0, 0, 0, False, 0, Nothing, 0) part.CreatePlaneAtOffset3 X\_7, False, True

boolstatus = part.Extension.SelectByID2("Plane1", "PLANE", 0, 0, 0, False, 0, Nothing, 0) part.SketchManager.InsertSketch True 'ana\_form.Print eksen\_2, ayds\_r1 'asagidaki 10 mm (0.01) en üst noktadan 10 mm asagıda olan no 4 sacının ust kısmı için part.CreateCircleByRadius2 -mesafe / 2, (eksen\_1 + gys\_2 + ap\_parca\_kalınlıgı) - eksen\_2, X\_7, ayds\_r1 part.ClearSelection2 True boolstatus = part.Extension.SelectByID2("Arc1", "SKETCHSEGMENT", 0, 0, 0, False, 0, Nothing, 0) part.FeatureManager.FeatureCut True, False, True, 0, 0, no\_5s\_parca\_kalınlıgı, 0, False, False, False, False, False, G, 1, 1 part.SelectionManager.EnableContourSelection = 0

boolstatus = part.Extension.SelectByID2("", "FACE", (no\_5s\_parca\_kalınlıgı / 2) + X\_7, gys\_14, mesafe / 2, True, 0, Nothing, 0) part.CreatePlaneAtOffset3 0, False, True

part.ClearSelection2 True

boolstatus = part.Extension.SelectByID2("", "FACE", (no\_5s\_parca\_kalınlıgı / 2) + X\_7, (eksen\_1 + gys\_2 + ap\_parca\_kalınlıgı) - eksen\_2, mesafe / 2 - ayds\_r1, True, 0, Nothing, 0) part.InsertAxis2 True

#### Call C\_yegelen\_Rutin

boolstatus = part.Extension.SelectByID2("Front", "PLANE", 0, 0, 0, False, 0, Nothing, 0) part.SketchManager.InsertSketch True

If  $ct_x < (pi / 2)$  Then part.CreateLine2 0,  $(as_2 + cygs_m)$ , 0,  $(cXx - Sqr(ms_x ^2 + ms_parca_kalınlıgı ^2) - cygs_r * Tan(ct_alfa))$ ,  $gys_5 - cygs_r$ , 0 part.ViewZoomtofit2 part.CreateLine2 ( $cXx - Sqr(ms_x ^2 + ms_parca_kalınlıgı ^2) - cygs_r * Tan(ct_alfa)$ ),  $gys_5 - cygs_r$ , 0,  $(cXx - Sqr(ms_x ^2 + ms_parca_kalınlıgı ^2) - cygs_r * Tan(ct_alfa)$ ),  $as_2 + cygs_m$ , 0 part.CreateLine2 ( $cXx - Sqr(ms_x ^2 + ms_parca_kalınlıgı ^2) - cygs_r * Tan(ct_alfa)$ ),  $as_2 + cygs_m$ , 0, 0,  $as_2 + cygs_m$ , 0 Else part.CreateLine2 0, ( $as_2 + cygs_m$ ), 0, ( $cXx - Sqr(ms_x ^2 + ms_parca_kalınlıgı ^2) + cygs_r * Tan(ct_alfa)$ ),  $gys_5 - cygs_r$ , 0 part.ViewZoomtofit2 part.CreateLine2 ( $cXx - Sqr(ms_x ^2 + ms_parca_kalınlıgı ^2) + cygs_r * Tan(ct_alfa)$ ),  $gys_5 - cygs_r$ , 0,  $cXx - Sqr(ms_x ^2 + ms_parca_kalınlıgı ^2) + cygs_r * Tan(ct_alfa)$ ),  $gys_5 - cygs_r$ , 0, part.CreateLine2 ( $cXx - Sqr(ms_x ^2 + ms_parca_kalınlıgı ^2) + cygs_r * Tan(ct_alfa)$ ),  $gys_5 - cygs_r$ , 0,  $(cXx - Sqr(ms_x ^2 + ms_parca_kalınlıgı ^2) + cygs_r * Tan(ct_alfa)$ ),  $gys_5 - cygs_r$ , 0, part.CreateLine2 ( $cXx - Sqr(ms_x ^2 + ms_parca_kalınlıgı ^2) + cygs_r * Tan(ct_alfa)$ ),  $gys_5 - cygs_r$ , 0,  $(cXx - Sqr(ms_x ^2 + ms_parca_kalınlıgı ^2) + cygs_r * Tan(ct_alfa)$ ),  $gys_5 - cygs_r$ , 0,  $(cXx - Sqr(ms_x ^2 + ms_parca_kalınlıgı ^2) + cygs_r * Tan(ct_alfa)$ ),  $gys_5 - cygs_r$ , 0,  $(cXx - Sqr(ms_x ^2 + ms_parca_kalınlıgı ^2) + cygs_r * Tan(ct_alfa)$ ),  $gys_5 - cygs_r$ , 0,  $(cXx - Sqr(ms_x ^2 + ms_parca_kalınlıgı ^2) + cygs_r * Tan(ct_alfa)$ ),  $gys_s - cygs_r$ , 0,  $(cXx - Sqr(ms_x ^2 + ms_parca_kalınlıgı ^2) + cygs_r = Tan(ct_alfa)$ ),  $cygs_r + cygs_r$ , 0,  $gys_r - cygs_r$ , 0,  $(cXx - Sqr(ms_x ^2 + ms_parca_kalınlıgı ^2) + cygs_r = Tan(ct_alfa)$ ),  $cygs_r + cygs_r$ , 0,  $gys_r - cygs_r$ , 0,  $(cXx - Sqr(ms_x ^2 + ms_parca_kalınlıgı ^2) + cygs_r = Tan(ct_alfa)$ ),  $cygs_r - cygs_r$ , 0,  $(cXx - Sqr(ms_x ^2 + ms_parca_kalınlıgı ^2) + cygs_r = Tan(ct_alfa)$ ),  $cygs_r - cygs_r$ , 0,  $(cXx - Sqr(ms_x ^2 + ms_parca_kalınlıgı ^2) + cygs_r = Tan(ct_al$ 

## End If

part.ClearSelection2 True Call part.Extension.SelectByID2("Sketch3", "SKETCH", 0, 0, 0, False, 0, Nothing, 0) part.FeatureManager.FeatureCut True, False, True, 0, 0, mesafe, 0, False, False, False, False, False, False, False, 0, 1, 1 part.SelectionManager.EnableContourSelection = 0

boolstatus = part.Extension.SelectByID2("Plane1", "PLANE", 0, 0, 0, False, 0, Nothing, 0) part.SketchManager.InsertSketch True

part.CreateLine2 -((mesafe / 2) + (ayds\_r1)), (eksen\_1 + gys\_2 + ap\_parca\_kalınlıgı) - eksen\_2, 0, -((mesafe / 2) - (ayds\_r1)), (eksen\_1 + gys\_2 + ap\_parca\_kalınlıgı) - eksen\_2, 0 part.SetPickMode part.ClearSelection2 True part.SketchManager.InsertSketch True part.ClearSelection2 True

boolstatus = part.Extension.SelectByID2("Sketch4", "SKETCH", 0, 0, 0, False, 4, Nothing, 0) boolstatus = part.Extension.SelectByID2("", "FACE", X\_7 + (no\_5s\_parca\_kalınlıgı / 2), (eksen\_1 + gys\_2 + ap\_parca\_kalınlıgı) - eksen\_2, ((mesafe / 2) - (ayds\_r1)), True, 1, Nothing, 0) part.InsertSplitLineProject False, False

part.SaveAs2 fl0 + "No 5 Sacı.SLDPRT", 0, False, False

End Sub Private Sub Command2\_Click() No\_5\_Sacı.Hide End Sub Private Sub Command3\_Click() parca\_listesi.Visible = True Dim gir As String gir = Combo1.Text For i = 1 To par\_adet For j = 1 To deg\_adet ' simdilik ,en cok olan deger yazılacak buraya If gir = degiskenler(i, j) Then Select Case i Case Is = 1 parca\_listesi.AddItem "Gövde Yan Sac Sag"  $\hat{Case Is} = 2$ parca\_listesi.AddItem "Gövde Yan Sac Sol" Case Is = 3parca\_listesi.AddItem "Alt Plaka"  $\hat{Case Is} = 4$ parca\_listesi.AddItem "C Sacı" Case Is = 5 parca\_listesi.AddItem "Ayak Sacı" Case Is = 6parca\_listesi.AddItem "Ön Pano" Case Is = 7parca\_listesi.AddItem "P ye Gelen Sac" Case Is = 8 parca\_listesi.AddItem "Kızak Sacı" Case Is = 9parca\_listesi.AddItem "Ön Yatak" Case Is = 10parca\_listesi.AddItem "Ön Yatak Mesafe Sacı" Case Is = 11parca\_listesi.AddItem "İki C Arası Muhafaza Sacı" Case Is = 12 parca\_listesi.AddItem "C ye Gelen Sac" Case Is = 13parca\_listesi.AddItem "No 5 Sacı" Case Is = 14parca\_listesi.AddItem "Yan Kapak" Case Is = 15parca\_listesi.AddItem "Krank Orta Yatak" Case Is = 16parca\_listesi.AddItem "Krank Arka Yatak" Case Is = 17parca\_listesi.AddItem "Arka Yatak Destek Sacı" Case Is = 18parca\_listesi.AddItem "Ön Yatak Destek Sacı" Case Is = 19 parca\_listesi.AddItem "No 4 Sacı" Case Is = 20parca\_listesi.AddItem "Burc Federi" Case Is = 21 parca\_listesi.AddItem "Burc Takviyesi" 'Case Else ' parca\_listesi.AddItem "Aradıgınız Degisken Baska Bir Parcayı Etkilememktedir." End Select End If Next j Next i

#### End Sub

Private Sub Form\_Load()

'Combo1.AddItem "as\_parca\_kalınlıgı" 'Combo1.AddItem "as\_1" 'Combo1.AddItem "as\_2" 'Combo1.AddItem "no\_4s\_parca\_kalınlıgı" 'Combo1.AddItem "X\_7" 'Combo1.AddItem "cygs\_parca\_kalınlıgı" 'Combo1.AddItem "gys\_14" 'Combo1.AddItem "mesafe" 'Combo1.AddItem "eksen\_1' 'Combo1.AddItem "gys\_2" 'Combo1.AddItem "ap\_parca\_kalınlıgı" 'Combo1.AddItem "eksen\_2' 'Combo1.AddItem "ayds\_r1" Combo1.AddItem "no\_5s\_parca\_kalınlıgı" 'Combo1.AddItem "gys\_6" 'Combo1.AddItem "gys\_5" 'Combo1.AddItem "gys\_1" 'Combo1.AddItem "gys\_3" 'Combo1.AddItem "r1" 'Combo1.AddItem "gys\_4" 'Combo1.AddItem "r2" 'Combo1.AddItem "cs\_10" 'Combo1.AddItem "cs\_2' 'Combo1.AddItem "cs\_1" 'Combo1.AddItem "cs\_r1" 'Combo1.AddItem "cs\_3" 'Combo1.AddItem "ks\_parca\_kalınlıgı" 'Combo1.AddItem "ct\_parca\_boyu' 'Combo1.AddItem "ms\_parca\_kalınlıgı" 'Combo1.AddItem "cygs\_KM" 'Combo1.AddItem "cygs\_parca\_kalınlıgı" 'Combo1.AddItem "cygs\_ms\_boyu" 'Combol.AddItem "C\_Muhafaza\_Sacı\_KM"

parca\_listesi.Visible = False End Sub

Private Sub mnu\_no5sac1\_Click() Dim bb bb = Shell("C:\WINDOWS\notepad.exe" + " " + fl0 + "no\_5s\_parametrik\_degerler.txt", vbNormalFocus) End Sub

Option Explicit

Private Sub Combo1\_Click() parca\_listesi.Visible = False parca\_listesi.Clear End Sub

Private Sub Command1\_Click()

""""ÖN\_PANO"

Call VeriOkuma

Set swApp = GetObject(, "sldworks.application") Set part = swApp.NewDocument(flsw + "part.prtdot", 0, 0#, 0#) Set part = swApp.ActiveDoc

.....

.....

Call snap

part.SketchManager.InsertSketch True boolstatus = part.Extension.SelectByID2("Front Plane", "PLANE", 0, 0, 0, False, 0, Nothing, 0)

part.CreateLine2 0, 0, 0, 0, gys\_2, 0 part.ViewZoomtofit2 part.CreateLine2 0, gys\_2, 0, (mesafe + (0.105 \* 2) + (parca\_kalınlıgı \* 2)), gys\_2, 0 part.ViewZoomtofit2 part.CreateLine2 mesafe + (0.105 \* 2) + (parca\_kalınlıgı \* 2), gys\_2, 0, mesafe + (0.105 \* 2) + (parca\_kalınlıgı \* 2), 0, 0 part.CreateLine2 mesafe + (0.105 \* 2) + (parca\_kalınlıgı \* 2), 0, 0, ((mesafe + (0.105 \* 2) + (parca\_kalınlıgı \* 2)) - ön\_p\_1), 0, 0 part.CreateLine2 ((mesafe + (0.105 \* 2) + (parca\_kalınlıgı \* 2)) - ön\_p\_1), 0, 0, ((mesafe + (0.105 \* 2) + (parca\_kalınlıgı \* 2)) - ön\_p\_1), ön\_p\_2, 0

part.CreateLine2 (mesafe + (0.105 \* 2) + (parca kalınlıgı \* 2)) - ön p 1, ön p 2, 0, ön p 1, ön p 2, 0

part.CreateLine2 ön\_p\_1, ön\_p\_2, 0, ön\_p\_1, 0, 0 part.CreateLine2 ön\_p\_1, 0, 0, 0, 0, 0

boolstatus = part.Extension.SelectByID2("Point6", "SKETCHPOINT", 0, 0, 0, False, 1, Nothing, 0) part.SketchFillet2 ön\_p\_r, 2

boolstatus = part.Extension.SelectByID2("Point7", "SKETCHPOINT", 0, 0, 0, False, 1, Nothing, 0) part.SketchFillet2 ön\_p\_r, 2

Call part.Extension.SelectByID2("Sketch1", "SKETCH", 0, 0, 0, False, 0, Nothing, 0) part.FeatureManager.FeatureExtrusion2 True, False, False, 0, 0, ön\_p\_parca\_kalınlığı, 0, False, False, False, False, False, False, False, False, False, 1, 1, 1, 0, 0, False

boolstatus = part.Extension.SelectByID2("", "FACE", (mesafe + (0.105 \* 2) + (parca\_kalınlıgı \* 2)) / 2, gys\_2, ön\_p\_parca\_kalınlıgı / 2, True, 0, Nothing, 0) part.CreatePlaneAtOffset3 0, False, True part.ClearSelection2 True

boolstatus = part.Extension.SelectByID2("", "FACE", (mesafe + (0.105 \* 2) + (parca\_kalınlıgı \* 2)), gys\_2 / 2, ön\_p\_parca\_kalınlıgı / 2, True, 0, Nothing, 0) part.CreatePlaneAtOffset3 0, False, True part.ClearSelection2 True

boolstatus = part.Extension.SelectByID2("", "FACE", (mesafe + (0.105 \* 2) + (parca\_kalınlıgı \* 2) / 2), ön\_p\_2 \* 3 / 2, ön\_p\_parca\_kalınlıgı, True, 0, Nothing, 0) part.CreatePlaneAtOffset3 0, False, True part.ClearSelection2 True

part.SaveAs2 fl0 + "Ön Pano.SLDPRT", 0, False, False

End Sub

Private Sub Command2\_Click() Ön\_Pano.Hide

End Sub

Private Sub Command3\_Click() parca\_listesi.Visible = True

Dim gir As String gir = Combo1.Text

```
For i = 1 To par_adet
For j = 1 To deg_adet ' simdilik ,en cok olan deger yazılacak buraya
 If gir = degiskenler(i, j) Then
  Select Case i
   Case Is = 1
     parca_listesi.AddItem "Gövde Yan Sac Sag"
   Case Is = 2
    parca_listesi.AddItem "Gövde Yan Sac Sol"
   Case Is = 3
    parca_listesi.AddItem "Alt Plaka"
   Case Is = 4
    parca listesi.AddItem "C Sacı"
   Case Is = 5
     parca_listesi.AddItem "Ayak Sacı"
   Case Is = 6
     parca_listesi.AddItem "Ön Pano"
   \hat{\text{Case Is}} = 7
    parca_listesi.AddItem "P ye Gelen Sac"
   Case Is = 8
    parca_listesi.AddItem "Kızak Sacı"
   Case Is = 9
    parca_listesi.AddItem "Ön Yatak"
   Case Is = 10
     parca_listesi.AddItem "Ön Yatak Mesafe Sacı"
   Case Is = 11
    parca_listesi.AddItem "İki C Arası Muhafaza Sacı"
   Case Is = 12
     parca_listesi.AddItem "C ye Gelen Sac"
   Case Is = 13
     parca listesi.AddItem "No 5 Sacı"
```

Case Is = 14 parca\_listesi.AddItem "Yan Kapak" Case Is = 15parca\_listesi.AddItem "Krank Orta Yatak" Case Is = 16parca\_listesi.AddItem "Krank Arka Yatak" Case Is = 17parca\_listesi.AddItem "Arka Yatak Destek Sacı" Case Is = 18parca\_listesi.AddItem "Ön Yatak Destek Sacı" Case Is = 19parca\_listesi.AddItem "No 4 Sacı" Case Is = 20parca\_listesi.AddItem "Burc Federi" Case Is = 21parca\_listesi.AddItem "Burc Takviyesi" 'Case Else parca\_listesi.AddItem "Aradıgınız Degisken Baska Bir Parcayı Etkilememktedir." End Select End If Next j Next i End Sub Private Sub Form\_Load() 'Combo1.AddItem "gys\_2" 'Combo1.AddItem "mesafe" 'Combol.AddItem "parca\_kalınlıgı" Combol.AddItem "ön\_p\_1" Combo1.AddItem "ön\_p\_2" Combo1.AddItem "ön\_p\_r" Combo1.AddItem "ön\_p\_parca\_kalınlıgı" parca\_listesi.Visible = False End Sub Private Sub mnu\_ön\_pano\_Click() Dim bb bb = Shell("C:\WINDOWS\notepad.exe" + " " + fl0 + "on\_pano\_parametrik\_degerler.txt", vbNormalFocus) End Sub Option Explicit Private Sub Combo1\_Click() parca\_listesi.Visible = False parca\_listesi.Clear End Sub Private Sub Command1\_Click() Call VeriOkuma Set swApp = GetObject(, "sldworks.application") Set part = swApp.NewDocument(flsw + "part.prtdot", 0, 0#, 0#) Set part = swApp.ActiveDoc Call snap Dim msg As String part.SketchManager.InsertSketch True boolstatus = part.Extension.SelectByID2("Front Plane", "PLANE", 0, 0, 0, False, 0, Nothing, 0) part.CreateLine2 0, 0, 0, 0, gys\_10 - (gys\_2 + ap\_parca\_kalınlıgı + eksen\_1 - eksen\_3), 0

part. ViewZoomtofit2 part.CreateLine2 0, gys\_10 - (gys\_2 + ap\_parca\_kalınlığı + eksen\_1 - eksen\_3), 0, mesafe, gys\_10 - (gys\_2 + ap\_parca\_kalınlığı + eksen\_1 - eksen\_3), 0 part. ViewZoomtofit2 part.CreateLine2 mesafe, gys\_10 - (gys\_2 + ap\_parca\_kalınlıgı + eksen\_1 - eksen\_3), 0, mesafe, 0, 0 part.CreateLine2 mesafe, 0, 0, (mesafe / 2 + ön\_yatak\_r), 0, 0 'Ön\_Yatak.Print ön\_yatak\_r part.CreateArc2 mesafe / 2, 0, 0, (mesafe / 2 - ön\_yatak\_r), 0, 0, (mesafe / 2 + ön\_yatak\_r), 0, 0, -1 part.CreateLine2 (mesafe / 2 - ön\_yatak\_r), 0, 0, 0, 0

'burada asagidaki extrusion yöntemini kullanıyoruz cunku yarım cemberin merkez noktası sagındaki ve solundaki cızgilerle aynı hizada old. icin coincident görüyo,ve diger yöntem calısmıyo... part.SelectionManager.EnableContourSelection = 1 boolstatus = part.Extension.SelectByID2("Sketch1", "SKETCHREGION", mesafe / 2, (gys\_10 - (gys\_2 + ap\_parca\_kalınlıgı + eksen\_1 - eksen\_3)) / 2, 0, True, 4, Nothing, 0) part.FeatureManager.FeatureExtrusion2 True, False, False, 0, 0, ön\_yatak\_parca\_kalınlıgı, 0, False, False, False, False, False, False, False, False, False, False, False, False, False, False, False, False, False, False, False, False, False, False, False, 0, 0, ön\_yatak\_parca\_kalınlıgı, 0, False, False, False, False, 0, 0, False, False, False, False, 1, 1, 1, 0, 0, False part.SelectionManager.EnableContourSelection = 0

boolstatus = part.Extension.SelectByID2("Sketch1", "SKETCH", 0, 0, 0, False, 0, Nothing, 0) part.BlankSketch

Kullanilan\_Parca\_Kalinligi = parca\_kalınlıgı x\_factor = 0.5 Call Kaynak

boolstatus = part.Extension.SelectByID2("Right", "PLANE", 0, 0, 0, False, 0, Nothing, 0) part.SketchManager.InsertSketch True

part.ClearSelection2 True

swApp.SetUserPreferenceToggle swSketchInference, False part.SketchRectangle 0, gys\_10 - (gys\_2 + ap\_parca\_kalınlıgı + eksen\_1 - eksen\_3), 0, -(ön\_yatak\_parca\_kalınlıgı), (gys\_10 -(gys\_2 + ap\_parca\_kalınlıgı + eksen\_1 - eksen\_3) - Kaynak\_Dikis\_Boyu), 0, 0 swApp.SetUserPreferenceToggle swSketchInference, True

part.ClearSelection2 True

```
boolstatus = part.Extension.SelectByID2("Line2", "SKETCHSEGMENT", 0, 0, 0, False, 0, Nothing, 0)
boolstatus = part.Extension.SelectByID2("Line1", "SKETCHSEGMENT", 0, 0, 0, True, 0, Nothing, 0)
boolstatus = part.Extension.SelectByID2("Line4", "SKETCHSEGMENT", 0, 0, 0, True, 0, Nothing, 0)
boolstatus = part.Extension.SelectByID2("Line3", "SKETCHSEGMENT", 0, 0, 0, True, 0, Nothing, 0)
part.FeatureManager.FeatureExtrusion True, False, True, 0, 0, parcalar_arasi_bosluk, 0, False, False, False, False, False, False, False, False, True, 0, 0, parcalar_arasi_bosluk, 0, False, False, False, False, False, False, True, 0, 0, parcalar_arasi_bosluk, 0, False, False, False, False, False, True, 0, 0, parcalar_arasi_bosluk, 0, False, False, False, False, True, 0, 0, False, False, False, False, False, False, False, True, 0, 0, parcalar_arasi_bosluk, 0, False, False, False, False, False, Talse, True, 0, 0, parcalar_arasi_bosluk, 0, False, False, False, False, Talse, True, 0, 0, False, False, Talse, T
```

part.SaveAs2 fl0 + "Ön Yatak.SLDPRT", 0, False, False End Sub

Private Sub Command2\_Click() Ön\_Yatak.Hide

End Sub

Private Sub Command3\_Click() parca\_listesi.Visible = True

Dim gir As String gir = Combo1.Text

```
For i = 1 To par_adet

For j = 1 To deg_adet ' simdilik ,en cok olan deger yazılacak buraya

If gir = degiskenler(i, j) Then

Select Case i

Case Is = 1

parca_listesi.AddItem "Gövde Yan Sac Sag"

Case Is = 2

parca_listesi.AddItem "Gövde Yan Sac Sol"

Case Is = 3

parca_listesi.AddItem "Alt Plaka"

Case Is = 4

parca_listesi.AddItem "C Sacı"

Case Is = 5

parca_listesi.AddItem "Ayak Sacı"

Case Is = 6
```

parca\_listesi.AddItem "Ön Pano" Case Is = 7parca\_listesi.AddItem "P ye Gelen Sac" Case Is = 8 parca\_listesi.AddItem "Kızak Sacı" Case Is = 9parca\_listesi.AddItem "Ön Yatak" Case Is = 10 parca\_listesi.AddItem "Ön Yatak Mesafe Sacı" Case Is = 11parca\_listesi.AddItem "İki C Arası Muhafaza Sacı" Case Is = 12parca\_listesi.AddItem "C ye Gelen Sac" Case Is = 13 parca\_listesi.AddItem "No 5 Sacı" Case Is = 14parca\_listesi.AddItem "Yan Kapak" Case Is = 15parca\_listesi.AddItem "Krank Orta Yatak" Case Is = 16 parca\_listesi.AddItem "Krank Arka Yatak" Case Is = 17parca listesi.AddItem "Arka Yatak Destek Sacı" Case Is = 18 parca\_listesi.AddItem "Ön Yatak Destek Sacı" Case Is = 19 parca\_listesi.AddItem "No 4 Sacı" Case Is = 20 parca\_listesi.AddItem "Burc Federi" Case Is = 21parca\_listesi.AddItem "Burc Takviyesi" 'Case Else ' parca\_listesi.AddItem "Aradıgınız Degisken Baska Bir Parcayı Etkilememktedir." End Select End If Next j Next i End Sub

```
Private Sub Form_Load()
```

```
'Combol.AddItem "gys_10"
'Combol.AddItem "mesafe"
'Combol.AddItem "gys_2"
'Combol.AddItem "ap_parca_kalınlıgı"
'Combol.AddItem "eksen_1"
Combol.AddItem "ön_yatak_r"
Combol.AddItem "ön_yatak_parca_kalınlıgı"
```

parca\_listesi.Visible = False End Sub

Private Sub mnu\_önyatakdosya\_Click() Dim bb bb = Shell("C:\WINDOWS\notepad.exe" + " " + fl0 + "ön\_yatak\_parametrik\_degerler.txt", vbNormalFocus) End Sub

Option Explicit

Private Sub Combo1\_Click() parca\_listesi.Visible = False parca\_listesi.Clear End Sub

Private Sub Command1\_Click()

Call VeriOkuma

Set swApp = GetObject(, "sldworks.application") Set part = swApp.NewDocument(flsw + "part.prtdot", 0, 0#, 0#) Set part = swApp.ActiveDoc Call snap

Dim msg As String

part.SketchManager.InsertSketch True boolstatus = part.Extension.SelectByID2("Front Plane", "PLANE", 0, 0, 0, False, 0, Nothing, 0) part.CreateLine2 0, 0, 0, 0, gys\_10 - (gys 2 + ap parca kalınlıgı + eksen 1 - eksen\_3), 0 part.ViewZoomtofit2 part.CreateLine2 0, gys\_10 - (gys\_2 + ap\_parca\_kalınlıgı + eksen\_1 - eksen\_3), 0, mesafe, gys\_10 - (gys\_2 + ap\_parca\_kalınlıgı + eksen\_1 - eksen\_3), 0 part.ViewZoomtofit2 part.CreateLine2 mesafe, gys\_10 - (gys\_2 + ap\_parca\_kalınlıgı + eksen\_1 - eksen\_3), 0, mesafe, 0, 0 part.CreateLine2 mesafe, 0, 0, (mesafe - öyms\_1) / 2 + öyms\_1, 0, 0 part.CreateLine2 (mesafe -  $\ddot{o}yms 1$ ) / 2 +  $\ddot{o}yms 1$ , 0, 0, (mesafe -  $\ddot{o}yms 1$ ) / 2 +  $\ddot{o}yms 1$ ,  $\ddot{o}yms 2$ , 0 part.CreateLine2 (mesafe -  $\ddot{o}yms_1$ ) / 2 +  $\ddot{o}yms_1$ ,  $\ddot{o}yms_2$ , 0, (mesafe -  $\ddot{o}yms_1$ ) / 2,  $\ddot{o}yms_2$ , 0 part.CreateLine2 (mesafe -  $\ddot{o}yms_1$ ) / 2,  $\ddot{o}yms_2$ , 0, (mesafe -  $\ddot{o}yms_1$ ) / 2, 0,  $\vec{0}$ part.CreateLine2 (mesafe - öyms\_1) / 2, 0, 0, 0, 0, 0 boolstatus = part.Extension.SelectByID2("Point6", "SKETCHPOINT", 0, 0, 0, False, 1, Nothing, 0) part.SketchFillet2 öyms r, 2 boolstatus = part.Extension.SelectByID2("Point7", "SKETCHPOINT", 0, 0, 0, False, 1, Nothing, 0) part.SketchFillet2 öyms\_r, 2 Call part.Extension.SelectByID2("Sketch1", "SKETCH", 0, 0, 0, False, 0, Nothing, 0) part.FeatureManager.FeatureExtrusion2 True, False, False, 0, 0, öyms\_parca\_kalınlıgı, 0, False, False, False, False, 0, 0, False, False, False, False, 1, 1, 1, 0, 0, False boolstatus = part.Extension.SelectByID2("", "FACE", mesafe / 2, ((gys\_10 - (gys\_2 + ap\_parca\_kalınlıgı + eksen\_1 eksen\_3))), öyms\_parca\_kalınlıgı / 2, True, 0, Nothing, 0) part.CreatePlaneAtOffset3 0, False, True part.ClearSelection2 True boolstatus = part.Extension.SelectByID2("", "FACE", mesafe / 2, ((gys\_10 - (gys\_2 + ap\_parca\_kalınlıgı + eksen\_1 eksen\_3))) / 11 \* 10, öyms\_parca\_kalınlıgı / 2, True, 0, Nothing, 0) part.CreatePlaneAtOffset3 0, False, True part.ClearSelection2 True Kullanilan Parca Kalinligi = parca kalınlıgı  $x_factor = 0.5$ Call Kaynak boolstatus = part.Extension.SelectByID2("Right", "PLANE", 0, 0, 0, False, 0, Nothing, 0) part.SketchManager.InsertSketch True swApp.SetUserPreferenceToggle swSketchInference, False part.ClearSelection2 True part.SketchRectangle -öyms\_parca\_kalınlıgı, 0, 0, -(öyms\_parca\_kalınlıgı - parcalar\_arasi\_bosluk), gys\_10 - (gys\_2 + ap\_parca\_kalınlıgı + eksen\_1 - eksen\_3), 0, 0 part.ClearSelection2 True swApp.SetUserPreferenceToggle swSketchInference, True boolstatus = part.Extension.SelectByID2("Line1", "SKETCHSEGMENT", 0, 0, 0, False, 0, Nothing, 0) boolstatus = part.Extension.SelectByID2("Line2", "SKETCHSEGMENT", 0, 0, 0, True, 0, Nothing, 0) boolstatus = part.Extension.SelectByID2("Line3", "SKETCHSEGMENT", 0, 0, 0, True, 0, Nothing, 0) boolstatus = part.Extension.SelectByID2("Line4", "SKETCHSEGMENT", 0, 0, 0, True, 0, Nothing, 0) part.FeatureManager.FeatureCut True, False, True, 0, 0, mesafe, 0, False, False, False, False, 0, 0, False, False, False, False, 0, 1.1 part.SelectionManager.EnableContourSelection = 0 boolstatus = part.Extension.SelectByID2("Right", "PLANE", 0, 0, 0, False, 0, Nothing, 0) part.SketchManager.InsertSketch True part.ClearSelection2 True swApp.SetUserPreferenceToggle swSketchInference, False

part.SketchRectangle 0, 0, 0, -Kaynak\_Dikis\_Boyu, gys\_10 - (gys 2 + ap parca kalınlıgı + eksen 1 - eksen\_3), 0, 0

part.SketchRectangle 0, gys\_10 - (gys\_2 + ap\_parca\_kalınlıgı + eksen\_1 - eksen\_3), 0, -öyms\_parca\_kalınlıgı, (gys\_10 - (gys\_2 + ap\_parca\_kalınlıgı + eksen\_1 - eksen\_3) - Kaynak\_Dikis\_Boyu), 0, 0 swApp.SetUserPreferenceToggle swSketchInference, True part.ClearSelection2 True

part.SelectionManager.EnableContourSelection = 1 boolstatus = part.Extension.SelectByID2("Sketch3", "SKETCHREGION", 0, (gys\_10 - (gys\_2 + ap\_parca\_kalınlıgı + eksen\_1 - eksen\_3)) / 2, Kaynak\_Dikis\_Boyu / 2, True, 4, Nothing, 0) boolstatus = part.Extension.SelectByID2("Sketch3", "SKETCHREGION", 0, (gys\_10 - (gys\_2 + ap\_parca\_kalınlıgı + eksen\_1 - eksen\_3) - Kaynak\_Dikis\_Boyu) + (Kaynak\_Dikis\_Boyu / 2), Kaynak\_Dikis\_Boyu / 2, True, 4, Nothing, 0) boolstatus = part.Extension.SelectByID2("Sketch3", "SKETCHREGION", 0, (gys\_10 - (gys\_2 + ap\_parca\_kalınlıgı + eksen\_1 - eksen\_3) - Kaynak\_Dikis\_Boyu) + (Kaynak\_Dikis\_Boyu / 2), Kaynak\_Dikis\_Boyu / 2, True, 4, Nothing, 0) boolstatus = part.Extension.SelectByID2("Sketch3", "SKETCHREGION", 0, (gys\_10 - (gys\_2 + ap\_parca\_kalınlıgı + eksen\_1 - eksen\_3) - Kaynak\_Dikis\_Boyu) + (Kaynak\_Dikis\_Boyu / 2), öyms\_parca\_kalınlıgı \* 8 / 9, True, 4, Nothing, 0) part.FeatureManager.FeatureExtrusion True, False, True, 0, 0, parcalar\_arasi\_bosluk, 0.01, False, False, False, False, 0, 0, False, False, False, False, 1, 1, 1 part.SelectionManager.EnableContourSelection = 0

boolstatus = part.Extension.SelectByID2("Sketch3", "SKETCH", 0, 0, 0, False, 0, Nothing, 0) part.BlankSketch

boolstatus = part.Extension.SelectByID2("Plane2", "PLANE", 0, 0, 0, False, 0, Nothing, 0) part.SketchManager.InsertSketch True

```
part.ClearSelection2 True
```

swApp.SetUserPreferenceToggle swSketchInference, False part.SketchRectangle 0, gys\_10 - (gys\_2 + ap\_parca\_kalınlıgı + eksen\_1 - eksen\_3), 0, mesafe, gys\_10 - (gys\_2 + ap\_parca\_kalınlıgı + eksen\_1 - eksen\_3) - Kaynak\_Dikis\_Boyu, 0, 0 swApp.SetUserPreferenceToggle swSketchInference, True part.ClearSelection2 True boolstatus = part.Extension.SelectByID2("Line2", "SKETCHSEGMENT", 0, 0, 0, False, 0, Nothing, 0) boolstatus = part.Extension.SelectByID2("Line1", "SKETCHSEGMENT", 0, 0, 0, True, 0, Nothing, 0) boolstatus = part.Extension.SelectByID2("Line4", "SKETCHSEGMENT", 0, 0, 0, True, 0, Nothing, 0) boolstatus = part.Extension.SelectByID2("Line3", "SKETCHSEGMENT", 0, 0, 0, True, 0, Nothing, 0) boolstatus = part.Extension.SelectByID2("Line4", "SKETCHSEGMENT", 0, 0, 0, True, 0, Nothing, 0) part.FeatureManager.FeatureExtrusion True, False, True, 0, 0, parcalar\_arasi\_bosluk, 0, False, False, False, False, False, False, False, 1, 1, 1 part.SelectionManager.EnableContourSelection = 0

'boolstatus = part.Extension.SelectByID2("Extrude3", "BODYFEATURE", 0, 0, 0, 0, False, 0, Nothing, 0) 'part.EditSuppress 'part.ClearSelection2 True

Kullanilan\_Parca\_Kalinligi = öyms\_parca\_kalınlıgı x\_factor = 0.5 Call Kaynak

boolstatus = part.Extension.SelectByID2("Top", "PLANE", 0, 0, 0, False, 0, Nothing, 0)
part.SketchManager.InsertSketch True
part.ClearSelection2 True
swApp.SetUserPreferenceToggle swSketchInference, False
part.CreateLine2 (mesafe - öyms\_1) / 2, -öyms\_parca\_kalınlığı, 0, (mesafe - öyms\_1) / 2, -(öyms\_parca\_kalınlığı Kaynak\_Dikis\_Boyu), 0
part.CreateLine2 (mesafe - öyms\_1) / 2, -(öyms\_parca\_kalınlığı - Kaynak\_Dikis\_Boyu), 0, (((mesafe - öyms\_1) / 2) +
Kaynak\_Dikis\_Boyu), -öyms\_parca\_kalınlığı, 0
part.CreateLine2 (((mesafe - öyms\_1) / 2) + Kaynak\_Dikis\_Boyu), -öyms\_parca\_kalınlığı, 0, (mesafe - öyms\_1) / 2) +
SetUserPreferenceToggle swSketchInference, True

part.ClearSelection2 True boolstatus = part.Extension.SelectByID2("Line3", "SKETCHSEGMENT", 0, 0, 0, False, 0, Nothing, 0) boolstatus = part.Extension.SelectByID2("Line1", "SKETCHSEGMENT", 0, 0, 0, True, 0, Nothing, 1) part.SketchAddConstraints "sgPERPENDICULAR" part.ClearSelection2 True

part.SketchManager.InsertSketch True part.ClearSelection2 True

boolstatus = part.Extension.SelectByID2("Plane2", "PLANE", 0, 0, 0, False, 0, Nothing, 0) part.SketchManager.InsertSketch True

part.ClearSelection2 True boolstatus = part.Extension.SelectByID2("", "FACE", mesafe / 2, öyms\_2 + 0.02, öyms\_parca\_kalınlıgı parcalar\_arasi\_bosluk, False, 0, Nothing, 0)

boolstatus = part.SketchUseEdge2(False) part.ClearSelection2 True part.ClearSelection2 True boolstatus = part.Extension.SelectByID2("Line31", "SKETCHSEGMENT", 0, 0, 0, False, 0, Nothing, 0) boolstatus = part.Extension.SelectByID2("Line32", "SKETCHSEGMENT", 0, 0, 0, True, 0, Nothing, 0) boolstatus = part.Extension.SelectByID2("Line25", "SKETCHSEGMENT", 0, 0, 0, True, 0, Nothing, 0) boolstatus = part.Extension.SelectByID2("Line26", "SKETCHSEGMENT", 0, 0, 0, True, 0, Nothing, 0) boolstatus = part.Extension.SelectByID2("Line26", "SKETCHSEGMENT", 0, 0, 0, True, 0, Nothing, 0) boolstatus = part.Extension.SelectByID2("Line27", "SKETCHSEGMENT", 0, 0, 0, True, 0, Nothing, 0) part.EditDelete part.SketchManager.InsertSketch True part.ClearSelection2 True boolstatus = part.Extension.SelectByID2("Sketch5", "SKETCH", 0, 0, 0, False, 1, Nothing, 0) boolstatus = part.Extension.SelectByID2("Sketch6", "SKETCH", 0, 0, 0, True, 4, Nothing, 0) Dim SweepFeature As Object Set SweepFeature = part.FeatureManager.InsertProtrusionSwept3(False, False, 0, False, 70, 0, 0, 0, 1, 1, 1, 0, 1) part.SaveAs2 fl0 + "Ön Yatak Mesafe Sacı.SLDPRT", 0, False, False DESTEK PARCALARINI OLUSTURMA" """" E18-B' Set swApp = GetObject(, "sldworks.application") Set part = swApp.NewDocument(flsw + "part.prtdot", 0, 0#, 0#) Set part = swApp.ActiveDoc  $e_{18}b_x = 0.065$  $e_{18}b_y = 0.04$  $e_{18}a_x = 0.08$  $e_{18_a_y} = 0.025$ part.SketchManager.InsertSketch True boolstatus = part.Extension.SelectByID2("Front Plane", "PLANE", 0, 0, 0, False, 0, Nothing, 0) part.SketchRectangle 0, 0, 0, e18\_b\_x, e18\_b\_y, 0, 0 Call part.Extension.SelectByID2("Sketch1", "SKETCH", 0, 0, 0, False, 0, Nothing, 0) part.FeatureManager.FeatureExtrusion2 True, False, False, 0, 0, (gys\_2 + ap\_parca\_kalınlıgı + eksen\_1 - gys\_5 - eksen\_3), 0, False, False, False, False, 0, 0, False, False, False, False, 1, 1, 1, 0, 0, False boolstatus = part.Extension.SelectByID2("", "FACE", e18\_b\_x / 2, e18\_b\_y, ((gys\_2 + ap\_parca\_kalınlıgı + eksen\_1 - gys\_5  $eksen_3)/2$ , True, 0, Nothing, 0) part.CreatePlaneAtOffset3 0, False, True part.ClearSelection2 True -Kullanilan\_Parca\_Kalinligi = e18\_a\_y  $x_factor = 0.3$ Call Kaynak boolstatus = part.Extension.SelectByID2("Right", "PLANE", 0, 0, 0, False, 0, Nothing, 0) part.SketchManager.InsertSketch True part.ClearSelection2 True swApp.SetUserPreferenceToggle swSketchInference, False part.CreateLine2 0, 0, 0, 0, e18\_b\_y, 0 part.CreateLine2 0, e18\_b\_y, 0, -(gys\_2 + ap\_parca\_kalınlıgı + eksen\_1 - gys\_5 - eksen\_3), e18\_b\_y, 0 part.CreateLine2 -(gys\_2 + ap\_parca\_kalınlıgı + eksen\_1 - gys\_5 - eksen\_3), e18\_b\_y, 0, -(gys\_2 + ap\_parca\_kalınlıgı + eksen\_1 - gys\_5 - eksen\_3), (e18\_b\_y - Kaynak\_Dikis\_Boyu), 0 part.CreateLine2 -(gys\_2 + ap\_parca\_kalınlıgı + eksen\_1 - gys\_5 - eksen\_3), (e18\_b\_y - Kaynak\_Dikis\_Boyu), 0, -Kaynak\_Dikis\_Boyu, (e18\_b\_y - Kaynak\_Dikis\_Boyu), 0 part.CreateLine2 -Kaynak\_Dikis\_Boyu, (e18\_b\_y - Kaynak\_Dikis\_Boyu), 0, -Kaynak\_Dikis\_Boyu, 0, 0 part.CreateLine2 -Kaynak\_Dikis\_Boyu, 0, 0, 0, 0, 0 swApp.SetUserPreferenceToggle swSketchInference, True 'part.SketchRectangle 0, 0, 0, -Kaynak\_Dikis\_Boyu, e18\_b\_y, 0, 0

'boolstatus = part.Extension.SelectByID2("Line2", "SKETCHSEGMENT", 0, 0, 0, False, 0, Nothing, 0) 'boolstatus = part.Extension.SelectByID2("Line1", "SKETCHSEGMENT", 0, 0, 0, True, 0, Nothing, 0) 'boolstatus = part.Extension.SelectByID2("Line4", "SKETCHSEGMENT", 0, 0, 0, True, 0, Nothing, 0) 'boolstatus = part.Extension.SelectByID2("Line3", "SKETCHSEGMENT", 0, 0, 0, True, 0, Nothing, 0) part.SelectionManager.EnableContourSelection = 1 boolstatus = part.Extension.SelectByID2("Sketch2", "SKETCHREGION", -Kaynak\_Dikis\_Boyu / 2, e18\_b\_y / 2, 0, True, 4, Nothing, 0) part.FeatureManager.FeatureExtrusion True, False, True, 0, 0, parcalar\_arasi\_bosluk, 0, False, False, False, False, False, 0, 0, False, False, False, False, 1, 1, 1 part.SelectionManager.EnableContourSelection = 0

boolstatus = part.Extension.SelectByID2("Sketch2", "SKETCH", 0, 0, 0, False, 0, Nothing, 0) part.BlankSketch

part.SaveAs2 fl0 + "E18-B.SLDPRT", 0, False, False

""" E18-A""""" Set swApp = GetObject(, "sldworks.application") Set part = swApp.NewDocument(flsw + "part.prtdot", 0, 0#, 0#) Set part = swApp.ActiveDoc

part.SketchManager.InsertSketch True boolstatus = part.Extension.SelectByID2("Front Plane", "PLANE", 0, 0, 0, False, 0, Nothing, 0)

part.SketchRectangle 0, 0, 0, e18\_a\_x, e18\_a\_y, 0, 0

Call part.Extension.SelectByID2("Sketch1", "SKETCH", 0, 0, 0, False, 0, Nothing, 0) part.FeatureManager.FeatureExtrusion2 True, False, False, 0, 0, (gys\_2 + ap\_parca\_kalınlıgı + eksen\_1 - gys\_5 - eksen\_3), 0, False, False, False, False, 0, 0, False, False, False, False, 1, 1, 1, 0, 0, False

boolstatus = part.Extension.SelectByID2("", "FACE", e18\_a\_x, e18\_a\_y / 2, ((gys\_2 + ap\_parca\_kalınlıgı + eksen\_1 - gys\_5 - eksen\_3)) / 2, True, 0, Nothing, 0) part.CreatePlaneAtOffset3 0, False, True part.ClearSelection2 True

""KAYNAKLI BÖLÜM"

Kullanilan\_Parca\_Kalinligi = e18\_a\_y x\_factor = 0.2 Call Kaynak

boolstatus = part.Extension.SelectByID2("Front", "PLANE", 0, 0, 0, False, 0, Nothing, 0) part.SketchManager.InsertSketch True swApp.SetUserPreferenceToggle swSketchInference, False part.ClearSelection2 True part.SketchRectangle 0, 0, 0, parcalar\_arasi\_bosluk, e18\_a\_y, 0, 0 part.SketchRectangle e18\_a\_x, 0, 0, e18\_a\_x - parcalar\_arasi\_bosluk, e18\_a\_y, 0, 0 part.ClearSelection2 True swApp.SetUserPreferenceToggle swSketchInference, True

boolstatus = part.Extension.SelectByID2("Line1", "SKETCHSEGMENT", 0, 0, 0, False, 0, Nothing, 0) boolstatus = part.Extension.SelectByID2("Line2", "SKETCHSEGMENT", 0, 0, 0, True, 0, Nothing, 0) boolstatus = part.Extension.SelectByID2("Line3", "SKETCHSEGMENT", 0, 0, 0, 0, True, 0, Nothing, 0) boolstatus = part.Extension.SelectByID2("Line4", "SKETCHSEGMENT", 0, 0, 0, 0, True, 0, Nothing, 0)

boolstatus = part.Extension.SelectByID2("Line6", "SKETCHSEGMENT", 0, 0, 0, False, 0, Nothing, 0) boolstatus = part.Extension.SelectByID2("Line5", "SKETCHSEGMENT", 0, 0, 0, True, 0, Nothing, 0) boolstatus = part.Extension.SelectByID2("Line8", "SKETCHSEGMENT", 0, 0, 0, True, 0, Nothing, 0) boolstatus = part.Extension.SelectByID2("Line7", "SKETCHSEGMENT", 0, 0, 0, True, 0, Nothing, 0) part.FeatureManager.FeatureCut True, False, True, 0, 0, (gys\_2 + ap\_parca\_kalınlıgı + eksen\_1 - gys\_5 - eksen\_3), 0, False, False, False, False, 0, 0, False, False, False, 6, 1, 1 part.SelectionManager.EnableContourSelection = 0

boolstatus = part.Extension.SelectByID2("Front", "PLANE", 0, 0, 0, False, 0, Nothing, 0) part.SketchManager.InsertSketch True swApp.SetUserPreferenceToggle swSketchInference, False part.ClearSelection2 True part.SketchRectangle 0, 0, 0, e18\_a\_x - parcalar\_arasi\_bosluk, -parcalar\_arasi\_bosluk, 0, 0 part.SketchRectangle parcalar\_arasi\_bosluk, 0, 0, 0, e18\_a\_y, 0, 0 part.ClearSelection2 True swApp.SetUserPreferenceToggle swSketchInference, True

part.SelectionManager.EnableContourSelection = 1 boolstatus = part.Extension.SelectByID2("Sketch3", "SKETCHREGION", e18\_a\_x / 2, -parcalar\_arasi\_bosluk / 2, 0, True, 4, Nothing, 0) boolstatus = part.Extension.SelectByID2("Sketch3", "SKETCHREGION", parcalar\_arasi\_bosluk / 2, e18\_a\_y / 2, 0, True, 4, Nothing, 0) part.FeatureManager.FeatureExtrusion True, False, False, 0, 0, Kaynak\_Dikis\_Boyu, 0, False, False, False, False, 0, 0, False, False, False, False, 1, 1, 1 part.SelectionManager.EnableContourSelection = 0

boolstatus = part.Extension.SelectByID2("Sketch3", "SKETCH", 0, 0, 0, False, 0, Nothing, 0) part.BlankSketch

part.SaveAs2 fl0 + "E18-A.SLDPRT", 0, False, False

End Sub

Private Sub Command2\_Click() Ön\_Yatak\_Mesafe\_Sacı.Hide

End Sub

Private Sub Command3\_Click() parca\_listesi.Visible = True

Dim gir As String gir = Combo1.Text

For i = 1 To par\_adet For j = 1 To deg\_adet' simdilik ,en cok olan deger yazılacak buraya If gir = degiskenler(i, j) Then Select Case i Case Is = 1parca\_listesi.AddItem "Gövde Yan Sac Sag" Case Is = 2parca\_listesi.AddItem "Gövde Yan Sac Sol" Case Is = 3 parca\_listesi.AddItem "Alt Plaka" Case Is = 4parca\_listesi.AddItem "C Sacı" Case Is = 5parca\_listesi.AddItem "Ayak Sacı" Case Is = 6parca\_listesi.AddItem "Ön Pano" Case Is = 7parca\_listesi.AddItem "P ye Gelen Sac" Case Is = 8parca\_listesi.AddItem "Kızak Sacı" Case Is = 9parca\_listesi.AddItem "Ön Yatak" Case Is = 10parca\_listesi.AddItem "Ön Yatak Mesafe Sacı" Case Is = 11parca\_listesi.AddItem "İki C Arası Muhafaza Sacı" Case Is = 12 parca\_listesi.AddItem "C ye Gelen Sac" Case Is = 13parca\_listesi.AddItem "No 5 Sacı" Case Is = 14parca\_listesi.AddItem "Yan Kapak" Case Is = 15parca\_listesi.AddItem "Krank Orta Yatak" Case Is = 16 parca\_listesi.AddItem "Krank Arka Yatak"  $\hat{\text{Case Is}} = 17$ parca\_listesi.AddItem "Arka Yatak Destek Sacı" Case Is = 18parca\_listesi.AddItem "Ön Yatak Destek Sacı" Case Is = 19parca\_listesi.AddItem "No 4 Sacı" Case Is = 20

parca\_listesi.AddItem "Burc Federi" Case Is = 21parca\_listesi.AddItem "Burc Takviyesi" 'Case Else ' parca\_listesi.AddItem "Aradıgınız Degisken Baska Bir Parcayı Etkilememktedir." End Select End If Next j Next i End Sub Private Sub Form\_Load() 'Combo1.AddItem "gys\_10" 'Combo1.AddItem "mesafe' 'Combo1.AddItem "gys\_2" 'Combo1.AddItem "ap\_parca\_kalınlıgı" 'Combo1.AddItem "eksen\_1" Combo1.AddItem "öyms\_1" Combo1.AddItem "öyms\_2" Combol.AddItem "öyms r" Combol.AddItem "öyms\_parca\_kalınlıgı" 'Combo1.AddItem "gys\_5" parca\_listesi.Visible = False End Sub Private Sub mnu\_e18\_Click() Dim bb bb = Shell("C:\WINDOWS\notepad.exe" + " " + fl0 + "e18\_a\_b\_parametrik\_degerler.txt", vbNormalFocus) End Sub Private Sub mnu\_öyms\_2\_Click() Dim bb bb = Shell("C:\WINDOWS\notepad.exe" + " " + fl0 + "öyms\_parametrik\_degerler.txt", vbNormalFocus) End Sub Option Explicit Private Sub Command1\_Click() Call VeriOkuma Call pygs\_data Set swApp = GetObject(, "sldworks.application") Set part = swApp.NewDocument(flsw + "part.prtdot", 0, 0#, 0#) Set part = swApp.ActiveDoc Call snap "" Pye gelen sacı yeni değişkenler kullanmaya gerek kalmadan cizdirelim, text. file kullanmadan """"""""""""""" part.SketchManager.InsertSketch True boolstatus = part.Extension.SelectByID2("Front Plane", "PLANE", 0, 0, 0, False, 0, Nothing, 0) part.CreateLine2 0, 0, 0, 0, m, 0 part.CreateLine2 0, m, 0, (gys\_1 - gys\_3 - r1 - as\_parca\_kalınlıgı), (pygs\_y - as\_3 + m), 0 part.CreateLine2 0, 0, 0, ((gys\_1 - gys\_3 - r1 - as\_parca\_kalınlıgı)), ((pygs\_y - as\_3 + m) - m), 0 part.CreateLine2 ((gys\_1 - gys\_3 - r1 - as\_parca\_kalınlıgı)), ((pygs\_y - as\_3 + m) - m), 0, ((gys\_1 - gys\_3 - r1 as\_parca\_kalınlıgı)), (pygs\_y - as\_3 + m), 0 part.ViewZoomtofit2 GoTo 23 part.CreateLine2 0, (as\_3 - m), 0, 0, as\_3, 0 part.CreateLine2 0, as\_3, 0, (gys\_1 - gys\_3 - r1 - as\_parca\_kalınlıgı), pygs\_y, 0 part.CreateLine2 0, (as\_3 - m), 0, ((gys\_1 - gys\_3 - r1 - as\_parca\_kalınlıgı)), (pygs\_y - m), 0 part.CreateLine2 ((gys\_1 - gys\_3 - r1 - as\_parca\_kalınlıgı)), (pygs\_y - m), 0, ((gys\_1 - gys\_3 - r1 - as\_parca\_kalınlıgı)), pygs\_y, n part.ViewZoomtofit2

Call part.Extension.SelectByID2("Sketch1", "SKETCH", 0, 0, 0, False, 0, Nothing, 0)

part.FeatureManager.FeatureExtrusion2 True, False, False, 0, 0, mesafe, 0, False, False, False, False, False, False, False, 1, 1, 1, 0, 0, False

'cs\_merk\_x ve xs\_merk\_y degerlerinin hesaplanması icin

 $xp1 = cs_2$   $yp1 = cs_1$  xp2 = 0 yp2 = 0 $R = cs_r1$ 

.....

Call newtonR

'r1\_csac degismiyor,yukarıdaki xp1 ve yp1,R degerleri degisiyor

 $cs\_merk\_x = r1\_csac * Cos(tet1) + R * Cos(tet3)$  $cs\_merk\_y = r1\_csac * Sin(tet1) + R * Sin(tet3)$ 

'Call newtonR\_Pyegelensac 'P\_ye\_gelen\_sac.Print pygs\_mesafe

'yuzeyi secerken kullanacagımız y ekseninin uzunlugu (yamugun ust kenarı+ alt kenarı) / 2 dir

'part.SketchManager.InsertSketch True 'boolstatus = part.Extension.SelectByID2("", "FACE", ((gys\_1 - gys\_3 - r1 - as\_parca\_kalınlıgı)) / 2, ((m + (pygs\_y - as\_3 + m)) / 2), (pygs\_parca\_kalınlıgı / 2), False, 0, Nothing, 0)

'part.SketchRectangle pygs\_mesafe + pygs\_k, -cs\_parca\_kalınlıgı, 0, (Sqr((gys\_1 - gys\_3 - r1 - as\_parca\_kalınlıgı) ^ 2 + (pygs\_y - as\_3) ^ 2) + pygs\_k), 0, 0, 0 'part.ClearSelection2 True

'part.SketchRectangle pygs\_mesafe + pygs\_k, -(mesafe - cs\_parca\_kalınlıgı), 0, (Sqr((gys\_1 - gys\_3 - r1 - as\_parca\_kalınlıgı) ^ 2 + (pygs\_y - as\_3) ^ 2) + pygs\_k), -mesafe, 0, 0 'part.ClearSelection2 True

'boolstatus = part.Extension.SelectByID2("Sketch2", "SKETCH", 0, 0, 0, False, 0, Nothing, 0) 'part.FeatureManager.FeatureCut True, False, False, 0, 0, pygs\_parca\_kalınlıgı \* 2, 0, False, False, False, False, 0, 0, False, False, False, False, 0, 1, 1 'part.SelectionManager.EnableContourSelection = 0

part.SketchManager.InsertSketch True boolstatus = part.Extension.SelectByID2("Front Plane", "PLANE", 0, 0, 0, False, 0, Nothing, 0)

 $\begin{array}{l} PRx = (((gys\_1 - gys\_3 - r1 - as\_parca\_kalınlıgı) - cs\_8) + cs\_merk\_x) \\ PRy = (((gys\_2 - cs\_10) + cs\_merk\_y) - (as\_3 - m)) \end{array}$ 

part.CreateCircleByRadius2 PRx, PRy, 0, cs\_r1

part.FeatureManager.FeatureCut True, False, True, 0, 0, cs\_parca\_kalınlıgı + parcalar\_arasi\_bosluk, 0, False, False, False, 0, 0, False, False, False, 7, 1 part.SelectionManager.EnableContourSelection = 0

boolstatus = part.Extension.SelectByID2("Front", "PLANE", 0, 0, 0, 0, True, 0, Nothing, 0) part.CreatePlaneAtOffset3 mesafe, False, True part.ClearSelection2 True

part.SketchManager.InsertSketch True boolstatus = part.Extension.SelectByID2("Plane1", "PLANE", 0, 0, 0, False, 0, Nothing, 0)

part.CreateCircleByRadius2 PRx, PRy, 0, cs\_r1

237

23

part.FeatureManager.FeatureCut True, False, False, 0, 0, cs\_parca\_kalınlıgı + parcalar\_arasi\_bosluk, 0, False, False, False, G, 0, 0, False, False, False, 7, 1 part.SelectionManager.EnableContourSelection = 0

boolstatus = part.Extension.SelectByID2("Top", "PLANE", 0, 0, 0, True, 0, Nothing, 0) part.CreatePlaneAtOffset3 (m), False, True part.ClearSelection2 True

KAYNAKLI BÖLÜM

Kullanilan\_Parca\_Kalinligi = pygs\_parca\_kalınlıgı 'x\_factor = 0.5 x\_factor = PGSD Call Kaynak 'P\_ye\_gelen\_sac.Print Kaynak\_Dikis\_Boyu

' KAYNAK PROFILININ ÇİZİMİ

'boolstatus = part.Extension.SelectByID2("Right", "PLANE", 0, 0, 0, False, 0, Nothing, 0) 'part.SketchManager.InsertSketch True

'part.ClearSelection2 True 'swApp.SetUserPreferenceToggle swSketchInference, False 'part.CreateLine2 parcalar\_arasi\_bosluk + 0.005, m, 0, -(Kaynak\_Dikis\_Boyu - parcalar\_arasi\_bosluk), m, 0 'part.CreateLine2 -(Kaynak\_Dikis\_Boyu - parcalar\_arasi\_bosluk), m, 0, parcalar\_arasi\_bosluk + 0.005, m + Kaynak\_Dikis\_Boyu + 0.005, 0 'part.CreateLine2 parcalar\_arasi\_bosluk + 0.005, m + Kaynak\_Dikis\_Boyu + 0.005, 0, parcalar\_arasi\_bosluk + 0.005, m, 0

'part.CreateLine2 parcalar\_arasi\_bosluk + 0.005, 0, 0, -(Kaynak\_Dikis\_Boyu - parcalar\_arasi\_bosluk), 0, 0 'part.CreateLine2 -(Kaynak\_Dikis\_Boyu - parcalar\_arasi\_bosluk), 0, 0, parcalar\_arasi\_bosluk + 0.005, -(Kaynak\_Dikis\_Boyu + 0.005), 0

'part.CreateLine2 parcalar\_arasi\_bosluk + 0.005, -(Kaynak\_Dikis\_Boyu + 0.005), 0, parcalar\_arasi\_bosluk + 0.005, 0, 0 'swApp.SetUserPreferenceToggle swSketchInference, True

'part.SketchManager.InsertSketch True

 $boolstatus = part.Extension.SelectByID2("", "FACE", (gys_1 - gys_3 - r1 - as_parca_kalınlıgı), (pygs_y - as_3 + (m / 2)), mesafe / 2, False, 0, Nothing, 0)$ 

boolstatus = part.Extension.SelectByID2("Right", "PLANE", 0, 0, 0, True, 0, Nothing, 0) part.CreatePlaneAtOffset3 (gys\_1 - gys\_3 - r1 - as\_parca\_kalınlıgı), False, True part.ClearSelection2 True

part.CreateLine2 -cs\_parca\_kalınlıgı + 0.005, (pygs\_y - as\_3 + m + Kaynak\_Dikis\_Boyu + 0.005), 0, -(cs\_parca\_kalınlıgı + Kaynak\_Dikis\_Boyu), (pygs\_y - as\_3 + m), 0

part.CreateLine2 -(cs\_parca\_kalınlıgı + Kaynak\_Dikis\_Boyu), (pygs\_y - as\_3 + m), 0, -cs\_parca\_kalınlıgı + 0.005, (pygs\_y - as\_3 + m), 0

part.ClearSelection2 True

part.CreateLine2 -cs\_parca\_kalınlıgı + 0.005, (pygs\_y - as\_3), 0, -cs\_parca\_kalınlıgı + 0.005, (pygs\_y - as\_3 -

Kaynak\_Dikis\_Boyu - 0.005), 0

part.CreateLine2 -cs\_parca\_kalınlıgı + 0.005, (pygs\_y - as\_3 - Kaynak\_Dikis\_Boyu - 0.005), 0, -(cs\_parca\_kalınlıgı + Kaynak\_Dikis\_Boyu), (pygs\_y - as\_3), 0

part.CreateLine2 -(cs\_parca\_kalınlıgı + Kaynak\_Dikis\_Boyu), (pygs\_y - as\_3), 0, -cs\_parca\_kalınlıgı + 0.005, (pygs\_y - as\_3), 0

part.ClearSelection2 True

part.SketchManager.InsertSketch True part.ClearSelection2 True swApp.SetUserPreferenceToggle swSketchInference, True

"""YUZEYİN CONVERT EDİLMESİ VE SWEPT ROTASININ BELİRLENMESİ"""""""""""""" '1.ROTA  $boolstatus = part.Extension.SelectByID2("", "FACE", ((gys_1 - gys_3 - r1 - as_parca_kalınlıgı)) / 2, (((pygs_y - as_3) / 2) + m), ((gys_y - as_3) / 2) + m), ((gys_y - as_3) / 2) + m$ (pygs\_parca\_kalınlıgı / 2), False, 0, Nothing, 0) part.SketchManager.InsertSketch True part.ClearSelection2 True (pygs parca kalınlıgı / 2), False, 0, Nothing, 0) boolstatus = part.SketchUseEdge2(False) part.ClearSelection2 True boolstatus = part.Extension.SelectByID2("Line32", "SKETCHSEGMENT", 0, 0, 0, False, 0, Nothing, 0) boolstatus = part.Extension.SelectByID2("Line25", "SKETCHSEGMENT", 0, 0, 0, True, 0, Nothing, 0) boolstatus = part.Extension.SelectByID2("Line26", "SKETCHSEGMENT", 0, 0, 0, True, 0, Nothing, 0) boolstatus = part.Extension.SelectByID2("Line27", "SKETCHSEGMENT", 0, 0, 0, True, 0, Nothing, 0) boolstatus = part.Extension.SelectByID2("Line28", "SKETCHSEGMENT", 0, 0, 0, True, 0, Nothing, 0) boolstatus = part.Extension.SelectByID2("Line28", "SKETCHSEGMENT", 0, 0, 0, True, 0, Nothing, 0) boolstatus = part.Extension.SelectByID2("Line28", "SKETCHSEGMENT", 0, 0, 0, True, 0, Nothing, 0) boolstatus = part.Extension.SelectByID2("Line31", "SKETCHSEGMENT", 0, 0, 0, True, 0, Nothing, 0) part.EditDelete part.SketchManager.InsertSketch True ...... ""'ASAGIDA YAPILAN İSLEMİN AMACI: SKETCH CIZERKEN COK KUCUK DEGERLERİ CIZMEK PROBLEM OLDUGU ICIN 'SNAP RELATIONS LARI KAPATIRIZ YUKARIDA GORULDUGU GİBİ, BUNUN SONUCUNDA İSE BU SKETCHLERİ SECİP . 'EXTRUSION VEYA SWEPT GİBİ KOMUTLARDA KULLANMAK PROBLEM OLMAKTADIR. aSAGIDAKI ISLEMİ YAPINCA SORUN ORTADAN KALKAR, 'AMAC SKETCH ORTAMINA GİRİP HERHANGİ BİR EDİT İŞLEMİ YAPMAK, PERPENDİCULAR OZELLİGİ VERMEK BİR ORNEKTİR boolstatus = part.Extension.SelectByID2("Sketch4", "SKETCH", 0, 0, 0, False, 0, Nothing, 0) part.SketchManager.InsertSketch True boolstatus = part.Extension.SelectByID2("Line1", "SKETCHSEGMENT", 0, 0, 0, False, 0, Nothing, 0) boolstatus = part.Extension.SelectByID2("Line3", "SKETCHSEGMENT", 0, 0, 0, True, 0, Nothing, 0) part.SketchAddConstraints "sgPERPENDICULAR" part.ClearSelection2 True part.SketchManager.InsertSketch True boolstatus = part.Extension.SelectByID2("Front", "PLANE", 0, 0, 0, False, 0, Nothing, 0) part.SketchManager.InsertSketch True swApp.SetUserPreferenceToggle swSketchInference, False part.ClearSelection2 True part.SketchRectangle 0, parcalar\_arasi\_bosluk \* 2, 0, parcalar\_arasi\_bosluk, m - 0.0002, 0, 0 part.SketchRectangle (gys\_1 - gys\_3 - r1 - as\_parca\_kalınlıgı), (pygs\_y - as\_3 + m - 0.0002), 0, (gys\_1 - gys\_3 - r1 as parca kalınlığı - parcalar\_arasi\_bosluk), (pygs\_y - as\_3 + 0.0002), 0, 0 part.ClearSelection2 True swApp.SetUserPreferenceToggle swSketchInference, True boolstatus = part.Extension.SelectByID2("Line1", "SKETCHSEGMENT", 0, 0, 0, False, 0, Nothing, 0) boolstatus = part.Extension.SelectByID2("Line2", "SKETCHSEGMENT", 0, 0, 0, 0, True, 0, Nothing, 0) boolstatus = part.Extension.SelectByID2("Line3", "SKETCHSEGMENT", 0, 0, 0, 0, True, 0, Nothing, 0) boolstatus = part.Extension.SelectByID2("Line4", "SKETCHSEGMENT", 0, 0, 0, 0, True, 0, Nothing, 0) boolstatus = part.Extension.SelectByID2("Line6", "SKETCHSEGMENT", 0, 0, 0, False, 0, Nothing, 0) boolstatus = part.Extension.SelectByID2("Line5", "SKETCHSEGMENT", 0, 0, 0, True, 0, Nothing, 0) boolstatus = part.Extension.SelectByID2("Line8", "SKETCHSEGMENT", 0, 0, 0, True, 0, Nothing, 0) boolstatus = part.Extension.SelectByID2("Line7", "SKETCHSEGMENT", 0, 0, 0, True, 0, Nothing, 0) part.FeatureManager.FeatureCut True, False, True, 0, 0, mesafe, 0, False, False, False, False, 0, 0, False, False, False, 70, 0, False, False, 70, 0, False, False, 70, 0, False, False, 70, 0, False, 70, 0, False, 1, 1 part.SelectionManager.EnableContourSelection = 0

boolstatus = part.Extension.SelectByID2("Sketch4", "SKETCH", 0, 0, 0, False, 1, Nothing, 0) boolstatus = part.Extension.SelectByID2("Sketch5", "SKETCH", 0, 0, 0, True, 4, Nothing, 0) Dim SweepFeature As Object

Set SweepFeature = part.FeatureManager.InsertProtrusionSwept3(False, False, 0, False, 0, 0, 0, 0, 7, 1, 1, 0, 1)

' cut icin

 $\begin{array}{l} \mbox{'part.SketchRectangle (gys_1 - gys_3 - r1 - as\_parca\_kalınlıgı), (pygs_y - as\_3 + m) + 0.05, 0, (gys_1 - gys\_3 - r1 - as\_parca\_kalınlıgı) + 0.05, (pygs_y - as\_3 + m) - 0.05, 0 \end{array}$ 

part.SaveAs2 fl0 + "P ye Gelen Sac.SLDPRT", 0, False, False End Sub

Private Sub Command2\_Click() P\_ye\_gelen\_sac.Hide

End Sub

Private Sub Form\_Load()

```
Combo1.AddItem "gys_4"
Combo1.AddItem "as_3"
Combo1.AddItem "gys_1"
Combo1.AddItem "gys_3"
Combo1.AddItem "r1"
Combo1.AddItem "as_parca_kalınlıgı"
Combo1.AddItem "mesafe"
Combo1.AddItem "cs_2"
Combo1.AddItem "cs_1"
Combo1.AddItem "cs_1"
Combo1.AddItem "cs_8"
Combo1.AddItem "gys_2"
Combo1.AddItem "cs_10"
Combo1.AddItem "cs_10"
```

End Sub

Option Explicit

Private Sub Combo1\_Click() parca\_listesi.Visible = False parca\_listesi.Clear End Sub

Private Sub Command1\_Click()

Call VeriOkuma

```
Set swApp = GetObject(, "sldworks.application")
Set part = swApp.NewDocument(flsw + "part.prtdot", 0, 0#, 0#)
Set part = swApp.ActiveDoc
```

Call snap part.SketchManager.InsertSketch True boolstatus = part.Extension.SelectByID2("Front Plane", "PLANE", 0, 0, 0, False, 0, Nothing, 0)

part.CreateLine2 0, 0, 0, 0, yk\_1, 0 part.ViewZoomtofit2 part.CreateLine2 0, yk\_1, 0, yk\_2, yk\_1, 0 part.ViewZoomtofit2 part.CreateLine2 yk\_2, yk\_1, 0, yk\_2, yk\_1 - yk\_3, 0 part.CreateLine2 yk\_2, yk\_1 - yk\_3, 0, yk\_4, yk\_1 - yk\_3, 0 part.CreateLine2 yk\_4, yk\_1 - yk\_3, 0, yk\_4, 0, 0 part.CreateLine2 yk\_4, 0, 0, 0, 0, 0

Call part.Extension.SelectByID2("Sketch1", "SKETCH", 0, 0, 0, False, 0, Nothing, 0) part.FeatureManager.FeatureExtrusion2 True, False, False, 0, 0, yk\_parca\_kalınlıgı, 0, False, False, False, False, False, False, 1, 1, 1, 0, 0, False

boolstatus = part.Extension.SelectByID2("", "FACE", yk\_2, (yk\_1 - yk\_3) + (yk\_3 / 2), yk\_parca\_kalınlığı / 2, True, 0, Nothing, 0) part.CreatePlaneAtOffset3 0, False, True part.ClearSelection2 True boolstatus = part.Extension.SelectByID2("", "FACE", yk\_2 / 2, yk\_1, yk\_parca\_kalınlıgı / 2, True, 0, Nothing, 0) part.CreatePlaneAtOffset3 0, False, True part.ClearSelection2 True

part.SaveAs2 fl0 + "Yan Kapak.SLDPRT", 0, False, False

'Yan Kapak Takviyeler 'Yan dikme \_1 Set swApp = GetObject(, "sldworks.application") Set part = swApp.NewDocument(flsw + "part.prtdot", 0, 0#, 0#) Set part = swApp.ActiveDoc

Call snap

part.SketchManager.InsertSketch True boolstatus = part.Extension.SelectByID2("Front Plane", "PLANE", 0, 0, 0, False, 0, Nothing, 0)

'0.085 Dikme Parcaların Genisliği

part.SketchRectangle 0, 0, 0, yk\_3 - yk\_parca\_kalınlıgı, 0.085, 0, 0

Call part.Extension.SelectByID2("Sketch1", "SKETCH", 0, 0, 0, False, 0, Nothing, 0) part.FeatureManager.FeatureExtrusion2 True, False, False, 0, 0, yk\_parca\_kalınlığı, 0, False, False, False, False, 0, 0, False, False, False, 1, 1, 1, 0, 0, False

boolstatus = part.Extension.SelectByID2("front", "PLANE", 0, 0, 0, True, 0, Nothing, 0) part.CreatePlaneAtOffset3 yk\_parca\_kalinligi, False, True

boolstatus = part.Extension.SelectByID2("right", "PLANE", 0, 0, 0, True, 0, Nothing, 0) part.CreatePlaneAtOffset3 (yk\_3 - yk\_parca\_kalınlıgı), False, True

boolstatus = part.Extension.SelectByID2("top", "PLANE", 0, 0, 0, 0, True, 0, Nothing, 0) part.CreatePlaneAtOffset3 0.085, False, True

part.SaveAs2 fl0 + "Yan Dikme\_1.SLDPRT", 0, False, False

'Yan dikme \_2 Set swApp = GetObject(, "sldworks.application") Set part = swApp.NewDocument(flsw + "part.prtdot", 0, 0#, 0#) Set part = swApp.ActiveDoc

Call snap

```
part.SketchManager.InsertSketch True
boolstatus = part.Extension.SelectByID2("Front Plane", "PLANE", 0, 0, 0, False, 0, Nothing, 0)
```

'0.085 Dikme Parcaların Genisliği part.SketchRectangle 0, 0, 0, yk\_1 - yk\_3, 0.085, 0, 0

Call part.Extension.SelectByID2("Sketch1", "SKETCH", 0, 0, 0, False, 0, Nothing, 0) part.FeatureManager.FeatureExtrusion2 True, False, False, 0, 0, yk\_parca\_kalınlıgı, 0, False, False, False, False, False, False, 1, 1, 1, 0, 0, False

```
boolstatus = part.Extension.SelectByID2("front", "PLANE", 0, 0, 0, True, 0, Nothing, 0)
part.CreatePlaneAtOffset3 yk_parca_kalınlığı, False, True
boolstatus = part.Extension.SelectByID2("right", "PLANE", 0, 0, 0, True, 0, Nothing, 0)
part.CreatePlaneAtOffset3 yk_1 - yk_3, False, True
```

part.SaveAs2 fl0 + "Yan Dikme\_2.SLDPRT", 0, False, False

'Yan dikme \_3 Set swApp = GetObject(, "sldworks.application") Set part = swApp.NewDocument(flsw + "part.prtdot", 0, 0#, 0#) Set part = swApp.ActiveDoc

Call snap

part.SketchManager.InsertSketch True boolstatus = part.Extension.SelectByID2("Front Plane", "PLANE", 0, 0, 0, False, 0, Nothing, 0)

'0.085 Dikme Parcaların Genisliği part.SketchRectangle 0, 0, 0, yk\_2 - yk\_4, 0.085, 0, 0 Call part.Extension.SelectByID2("Sketch1", "SKETCH", 0, 0, 0, False, 0, Nothing, 0) part.FeatureManager.FeatureExtrusion2 True, False, False, 0, 0, yk\_parca\_kalınlıgı, 0, False, False, False, False, 0, 0, False, False, False, False, 1, 1, 1, 0, 0, False

boolstatus = part.Extension.SelectByID2("front", "PLANE", 0, 0, 0, True, 0, Nothing, 0) part.CreatePlaneAtOffset3 yk\_parca\_kalınlıgı, False, True

boolstatus = part.Extension.SelectByID2("right", "PLANE", 0, 0, 0, True, 0, Nothing, 0) part.CreatePlaneAtOffset3 yk\_2 - yk\_4, False, True

part.SaveAs2 fl0 + "Yan Dikme\_3.SLDPRT", 0, False, False

'Yan dikme \_4 Set swApp = GetObject(, "sldworks.application") Set part = swApp.NewDocument(flsw + "part.prtdot", 0, 0#, 0#) Set part = swApp.ActiveDoc

Call snap

part.SketchManager.InsertSketch True boolstatus = part.Extension.SelectByID2("Front Plane", "PLANE", 0, 0, 0, False, 0, Nothing, 0)

'0.085 Dikme Parcaların Genisliği part.SketchRectangle 0, 0, 0, gys\_13 + yk\_parca\_kalınlıgı, 0.085, 0, 0

Call part.Extension.SelectByID2("Sketch1", "SKETCH", 0, 0, 0, False, 0, Nothing, 0) part.FeatureManager.FeatureExtrusion2 True, False, False, 0, 0, yk\_parca\_kalınlıgı, 0, False, False, False, False, 0, 0, False, False, False, False, 1, 1, 1, 0, 0, False

part.SaveAs2 fl0 + "Yan Dikme\_4.SLDPRT", 0, False, False

```
' ARKA ARA KAPAMA SACI
Set swApp = GetObject(, "sldworks.application")
Set part = swApp.NewDocument(flsw + "part.prtdot", 0, 0#, 0#)
Set part = swApp.ActiveDoc
```

Call snap

part.SketchManager.InsertSketch True boolstatus = part.Extension.SelectByID2("Front Plane", "PLANE", 0, 0, 0, False, 0, Nothing, 0)

part.SketchRectangle 0, 0, 0, mesafe, ((X\_6 + X\_7 + no\_5s\_parca\_kalınlıgı) - (gys\_11 + girinti)), 0, 0

Call part.Extension.SelectByID2("Sketch1", "SKETCH", 0, 0, 0, False, 0, Nothing, 0) part.FeatureManager.FeatureExtrusion2 True, False, False, 0, 0, No1\_parca\_kalınlıgı, 0, False, False, False, False, 0, 0, False, False, False, False, 1, 1, 1, 0, 0, False

-

Kullanilan\_Parca\_Kalinligi = No1\_parca\_kalınlıgı / 2 ' 2 ye bölme işlemi kaynak boyutları cok buyuk geldigi icin yapılmıstır. x factor = 0.5Call Kaynak

part.ClearSelection2 True boolstatus = part.Extension.SelectByID2("Front", "PLANE", 0, 0, 0, False, 0, Nothing, 0) part.SketchManager.InsertSketch True

swApp.SetUserPreferenceToggle swSketchInference, False part.ClearSelection2 True part.SketchRectangle 0, 0, 0, mesafe, parcalar\_arasi\_bosluk, 0, 0 part.ClearSelection2 True swApp.SetUserPreferenceToggle swSketchInference, True

part.FeatureManager.FeatureCut True, False, True, 0, 0, No1\_parca\_kalınlıgı, 0, False, False, False, False, 0, 0, False, False, False, False, 0, 1, 1

part.SelectionManager.EnableContourSelection = 0

part.ClearSelection2 True boolstatus = part.Extension.SelectByID2("Sketch2", "SKETCH", 0, 0, 0, False, 0, Nothing, 0) part.FeatureManager.FeatureExtrusion True, False, False, 0, 0, Kaynak\_Dikis\_Boyu, 0, False, False, False, False, 0, 0, False, False, False, False, 1, 1, 1 part.SelectionManager.EnableContourSelection = 0

boolstatus = part.Extension.SelectByID2("Right", "PLANE", 0, 0, 0, False, 0, Nothing, 0) part.SketchManager.InsertSketch True

part.ClearSelection2 True swApp.SetUserPreferenceToggle swSketchInference, False part.CreateLine2 -No1\_parca\_kalınlığı, 0, 0, -No1\_parca\_kalınlığı, Kaynak\_Dikis\_Boyu, 0 part.CreateLine2 -No1\_parca\_kalınlığı, Kaynak\_Dikis\_Boyu, 0, -(No1\_parca\_kalınlığı + Kaynak\_Dikis\_Boyu), 0, 0 part.CreateLine2 -(No1\_parca\_kalınlığı + Kaynak\_Dikis\_Boyu), 0, 0, -No1\_parca\_kalınlığı, 0, 0 swApp.SetUserPreferenceToggle swSketchInference, True

boolstatus = part.Extension.SelectByID2("Line3", "SKETCHSEGMENT", 0, 0, 0, False, 0, Nothing, 0) boolstatus = part.Extension.SelectByID2("Line1", "SKETCHSEGMENT", 0, 0, 0, True, 0, Nothing, 1) part.SketchAddConstraints "sgPERPENDICULAR"

part.ClearSelection2 True part.FeatureManager.FeatureExtrusion True, False, False, 0, 0, mesafe, 0, False, False, False, False, 0, 0, False, False, False, False, 1, 1, 1 part.SelectionManager.EnableContourSelection = 0

part.SaveAs2 fl0 + "Arka Ara Kapama Sacı.SLDPRT", 0, False, False

'YAN KAPAK DESTEK SACI Set swApp = GetObject(, "sldworks.application") Set part = swApp.NewDocument(flsw + "part.prtdot", 0, 0#, 0#) Set part = swApp.ActiveDoc

Call snap

part.SketchManager.InsertSketch True boolstatus = part.Extension.SelectByID2("Front Plane", "PLANE", 0, 0, 0, False, 0, Nothing, 0)

part.SketchRectangle 0, 0, 0, mesafe + (parca\_kalınlıgı \* 2), ((yk\_3 - yk\_parca\_kalınlıgı) - (gys\_10 - gys\_14)) + üst\_girinti, 0, 0 part.SketchRectangle 0, 0, 0, parca\_kalınlıgı, üst\_girinti, 0, 0 part.SketchRectangle mesafe + (parca\_kalınlıgı \* 2), 0, 0, (mesafe + parca\_kalınlıgı), üst\_girinti, 0, 0

part.SelectionManager.EnableContourSelection = 1 boolstatus = part.Extension.SelectByID2("Sketch1", "SKETCHREGION", mesafe / 2, (((yk\_3 - yk\_parca\_kalınlıgı) - (gys\_10 - gys\_14))) / 2, 0, True, 4, Nothing, 0) part.FeatureManager.FeatureExtrusion2 True, False, False, 0, 0, No1\_parca\_kalınlıgı, 0, False, False, False, False, 0, 0, False, False, False, False, 1, 1, 1, 0, 0, False part.SelectionManager.EnableContourSelection = 0

boolstatus = part.Extension.SelectByID2("Sketch1", "SKETCH", 0, 0, 0, False, 0, Nothing, 0) part.BlankSketch

boolstatus = part.Extension.SelectByID2("Top", "PLANE", 0, 0, 0, True, 0, Nothing, 0) part.CreatePlaneAtOffset3 ((yk\_3 - yk\_parca\_kalınlıgı) - (gys\_10 - gys\_14)) + üst\_girinti, False, True

part.SaveAs2 fl0 + "Yan Kapak Destek Sacı.SLDPRT", 0, False, False

End Sub Private Sub Command2\_Click() Yan\_Kapak.Hide

End Sub

Private Sub Command3\_Click() parca\_listesi.Visible = True

Dim gir As String gir = Combo1.Text For i = 1 To par\_adet For j = 1 To deg\_adet' simdilik ,en cok olan deger yazılacak buraya If gir = degiskenler(i, j) Then Select Case i Case Is = 1parca\_listesi.AddItem "Gövde Yan Sac Sag" Case Is = 2 parca\_listesi.AddItem "Gövde Yan Sac Sol" Case Is = 3parca\_listesi.AddItem "Alt Plaka" Case Is = 4parca\_listesi.AddItem "C Sacı" Case Is = 5 parca\_listesi.AddItem "Ayak Sacı" Case Is = 6parca\_listesi.AddItem "Ön Pano" Case Is = 7 parca\_listesi.AddItem "P ye Gelen Sac" Case Is = 8 parca\_listesi.AddItem "Kızak Sacı" Case Is = 9 parca listesi.AddItem "Ön Yatak" Case Is = 10 parca\_listesi.AddItem "Ön Yatak Mesafe Sacı" Case Is = 11parca\_listesi.AddItem "İki C Arası Muhafaza Sacı" Case Is = 12 parca\_listesi.AddItem "C ye Gelen Sac" Case Is = 13parca\_listesi.AddItem "No 5 Sacı" Case Is = 14 parca\_listesi.AddItem "Yan Kapak" Case Is = 15parca\_listesi.AddItem "Krank Orta Yatak" Case Is = 16 parca\_listesi.AddItem "Krank Arka Yatak" Case Is = 17parca\_listesi.AddItem "Arka Yatak Destek Sacı" Case Is = 18 parca\_listesi.AddItem "Ön Yatak Destek Sacı" Case Is = 19parca\_listesi.AddItem "No 4 Sacı" Case Is = 20parca\_listesi.AddItem "Burc Federi" Case Is = 21parca\_listesi.AddItem "Burc Takviyesi" 'Case Else ' parca\_listesi.AddItem "Aradıgınız Degisken Baska Bir Parcayı Etkilememktedir." End Select End If

#### Next j Next i

# End Sub

Private Sub Form\_Load()

Combol.AddItem "yk\_1" Combol.AddItem "yk\_2" Combol.AddItem "yk\_3" Combol.AddItem "yk\_4" Combol.AddItem "yk\_parca\_kalınlıgı" 'Combol.AddItem "gys\_13" 'Combol.AddItem "Ka6" 'Combol.AddItem "X\_6" 'Combol.AddItem "A7" 'Combol.AddItem "no\_5s\_parca\_kalınlıgı" 'Combol.AddItem "gys\_11" 'Combol.AddItem "No1\_parca\_kalınlıgı" 'Combol.AddItem "No1\_parca\_kalınlıgı"
'Combo1.AddItem "gys\_10" 'Combo1.AddItem "gys\_14" 'Combo1.AddItem "üst\_girinti"

parca\_listesi.Visible = False End Sub

Private Sub mnu\_ynkapak\_Click() Dim bb bb = Shell("C:\WINDOWS\notepad.exe" + " " + fl0 + "yk\_parametrik\_degerler.txt", vbNormalFocus) End Sub

Option Explicit

Private Sub Command1\_Click() Dim bb bb = Shell("C:\WINDOWS\notepad.exe" + " " + fl0 + "orta\_yatak\_parametrik\_degerler.txt", vbNormalFocus) End Sub

Private Sub Command10\_Click() Yataklar\_Parametre\_Kontrol.Show End Sub

Private Sub Command11\_Click() Yataklar\_Parametre\_Kontrol.Show End Sub

Private Sub Command12\_Click() Yataklar\_Parametre\_Kontrol.Show End Sub

Private Sub Command2\_Click()

Call VeriOkuma

Set swApp = GetObject(, "sldworks.application") Set part = swApp.NewDocument(flsw + "part.prtdot", 0, 0#, 0#) Set part = swApp.ActiveDoc

Call snap

Dim msg As String

part.SketchManager.InsertSketch True boolstatus = part.Extension.SelectByID2("Front Plane", "PLANE", 0, 0, 0, False, 0, Nothing, 0)

part.CreateCircleByRadius2 0, 0, 0, oy\_r1 part.CreateCircleByRadius2 0, 0, 0, oy\_r2 part.ClearSelection2 True

Call part.Extension.SelectByID2("Sketch1", "SKETCH", 0, 0, 0, False, 0, Nothing, 0) part.FeatureManager.FeatureExtrusion2 True, False, False, 0, 0, oy\_boy, 0, False, False, False, False, False, False, False, 1, 1, 1, 0, 0, False

boolstatus = part.Extension.SelectByID2("", "FACE", oy\_r1, 0, oy\_boy / 2, True, 0, Nothing, 0) part.InsertAxis2 True

boolstatus = part.Extension.SelectByID2("Front", "PLANE", 0, 0, 0, False, 0, Nothing, 0) part.SketchManager.InsertSketch True

part.CreateLine2 -oy\_r1, 0, 0, oy\_r1, 0, 0 part.SetPickMode part.ClearSelection2 True part.SketchManager.InsertSketch True part.ClearSelection2 True

boolstatus = part.Extension.SelectByID2("Sketch2", "SKETCH", 0, 0, 0, False, 4, Nothing, 0) boolstatus = part.Extension.SelectByID2("", "FACE", oy\_r1, 0, oy\_boy / 2, True, 1, Nothing, 0) part.InsertSplitLineProject False, False

part.ClearSelection2 True

boolstatus = part.Extension.SelectByID2("Front Plane", "PLANE", 0, 0, 0, False, 0, Nothing, 0) part.SketchManager.InsertSketch True

 ASAGIDAKI CAP DARALTMA İSLEMİ İPTAL EDİLMISTIR MESH YAPAMADIGI ICIN Rem swApp.SetUserPreferenceToggle swSketchInference, False Rem part.CreateCircleByRadius2 0, 0, 0, (oy\_r2 - parcalar\_arasi\_bosluk) Rem part.CreateCircleByRadius2 0, 0, 0, (oy\_r2 + parcalar\_arasi\_bosluk \* 2) Rem part.FeatureManager.FeatureCut True, False, True, 0, 0, oy\_boy, 0, False, False, False, False, 0, 0, False, False, False, 0, 1, 1 Rem part.SelectionManager.EnableContourSelection = 0 Rem swApp.SetUserPreferenceToggle swSketchInference, True

part.SaveAs2 fl0 + "Krank Orta Yatak.SLDPRT", 0, False, False

End Sub

Private Sub Command3\_Click() Call VeriOkuma

Set swApp = GetObject(, "sldworks.application") Set part = swApp.NewDocument(flsw + "part.prtdot", 0, 0#, 0#) Set part = swApp.ActiveDoc

Call snap

Dim msg As String

part.SketchManager.InsertSketch True boolstatus = part.Extension.SelectByID2("Front Plane", "PLANE", 0, 0, 0, False, 0, Nothing, 0)

part.CreateCircleByRadius2 0, 0, 0, öyds\_r1 part.CreateCircleByRadius2 0, 0, 0, öyds\_r2

Call part.Extension.SelectByID2("Sketch1", "SKETCH", 0, 0, 0, False, 0, Nothing, 0) part.FeatureManager.FeatureExtrusion2 True, False, False, 0, 0, öyds\_boy, 0, False, False, False, False, False, False, 1, 1, 1, 0, 0, False

boolstatus = part.Extension.SelectByID2("", "FACE", öyds\_r1, 0, öyds\_boy / 2, True, 0, Nothing, 0) part.InsertAxis2 True

boolstatus = part.Extension.SelectByID2("Front", "PLANE", 0, 0, 0, False, 0, Nothing, 0) part.SketchManager.InsertSketch True

part.CreateLine2 -öyds\_r1, 0, 0, öyds\_r1, 0, 0 part.SetPickMode part.ClearSelection2 True part.SketchManager.InsertSketch True part.ClearSelection2 True

boolstatus = part.Extension.SelectByID2("Sketch2", "SKETCH", 0, 0, 0, False, 4, Nothing, 0) boolstatus = part.Extension.SelectByID2("", "FACE", öyds\_r1, 0, öyds\_boy / 2, True, 1, Nothing, 0) part.InsertSplitLineProject False, False

part.SaveAs2 fl0 + "Ön Yatak Destek Sacı.SLDPRT", 0, False, False

End Sub

Private Sub Command4\_Click() Dim bb bb = Shell("C:\WINDOWS\notepad.exe" + " " + fl0 + "öyds\_parametrik\_degerler.txt", vbNormalFocus) End Sub

Private Sub Command5\_Click()

Call VeriOkuma

Set swApp = GetObject(, "sldworks.application") Set part = swApp.NewDocument(flsw + "part.prtdot", 0, 0#, 0#) Set part = swApp.ActiveDoc Call snap

Dim msg As String

part.SketchManager.InsertSketch True boolstatus = part.Extension.SelectByID2("Front Plane", "PLANE", 0, 0, 0, False, 0, Nothing, 0)

part.CreateCircleByRadius2 0, 0, 0, ay\_r1 part.CreateCircleByRadius2 0, 0, 0, ay\_r2

Call part.Extension.SelectByID2("Sketch1", "SKETCH", 0, 0, 0, False, 0, Nothing, 0) part.FeatureManager.FeatureExtrusion2 True, False, False, 0, 0, ay\_boy, 0, False, False, False, False, 0, 0, False, False, False, 1, 1, 1, 0, 0, False

boolstatus = part.Extension.SelectByID2("", "FACE", ay\_r1, 0, ay\_boy / 2, True, 0, Nothing, 0) part.InsertAxis2 True

boolstatus = part.Extension.SelectByID2("Front", "PLANE", 0, 0, 0, False, 0, Nothing, 0) part.SketchManager.InsertSketch True

part.CreateLine2 -ay\_r1, 0, 0, ay\_r1, 0, 0 part.SetPickMode part.ClearSelection2 True part.SketchManager.InsertSketch True part.ClearSelection2 True

boolstatus = part.Extension.SelectByID2("Sketch2", "SKETCH", 0, 0, 0, False, 4, Nothing, 0) boolstatus = part.Extension.SelectByID2("", "FACE", ay\_r1, 0, ay\_boy / 2, True, 1, Nothing, 0) part.InsertSplitLineProject False, False

ASAGIDAKI CAP DARALTMA İSLEMİ İPTAL EDİLMISTIR MESH YAPAMADIGI ICIN
 Rem swApp.SetUserPreferenceToggle swSketchInference, False
 Rem part.CreateCircleByRadius2 0, 0, 0, (ay\_r2 - parcalar\_arasi\_bosluk)
 Rem part.CreateCircleByRadius2 0, 0, 0, (ay\_r2 + parcalar\_arasi\_bosluk \* 2)
 Rem part.FeatureManager.FeatureCut True, False, True, 0, 0, ay\_boy, 0, False, False, False, False, 0, 0, False, False, False, 0, 1, 1
 Rem part.SelectionManager.EnableContourSelection = 0
 Rem swApp.SetUserPreferenceToggle swSketchInference, True

part.SaveAs2 fl0 + "Krank Arka Yatak.SLDPRT", 0, False, False

End Sub

Private Sub Command6\_Click() Dim bb bb = Shell("C:\WINDOWS\notepad.exe" + " " + fl0 + "arka\_yatak\_parametrik\_degerler.txt", vbNormalFocus) End Sub

Private Sub Command7\_Click() Call VeriOkuma

Set swApp = GetObject(, "sldworks.application") Set part = swApp.NewDocument(flsw + "part.prtdot", 0, 0#, 0#) Set part = swApp.ActiveDoc

Call snap

Dim msg As String

part.SketchManager.InsertSketch True boolstatus = part.Extension.SelectByID2("Front Plane", "PLANE", 0, 0, 0, False, 0, Nothing, 0)

part.CreateCircleByRadius2 0, 0, 0, ayds\_r1 part.CreateCircleByRadius2 0, 0, 0, ayds\_r2

Call part.Extension.SelectByID2("Sketch1", "SKETCH", 0, 0, 0, False, 0, Nothing, 0) part.FeatureManager.FeatureExtrusion2 True, False, False, 0, 0, ayds\_boy, 0, False, False, False, False, False, False, False, 1, 1, 1, 0, 0, False

boolstatus = part.Extension.SelectByID2("", "FACE", ayds\_r1, 0, ayds\_boy / 2, True, 0, Nothing, 0)

part.InsertAxis2 True

boolstatus = part.Extension.SelectByID2("Front", "PLANE", 0, 0, 0, False, 0, Nothing, 0) part.SketchManager.InsertSketch True

part.CreateLine2 -ayds\_r1, 0, 0, ayds\_r1, 0, 0 part.SetPickMode part.ClearSelection2 True part.SketchManager.InsertSketch True part.ClearSelection2 True

boolstatus = part.Extension.SelectByID2("Sketch2", "SKETCH", 0, 0, 0, False, 4, Nothing, 0) boolstatus = part.Extension.SelectByID2("", "FACE", ayds\_r1, 0, ayds\_boy / 2, True, 1, Nothing, 0) part.InsertSplitLineProject False, False

part.SaveAs2 fl0 + "Arka Yatak Destek Sacı.SLDPRT", 0, False, False

End Sub

Private Sub Command8\_Click() Dim bb bb = Shell("C:\WINDOWS\notepad.exe" + " " + fl0 + "ayds\_parametrik\_degerler.txt", vbNormalFocus) End Sub

Private Sub Command9\_Click() Yataklar\_Parametre\_Kontrol.Show

End Sub

Private Sub Form\_Load()

End Sub

Option Explicit

Private Sub Combo1\_Click() parca\_listesi.Visible = False parca\_listesi.Clear End Sub

Private Sub Combo2\_Click() List1.Visible = False List1.Clear End Sub

Private Sub Combo3\_Click() List2.Visible = False List2.Clear End Sub

Private Sub Combo4\_Click() List3.Visible = False List3.Clear End Sub

Private Sub Command1\_Click() List1.Visible = True

Dim gir As String gir = Combo2.Text

For i = 1 To par\_adet For j = 1 To deg\_adet ' simdilik ,en cok olan deger yazılacak buraya If gir = degiskenler(i, j) Then Select Case i Case Is = 1 List1.AddItem "Gövde Yan Sac Sag" Case Is = 2 List1.AddItem "Gövde Yan Sac Sol" Case Is = 3 List1.AddItem "Alt Plaka" Case Is = 4 List1.AddItem "C Sacı"

Case Is = 5 List1.AddItem "Ayak Sacı" Case Is = 6List1.AddItem "Ön Pano" Case Is = 7 List1.AddItem "P ye Gelen Sac" Case Is = 8 List1.AddItem "Kızak Sacı" Case Is = 9List1.AddItem "Ön Yatak" Case Is = 10List1.AddItem "Ön Yatak Mesafe Sacı" Case Is = 11 List1.AddItem "İki C Arası Muhafaza Sacı" Case Is = 12 List1.AddItem "C ye Gelen Sac" Case Is = 13 List1.AddItem "No 5 Sacı" Case Is = 14 List1.AddItem "Yan Kapak" Case Is = 15 List1.AddItem "Krank Orta Yatak" Case Is = 16List1.AddItem "Krank Arka Yatak" Case Is = 17 List1.AddItem "Arka Yatak Destek Sacı" Case Is = 18List1.AddItem "Ön Yatak Destek Sacı" Case Is = 19 List1.AddItem "No 4 Sacı" Case Is = 20List1.AddItem "Burc Federi" Case Is = 21 List1.AddItem "Burc Takviyesi" 'Case Else ' parca\_listesi.AddItem "Aradıgınız Degisken Baska Bir Parcayı Etkilememktedir." End Select End If Next j Next i End Sub Private Sub Command2\_Click() List2.Visible = True Dim gir As String gir = Combo3.Text For i = 1 To par\_adet For j = 1 To deg\_adet ' simdilik , en cok olan deger yazılacak buraya If gir = degiskenler(i, j) Then Select Case i Case Is = 1List2.AddItem "Gövde Yan Sac Sag" Case Is = 2 List2.AddItem "Gövde Yan Sac Sol" Case Is = 3List2.AddItem "Alt Plaka" Case Is = 4 List2.AddItem "C Sacı" Case Is = 5List2.AddItem "Ayak Sacı" Case Is = 6 List2.AddItem "Ön Pano" Case Is = 7List2.AddItem "P ye Gelen Sac" Case Is = 8 List2.AddItem "Kızak Sacı"

Case Is = 9

Case Is = 10

List2.AddItem "Ön Yatak"

250

List2.AddItem "Ön Yatak Mesafe Sacı" Case Is = 11List2.AddItem "İki C Arası Muhafaza Sacı" Case Is = 12 List2.AddItem "C ye Gelen Sac" Case Is = 13List2.AddItem "No 5 Sacı" Case Is = 14 List2.AddItem "Yan Kapak" Case Is = 15List2.AddItem "Krank Orta Yatak" Case Is = 16 List2.AddItem "Krank Arka Yatak" Case Is = 17List2.AddItem "Arka Yatak Destek Sacı" Case Is = 18List2.AddItem "Ön Yatak Destek Sacı" Case Is = 19List2.AddItem "No 4 Sacı" Case Is = 20List2.AddItem "Burc Federi" Case Is = 21 List2.AddItem "Burc Takviyesi" 'Case Else ' parca\_listesi.AddItem "Aradıgınız Degisken Baska Bir Parcayı Etkilememktedir." End Select End If Next j Next i End Sub Private Sub Command3\_Click() parca\_listesi.Visible = True Dim gir As String gir = Combo1.Text For i = 1 To par\_adet For j = 1 To deg\_adet ' simdilik , en cok olan deger yazılacak buraya If gir = degiskenler(i, j) Then Select Case i Case Is = 1 parca\_listesi.AddItem "Gövde Yan Sac Sag" Case Is = 2parca\_listesi.AddItem "Gövde Yan Sac Sol" Case Is = 3parca\_listesi.AddItem "Alt Plaka" Case Is = 4parca\_listesi.AddItem "C Sacı" Case Is = 5parca\_listesi.AddItem "Ayak Sacı" Case Is = 6parca listesi.AddItem "Ön Pano" Case Is = 7parca\_listesi.AddItem "P ye Gelen Sac" Case Is = 8 parca\_listesi.AddItem "Kızak Sacı" Case Is = 9parca\_listesi.AddItem "Ön Yatak" Case Is = 10parca\_listesi.AddItem "Ön Yatak Mesafe Sacı" Case Is = 11 parca\_listesi.AddItem "İki C Arası Muhafaza Sacı" Case Is = 12parca\_listesi.AddItem "C ye Gelen Sac" Case Is = 13 parca\_listesi.AddItem "No 5 Sacı" Case Is = 14parca\_listesi.AddItem "Yan Kapak" Case Is = 15 parca\_listesi.AddItem "Krank Orta Yatak"

Case Is = 16 parca\_listesi.AddItem "Krank Arka Yatak" Case Is = 17parca\_listesi.AddItem "Arka Yatak Destek Sacı" Case Is = 18parca\_listesi.AddItem "Ön Yatak Destek Sacı" Case Is = 19parca\_listesi.AddItem "No 4 Sacı" Case Is = 20parca\_listesi.AddItem "Burc Federi" Case Is = 21parca\_listesi.AddItem "Burc Takviyesi" 'Case Else ' parca\_listesi.AddItem "Aradıgınız Degisken Baska Bir Parcayı Etkilememktedir." End Select End If Next j Next i End Sub Private Sub Command4\_Click() List3.Visible = True Dim gir As String gir = Combo4.Text For i = 1 To par\_adet For j = 1 To deg\_adet ' simdilik ,en cok olan deger yazılacak buraya If gir = degiskenler(i, j) Then Select Case i Case Is = 1 List3.AddItem "Gövde Yan Sac Sag" Case Is = 2List3.AddItem "Gövde Yan Sac Sol" Case Is = 3 List3.AddItem "Alt Plaka" Case Is = 4List3.AddItem "C Sacı" Case Is = 5List3.AddItem "Ayak Sacı" Case Is = 6 List3.AddItem "Ön Pano" Case Is = 7List3.AddItem "P ye Gelen Sac" Case Is = 8 List3.AddItem "Kızak Sacı" Case Is = 9List3.AddItem "Ön Yatak" Case Is = 10 List3.AddItem "Ön Yatak Mesafe Sacı" Case Is = 11List3.AddItem "İki C Arası Muhafaza Sacı" Case Is = 12List3.AddItem "C ye Gelen Sac" Case Is = 13List3.AddItem "No 5 Sacı" Case Is = 14List3.AddItem "Yan Kapak" Case Is = 15 List3.AddItem "Krank Orta Yatak" Case Is = 16List3.AddItem "Krank Arka Yatak" Case Is = 17 List3.AddItem "Arka Yatak Destek Sacı" Case Is = 18List3.AddItem "Ön Yatak Destek Sacı" Case Is = 19 List3.AddItem "No 4 Sacı" Case Is = 20List3.AddItem "Burc Federi" Case Is = 21

List3.AddItem "Burc Takviyesi" 'Case Else parca\_listesi.AddItem "Aradıgınız Degisken Baska Bir Parcayı Etkilememktedir." End Select End If Next j Next i End Sub Private Sub Form\_Load() Combo1.AddItem "oy\_r1" Combo1.AddItem "oy\_r2" Combo1.AddItem "oy\_boy" Combo3.AddItem "öyds\_r1" Combo3.AddItem "öyds\_r2" Combo3.AddItem "öyds\_boy" Combo2.AddItem "ay\_r1" Combo2.AddItem "ay\_r2" Combo2.AddItem "ay\_boy" Combo4.AddItem "ayds\_r1" Combo4.AddItem "ayds\_r2" Combo4.AddItem "ayds\_boy" parca\_listesi.Visible = False End Sub Public parca() As String Public n As Integer Public fl0 As String Public n1 As Long, n2 As Long Public flasmb As String, flsw As String, cfix As String Public swApp As Object, asmbl As Object, comp As String Public xt, yt, zt As Double, boolstatus As Boolean Public Feature As SldWorks.Feature 'gys\_sol parca kalınlıgı Public parca kalınlıgı As Double Public part As Object Public gys\_1, gys\_2, gys\_3, gys\_4, gys\_5, gys\_6, gys\_7, gys\_9, gys\_10 As Double Public gys\_11, gys\_12, gys\_13, gys\_14, gys\_15, gys\_16, gys\_17 As Double Public r1, r2, r3, r4, r5, r6 As Double Public 11, pi, teta1, x1, y1, x2, y2, x3, y3, x4, y4, gys\_merk\_x, gys\_merk\_y As Double Public r1\_csac, r2\_csac, xp1, yp1, xp2, yp2, tet1, tet2, tet3, tet4, R As Double Public bs As Long Public inp1, inp2, inp3, inp4, inp5, inp6, inp7, inp8, inp9, inp10, inp11, inp12, inp13, inp14, inp15, inp16, inp17, inp18, inp19, inp20, inp21, inp22, inp23, inp24 As String ' alt plaka ile ilgili degiskenler Public ap\_1, ap\_parca\_kalınlıgı, ap\_3, ap\_4, ap\_5, ap\_6, ap\_7, ap\_8, ap\_parca\_genisligi, ap\_r1, ap\_r2, ap\_buyuk\_delik\_derinligi, ap\_vida\_yaricapi, ap\_vida\_x\_koord, ap\_vida\_y\_koord, pt\_parca\_kalınlıgı, pt\_boyu As Double 'sol sag plakaler arası degiskenler Public min, max, mesafe As Double 'c sacı ile ilgili degiskenler Public cs\_1, cs\_2, cs\_3, cs\_8, cs\_10, cs\_11, cs\_12, cs\_parca\_kalınlıgı, cs\_r1, cs\_r2, cs\_r3, cs\_r4, cs\_r5, cs\_r6 As Double Public cs\_merk\_x, cs\_merk\_y, Öteleme\_x, Öteleme\_y, pt\_mesafe As Double ' ayak sacı parametreleri Public as\_1, as\_2, as\_3, as\_4, as\_5, as\_6, as\_r, as\_parca\_kalınlıgı, as\_parca\_genisligi As Double ' ön pana parametreleri Public ön\_p\_1, ön\_p\_2, ön\_p\_r, ön\_p\_parca\_kalınlıgı As Double Public parca\_sayac, parca\_adedi As Long 'pye gelen sac parametreleri Public pygs\_parca\_kalınlıgı, m, pygs\_k, beta1, alfa1, alfa, beta, pygs\_y, pygs\_mesafe, PRx, PRy As Double 'kızak sacı parametereler Public ks\_parca\_kalınlıgı, eksen\_1, No\_1\_parca\_kalınlıgı, No\_2\_parca\_kalınlıgı, No\_2\_3\_parca\_kalınlıgı, No 3 parca kalınlığı As Double 'ön\_yatak parametreler Public ön\_yatak\_parca\_kalınlıgı, ön\_yatak\_r, eksen\_3 As Double 'on\_yatak\_mesafe\_sac1 parametreler Public öyms\_1, öyms\_2, öyms\_r, öyms\_parca\_kalınlıgı As Double Public e18\_b\_x, e18\_b\_y, e18\_a\_x, e18\_a\_y As Double

'c\_takviyesi parametreler Public ct\_x, cL, cR, cB, cXx, cY, ct\_tet1, ct\_tet2, ct\_alfa, ct\_tet3, ct\_parca\_boyu, ct\_parca\_kalınlıgı As Double ' C'ler arası muhafaza sacı parametreler Public ms\_1, ms\_3, ms\_r, ms\_parca\_kalınlıgı, ms\_x, C\_Muhafaza\_Sacı\_KM As Double 'cye gelen sac parametreler Public cygs\_r, cygs\_p, cygs\_k, cygs\_m, cygs\_z, cygs\_b, cygs\_e, cygs\_f, cygs\_x, cygs\_y, cygs\_KM, cygs\_ms\_boyu, cygs\_beta, cygs\_gama, cygs\_parca\_kalınlıgı As Double 'No 5 Sacı parametreler Public no\_5s\_parca\_kalınlıgı, no\_5s\_y, eksen\_2, no5s\_m As Double 'Yan Kapak parametreler Public yk\_1, yk\_2, yk\_3, yk\_4, yk\_parca\_kalınlıgı, girinti, üst\_girinti As Double UST BOLGE KRANK YATAKLARI ARASI PARAMETRELER Public X\_1, X\_2, X\_3, X\_4, uzaklık, X\_5, X\_6, X\_7, Y\_1 As Double 'Krank Orta Yatak parametreler Public oy\_r1, oy\_r2, oy\_boy As Double 'Krank Arka Yatak parametreler Public ay\_r1, ay\_r2, ay\_boy As Double 'Ön Yatak Destek Sacı parametreler Public öyds\_r1, öyds\_r2, öyds\_boy As Double 'Arka Yatak Destek Sacı parametreler Public ayds\_r1, ayds\_r2, ayds\_boy As Double 'No 4 Sacı parametreler Public no 4s parca kalınlığı, no 4s y, no4s m, no4s alfa As Double 'Kızaklar Parametreler Public karsı\_kızak\_parca\_kalınlıgı, yan\_kızak\_parca\_kalınlıgı, karsı\_kızak\_x, yan\_kızak\_x, kızak\_y, No1\_y, No1\_parca\_kalınlıgı As Double 'Burc Federi ve Takviyesi Parametreler Public bt\_1, bt\_2, bt\_3, bt\_parca\_kalınlıgı, bf\_1, bf\_2, bf\_3, bf\_4, bf\_parca\_kalınlıgı, bt\_uzaklık As Double ' Kaynak parametreleri Public c\_kaynak\_dikis\_boyu, c\_kaynak\_dikis\_boyutu, i, j As Double Public degiskenler() As String Public par\_adet, deg\_adet As Integer ' Kaynaklı Bölüm Parametreleri Public parcalar\_arasi\_bosluk, Kaynak\_Dikisi\_Boyutu, Kaynak\_Dikis\_Boyu, Kullanilan\_Parca\_Kalinligi, x\_factor As Double ' montai ortamı parametreler Public m\_o\_öteleme\_x, m\_o\_öteleme\_y, m\_o\_öteleme\_z, bt\_mesafe As Double

Sub VeriOkuma()

parcalar\_arasi\_bosluk = 0.0001

Call gys\_sol\_parametre\_okutma Call gys\_sag\_parametre\_okutma Call c\_saci\_parametre\_okutma Call alt\_plaka\_parametre\_okutma Call in\_pano\_parametre\_okutma Call ayak\_saci\_parametre\_okutma Call kızak\_saci\_parametre\_okutma 'mesafe\_msg = MsgBox(' Mesafe Değişkenine Bağlı Olarak Tekrar Oluşturulması Gereken Parçalar; Alt Plaka, Ayak Sacı, Ön Pano, P'ye Gelen Sac '', vbExclamation + vbOKOnly, "Tekrar Modellenmesi Gereken Parçalar") Call ön\_yatak\_parametre\_okutma Call öyms\_parametre\_okutma Call c\_takviyesi\_parametre\_okutma Call c\_takviyesi\_parametre\_okutma Call cygs\_parametre\_okutma Call no\_5s\_parametre\_okutma Call yk\_parametre\_okutma Call orta\_yatak\_parametre\_okutma Call arka\_yatak\_parametre\_okutma Call i öyds\_parametre\_okutma Call ayds\_parametre\_okutma Call no\_4s\_parametre\_okutma Call bt\_parametre\_okutma Call bf\_parametre\_okutma Call e18\_a\_b\_parametre\_okutma Call k12\_aklar\_parametre\_okutma

m\_o\_öteleme\_x = -gys\_1 / 2 m\_o\_öteleme\_y = -gys\_10 / 2 m\_o öteleme\_z = (parca kalınlığı / 2 - parcalar\_arasi\_bosluk / 2)

```
pygs_y = gys_4 - 0.02 ' 0.02m alt plaka ust yuzeyi ile p'YE GElen sacın ust yuzey arası istenilen sabit mesafedir
No_1_parca_kalınlıgı = 0.016
No1_parca_kalınlıgı = 0.016
No_2_parca_kalınlıgı = 0.016
No_2_3_parca_kalınlıgı = 0.016
No_3_parca_kalınlıgı = 0.016
uzaklık = gys_9 - öyms_parca_kalınlıgı - (X_1 + No_1_parca_kalınlıgı + X_3 + No_2_parca_kalınlıgı + No_3_parca_kalınlıgı
+ X_5 + no_4s_parca_kalınlıgı + X_6 + no_5s_parca_kalınlıgı + X_7)
girinti = 0.02 ' kapak lar icin yan dikmelerin montajında kullanılmaktadır, gys, sırtından iceri 20mm
üst_girinti = 0.01 ' ustleki no1,no2 no 3v.s sacclarının gys üstünden iceri dogru girinti mesafesi
pt_mesafe = 0.06 ' plaka takviyesi mesafe: bu mesafe plaka takviyesi arka yuzu ile alt plaka arka yuzu arası mesafedir.
```

# End Sub

```
Sub parcaları_cagir()

'Bulunması Gereken Satırlar, SolidWorks Montaj ortamı Aktif hale getirilir.

Set swApp = GetObject(, "sldworks.application")

Set asmbl = swApp.NewDocument(flsw + "assem.asmdot", 0, 0#, 0#)

Set asmbl = swApp.ActiveDoc: nft = 1
```

Call snap

```
For i = 1 To n
 fl = parca(i) 'Burada motaj için kullanılacak parcalar listelendikten sonra numara sırasına göre çağırılır ve 50 nolu satırdaki
GoSub 50
             ' prosedür uygulanır.
Next i
asmbl.ViewZoomtofit2: bs = asmbl.EditRebuild3
Exit Sub
'Asagıda ,parcalar tek tek acılıp montaj ortamına atıldıktan sonra tek tek tekrar kapatılıyor ...
50 Set part = swApp.OpenDoc6(fl0 + fl, nft, 0, "", n1, n1)
 asmbl.AddComponent fl0 + fl, 0, 0, 0
  'Form1.Print fl0 + fl
  Set part = swApp.ActivateDoc2(fl, False, n1): Set part = Nothing 'Yandaki komut ile açık olan ve montaj ortamına tasınan
  swApp.CloseDoc fl: Return
                                                        part. dökümaları yani parçalar kapatılır. Sadece Assembly
End Sub
                                                      ' dökümanı açık kalır.
```

```
Sub parcalarin_lokasyonu()
Set swApp = GetObject(, "sldworks.application")
Set asmbl = swApp.ActiveDoc
```

Call snap

'Form1.Cls Dim prc As String

prc = parca(1) cmp = Left(prc, Len(prc) - 7) comp = cmp + "-1@" + flasmb: cfix = "fix" 'Form1.Print flasmb xt = 0 / 1000: yt = 0 / 1000: zt = 0 / 1000 Call loc\_comp(xt, yt, zt, tx, 180, tz) prc = parca(2) cmp = Left(prc, Len(prc) - 7) comp = cmp + "-1@" + flasmb: cfix = "unfix" 'Form1.Print flasmb xt = -1800 / 1000: yt = -1500 / 1000: zt = 150 / 1000 Call loc\_comp(xt, yt, zt, tx, ty, tz)

prc = parca(3) cmp = Left(prc, Len(prc) - 7) comp = cmp + "-1@" + flasmb: cfix = "unfix" 'Form1.Print flasmb xt = 1300 / 1000: yt = 500 / 1000: zt = -250 / 1000 Call loc\_comp(xt, yt, zt, tx, ty, tz)

prc = parca(4) cmp = Left(prc, Len(prc) - 7) comp = cmp + "-1@" + flasmb: cfix = "unfix" 'Form1.Print flasmb xt = -1800 / 1000: yt = -1500 / 1000: zt = 450 / 1000 Call loc\_comp(xt, yt, zt, tx, ty, tz)

prc = parca(5) cmp = Left(prc, Len(prc) - 7) comp = cmp + "-2@" + flasmb: cfix = "unfix" 'Form1.Print flasmb xt = -1800 / 1000: yt = -1500 / 1000: zt = -900 / 1000 Call loc\_comp(xt, yt, zt, tx, ty, tz)

prc = parca(6) cmp = Left(prc, Len(prc) - 7) comp = cmp + "-1@" + flasmb: cfix = "unfix" 'Form1.Print flasmb xt = -1800 / 1000: yt = -1200 / 1000: zt = -150 / 1000 Call loc\_comp(xt, yt, zt, tx, ty, tz)

prc = parca(7) cmp = Left(prc, Len(prc) - 7) comp = cmp + "-1@" + flasmb: cfix = "unfix" 'Form1.Print flasmb xt = 1000 / 1000: yt = -1200 / 1000: zt = -150 / 1000 Call loc\_comp(xt, yt, zt, tx, 270, tz)

prc = parca(8) cmp = Left(prc, Len(prc) - 7) comp = cmp + "-1@" + flasmb: cfix = "unfix" 'Form1.Print flasmb xt = 1200 / 1000: yt = -1200 / 1000: zt = -250 / 1000 Call loc\_comp(xt, yt, zt, tx, ty, tz)

prc = parca(9) cmp = Left(prc, Len(prc) - 7) comp = cmp + "-2@" + flasmb: cfix = "unfix" 'Form1.Print flasmb xt = 1200 / 1000: yt = -1200 / 1000: zt = -250 / 1000 Call loc\_comp(xt, yt, zt, tx, ty, tz)

prc = parca(10) cmp = Left(prc, Len(prc) - 7) comp = cmp + "-3@" + flasmb: cfix = "unfix" 'Form1.Print flasmb xt = 1200 / 1000: yt = -1200 / 1000: zt = -250 / 1000 Call loc\_comp(xt, yt, zt, tx, ty, tz)

prc = parca(11) cmp = Left(prc, Len(prc) - 7) comp = cmp + "-4@" + flasmb: cfix = "unfix" 'Form1.Print flasmb xt = 1200 / 1000: yt = -1200 / 1000: zt = -250 / 1000 Call loc\_comp(xt, yt, zt, tx, ty, tz) cmp = Left(prc, Len(prc) - 7) comp = cmp + "-1@" + flasmb: cfix = "unfix" 'Form1.Print flasmb xt = 1200 / 1000: yt = -1200 / 1000: zt = 250 / 1000 Call loc\_comp(xt, yt, zt, tx, ty, tz)

prc = parca(13) cmp = Left(prc, Len(prc) - 7) comp = cmp + "-2@" + flasmb: cfix = "unfix" 'Form1.Print flasmb xt = 1200 / 1000: yt = -1200 / 1000: zt = 250 / 1000 Call loc\_comp(xt, yt, zt, tx, ty, tz)

prc = parca(14) cmp = Left(prc, Len(prc) - 7) comp = cmp + "-3@" + flasmb: cfix = "unfix" 'Form1.Print flasmb xt = 1200 / 1000: yt = -1200 / 1000: zt = 250 / 1000 Call loc\_comp(xt, yt, zt, tx, ty, tz)

prc = parca(15) cmp = Left(prc, Len(prc) - 7) comp = cmp + "-4@" + flasmb: cfix = "unfix" 'Form1.Print flasmb xt = 1200 / 1000: yt = -1200 / 1000: zt = 250 / 1000 Call loc\_comp(xt, yt, zt, tx, ty, tz)

prc = parca(16) cmp = Left(prc, Len(prc) - 7) comp = cmp + "-5@" + flasmb: cfix = "unfix" 'Form1.Print flasmb xt = 1200 / 1000: yt = -1200 / 1000: zt = 250 / 1000 Call loc\_comp(xt, yt, zt, tx, ty, tz)

prc = parca(17) cmp = Left(prc, Len(prc) - 7) comp = cmp + "-6@" + flasmb: cfix = "unfix" 'Form1.Print flasmb xt = 1200 / 1000: yt = -1200 / 1000: zt = 250 / 1000 Call loc\_comp(xt, yt, zt, tx, ty, tz)

prc = parca(18) cmp = Left(prc, Len(prc) - 7) comp = cmp + "-1@" + flasmb: cfix = "unfix"'Form1.Print flasmb xt = 1200 / 1000: yt = -1000 / 1000: zt = 0 / 1000Call loc\_comp(xt, yt, zt, tx, ty, tz)

prc = parca(19) cmp = Left(prc, Len(prc) - 7) comp = cmp + "-1@" + flasmb: cfix = "unfix" 'Form1.Print flasmb xt = -1200 / 1000: yt = -1000 / 1000: zt = 0 / 1000 Call loc\_comp(xt, yt, zt, tx, ty, tz)

prc = parca(20) cmp = Left(prc, Len(prc) - 7) comp = cmp + "-1@" + flasmb: cfix = "unfix" 'Form1.Print flasmb xt = 1200 / 1000: yt = 900 / 1000: zt = 0 / 1000 Call loc\_comp(xt, yt, zt, tx, 90, tz)

prc = parca(21) cmp = Left(prc, Len(prc) - 7) comp = cmp + "-1@" + flasmb: cfix = "unfix" 'Form1.Print flasmb xt = 1200 / 1000: yt = 1400 / 1000: zt = 0 / 1000 Call loc\_comp(xt, yt, zt, tx, 90, tz)

prc = parca(22) cmp = Left(prc, Len(prc) - 7) comp = cmp + "-1@" + flasmb: cfix = "unfix" 'Form1.Print flasmb xt = 1400 / 1000: yt = 1400 / 1000: zt = 0 / 1000 Call loc\_comp(xt, yt, zt, tx, 90, tz)

prc = parca(23) cmp = Left(prc, Len(prc) - 7) comp = cmp + "-1@" + flasmb: cfix = "unfix" 'Form1.Print flasmb xt = 1400 / 1000: yt = 1400 / 1000: zt = -250 / 1000 Call loc\_comp(xt, yt, zt, tx, 90, 90)

prc = parca(24) cmp = Left(prc, Len(prc) - 7) comp = cmp + "-2@" + flasmb: cfix = "unfix" 'Form1.Print flasmb xt = 1400 / 1000: yt = 1400 / 1000: zt = 500 / 1000 Call loc\_comp(xt, yt, zt, tx, 90, 90)

prc = parca(25) cmp = Left(prc, Len(prc) - 7) comp = cmp + "-1@" + flasmb: cfix = "unfix" 'Form1.Print flasmb xt = 1400 / 1000: yt = 1500 / 1000: zt = -250 / 1000 Call loc\_comp(xt, yt, zt, tx, 90, 90)

prc = parca(26) cmp = Left(prc, Len(prc) - 7) comp = cmp + "-2@" + flasmb: cfix = "unfix" 'Form1.Print flasmb xt = 1400 / 1000: yt = 1500 / 1000: zt = 500 / 1000 Call loc\_comp(xt, yt, zt, tx, 90, 90)

prc = parca(27) cmp = Left(prc, Len(prc) - 7) comp = cmp + "-1@" + flasmb: cfix = "unfix" 'Form1.Print flasmb xt = 1400 / 1000: yt = 1200 / 1000: zt = 500 / 1000 Call loc\_comp(xt, yt, zt, tx, ty, tz)

prc = parca(28) cmp = Left(prc, Len(prc) - 7) comp = cmp + "-1@" + flasmb: cfix = "unfix" 'Form1.Print flasmb xt = 1400 / 1000: yt = 750 / 1000: zt = 500 / 1000 Call loc\_comp(xt, yt, zt, tx, ty, tz)

prc = parca(29) cmp = Left(prc, Len(prc) - 7) comp = cmp + "-1@" + flasmb: cfix = "unfix" 'Form1.Print flasmb xt = -1100 / 1000: yt = -250 / 1000: zt = -800 / 1000 Call loc\_comp(xt, yt, zt, tx, ty, tz)

prc = parca(30) cmp = Left(prc, Len(prc) - 7) comp = cmp + "-1@" + flasmb: cfix = "unfix" 'Form1.Print flasmb xt = 0 / 1000: yt = -500 / 1000: zt = -800 / 1000 Call loc\_comp(xt, yt, zt, tx, ty, tz)

prc = parca(31) cmp = Left(prc, Len(prc) - 7) comp = cmp + "-1@" + flasmb: cfix = "unfix" 'Form1.Print flasmb xt = -1500 / 1000: yt = -500 / 1000: zt = -800 / 1000 Call loc\_comp(xt, yt, zt, tx, ty, tz)

prc = parca(32) cmp = Left(prc, Len(prc) - 7) comp = cmp + "-2@" + flasmb: cfix = "unfix" 'Form1.Print flasmb  $\label{eq:xt} \begin{array}{l} xt = -1500 \: / \: 1000: \: yt = -500 \: / \: 1000: \: zt = 1000 \: / \: 1000 \\ Call \: loc\_comp(xt, \: yt, \: zt, \: tx, \: ty, \: tz) \end{array}$ 

prc = parca(33) cmp = Left(prc, Len(prc) - 7) comp = cmp + "-1@" + flasmb: cfix = "unfix" 'Form1.Print flasmb xt = 0 / 1000: yt = 1500 / 1000: zt = -800 / 1000 Call loc\_comp(xt, yt, zt, tx, ty, 90)

prc = parca(34) cmp = Left(prc, Len(prc) - 7) comp = cmp + "-2@" + flasmb: cfix = "unfix" 'Form1.Print flasmb xt = 0 / 1000: yt = 1500 / 1000: zt = 1000 / 1000 Call loc\_comp(xt, yt, zt, tx, ty, 90)

prc = parca(35) cmp = Left(prc, Len(prc) - 7) comp = cmp + "-1@" + flasmb: cfix = "unfix" 'Form1.Print flasmb xt = -1500 / 1000: yt = -300 / 1000: zt = -800 / 1000 Call loc\_comp(xt, yt, zt, tx, ty, 90)

prc = parca(36) cmp = Left(prc, Len(prc) - 7) comp = cmp + "-2@" + flasmb: cfix = "unfix" 'Form1.Print flasmb xt = -1500 / 1000: yt = -300 / 1000: zt = 1000 / 1000 Call loc\_comp(xt, yt, zt, tx, ty, 90)

prc = parca(37) cmp = Left(prc, Len(prc) - 7) comp = cmp + "-1@" + flasmb: cfix = "unfix" 'Form1.Print flasmb xt = -1500 / 1000: yt = -400 / 1000: zt = -800 / 1000 Call loc\_comp(xt, yt, zt, tx, ty, tz)

prc = parca(38) cmp = Left(prc, Len(prc) - 7) comp = cmp + "-2@" + flasmb: cfix = "unfix" 'Form1.Print flasmb xt = -1500 / 1000: yt = -400 / 1000: zt = 1000 / 1000 Call loc\_comp(xt, yt, zt, tx, ty, tz)

prc = parca(39) cmp = Left(prc, Len(prc) - 7) comp = cmp + "-1@" + flasmb: cfix = "unfix" 'Form1.Print flasmb xt = -1500 / 1000: yt = -100 / 1000: zt = -800 / 1000 Call loc\_comp(xt, yt, zt, tx, ty, tz)

prc = parca(40) cmp = Left(prc, Len(prc) - 7) comp = cmp + "-2@" + flasmb: cfix = "unfix" 'Form1.Print flasmb xt = -1500 / 1000: yt = -100 / 1000: zt = 1000 / 1000 Call loc\_comp(xt, yt, zt, tx, ty, tz)

prc = parca(41) cmp = Left(prc, Len(prc) - 7) comp = cmp + "-1@" + flasmb: cfix = "unfix" 'Form1.Print flasmb xt = 450 / 1000: yt = 1200 / 1000: zt = 0 / 1000 Call loc\_comp(xt, yt, zt, tx, 90, tz)

prc = parca(42) cmp = Left(prc, Len(prc) - 7) comp = cmp + "-1@" + flasmb: cfix = "unfix" 'Form1.Print flasmb xt = 400 / 1000: yt = 1200 / 1000: zt = 305 / 1000 Call loc\_comp(xt, yt, zt, tx, 90, tz) prc = parca(43) cmp = Left(prc, Len(prc) - 7) comp = cmp + "-1@" + flasmb: cfix = "unfix" 'Form1.Print flasmb xt = -150 / 1000: yt = 1200 / 1000: zt = 305 / 1000 Call loc\_comp(xt, yt, zt, tx, 90, tz)

prc = parca(44) cmp = Left(prc, Len(prc) - 7) comp = cmp + "-1@" + flasmb: cfix = "unfix" 'Form1.Print flasmb xt = 0 / 1000: yt = 1200 / 1000: zt = 305 / 1000 Call loc\_comp(xt, yt, zt, tx, 90, tz)

prc = parca(45) cmp = Left(prc, Len(prc) - 7) comp = cmp + "-1@" + flasmb: cfix = "unfix" 'Form1.Print flasmb xt = -650 / 1000: yt = 1200 / 1000: zt = 305 / 1000 Call loc\_comp(xt, yt, zt, tx, 90, tz)

prc = parca(46) cmp = Left(prc, Len(prc) - 7) comp = cmp + "-1@" + flasmb: cfix = "unfix" 'Form1.Print flasmb xt = 150 / 1000: yt = 1200 / 1000: zt = 15 / 1000 Call loc\_comp(xt, yt, zt, tx, 90, tz)

prc = parca(47) cmp = Left(prc, Len(prc) - 7) comp = cmp + "-1@" + flasmb: cfix = "unfix" 'Form1.Print flasmb xt = -250 / 1000: yt = 750 / 1000: zt = 15 / 1000 Call loc\_comp(xt, yt, zt, tx, 90, 90)

prc = parca(48) cmp = Left(prc, Len(prc) - 7) comp = cmp + "-1@" + flasmb: cfix = "unfix" 'Form1.Print flasmb xt = -100 / 1000: yt = 1200 / 1000: zt = 15 / 1000 Call loc\_comp(xt, yt, zt, tx, 90, tz)

prc = parca(49) cmp = Left(prc, Len(prc) - 7) comp = cmp + "-1@" + flasmb: cfix = "unfix" 'Form1.Print flasmb xt = -700 / 1000: yt = -800 / 1000: zt = 15 / 1000 Call loc\_comp(xt, yt, zt, tx, ty, tz)

prc = parca(50) cmp = Left(prc, Len(prc) - 7) comp = cmp + "-1@" + flasmb: cfix = "unfix" 'Form1.Print flasmb xt = 1400 / 1000: yt = 1500 / 1000: zt = 0 / 1000 Call loc\_comp(xt, yt, zt, tx, 90, tz)

prc = parca(51) cmp = Left(prc, Len(prc) - 7) comp = cmp + "-2@" + flasmb: cfix = "unfix" 'Form1.Print flasmb xt = 1400 / 1000: yt = 1500 / 1000: zt = 0 / 1000 Call loc\_comp(xt, yt, zt, tx, 90, tz)

prc = parca(52) cmp = Left(prc, Len(prc) - 7) comp = cmp + "-1@" + flasmb: cfix = "unfix" 'Form1.Print flasmb xt = 1400 / 1000: yt = 1500 / 1000: zt = -500 / 1000 Call loc\_comp(xt, yt, zt, tx, 90, tz)

prc = parca(53)

cmp = Left(prc, Len(prc) - 7) comp = cmp + "-2@" + flasmb: cfix = "unfix" 'Form1.Print flasmb xt = 1400 / 1000: yt = 1500 / 1000: zt = -500 / 1000 Call loc\_comp(xt, yt, zt, tx, 90, tz)

prc = parca(54) cmp = Left(prc, Len(prc) - 7) comp = cmp + "-1@" + flasmb: cfix = "unfix" 'Form1.Print flasmb xt = 1400 / 1000: yt = 1300 / 1000: zt = 0 / 1000 Call loc\_comp(xt, yt, zt, tx, 90, tz)

prc = parca(55) cmp = Left(prc, Len(prc) - 7) comp = cmp + "-2@" + flasmb: cfix = "unfix" 'Form1.Print flasmb xt = 1400 / 1000: yt = 1300 / 1000: zt = 0 / 1000 Call loc\_comp(xt, yt, zt, tx, 90, tz)

prc = parca(56) cmp = Left(prc, Len(prc) - 7) comp = cmp + "-1@" + flasmb: cfix = "unfix" 'Form1.Print flasmb xt = 1600 / 1000: yt = 1300 / 1000: zt = 0 / 1000 Call loc\_comp(xt, yt, zt, tx, 90, tz)

prc = parca(57) cmp = Left(prc, Len(prc) - 7) comp = cmp + "-1@" + flasmb: cfix = "unfix" 'Form1.Print flasmb xt = 1200 / 1000: yt = 1300 / 1000: zt = 200 / 1000 Call loc\_comp(xt, yt, zt, tx, 90, tz)

prc = parca(58) cmp = Left(prc, Len(prc) - 7) comp = cmp + "-1@" + flasmb: cfix = "unfix"'Form1.Print flasmb xt = 0 / 1000: yt = 1100 / 1000: zt = 15 / 1000Call loc\_comp(xt, yt, zt, tx, 90, tz)

prc = parca(59) cmp = Left(prc, Len(prc) - 7) comp = cmp + "-1@" + flasmb: cfix = "unfix" 'Form1.Print flasmb xt = -100 / 1000: yt = 1200 / 1000: zt = 15 / 1000 Call loc\_comp(xt, yt, zt, tx, 90, tz)

prc = parca(60) cmp = Left(prc, Len(prc) - 7) comp = cmp + "-1@" + flasmb: cfix = "unfix" 'Form1.Print flasmb xt = 1400 / 1000: yt = 1400 / 1000: zt = -150 / 1000 Call loc\_comp(xt, yt, zt, 180, 90, tz)

prc = parca(61) cmp = Left(prc, Len(prc) - 7) comp = cmp + "-2@" + flasmb: cfix = "unfix" 'Form1.Print flasmb xt = 1400 / 1000: yt = 1400 / 1000: zt = 500 / 1000 Call loc\_comp(xt, yt, zt, 180, 90, tz)

prc = parca(62) cmp = Left(prc, Len(prc) - 7) comp = cmp + "-1@" + flasmb: cfix = "unfix"'Form1.Print flasmb xt = 1400 / 1000: yt = 500 / 1000: zt = 200 / 1000Call loc\_comp(xt, yt, zt, tx, 90, 180) asmbl.ViewZoomtofit2: bs = asmbl.EditRebuild3

prc = parca(63) cmp = Left(prc, Len(prc) - 7) comp = cmp + "-2@" + flasmb: cfix = "unfix"

'Form1.Print flasmb xt = 1400 / 1000: yt = 500 / 1000: zt = 200 / 1000 Call loc\_comp(xt, yt, zt, tx, 90, 180) prc = parca(64)cmp = Left(prc, Len(prc) - 7) comp = cmp + "-1@" + flasmb: cfix = "unfix" 'Form1.Print flasmb xt = 400 / 1000: yt = -800 / 1000: zt = 15 / 1000 Call loc\_comp(xt, yt, zt, tx, ty, tz) prc = parca(65)cmp = Left(prc, Len(prc) - 7) comp = cmp + "-1@" + flasmb: cfix = "unfix" 'Form1.Print flasmb xt = 400 / 1000: yt = -800 / 1000: zt = 600 / 1000 Call loc\_comp(xt, yt, zt, tx, ty, tz) End Sub Sub loc\_comp(xtr, ytr, ztr, thx, thy, thz) Dim vtr(15) As Double bs = asmbl.Extension.SelectByID2(comp, "COMPONENT", 0, 0, 0, False, 0, Nothing, 0) Set swcomp = asmbl.SelectionManager.GetSelectedObjectsComponent3(1, 0) This method gets the component of theselected object in assembly mode. If cfix = "fix" Then asmbl.FixComponent: cfix = "": Exit Sub If cfix = "unfix" Then cfix = "": asmbl.UnfixComponent 'Orientation hazırlanıyor pi = 3.141592654 cX = Cos(thx \* pi / 180): sx = Sin(thx \* pi / 180)cY = Cos(thy \* pi / 180): sy = Sin(thy \* pi / 180)cz = Cos(thz \* pi / 180): sz = Sin(thz \* pi / 180) vtr(0) = cY \* cz: vtr(1) = -cY \* sz: vtr(2) = syvtr(3) = sx \* sy \* cz + cX \* sz: vtr(4) = -sx \* sy \* sz + cX \* cz: vtr(5) = -sx \* cYvtr(6) = -cX \* sy \* cz + sx \* sz: vtr(7) = cX \* sy \* sz + sx \* cz: vtr(8) = cX \* cYvtr(9) = xtr: vtr(10) = ytr: vtr(11) = ztrvtr(12) = 1: vtr(13) = 0: vtr(14) = 0: vtr(15) = 0Set trans1 = swApp.GetMathUtility.CreateTransform((vtr)) ' oryantasyon matrisi oluşturuldu, This method creates-'orientation tamamlandı new MathTransform object. swcomp.Transform2 = trans1: asmbl.ClearSelection2 (All) 'This property gets or sets the component transform. It affectsthe underlying model geometry and the display of the component. End Sub Sub kaydet() 'Set swapp = Application.SldWorks 'Set Part = swapp.ActiveDoc 'Set SelMgr = Part.SelectionManager 'swapp.ActiveDoc.ActiveView.FrameState = 1 'Part.ShowNamedView2 "\*Isometric", 7 asmbl.SaveAs2 "D:\Dirinler\_Makina A.Ş\GövDe\Dirinler\_Pres.SLDASM", 0, False, False End Sub Sub part\_olarak\_kaydet() asmbl.SaveAs2 "D:\Dirinler\_Makina A.Ş\GövDe\Dirinler\_Pres.SLDPRT", 0, True, False End Sub

Sub Assembly\_Gövdeyi\_Kapat()

Set asmbl = Nothing swApp.CloseDoc "Dirinler\_Pres"

End Sub Sub Part\_Gövdeyi\_Cagır()

Dim longstatus As Long, longwarnings As Long 'Set asmbl = swApp.OpenDoc6("D:\Dirinler\_Makina A.\$\GövDe\Dirinler\_Pres.SLDPRT", 1, 0, "", longstatus, longwarnings)

'YUKARIDA longstatus VE longwarnings Long DEĞİŞKEN OLARAK TANIMLANMIŞTIR, AŞAĞIDA BUNLARIN YERİNE

```
' "n1" YAZILSA DA OLUR CUNKU "n1" de yukarıda Long Değişken olarak tanımlanmıştır.....Loc_Parts Sub 'nda n1
Kullanılmıştır.
Set part = swApp.ActiveDoc
'Set part = swApp.NewDocument(flsw + "part.prtdot", 0, 0#, 0#)
Set part = swApp.OpenDoc6("D:\Dirinler_Makina A.$\GövDe\Dirinler_Pres.SLDPRT", 1, 0, "", longstatus, longwarnings)
Set part = swApp.ActivateDoc2("Dirinler_Pres", False, longstatus)
End Sub
Sub newtonR()
pi = 3.141592654
r1\_csac = Sqr(xp1 \land 2 + yp1 \land 2)
0/0 durumu belirsiz oldugu icin ve bu durum prog.da hataya yol actıgı icin asagıdaki if döngüsünu kullanırız
If xp1 = 0 Then
  tet1 = 0
Else
  tet1 = Atn(yp1 / xp1)
End If
r2\_csac = Sqr(xp2 \land 2 + yp2 \land 2)
If xp2 = 0 Then
  tet2 = 0
Else
  tet2 = Atn(yp2 / xp2)
End If
'Initial values of Teta3 (x) and Teta4 (y)
X = 300 * pi / 180: Y = 30 * pi / 180
h = 0.00000001
donaded = 0
Dim j(2, 2), jek(2, 2)
Do
K1 = X
K2 = Y
F1 = r1\_csac * Cos(tet1) + R * Cos(X) - r2\_csac * Cos(tet2) - R * Cos(Y)
F2 = r1\_csac * Sin(tet1) + R * Sin(X) - r2\_csac * Sin(tet2) - R * Sin(Y)
j(1, 1) = -R * Sin(X)
j(1, 2) = R * Sin(Y)
j(2, 1) = R * Cos(X)
j(2, 2) = -R * Cos(Y)
v1 = -F1
v2 = -F2
Rem X=INV(J)*V
For Z = 1 To 2
For k = 1 To 2
 jek(Z, k) = j(Z, k)
 Next k
Next Z
j(1, 1) = jek(2, 2)
j(2, 2) = jek(1, 1)
j(1, 2) = -jek(1, 2)
j(2, 1) = -jek(2, 1)
detj = jek(1, 1) * jek(2, 2) - jek(1, 2) * jek(2, 1)
For Z = 1 To 2
 For k = 1 To 2
  j(Z, k) = j(Z, k) / detj
 Next k
Next Z
Rem INV(J) hesaplandı
```

```
vv1 = j(1, 1) * v1 + j(1, 2) * v2
vv2 = j(2, 1) * v1 + j(2, 2) * v2
X = X + vv1
Y=Y+vv2
If Abs(K1 - X) <= h And Abs(K2 - Y) <= h Then Exit Do
donaded = donaded + 1
DoEvents
Loop
tet3 = X
tet4 = Y
End Sub
Sub newtonR_Pyegelensac()
Rem Bu alt program artık kullanılmamaktadır.
Dim AC, ptet3, ptet4, ptet1, PRx, PRy As Double
PRx = (((gys_1 - gys_3 - r1 - as_parca_kalınlıgı) - cs_8) + cs_merk_x)
PRy = (((gys_2 - cs_10) + cs_merk_y) - as_3)
pi = 3.141592654
AC = Sqr(PRx ^ 2 + PRy ^ 2)
ptet3 = Atn(PRy / PRx)
ptet1 = Atn((pygs_y - as_3) / (gys_1 - gys_3 - r1 - as_parca_kalinligi))
'P_ye_gelen_sac.Print PRx, PRy, AC, ptet3 * 180 / pi, ptet1 * 180 / pi
'Initial values of Teta3 (x) and Teta4 (y)
X = 0.5: Y = 20 * pi / 180
h = 0.00000001
donaded = 0
Dim j(2, 2), jek(2, 2)
Do
K1 = X
K2 = Y
F1 = X * Cos(ptet1) + cs_r1 * Cos(Y) - AC * Cos(ptet3)
F2 = X * Sin(ptet1) + cs_r1 * Sin(Y) - AC * Sin(ptet3)
j(1, 1) = Cos(ptet1)
j(1, 2) = -cs_r1 * Sin(Y)
j(2, 1) = Sin(ptet1)
j(2, 2) = cs_r1 * Cos(Y)
v1 = -F1
v2 = -F2
Rem X=INV(J)*V
For Z = 1 To 2
For k = 1 To 2
 jek(Z, k) = j(Z, k)
Next k
Next Z
j(1, 1) = jek(2, 2)
j(2, 2) = jek(1, 1)
j(1, 2) = -jek(1, 2)
j(2, 1) = -jek(2, 1)
detj = jek(1, 1) * jek(2, 2) - jek(1, 2) * jek(2, 1)
For Z = 1 To 2
```

For k = 1 To 2 j(Z, k) = j(Z, k) / detjNext k Next Z Rem INV(J) hesaplandı vv1 = j(1, 1) \* v1 + j(1, 2) \* v2vv2 = j(2, 1) \* v1 + j(2, 2) \* v2X = X + vv1 $\mathbf{Y} = \mathbf{Y} + \mathbf{v}\mathbf{v}\mathbf{2}$ If Abs(K1 - X) <= h And Abs(K2 - Y) <= h Then Exit Do donaded = donaded + 1DoEvents Loop  $pygs\_mesafe = X$ ptet4 = YEnd Sub Sub Cyegelensac() 'Dim cL, cR, cB, cXx, cY, ct\_tet1, ct\_tet2,c\_tet3 As Double pi = 3.141592654  $\ddot{O}teleme_x = ((gys_1 - gys_3 - r1) - cs_8)$  $\ddot{O}$ teleme\_y = (gys\_2 - cs\_10) C\_Muhafaza\_Saci\_KM = 10 / 1000Call gys\_sag\_parametre\_okutma  $xp1 = gys_6$  $yp1 = gys_5$  $xp2 = gys_1 - gys_3 - r1$  $yp2 = gys_4$  $\mathbf{R} = \mathbf{r}\mathbf{2}$ Call newtonR  $gys_merk_x = r1_csac * Cos(tet1) + R * Cos(tet3)$  $gys_merk_y = r1_csac * Sin(tet1) + R * Sin(tet3)$  $cXx = ((cs_2 + cs_3 + \ddot{O}teleme_x) - ks_parca_kalınlıgı - ct_parca_boyu / 2)$  $cY = gys_5$  $cB = Sqr((gys\_merk\_x - cXx) ^2 + (cY - gys\_merk\_y) ^2)$ cR = r2'asagıdaki C\_Muhafaza\_Sacı\_KM degeri iki c arası muhafaza sacı nın c egrisinden dik uzaklık.. kaynak dikisi icin bırakılan bosluktur.  $cL = Sqr((cB \land 2 - (cR + C_Muhafaza_Saci_KM) \land 2))$ ct\_tet1 = pi - Atn((cY - gys\_merk\_y) / (gys\_merk\_x - cXx))  $ct_tet3 = Atn(cL / (cR + C_Muhafaza_Saci_KM)) + ct_tet1$ 'Muhafaza\_Sacı.Print cL, (cR + C\_Muhafaza\_Sacı\_KM), cB  $ct_x = 1.5$  Initial value ct\_x=teta2 h = 0.000001 'Acceptable error value Do  $K1 = ct\_x$ 

 $\begin{aligned} F &= cL^{*} Cos(ct_{x}) + cB^{*} Cos(ct_{tet1}) - (cR + C_Muhafaza_Saci_KM) * Cos(ct_{tet3}) \\ F &= cL^{*} Cos(ct_{x}) - cB^{*} Cos(ct_{tet1}) + (cR + C_Muhafaza_Saci_KM) * Cos(ct_{tet3}) \\ fussu &= -cL^{*} Sin(ct_{x}) \\ ct_{x} &= ct_{x} - F / fussu \\ If Abs(K1 - ct_{x}) &= h Then Exit Do \\ donaded &= donaded + 1 \\ If donaded > 700000 Then \\ Exit Do \end{aligned}$ 

End If

Loop 'ana\_form.Print ct\_x \* 180 / pi

If  $ct_x < (pi / 2)$  Then '16mm parca kalınlığı  $ct_alfa = (pi / 2) - ct_x$ 

Else  $ct_alfa = ct_x - (pi / 2)$ End If  $Tan(ct_alfa) = ms_x / 0.016$  $ms_x = Tan(ct_alfa) * ms_parca_kalınlığı$ 

'ana\_form.Print "tet2="; ct\_x, ms\_x

End Sub

' Snap alt programı sketch relationsları kapatır ve otomatik hizalamaların önüne geçer. Sub snap() Set swApp = Application.SldWorks

swApp.SetUserPreferenceToggle swSketchSnapsNearest, False swApp.SetUserPreferenceToggle swSketchSnapsHVLines, False swApp.SetUserPreferenceToggle swSketchSnapsHVPoints, False swApp.SetUserPreferenceToggle swSketchAutomaticRelations, False swApp.SetUserPreferenceToggle swSketchSnapsPerpendicular, False

End Sub

Sub parcalistesi() ana\_form.List1.Clear n = 65 'Parça adedi ReDim parca(n) As String parca(1) = "Govde Yan Sacı Sag\_M.sldprt" parca(2) = "Govde Yan Sacı Sol\_M.sldprt" parca(3) = "Alt Plaka.sldprt" parca(4) = "C\_Saci.sldprt" parca(5) = "C\_Saci.sldprt" parca(6) = "Ayak Saci.sldprt" parca(7) = "Ön Pano.sldprt" parca(8) = "Ayak.sldprt" parca(9) = "Ayak.sldprt" parca(10) = "Ayak.sldprt" parca(11) = "Ayak.sldprt" parca(12) = "Ayak Federi.sldprt" parca(13) = "Ayak Federi.sldprt" parca(14) = "Ayak Federi.sldprt" parca(15) = "Ayak Federi.sldprt" parca(16) = "Ayak Federi.sldprt" parca(17) = "Ayak Federi.sldprt" parca(18) = "Plaka Takviyesi.sldprt" parca(19) = "P ye Gelen Sac.sldprt" parca(20) = "Kızak Sacı.sldprt" parca(21) = "Ön Yatak.sldprt" parca(22) = "Ön Yatak Mesafe Sacı.sldprt" parca(23) = "E18-B.sldprt" parca(24) = "E18-B.sldprt" parca(25) = "E18-A.sldprt" parca(26) = "E18-A.sldprt" parca(27) = "C\_Takviyesi.sldprt" parca(28) = "İki C Arası Muhafaza Sacı.sldprt" parca(29) = "C ye Gelen Sac.sldprt" parca(30) = "No 5 Sacı.sldprt" parca(31) = "Yan Kapak.sldprt" parca(32) = "Yan Kapak.sldprt" parca(33) = "Yan Dikme\_1.sldprt" parca(34) = "Yan Dikme\_1.sldprt" parca(35) = "Yan Dikme\_2.sldprt" parca(36) = "Yan Dikme\_2.sldprt"

```
parca(37) = "Yan Dikme_3.sldprt"
parca(38) = "Yan Dikme_3.sldprt"
parca(39) = "Yan Dikme_4.sldprt"
parca(40) = "Yan Dikme_4.sldprt"
parca(41) = "No 1 Alın Sacı.sldprt"
parca(42) = "Krank Orta Yatak.sldprt"
parca(43) = "Krank Arka Yatak.sldprt"
parca(44) = "Ön Yatak Destek Sacı.sldprt"
parca(45) = "Arka Yatak Destek Sacı.sldprt"
parca(46) = "No 2 Sac1.sldprt"
parca(47) = "2_3 Nolu Ara Sac.sldprt"
parca(48) = "No 3 Sacı.sldprt"
parca(49) = "No 4 Sacı.sldprt"
parca(50) = "Karsı Kızak.sldprt"
parca(51) = "Karsı Kızak.sldprt"
parca(52) = "Yan Kızak.sldprt"
parca(53) = "Yan Kızak.sldprt"
parca(54) = "No 1.sldprt"
parca(55) = "No 1.sldprt"
parca(56) = "1_2 Ara Kapama Sacı.sldprt"
parca(57) = "3_4 Ara Kapama Sacı.sldprt"
parca(58) = "Arka Ara Kapama Sacı.sldprt"
parca(59) = "Yan Kapak Destek Sacı.sldprt"
parca(60) = "Burc Takviyesi.sldprt"
parca(61) = "Burc Takviyesi.sldprt"
parca(62) = "Burc Federi.sldprt'
parca(63) = "Burc Federi.sldprt"
parca(64) = "C Kaynak Dikisi_sag.sldprt"
parca(65) = "C Kaynak Dikisi_sol.sldprt"
```

```
For i = 1 To n
ana_form.List1.AddItem (fl0 + parca(i))
Next i
End Sub
```

Sub gys\_sol\_parametre\_okutma()

Open fl0 + "gys\_sol\_parametrik\_degerler.txt" For Input As 1 Input #1, msg Line Input #1, inp1:  $gys_1 = Val(Left(inp1, 8)) / 1000$ Line Input #1, inp2: gys\_2 = Val(Left(inp2, 8)) / 1000 Line Input #1, inp3: gys\_3 = Val(Left(inp3, 8)) / 1000 Line Input #1, inp4:  $gys_4 = Val(Left(inp4, 8)) / 1000$ Line Input #1, inp5: gys\_5 = Val(Left(inp5, 8)) / 1000 Line Input #1, inp6: gys\_6 = Val(Left(inp6, 8)) / 1000 Line Input #1, inp7: gys\_7 = Val(Left(inp7, 8)) / 1000 Line Input #1, inp8:  $gy_8 = Val(Left(inp8, 8)) / 1000$ Line Input #1, inp9:  $gys_9 = Val(Left(inp9, 8)) / 1000$ Line Input #1, inp10: gys\_10 = Val(Left(inp10, 8)) / 1000 Line Input #1, inp11: gys\_11 = Val(Left(inp11, 8)) / 1000 Line Input #1, inp12: gys\_12 = Val(Left(inp12, 8)) / 1000 Line Input #1, inp13: gys\_13 = Val(Left(inp13, 8)) / 1000 Line Input #1, inp14: gys\_14 = Val(Left(inp14, 8)) / 1000 Line Input #1, inp15:  $gys_{15} = Val(Left(inp15, 8)) / 1000$ Line Input #1, inp16: gys\_16 = Val(Left(inp16, 8)) / 1000 Line Input #1, inp17: gys\_17 = Val(Left(inp17, 8)) / 1000 Line Input #1, inp18: r1 = Val(Left(inp18, 8)) / 1000 Line Input #1, inp19: r2 = Val(Left(inp19, 8)) / 1000 Line Input #1, inp20: r3 = Val(Left(inp20, 8)) / 1000 Line Input #1, inp21: r4 = Val(Left(inp21, 8)) / 1000 Line Input #1, inp22: r5 = Val(Left(inp22, 8)) / 1000 Line Input #1, inp23: r6 = Val(Left(inp23, 8)) / 1000 Line Input #1, inp24: parca\_kalınlıgı = Val(Left(inp24, 8)) / 1000

Close #1 End Sub

Sub gys\_sag\_parametre\_okutma()

Dim inp1, inp2, inp3, inp4, inp5, inp6, inp7, inp8, inp9, inp10, inp11, inp12, inp13, inp14, inp15, inp16, inp17, inp18, inp19, inp20, inp21, inp22, inp23, inp24 As String

```
Open fl0 + "gys_sag_parametrik_degerler.txt" For Input As 1
Input #1, msg
Line Input #1, inp1: gys_1 = Val(Left(inp1, 8)) / 1000
Line Input #1, inp2: gys_2 = Val(Left(inp2, 8)) / 1000
Line Input #1, inp3: gys_3 = Val(Left(inp3, 8)) / 1000
Line Input #1, inp4: gys_4 = Val(Left(inp4, 8)) / 1000
Line Input #1, inp5: gys_5 = Val(Left(inp5, 8)) / 1000
Line Input #1, inp6: gys_6 = Val(Left(inp6, 8)) / 1000
Line Input #1, inp7: gys_7 = Val(Left(inp7, 8)) / 1000
Line Input #1, inp8: gys_8 = Val(Left(inp8, 8)) / 1000
Line Input #1, inp9: gys_9 = Val(Left(inp9, 8)) / 1000
Line Input #1, inp10: gys_10 = Val(Left(inp10, 8)) / 1000
Line Input #1, inp11: gys_11 = Val(Left(inp11, 8)) / 1000
Line Input #1, inp12: gys_12 = Val(Left(inp12, 8)) / 1000
Line Input #1, inp13: gys_13 = Val(Left(inp13, 8)) / 1000
Line Input #1, inp14: gys_14 = Val(Left(inp14, 8)) / 1000
Line Input #1, inp15: gys_15 = Val(Left(inp15, 8)) / 1000
Line Input #1, inp16: gys_16 = Val(Left(inp16, 8)) / 1000
Line Input #1, inp17: gys_17 = Val(Left(inp17, 8)) / 1000
Line Input #1, inp18: r1 = Val(Left(inp18, 8)) / 1000
Line Input #1, inp19: r2 = Val(Left(inp19, 8)) / 1000
```

```
Line Input #1, inp20: r3 = Val(Left(inp20, 8)) / 1000
Line Input #1, inp21: r4 = Val(Left(inp21, 8)) / 1000
Line Input #1, inp22: r5 = Val(Left(inp22, 8)) / 1000
Line Input #1, inp23: r6 = Val(Left(inp23, 8)) / 1000
Line Input #1, inp24: parca_kalınlıgı = Val(Left(inp24, 8)) / 1000
```

Close #1

End Sub Sub alt\_plaka\_parametre\_okutma() Dim inp1, inp2, inp3, inp4, inp5, inp6, inp7, inp8, inp9, inp10, inp11, inp12, inp13, inp14, inp15, inp16, inp17 As String

```
Open fl0 + "ap_parametrik_degerler.txt" For Input As 1
Input #1, msg
Line Input #1, inp1: ap_1 = Val(Left(inp1, 8)) / 1000
Line Input #1, inp2: ap_parca_kalınlıgı = Val(Left(inp2, 8)) / 1000
Line Input #1, inp3: ap_3 = Val(Left(inp3, 8)) / 1000
Line Input #1, inp4: ap_4 = Val(Left(inp4, 8)) / 1000
Line Input #1, inp5: ap_5 = Val(Left(inp5, 8)) / 1000
Line Input #1, inp6: ap_6 = Val(Left(inp6, 8)) / 1000
Line Input #1, inp7: ap_7 = Val(Left(inp7, 8)) / 1000
Line Input #1, inp8: ap_8 = Val(Left(inp8, 8)) / 1000
Line Input #1, inp9: ap_parca_genisligi = Val(Left(inp9, 8)) / 1000
Line Input #1, inp10: ap_r1 = Val(Left(inp10, 8)) / 1000
Line Input #1, inp11: ap_r2 = Val(Left(inp11, 8)) / 1000
Line Input #1, inp12: ap_buyuk_delik_derinligi = Val(Left(inp12, 8)) / 1000
Line Input #1, inp13: ap_vida_yaricapi = Val(Left(inp13, 8)) / 1000
Line Input #1, inp14: ap_vida_x_koord = Val(Left(inp14, 8)) / 1000
Line Input #1, inp15: ap_vida_y_koord = Val(Left(inp15, 8)) / 1000
Line Input #1, inp16: pt parca kalınlıgı = Val(Left(inp16, 8)) / 1000
Line Input #1, inp17: pt_boyu = Val(Left(inp17, 8)) / 1000
```

Close #1

```
End Sub
Sub c_sac1_parametre_okutma()
Dim msg As String
Dim inp1, inp2, inp3, inp4, inp5, inp6, inp7, inp8, inp9, inp10, inp11, inp12, inp13, inp14, inp15, inp16, inp17, inp18, inp19 As
String
```

Open fl0 + "c\_saci\_parametrik\_degerler.txt" For Input As 1

Input #1, msg Line Input #1, inp1: cs\_1 = Val(Left(inp1, 8)) / 1000 Line Input #1, inp2: cs\_2 = Val(Left(inp2, 8)) / 1000 Line Input #1, inp3: cs\_3 = Val(Left(inp3, 8)) / 1000 Line Input #1, inp8: cs\_8 = Val(Left(inp8, 8)) / 1000 Line Input #1, inp10: cs\_10 = Val(Left(inp10, 8)) / 1000

```
Line Input #1, inp11: cs_11 = Val(Left(inp11, 8)) / 1000
Line Input #1, inp12: cs_12 = Val(Left(inp12, 8)) / 1000
Line Input #1, inp13: cs_parca_kalınlıgı = Val(Left(inp13, 8)) / 1000
Line Input #1, inp14: cs_r1 = Val(Left(inp14, 8)) / 1000
Line Input #1, inp15: cs_r2 = Val(Left(inp15, 8)) / 1000
Line Input #1, inp16: cs_r3 = Val(Left(inp16, 8)) / 1000
Line Input #1, inp18: cs_r5 = Val(Left(inp18, 8)) / 1000
Line Input #1, inp19: cs_r6 = Val(Left(inp19, 8)) / 1000
```

```
Close #1
End Sub
Sub ayak_sac1_parametre_okutma()
Dim msg As String
Dim inp1, inp2, inp3, inp4, inp5, inp6, inp7, inp8 As String
```

Open fl0 + "ayak sacı parametrik degerler.txt" For Input As 1

```
Input #1, msg
Line Input #1, inp1: as_parca_kalınlıgı = Val(Left(inp1, 8)) / 1000
Line Input #1, inp2: as_1 = Val(Left(inp2, 8)) / 1000
Line Input #1, inp3: as_2 = Val(Left(inp3, 8)) / 1000
Line Input #1, inp4: as_parca_genisligi = Val(Left(inp4, 8)) / 1000
Line Input #1, inp5: as_3 = Val(Left(inp5, 8)) / 1000
Line Input #1, inp7: as_5 = Val(Left(inp7, 8)) / 1000
Line Input #1, inp8: as_r = Val(Left(inp8, 8)) / 1000
```

```
Close #1
End Sub
```

```
Sub ön_pano_parametre_okutma()
Dim msg As String
Dim inp1, inp2, inp3, inp4 As String
```

Open fl0 + "ön\_pano\_parametrik\_degerler.txt" For Input As 1

Input #1, msg

```
Line Input #1, inp1: on_p_1 = Val(Left(inp1, 8)) / 1000
Line Input #1, inp2: on_p_2 = Val(Left(inp2, 8)) / 1000
Line Input #1, inp3: on_p_r = Val(Left(inp3, 8)) / 1000
Line Input #1, inp4: on_p_parca_kalinligi = Val(Left(inp4, 8)) / 1000
```

```
Close #1
End Sub
```

Sub kızak\_sacı\_parametre\_okutma() Dim msg As String Dim inp1, inp2 As String

Open fl0 + "ks\_parametrik\_degerler.txt" For Input As 1

Input #1, msg

Line Input #1, inp1: ks\_parca\_kalınlıgı = Val(Left(inp1, 8)) / 1000 'Line Input #1, inp3: eksen\_1 = Val(Left(inp3, 8)) / 1000

Close #1 End Sub

Sub ön\_yatak\_parametre\_okutma() Dim msg As String Dim inp1, inp2 As String

Open fl0 + "ön\_yatak\_parametrik\_degerler.txt" For Input As 1

Input #1, msg

Line Input #1, inp1: <code>ön\_yatak\_parca\_kalınlıgı = Val(Left(inp1, 8)) / 1000 Line Input #1, inp2: <code>ön\_yatak\_r = Val(Left(inp2, 8)) / 1000</code></code>

Close #1 End Sub Sub öyms\_parametre\_okutma() Dim msg As String Dim inp1, inp2, inp3, inp4 As String

Open fl0 + "öyms\_parametrik\_degerler.txt" For Input As 1

Input #1, msg

Line Input #1, inp1: öyms\_1 = Val(Left(inp1, 8)) / 1000 Line Input #1, inp2: öyms\_2 = Val(Left(inp2, 8)) / 1000 Line Input #1, inp3: öyms\_r = Val(Left(inp3, 8)) / 1000 Line Input #1, inp4: öyms\_parca\_kalınlıgı = Val(Left(inp4, 8)) / 1000

Close #1 End Sub

Sub c\_takviyesi\_parametre\_okutma() Dim msg As String Dim inp1, inp2 As String

Open fl0 + "ct\_parametrik\_degerler.txt" For Input As 1

Input #1, msg

Line Input #1, inp1: ct\_parca\_boyu = Val(Left(inp1, 8)) / 1000 Line Input #1, inp2: ct\_parca\_kalınlıgı = Val(Left(inp2, 8)) / 1000

Close #1 End Sub

Sub ms\_parametre\_okutma() Dim msg As String Dim inp1, inp2, inp3, inp4, inp5 As String

Open fl0 + "ms\_parametrik\_degerler.txt" For Input As 1

Input #1, msg

Line Input #1, inp1:  $ms_1 = Val(Left(inp1, 8)) / 1000$ Line Input #1, inp2:  $ms_2 = Val(Left(inp2, 8)) / 1000$ Line Input #1, inp3:  $ms_3 = Val(Left(inp3, 8)) / 1000$ Line Input #1, inp4:  $ms_r = Val(Left(inp4, 8)) / 1000$ Line Input #1, inp5:  $ms_parca_kalinligi = Val(Left(inp5, 8)) / 1000$ 

Close #1 End Sub

Sub cygs\_parametre\_okutma() Dim msg As String Dim inp1, inp2 As String

Open fl0 + "cygs\_parametrik\_degerler.txt" For Input As 1

Input #1, msg

Line Input #1, inp1: cygs\_KM = Val(Left(inp1, 8)) / 1000 Line Input #1, inp2: cygs\_parca\_kalınlıgı = Val(Left(inp2, 8)) / 1000

Close #1 End Sub

Sub no\_5s\_parametre\_okutma() Dim msg As String Dim inp1, inp2, inp3 As String

Open fl0 + "no\_5s\_parametrik\_degerler.txt" For Input As 1

Input #1, msg

Line Input #1, inp1: no\_5s\_parca\_kalınlıgı = Val(Left(inp1, 8)) / 1000 'Line Input #1, inp2: no\_5s\_1 = Val(Left(inp2, 8)) / 1000

Close #1 End Sub

Sub yk\_parametre\_okutma() Dim msg As String Dim inp1, inp2, inp3, inp4, inp5 As String

Open fl0 + "yk\_parametrik\_degerler.txt" For Input As 1

Input #1, msg

Line Input #1, inp1: yk\_1 = Val(Left(inp1, 8)) / 1000 Line Input #1, inp2: yk\_2 = Val(Left(inp2, 8)) / 1000 Line Input #1, inp3: yk\_3 = Val(Left(inp3, 8)) / 1000 Line Input #1, inp4: yk\_4 = Val(Left(inp4, 8)) / 1000 Line Input #1, inp5: yk\_parca\_kalınlığı = Val(Left(inp5, 8)) / 1000 Close #1 End Sub Sub orta\_yatak\_parametre\_okutma() Dim msg As String Dim inp1, inp2, inp3 As String

Open fl0 + "orta\_yatak\_parametrik\_degerler.txt" For Input As 1

Input #1, msg

```
Line Input #1, inp1: oy_r1 = Val(Left(inp1, 8)) / 1000
Line Input #1, inp2: oy_r2 = Val(Left(inp2, 8)) / 1000
Line Input #1, inp3: oy_boy = Val(Left(inp3, 8)) / 1000
Close #1
End Sub
Sub arka_yatak_parametre_okutma()
Dim msg As String
Dim inp1, inp2, inp3 As String
```

Open fl0 + "arka\_yatak\_parametrik\_degerler.txt" For Input As 1

Input #1, msg

```
Line Input #1, inp1: ay_r1 = Val(Left(inp1, 8)) / 1000
Line Input #1, inp2: ay_r2 = Val(Left(inp2, 8)) / 1000
Line Input #1, inp3: ay_boy = Val(Left(inp3, 8)) / 1000
Close #1
End Sub
Sub öyds_parametre_okutma()
Dim msg As String
Dim inp1, inp2, inp3 As String
```

Open fl0 + "öyds\_parametrik\_degerler.txt" For Input As 1

Input #1, msg

Line Input #1, inp1: öyds\_r1 = Val(Left(inp1, 8)) / 1000 Line Input #1, inp2: öyds\_r2 = Val(Left(inp2, 8)) / 1000 Line Input #1, inp3: öyds\_boy = Val(Left(inp3, 8)) / 1000 Close #1 End Sub Sub ayds\_parametre\_okutma() Dim msg As String Dim inp1, inp2, inp3 As String

Open fl0 + "ayds\_parametrik\_degerler.txt" For Input As 1

Input #1, msg

Line Input #1, inp1:  $ayds_r1 = Val(Left(inp1, 8)) / 1000$ Line Input #1, inp2:  $ayds_r2 = Val(Left(inp2, 8)) / 1000$ Line Input #1, inp3:  $ayds_boy = Val(Left(inp3, 8)) / 1000$  Close #1 End Sub Sub no\_4s\_parametre\_okutma() Dim msg As String Dim inp1 As String

Open fl0 + "no\_4s\_parametrik\_degerler.txt" For Input As 1

Input #1, msg

Line Input #1, inp1: no\_4s\_parca\_kalınlıgı = Val(Left(inp1, 8)) / 1000

Close #1 End Sub

Sub bt\_parametre\_okutma() Dim msg As String Dim inp1, inp2, inp3, inp4, inp5 As String

Open fl0 + "bt\_parametrik\_degerler.txt" For Input As 1

Input #1, msg

```
Line Input #1, inp1: bt_1 = Val(Left(inp1, 8)) / 1000
Line Input #1, inp2: bt_2 = Val(Left(inp2, 8)) / 1000
Line Input #1, inp3: bt_3 = Val(Left(inp3, 8)) / 1000
Line Input #1, inp4: bt_parca_kalınlığı = Val(Left(inp4, 8)) / 1000
Line Input #1, inp5: bt_uzaklık = Val(Left(inp5, 8)) / 1000
```

Close #1 End Sub

Sub bf\_parametre\_okutma() Dim msg As String Dim inp1, inp2, inp3, inp4, inp5 As String

Open fl0 + "bf\_parametrik\_degerler.txt" For Input As 1

Input #1, msg

```
Line Input #1, inp1: bf_1 = Val(Left(inp1, 8)) / 1000
Line Input #1, inp2: bf_2 = Val(Left(inp2, 8)) / 1000
Line Input #1, inp3: bf_3 = Val(Left(inp3, 8)) / 1000
Line Input #1, inp4: bf_4 = Val(Left(inp4, 8)) / 1000
Line Input #1, inp5: bf_parca_kalınlığı = Val(Left(inp5, 8)) / 1000
Close #1
End Sub
```

Sub e18\_a\_b\_parametre\_okutma() Dim msg As String Dim inp1, inp2, inp3, inp4 As String

Open flo + "e18\_a\_b\_parametrik\_degerler.txt" For Input As 1

```
Input #1, msg

'mid komutu ---> bastan basla 8 satır oku demek

Line Input #1, inp1: e18_b_x = Val(Mid(inp1, 1, 8)) / 1000

Line Input #1, inp2: e18_b_y = Val(Mid(inp2, 1, 8)) / 1000

Line Input #1, inp3: e18_a_x = Val(Mid(inp3, 1, 8)) / 1000

Line Input #1, inp4: e18_a_y = Val(Mid(inp4, 1, 8)) / 1000
```

Close #1

```
'ana_form.Print e18_b_x, e18_b_y, e18_a_x, e18_a_y, gys_1, bf_1
End Sub
Sub kızaklar_parametre_okutma()
Dim msg As String
Dim inp1, inp2, inp3, inp4 As String
```

Open fl0 + "kızaklar\_parametrik\_degerler.txt" For Input As 1

Input #1, msg

```
 \begin{array}{l} Line \ Input \ \#1, \ inp1: \ kars1_kızak_parca_kalınlıgı = \ Val(Left(inp1, 8)) \ / \ 1000 \\ Line \ Input \ \#1, \ inp2: \ yan_kızak_parca_kalınlıgı = \ Val(Left(inp2, 8)) \ / \ 1000 \\ Line \ Input \ \#1, \ inp3: \ kars1_kızak_x = \ Val(Left(inp3, 8)) \ / \ 1000 \\ Line \ Input \ \#1, \ inp4: \ yan_kızak_x = \ Val(Left(inp4, 8)) \ / \ 1000 \\ \end{array}
```

Close #1 End Sub

Sub C\_yegelen\_Rutin()

Call VeriOkuma

 $xp1 = gys_6$   $yp1 = gys_5$   $xp2 = gys_1 - gys_3 - r1$   $yp2 = gys_4$ R = r2

Call newtonR

 $gys\_merk\_x = r1\_csac * Cos(tet1) + R * Cos(tet3)$  $gys\_merk\_y = r1\_csac * Sin(tet1) + R * Sin(tet3)$ 

 $\ddot{O}teleme_x = ((gys_1 - gys_3 - r1) - cs_8)$  $\ddot{O}teleme_y = (gys_2 - cs_10)$ 

 $\begin{array}{l} xp1 = cs\_2\\ yp1 = cs\_1\\ xp2 = 0\\ yp2 = 0\\ R = cs\_r1 \end{array}$ 

Call newtonR

'r1\_csac degismiyor,yukarıdaki xp1 ve yp1,R degerleri degisiyor

 $\label{eq:cs_merk_x = r1_csac * Cos(tet1) + R * Cos(tet3) \\ cs_merk_y = r1_csac * Sin(tet1) + R * Sin(tet3) \\ \end{array}$ 

Call Cyegelensac

Tan(ct\_alfa)=cygs\_p/cygs\_r 'cygs\_p^2+cygs\_r^2=cygs\_KM^2

.....

' (Tan(ct\_alfa)\*cygs\_r)^2+cygs\_r^2 = cygs\_KM^2 'cygs\_KM = 0.003 'cygs\_parca\_kalınlıgı = 0.016 cygs\_r = Sqr(cygs\_KM ^2 / (Tan(ct\_alfa) \* Tan(ct\_alfa) + 1)) cygs\_beta = Atn(as\_parca\_kalınlıgı / (as\_1 - as\_2)) 'Tan(cygs\_beta)=cygs\_parca\_kalınlıgı/cygs\_k

cygs\_k = cygs\_parca\_kalınlıgı / (Tan(cygs\_beta))

 $cygs_m = Sqr(cygs_k ^2 + cygs_parca_kalınlıgı ^2)$ 

If ct\_x < (pi / 2) Then cygs\_gama = cygs\_beta - ct\_alfa Else cygs\_gama = cygs\_beta + ct\_alfa End If

Tan(cygs\_gama)=cygs\_parca\_kalınlıgı/cygs\_z 'C\_ye\_gelen\_sac.Print cygs\_beta, cygs\_k, cygs\_m 'C\_ye\_gelen\_sac.Print cygs\_r, cygs\_gama

cygs\_z = cygs\_parca\_kalınlıgı / (Tan(cygs\_gama)) cygs\_b = Sqr(cygs\_parca\_kalınlıgı ^ 2 + cygs\_z ^ 2) cygs\_e = (cygs\_b + cygs\_KM) \* Sin(ct\_alfa) cygs\_f = (cygs\_b + cygs\_KM) \* Cos(ct\_alfa) cygs\_y = (cygs\_parca\_kalınlıgı ^ 2 - cygs\_k ^ 2 + cygs\_m ^ 2) / (2 \* cygs\_m) cygs\_x = Sqr(cygs\_parca\_kalınlıgı ^ 2 - cygs\_y ^ 2) cygs\_ms\_boyu = 0.5 ' Hayali Muhafaza sacı boyu asagıda kesim yaparken kullanılan boy , bu boy nekadar uzun olursa sonuc okadar yakın oluyor, cunku ct\_x acısına göre cizgi cizip kesiyoruz sonucun tam olması icin bu boyu uzun tutuyoruz.

End Sub

Sub pygs\_data() pygs\_y = gys\_4 - 0.02 pygs\_parca\_kalınlıgı = 0.016 ' 16 mm '0.02 = 20 mm sabit olacak olan gys\_4 mesafesinden saca uzaklık alfa1 = Atn((pygs\_y - as\_3) / (gys\_1 - gys\_3 - r1 - as\_parca\_kalınlıgı)) 'P\_ye\_gelen\_sac.Print "r1=", r1, (gys\_1 - gys\_3 - r1 - as\_parca\_kalınlıgı), (pygs\_y) 'alfa1 = Atn(217.2 / 802) alfa = alfa1 \* 180 / 3.141592654 beta = 90 - alfa ' alfa = 15.15, beta = 74.85 derece 'P\_ye\_gelen\_sac.Print alfa, beta

'kücük ücgen icin

beta1 = Tan(3.141592654 / 2 - alfa1)beta1=(16/k)

pygs\_k = (pygs\_parca\_kalınlıgı / beta1) 'P\_ye\_gelen\_sac.Print beta1, pygs\_k 'ayak sacına yapısacak olan yuzeyin yandan gorunen hattının uzunlugu m olsun m = Sqr(pygs\_k ^ 2 + pygs\_parca\_kalınlıgı ^ 2) 'P\_ye\_gelen\_sac.Print m, ((pygs\_y - as\_3) / 2), (pygs\_y - as\_3), (((pygs\_y - as\_3) / 2) + m) End Sub

```
Option Explicit
Public OKUD, OKAD, AKOD, AKAD, N4SD, CGSD, PGSD, GYSN3N4AD, CSKSAD As Double
```

Public kaynak\_counter As Integer

Sub Kaynak()

'x\_factor = kaynak dikişi işleminde tek taraftan kaynak yapılıyorsa 0.7, Cift taraflı kaynak yapılıyorsa 0.5 alınır. Kaynak\_Dikisi\_Boyutu = Kullanilan\_Parca\_Kalinligi \* x\_factor

Kaynak\_Dikis\_Boyu = Kaynak\_Dikisi\_Boyutu \* Sqr(2)

End Sub

Sub Kaynak\_Dikisi\_Atama()

Kullanilan\_Parca\_Kalinligi = parca\_kalınlıgı \* 3 / 4 ' cok kalın gözüktüğü için bu işlem yapıldı x\_factor = 0.5

Call Kaynak

Call asmbl.InsertWeld("FILL", "FLT", 0, 0, Kaynak\_Dikis\_Boyu, "D:\Dirinler\_Makina A.Ş\GövDe\bead1.sldprt") asmbl.ClearSelection2 True

Call asmbl.EditRebuild3

'2

Call asmbl.Extension.SelectByID2("", "FACE", 0, gys\_2 / 10 + m\_o\_öteleme\_y, m\_o\_öteleme\_z, False, 2, Nothing, 0) Call asmbl.Extension.SelectByID2("", "FACE", gys\_1 + m\_o\_öteleme\_x, gys\_2 / 9 \* 8 + m\_o\_öteleme\_y, mesafe / 5, True, 2, Nothing, 0)

Call asmbl.InsertWeld("FILL", "FLT", 0, 0, Kaynak\_Dikis\_Boyu, "D:\Dirinler\_Makina A.S\GövDe\bead2.sldprt") asmbl.ClearSelection2 True

ééééé

..... ÖNEMLİ-----Asagıda "(gys\_1 - (gys\_3 / 2)) + m\_o\_öteleme\_x, gys\_2 + m\_o\_öteleme\_y, m\_o\_öteleme\_z + (mesafe / 2 - ap\_r2)" kullanılan kısım son halidir. Burada daha önce

kullanılan bagıntı hata vermiştir, dolayısıyla burası değişti son hali budur, herhangi problem durumunda mevcut bagıntının kullanıldıgı tüm

'kısımlar değişmelidir. ---3,4,5,6,7,9,10,11 nci kaynaklar...

ééééé

'3 3'lü van kavnak dıs taraf

Call asmbl.Extension.SelectByID2("", "FACE", 0, 0, -m\_o\_öteleme\_z, False, 2, Nothing, 0) Call asmbl.Extension.SelectByID2("", "FACE", (gys\_1 - (gys\_3 / 2)) + m\_o\_öteleme\_x, gys\_2 + m\_o\_öteleme\_y,  $m_0_{iete} = (mesafe / 2 - ap_r^2), True, 2, Nothing, 0)$ 

 $Call asmbl.Extension.SelectByID2("", "FACE", (gys_1 - gys_3 - r1) + m_o_{ëteleme_x, gys_2 + m_o_{ëteleme_y, mesafe / 6, respectively.})$ True, 2, Nothing, 0)

' yukarıdaki kısım iptal edildi çünkü R2 değeri cok büyük olunca yuzey düz değil eğrisel oluyo kaynak atamıyo o yuzden alt plaka nın arka kısmı ile c arasına atamıyor

Aynı kısım 9 No lu kaynakta da var ve iptal edildi

Call asmbl.InsertWeld("FILL", "FLT", 0, 0, Kaynak\_Dikis\_Boyu, "D:\Dirinler\_Makina A.\$\GövDe\bead3.sldprt") asmbl.ClearSelection2 True

'4 gys\_alt plaka ic taraf

Call asmbl.Extension.SelectByID2("", "FACE", 0, gys\_2 / 10 + m\_o\_öteleme\_y, m\_o\_öteleme\_z, False, 2, Nothing, 0) Call asmbl.Extension.SelectByID2("", "FACE", (gys\_1 - (gys\_3 / 2)) + m\_o\_öteleme\_x, gys\_2 + m\_o\_öteleme\_y, m\_o\_öteleme\_z + (mesafe / 2 - ap\_r2), True, 2, Nothing, 0)

Call asmbl.InsertWeld("FILL", "FLT", 0, 0, Kaynak\_Dikis\_Boyu, "D:\Dirinler\_Makina A.S\GövDe\bead4.sldprt") asmbl.ClearSelection2 True '5 c sacı ici ve ön ucu ile alt plaka arası

Kullanilan\_Parca\_Kalinligi = parca\_kalınlıgı

 $x_factor = 0.5$ 

Call Kaynak

Call asmbl.Extension.SelectByID2("", "FACE", ((cs\_11 - cs\_8) + (gs\_1 - gs\_3 - r1) + m\_o\_öteleme\_x), gs\_2 - 0.02 + m\_o\_öteleme\_y, m\_o\_öteleme\_z + parcalar\_arasi\_bosluk + (cs\_parca\_kalınlıgı / 2), False, 2, Nothing, 0) Call asmbl.Extension.SelectByID2("", "FACE", (gys\_1 - gys\_3 - r1) + (pt\_mesafe \* 3) + m\_o\_öteleme\_x, gys\_2 - pt\_boyu + m\_o\_öteleme\_y, m\_o\_öteleme\_z + parcalar\_arasi\_bosluk + cs\_parca\_kalınlıgı, True, 2, Nothing, 0) Call asmbl.Extension.SelectByID2("", "FACE", (gys\_1 - (gys\_3 / 2)) + m\_o\_öteleme\_x, gys\_2 + m\_o\_öteleme\_y, m\_o\_öteleme\_z + (mesafe / 2 - ap\_r2), True, 2, Nothing, 0) Call asmbl.InsertWeld("FILL", "FLT", 0, 0, Kaynak\_Dikis\_Boyu, "D:\Dirinler\_Makina A.\$\GövDe\bead5.sldprt") asmbl.ClearSelection2 True

Kullanilan Parca Kalinligi = ön p parca kalınlıgı  $x_factor = 0.5$ Call Kavnak '6 ayak sacı alt plaka ic Call asmbl.Extension.SelectByID2("", "FACE", gys\_1 + m\_o\_öteleme\_x, gys\_2 / 9 \* 8 + m\_o\_öteleme\_y, mesafe / 2, False, 2, Nothing, 0) Call asmbl.Extension.SelectByID2("", "FACE", (gys\_1 - (gys\_3 / 2)) + m\_o\_öteleme\_x, gys\_2 + m\_o\_öteleme\_y, m\_o\_öteleme\_z + (mesafe / 2 - ap\_r2), True, 2, Nothing, 0) Call asmbl.InsertWeld("FILL", "FLT", 0, 0, Kaynak\_Dikis\_Boyu, "D:\Dirinler\_Makina A.\$\GövDe\bead6.sldprt") asmbl.ClearSelection2 True '7 ayak sacı alt plaka dıs Call asmbl.Extension.SelectByID2("", "FACE", gys\_1 + on\_p\_parca\_kalınlıgı + m\_o\_öteleme\_x, gys\_2 / 9 \* 8 + m\_o\_öteleme\_y, mesafe / 2, False, 2, Nothing, 0) Call asmbl.Extension.SelectByID2("", "FACE", (gys\_1 - (gys\_3 / 2)) + m\_o\_öteleme\_x, gys\_2 + m\_o\_öteleme\_y, m\_o\_citeleme\_z + (mesafe / 2 - ap\_r2), True\_2, Nothing, 0) Call asmbl.InsertWeld("FILL", "FLT", 0, 0, Kaynak\_Dikis\_Boyu, "D:\Dirinler\_Makina A.\$\GövDe\bead7.sldprt")

asmbl.ClearSelection2 True

Kullanilan\_Parca\_Kalinligi = pt\_parca\_kalınlıgı  $x_factor = 0.5$ Call Kaynak

'8

Call asmbl.Extension.SelectByID2("", "FACE", gys\_1 - gys\_3 - r1 + m\_o\_öteleme\_x, gys\_2 - (pt\_boyu / 2) + m\_o\_öteleme\_y, m\_o\_öteleme\_z + cs\_parca\_kalınlıgı + parcalar\_arasi\_bosluk, False, 2, Nothing, 0) Call asmbl.Extension.SelectByID2("", "FACE", gys\_1 - gys\_3 - r1 + pt\_mesafe + pt\_parca\_kalınlıgı + m\_o\_öteleme\_x, gys\_2 -

(pt\_boyu / 2) + m\_o\_öteleme\_y, mesafe / 2, True, 2, Nothing, 0) Call asmbl.Extension.SelectByID2("", "FACE", gys\_1 - gys\_3 - r1 + pt\_mesafe + (pt\_parca\_kalınlıgı / 2) + m\_o\_öteleme\_x,

gys\_2 - pt\_boyu + m\_o\_öteleme\_y, mesafe / 2, True, 2, Nothing, 0)

Call asmbl.Extension.SelectByID2("", "FACE",  $gys_1 - gys_3 - r1 + pt_mesafe + m_o_{oteleme_x}, gys_2 - (pt_boyu / 2) + m_o_{oteleme_y}, mesafe / 2, True, 2, Nothing, 0)$ 

Call asmbl.InsertWeld("FILL", "FLT", 0, 0, Kaynak\_Dikis\_Boyu, "D:\Dirinler Makina A.\$\GövDe\bead8.sldprt") asmbl.ClearSelection2 True

'9 c iç ve alt plaka alt ve ic tarafı

Call asmbl.Extension.SelectByID2("", "FACE", (gys\_1 - gys\_3) + m\_o\_öteleme\_x, gys\_2 - pt\_boyu + m\_o\_öteleme y, m\_o\_öteleme\_z + cs\_parca\_kalınlığı + parcalar\_arasi\_bosluk, False, 2, Nothing, 0) Call asmbl.Extension.SelectByID2("", "FACE", (gys\_1 - (gys\_3 / 2)) + m\_o\_öteleme\_x, gys\_2 + m\_o\_öteleme\_y,

m\_o\_öteleme\_z + (mesafe / 2 - ap\_r2), True, 2, Nothing, 0)

'Call asmbl.Extension.SelectByID2("", "FACE", (gys\_1 - gys\_3 - r1) + m\_o\_öteleme\_x, gys\_2 + (ap\_parca\_kalınlıgı / 2) + m\_o\_öteleme\_y, -m\_o\_öteleme\_z \* 4, True, 2, Nothing, 0)

' bu yuzey secimi iptal sebebi 3 nolu kaynak ta yazıyor.

Call asmbl.InsertWeld("FILL", "FLT", 0, 0, Kaynak\_Dikis\_Boyu, "D:\Dirinler Makina A.S\GövDe\bead9.sldprt") asmbl.ClearSelection2 True

## '10 c takviyesi alt plaka (ön )

Call asmbl.Extension.SelectByID2("", "FACE", gys\_1 - gys\_3 - r1 + pt\_mesafe + pt\_parca\_kalınlıgı + m\_o\_öteleme\_x, gys\_2 -(pt boyu / 2) + m oöteleme y, mesafe / 2, False, 2, Nothing, 0)

Call asmbl.Extension.SelectByID2("", "FACE", (gys\_1 - (gys\_3 / 2)) + m\_o\_öteleme\_x, gys\_2 + m\_o\_öteleme\_y, m\_o\_öteleme\_z + (mesafe / 2 - ap\_r2), True, 2, Nothing, 0) Call asmbl.InsertWeld("FILL", "FLT", 0, 0, Kaynak\_Dikis\_Boyu, "D:\Dirinler\_Makina A.\$\GövDe\bead10.sldprt")

asmbl.ClearSelection2 True

### '11 c takviyesi alt plaka

Call asmbl.Extension.SelectByID2("", "FACE", gys\_1 - gys\_3 - r1 + pt\_mesafe + m\_o\_öteleme\_x, gys\_2 - (pt\_boyu / 2) + m\_o\_öteleme\_y, mesafe / 2, False, 2, Nothing, 0) Call asmbl.Extension.SelectByID2("", "FACE", (gys\_1 - (gys\_3 / 2)) + m\_o\_öteleme\_x, gys\_2 + m\_o\_öteleme y, m\_o\_öteleme\_z + (mesafe / 2 - ap\_r2), True, 2, Nothing, 0) Call asmbl.InsertWeld("FILL", "FLT", 0, 0, Kaynak\_Dikis\_Boyu, "D:\Dirinler\_Makina A.\$\GövDe\bead11.sldprt") asmbl.ClearSelection2 True

asmbl.ViewZoomtofit2 asmbl.EditRebuild3

## Call pygs data

Kullanilan\_Parca\_Kalinligi = pygs\_parca\_kalınlıgı \* 3 / 4 ' Pygs ile a.plakayı birbirine baglayan bu kaynak dikişi baska bir radius degerini yapmıyor maks. 8,5 mm izin veriyor dolayısı ile burada parca kalınlıgı olarak 12mm degeri kullanıldı 12/2 = 6, 6 \* sqr(2) = 8.48 yapar...  $x_{factor} = 0.5$ Call Kaynak

#### '12 pygs alt

Call asmbl.Extension.SelectByID2("", "FACE", ((gys\_1 - gys\_3 - r1 - as\_parca\_kalınlıgı)) / 2 + as\_parca\_kalınlıgı +  $m_0$  öteleme\_x, ((as\_3 - m) + (pygs\_y - as\_3) / 2) +  $m_0$  öteleme\_y, (mesafe / 2), False, 2, Nothing, 0) Call asmbl.Extension.SelectByID2("", "FACE", (gys\_1 - gys\_3 - r1) + m\_o\_öteleme\_x, gys\_2 + (ap\_parca\_kalınlıgı / 2) + m\_o\_öteleme\_y, -m\_o\_öteleme\_z \* 4, True, 2, Nothing, 0) Call asmbl.InsertWeld("FILL", "FLT", 0, 0, Kaynak\_Dikis\_Boyu, "D:\Dirinler\_Makina A.\$\GövDe\bead12.sldprt") asmbl.ClearSelection2 True

asmbl.ViewZoomtofit2 asmbl.EditRebuild3

Kullanilan\_Parca\_Kalinligi = pygs\_parca\_kalınlıgı  $x_factor = 0.5$ Call Kaynak

'13 pygs üst asmbl.ClearSelection2 True Call asmbl.Extension.SelectByID2("", "FACE", ((gys\_1 - gys\_3 - r1 - as\_parca\_kalınlıgı)) / 2 + as\_parca\_kalınlıgı +  $\begin{array}{l} m\_o\_\"teleme\_x, ((as\_3) + (pys\_y - as\_3)/2) + m\_o\_oteleme\_y, (mesafe/2), False, 2, Nothing, 0) \\ \hline Call asmbl.Extension.SelectByID2("", "FACE", (gys\_1 - gys\_3 - r1) + m\_o\_oteleme\_x, gys\_2 + (ap\_parca\_kalınlıgı/2) + m\_o\_oteleme\_x, gys\_2 + (ap\_parca\_kalınlıgı/2) + m\_o\_oteleme\_x, gys\_3 - r1) + m\_o\_oteleme\_x, gys\_2 + (ap\_parca\_kalınlıgı/2) + m\_o\_oteleme\_x, gys\_3 - r1) + m\_o\_oteleme\_x, gys\_3 - r1) + m\_o\_otelema\_x, gys\_3 - r1) + m\_o\_otelema\_x, gys\_3 - r1) + gys\_3 - r1) + gys\_3 - r1) + gys\_3 - r1) + gys\_3 - r1) + gys\_3 - r1) + gys\_3 - r1) + gys\_3 - r1) + gys\_3 - gys\_3 - r1) + gys\_3 - gys\_3 - r1) + gys\_3 - gys\_3 - r1) + gys\_3 - gys\_3 - r1) + gys\_3 - gys\_3 - r1) + gys\_3 - gys\_3 - g$ m o öteleme y, -m o öteleme z \* 4, True, 2, Nothing, 0)

Call asmbl.InsertWeld("FILL", "FLT", 0, 0, Kaynak\_Dikis\_Boyu, "D:\Dirinler\_Makina A.\$\GövDe\bead13.sldprt") asmbl.ClearSelection2 True

asmbl.ViewZoomtofit2 asmbl.EditRebuild3

Kullanilan\_Parca\_Kalinligi = pygs\_parca\_kalınlıgı '\* 9 / 10 ' yan tarafta yapılan işlemin sebebi daha buyuk radiusu programın kabul etmemesidir.. 'x\_factor = 0.5 x\_factor = PGSD Call Kaynak

'14 pygs alt-gys

Call asmbl.Extension.SelectByID2("", "FACE", ((gys\_1 - gys\_3 - r1 - as\_parca\_kalınlıgı)) / 2 + as\_parca\_kalınlıgı + m\_o\_öteleme\_x, ((as\_3 - m) + (pygs\_y - as\_3) / 2) + m\_o\_öteleme\_y, (mesafe / 2), False, 2, Nothing, 0) Call asmbl.Extension.SelectByID2("", "FACE", 0, gys\_2 / 10 + m\_o\_öteleme\_y, m\_o\_öteleme\_z, True, 2, Nothing, 0) Call asmbl.InsertWeld("FILL", "FLT", 0, 0, Kaynak\_Dikis\_Boyu, "D:\Dirinler\_Makina A.Ş\GövDe\bead14.sldprt") asmbl.ClearSelection2 True

'Kullanilan\_Parca\_Kalinligi = cygs\_parca\_kalınlıgı ' pygs ile cygs parca kalınlıgı aynıdır... 'x\_factor = 0.5 'Call Kaynak

'15 pygs üst-gys Kullanilan\_Parca\_Kalinligi = pygs\_parca\_kalınlıgı '\* 9 / 10 ' yan tarafta yapılan işlemin sebebi daha buyuk radiusu programın kabul etmemesidir.. x\_factor = 0.5 Call Kaynak

 $\begin{array}{l} Call \ asmbl.Extension.SelectByID2("", "FACE", 0, gys_2 / 10 + m_o_{o}teleme_y, m_o_{o}teleme_z, False, 2, Nothing, 0) \\ Call \ asmbl.Extension.SelectByID2("", "FACE", ((gys_1 - gys_3 - r1 - as_parca_kalınlıgı)) / 2 + as_parca_kalınlıgı + m_o_{o}teleme_x, ((as_3) + (pygs_y - as_3) / 2) + m_o_{o}teleme_y, (mesafe / 2), True, 2, Nothing, 0) \\ Call \ asmbl.InsertWeld("FILL", "FLT", 0, 0, Kaynak_Dikis_Boyu, "D:\Dirinler_Makina A.Ş\GövDe\bead15.sldprt") \\ asmbl.ClearSelection2 True \\ \end{array}$ 

asmbl.ViewZoomtofit2 asmbl.EditRebuild3

Kullanilan\_Parca\_Kalinligi = pygs\_parca\_kalınlıgı x\_factor = 0.5 Call Kaynak

'16 pygs alt\_ayak sacı

Call asmbl.Extension.SelectByID2("", "FACE", as\_parca\_kalınlığı + m\_o\_öteleme\_x, as\_3 \* 8 / 9 + m\_o\_öteleme\_y, (mesafe / 2), False, 2, Nothing, 0) Call asmbl.Extension.SelectByID2("", "FACE", ((gys\_1 - gys\_3 - r1 - as\_parca\_kalınlığı)) / 2 + as\_parca\_kalınlığı + m\_o\_öteleme\_x, ((as\_3 - m) + (pygs\_y - as\_3) / 2) + m\_o\_öteleme\_y, (mesafe / 2), True, 2, Nothing, 0) Call asmbl.InsertWeld("FILL", "FLT", 0, 0, Kaynak\_Dikis\_Boyu, "D:\Dirinler\_Makina A.Ş\GövDe\bead16.sldprt") asmbl.ClearSelection2 True

'17 ayaksacı gys

Kullanilan\_Parca\_Kalinligi = as\_parca\_kalınlıgı x\_factor = 0.5 Call Kaynak

Call asmbl.Extension.SelectByID2("", "FACE", 0, gys\_2 / 10 + m\_o\_öteleme\_y, m\_o\_öteleme\_z, False, 2, Nothing, 0) Call asmbl.Extension.SelectByID2("", "FACE", as\_parca\_kalınlıgı + m\_o\_öteleme\_x, as\_3 \* 8 / 9 + m\_o\_öteleme\_y, (mesafe / 2), True, 2, Nothing, 0) Call asmbl.InsertWeld("FILL", "FLT", 0, 0, Kaynak\_Dikis\_Boyu, "D:\Dirinler\_Makina A.Ş\GövDe\bead17.sldprt") asmbl.ClearSelection2 True

'18 ayaksacı\_cygs\_alt Call C\_yegelen\_Rutin

Kullanilan\_Parca\_Kalinligi = cygs\_parca\_kalınlıgı x\_factor = 0.5 Call Kaynak  $Call asmbl.Extension.SelectByID2("", "FACE", as_parca_kalınlıgı + m_o_öteleme_x, as_3 * 8 / 9 + m_o_öteleme_y, (mesafe / 2), False, 2, Nothing, 0)$ 

If  $ct_x < (pi / 2)$  Then

Call asmbl.Extension.SelectByID2("", "FACE", ((cXx - Sqr(ms\_x ^2 + ms\_parca\_kalınlıgı ^2) - cygs\_r \* Tan(ct\_alfa)) / 2) +  $m_0$ \_öteleme\_x, ((gys\_5 - cygs\_r - cygs\_y - as\_2) / 2 + as\_2) +  $m_0$ \_öteleme\_y, mesafe / 2, True, 2, Nothing, 0) Else

 $\begin{array}{l} Call \ asmbl. Extension. SelectBy ID2("", "FACE", ((cXx - Sqr(ms_x ^2 + ms_parca_kalınlıgı ^2) + cygs_r * Tan(ct_alfa)) / 2) + \\ m_o_{\ddot{o}teleme_x}, ((gys_5 - cygs_r - cygs_y - as_2) / 2 + as_2) + \\ m_o_{\ddot{o}teleme_y}, \ mesafe / 2, \ True, 2, \ Nothing, 0) \\ End \ If \end{array}$ 

Call asmbl.InsertWeld("FILL", "FLT", 0, 0, Kaynak\_Dikis\_Boyu, "D:\Dirinler\_Makina A.\$\GövDe\bead18.sldprt") asmbl.ClearSelection2 True

# '19 cygs\_alt\_gys

Call asmbl.Extension.SelectByID2("", "FACE", 0, gys\_2 /  $10 + m_o_{eee}$ ,  $m_o_{eee}$ ,  $m_o_{eee}$ , False, 2, Nothing, 0) If ct\_x < (pi / 2) Then

 $\begin{array}{l} \mbox{Call asmbl.Extension.SelectByID2("", "FACE", ((cXx - Sqr(ms_x ^2 + ms_parca_kalinligi ^2) - cygs_r * Tan(ct_alfa)) / 2) + m_o_{\mbox{oteleme}_x, ((gys_5 - cygs_r - cygs_y - as_2) / 2 + as_2) + m_o_{\mbox{oteleme}_y, mesafe / 2, True, 2, Nothing, 0) } \\ \mbox{Else} \end{array}$ 

 $\begin{array}{l} Call \ asmbl.Extension.SelectByID2("", "FACE", ((cXx - Sqr(ms_x ^2 + ms_parca_kalınlıgı ^2) + cygs_r * Tan(ct_alfa)) / 2) + \\ m_o_{\ddot{o}teleme_x}, ((gys_5 - cygs_r - cygs_y - as_2) / 2 + as_2) + m_o_{\ddot{o}teleme_y}, \\ mesafe / 2, \\ True, 2, \\ Nothing, 0) \\ End If \end{array}$ 

Call asmbl.InsertWeld("FILL", "FLT", 0, 0, Kaynak\_Dikis\_Boyu, "D:\Dirinler\_Makina A.Ş\GövDe\bead19.sldprt") asmbl.ClearSelection2 True

'20 cygs\_üst\_gys

End If

Kullanilan\_Parca\_Kalinligi = cygs\_parca\_kalınlıgı 'x\_factor = 0.5 x\_factor = CGSD Call Kaynak

 $\label{eq:call asymbles} Call asymbles in SelectBy ID2("", "FACE", 0, gys_2 / 10 + m_o_{\" oteleme_y, m_o_{\cr oteleme_z, False, 2, Nothing, 0 \end{tabular} if ct_x < (pi / 2) Then$ 

 $\begin{array}{l} \mbox{Call asmbl} \mbox{Extension.SelectByID2("", "FACE", ((cXx - Sqr(ms_x ^2 + ms_parca_kalınlıgı ^2) - cygs_r * Tan(ct_alfa)) / 2) + m_o_{\mbox{oteleme}x}, ((gys_5 - cygs_r - as_2) / 2 + as_2) + m_o_{\mbox{oteleme}y}, mesafe / 2, True, 2, Nothing, 0) \\ \mbox{Else} \end{array}$ 

Call asmbl.Extension.SelectByID2("", "FACE", ((cXx - Sqr(ms\_x  $2 + ms_parca_kalınlıgı 2) + cygs_r * Tan(ct_alfa)) / 2) + m_o_öteleme_x, ((gys_5 - cygs_r - as_2) / 2 + as_2) + m_o_öteleme_y, mesafe / 2, True, 2, Nothing, 0) End If$ 

Call asmbl.InsertWeld("FILL", "FLT", 0, 0, Kaynak\_Dikis\_Boyu, "D:\Dirinler\_Makina A.\$\GövDe\bead20.sldprt") asmbl.ClearSelection2 True

Kullanilan\_Parca\_Kalinligi = cygs\_parca\_kalınlıgı x\_factor = 0.5 Call Kaynak

21 cygs\_üst\_no\_5\_arka 'asagida gys\_14 den 10 mm asagidaki yuzeyin y koordinati Call asmbl.Extension.SelectByID2("", "FACE", X\_7 + m\_o\_öteleme\_x, gys\_14 - 0.01 + m\_o\_öteleme\_y, m\_o\_öteleme\_z + mesafe / 2, False, 2, Nothing, 0) If ct\_x < (pi / 2) Then Call asmbl.Extension.SelectByID2("", "FACE", ((cXx - Sqr(ms\_x ^ 2 + ms\_parca\_kalınlıgı ^ 2) - cygs\_r \* Tan(ct\_alfa)) / 2) + m\_o\_öteleme\_x, ((gys\_5 - cygs\_r - as\_2) / 2 + as\_2) + m\_o\_öteleme\_y, mesafe / 2, True, 2, Nothing, 0) Else Call asmbl.Extension.SelectByID2("", "FACE", ((cXx - Sqr(ms\_x ^ 2 + ms\_parca\_kalınlıgı ^ 2) + cygs\_r \* Tan(ct\_alfa)) / 2) + m\_o\_öteleme\_x, ((gys\_5 - cygs\_r - as\_2) / 2 + as\_2) + m\_o\_öteleme\_y, mesafe / 2, True, 2, Nothing, 0) Else Call asmbl.Extension.SelectByID2("", "FACE", ((cXx - Sqr(ms\_x ^ 2 + ms\_parca\_kalınlıgı ^ 2) + cygs\_r \* Tan(ct\_alfa)) / 2) + m\_o\_öteleme\_x, ((gys\_5 - cygs\_r - as\_2) / 2 + as\_2) + m\_o\_öteleme\_y, mesafe / 2, True, 2, Nothing, 0) End If Call asmbl.InsertWeld("FILL", "FLT", 0, 0, Kaynak\_Dikis\_Boyu \* 2, "D:\Dirinler\_Makina A.\$\GövDe\bead21.sldprt") asmbl.ClearSelection2 True

<sup>12</sup> o'gb\_atd\_no\_0\_01
<sup>12</sup> asagida gys\_14 den 10 mm asagidaki yuzeyin y koordinati
Call asmbl.Extension.SelectByID2("", "FACE", X\_7 + no\_5s\_parca\_kalınlığı + m\_o\_öteleme\_x, gys\_14 - 0.01 + m\_o\_öteleme\_y, m\_o\_öteleme\_z + mesafe / 2, False, 2, Nothing, 0)
If ct\_x < (pi / 2) Then</p>
Call asmbl.Extension.SelectByID2("", "FACE", ((cXx - Sqr(ms\_x ^ 2 + ms\_parca\_kalınlığı ^ 2) - cygs\_r \* Tan(ct\_alfa)) / 2) + m\_o\_öteleme\_x, ((gys\_5 - cygs\_r - as\_2) / 2 + as\_2) + m\_o\_öteleme\_y, mesafe / 2, True, 2, Nothing, 0)
Else
Call asmbl.Extension.SelectByID2("", "FACE", ((cXx - Sqr(ms\_x ^ 2 + ms\_parca\_kalınlığı ^ 2) + cygs\_r \* Tan(ct\_alfa)) / 2) + m\_o\_öteleme\_x, ((gys\_5 - cygs\_r - as\_2) / 2 + as\_2) + m\_o\_öteleme\_y, mesafe / 2, True, 2, Nothing, 0)

Call asmbl.InsertWeld("FILL", "FLT", 0, 0, Kaynak\_Dikis\_Boyu, "D:\Dirinler\_Makina A.\$\GövDe\bead22.sldprt") asmbl.ClearSelection2 True

'23 cygs\_üst\_no\_4\_arka

Call asmbl.Extension.SelectByID2("", "FACE", X\_7 + no\_5s\_parca\_kalınlıgı + X\_6 + m\_o\_öteleme\_x, gys\_14 + m\_o\_öteleme\_z, m\_o\_öteleme\_z + mesafe / 2, False, 2, Nothing, 0) If ct\_x < (pi / 2) Then Call asmbl.Extension.SelectByID2("", "FACE", ((cXx - Sqr(ms\_x ^ 2 + ms\_parca\_kalınlıgı ^ 2) - cygs\_r \* Tan(ct\_alfa)) / 2) + m\_o\_öteleme\_x, ((gys\_5 - cygs\_r - as\_2) / 2 + as\_2) + m\_o\_öteleme\_y, mesafe / 2, True, 2, Nothing, 0) Else Call asmbl.Extension.SelectByID2("", "FACE", ((cXx - Sqr(ms\_x ^ 2 + ms\_parca\_kalınlıgı ^ 2) + cygs\_r \* Tan(ct\_alfa)) / 2) + m\_o\_öteleme\_x, ((gys\_5 - cygs\_r - as\_2) / 2 + as\_2) + m\_o\_öteleme\_y, mesafe / 2, True, 2, Nothing, 0) Else Call asmbl.Extension.SelectByID2("", "FACE", ((cXx - Sqr(ms\_x ^ 2 + ms\_parca\_kalınlıgı ^ 2) + cygs\_r \* Tan(ct\_alfa)) / 2) + m\_o\_öteleme\_x, ((gys\_5 - cygs\_r - as\_2) / 2 + as\_2) + m\_o\_öteleme\_y, mesafe / 2, True, 2, Nothing, 0) End If Call asmbl.InsertWeld("FILL", "FLT", 0, 0, Kaynak\_Dikis\_Boyu \* 2, "D:\Dirinler\_Makina A.Ş\GövDe\bead23.sldprt") asmbl.ClearSelection2 True

'24 cygs\_üst\_no\_4\_ön

Call asmbl.Extension.SelectByID2("", "FACE", X\_7 + no\_5s\_parca\_kalınlığı + X\_6 + no\_4s\_parca\_kalınlığı + m\_o\_öteleme\_x, gys\_14 + m\_o\_öteleme\_y, m\_o\_öteleme\_z + mesafe / 2, False, 2, Nothing, 0) If ct\_x < (pi / 2) Then Call asmbl.Extension.SelectByID2("", "FACE", ((cXx - Sqr(ms\_x ^ 2 + ms\_parca\_kalınlığı ^ 2) - cygs\_r \* Tan(ct\_alfa)) / 2) + m\_o\_öteleme\_x, ((gys\_5 - cygs\_r - as\_2) / 2 + as\_2) + m\_o\_öteleme\_y, mesafe / 2, True, 2, Nothing, 0) Else Call asmbl.Extension.SelectByID2("", "FACE", ((cXx - Sqr(ms\_x ^ 2 + ms\_parca\_kalınlığı ^ 2) + cygs\_r \* Tan(ct\_alfa)) / 2) + m\_o\_öteleme\_x, ((gys\_5 - cygs\_r - as\_2) / 2 + as\_2) + m\_o\_öteleme\_y, mesafe / 2, True, 2, Nothing, 0) Else Call asmbl.Extension.SelectByID2("", "FACE", ((cXx - Sqr(ms\_x ^ 2 + ms\_parca\_kalınlığı ^ 2) + cygs\_r \* Tan(ct\_alfa)) / 2) + m\_o\_öteleme\_x, ((gys\_5 - cygs\_r - as\_2) / 2 + as\_2) + m\_o\_öteleme\_y, mesafe / 2, True, 2, Nothing, 0) End If Call asmbl.InsertWeld("FILL", "FLT", 0, 0, Kaynak\_Dikis\_Boyu, "D:\Dirinler\_Makina A.Ş\GövDe\bead24.sldprt")

Call asmbl.InsertWeld("FILL", "FLT", 0, 0, Kaynak\_Dikis\_Boyu, "D:\Dirinler\_Makına A.Ş\GövDe\bead24.sldprt") asmbl.ClearSelection2 True

Kullanilan\_Parca\_Kalinligi = no\_5s\_parca\_kalınlıgı x\_factor = 0.5 Call Kaynak

25 gys\_no\_5\_arka 'asagida gys\_14 den 10 mm asagidaki yuzeyin y koordinati Call asmbl.Extension.SelectByID2("", "FACE", 0, gys\_2 / 10 + m\_o\_öteleme\_y, m\_o\_öteleme\_z, False, 2, Nothing, 0) Call asmbl.Extension.SelectByID2("", "FACE", X\_7 + m\_o\_öteleme\_x, gys\_14 - 0.01 + m\_o\_öteleme\_y, m\_o\_öteleme\_z + mesafe / 2, True, 2, Nothing, 0) Call asmbl.InsertWeld("FILL", "FLT", 0, 0, Kaynak\_Dikis\_Boyu, "D:\Dirinler\_Makina A.\$\GövDe\bead25.sldprt") asmbl.ClearSelection2 True

'26 gys\_no\_5\_ön

'asagida gys\_14 den 10 mm asagidaki yuzeyin y koordinati Call asmbl.Extension.SelectByID2("", "FACE", 0, gys\_2 / 10 + m\_o\_öteleme\_y, m\_o\_öteleme\_z, False, 2, Nothing, 0) Call asmbl.Extension.SelectByID2("", "FACE", X\_7 + no\_5s\_parca\_kalınlıgı + m\_o\_öteleme\_x, gys\_14 - 0.01 + m\_o\_öteleme\_y, m\_o\_öteleme\_z + mesafe / 2, True, 2, Nothing, 0) Call asmbl.InsertWeld("FILL", "FLT", 0, 0, Kaynak\_Dikis\_Boyu, "D:\Dirinler\_Makina A.Ş\GövDe\bead26.sldprt") asmbl.ClearSelection2 True

Kullanilan\_Parca\_Kalinligi = no\_4s\_parca\_kalınlıgı 'x\_factor = 0.5 x\_factor = N4SD Call Kaynak

'27 gys\_no\_4\_arka

Call asmbl.Extension.SelectByID2("", "FACE", 0, gys\_2 / 10 + m\_o\_öteleme\_y, m\_o\_öteleme\_z, False, 2, Nothing, 0) Call asmbl.Extension.SelectByID2("", "FACE", X\_7 + no\_5s\_parca\_kalınlıgı + X\_6 + m\_o\_öteleme\_x, gys\_14 + m\_o\_öteleme\_y, m\_o\_öteleme\_z + mesafe / 2, True, 2, Nothing, 0) Call asmbl.InsertWeld("FILL", "FLT", 0, 0, Kaynak\_Dikis\_Boyu, "D:\Dirinler\_Makina A.Ş\GövDe\bead27.sldprt") asmbl.ClearSelection2 True

'28 gys\_no\_4\_ön Kullanilan\_Parca\_Kalinligi = no\_4s\_parca\_kalınlıgı x\_factor = 0.5 Call Kaynak

Call asmbl.Extension.SelectByID2("", "FACE", 0, gys\_2 / 10 + m\_o\_öteleme\_y, m\_o\_öteleme\_z, False, 2, Nothing, 0)

Call asmbl.Extension.SelectByID2("", "FACE", X\_7 + no\_5s\_parca\_kalınlığı + X\_6 + no\_4s\_parca\_kalınlığı + m\_o\_öteleme\_x, gys\_14 + m\_o\_öteleme\_y, m\_o\_öteleme\_z + mesafe / 2, True, 2, Nothing, 0) Call asmbl.InsertWeld("FILL", "FLT", 0, 0, Kaynak\_Dikis\_Boyu, "D:\Dirinler\_Makina A.Ş\GövDe\bead28.sldprt") asmbl.ClearSelection2 True

'29 arka yatak destek sacı

Kullanilan\_Parca\_Kalinligi = ayds\_boy x\_factor = 0.5 Call Kaynak

Call asmbl.Extension.SelectByID2("", "FACE", X\_7 + m\_o\_öteleme\_x, gys\_14 - 0.01 + m\_o\_öteleme\_y, m\_o\_öteleme\_z + mesafe / 2, False, 2, Nothing, 0) Call asmbl.Extension.SelectByID2("", "FACE", X\_7 - (ayds\_boy / 2) + m\_o\_öteleme\_x, ((eksen\_1 + gys\_2 + ap\_parca\_kalınlıgı) - eksen\_2) + m\_o\_öteleme\_y, m\_o\_öteleme\_z + parcalar\_arasi\_bosluk + (mesafe / 2) + ayds\_r2, True, 2, Nothing, 0) Call asmbl.InsertWeld("FILL", "FLT", 0, 0, Kaynak\_Dikis\_Boyu, "D:\Dirinler\_Makina A.Ş\GövDe\bead29.sldprt") asmbl.ClearSelection2 True

'30 ön yatak destek sacı

Kullanilan\_Parca\_Kalinligi = öyds\_boy x\_factor = 0.5 Call Kaynak

Call asmbl.Extension.SelectByID2("", "FACE", X\_7 + no\_5s\_parca\_kalınlıgı + X\_6 + m\_o\_öteleme\_x, gys\_14 + m\_o\_öteleme\_y, m\_o\_öteleme\_z + mesafe / 2, False, 2, Nothing, 0) Call asmbl.Extension.SelectByID2("", "FACE", X\_7 + no\_5s\_parca\_kalınlıgı + X\_6 - (öyds\_boy / 2) + m\_o\_öteleme\_x, ((gys\_10 - üst\_girinti) - (gys\_10 - (eksen\_1 + gys\_2 + ap\_parca\_kalınlıgı)) - eksen\_2 + üst\_girinti) + m\_o\_öteleme\_y, m\_o\_öteleme\_z + parcalar\_arasi\_bosluk + (mesafe / 2) + öyds\_r2, True, 2, Nothing, 0) Call asmbl.InsertWeld("FILL", "FLT", 0, 0, Kaynak\_Dikis\_Boyu, "D:\Dirinler\_Makina A.\$\GövDe\bead30.sldprt") asmbl.ClearSelection2 True

'31 arka yatak\_arka

Kullanilan\_Parca\_Kalinligi = (ay\_boy - X\_4 - X\_5 - no\_4s\_parca\_kalınlıgı - No\_3\_parca\_kalınlıgı) / 3 'x\_factor = 0.5 x\_factor = AKAD Call Kaynak

Call asmbl.Extension.SelectByID2("", "FACE", X\_7 + no\_5s\_parca\_kalınlıgı + X\_6 + m\_o\_öteleme\_x, gys\_14 + m\_o\_öteleme\_y, m\_o\_öteleme\_z + mesafe / 2, False, 2, Nothing, 0) Call asmbl.Extension.SelectByID2("", "FACE", X\_7 + no\_5s\_parca\_kalınlıgı + X\_6 + no\_4s\_parca\_kalınlıgı + 0.01 + m\_o\_öteleme\_x, ((gys\_10 - üst\_girinti) - (gys\_10 - (eksen\_1 + gys\_2 + ap\_parca\_kalınlıgı + üst\_girinti)))) + m\_o\_öteleme\_y, m\_o\_öteleme\_z + parcalar\_arasi\_bosluk + (mesafe / 2) + ay\_r2, True, 2, Nothing, 0) Call asmbl.InsertWeld("FILL", "FLT", 0, 0, Kaynak\_Dikis\_Boyu, "D:\Dirinler\_Makina A.Ş\GövDe\bead31.sldprt") asmbl.ClearSelection2 True

'32 arka yatak\_ön

Kullanilan\_Parca\_Kalinligi = X\_4 'x\_factor = 0.5 x\_factor = AKOD Call Kaynak

Call asmbl.Extension.SelectByID2("", "FACE", X\_7 + no\_5s\_parca\_kalınlığı + X\_6 + no\_4s\_parca\_kalınlığı + X\_5 + No\_3\_parca\_kalınlığı + m\_o\_öteleme\_x, gys\_10 - 0.05 + m\_o\_öteleme\_y, m\_o\_öteleme\_z + mesafe / 2, False, 2, Nothing, 0) Call asmbl.Extension.SelectByID2("", "FACE", X\_7 + no\_5s\_parca\_kalınlığı + X\_6 + no\_4s\_parca\_kalınlığı + 0.01 + m\_o\_öteleme\_x, ((gys\_10 - üst\_girinti) - (gys\_10 - (eksen\_1 + gys\_2 + ap\_parca\_kalınlığı + üst\_girinti)))) + m\_o\_öteleme\_y, m\_o\_öteleme\_z + parcalar\_arasi\_bosluk + (mesafe / 2) + ay\_r2, True, 2, Nothing, 0) Call asmbl.InsertWeld("FILL", "FLT", 0, 0, Kaynak\_Dikis\_Boyu, "D:\Dirinler\_Makina A.Ş\GövDe\bead32.sldprt") asmbl.ClearSelection2 True

'33 orta yatak\_arka

Kullanilan\_Parca\_Kalinligi = (oy\_boy - X\_3 - X\_2 - No\_1\_parca\_kalınlıgı - No\_2\_parca\_kalınlıgı) x\_factor = 0.5 Call Kaynak

Call asmbl.Extension.SelectByID2("", "FACE", (gys\_9 - öyms\_parca\_kalınlığı - X\_1 - No\_1\_parca\_kalınlığı - X\_3 - No\_2\_parca\_kalınlığı) + m\_o\_öteleme\_x, ((gys\_10 - üst\_girinti) - (gys\_10 - (eksen\_1 + gys\_2 + ap\_parca\_kalınlığı + üst\_girinti))) + oy\_r2 + 2 \* No\_1\_parca\_kalınlığı + m\_o\_öteleme\_y, m\_o\_öteleme\_z + mesafe / 2, False, 2, Nothing, 0)

Call asmbl.Extension.SelectByID2("", "FACE", (gys\_9 - öyms\_parca\_kalınlıgı - X\_1 + (X\_2 / 2)) + m\_o\_öteleme\_x, ((gys\_10 - üst\_girinti) - (gys\_10 - (eksen\_1 + gys\_2 + ap\_parca\_kalınlıgı + üst\_girinti))) + m\_o\_öteleme\_y, m\_o\_öteleme\_z + parcalar\_arasi\_bosluk + (mesafe / 2) + oy\_r2, True, 2, Nothing, 0) Call asmbl.InsertWeld("FILL", "FLT", 0, 0, Kaynak\_Dikis\_Boyu, "D:\Dirinler\_Makina A.Ş\GövDe\bead33.sldprt") asmbl.ClearSelection2 True

'34 orta yatak\_ön

Kullanilan\_Parca\_Kalinligi = X\_2 / 2 'x\_factor = 0.5 x\_factor = OKUD Call Kaynak

Call asmbl.Extension.SelectByID2("", "FACE", (gys\_9 - öyms\_parca\_kalınlığı - X\_1) + m\_o\_öteleme\_x, ((gys\_10 - üst\_girinti) - (gys\_10 - (eksen\_1 + gys\_2 + ap\_parca\_kalınlığı + üst\_girinti))) + oy\_r2 + 2 \* No\_1\_parca\_kalınlığı + m\_o\_öteleme\_y, m\_o\_öteleme\_z + mesafe / 2, False, 2, Nothing, 0) Call asmbl.Extension.SelectByID2("", "FACE", (gys\_9 - öyms\_parca\_kalınlığı - X\_1 + (X\_2 / 2)) + m\_o\_öteleme\_x, ((gys\_10 - üst\_girinti) - (gys\_10 - (eksen\_1 + gys\_2 + ap\_parca\_kalınlığı + üst\_girinti))) + m\_o\_öteleme\_y, m\_o\_öteleme\_z, ((gys\_10 - üst\_girinti) - (gys\_10 - (eksen\_1 + gys\_2 + ap\_parca\_kalınlığı + üst\_girinti))) + m\_o\_öteleme\_y, m\_o\_öteleme\_z + parcalar\_arasi\_bosluk + (mesafe / 2) + oy\_r2, True, 2, Nothing, 0) Call asmbl.InsertWeld("FILL", "FLT", 0, 0, Kaynak\_Dikis\_Boyu, "D:\Dirinler\_Makina A.Ş\GövDe\bead34.sldprt") asmbl.ClearSelection2 True

'35 Yan\_kapak\_destek\_sacı arka\_ara\_kapama\_sacı

Kullanilan\_Parca\_Kalinligi = No1\_parca\_kalınlıgı x\_factor = 0.35 ' bu deger verildi cunku 0.5 buyuk geliyor BU DEGERI DEGISTIRME Call Kaynak

Call asmbl.Extension.SelectByID2("", "FACE", X\_7 + no\_5s\_parca\_kalınlıgı + X\_6 - ((X\_6 + X\_7 + no\_5s\_parca\_kalınlıgı) - (gys\_11 + girinti)) + No1\_parca\_kalınlıgı + m\_o\_öteleme\_x, gys\_10 + m\_o\_öteleme\_y, m\_o\_öteleme\_z + mesafe / 2, False, 2, Nothing, 0) Call asmbl.Extension.SelectByID2("", "FACE", X\_7 + no\_5s\_parca\_kalınlıgı + X\_6 - 0.005 + m\_o\_öteleme\_x, (gys\_10 - üst\_girinti) + m\_o\_öteleme\_y, m\_o\_öteleme\_z + mesafe / 2, True, 2, Nothing, 0) Call asmbl.InsertWeld("FILL", "FLT", 0, 0, Kaynak\_Dikis\_Boyu, "D:\Dirinler\_Makina A.Ş\GövDe\bead35.sldprt") asmbl.ClearSelection2 True

asmbl.ViewZoomtofit2 asmbl.EditRebuild3

Call asmbl.SetUserPreferenceToggle(197, False) ' kaynak işaretlerini kaldırıyoruz bu komut ile

'36 no\_3--gys Kullanilan\_Parca\_Kalinligi = No\_3\_parca\_kalınlıgı x\_factor = 0.5 Call Kaynak

Call asmbl.Extension.SelectByID2("", "FACE", X\_7 + no\_5s\_parca\_kalınlıgı + X\_6 + no\_4s\_parca\_kalınlıgı + X\_5 + No\_3\_parca\_kalınlıgı + m\_o\_öteleme\_x, gys\_10 - 0.05 + m\_o\_öteleme\_y, m\_o\_öteleme\_z + mesafe / 2, False, 2, Nothing, 0) Call asmbl.Extension.SelectByID2("", "FACE", 0, gys\_2 / 10 + m\_o\_öteleme\_y, m\_o\_öteleme\_z, True, 2, Nothing, 0) Call asmbl.InsertWeld("FILL", "FLT", 0, 0, Kaynak\_Dikis\_Boyu, "D:\Dirinler\_Makina A.Ş\GövDe\bead36.sldprt") asmbl.ClearSelection2 True

'37 no\_3--2\_3\_ara\_sacı

 $\begin{array}{l} \mbox{Call asmbl.Extension.SelectByID2("", "FACE", X_7 + no_5s_parca_kalınlığı + X_6 + no_4s_parca_kalınlığı + X_5 + No_3_parca_kalınlığı + m_o_öteleme_x, ((gys_10 - üst_girinti) - (gys_10 - (eksen_1 + gys_2 + ap_parca_kalınlığı + üst_girinti))) + oy_r2 + 2 * No_1_parca_kalınlığı + m_o_öteleme_y, m_o_öteleme_z + mesafe / 2, False, 2, Nothing, 0) \\ \mbox{Call asmbl.Extension.SelectByID2("", "FACE", X_7 + no_5s_parca_kalınlığı + X_6 + no_4s_parca_kalınlığı + X_5 + No_3_parca_kalınlığı + 0.05 + m_o_öteleme_x, (eksen_1 + gys_2 + ap_parca_kalınlığı - Y_1) + m_o_öteleme_y, m_o_öteleme_z + mesafe / 2, True, 2, Nothing, 0) \\ \end{array}$ 

Call asmbl.InsertWeld("FILL", "FLT", 0, 0, Kaynak\_Dikis\_Boyu, "D:\Dirinler\_Makina A.Ş\GövDe\bead37.sldprt") asmbl.ClearSelection2 True

'38 2\_3 ara\_sact--gys Kullanilan\_Parca\_Kalinligi = No\_2\_3\_parca\_kalınlığı 'x\_factor = 0.5 x\_factor = GYSN3N4AD Call Kaynak

Call asmbl.Extension.SelectByID2("", "FACE", 0, gys\_2 / 10 + m\_o\_öteleme\_y, m\_o\_öteleme\_z, False, 2, Nothing, 0)
Call asmbl.Extension.SelectByID2("", "FACE", X\_7 + no\_5s\_parca\_kalınlıgı + X\_6 + no\_4s\_parca\_kalınlıgı + X\_5 + No\_3\_parca\_kalınlıgı + 0.05 + m\_o\_öteleme\_x, (eksen\_1 + gys\_2 + ap\_parca\_kalınlıgı - Y\_1) + m\_o\_öteleme\_y, m\_o\_öteleme\_z + mesafe / 2, True, 2, Nothing, 0) Call asmbl.InsertWeld("FILL", "FLT", 0, 0, Kaynak\_Dikis\_Boyu, "D:\Dirinler\_Makina A.\$\GövDe\bead38.sldprt") asmbl.ClearSelection2 True

'39 2\_3 ara\_sacı--no\_2 Kullanilan\_Parca\_Kalinligi = No\_2\_3\_parca\_kalınlıgı x\_factor = 0.5 Call Kaynak

Call asmbl.Extension.SelectByID2("", "FACE", (gys\_9 - öyms\_parca\_kalınlığı - X\_1 - No\_1\_parca\_kalınlığı - X\_3 - No\_2\_parca\_kalınlığı) + m\_o\_öteleme\_x, gys\_10 - 0.05 + m\_o\_öteleme\_y, m\_o\_öteleme\_z + mesafe / 2, False, 2, Nothing, 0) Call asmbl.Extension.SelectByID2("", "FACE", X\_7 + no\_5s\_parca\_kalınlığı + X\_6 + no\_4s\_parca\_kalınlığı + X\_5 + No\_3\_parca\_kalınlığı + 0.05 + m\_o\_öteleme\_x, (eksen\_1 + gys\_2 + ap\_parca\_kalınlığı - Y\_1) + m\_o\_öteleme\_y, m\_o\_öteleme\_z + mesafe / 2, True, 2, Nothing, 0) Call asmbl.InsertWeld("FILL", "FLT", 0, 0, Kaynak\_Dikis\_Boyu, "D:\Dirinler\_Makina A.Ş\GövDe\bead39.sldprt") asmbl.ClearSelection2 True

Kullanilan\_Parca\_Kalinligi = No\_2\_parca\_kalınlıgı 'x\_factor = 0.5 x\_factor = GYSN3N4AD Call Kaynak

'40 no\_2--gys\_arka

Call asmbl.Extension.SelectByID2("", "FACE", 0, gys 2 / 10 + m\_o\_öteleme\_y, m\_o\_öteleme\_z, False, 2, Nothing, 0) Call asmbl.Extension.SelectByID2("", "FACE", (gys\_9 - öyms\_parca\_kalınlıgı - X\_1 - No\_1 parca\_kalınlıgı - X\_3 -No\_2 parca\_kalınlıgı) + m\_o\_öteleme\_x, ((gys\_10 - üst\_girinti) - (gys\_10 - (eksen\_1 + gys\_2 + ap\_parca\_kalınlıgı + üst\_girinti))) + oy\_r2 + 2 \* No\_1 parca\_kalınlıgı + m\_o\_öteleme\_y, m\_o\_öteleme\_z + mesafe / 2, True, 2, Nothing, 0) Call asmbl.InsertWeld("FILL", "FLT", 0, 0, Kaynak\_Dikis\_Boyu, "D:\Dirinler\_Makina A.Ş\GövDe\bead40.sldprt") asmbl.ClearSelection2 True

'41 no\_2--gys\_ön Kullanilan\_Parca\_Kalinligi = No\_2\_parca\_kalınlıgı x\_factor = 0.5 Call Kaynak

Kullanilan\_Parca\_Kalinligi = No\_1\_parca\_kalınlıgı x\_factor = 0.5 Call Kaynak

'42 no\_1alin--gys\_arka

Call asmbl.Extension.SelectByID2("", "FACE", 0, gys 2 / 10 + m\_o\_öteleme\_y, m\_o\_öteleme\_z, False, 2, Nothing, 0) Call asmbl.Extension.SelectByID2("", "FACE", (gys 9 - öyms\_parca\_kalınlığı - X\_1 - No\_1\_parca\_kalınlığı) + m\_o\_öteleme\_x, ((gys\_10 - üst\_girinti) - (gys\_10 - (eksen\_1 + gys\_2 + ap\_parca\_kalınlığı + üst\_girinti))) + oy\_r2 + 2 \* No\_1\_parca\_kalınlığı + m\_o\_öteleme\_y, m\_o\_öteleme\_z + mesafe / 2, True, 2, Nothing, 0) Call asmbl.InsertWeld("FILL", "FLT", 0, 0, Kaynak\_Dikis\_Boyu, "D:\Dirinler\_Makina A.Ş\GövDe\bead42.sldprt") asmbl.ClearSelection2 True

'43 no 1alın--gys ön

Call asmbl.Extension.SelectByID2("", "FACE", 0, gys 2 / 10 + m\_o\_öteleme\_y, m\_o\_öteleme\_z, False, 2, Nothing, 0) Call asmbl.Extension.SelectByID2("", "FACE", (gys\_9 - öyms\_parca\_kalınlıgı - X\_1) + m\_o\_öteleme\_x, ((gys\_10 üst\_girinti) - (gys\_10 - (eksen\_1 + gys\_2 + ap\_parca\_kalınlıgı + üst\_girinti))) + oy\_r2 + 2 \* No\_1\_parca\_kalınlıgı + m\_o\_öteleme\_y, m\_o\_öteleme\_z + mesafe / 2, True, 2, Nothing, 0) Call asmbl.InsertWeld("FILL", "FLT", 0, 0, Kaynak\_Dikis\_Boyu, "D:\Dirinler\_Makina A.Ş\GövDe\bead43.sldprt") asmbl.ClearSelection2 True

'44 burc takviyesi\_orta yatak\_üst Kullanilan\_Parca\_Kalinligi = bt\_parca\_kalınlıgı \* 2.9 / 4 ' Bu işlemi yapmamızın sebebi kaynak dikişinin max. 8.3 mm radius kabul ediyor olmasıdır. x\_factor = 0.5 Call Kaynak  $Call asmbl.Extension.SelectByID2("", "FACE", (gys_9 - öyms_parca_kalınlıgı - X_1 - No_1_parca_kalınlıgı - (X_3 / 2)) + m_o_öteleme_x, ((gys_10 - üst_girinti) - (gys_10 - (eksen_1 + gys_2 + ap_parca_kalınlıgı + üst_girinti))) + oy_r2 + m_o_öteleme_y, m_o_öteleme_z + parcalar_arasi_bosluk + bt_uzaklık + bt_parca_kalınlıgı, False, 2, Nothing, 0) Call asmbl.Extension.SelectByID2("", "FACE", (gys_9 - öyms_parca_kalınlıgı - X_1 - No_1_parca_kalınlıgı - (X_3 / 2)) + m_o_öteleme_x, ((gys_10 - üst_girinti) - (gys_10 - (eksen_1 + gys_2 + ap_parca_kalınlıgı + üst_girinti))) + m_o_öteleme_y, m_o_öteleme_z + parcalar_arasi_bosluk + (mesafe / 2) + oy_r2, True, 2, Nothing, 0) Call asmbl.InsertWeld("FILL", "FLT", 0, 0, Kaynak_Dikis_Boyu, "D:\Dirinler_Makina A.Ş\GövDe\bead44.sldprt") asmbl.ClearSelection2 True$ 

'45 burc takviyesi\_orta yatak\_alt Kullanilan\_Parca\_Kalinligi = bt\_parca\_kalınlıgı x\_factor = 0.5 Call Kaynak

 $bt_mesafe = Sqr((oy_r2) ^2 - ((mesafe / 2) - (bt_uzaklık + bt_parca_kalınlıgı)) ^2)$ 

Call asmbl.Extension.SelectByID2("", "FACE", (gys\_9 - öyms\_parca\_kalınlıgı - X\_1 - No\_1\_parca\_kalınlıgı - (X\_3 / 2)) + m\_o\_öteleme\_x, ((gys\_10 - üst\_girinti) - (gys\_10 - (eksen\_1 + gys\_2 + ap\_parca\_kalınlıgı + üst\_girinti))) + bt\_mesafe + m\_o\_öteleme\_y, m\_o\_öteleme\_z + parcalar\_arasi\_bosluk + bt\_uzaklık + (bt\_parca\_kalınlıgı / 2), False, 2, Nothing, 0) Call asmbl.Extension.SelectByID2("", "FACE", (gys\_9 - öyms\_parca\_kalınlıgı - X\_1 - No\_1\_parca\_kalınlıgı - (X\_3 / 2)) + m\_o\_öteleme\_x, ((gys\_10 - üst\_girinti) - (gys\_10 - (eksen\_1 + gys\_2 + ap\_parca\_kalınlıgı + üst\_girinti))) + m\_o\_öteleme\_y, m\_o\_öteleme\_z + parcalar\_arasi\_bosluk + (mesafe / 2) + oy\_r2, True, 2, Nothing, 0) Call asmbl.InsertWeld("FILL", "FLT", 0, 0, Kaynak\_Dikis\_Boyu, "D:\Dirinler\_Makina A.Ş\GövDe\bead45.sldprt") asmbl.ClearSelection2 True

'46 burc takviyesi\_sol\_1 Kullanilan\_Parca\_Kalinligi = bt\_parca\_kalınlıgı x\_factor = 0.5 Call Kaynak

 $\begin{array}{l} \mbox{Call asmbl.Extension.SelectByID2("", "FACE", (gys_9 - öyms_parca_kalınlığı - X_1 - No_1_parca_kalınlığı - (X_3 / 2)) + m_o_öteleme_x, ((gys_10 - üst_girinti) - (gys_10 - (eksen_1 + gys_2 + ap_parca_kalınlığı + üst_girinti))) + oy_r2 + m_o_öteleme_y, m_o_öteleme_z + parcalar_arasi_bosluk + bt_uzaklık + bt_parca_kalınlığı, False, 2, Nothing, 0) Call asmbl.Extension.SelectByID2("", "FACE", (gys_9 - öyms_parca_kalınlığı - X_1 - No_1_parca_kalınlığı) + m_o_öteleme_x, ((gys_10 - üst_girinti) - (gys_10 - (eksen_1 + gys_2 + ap_parca_kalınlığı + üst_girinti))) + oy_r2 + 2 * No_1_parca_kalınlığı + m_o_öteleme_y, m_o_öteleme_z + mesafe / 2, True, 2, Nothing, 0) Call asmbl.InsertWeld("FILL", "FLT", 0, 0, Kaynak_Dikis_Boyu, "D:\Dirinler_Makina A.Ş\GövDe\bead46.sldprt") asmbl.ClearSelection2 True$ 

'47 burc takviyesi\_sol\_2

Call asmbl.Extension.SelectByID2("", "FACE", (gys\_9 - öyms\_parca\_kalınlığı - X\_1 - No\_1\_parca\_kalınlığı - (X\_3 / 2)) + m\_o\_öteleme\_x, ((gys\_10 - üst\_girinti) - (gys\_10 - (eksen\_1 + gys\_2 + ap\_parca\_kalınlığı + üst\_girinti))) + oy\_r2 + m\_o\_öteleme\_y, m\_o\_öteleme\_z + parcalar\_arasi\_bosluk + bt\_uzaklık + bt\_parca\_kalınlığı, False, 2, Nothing, 0) Call asmbl.Extension.SelectByID2("", "FACE", (gys\_9 - öyms\_parca\_kalınlığı - X\_1 - No\_1\_parca\_kalınlığı - X\_3) + m\_o\_öteleme\_x, ((gys\_10 - üst\_girinti)) - (gys\_10 - (eksen\_1 + gys\_2 + ap\_parca\_kalınlığı + üst\_girinti))) + oy\_r2 + 2 \* No\_1\_parca\_kalınlığı + m\_o\_öteleme\_y, m\_o\_öteleme\_z + mesafe / 2, True, 2, Nothing, 0) Call asmbl.InsertWeld("FILL", "FLT", 0, 0, Kaynak\_Dikis\_Boyu, "D:\Dirinler\_Makina A.Ş\GövDe\bead47.sldprt") asmbl.ClearSelection2 True

'48 burc takviyesi\_sag\_1

Call asmbl.Extension.SelectByID2("", "FACE", (gys\_9 - öyms\_parca\_kalınlığı - X\_1 - No\_1\_parca\_kalınlığı - (X\_3 / 2)) + m\_o\_öteleme\_x, ((gys\_10 - üst\_girinti) - (gys\_10 - (eksen\_1 + gys\_2 + ap\_parca\_kalınlığı + üst\_girinti))) + oy\_r2 + m\_o\_öteleme\_y, m\_o\_öteleme\_z + parcalar\_arasi\_bosluk + bt\_uzaklık, False, 2, Nothing, 0) Call asmbl.Extension.SelectByID2("", "FACE", (gys\_9 - öyms\_parca\_kalınlığı - X\_1 - No\_1\_parca\_kalınlığı) + m\_o\_öteleme\_x, ((gys\_10 - üst\_girinti) - (gys\_10 - (eksen\_1 + gys\_2 + ap\_parca\_kalınlığı - X\_1 - No\_1\_parca\_kalınlığı) + m\_o\_öteleme\_x, ((gys\_10 - üst\_girinti) - (gys\_10 - (eksen\_1 + gys\_2 + ap\_parca\_kalınlığı + üst\_girinti))) + oy\_r2 + 2 \* No\_1\_parca\_kalınlığı + m\_o\_öteleme\_y, m\_o\_öteleme\_z + mesafe / 2, True, 2, Nothing, 0) Call asmbl.InsertWeld("FILL", "FLT", 0, 0, Kaynak\_Dikis\_Boyu, "D:\Dirinler\_Makina A.Ş\GövDe\bead48.sldprt") asmbl.ClearSelection2 True

## '49 burc takviyesi\_sag\_2

Call asmbl.Extension.SelectByID2("", "FACE", (gys\_9 - öyms\_parca\_kalınlığı - X\_1 - No\_1\_parca\_kalınlığı - (X\_3 / 2)) + m\_o\_öteleme\_x, ((gys\_10 - üst\_girinti) - (gys\_10 - (eksen\_1 + gys\_2 + ap\_parca\_kalınlığı + üst\_girinti))) + oy\_r2 + m\_o\_öteleme\_y, m\_o\_öteleme\_z + parcalar\_arasi\_bosluk + bt\_uzaklık, False, 2, Nothing, 0) Call asmbl.Extension.SelectByID2("", "FACE", (gys\_9 - öyms\_parca\_kalınlığı - X\_1 - No\_1\_parca\_kalınlığı - X\_3) + m\_o\_öteleme\_x, ((gys\_10 - üst\_girinti) - (gys\_10 - (eksen\_1 + gys\_2 + ap\_parca\_kalınlığı - X\_1 - No\_1\_parca\_kalınlığı - X\_3) + m\_o\_öteleme\_x, ((gys\_10 - üst\_girinti) - (gys\_10 - (eksen\_1 + gys\_2 + ap\_parca\_kalınlığı + üst\_girinti))) + oy\_r2 + 2 \* No\_1\_parca\_kalınlığı + m\_o\_öteleme\_y, m\_o\_öteleme\_z + mesafe / 2, True, 2, Nothing, 0) Call asmbl.InsertWeld("FILL", "FLT", 0, 0, Kaynak\_Dikis\_Boyu, "D:\Dirinler\_Makina A.Ş\GövDe\bead49.sldprt") asmbl.ClearSelection2 True '50 no1--gys Kullanilan\_Parca\_Kalinligi = No1\_parca\_kalınlıgı x\_factor = 0.5 Call Kaynak

#### '51 no1--no\_1alın

Call asmbl.Extension.SelectByID2("", "FACE", (gys\_9 - öyms\_parca\_kalınlığı - X\_1 - No\_1\_parca\_kalınlığı) + m\_o\_öteleme\_x, ((gys\_10 - üst\_girinti) - (gys\_10 - (eksen\_1 + gys\_2 + ap\_parca\_kalınlığı + üst\_girinti))) + oy\_r2 + 2 \* No\_1\_parca\_kalınlığı + m\_o\_öteleme\_y, m\_o\_öteleme\_z + mesafe / 2, False, 2, Nothing, 0) Call asmbl.Extension.SelectByID2("", "FACE", (gys\_9 - öyms\_parca\_kalınlığı - X\_1 - No\_1\_parca\_kalınlığı - (X\_3 / 2)) + m\_o\_öteleme\_x, ((gys\_10 - üst\_girinti) - (gys\_10 - (eksen\_1 + gys\_2 + ap\_parca\_kalınlığı + üst\_girinti))) + No1\_parca\_kalınlığı + m\_o\_öteleme\_y, m\_o\_öteleme\_z + parcalar\_arasi\_bosluk + (No1\_y / 2), True, 2, Nothing, 0) Call asmbl.InsertWeld("FILL", "FLT", 0, 0, Kaynak\_Dikis\_Boyu, "D:\Dirinler\_Makina A.Ş\GövDe\bead51.sldprt")

# '52 no1--no\_2

Call asmbl.Extension.SelectByID2("", "FACE", (gys\_9 - öyms\_parca\_kalınlığı - X\_1 - No\_1\_parca\_kalınlığı - X\_3) + m\_o\_öteleme\_x, ((gys\_10 - üst\_girinti) - (gys\_10 - (eksen\_1 + gys\_2 + ap\_parca\_kalınlığı + üst\_girinti))) + oy\_r2 + 2 \* No\_1\_parca\_kalınlığı + m\_o\_öteleme\_y, m\_o\_öteleme\_z + mesafe / 2, False, 2, Nothing, 0) Call asmbl.Extension.SelectByID2("", "FACE", (gys\_9 - öyms\_parca\_kalınlığı - X\_1 - No\_1\_parca\_kalınlığı - (X\_3 / 2)) + m\_o\_öteleme\_x, ((gys\_10 - üst\_girinti) - (gys\_10 - (eksen\_1 + gys\_2 + ap\_parca\_kalınlığı + üst\_girinti))) + No1\_parca\_kalınlığı + m\_o\_öteleme\_y, m\_o\_öteleme\_z + parcalar\_arasi\_bosluk + (No1\_y / 2), True, 2, Nothing, 0) Call asmbl.InsertWeld("FILL", "FLT", 0, 0, Kaynak\_Dikis\_Boyu, "D:\Dirinler\_Makina A.Ş\GövDe\bead52.sldprt")

'53 1\_2 ara\_kapama--no1

Kullanilan\_Parca\_Kalinligi = No\_1\_parca\_kalınlıgı x\_factor = 0.5 Call Kaynak

 $bt_mesafe = Sqr((oy_r2) ^2 - ((mesafe / 2) - (bt_uzaklik + bt_parca_kalınlıgı)) ^2)$ 

Call asmbl.Extension.SelectByID2("", "FACE", (gys\_9 - öyms\_parca\_kalınlığı - X\_1 - No\_1\_parca\_kalınlığı - (X\_3 / 2)) + m\_o\_öteleme\_x, ((gys\_10 - üst\_girinti) - (gys\_10 - (eksen\_1 + gys\_2 + ap\_parca\_kalınlığı + üst\_girinti))) + bt\_mesafe + bt\_1 + No\_1\_parca\_kalınlığı + m\_o\_öteleme\_y, m\_o\_öteleme\_z + parcalar\_arasi\_bosluk + mesafe / 2, False, 2, Nothing, 0) Call asmbl.Extension.SelectByID2("", "FACE", (gys\_9 - öyms\_parca\_kalınlığı - X\_1 - No\_1\_parca\_kalınlığı) + m\_o\_öteleme\_x, ((gys\_10 - üst\_girinti) - (gys\_10 - (eksen\_1 + gys\_2 + ap\_parca\_kalınlığı + üst\_girinti))) + oy\_r2 + 2 \* No\_1\_parca\_kalınlığı + m\_o\_öteleme\_y, m\_o\_öteleme\_z + mesafe / 2, True, 2, Nothing, 0) Call asmbl.InsertWeld("FILL", "FLT", 0, 0, Kaynak\_Dikis\_Boyu, "D:\Dirinler\_Makina A.Ş\GövDe\bead53.sldprt") asmbl.ClearSelection2 True

## '54 1\_2 ara\_kapama--gys

Call asmbl.Extension.SelectByID2("", "FACE", (gys\_9 - öyms\_parca\_kalınlıgı - X\_1 - No\_1\_parca\_kalınlıgı - (X\_3 / 2)) + m\_o\_öteleme\_x, ((gys\_10 - üst\_girinti) - (gys\_10 - (eksen\_1 + gys\_2 + ap\_parca\_kalınlıgı + üst\_girinti))) + bt\_mesafe + bt\_1 + No\_1\_parca\_kalınlıgı + m\_o\_öteleme\_y, m\_o\_öteleme\_z + parcalar\_arasi\_bosluk + mesafe / 2, False, 2, Nothing, 0) Call asmbl.Extension.SelectByID2("", "FACE", 0, gys\_2 / 10 + m\_o\_öteleme\_y, m\_o\_öteleme\_z, True, 2, Nothing, 0) Call asmbl.InsertWeld("FILL", "FLT", 0, 0, Kaynak\_Dikis\_Boyu, "D:\Dirinler\_Makina A.\$\GövDe\bead54.sldprt") asmbl.ClearSelection2 True

## '55 1\_2 ara\_kapama--no\_2

Call asmbl.Extension.SelectByID2("", "FACE", (gys\_9 - öyms\_parca\_kalınlığı - X\_1 - No\_1\_parca\_kalınlığı - (X\_3 / 2)) + m\_o\_öteleme\_x, ((gys\_10 - üst\_girinti) - (gys\_10 - (eksen\_1 + gys\_2 + ap\_parca\_kalınlığı + üst\_girinti))) + bt\_mesafe + bt\_1 + No\_1\_parca\_kalınlığı + m\_o\_öteleme\_y, m\_o\_öteleme\_z + parcalar\_arasi\_bosluk + mesafe / 2, False, 2, Nothing, 0) Call asmbl.Extension.SelectByID2("", "FACE", (gys\_9 - öyms\_parca\_kalınlığı - X\_1 - No\_1\_parca\_kalınlığı - X\_3) + m\_o\_öteleme\_x, ((gys\_10 - üst\_girinti) - (gys\_10 - (eksen\_1 + gys\_2 + ap\_parca\_kalınlığı + üst\_girinti))) + oy\_r2 + 2 \* No\_1\_parca\_kalınlığı + m\_o\_öteleme\_y, m\_o\_öteleme\_z + mesafe / 2, True, 2, Nothing, 0) Call asmbl.InsertWeld("FILL", "FLT", 0, 0, Kaynak\_Dikis\_Boyu, "D:\Dirinler\_Makina A.Ş\GövDe\bead55.sldprt")

'56 orta\_yatak--kızak sacı Kullanilan\_Parca\_Kalinligi = X\_2 / 2 'x\_factor = 0.5 x\_factor = OKAD Call Kaynak

Call asmbl.Extension.SelectByID2("", "FACE", cs\_2 + cs\_3 + Öteleme\_x + m\_o\_öteleme\_x, gys\_2 + ap\_parca\_kalınlıgı + eksen\_1 - (oy\_r2 \* 2) + m\_o\_öteleme\_y, m\_o\_öteleme\_z + mesafe / 2, False, 2, Nothing, 0) Call asmbl.Extension.SelectByID2("", "FACE", (gys\_9 - öyms\_parca\_kalınlıgı - X\_1 - No\_1\_parca\_kalınlıgı - (X\_3 / 2)) + m\_o\_öteleme\_x, ((gys\_10 - üst\_girinti) - (gys\_10 - (eksen\_1 + gys\_2 + ap\_parca\_kalınlıgı + üst\_girinti))) + m\_o\_öteleme\_y, m\_o\_öteleme\_z + parcalar\_arasi\_bosluk + (mesafe / 2) + oy\_r2, True, 2, Nothing, 0) Call asmbl.InsertWeld("FILL", "FLT", 0, 0, Kaynak\_Dikis\_Boyu, "D:\Dirinler\_Makina A.Ş\GövDe\bead56.sldprt") asmbl.ClearSelection2 True

Kullanilan\_Parca\_Kalinligi = ks\_parca\_kal x\_factor = 0.5 Call Kaynak

Call asmbl.Extension.SelectByID2("", "FACE", cs\_2 + cs\_3 + Öteleme\_x + m\_o\_öteleme\_x, gys\_2 + ap\_parca\_kalınlıgı + eksen\_1 - (oy\_r2 \* 2) + m\_o\_öteleme\_y, m\_o\_öteleme\_z + mesafe / 2, False, 2, Nothing, 0) Call asmbl.Extension.SelectByID2("", "FACE", 0, gys\_2 / 10 + m\_o\_öteleme\_y, m\_o\_öteleme\_z, True, 2, Nothing, 0) Call asmbl.InsertWeld("FILL", "FLT", 0, 0, Kaynak\_Dikis\_Boyu, "D:\Dirinler\_Makina A.\$\GövDe\bead57.sldprt") asmbl.ClearSelection2 True

'58 kızak sacı--no1

 $No1_y = 0.15$ 

 $m_o = \frac{1 + 10}{1 - 1} = \frac{1 + 10}{1 - 1} = \frac{1 +$ 

Call asmbl.InsertWeld("FILL", "FLT", 0, 0, Kaynak\_Dikis\_Boyu, "D:\Dirinler\_Makina A.\$\GövDe\bead58.sldprt") asmbl.ClearSelection2 True

'59 gys--no1

Kullanilan\_Parca\_Kalinligi = No1\_parca\_kalınlıgı x\_factor = 0.5 Call Kaynak

Call asmbl.Extension.SelectByID2("", "FACE", (gys\_9 - öyms\_parca\_kalınlıgı - X\_1 - No\_1\_parca\_kalınlıgı - (X\_3 / 2)) + m\_o\_öteleme\_x, ((gys\_10 - üst\_girinti) - (gys\_10 - (eksen\_1 + gys\_2 + ap\_parca\_kalınlıgı + üst\_girinti))) + m\_o\_öteleme\_y, m\_o\_öteleme\_z + parcalar\_arasi\_bosluk + (No1\_y / 2), False, 2, Nothing, 0) Call asmbl.Extension.SelectByID2("", "FACE", 0, gys\_2 / 10 + m\_o\_öteleme\_y, m\_o\_öteleme\_z, True, 2, Nothing, 0) Call asmbl.InsertWeld("FILL", "FLT", 0, 0, Kaynak\_Dikis\_Boyu, "D:\Dirinler\_Makina A.Ş\GövDe\bead59.sldprt") asmbl.ClearSelection2 True

asmbl.ViewZoomtofit2 asmbl.EditRebuild3

Call asmbl.SetUserPreferenceToggle(197, False) ' kaynak işaretlerini kaldırıyoruz bu komut ile

'60 kızak\_sacı--karsı\_kızak Kullanilan\_Parca\_Kalinligi = ks\_parca\_kalınlıgı x\_factor = 0.5 Call Kaynak

 $k_{12}k_{y} = (gy_{2} + ap_{parca_kalınlıg_1} + eksen_1) - gy_{5} - eksen_3 * 5$ 

Call asmbl.Extension.SelectByID2("", "FACE", cs\_2 + cs\_3 + Öteleme\_x + m\_o\_öteleme\_x, gys\_2 + ap\_parca\_kalınlıgı + eksen\_1 - (oy\_r2 \* 2) + m\_o\_öteleme\_y, m\_o\_öteleme\_z + mesafe / 2, False, 2, Nothing, 0) Call asmbl.Extension.SelectByID2("", "FACE", cs\_2 + cs\_3 + (karsı\_kızak\_parca\_kalınlıgı / 2) + Öteleme\_x + m\_o\_öteleme\_x, gys\_5 + kızak\_y + m\_o\_öteleme\_y, m\_o\_öteleme\_z + parcalar\_arasi\_bosluk + (karsı\_kızak\_x / 2), True, 2, Nothing, 0) Call asmbl.Extension.SelectByID2("", "FACE", cs\_2 + cs\_3 + (karsı\_kızak\_parca\_kalınlıgı / 2) + Öteleme\_x + m\_o\_öteleme\_x, gys\_5 + kızak\_y + m\_o\_öteleme\_y, m\_o\_öteleme\_z + parcalar\_arasi\_bosluk + (karsı\_kızak\_x / 2), True, 2, Nothing, 0) Call asmbl.Extension.SelectByID2("", "FACE", cs\_2 + cs\_3 + (karsı\_kızak\_parca\_kalınlıgı / 2) + Öteleme\_x + m\_o\_öteleme\_x, gys\_5 + (kızak\_y / 2) + m\_o\_öteleme\_y, m\_o\_öteleme\_z + parcalar\_arasi\_bosluk + karsı\_kızak\_x, True, 2, Nothing, 0)

Call asmbl.InsertWeld("FILL", "FLT", 0, 0, Kaynak\_Dikis\_Boyu, "D:\Dirinler\_Makina A.\$\GövDe\bead60.sldprt") asmbl.ClearSelection2 True

'61 karsı kızak--gys

Call asmbl.Extension.SelectByID2("", "FACE", cs\_2 + cs\_3 + (karsi\_kızak\_parca\_kalınlıgı \* 9 / 10) + Öteleme\_x + m\_o\_öteleme\_x, gys\_5 + kızak\_y + m\_o\_öteleme\_y, m\_o\_öteleme\_z + parcalar\_arasi\_bosluk + (karsi\_kızak\_x / 2), False, 2, Nothing, 0) Call asmbl.Extension.SelectByID2("", "FACE", 0, gys\_2 / 10 + m\_o\_öteleme\_y, m\_o\_öteleme\_z, True, 2, Nothing, 0) Call asmbl.InsertWeld("FILL", "FLT", 0, 0, Kaynak\_Dikis\_Boyu, "D:\Dirinler\_Makina A.Ş\GövDe\bead61.sldprt") asmbl.ClearSelection2 True

'62 karsı kızak--yan kızak Kullanilan\_Parca\_Kalinligi = yan\_kızak\_parca\_kalınlıgı x\_factor = 0.5 Call Kaynak

 $\begin{array}{l} Call \ asmbl. Extension. Select By ID2("", "FACE", cs_2 + cs_3 + kars1_kızak_parca_kalınlığı + Öteleme_x + m_o_öteleme_x, gys_5 + (kızak_y / 2) + m_o_öteleme_y, m_o_öteleme_z + parcalar_arasi_bosluk + (kars1_kızak_x / 2), False, 2, Nothing, 0) \\ Call \ asmbl. Extension. Select By ID2("", "FACE", cs_2 + cs_3 + kars1_kızak_parca_kalınlığı + (yan_kızak_x / 2) + Öteleme_x + m_o_öteleme_x, gys_5 + (kızak_y / 2) + m_o_öteleme_y, m_o_öteleme_z + parcalar_arasi_bosluk + (yan_kızak_x / 2) + Öteleme_x + m_o_öteleme_x, gys_5 + (kızak_y / 2) + m_o_öteleme_y, m_o_öteleme_z + parcalar_arasi_bosluk + (yan_kızak_x / 2) + Öteleme_x + yan_kızak_parca_kalınlığı, True, 2, Nothing, 0) \\ \end{array}$ 

Call asmbl.InsertWeld("FILL", "FLT", 0, 0, Kaynak\_Dikis\_Boyu, "D:\Dirinler\_Makina A.Ş\GövDe\bead62.sldprt") asmbl.ClearSelection2 True

'63 yan kızak --gys 'asagıdaki kaynak esitligi kullanıldu cunku her iki parca da 30 mm ve bu deger cok buyuk dıkıs demektir. Kullanilan\_Parca\_Kalinligi = ks\_parca\_kalınlıgı x\_factor = 0.5 Call Kaynak

 $\begin{array}{l} Call \ asmbl. Extension. SelectByID2("", "FACE", cs_2 + cs_3 + kars1_kızak_parca_kalınlıgı + yan_kızak_x + \\ Oteleme_x, gys_5 + (kızak_y / 2) + m_o_{oteleme_y}, m_o_{oteleme_z + parcalar_aras1_bosluk + (yan_kızak_parca_kalınlıgı / 2), False, 2, Nothing, 0) \\ Call \ asmbl. Extension. SelectByID2("", "FACE", cs_2 + cs_3 + kars1_kızak_parca_kalınlıgı + (yan_kızak_x / 2) + \\ Oteleme_x + Oteleme_x + Oteleme_$ 

Call asmb Extension SelectByID2(", "FACE", 0, gys 2 / 10 + m, o, öteleme, y, m, o, öteleme, z, True, 2, Nothing, 0)

Call asmbl.Extension.SelectByID2("", "FACE", 0, gys\_2 / 10 + m\_o\_öteleme\_y, m\_o\_öteleme\_z, True, 2, Nothing, 0) Call asmbl.InsertWeld("FILL", "FLT", 0, 0, Kaynak\_Dikis\_Boyu, "D:\Dirinler\_Makina A.Ş\GövDe\bead63.sldprt") asmbl.ClearSelection2 True

'64 E18-A--gys

Kullanilan\_Parca\_Kalinligi = e18\_a\_y x\_factor = 0.5 Call Kaynak

Call asmbl.Extension.SelectByID2("", "FACE", gys\_7 - e18\_b\_y - e18\_a\_x + m\_o\_öteleme\_x, gys\_5 + ((gys\_2 + ap\_parca\_kalınlıgı + eksen\_1 - gys\_5 - eksen\_3) / 2) + m\_o\_öteleme\_y, m\_o\_öteleme\_z + parcalar\_arasi\_bosluk + (e18\_a\_y / 2), False, 2, Nothing, 0) Call asmbl.Extension.SelectByID2("", "FACE", gys\_7 - e18\_b\_y - (e18\_a\_x / 2) + m\_o\_öteleme\_x, gys\_5 + (gys\_2 + ap\_parca\_kalınlıgı + eksen\_1 - gys\_5 - eksen\_3) + m\_o\_öteleme\_y, m\_o\_öteleme\_z + parcalar\_arasi\_bosluk + (e18\_a\_y / 2), True, 2, Nothing, 0) Call asmbl.Extension.SelectByID2("", "FACE", 0, gys\_2 / 10 + m\_o\_öteleme\_y, m\_o\_öteleme\_z, True, 2, Nothing, 0) Call asmbl.InsertWeld("FILL", "FLT", 0, 0, Kaynak\_Dikis\_Boyu, "D:\Dirinler\_Makina A.Ş\GövDe\bead64.sldprt") asmbl.ClearSelection2 True

' 65 ön yatak - -gys Kullanilan\_Parca\_Kalinligi = parca\_kalınlıgı x\_factor = 0.5 Call Kaynak

Call asmbl.Extension.SelectByID2("", "FACE", gys\_9 - öyms\_parca\_kalınlığı - ön\_yatak\_parca\_kalınlığı + m\_o\_öteleme\_x, gys\_10 - 0.03 + m\_o\_öteleme\_y, m\_o\_öteleme\_z + parcalar\_arasi\_bosluk + mesafe / 2, False, 2, Nothing, 0) Call asmbl.Extension.SelectByID2("", "FACE", 0, gys\_2 / 10 + m\_o\_öteleme\_y, m\_o\_öteleme\_z, True, 2, Nothing, 0) Call asmbl.InsertWeld("FILL", "FLT", 0, 0, Kaynak\_Dikis\_Boyu, "D:\Dirinler\_Makina A.Ş\GövDe\bead65.sldprt") asmbl.ClearSelection2 True

'66 E18A--E18B Kullanilan\_Parca\_Kalinligi = e18\_a\_y x\_factor = 0.5 Call Kaynak

Call asmbl.Extension.SelectByID2("", "FACE", gys\_7 -  $e18_by$  -  $(e18_ax/2)$  +  $m_o$ \_öteleme\_x, gys\_5 +  $((gys_2 + ap_acca_kalınlıgı + eksen_1 - gys_5 - eksen_3)/2)$  +  $m_o$ \_öteleme\_y,  $m_o$ \_öteleme\_z + parcalar\_arasi\_bosluk +  $e18_ay$ , False, 2, Nothing, 0)

Call asmbl.Extension.SelectByID2("", "FACE", gys\_7 -  $e18_by + m_o$ \_öteleme\_x, gys\_5 + ((gys\_2 + ap\_parca\_kalınlıgı + eksen\_1 - gys\_5 - eksen\_3) / 2) + m\_o\_öteleme\_y, m\_o\_öteleme\_z + parcalar\_arasi\_bosluk +  $e18_ay + 0.01$ , True, 2, Nothing, 0)

Call asmbl.InsertWeld("FILL", "FLT", 0, 0, Kaynak\_Dikis\_Boyu, "D:\Dirinler\_Makina A.\$\GövDe\bead66.sldprt") asmbl.ClearSelection2 True

### '67 E18B---Ön yatak

Call asmbl.Extension.SelectByID2("", "FACE", gys\_7 - (e18\_b\_y/2) + m\_o\_öteleme\_x, gys\_5 + ((gys\_2 + ap\_parca\_kalınlıgı + eksen\_1 - gys\_5 - eksen\_3) / 2) + m\_o\_öteleme\_y, m\_o\_öteleme\_z + parcalar\_arasi\_bosluk + e18\_a\_y + e18\_b\_x, False, 2, Nothing, 0)

Call asmbl.Extension.SelectByID2("", "FACE", gys\_7 - e18\_b\_y + m\_o\_öteleme\_x, gys\_5 + ((gys\_2 + ap\_parca\_kalınlıgı + eksen\_1 - gys\_5 - eksen\_3) / 2) + m\_o\_öteleme\_y, m\_o\_öteleme\_z + parcalar\_arasi\_bosluk + e18\_b\_x - 0.01, True, 2, Nothing, 0)

Call asmbl.Extension.SelectByID2("", "FACE", gys\_9 - öyms\_parca\_kalınlığı - (ön\_yatak\_parca\_kalınlığı / 2) + m\_o\_öteleme\_x, gys\_5 + ((gys\_2 + ap\_parca\_kalınlığı + eksen\_1 - gys\_5 - eksen\_3)) + m\_o\_öteleme\_y, m\_o\_öteleme\_z + parcalar\_arasi\_bosluk + (e18\_a\_y \* 2), True, 2, Nothing, 0) Call asmbl.InsertWeld("FILL", "FLT", 0, 0, Kaynak\_Dikis\_Boyu, "D:\Dirinler\_Makina A.\$\GövDe\bead67.sldprt")

asmbl.ClearSelection2 True

### '68 Önyatak-- E18A

 $\begin{array}{l} Call \ asmbl. Extension. SelectByID2("", "FACE", gys_7 - e18\_b_y - (e18\_a_x / 2) + m_o\_öteleme\_x, gys_5 + ((gys_2 + ap\_parca\_kalınlıgı + eksen\_1 - gys\_5 - eksen\_3) / 2) + m\_o\_öteleme\_y, m\_o\_öteleme\_z + parcalar\_arasi\_bosluk + e18\_a\_y, False, 2, Nothing, 0) \end{array}$ 

Call asmbl.Extension.SelectByID2("", "FACE", gys\_9 - öyms\_parca\_kalınlığı - (ön\_yatak\_parca\_kalınlığı / 2) + m\_o\_öteleme\_x, gys\_5 + ((gys\_2 + ap\_parca\_kalınlığı + eksen\_1 - gys\_5 - eksen\_3)) + m\_o\_öteleme\_y, m\_o\_öteleme\_z + parcalar\_arasi\_bosluk + (e18\_a\_y + e18\_b\_x), True, 2, Nothing, 0) Call asmbl.IncertWald("EUL I" "ELT" 0, 0, Kaynak, Dikis, Boyn, "D:)Diripler\_Makina A\_S)GäyDe/bead68 sldprt")

Call asmbl.InsertWeld("FILL", "FLT", 0, 0, Kaynak\_Dikis\_Boyu, "D:\Dirinler\_Makina A.\$\GövDe\bead68.sldprt") asmbl.ClearSelection2 True

## '69 E18B---öN\_Yatak\_mesafe\_sacı

 $\begin{array}{l} \mbox{Call asmbl.Extension.SelectByID2("", "FACE", gys_7 - (e18\_b\_y/2) + m\_o\_oteleme\_x, gys_5 + ((gys_2 + ap\_parca\_kalınlıgı + eksen_1 - gys_5 - eksen_3)/2) + m\_o\_oteleme\_y, m\_o\_oteleme\_z + parcalar\_arasi\_bosluk + e18\_b\_x, False, 2, Nothing, 0) \\ \mbox{Call asmbl.Extension.SelectByID2("", "FACE", gys_7 + m\_o\_oteleme\_x, gys_5 + ((gys_2 + ap\_parca\_kalınlıgı + eksen_1 - gys_5 - eksen_3)/2) + m\_o\_oteleme\_y, m\_o\_oteleme\_z + parcalar\_arasi\_bosluk + (e18\_b\_x/2), True, 2, Nothing, 0) \\ \mbox{Call asmbl.Extension.SelectByID2("", "FACE", gys_9 - (öyms\_parca\_kalınlıgı / 2) + m\_o\_oteleme\_x, gys_5 + ((gys_2 + ap\_parca\_kalınlıgı + eksen_1 - gys_5 - eksen_3)/2) + m\_o\_oteleme\_y, m\_o\_oteleme\_z + parcalar\_arasi\_bosluk + (e18\_b\_x/2), True, 2, Nothing, 0) \\ \mbox{Call asmbl.Extension.SelectByID2("", "FACE", gys_9 - (öyms\_parca\_kalınlıgı / 2) + m\_o\_oteleme\_x, gys_5 + ((gys_2 + ap\_parca\_kalınlıgı + eksen_1 - gys_5 - eksen_3)) + m\_o\_oteleme\_y, m\_o\_oteleme\_y, m\_o\_oteleme\_x + parcalar\_arasi\_bosluk + (e18\_b\_x/2), True, 2, Nothing, 0) \\ \mbox{Call asmbl.Extension.SelectByID2("", "FACE", gys_9 - (öyms\_parca\_kalınlıgı / 2) + m\_o\_oteleme\_x, gys_5 + ((gys_2 + ap\_parca\_kalınlıgı + eksen_1 - gys_5 - eksen_3)) + m\_o\_oteleme\_y, m\_o\_oteleme\_x + parcalar\_arasi\_bosluk + (e18\_a\_y * 2), True, 2, Nothing, 0) \\ \mbox{True, 2, Nothing, 0) \\ \end{tabular}$ 

Call asmbl.InsertWeld("FILL", "FLT", 0, 0, Kaynak\_Dikis\_Boyu, "D:\Dirinler\_Makina A.Ş\GövDe\bead69.sldprt") asmbl.ClearSelection2 True

' 70 muhafaza sacı----c\_takviyesi -arka... Call C\_yegelen\_Rutin

Call asmbl.Extension.SelectByID2("", "FACE", cXx + (ct\_parca\_boyu / 4) + m\_o\_öteleme\_x, gys\_5 + parcalar\_arasi\_bosluk + m\_o\_öteleme\_y, m\_o\_öteleme\_z + parcalar\_arasi\_bosluk + (mesafe / 2), False, 2, Nothing, 0) If ct\_x < (pi / 2) Then

Call asmbl.Extension.SelectByID2("", "FACE", ((cXx - Sqr(ms\_x ^ 2 + ms\_parca\_kalınlıgı ^ 2) - cygs\_r \* Tan(ct\_alfa)) - 0.25 \* Cos(ct\_x)) + m\_o\_öteleme\_x, gys\_5 - cygs\_r - 0.25 \* Sin(ct\_x) + m\_o\_öteleme\_y, m\_o\_öteleme\_z + mesafe / 2, True, 2, Nothing, 0) Else

Call asmbl.Extension.SelectByID2("", "FACE", ((cXx - Sqr(ms\_x ^ 2 + ms\_parca\_kalınlıgı ^ 2) + cygs\_r \* Tan(ct\_alfa)) - 0.25 \*  $Cos(ct_x)$ ) + m\_o\_öteleme\_x, gys\_5 - cygs\_r - 0.25 \*  $Sin(ct_x)$  + m\_o\_öteleme\_y, m\_o\_öteleme\_z + mesafe / 2, True, 2, Nothing, 0) End If

'asagıda girilen kaynak dikis degeri 2 mm max. degerdir diger degerler cok buyuk gelmektedir mevcut geometriye Call asmbl.InsertWeld("FILL", "FLT", 0, 0, 0.002, "D:\Dirinler\_Makina A.Ş\GövDe\bead70.sldprt") asmbl.ClearSelection2 True

'71 pygs alt\_--muhafaza\_sacı Kullanilan\_Parca\_Kalinligi = ms\_parca\_kalınlıgı \* 0.98 ' Kaynak dikişinin atılabilmesi için carpan kullanılmıştır. x\_factor = 0.5 Call Kaynak

### If $ct_x < (pi / 2)$ Then

Call asmbl.Extension.SelectByID2("", "FACE", ((cXx - Sqr(ms\_x ^2 + ms\_parca\_kalınlıgı ^2) - cygs\_r \* Tan(ct\_alfa)) - 0.25 \*  $Cos(ct_x)$ ) + m\_o\_öteleme\_x, gys\_5 - cygs\_r - 0.25 \*  $Sin(ct_x)$  + m\_o\_öteleme\_y, m\_o\_öteleme\_z + mesafe / 2, False, 2, Nothing, 0) Else

286

Call asmbl.Extension.SelectByID2("", "FACE", ((cXx - Sqr(ms\_x ^ 2 + ms\_parca\_kalınlıgı ^ 2) + cygs\_r \* Tan(ct\_alfa)) - 0.25 \* Cos(ct\_x)) + m\_o\_öteleme\_x, gys\_5 - cygs\_r - 0.25 \* Sin(ct\_x) + m\_o\_öteleme\_y, m\_o\_öteleme\_z + mesafe / 2, False, 2, Nothing, 0) End If

If  $ct_x < (pi / 2)$  Then

Call asmbl.Extension.SelectByID2("", "FACE", ((cXx - Sqr(ms\_x ^2 + ms\_parca\_kalınlıgı ^2) - cygs\_r \* Tan(ct\_alfa)) / 2) +  $m_0$ \_öteleme\_x, ((gys\_5 - cygs\_r - cygs\_y - as\_2) / 2 + as\_2) +  $m_0$ \_öteleme\_y, mesafe / 2, True, 2, Nothing, 0) Else

Call asmbl.Extension.SelectByID2("", "FACE", ((cXx - Sqr(ms\_x  $2 + ms_parca_kalınlıgı 2) + cygs_r * Tan(ct_alfa)) / 2) + m_o_öteleme_x, ((gys_5 - cygs_r - cygs_y - as_2) / 2 + as_2) + m_o_öteleme_y, mesafe / 2, True, 2, Nothing, 0) End If$ 

Call asmbl.InsertWeld("FILL", "FLT", 0, 0, Kaynak\_Dikis\_Boyu, "D:\Dirinler\_Makina A.\$\GövDe\bead71.sldprt") asmbl.ClearSelection2 True

'72 muhafaza sacı----c\_takviyesi --ön...

Call asmbl.Extension.SelectByID2("", "FACE", cXx + (ct\_parca\_boyu / 4) + m\_o\_öteleme\_x, gys\_5 + parcalar\_arasi\_bosluk + m\_o\_öteleme\_y, m\_o\_öteleme\_z + parcalar\_arasi\_bosluk + (mesafe / 2), False, 2, Nothing, 0) If ct\_x < (pi / 2) Then

 $\begin{array}{l} \mbox{Call asmbl.Extension.SelectByID2("", "FACE", ((cXx - Sqr(ms_x ^ 2 + ms_parca_kalınlıgı ^ 2) - cygs_r * Tan(ct_alfa)) - 0.25 * Cos(ct_x)) + Sqr(ms_x ^ 2 + ms_parca_kalınlıgı ^ 2) + m_o_öteleme_x, gys_5 - cygs_r - 0.25 * Sin(ct_x) + m_o_öteleme_y, m_o_öteleme_z + mesafe / 2, True, 2, Nothing, 0) \end{array}$ 

Else

 $\begin{array}{l} Call \ asmbl. Extension. SelectBy ID2("", "FACE", ((cXx - Sqr(ms_x ^2 + ms_parca_kalınlıgı ^2) + cygs_r * Tan(ct_alfa)) - 0.25 * Cos(ct_x)) + Sqr(ms_x ^2 + ms_parca_kalınlıgı ^2) + m_o_ö teleme_x, gys_5 - cygs_r - 0.25 * Sin(ct_x) + m_o_ö teleme_y, m_o_ö teleme_z + mesafe / 2, True, 2, Nothing, 0) \end{array}$ 

End If

Call asmbl.InsertWeld("FILL", "FLT", 0, 0, Kaynak\_Dikis\_Boyu, "D:\Dirinler\_Makina A.\$\GövDe\bead72.sldprt") asmbl.ClearSelection2 True

'73 c\_takviyesi---c\_sac1....

 $Call asmbl. Extension. SelectByID2("", "FACE", cXx + (ct_parca_boyu / 4) + m_o_{o}teleme_x, gys_5 + parcalar_arasi_bosluk + m_o_{o}teleme_y, m_o_{o}teleme_z + parcalar_arasi_bosluk + (mesafe / 2), False, 2, Nothing, 0)$ 

Call asmbl.Extension.SelectByID2("", "FACE", cXx - (ct\_parca\_boyu / 2) + m\_o\_öteleme\_x, gys\_5 + parcalar\_arasi\_bosluk + (ct\_parca\_kalınlıgı / 2) + m\_o\_öteleme\_y, m\_o\_öteleme\_z + parcalar\_arasi\_bosluk + (mesafe / 2), True, 2, Nothing, 0) Call asmbl.Extension.SelectByID2("", "FACE", cXx + (ct\_parca\_boyu / 4) + m\_o\_öteleme\_x, gys\_5 + parcalar\_arasi\_bosluk + ct\_parca\_kalınlıgı + m\_o\_öteleme\_y, m\_o\_öteleme\_z + parcalar\_arasi\_bosluk + (mesafe / 2), True, 2, Nothing, 0) Call asmbl.Extension.SelectByID2("", "FACE", cXx + (ct\_parca\_boyu / 4) + m\_o\_öteleme\_x, gys\_5 + parcalar\_arasi\_bosluk + ct\_parca\_kalınlıgı + m\_o\_öteleme\_y, m\_o\_öteleme\_z + parcalar\_arasi\_bosluk + (mesafe / 2), True, 2, Nothing, 0) Call asmbl.Extension.SelectByID2("", "FACE", 0, 0, m\_o\_öteleme\_z + cs\_parca\_kalınlıgı, True, 2, Nothing, 0) Call asmbl.InsertWeld("FILL", "FLT", 0, 0, Kaynak\_Dikis\_Boyu, "D:\Dirinler\_Makina A.\$\GövDe\bead73.sldprt") asmbl.ClearSelection2 True

'74 muhafaza\_sac1---c \_sac1---arka

Call C\_yegelen\_Rutin

Call asmbl.Extension.SelectByID2("", "FACE", 0, 0, m\_o\_ ${teleme_z + cs_parca_kalınlıgı, False, 2, Nothing, 0} If <math>ct_x < (pi / 2)$  Then

 $\begin{array}{l} \mbox{Call asmbl.Extension.SelectByID2("", "FACE", ((cXx - Sqr(ms_x ^2 + ms_parca_kalınlıgı ^2) - cygs_r * Tan(ct_alfa)) - 0.25 * Cos(ct_x)) + m_o_{\mbox{oteleme}_x, gys_5 - cygs_r - 0.25 * Sin(ct_x) + m_o_{\mbox{oteleme}_y, m_o_{\mbox{oteleme}_z + mesafe / 2, True, 2, Nothing, 0) } \end{array}$ 

Else

Call asmbl.Extension.SelectByID2("", "FACE", ((cXx - Sqr(ms\_x  $^2 + ms_parca_kalınlıgı <math>^2$ ) + cygs\_r \* Tan(ct\_alfa)) - 0.25 \* Cos(ct\_x)) + m\_o\_öteleme\_x, gys\_5 - cygs\_r - 0.25 \* Sin(ct\_x) + m\_o\_öteleme\_y, m\_o\_öteleme\_z + mesafe / 2, True, 2, Nothing, 0) End If

Call asmbl.InsertWeld("FILL", "FLT", 0, 0, Kaynak\_Dikis\_Boyu, "D:\Dirinler\_Makina A.\$\GövDe\bead74.sldprt") asmbl.ClearSelection2 True

'75 muhafaza\_sacı---c \_sacı---ön

Call C\_yegelen\_Rutin

Call asmbl. Extension.SelectByID2("", "FACE", 0, 0, m\_o\_öteleme\_z + cs\_parca\_kalınlıgı, False, 2, Nothing, 0) If ct\_x < (pi / 2) Then

Call asmbl.Extension.SelectByID2("", "FACE", ((cXx - Sqr(ms\_x ^ 2 + ms\_parca\_kalınlıgı ^ 2) - cygs\_r \* Tan(ct\_alfa)) - 0.25 \* Cos(ct\_x)) + Sqr(ms\_x ^ 2 + ms\_parca\_kalınlıgı ^ 2) + m\_o\_öteleme\_x, gys\_5 - cygs\_r - 0.25 \* Sin(ct\_x) + m\_o\_öteleme\_y, m\_o\_öteleme\_z + mesafe / 2, True, 2, Nothing, 0) Else

 $\begin{array}{l} Call \ asmbl. Extension. SelectBy ID2("", "FACE", ((cXx - Sqr(ms_x ^2 + ms_parca_kalınlıgı ^2) + cygs_r * Tan(ct_alfa)) - 0.25 \\ * \ Cos(ct_x)) + Sqr(ms_x ^2 + ms_parca_kalınlıgı ^2) + m_o\_\"oteleme\_x, \ gys\_5 - cygs\_r - 0.25 \\ * \ Sin(ct_x) + m_o\_oteleme\_y, \ m_o\_oteleme\_z + mesafe / 2, \ True, 2, \ Nothing, 0) \\ End If \end{array}$ 

Call asmbl.InsertWeld("FILL", "FLT", 0, 0, Kaynak\_Dikis\_Boyu, "D:\Dirinler\_Makina A.\$\GövDe\bead75.sldprt")

asmbl.ClearSelection2 True

'76 c\_ takviyesi\_kızak sacı

Kullanilan\_Parca\_Kalinligi = ks\_parca\_kalınlıgı x\_factor = 0.5 Call Kaynak

Call asmbl.Extension.SelectByID2("", "FACE", cXx + (ct\_parca\_boyu / 4) + m\_o\_öteleme\_x, gys\_5 + parcalar\_arasi\_bosluk + ct\_parca\_kalınlıgı + m\_o\_öteleme\_y, m\_o\_öteleme\_z + parcalar\_arasi\_bosluk + (mesafe / 2), False, 2, Nothing, 0) Call asmbl.Extension.SelectByID2("", "FACE", cs\_2 + cs\_3 - ks\_parca\_kalınlıgı + Öteleme\_x + m\_o\_öteleme\_x, gys\_2 + ap\_parca\_kalınlıgı + eksen\_1 - (oy\_r2 \* 2) + m\_o\_öteleme\_y, m\_o\_öteleme\_z + mesafe / 2, True, 2, Nothing, 0) Call asmbl.InsertWeld("FILL", "FLT", 0, 0, Kaynak\_Dikis\_Boyu, "D:\Dirinler\_Makina A.Ş\GövDe\bead76.sldprt") asmbl.ClearSelection2 True

Kullanilan\_Parca\_Kalinligi = ks\_parca\_kalınlıgı 'x\_factor = 0.5 x\_factor = CSKSAD Call Kaynak

'77 c sacı--kızak sacı iç taraf arka..

Call asmbl.Extension.SelectByID2("", "FACE", cs\_2 + cs\_3 - ks\_parca\_kalınlıgı + Öteleme\_x + m\_o\_öteleme\_x, gys\_2 + ap\_parca\_kalınlıgı + eksen\_1 - (oy\_r2 \* 2) + m\_o\_öteleme\_y, m\_o\_öteleme\_z + mesafe / 2, False, 2, Nothing, 0) Call asmbl.Extension.SelectByID2("", "FACE", 0, 0, m\_o\_öteleme\_z + cs\_parca\_kalınlıgı, True, 2, Nothing, 0) Call asmbl.Extension.SelectByID2("", "FACE", cs\_2 + cs\_3 / 2 + Öteleme\_x + m\_o\_öteleme\_x, cs\_1 + Öteleme\_y + m\_o\_öteleme\_y, m\_o\_öteleme\_z + cs\_parca\_kalınlıgı, 0) Call asmbl.IsxertWeld("FILL", "FACE", cs\_2 + cs\_3 / 2 + Öteleme\_x, cs\_1 + Öteleme\_y + m\_o\_öteleme\_y, m\_o\_öteleme\_z + cs\_parca\_kalınlıgı / 2, True, 2, Nothing, 0) Call asmbl.InsertWeld("FILL", "FLT", 0, 0, Kaynak\_Dikis\_Boyu, "D:\Dirinler\_Makina A.Ş\GövDe\bead77.sldprt") asmbl.ClearSelection2 True

asmbl.ViewZoomtofit2 asmbl.EditRebuild3

Call asmbl.SetUserPreferenceToggle(197, False) ' kaynak işaretlerini kaldırıyoruz bu komut ile

' Ön Yatak--Ön Yatak Mesafe Sacı

' asagıda ilk egrisel yuzey secilemedigi icin iptal edildi, feature part olarak kaynak dikisi atıldı...

 $\begin{array}{l} \mbox{Call asmbl.Extension.SelectByID2("", "FACE", (gys_9 - (\"oyms_parca_kalınlıgı / 2) + m_o\_oteleme_x), (gys_5 + (gys_2 + ap\_parca_kalınlıgı + eksen_1 - gys_5 - eksen_3) + (\"oyms_2 / 3) + m_o\_oteleme_y), (m_o\_oteleme_z + ((mesafe - \"oyms_1) / 2)), True, 2, Nothing, 0) \end{array}$ 

Call asmbl.Extension.SelectByID2("", "FACE", (gys\_9 - ( $\ddot{o}yms_parca_kalınlıgı / 2$ ) + m\_o\_ $\ddot{o}teleme_x$ ), (gys\_5 + (gys\_2 + ap\_parca\_kalınlıgı + eksen\_1 - gys\_5 - eksen\_3) + ( $\ddot{o}yms_2$  -  $\ddot{o}yms_r$ ) + ( $\ddot{o}yms_r / (Sqr(2))$ ) + m\_o\_ $\ddot{o}teleme_y$ ), (parcalar\_arasi\_bosluk + m\_o\_ $\ddot{o}teleme_z$  + ((mesafe -  $\ddot{o}yms_1$ ) / 2) + ( $\ddot{o}yms_r / (Sqr(2))$ )), True, 2, Nothing, 0) ' ,,,,,,2.191355339, + 0.13336446609

 $\label{eq:call asymptotic constraints} Call asymptotic constraints (2) + m_o_{total} (2) + m_o_{total} (2) + m_o_{tota$ 

Call asmbl.InsertWeld("FILL", "FLT", 0, 0, Kaynak\_Dikis\_Boyu, "D:\Dirinler\_Makina A.Ş\GövDe\bead70.sldprt") 'asmbl.ClearSelection2 True

'ana\_form.Print (gys\_9 - ( $\ddot{o}yms\_parca\_kalınlıgı / 2$ ) + m\_o\_öteleme\_x), (gys\_5 + (gys\_2 + ap\\_parca\\_kalınlıgı + eksen\_1 - gys\_5 - eksen\_3) + ( $\ddot{o}yms\_r$  / ( $\ddot{o}yms\_r / (Sqr(2))$ ) + m\_o\_öteleme\_y), (parcalar\\_arasi\\_bosluk + m\_o\_öteleme\_z + ((mesafe -  $\ddot{o}yms\_1) / 2$ ) + ( $\ddot{o}yms\_r / (Sqr(2))$ ))

'part.ClearSelection2 True

asmbl.ViewZoomtofit2 asmbl.EditRebuild3

End Sub Sub Birlestirme() boolstatus = part.Extension.SelectByID2("Govde Yan Sacı Sag\_M-1-solid1", "SOLIDBODY", 0, 0, 0, True, 0, Nothing, 0) boolstatus = part.Extension.SelectByID2("Govde Yan Sacı Sag\_M-1-solid1", "SOLIDBODY", 0, 0, 0, True, 0, Nothing, 0) boolstatus = part.Extension.SelectByID2("C\_Sacı-2-solid1", "SOLIDBODY", 0, 0, 0, True, 0, Nothing, 0) boolstatus = part.Extension.SelectByID2("Ayak-1-solid1", "SOLIDBODY", 0, 0, 0, True, 0, Nothing, 0) boolstatus = part.Extension.SelectByID2("Ayak-3-solid1", "SOLIDBODY", 0, 0, 0, True, 0, Nothing, 0) boolstatus = part.Extension.SelectByID2("Ayak-3-solid1", "SOLIDBODY", 0, 0, 0, True, 0, Nothing, 0) boolstatus = part.Extension.SelectByID2("Ayak Federi-4-solid1", "SOLIDBODY", 0, 0, 0, True, 0, Nothing, 0) boolstatus = part.Extension.SelectByID2("Ayak Federi-5-solid1", "SOLIDBODY", 0, 0, 0, True, 0, Nothing, 0) boolstatus = part.Extension.SelectByID2("Ayak Federi-6-solid1", "SOLIDBODY", 0, 0, 0, True, 0, Nothing, 0) boolstatus = part.Extension.SelectByID2("Ayak Federi-6-solid1", "SOLIDBODY", 0, 0, 0, True, 0, Nothing, 0) boolstatus = part.Extension.SelectByID2("Hase Federi-6-solid1", "SOLIDBODY", 0, 0, 0, True, 0, Nothing, 0) boolstatus = part.Extension.SelectByID2("Hase Federi-6-solid1", "SOLIDBODY", 0, 0, 0, True, 0, Nothing, 0) boolstatus = part.Extension.SelectByID2("E18-A-1-solid1", "SOLIDBODY", 0, 0, 0, True, 0, Nothing, 0) boolstatus = part.Extension.SelectByID2("Yan Kapak-1-solid1", "SOLIDBODY", 0, 0, 0, True, 0, Nothing, 0) boolstatus = part.Extension SelectByID2("Yan Kapak-1-solid1", "SOLIDBODY", 0, 0, 0, True, 0, Nothing, 0) boolstatus = part.Extension.SelectByID2("Yan Kapak-1-solid1", "SOLIDBODY", 0, 0, 0, True, 0, Nothing, 0) boolstatus = part.Extension.SelectByID2("Yan Dikme\_1-1-solid1", "SOLIDBODY", 0, 0, 0, True, 0, Nothing, 0) boolstatus = part.Extension.SelectByID2("Yan Dikme\_2-1-solid1", "SOLIDBODY", 0, 0, 0, True, 0, Nothing, 0) boolstatus = part.Extension.SelectByID2("Yan Dikme\_3-1-solid1", "SOLIDBODY", 0, 0, 0, True, 0, Nothing, 0) boolstatus = part.Extension.SelectByID2("Yan Dikme\_3-1-solid1", "SOLIDBODY", 0, 0, 0, True, 0, Nothing, 0) boolstatus = part.Extension.SelectByID2("Yan Dikme\_4-1-solid1", "SOLIDBODY", 0, 0, 0, True, 0, Nothing, 0) boolstatus = part.Extension.SelectByID2("Karsı Kızak-1-solid1", "SOLIDBODY", 0, 0, 0, True, 0, Nothing, 0) boolstatus = part.Extension.SelectByID2("Yan Kızak-2-solid1", "SOLIDBODY", 0, 0, 0, True, 0, Nothing, 0) boolstatus = part.Extension.SelectByID2("No 1-2-solid1", "SOLIDBODY", 0, 0, 0, True, 0, Nothing, 0) boolstatus = part.Extension.SelectByID2("Burc Takviyesi-1-solid1", "SOLIDBODY", 0, 0, 0, True, 0, Nothing, 0) boolstatus = part.Extension.SelectByID2("Burc Federi-1-solid1", "SOLIDBODY", 0, 0, 0, True, 0, Nothing, 0) boolstatus = part.Extension.SelectByID2("C Kaynak Dikisi\_sag-1-solid1", "SOLIDBODY", 0, 0, 0, True, 0, Nothing, 0) boolstatus = part.Extension.SelectByID2("bead1-1-solid1", "SOLIDBODY", 0, 0, 0, True, 0, Nothing, 0) boolstatus = part.Extension.SelectByID2("bead2-1-solid1", "SOLIDBODY", 0, 0, 0, True, 0, Nothing, 0) boolstatus = part.Extension.SelectByID2("bead3-1-solid1", "SOLIDBODY", 0, 0, 0, True, 0, Nothing, 0) boolstatus = part.Extension.SelectByID2("bead4-1-solid1", "SOLIDBODY", 0, 0, 0, True, 0, Nothing, 0) boolstatus = part.Extension.SelectByID2("bead5-1-solid1", "SOLIDBODY", 0, 0, 0, True, 0, Nothing, 0) "SOLIDBODY", 0, 0, 0, True, 0, Nothing, 0) "SOLIDBODY", 0, 0, 0, True, 0, Nothing, 0) boolstatus = part.Extension.SelectByID2("bead8-1-solid1", boolstatus = part.Extension.SelectByID2("bead9-1-solid1", boolstatus = part.Extension.SelectByID2("bead14-1-solid1", "SOLIDBODY", 0, 0, 0, 0, True, 0, Nothing, 0) boolstatus = part.Extension.SelectByID2("bead15-1-solid1", "SOLIDBODY", 0, 0, 0, True, 0, Nothing, 0) "SOLIDBODY", 0, 0, 0, True, 0, Nothing, 0) boolstatus = part.Extension.SelectByID2("bead17-1-solid1" "SOLIDBODY", 0, 0, 0, True, 0, Nothing, 0) boolstatus = part.Extension.SelectByID2("bead19-1-solid1" "SOLIDBODY", 0, 0, 0, True, 0, Nothing, 0) "SOLIDBODY", 0, 0, 0, True, 0, Nothing, 0) boolstatus = part.Extension.SelectByID2("bead20-1-solid1" boolstatus = part.Extension.SelectByID2("bead25-1-solid1" "SOLIDBODY", 0, 0, 0, 0, True, 0, Nothing, 0) boolstatus = part.Extension.SelectByID2("bead26-1-solid1" "SOLIDBODY", 0, 0, 0, True, 0, Nothing, 0) "SOLIDBODY", 0, 0, 0, True, 0, Nothing, 0) boolstatus = part.Extension.SelectByID2("bead27-1-solid1" boolstatus = part.Extension.SelectByID2("bead28-1-solid1" "SOLIDBODY", 0, 0, 0, True, 0, Nothing, 0) "SOLIDBODY", 0, 0, 0, True, 0, Nothing, 0) boolstatus = part.Extension.SelectByID2("bead36-1-solid1" boolstatus = part.Extension.SelectByID2("bead38-1-solid1 "SOLIDBODY", 0, 0, 0, True, 0, Nothing, 0) boolstatus = part.Extension.SelectByID2("bead40-1-solid1" "SOLIDBODY", 0, 0, 0, True, 0, Nothing, 0) "SOLIDBODY", 0, 0, 0, True, 0, Nothing, 0) boolstatus = part.Extension.SelectByID2("bead41-1-solid1' boolstatus = part.Extension.SelectByID2("bead42-1-solid1' boolstatus = part.Extension.SelectByID2("bead43-1-solid1' "SOLIDBODY", 0, 0, 0, True, 0, Nothing, 0) "SOLIDBODY", 0, 0, 0, True, 0, Nothing, 0) "SOLIDBODY", 0, 0, 0, True, 0, Nothing, 0) boolstatus = part.Extension.SelectByID2("bead44-1-solid1" boolstatus = part.Extension.SelectByID2("bead45-1-solid1" boolstatus = part.Extension.SelectByID2("bead46-1-solid1" "SOLIDBODY", 0, 0, 0, True, 0, Nothing, 0) "SOLIDBODY", 0, 0, 0, True, 0, Nothing, 0) "SOLIDBODY", 0, 0, 0, True, 0, Nothing, 0) boolstatus = part.Extension.SelectByID2("bead47-1-solid1" boolstatus = part.Extension.SelectByID2("bead48-1-solid1" "SOLIDBODY", 0, 0, 0, True, 0, Nothing, 0) boolstatus = part.Extension.SelectByID2("bead49-1-solid1" "SOLIDBODY", 0, 0, 0, True, 0, Nothing, 0) "SOLIDBODY", 0, 0, 0, True, 0, Nothing, 0) boolstatus = part.Extension.SelectByID2("bead50-1-solid1" boolstatus = part.Extension.SelectByID2("bead51-1-solid1" "SOLIDBODY", 0, 0, 0, True, 0, Nothing, 0) "SOLIDBODY", 0, 0, 0, True, 0, Nothing, 0) boolstatus = part.Extension.SelectByID2("bead52-1-solid1" boolstatus = part.Extension.SelectByID2("bead54-1-solid1" "SOLIDBODY", 0, 0, 0, True, 0, Nothing, 0) boolstatus = part.Extension.SelectByID2("bead57-1-solid1" "SOLIDBODY", 0, 0, 0, True, 0, Nothing, 0) "SOLIDBODY", 0, 0, 0, True, 0, Nothing, 0) "SOLIDBODY", 0, 0, 0, True, 0, Nothing, 0) "SOLIDBODY", 0, 0, 0, True, 0, Nothing, 0) boolstatus = part.Extension.SelectByID2("bead58-1-solid1" boolstatus = part.Extension.SelectByID2("bead59-1-solid1" boolstatus = part.Extension.SelectByID2("bead60-1-solid1" "SOLIDBODY", 0, 0, 0, True, 0, Nothing, 0) "SOLIDBODY", 0, 0, 0, True, 0, Nothing, 0) boolstatus = part.Extension.SelectByID2("bead61-1-solid1' boolstatus = part.Extension.SelectByID2("bead62-1-solid1' "SOLIDBODY", 0, 0, 0, True, 0, Nothing, 0) boolstatus = part.Extension.SelectByID2("bead63-1-solid1' "SOLIDBODY", 0, 0, 0, 0, True, 0, Nothing, 0) "SOLIDBODY", 0, 0, 0, 0, True, 0, Nothing, 0) boolstatus = part.Extension.SelectByID2("bead64-1-solid1" boolstatus = part.Extension.SelectByID2("bead65-1-solid1", "SOLIDBODY", 0, 0, 0, True, 0, Nothing, 0) "SOLIDBODY", 0, 0, 0, True, 0, Nothing, 0) "SOLIDBODY", 0, 0, 0, True, 0, Nothing, 0) boolstatus = part.Extension.SelectByID2("bead66-1-solid1", boolstatus = part.Extension.SelectByID2("bead67-1-solid1". boolstatus = part.Extension.SelectByID2("bead68-1-solid1", boolstatus = part.Extension.SelectByID2("bead69-1-solid1", "SOLIDBODY", 0, 0, 0, True, 0, Nothing, 0) boolstatus = part.Extension.SelectByID2("bead73-1-solid1", "SOLIDBODY", 0, 0, 0, True, 0, Nothing, 0) boolstatus = part.Extension.SelectByID2("bead74-1-solid1", "SOLIDBODY", 0, 0, 0, True, 0, Nothing, 0) boolstatus = part.Extension.SelectByID2("bead74-1-solid1", "SOLIDBODY", 0, 0, 0, True, 0, Nothing, 0) boolstatus = part.Extension.SelectByID2("bead75-1-solid1", "SOLIDBODY", 0, 0, 0, True, 0, Nothing, 0) boolstatus = part.Extension.SelectByID2("bead77-1-solid1", "SOLIDBODY", 0, 0, 0, True, 0, Nothing, 0) boolstatus = part.Extension.SelectByID2("Cut-Extrude1[1]", "SOLIDBODY", 0, 0, 0, True, 0, Nothing, 0) boolstatus = part.Extension.SelectByID2("Cut-Extrude1[2]", "SOLIDBODY", 0, 0, 0, True, 0, Nothing, 0)

boolstatus = part.Extension.SelectByID2("Cut-Extrude1[3]", "SOLIDBODY", 0, 0, 0, True, 0, Nothing, 0) boolstatus = part.Extension.SelectByID2("Cut-Extrude1[4]", "SOLIDBODY", 0, 0, 0, True, 0, Nothing, 0) boolstatus = part.Extension.SelectByID2("Cut-Extrude1[4], SOLIDBODY", 0, 0, 0, 1rue, 0, Nothing, 0) boolstatus = part.Extension.SelectByID2("Cut-Extrude1[5]", "SOLIDBODY", 0, 0, 0, True, 0, Nothing, 0) boolstatus = part.Extension.SelectByID2("Cut-Extrude1[6]", "SOLIDBODY", 0, 0, 0, True, 0, Nothing, 0) boolstatus = part.Extension.SelectByID2("Cut-Extrude1[7]", "SOLIDBODY", 0, 0, 0, True, 0, Nothing, 0) boolstatus = part.Extension.SelectByID2("Cut-Extrude1[7]", "SOLIDBODY", 0, 0, 0, 1rue, 0, Nothing, 0) boolstatus = part.Extension.SelectByID2("Cut-Extrude1[8]", "SOLIDBODY", 0, 0, 0, True, 0, Nothing, 0) boolstatus = part.Extension.SelectByID2("Cut-Extrude1[9]", "SOLIDBODY", 0, 0, 0, True, 0, Nothing, 0) boolstatus = part.Extension.SelectByID2("Cut-Extrude1[10]", "SOLIDBODY", 0, 0, 0, True, 0, Nothing, 0) boolstatus = part.Extension.SelectByID2("Cut-Extrude1[11]", "SOLIDBODY", 0, 0, 0, True, 0, Nothing, 0) boolstatus = part.Extension.SelectByID2("Cut-Extrude1[11]", "SOLIDBODY", 0, 0, 0, True, 0, Nothing, 0) boolstatus = part.Extension.SelectByID2("Cut-Extrude1[11]", "SOLIDBODY", 0, 0, 0, True, 0, Nothing, 0) boolstatus = part.Extension.SelectByID2("Cut-Extrude1[13]", "SOLIDBODY", 0, 0, 0, True, 0, Nothing, 0) boolstatus = part.Extension.SelectByID2("Cut-Extrude1[13]", "SOLIDBODY", 0, 0, 0, True, 0, Nothing, 0) boolstatus = part.Extension.SelectByID2("Cut-Extrude1[14]", "SOLIDBODY", 0, 0, 0, True, 0, Nothing, 0) boolstatus = part.Extension.SelectByID2("Cut-Extrude1[15]", "SOLIDBODY", 0, 0, 0, True, 0, Nothing, 0) boolstatus = part.Extension.SelectByID2("Cut-Extrude1[15]", "SOLIDBODY", 0, 0, 0, True, 0, Nothing, 0) boolstatus = part.Extension.SelectByID2("Cut-Extrude1[17]", "SOLIDBODY", 0, 0, 0, True, 0, Nothing, 0) boolstatus = part.Extension.SelectByID2("Cut-Extrude1[17]", "SOLIDBODY", 0, 0, 0, True, 0, Nothing, 0) boolstatus = part.Extension.SelectByID2("Cut-Extrude1[19]", "SOLIDBODY", 0, 0, 0, True, 0, Nothing, 0) boolstatus = part.Extension.SelectByID2("Cut-Extrude1[20]", "SOLIDBODY", 0, 0, 0, True, 0, Nothing, 0) boolstatus = part.Extension.SelectByID2("Cut-Extrude1[21]", "SOLIDBODY", 0, 0, 0, True, 0, Nothing, 0) boolstatus = part.Extension.SelectByID2("Cut-Extrude1[22]", "SOLIDBODY", 0, 0, 0, True, 0, Nothing, 0) boolstatus = part.Extension.SelectByID2("Cut-Extrude1[23]", "SOLIDBODY", 0, 0, 0, True, 0, Nothing, 0) boolstatus = part.Extension.SelectByID2("Cut-Extrude1[24]", "SOLIDBODY", 0, 0, 0, True, 0, Nothing, 0) boolstatus = part.Extension.SelectByID2("Cut-Extrude1[25]", "SOLIDBODY", 0, 0, 0, True, 0, Nothing, 0) boolstatus = part.Extension.SelectByID2("Cut-Extrude1[26]", "SOLIDBODY", 0, 0, 0, True, 0, Nothing, 0) boolstatus = part.Extension.SelectByID2("Cut-Extrude1[22]", "SOLIDBODY", 0, 0, 0, True, 0, Nothing, 0) boolstatus = part.Extension.SelectByID2("Cut-Extrude1[28]", "SOLIDBODY", 0, 0, 0, True, 0, Nothing, 0) boolstatus = part.Extension.SelectByID2("Cut-Extrude1[28]", "SOLIDBODY", 0, 0, 0, True, 0, Nothing, 0) boolstatus = part.Extension.SelectByID2("Cut-Extrude1[30]", "SOLIDBODY", 0, 0, 0, True, 0, Nothing, 0) boolstatus = part.Extension.SelectByID2("Cut-Extrude1[30]", "SOLIDBODY", 0, 0, 0, True, 0, Nothing, 0) boolstatus = part.Extension.SelectByID2("Cut-Extrude1[31]", "SOLIDBODY", 0, 0, 0, True, 0, Nothing, 0) boolstatus = part.Extension.SelectByID2("Cut-Extrude1[32]", "SOLIDBODY", 0, 0, 0, True, 0, Nothing, 0) boolstatus = part.Extension.SelectByID2("Cut-Extrude1[33]", "SOLIDBODY", 0, 0, 0, 0, True, 0, Nothing, 0) boolstatus = part.Extension.SelectByID2("Cut-Extrude1[34]", "SOLIDBODY", 0, 0, 0, True, 0, Nothing, 0) boolstatus = part.Extension.SelectByID2("Cut-Extrude1[35]", "SOLIDBODY", 0, 0, 0, True, 0, Nothing, 0) boolstatus = part.Extension.SelectByID2("Cut-Extrude1[35], "SOLIDBODY", 0, 0, 0, True, 0, Nothing, 0) boolstatus = part.Extension.SelectByID2("Cut-Extrude1[36]", "SOLIDBODY", 0, 0, 0, True, 0, Nothing, 0) boolstatus = part.Extension.SelectByID2("Cut-Extrude1[37]", "SOLIDBODY", 0, 0, 0, True, 0, Nothing, 0) boolstatus = part.Extension.SelectByID2("Cut-Extrude1[38]", "SOLIDBODY", 0, 0, 0, True, 0, Nothing, 0) boolstatus = part.Extension.SelectByID2("Cut-Extrude1[39]", "SOLIDBODY", 0, 0, 0, True, 0, Nothing, 0) boolstatus = part.Extension.SelectByID2("Cut-Extrude1[39]", "SOLIDBODY", 0, 0, 0, True, 0, Nothing, 0) boolstatus = part.Extension.SelectByID2("Cut-Extrude1[40]", "SOLIDBODY", 0, 0, 0, True, 0, Nothing, 0) boolstatus = part.Extension.SelectByID2("Cut-Extrude1[40], SOLIDBODY", 0, 0, 0, 1rue, 0, Nothing, 0) boolstatus = part.Extension.SelectByID2("Cut-Extrude1[41]", "SOLIDBODY", 0, 0, 0, True, 0, Nothing, 0) boolstatus = part.Extension.SelectByID2("Cut-Extrude1[42]", "SOLIDBODY", 0, 0, 0, True, 0, Nothing, 0) boolstatus = part.Extension.SelectByID2("Cut-Extrude1[43]", "SOLIDBODY", 0, 0, 0, True, 0, Nothing, 0) boolstatus = part.Extension.SelectByID2("Cut-Extrude1[47]", "SOLIDBODY", 0, 0, 0, True, 0, Nothing, 0) boolstatus = part.Extension.SelectByID2("Cut-Extrude1[48]", "SOLIDBODY", 0, 0, 0, True, 0, Nothing, 0) boolstatus = part.Extension.SelectByID2("Cut-Extrude1[49]", "SOLIDBODY", 0, 0, 0, True, 0, Nothing, 0) boolstatus = part.Extension.SelectByID2("Cut-Extrude1[49]", "SOLIDBODY", 0, 0, 0, True, 0, Nothing, 0) boolstatus = part.Extension.SelectByID2("Cut-Extrude1[50]", "SOLIDBODY", 0, 0, 0, True, 0, Nothing, 0) boolstatus = part.Extension.SelectByID2("Cut-Extrude1[51]", "SOLIDBODY", 0, 0, 0, True, 0, Nothing, 0) boolstatus = part.Extension.SelectByID2("Cut-Extrude1[52]", "SOLIDBODY", 0, 0, 0, True, 0, Nothing, 0) boolstatus = part.Extension.SelectByID2("Cut-Extrude1[53]", "SOLIDBODY", 0, 0, 0, True, 0, Nothing, 0) part.ClearSelection2 True part.ClearSelection2 True boolstatus = part.Extension.SelectByID2("Govde Yan Sacı Sag\_M-1-solid1", "SOLIDBODY", 0, 0, 0, False, 2, Nothing, 0) boolstatus = part.Extension.SelectByID2("C\_Sacı-2-solid1", "SOLIDBODY", 0, 0, 0, True, 2, Nothing, 0) boolstatus = part.Extension.SelectByID2("Ayak-1-solid1", "SOLIDBODY", 0, 0, 0, True, 2, Nothing, 0) boolstatus = part.Extension.SelectByID2("Ayak-3-solid1", "SOLIDBODY", 0, 0, 0, True, 2, Nothing, 0) boolstatus = part.Extension.SelectByID2("Ayak-3-solid1", "SOLIDBODY", 0, 0, 0, True, 2, Nothing, 0) boolstatus = part.Extension.SelectByID2("Ayak Federi-4-solid1", "SOLIDBODY", 0, 0, 0, True, 2, Nothing, 0) boolstatus = part.Extension.SelectByID2("Ayak Federi-5-solid1", "SOLIDBODY", 0, 0, 0, True, 2, Nothing, 0) boolstatus = part.Extension.SelectByID2("Ayak Federi-6-solid1", "SOLIDBODY", 0, 0, 0, True, 2, Nothing, 0) boolstatus = part.Extension.SelectByID2("Ayak Federi-6-solid1", "SOLIDBODY", 0, 0, 0, True, 2, Nothing, 0) boolstatus = part.Extension.SelectByID2("E18-B-1-solid1", "SOLIDBODY", 0, 0, 0, True, 2, Nothing, 0) boolstatus = part.Extension.SelectByID2("E18-B-1-solid1", "SOLIDBODY", 0, 0, 0, True, 2, Nothing, 0) boolstatus = part.Extension.SelectByID2("E18-A-1-solid1", "SOLIDBODY", 0, 0, 0, True, 2, Nothing, 0) boolstatus = part.Extension.SelectByID2("E18-A-1-solid1", "SOLIDBODY", 0, 0, 0, True, 2, Nothing, 0) boolstatus = part.Extension.SelectByID2("Yan Kapak-1-solid1", "SOLIDBODY", 0, 0, 0, True, 2, Nothing, 0) boolstatus = part.Extension.SelectByID2("Yan Kapak-1-solid1", "SOLIDBODY", 0, 0, 0, True, 2, Nothing, 0) boolstatus = part.Extension.SelectByID2("Yan Dikme\_1-1-solid1", "SOLIDBODY", 0, 0, 0, True, 2, Nothing, 0) boolstatus = part.Extension.SelectByID2("Yan Dikme\_2-1-solid1", "SOLIDBODY", 0, 0, 0, True, 2, Nothing, 0) boolstatus = part.Extension.SelectByID2("Yan Dikme\_3-1-solid1", "SOLIDBODY", 0, 0, 0, True, 2, Nothing, 0) boolstatus = part.Extension.SelectByID2("Yan Dikme\_4-1-solid1", "SOLIDBODY", 0, 0, 0, True, 2, Nothing, 0) boolstatus = part.Extension.SelectByID2("Yan Dikme\_4-1-solid1", "SOLIDBODY", 0, 0, 0, True, 2, Nothing, 0) boolstatus = part.Extension.SelectByID2("Karsı Kızak-1-solid1", "SOLIDBODY", 0, 0, 0, True, 2, Nothing, 0) boolstatus = part.Extension.SelectByID2("Yan Kızak-2-solid1", "SOLIDBODY", 0, 0, 0, True, 2, Nothing, 0) boolstatus = part.Extension.SelectByID2("No 1-2-solid1", "SOLIDBODY", 0, 0, 0, True, 2, Nothing, 0) boolstatus = part.Extension.SelectByID2("Burc Takviyesi-1-solid1", "SOLIDBODY", 0, 0, 0, True, 2, Nothing, 0) boolstatus = part.Extension.SelectByID2("Burc Federi-1-solid1", "SOLIDBODY", 0, 0, 0, True, 2, Nothing, 0) boolstatus = part.Extension.SelectByID2("C Kaynak Dikisi\_sag-1-solid1", "SOLIDBODY", 0, 0, 0, True, 2, Nothing, 0) boolstatus = part.Extension.SelectByID2("bead1-1-solid1", "SOLIDBODY", 0, 0, 0, True, 2, Nothing, 0)

| boolstatus = part.Extension.SelectByID2("bead2-1-solid1", "SOLIDBODY", 0, 0, 0, True, 2, Nothing, 0)             |
|----------------------------------------------------------------------------------------------------|
| boolstatus = part.Extension.SelectByID2("bead3-1-solid1", "SOLIDBODY", 0, 0, 0, True, 2, Nothing, 0)             |
| boolstatus = part.Extension.SelectByID2("bead4-1-solid1", "SOLIDBODY", 0, 0, 0, True, 2, Nothing, 0)             |
| boolstatus = part.Extension.SelectBvID2("bead5-1-solid1", "SOLIDBODY", 0, 0, 0, True, 2, Nothing, 0)             |
| boolstatus = part.Extension.SelectBvID2("bead8-1-solid1", "SOLIDBODY", 0, 0, 0, 0, True, 2, Nothing, 0)          |
| boolstatus = part.Extension.SelectByID2("bead9-1-solid1", "SOLIDBODY", 0, 0, 0, True, 2, Nothing, 0)             |
| boolstatus = part.Extension.SelectByID2("bead14-1-solid1", "SOLIDBODY", 0, 0, 0, True, 2, Nothing, 0)            |
| boolstatus = part.Extension.SelectBvID2("bead15-1-solid1", "SOLIDBODY", 0, 0, 0, True, 2, Nothing, 0)            |
| boolstatus = part.Extension.SelectBvID2("bead17-1-solid1", "SOLIDBODY", 0, 0, 0, True, 2, Nothing, 0)            |
| boolstatus = part.Extension.SelectBvID2("bead19-1-solid1", "SOLIDBODY", 0, 0, 0, True, 2, Nothing (0)            |
| boolstatus = part Extension SelectByID2("bead20-1-solid1" "SQLIDBODY" 0 0 0 True 2 Nothing ()                    |
| boolstatus = part Extension SelectByID2("bead25-1-solid1", "SOLIDBODY", 0, 0, 0, 0, True, 2, Nothing, 0)         |
| boolstatus = part.Extension.SelectBvID2("bead26-1-solid1", "SOLIDBODY", 0, 0, 0, True, 2, Nothing, 0)            |
| boolstatus = part.Extension.SelectBvID2("bead27-1-solid1", "SOLIDBODY", 0, 0, 0, True, 2, Nothing (0)            |
| boolstatus = part Extension SelectByID2("bead28-1-solid1", "SQLIDBODY", 0, 0, 0, True, 2, Nothing, 0)            |
| boolstatus = part.Extension.SelectBvID2("bead36-1-solid1", "SOLIDBODY", 0, 0, 0, True, 2, Nothing, 0)            |
| boolstatus = part.Extension.SelectByID2("bead38-1-solid1", "SOLIDBODY", 0, 0, 0, True, 2, Nothing, 0)            |
| boolstatus = part.Extension.SelectByID2("bead40-1-solid1", "SOLIDBODY", 0, 0, 0, True, 2, Nothing, 0)            |
| boolstatus = part.Extension.SelectBvID2("bead41-1-solid1", "SOLIDBODY", 0, 0, 0, True, 2, Nothing, 0)            |
| boolstatus = part Extension SelectByID2("bead42-1-solid1", "SQLIDBODY", 0, 0, 0, True, 2, Nothing, 0)            |
| boolstatus = part.Extension.SelectBvID2("bead43-1-solid1", "SOLIDBODY", 0, 0, 0, True, 2, Nothing, 0)            |
| boolstatus = part.Extension.SelectBvID2("bead44-1-solid1", "SOLIDBODY", 0, 0, 0, True, 2, Nothing, 0)            |
| boolstatus = part.Extension.SelectByID2("bead45-1-solid1", "SOLIDBODY", 0, 0, 0, True, 2, Nothing, 0)            |
| boolstatus = part.Extension.SelectByID2("bead46-1-solid1", "SOLIDBODY", 0, 0, 0, True, 2, Nothing, 0)            |
| boolstatus = part.Extension.SelectBvID2("bead47-1-solid1", "SOLIDBODY", 0, 0, 0, True, 2, Nothing, 0)            |
| boolstatus = part.Extension.SelectBvID2("bead48-1-solid1", "SOLIDBODY", 0, 0, 0, True, 2, Nothing, 0)            |
| boolstatus = part.Extension.SelectByID2("bead49-1-solid1", "SOLIDBODY", 0, 0, 0, True, 2, Nothing, 0)            |
| boolstatus = part.Extension.SelectByID2("bead50-1-solid1", "SOLIDBODY", 0, 0, 0, True, 2, Nothing, 0)            |
| boolstatus = part.Extension.SelectBvID2("bead51-1-solid1", "SOLIDBODY", 0, 0, 0, True, 2, Nothing, 0)            |
| boolstatus = part.Extension.SelectByID2("bead52-1-solid1", "SOLIDBODY", 0, 0, 0, True, 2, Nothing, 0)            |
| boolstatus = part.Extension.SelectByID2("bead54-1-solid1", "SOLIDBODY", 0, 0, 0, True, 2, Nothing, 0)            |
| boolstatus = part.Extension.SelectByID2("bead57-1-solid1", "SOLIDBODY", 0, 0, 0, True, 2, Nothing, 0)            |
| boolstatus = part.Extension.SelectByID2("bead58-1-solid1", "SOLIDBODY", 0, 0, 0, True, 2, Nothing, 0)            |
| boolstatus = part.Extension.SelectByID2("bead59-1-solid1", "SOLIDBODY", 0, 0, 0, True, 2, Nothing, 0)            |
| boolstatus = part.Extension.SelectByID2("bead60-1-solid1", "SOLIDBODY", 0, 0, 0, True, 2, Nothing, 0)            |
| boolstatus = part.Extension.SelectByID2("bead61-1-solid1", "SOLIDBODY", 0, 0, 0, True, 2, Nothing, 0)            |
| boolstatus = part.Extension.SelectByID2("bead62-1-solid1", "SOLIDBODY", 0, 0, 0, 0, True, 2, Nothing, 0)         |
| boolstatus = part.Extension.SelectByID2("bead63-1-solid1", "SOLIDBODY", 0, 0, 0, True, 2, Nothing, 0)            |
| boolstatus = part.Extension.SelectByID2("bead64-1-solid1", "SOLIDBODY", 0, 0, 0, 0, True, 2, Nothing, 0)         |
| boolstatus = part.Extension.SelectByID2("bead65-1-solid1", "SOLIDBODY", 0, 0, 0, 0, True, 2, Nothing, 0)         |
| boolstatus = part.Extension.SelectByID2("bead66-1-solid1", "SOLIDBODY", 0, 0, 0, 0, True, 2, Nothing, 0)         |
| boolstatus = part.Extension.SelectByID2("bead67-1-solid1", "SOLIDBODY", 0, 0, 0, True, 2, Nothing, 0)            |
| boolstatus = part.Extension.SelectByID2("bead68-1-solid1", "SOLIDBODY", 0, 0, 0, 0, True, 2, Nothing, 0)         |
| boolstatus = part.Extension.SelectByID2("bead69-1-solid1", "SOLIDBODY", 0, 0, 0, 0, True, 2, Nothing, 0)         |
| boolstatus = part.Extension.SelectByID2("bead73-1-solid1", "SOLIDBODY", 0, 0, 0, 0, True, 2, Nothing, 0)         |
| boolstatus = part.Extension.SelectByID2("bead74-1-solid1", "SOLIDBODY", 0, 0, 0, True, 2, Nothing, 0)            |
| boolstatus = part.Extension.SelectByID2("bead75-1-solid1", "SOLIDBODY", 0, 0, 0, True, 2, Nothing, 0)            |
| boolstatus = part.Extension.SelectByID2("bead77-1-solid1", "SOLIDBODY", 0, 0, 0, True, 2, Nothing, 0)            |
| boolstatus = part.Extension.SelectByID2("Cut-Extrude1[1]", "SOLIDBODY", 0, 0, 0, True, 2, Nothing, 0)            |
| boolstatus = part.Extension.SelectByID2("Cut-Extrude1[2]", "SOLIDBODY", 0, 0, 0, True, 2, Nothing, 0)            |
| boolstatus = part.Extension.SelectByID2("Cut-Extrude [13]", "SOLIDBODY", 0, 0, 0, 1rue, 2, Nothing, 0)           |
| boolstatus = part.Extension.SelectByID2('Cut-Extrude1[47], 'SOLIDBODY', 0, 0, 0, Irue, 2, Notining, 0)           |
| boolstatus = part.Extension.SelectByID2("Cut-Extrude1[5]", "SOLIDBODY", 0, 0, 0, 1rue, 2, Nothing, 0)            |
| boolstatus = part.Extension.SelectByID2(Cut-Extrude1[6], SOLIDBODY, 0, 0, 0, 1rue, 2, Notning, 0)                |
| boolstatus = part.Extension.SelectByID2("Cut-Extrude1[7]", "SOLIDBODY", 0, 0, 0, 1rue, 2, Nothing, 0)            |
| boolstatus = part.Extension.SelectByID2("Cut-Extrude1[8]", "SOLIDBODY", 0, 0, 0, 1rue, 2, Nothing, 0)            |
| boolstatus = part.Extension.SelectByID2(Cut-Extrude1[9]; SOLIDBODY; 0, 0, 0, 1rue, 2, Noting, 0)                 |
| boolstatus = part.Extension.SelectByID2(Cut-Extrude1[10];, "SOLIDBODY", 0, 0, 0, 0, 0, 0, 0, 0, 0, 0, 0, 0, 0,   |
| boolstatus = part.Extension.SelectByID2(Cut-Extruder[11], SOLIDBODY, 0, 0, 0, 1rue, 2, Nothing, 0)               |
| boolstatus = part.Extension.SelectByID2(Cut-Extrude1[12], SOLIDBODY, 0, 0, 0, 1rue, 2, Nothing, 0)               |
| boolstatus – part.Extension.Select.ByID2(Cut-Extrude [13], SOLIDBOD1, $0, 0, 0, 0, 0, 0, 0, 0, 0, 0, 0, 0, 0, 0$ |
| boolstatus – part Extension SelectByID2("Cut-Extrude1[14], SOLIDBOD1, 0, 0, 0, 11ue, 2, Nothing, 0)              |
| boolstatus – part Extension SelectByID2("Cut-Extrude1[15], SOLIDBOD1, 0, 0, 0, 1100, 2, Nothing, 0)              |
| boolstatus – part Extension SelectBvID2( Cut-Extrude1[10], SOLIDBODV 0, 0, 0, 11uc, 2, Nothing, 0)               |
| boolstatus – part.Extension.SelectByID2( Cut-Extrude1[17], SOLIDBOD7, 0, 0, 0, 1108, 2, Nothing, 0)              |
| boolstatus = part Extension SelectBvID2("Cut-Extrude1[10], SOLIDBOD1, 0, 0, 0, 110c, 2, Nothing, 0)              |
| boolstatus = part Extension SelectByID2("Cut-Extrade1[20]" "SOLIDBOD1", 0, 0, 0, 1706, 2, Nothing, 0)            |
| boolstatus = part.Extension.SelectByID2("Cut-Extrude1[20], SOLIDBODY", 0, 0, 0, True, 2, Nothing, 0)             |
| boolstatus = part.Extension.SelectByID2("Cut-Extrude1[22]", "SOLIDBODY", 0, 0, 0, 11uc, 2, 100ming, 0)           |
| boolstatus = part.Extension.SelectBvID2("Cut-Extrude1[23]", "SOLIDBODY", 0, 0, 0, True, 2, Nothing, 0)           |
| boolstatus = part.Extension.SelectByID2("Cut-Extrude1[24]", "SOLIDBODY". 0. 0. 0. True. 2. Nothing. 0)           |
| boolstatus = part.Extension.SelectByID2("Cut-Extrude1[25]", "SOLIDBODY", 0, 0, 0, 0, True, 2, Nothing, 0)        |
|                                                                                                    |

| boolstatus = part.Extension.SelectByID2("Cut-Extrude1[26]", "SOLIDBODY", 0, 0, 0, True, 2, Nothing, 0) |
|----------------------------------------------------------------------------------------------------|
| boolstatus = part.Extension.SelectByID2("Cut-Extrude1[27]", "SOLIDBODY", 0, 0, 0, True, 2, Nothing, 0) |
| boolstatus = part.Extension.SelectByID2("Cut-Extrude1[28]", "SOLIDBODY", 0, 0, 0, True, 2, Nothing, 0) |
| boolstatus = part.Extension.SelectByID2("Cut-Extrude1[29]", "SOLIDBODY", 0, 0, 0, True, 2, Nothing, 0) |
| boolstatus = part.Extension.SelectByID2("Cut-Extrude1[30]", "SOLIDBODY", 0, 0, 0, True, 2, Nothing, 0) |
| boolstatus = part.Extension.SelectByID2("Cut-Extrude1[31]", "SOLIDBODY", 0, 0, 0, True, 2, Nothing, 0) |
| boolstatus = part.Extension.SelectByID2("Cut-Extrude1[32]", "SOLIDBODY", 0, 0, 0, True, 2, Nothing, 0) |
| boolstatus = part.Extension.SelectByID2("Cut-Extrude1[33]", "SOLIDBODY", 0, 0, 0, True, 2, Nothing, 0) |
| boolstatus = part.Extension.SelectByID2("Cut-Extrude1[34]", "SOLIDBODY", 0, 0, 0, True, 2, Nothing, 0) |
| boolstatus = part.Extension.SelectByID2("Cut-Extrude1[35]", "SOLIDBODY", 0, 0, 0, True, 2, Nothing, 0) |
| boolstatus = part.Extension.SelectByID2("Cut-Extrude1[36]", "SOLIDBODY", 0, 0, 0, True, 2, Nothing, 0) |
| boolstatus = part.Extension.SelectByID2("Cut-Extrude1[37]", "SOLIDBODY", 0, 0, 0, True, 2, Nothing, 0) |
| boolstatus = part.Extension.SelectByID2("Cut-Extrude1[38]", "SOLIDBODY", 0, 0, 0, True, 2, Nothing, 0) |
| boolstatus = part.Extension.SelectByID2("Cut-Extrude1[39]", "SOLIDBODY", 0, 0, 0, True, 2, Nothing, 0) |
| boolstatus = part.Extension.SelectByID2("Cut-Extrude1[40]", "SOLIDBODY", 0, 0, 0, True, 2, Nothing, 0) |
| boolstatus = part.Extension.SelectByID2("Cut-Extrude1[41]", "SOLIDBODY", 0, 0, 0, True, 2, Nothing, 0) |
| boolstatus = part.Extension.SelectByID2("Cut-Extrude1[42]", "SOLIDBODY", 0, 0, 0, True, 2, Nothing, 0) |
| boolstatus = part.Extension.SelectByID2("Cut-Extrude1[43]", "SOLIDBODY", 0, 0, 0, 7rue, 2, Nothing, 0) |
| boolstatus = part.Extension.SelectByID2("Cut-Extrude1[44]", "SOLIDBODY", 0, 0, 0, True, 2, Nothing, 0) |
| boolstatus = part.Extension.SelectByID2("Cut-Extrude1[45]", "SOLIDBODY", 0, 0, 0, True, 2, Nothing, 0) |
| boolstatus = part.Extension.SelectByID2("Cut-Extrude1[46]", "SOLIDBODY", 0, 0, 0, True, 2, Nothing, 0) |
| boolstatus = part.Extension.SelectByID2("Cut-Extrude1[47]", "SOLIDBODY", 0, 0, 0, True, 2, Nothing, 0) |
| boolstatus = part.Extension.SelectByID2("Cut-Extrude1[48]", "SOLIDBODY", 0, 0, 0, True, 2, Nothing, 0) |
| boolstatus = part.Extension.SelectByID2("Cut-Extrude1[49]", "SOLIDBODY", 0, 0, 0, True, 2, Nothing, 0) |
| boolstatus = part.Extension.SelectByID2("Cut-Extrude1[50]", "SOLIDBODY", 0, 0, 0, True, 2, Nothing, 0) |
| boolstatus = part.Extension.SelectByID2("Cut-Extrude1[51]", "SOLIDBODY", 0, 0, 0, True, 2, Nothing, 0) |
| boolstatus = part.Extension.SelectByID2("Cut-Extrude1[52]", "SOLIDBODY", 0, 0, 0, True, 2, Nothing, 0) |
| boolstatus = part.Extension.SelectByID2("Cut-Extrude1[53]", "SOLIDBODY", 0, 0, 0, True, 2, Nothing, 0) |
| part.FeatureManager.InsertCombineFeature 15903, Nothing, Empty                                         |
| End Sub                                                                                                |

Sub Kesme()

 $\label{eq:m_o_oteleme_x = -gys_1 / 2} \\ m_o_oteleme_y = -gys_10 / 2 \\ m_o_oteleme_z = (parca_kalınlıgı / 2 - parcalar_arasi_bosluk / 2) \\ \end{cases}$ 

boolstatus = part.Extension.SelectByID2("Right Plane", "PLANE", 0, 0, 0, True, 0, Nothing, 0) part.CreatePlaneAtOffset3 gys\_9, False, True part.ClearSelection2 True boolstatus = part.Extension.SelectByID2("Plane1", "PLANE", 0, 0, 0, False, 0, Nothing, 0)

part.SketchManager.InsertSketch True

 $part.SketchRectangle - (m_o\_\"oteleme\_z + (mesafe / 2) + parcalar\_arasi\_bosluk), -gys\_10, 0, - (mesafe * 2 + m\_o\_\verb"oteleme\_z), gys\_10, 0, 1$ 

part.ClearSelection2 True

boolstatus = part.Extension.SelectByID2("Line2", "SKETCHSEGMENT", 0, 0, 0, False, 0, Nothing, 0) boolstatus = part.Extension.SelectByID2("Line1", "SKETCHSEGMENT", 0, 0, 0, True, 0, Nothing, 0) boolstatus = part.Extension.SelectByID2("Line4", "SKETCHSEGMENT", 0, 0, 0, True, 0, Nothing, 0) boolstatus = part.Extension.SelectByID2("Line3", "SKETCHSEGMENT", 0, 0, 0, True, 0, Nothing, 0) boolstatus = part.Extension.SelectByID2("Line3", "SKETCHSEGMENT", 0, 0, 0, True, 0, Nothing, 0) part.FeatureManager.FeatureCut True, False, False, 0, 0, gys\_9 \* 2, 0, False, False, False, False, False, False, False, False, 0, 1, 1 part.SelectionManager.EnableContourSelection = 0

boolstatus = part.Extension.SelectByID2("Plane1", "PLANE", 0, 0, 0, False, 0, Nothing, 0)

```
part.BlankRefGeom
```

part.Save2 False 'part.SaveAs2 "D:\Dirinler\_Makina A.\$\GövDe\Dirinler\_Pres\_Part.SLDPRT", 0, True, False

End Sub

Sub Simetrik\_Mirror\_ile\_Tekrar\_Birlestirme()

' Asagıda mirror yapılırken secilen yuzey, ayak sacının sol alt kosesidir. Bu yuzeyin ve kullanılan koordinatlar, her "Modelde, her farklı modelde yer alacagı düsünüldüğü icin kullanılmıştır.

m\_o\_öteleme\_x = -gys\_1 / 2 m\_o\_öteleme\_y = -gys\_10 / 2 m\_o\_öteleme\_z = (parca\_kalınlıgı / 2 - parcalar\_arasi\_bosluk / 2)

part.ClearSelection2 True

boolstatus = part.Extension.SelectByID2("", "FACE", m\_o\_öteleme\_x + 0.01, m\_o\_öteleme\_y + 0.01, m\_o\_öteleme\_z + mesafe / 2, False, 2, Nothing, 0) boolstatus = part.Extension.SelectByID2("Combine1", "SOLIDBODY", 0, 0, 0, 0, True, 256, Nothing, 0) part.FeatureManager.InsertMirrorFeature True, False, True, True

part.Save2 False

End Sub